# JAM 7

# **Application Development Guide**

August 1995

This software manual is documentation for  $JAM^{(B)}$  7. It is as accurate as possible at this time; however, both this manual and JAM itself are subject to revision.

JAM is a registered trademark of JYACC, Inc.

Macintosh is a registered trademark of Apple Computer, Inc.

VT100 is a trademark of the Digital Equipment Corporation.

DynaText is a trademark of Electronic Book Technologies.

INFORMIX is a registered trademark of Informix Software, Inc.

IBM, OS/2, and Presentation Manager are registered trademarks of International Business Machines Corporation.

Oracle is a registered trademark of Oracle Corporation.

PROGRESS is a registered trademark of Progress Software Corporation.

SYBASE is a registered trademark of Sybase, Inc.

Windows and ODBC are trademarks and Microsoft and MS-DOS are registered trademarks of Microsoft Corporation.

OSF/Motif is a trademark of the Open Software Foundation.

UNIX is a registered trademark in the United States and other countries.

Other product names mentioned in this manual may be trademarks or registered trademarks of their respective owners, and they are used for identification purposes only.

Send suggestions and comments regarding this document to: Technical Publications Manager JYACC, Inc. 116 John Street New York, NY 10038 (212) 267–7722

© 1995 JYACC, Inc. All rights reserved. Printed in USA.

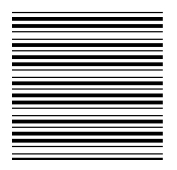

# Table of Contents

| About this Guide           | xix |
|----------------------------|-----|
| Organization of this Guide | xix |
| Conventions                | XX  |
| Text Conventions           | XX  |
| Keyboard Conventions       | xxi |
| JAM Documentation          | xxi |
|                            |     |
|                            |     |

| Section I: | Overview                                     | 1 |
|------------|----------------------------------------------|---|
| Chapter 1  | JAM Development Overview                     | 3 |
|            | What You Need to Use JAM                     | 4 |
|            | Components of a JAM Application              | 4 |
|            | Components of the JAM Authoring Environment  | 5 |
|            | Creating Screens                             | 5 |
|            | Iterative Application Development            | 6 |
|            | The Visual Object Repository                 | 7 |
|            | The Repository and Inheritance               | 8 |
|            | JDB: JAM's Built-in Database for Prototyping | 8 |

|           | Application Development Steps                                       | 9  |
|-----------|---------------------------------------------------------------------|----|
|           | Build the Repository from the Database                              | 9  |
|           | Enhance the Repository Screens                                      | 13 |
|           | Create Application Screens                                          | 13 |
|           | Customize and Add Screen Objects                                    | 14 |
|           | Define User Actions with Menu Bars, Push Buttons, and Function Keys | 14 |
|           | Define Event-Based Actions with Hook Functions                      | 15 |
|           | Define Database Access                                              | 16 |
|           | Write Specialized Logic in JPL                                      | 16 |
|           | Create Menus and Toolbars                                           | 16 |
|           | Package the Application for Distribution                            | 17 |
|           | Levels of Database Access                                           | 18 |
|           | Database API                                                        | 19 |
|           | SQL Executor                                                        | 19 |
|           | SQL Generator                                                       | 21 |
|           | Transaction Manager                                                 | 23 |
|           | Completing Your Application                                         | 27 |
|           | Displaying and Managing Screens                                     | 27 |
|           | Sharing Data Between Screens                                        | 29 |
|           | Manipulating JAM Events                                             | 30 |
|           | Changing Object Behavior at Runtime                                 | 30 |
|           | Using C with Your Application                                       | 31 |
|           | Summary                                                             | 31 |
| Chapter 2 | Sample Application: VideoBiz                                        | 33 |
| •         | Starting VideoBiz                                                   | 34 |
|           | VideoBiz Components                                                 | 35 |
|           | The Database                                                        | 36 |
|           | The Repository                                                      | 36 |
|           | Application Screens                                                 | 37 |
|           | Menu Bar/Toolbar                                                    | 37 |
|           | JPL Code                                                            | 37 |
|           | Styles Sheet                                                        | 38 |
|           | Sample Reports                                                      | 38 |
|           | Pixmap Files                                                        | 38 |
|           | The User's Guide to VideoBiz                                        | 38 |
|           | What is VideoBiz?                                                   | 38 |
|           | Starting VideoBiz                                                   | 39 |
|           | Identify the Customer                                               | 41 |
|           |                                                                     |    |

| Add/Update Customer Records | 45 |
|-----------------------------|----|
| Video Rental Listing        | 47 |
| Rent Videos                 | 48 |
| Customer Profile            | 50 |
| Video Lookup                | 52 |
| View Video Details          | 55 |
| Marketing                   | 56 |

# 

| Chapter 3 | Repository                                  | 61       |
|-----------|---------------------------------------------|----------|
|           | Using the Repository                        | 62       |
|           | Creating the Repository                     | 62       |
|           | Creating Repository Entries                 | 62       |
|           | Creating Repository Objects                 | 62       |
|           | Creating Screen Templates                   | 63       |
|           | Storing Database Information                | 63       |
|           | Storing Widget Templates                    | 64       |
|           | Storing Widget Definitions                  | 64       |
|           | Using the Screen Wizard                     | 65       |
|           | Using Inheritance                           | 65       |
|           | Updating Inheritance in Application Screens | 66       |
| Chapter 4 | Screen Management                           | 69       |
| •         | Forms and Windows                           | 69       |
|           | Forms and the Form Stack                    | 70       |
|           | Windows and the Window Stack                | 70       |
|           | Opening Screens                             | 73       |
|           | Screen Display Defaults                     | 73       |
|           | Overriding Display Defaults                 | 74       |
|           | Screens and Viewports                       | 74       |
|           | Closing Screens                             | 75       |
|           | Screen Properties                           | 75       |
| Chapter 5 | Field Management                            | 77       |
|           | Field Names and Numbering                   | 78       |
|           | Naming Fields                               | 78       |
|           | Identifying Fields                          | 70<br>70 |
|           |                                             | 19       |

Table of Contents

|           | Arrays                                           | 79  |
|-----------|--------------------------------------------------|-----|
|           | Groups                                           | 79  |
|           | Getting Data and Properties                      | 80  |
|           | Getting Field and Array Data                     | 80  |
|           | Getting Properties                               | 81  |
|           | Checking Validation                              | 81  |
|           | Getting and Setting Selection Group Data         | 82  |
|           | Getting Selections                               | 82  |
|           | Changing Selections                              | 83  |
|           | Changing Widget Data and Behavior                | 83  |
|           | Writing Data to Fields                           | 83  |
|           | Clearing Field Data                              | 84  |
|           | Inserting and Deleting Occurrences               | 85  |
| Chapter 6 | Menus and Toolbars                               | 87  |
| •         | Loading Menus into Memory                        | 88  |
|           | Installing Menus                                 | 89  |
|           | Installing Menus with Shared Content             | 90  |
|           | Installing Menus with Unique Content             | 91  |
|           | Referencing External Menus                       | 92  |
|           | Displaying Toolbars                              | 92  |
|           | Changing Menus at Runtime                        | 93  |
|           | Getting and Setting Properties                   | 93  |
|           | Changing the State of Toggle Items               | 94  |
|           | Creating and Deleting Menus                      | 95  |
|           | Inserting and Deleting Menu Items                | 95  |
|           | Deinstalling and Unloading Menus                 | 96  |
|           | Invoking Pop-up Menus                            | 96  |
|           | Calling Menu Functions From JPL                  | 97  |
|           | Using the m2asc Utility                          | 97  |
|           | Outputting Menu Definitions to ASCII             | 98  |
|           | Keywords                                         | 98  |
|           | Menu Properties                                  | 99  |
|           | Sample Output                                    | 104 |
| Chapter 7 | Control Strings                                  | 109 |
|           | Associating Control Strings with the Application | 109 |
|           | Control String Types                             | 110 |
|           | Opening Screens                                  | 110 |

|           | Executing Functions Invoking Operating System Commands | 112<br>113 |
|-----------|--------------------------------------------------------|------------|
| Chapter 8 | Hook Functions                                         | 115        |
|           | Hook Function Types                                    | 116        |
|           | Demand Hook Functions                                  | 116        |
|           | Automatic Hook Functions                               | 117        |
|           | Standard versus Non-standard Arguments                 | 117        |
|           | Installation                                           | 117        |
|           | Preparing Hook Functions for Installation              | 118        |
|           | Installing Hook Functions                              | 119        |
|           | Prototyped Functions                                   | 120        |
|           | Accessing Standard Argument Information                | 120        |
|           | Installing Prototyped Functions                        | 121        |
|           | Screen Functions                                       | 122        |
|           | Field Functions                                        | 124        |
|           | Grid Functions                                         | 129        |
|           | Group Functions                                        | 132        |
|           | Help Function                                          | 134        |
|           | Timeout Functions                                      | 134        |
|           | Key Change Function                                    | 136        |
|           | Error Function                                         | 137        |
|           | Insert Toggle Function                                 | 138        |
|           | Check Digit Function                                   | 139        |
|           | Initialization and Reset Functions                     | 140        |
|           | Record and Playback Functions                          | 141        |
|           | Control Functions                                      | 142        |
|           | Status Line Function                                   | 143        |
|           | Video Processing Function                              | 144        |
|           | Database Driver Error Functions                        | 146        |
|           | Transaction Manager Hook Functions                     | 146        |
|           | Sample Hook Functions                                  | 148        |
|           | Prototyped                                             | 148        |
|           | Automatic Screen                                       | 156        |
|           | Automatic Field                                        | 159        |
|           | Demand Field                                           | 163        |
|           | Automatic Group                                        | 164        |
|           | External Help                                          | 166        |
|           | Timeout                                                | 171        |

Table of Contents

vii

|              | Key Change                                                                                                    | 171                                                                              |
|--------------|----------------------------------------------------------------------------------------------------|----------------------------------------------------------------------------------|
|              | Error                                                                                                    | 173                                                                              |
|              | Insert Toggle                                                                                                    | 174                                                                              |
|              | Initialization and Reset                                                                                                    | 175                                                                              |
|              | Record and Playback                                                                                                    | 176                                                                              |
|              | Control                                                                                                    | 179                                                                              |
|              | Status Line                                                                                                    | 188                                                                              |
| Chapter 9    | Moving Data Between Screens                                                                                                    | 191                                                                              |
| •            | Using Local Data Blocks                                                                                                    | 191                                                                              |
|              | Loading and Activating LDBs                                                                                                    | 193                                                                              |
|              | Getting Information on LDBs                                                                                                    | 194                                                                              |
|              | Sending and Receiving Data                                                                                                    | 195                                                                              |
|              | Bundles                                                                                                    | 196                                                                              |
|              | Sending Data                                                                                                    | 196                                                                              |
|              | Receiving Data                                                                                                    | 197                                                                              |
| Chapter 10   | Error Handling and Messages                                                                                                    | 199                                                                              |
| •            | Error Hook Function                                                                                                    | 201                                                                              |
|              | Status Line                                                                                                    | 202                                                                              |
| Section III: | The SQL Executor                                                                                                    | 205                                                                              |
| Chapter 11   | Database Initialization                                                                                                    | 207                                                                              |
| -            | Initializing One or More Engines                                                                                                    | 207                                                                              |
|              | Using dbiinit.c for Static Initialization                                                                                                    | 208                                                                              |
|              | Description of dbiinit.c                                                                                                    | 208                                                                              |
|              |                                                                                                    | 210                                                                              |
|              | Using JAM7.INI for Dynamic Initialization                                                                                                    | 210                                                                              |
|              | Using JAM7.INI for Dynamic Initialization                                                                                                    | 210                                                                              |
|              | Using JAM7.INI for Dynamic Initialization<br>Initialization Procedure<br>Setting the Default Engine                                                                                                    | 210<br>211<br>211                                                                |
|              | Using JAM7.INI for Dynamic Initialization<br>Initialization Procedure<br>Setting the Default Engine<br>Making a New dbiinit.c to Change Static Initialization                                                                                                    | 210<br>211<br>211<br>211                                                         |
| Chapter 12   | Using JAM7.INI for Dynamic Initialization         Initialization Procedure         Setting the Default Engine         Making a New dbiinit.c to Change Static Initialization         Database Connections                                                                                                    | 210<br>211<br>211<br>211<br>211<br><b>213</b>                                    |
| Chapter 12   | Using JAM7.INI for Dynamic Initialization         Initialization Procedure         Setting the Default Engine         Making a New dbiinit.c to Change Static Initialization         Database Connections         Connecting to a Database Server                                                                                                    | 210<br>211<br>211<br>211<br>211<br><b>213</b><br>213                             |
| Chapter 12   | Using JAM7.INI for Dynamic Initialization         Initialization Procedure         Setting the Default Engine         Making a New dbiinit.c to Change Static Initialization         Database Connections         Connecting to a Database Server         Description of a Database Connection                                                                                                    | 210<br>211<br>211<br>211<br><b>213</b><br>213<br>214                             |
| Chapter 12   | Using JAM7.INI for Dynamic Initialization         Initialization Procedure         Setting the Default Engine         Making a New dbiinit.c to Change Static Initialization         Database Connections         Connecting to a Database Server         Description of a Database Connection         Setting the Default Connection                                                                                         | 210<br>211<br>211<br>211<br><b>213</b><br>213<br>214<br>214                      |
| Chapter 12   | Using JAM7.INI for Dynamic Initialization         Initialization Procedure         Setting the Default Engine         Making a New dbiinit.c to Change Static Initialization         Database Connections         Connecting to a Database Server         Description of a Database Connection         Setting the Default Connection         Connections to Multiple Engines                                                 | 210<br>211<br>211<br>211<br>213<br>213<br>214<br>214<br>214                      |
| Chapter 12   | Using JAM7.INI for Dynamic Initialization         Initialization Procedure         Setting the Default Engine         Making a New dbiinit.c to Change Static Initialization         Database Connections         Connecting to a Database Server         Description of a Database Connection         Setting the Default Connection         Connections to Multiple Engines         Multiple Connections to a Single Engine | 210<br>211<br>211<br>211<br>213<br>213<br>214<br>214<br>214<br>214<br>215        |
| Chapter 12   | Using JAM7.INI for Dynamic Initialization         Initialization Procedure         Setting the Default Engine         Making a New dbiinit.c to Change Static Initialization         Database Connections         Connecting to a Database Server         Description of a Database Connection         Setting the Default Connection         Connections to Multiple Engines         Multiple Connections to a Single Engine | 210<br>211<br>211<br>211<br>213<br>213<br>214<br>214<br>214<br>214<br>215<br>215 |

| Chapter 13 | Using Cursors                                     | 217 |
|------------|---------------------------------------------------|-----|
|            | Using a Default Cursor                            | 218 |
|            | Using a Named Cursor                              | 219 |
|            | Declaring a Cursor                                | 219 |
|            | Closing a Cursor                                  | 222 |
| Chapter 14 | Reading Information from the Database             | 223 |
| -          | Fetching Data Using SELECT Statements             | 224 |
|            | JAM Targets for a SELECT Statement                | 224 |
|            | Automatic Mapping                                 | 225 |
|            | Aliasing                                          | 225 |
|            | Fetching Multiple Rows                            | 228 |
|            | Determining the Number of Occurrences             | 229 |
|            | Scrolling Through a SELECT Set                    | 229 |
|            | Format of Select Results                          | 234 |
|            | Redirecting Select Results to Other Targets       | 237 |
| Chapter 15 | Writing Information to the Database               | 239 |
| •          | Colon Preprocessing                               | 239 |
|            | Step 1: Perform Standard Colon Preprocessing      | 241 |
|            | Step 2: Determine the Variable's JAM Type         | 241 |
|            | Step 3: Format a Non-null Value                   | 244 |
|            | Colon-equal Processing                            | 246 |
|            | Examples                                          | 247 |
|            | Using Parameters in a Cursor Declaration          | 250 |
|            | Parameter Substitution and Formatting             | 251 |
|            | Examples                                          | 253 |
| Chapter 16 | Error Processing in Database Applications         | 255 |
| •          | Default Error Handler                             | 256 |
|            | Using Variables with Error and Status Information | 257 |
|            | Using the Error Hook Functions                    | 259 |
|            | ONENTRY Function                                  | 260 |
|            | ONEXIT Function                                   | 260 |
|            | ONERROR Function                                  | 260 |
|            | Function Arguments                                | 260 |
|            | Return Codes                                      | 261 |
|            | Installing an Error Handler                       | 262 |
|            | 5                                                 |     |

Table of Contents

| Chapter 17  | Database Transactions                                     | 265 |
|-------------|-----------------------------------------------------------|-----|
|             | Introduction to Transactions                              | 265 |
|             | Engine-specific Behavior                                  | 266 |
|             | Error Processing for a Transaction                        | 267 |
| Section IV: | SQL Generation                                            | 271 |
| Chapter 18  | SQL Generator                                             | 273 |
|             | SQL Generation Overview                                   | 273 |
|             | Specifying Tables                                         | 274 |
|             | Specifying Columns                                        | 274 |
|             | Generating SQL in the Transaction Manager                 | 274 |
|             | Example Tables                                            | 275 |
|             | SELECT Statement Overview                                 | 277 |
|             | Setting the DISTINCT keyword                              | 279 |
|             | Setting the Select List                                   | 280 |
|             | Setting the Table List                                    | 281 |
|             | Setting the Where Condition                               | 281 |
|             | Setting the Group-by List                                 | 284 |
|             | Setting the Having Condition                              | 287 |
|             | Setting the Order-by List                                 | 288 |
|             | Generating SELECT Statements for Multiple Database Tables | 289 |
|             | Generating INSERT Statements                              | 292 |
|             | Setting the Table Name                                    | 293 |
|             | Setting the Column List                                   | 293 |
|             | Setting the Value List                                    | 293 |
|             | Implementing Optimistic Database Locking                  | 295 |
|             | Generating UPDATE Statements                              | 296 |
|             | Setting the Table Name                                    | 297 |
|             | Specifying the SET Clause                                 | 297 |
|             | Setting the Primary Keys                                  | 297 |
|             | Implementing Optimistic Database Locking                  | 298 |
|             | Generating DELETE Statements                              | 299 |
|             | Implementing Optimistic Database Locking                  | 300 |
|             | Viewing the SQL Statements                                | 301 |
|             | Examples                                                  | 302 |
|             | Modifying the SQL Statements                              | 304 |

| Section V: | The Transaction Manager                           | 305 |
|------------|---------------------------------------------------|-----|
| Chapter 19 | Introduction to the Transaction Manager           | 307 |
| Chapter 20 | Transaction Manager Basics                        | 309 |
|            | Building an Application Screen                    | 310 |
|            | Copying Repository Objects                        | 311 |
|            | Table Views and Links                             | 313 |
|            | Editing the Properties                            | 317 |
|            | Using the Transaction Manager                     | 317 |
|            | Opening the Screen                                | 317 |
|            | Defining the Menu Options                         | 318 |
|            | Transaction Modes                                 | 319 |
|            | Establishing a Connection                         | 320 |
|            | Displaying Data in the Transaction Manager        | 321 |
|            | Styles                                            | 322 |
|            | Modifying Data in the Transaction Manager         | 323 |
|            | Closing the Screen                                | 325 |
| Chapter 21 | Transaction Manager Components                    | 327 |
| •          | Screen Wizard                                     | 328 |
|            | Transaction Manager Commands                      | 329 |
|            | Description of the Commands                       | 330 |
|            | Specifying Commands                               | 331 |
|            | Executing Transaction Manager Commands            | 333 |
|            | Attaching Commands to Push Buttons                | 334 |
|            | Errors                                            | 336 |
|            | Transaction Events                                | 337 |
|            | Traversal                                         | 337 |
|            | Event Stack                                       | 338 |
|            | Adding Your Own Transaction Events                | 339 |
|            | Ouerving for Events                               | 340 |
|            | Summary of Events in Transaction Manager Commands | 340 |
|            | Transaction Modes                                 | 346 |
|            | Command Availability                              | 346 |
|            | Styles and Classes                                | 349 |
|            | Classes                                           | 349 |
|            | Specifying Styles                                 | 350 |
|            | Specifying Classes                                | 350 |
|            | speenying classes                                 | 551 |

Table of Contents

|            | Repository                                     | 353 |
|------------|------------------------------------------------|-----|
|            | Constructing the Database First                | 353 |
|            | Constructing the Screens First                 | 353 |
|            | Constructing Screens with the Screen Wizard    | 354 |
|            | Table Views                                    | 354 |
|            | Table View Properties                          | 354 |
|            | Table Views in a Repository                    | 355 |
|            | Table Views in an Application Screen           | 355 |
|            | Setting the Root Table View                    | 356 |
|            | Example                                        | 356 |
|            | Links                                          | 357 |
|            | Creating Links                                 | 357 |
|            | Setting the Parent and Child Properties        | 358 |
|            | Setting the Link Type                          | 359 |
|            | Setting the Relations Property                 | 360 |
|            | Using Validation Links                         | 361 |
|            | Transaction Models                             | 364 |
|            | Cursor Usage                                   | 365 |
|            | Database Transaction Strategies                | 365 |
|            | Before Image Processing                        | 366 |
|            | Hook Functions                                 | 367 |
| Chapter 22 | Customizing Transaction Manager                | 369 |
| -          | Controlling Database Locking                   | 370 |
|            | Implementing Optimistic Locking                | 370 |
|            | Implementing Engine Locking                    | 371 |
|            | Error Processing in the Transaction Manager    | 371 |
|            | TM_STATUS Variable                             | 372 |
|            | Event Processing after Errors                  | 372 |
|            | Controlling Error Messages                     | 373 |
|            | Suppressing Transaction Manager Error Messages | 375 |
|            | Controlling Cursor Behavior                    | 375 |
|            | Declaring Cursors                              | 376 |
|            | Using the Default Cursors                      | 376 |
|            | Displaying Data                                | 377 |
|            | Selecting Data                                 | 377 |
|            | Deleting Data                                  | 379 |
|            | Using Traversal Properties                     | 380 |
|            | Finding Table View and Server Views            | 383 |
|            | -                                              |     |
|            | Examples                                       | 383 |

|             | Writing Hook Functions                           | 384 |
|-------------|--------------------------------------------------|-----|
|             | Writing a Simple Hook Function                   | 384 |
|             | Specifying a Return Code                         | 385 |
|             | Modifying Select Statement Processing            | 388 |
|             | Replacing Other SQL Statements                   | 391 |
| Chapter 23  | Transaction Manager Commands                     | 395 |
| Chapter 24  | Transaction Manager Troubleshooting              | 463 |
| •           | Guidelines for Creating Screens                  | 463 |
|             | Using Table Views                                | 463 |
|             | Using Links                                      | 464 |
|             | Setting Widget Properties                        | 464 |
|             | Errors in the Transaction Manager                | 465 |
| Section VI: | Application Issues                               | 471 |
| Chapter 25  | Input/Output Processing                          | 472 |
| Chapter 25  |                                                  | 4/3 |
|             |                                                  | 474 |
|             | Logical Keys                                     | 474 |
|             | Key Translation                                  | 4/4 |
|             | Brocessing Terminel Output                       | 475 |
|             | How JAM Handles Output                           | 470 |
|             | Graphics Characters and Alternate Character Sets | 477 |
| Chapter 26  | Writing Portable Applications                    | 479 |
| •           | Terminal Dependencies                            | 479 |
|             | Ensuring Portability with Library Functions      | 480 |
| Chapter 27  | Writing International Applications               | 481 |
|             | JAM's Approach to Internationalization           | 481 |
|             | Supported Features                               | 482 |
|             | Localization                                     | 482 |
|             | 8-Bit Character Data                             | 482 |
|             | Date and Time Fields                             | 483 |
|             | Currency Fields                                  | 486 |
|             | Decimal Symbols                                  | 488 |

Table of Contents

xiii

|            | Keystroke Filter Translation                                    | 488 |
|------------|-----------------------------------------------------------------|-----|
|            | Translation Considerations                                      | 489 |
|            | Translating Status and Error Messages                           | 489 |
|            | Translating Screens in Application Programs                     | 490 |
|            | Interpreting Range Checks                                       | 493 |
|            | Interpreting Math Calculations                                  | 494 |
| Chapter 28 | JAM Debugger                                                    | 495 |
|            | Debugger Features                                               | 495 |
|            | How the Debugger Works                                          | 496 |
|            | The View Menu: Debugger Views Into Your Application             | 497 |
|            | Configuring the Debugger                                        | 499 |
|            | Log File Preferences                                            | 499 |
|            | Other Debugger Preferences                                      | 500 |
|            | Accessing the Debugger                                          | 501 |
|            | Enabling the Debugger from the Screen Editor                    | 501 |
|            | Accessing the Debugger in Test or Application Mode              | 501 |
|            | Exiting the Debugger                                            | 501 |
|            | The Debugger Menu Bar                                           | 502 |
|            | File                                                            | 502 |
|            | Tools                                                           | 503 |
|            | View                                                            | 504 |
|            | Edit                                                            | 504 |
|            | Trace                                                           | 504 |
|            | Breaks                                                          | 504 |
|            | Options                                                         | 505 |
|            | Viewing JPL                                                     | 505 |
|            | File Browsing: Begin at the Open Source Module Window           | 505 |
|            | Viewing Application Screen Information                          | 508 |
|            | Stepping through Program Execution                              | 511 |
|            | Automatic Stepping Using Animation                              | 512 |
|            | Setting Breakpoints                                             | 512 |
|            | Location Breakpoints                                            | 513 |
|            | Setting Breakpoints on Execution Events                         | 513 |
|            | Event Filtering in Expert Mode with the Edit Breakpoints Window | 515 |
|            | Monitoring Variables and JPL Expressions                        | 517 |
|            | Modifying and Monitoring Application Data in Expert Mode        | 518 |

| Chapter 29 | Preparing Applications for Release                                                                                                    | 519                                                                                                    |
|------------|----------------------------------------------------------------------------------------------------|----------------------------------------------------------------------------------------------------|
|            | Required Files                                                                                                    | 519                                                                                                    |
|            | Common Files                                                                                                    | 519                                                                                                    |
|            | GUI Files                                                                                                    | 520                                                                                                    |
|            | Optional Files                                                                                                    | 520                                                                                                    |
|            | Specifying Files and Directories                                                                                                    | 520                                                                                                    |
|            | Modifying Source Code                                                                                                    | 521                                                                                                    |
|            | Subsystem Installation                                                                                                    | 521                                                                                                    |
|            | Storing Screen and JPL Files in Libraries                                                                                                    | 522                                                                                                    |
|            | Memory-Resident Screens                                                                                                    | 522                                                                                                    |
|            | Memory-Resident Configuration Files                                                                                                    | 523                                                                                                    |
|            | Message File Options                                                                                                    | 524                                                                                                    |
|            | Memory-Resident JPL                                                                                                    | 524                                                                                                    |
|            | JPL Versus C                                                                                                    | 525                                                                                                    |
|            | Minimizing Screen Output                                                                                                    | 525                                                                                                    |
|            | Small and Medium Memory Models                                                                                                    | 525                                                                                                    |
|            | Stub Functions                                                                                                    | 525                                                                                                    |
|            |                                                                                                    |                                                                                                    |
| Chapter 30 | Alternative Scrolling                                                                                                    | 529                                                                                                    |
| Chapter 30 | Alternative Scrolling           Array Geometry Properties                                                                                                    | <b>529</b><br>530                                                                                                   |
| Chapter 30 | Alternative Scrolling         Array Geometry Properties         Installation                                                                                                    | <b>529</b><br>530<br>531                                                                                            |
| Chapter 30 | Alternative Scrolling         Array Geometry Properties         Installation         JAM Interaction With Scrolling Drivers                                                                                                    | <b>529</b><br>530<br>531<br>531                                                                                     |
| Chapter 30 | Alternative Scrolling         Array Geometry Properties         Installation         JAM Interaction With Scrolling Drivers         Scroll Driver Interface                                                                                                    | <b>529</b><br>530<br>531<br>531<br>532                                                                              |
| Chapter 30 | Alternative Scrolling         Array Geometry Properties         Installation         JAM Interaction With Scrolling Drivers         Scroll Driver Interface         Scroll Driver Action Codes                                                                                                    | <b>529</b><br>530<br>531<br>531<br>532<br>532                                                                       |
| Chapter 30 | Alternative Scrolling         Array Geometry Properties         Installation         JAM Interaction With Scrolling Drivers         Scroll Driver Interface         Scroll Driver Action Codes         The altsc_t Structure                                                                                                    | <b>529</b><br>530<br>531<br>531<br>532<br>532<br>533                                                                |
| Chapter 30 | Alternative Scrolling         Array Geometry Properties         Installation         JAM Interaction With Scrolling Drivers         Scroll Driver Interface         Scroll Driver Action Codes         The altsc_t Structure         Return Values                                                                                                    | <b>529</b><br>530<br>531<br>531<br>532<br>532<br>533<br>534                                                         |
| Chapter 30 | Alternative Scrolling         Array Geometry Properties         Installation         JAM Interaction With Scrolling Drivers         Scroll Driver Interface         Scroll Driver Action Codes         The altsc_t Structure         Return Values         Action Codes                                                                                                    | <b>529</b><br>530<br>531<br>532<br>532<br>532<br>533<br>534<br>534                                                  |
| Chapter 30 | Alternative Scrolling         Array Geometry Properties         Installation         JAM Interaction With Scrolling Drivers         Scroll Driver Interface         Scroll Driver Action Codes         The altsc_t Structure         Return Values         Action Codes         AS_INST_FUNC                                                                                                    | <b>529</b><br>530<br>531<br>532<br>532<br>533<br>534<br>534<br>534                                                  |
| Chapter 30 | Alternative Scrolling         Array Geometry Properties         Installation         JAM Interaction With Scrolling Drivers         Scroll Driver Interface         Scroll Driver Action Codes         The altsc_t Structure         Return Values         Action Codes         As_INST_FUNC         AS_RESET_FUNC                                                                                     | <b>529</b><br>530<br>531<br>532<br>532<br>533<br>534<br>534<br>536<br>537                                           |
| Chapter 30 | Alternative Scrolling         Array Geometry Properties         Installation         JAM Interaction With Scrolling Drivers         Scroll Driver Interface         Scroll Driver Action Codes         The altsc_t Structure         Return Values         Action Codes         As_INST_FUNC         As_INIT_FUNC         As_INIT_FUNC                                                                 | <b>529</b><br>530<br>531<br>532<br>532<br>533<br>534<br>534<br>534<br>536<br>537<br>538                             |
| Chapter 30 | Alternative Scrolling         Array Geometry Properties         Installation         JAM Interaction With Scrolling Drivers         Scroll Driver Interface         Scroll Driver Action Codes         The altsc_t Structure         Return Values         Action Codes         AS_INST_FUNC         AS_INIT_FUNC         AS_INIT_FUNC         AS_INIT_FUNC         AS_RLS_FUNC                        | <b>529</b><br>530<br>531<br>532<br>532<br>533<br>534<br>534<br>534<br>534<br>536<br>537<br>538<br>539               |
| Chapter 30 | Alternative Scrolling         Array Geometry Properties         Installation         JAM Interaction With Scrolling Drivers         Scroll Driver Interface         Scroll Driver Action Codes         The altsc_t Structure         Return Values         Action Codes         AS_INST_FUNC         AS_RESET_FUNC         AS_RLS_FUNC         AS_GDATA_FUNC                                           | <b>529</b><br>530<br>531<br>532<br>532<br>533<br>534<br>534<br>534<br>536<br>537<br>538<br>539<br>540               |
| Chapter 30 | Alternative Scrolling         Array Geometry Properties         Installation         JAM Interaction With Scrolling Drivers         Scroll Driver Interface         Scroll Driver Action Codes         The altsc_t Structure         Return Values         Action Codes         AS_INST_FUNC         AS_RESET_FUNC         AS_RLS_FUNC         AS_RLS_FUNC         AS_RDATA_FUNC         AS_PDATA_FUNC | <b>529</b><br>530<br>531<br>532<br>532<br>533<br>534<br>534<br>534<br>534<br>536<br>537<br>538<br>539<br>540<br>541 |
| Chapter 30 | Alternative Scrolling         Array Geometry Properties         Installation         JAM Interaction With Scrolling Drivers         Scroll Driver Interface         Scroll Driver Action Codes         The altsc_t Structure         Return Values         Action Codes         AS_INST_FUNC         AS_RESET_FUNC         AS_RLS_FUNC         AS_GDATA_FUNC         AS_DLT_FUNC, AS_INSRT_FUNC        | <b>529</b><br>530<br>531<br>532<br>532<br>533<br>534<br>534<br>534<br>536<br>537<br>538<br>539<br>540<br>541<br>542 |

Table of Contents

XV

| Chapter 31 | Dynamic Data Exchange                        | 545 |
|------------|----------------------------------------------|-----|
|            | JAM as a Server                              | 545 |
|            | Enabling Connections                         | 546 |
|            | Creating Links                               | 546 |
|            | Processing Links                             | 547 |
|            | Updating Client Data                         | 547 |
|            | Disabling JAM as a Server                    | 548 |
|            | JAM as a Client                              | 548 |
|            | Enabling Connections                         | 548 |
|            | Creating Links                               | 549 |
|            | Processing Link Requests                     | 550 |
|            | Updating Data from the Server                | 550 |
|            | Destroying Links to Server                   | 551 |
|            | Disconnecting from a Server                  | 551 |
|            | Execute Transactions                         | 551 |
|            | Poke Transactions                            | 552 |
| Chapter 32 | Mouse Interface                              | 553 |
|            | Trapping Mouse Events                        | 553 |
|            | Using Key Change Functions                   | 553 |
|            | Trapping Double Clicks on a Widget           | 554 |
|            | Getting Mouse Data                           | 555 |
|            | Mouse Click Location                         | 555 |
|            | Mouse Button State                           | 557 |
|            | Keyboard Modifiers                           | 558 |
|            | Elapsed Time Between Mouse Clicks            | 559 |
|            | Changing the Mouse Pointer State             | 559 |
| Appendix A | Development Utilities                        | 561 |
|            | Creating and Maintaining Libraries           | 561 |
|            | Converting Binary Files to C Data Structures | 563 |
|            | Converting Binary Screens to Hex ASCII       | 564 |
|            | Converting Screens Between Binary and ASCII  | 565 |
| Appendix B | Videobiz Database                            | 569 |
|            | Videobiz Schema                              | 570 |
| Index      |                                              | 579 |

xvi

# About this Guide

This guide covers various topics related to application development. It discusses approaches to development, strategies for using JAM effectively, and the order in which tasks should be performed.

You should read Chapter 1 for a comprehensive overview of JAM as a development tool. If you want a detailed example of an application developed with JAM, look at Chapter 2, which describes the Videobiz sample application that is part of the JAM distribution. The rest of the guide is topical, and should be used as a reference when specific application development issues arise during your development cycle.

*Note:* JAM's proprietary programming language, JPL is fully discussed in the Language Reference.

# Organization of this Guide

This guide is organized into six sections:

#### Section One: Overview

A comprehensive overview of the development process and detailed description of the Videobiz sample application.

#### Section Two: Application Building Blocks

Information about the various components in a JAM application, including screens, widgets, repositories, menu bars, and hook functions.

xvii

#### Section Three: The SQL Executor

The protocol for JAM's interaction with your database engine—how to initialize and connect to database engines as well as how data and status information is fetched from, or written to, the database.

#### **Section Four: SQL Generation**

How JAM's SQL generator constructs SQL statements from widget, link, and table view properties.

#### Section Five: The Transaction Manager

How to build screens that use the transaction manager, how the transaction manager gets its information and processes transactions, and how to customize your transaction manager applications.

#### Section Six: Application Issues

Topics related to JAM's runtime processing, portability, internationalization, packaging, and debugging.

# Conventions

The following typographical and terminological conventions are used in this guide:

#### **Text Conventions**

| expression    | Monospace (fixed-spaced) text is used to indicate:                                |  |  |
|---------------|-----------------------------------------------------------------------------------|--|--|
|               | • Code examples.                                                                  |  |  |
|               | • Words you're instructed to type exactly as indicated.                           |  |  |
|               | • Filenames, directories, library functions, and utilities.                       |  |  |
|               | • Error and status messages.                                                      |  |  |
| KEYWORDS      | Uppercase, fixed-space font is used to indicate:                                  |  |  |
|               | • SQL keywords.                                                                   |  |  |
|               | • Mnemonics or constants as they appear in JAM include files.                     |  |  |
| numeric_value | Italicized helvetica is used to indicate placeholders for information you supply. |  |  |
|               |                                                                                   |  |  |
| XVIII         | JAM 7.0 Application Development Guide                                             |  |  |

| [option_list] | Items inside square brackets are optional.                                                    |  |
|---------------|-----------------------------------------------------------------------------------------------|--|
| {x   y}       | One of the items listed inside curly brackets needs to be selected.                           |  |
| x             | Ellipses indicate that you can specify one or more items, or that an element can be repeated. |  |
| new terms     | Italicized text is used:                                                                      |  |
|               | • To indicate defined terms when used for the first time in the guide.                        |  |
|               | • Occasionally for emphasis.                                                                  |  |

### **Keyboard Conventions**

| XMIT  | JAM logical keys are indicated with uppercase characters.                                                                      |
|-------|----------------------------------------------------------------------------------------------------|
| Alt+A | Physical keys are indicated with initial capitalization, and keys that you press simultaneously are connected with a plus sign |

# JAM Documentation

The JAM documentation set includes the following guides and reference material:

Read Me First — Consists of three sections:

- What's New in JAM Briefly describes what's new in JAM 7.
- *Installation Guide* Describes how to install JAM on your specific platform and environment.
- *License Manager Installation* Instructions for installing the License Manager (used on many UNIX and VMS platforms).

*Getting Started* — Contains useful information for orienting you to JAM. Includes a description of the JAM environment and features, how JAM addresses real-world application development issues, and a guided tutorial for building a mini-JAM database application.

*Editors Guide* — Instructions about using the JAM authoring environment; learn how to use the graphical tools for creating, editing, and designing your application interface. Includes detailed descriptions of the screen editor, screen wizard, menu bar editor, and styles editor. The *Editors Guide* is also provided online on GUI platforms. It is installed with the installation of the JAM software and can be accessed by selecting help from within the screen editor.

About this Guide

xix

|                         | Application Development Guide — Information by topic to guide you in developing your JAM application. This includes components of the JAM development environment such as the repository, hook functions, and menu bars, as well as sections on the SQL executor, SQL generator and the transaction manager.                                                                                                    |  |
|-------------------------|----------------------------------------------------------------------------------------------------|--|
|                         | <i>Language Reference</i> — Describes JPL, JAM's proprietary programming language.<br>Also includes reference sections for JPL commands, built-in functions and JAM library functions. The man pages in the reference sections are arranged alphabetically.                                                                                                    |  |
|                         | <i>Database Guide</i> — Instructions for using JDB, JYACC's prototyping database, and for the commands and variables available in the database interfaces. Includes an Database Drivers section containing instructions unique to each database driver.                                                                                                    |  |
|                         | <i>Configuration Guide</i> — Instructions for configuring JAM on various platforms and to your preferences. Some options that can be set relate to messages, colors, keys and input/output. Also includes information on GUI resource and initialization files.                                                                                                    |  |
|                         | <i>Master Index</i> and <i>Glossary</i> — Provides an index into the entire documentation set and a dictionary of terms used in the documentation set. This is in addition to the indexes in the individual volumes.                                                                                                    |  |
|                         | <i>Upgrade Guide</i> — Online only. Information for upgrading from JAM 5.                                                                                                    |  |
| Online<br>Documentation | JAM's documentation set is available online and included with the JAM distribution. The books can be viewed through the DynaText <sup>TM</sup> browser on GUI platforms. It can be accessed by choosing Help from within JAM or by running DynaText's read-only browser from the command line or by clicking on the DynaText icon. For instructions on using DynaText, request Help while you have a browser window open. |  |
| Collateral              | The following information is also provided with your JAM installation:                                                                                                    |  |
| Documentation           | <ul> <li>Database Driver Notes — JAM 7 has database drivers for most popular<br/>relational database engines, as well as JDB, JAM's proprietary database.<br/>Information for JDB, Sybase, Oracle, Informix and ODBC are located in the<br/><i>Database Guide</i>; others are included separately.</li> </ul>                                                                                                    |  |
|                         | • Online help — The <i>Editors Guide</i> is provided in online form through the DynaText browser on GUI platforms. It can be accessed by choosing Help from the screen editor. For instructions on using DynaText, request Help while you have a browser window open.                                                                                                    |  |
|                         | • Online README file.                                                                                                    |  |
|                         |                                                                                                    |  |

# Additional Help JYACC provides the following product support services; contact JYACC for more information.

- Technical Support
- Consulting Services
- Educational Services

About this Guide

xxi

# SECTION ONE Overview

| Chapter 1 | JAM Development Overview | 3  |
|-----------|--------------------------|----|
| Chapter 2 | Introduction to Videobiz | 33 |

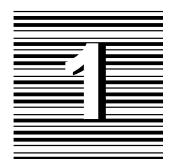

# JAM Development Overview

JAM helps developers to prototype and build powerful and efficient applications that can operate in a variety of computing environments. JAM has been used to build a broad range of applications, such as order entry, customer service, project planning, transportation logistics, and manufacturing automation.

There is no single correct approach to building a JAM application. In fact, JAM provides you—the professional developer—with tools that support many different approaches. The goal of this development overview is to demonstrate one approach while providing sufficient detail to let you perceive other approaches.

We'll demonstrate the approach using a small portion of a video store application as an example. The next chapter in this guide (page 33) fully documents a video store application that is distributed as a sample application with JAM. In this chapter, our application will display each of the actors and their roles for the specified movie title. For this purpose, we'll create the movie screen shown in Figure 1.

| Title: Aliens | Title Id: 1046    |
|---------------|-------------------|
| First Name    | Last Name Role    |
| Sigourney     | Weaver Ripley     |
| New Search    | Search Next Title |

Figure 1. Sample movie screen.

# What You Need to Use JAM

JAM supports many graphical user interfaces (GUIs) and databases. To develop and run JAM applications with a specific GUI and database, you need:

- A presentation interface for the GUI.
- A database driver for the database.

JAM ships with at least one presentation interface, along with a database driver for JDB, JAM's built-in database for prototyping.

# Components of a JAM Application

A JAM application typically comprises:

- Screens
- Menus and toolbars
- JPL modules
- Configuration files
- Application executable
- Database

There are several ways to package a JAM application for distribution. Typically, the screens, menus, and JPL are shipped in one or more libraries. The configuration files and the application executable are shipped as separate files. If desired, the screens, menus, JPL modules, and the configuration files can be shipped as part of the application executable. Packaging is described in more detail later in this chapter and in Chapter 29.

## Components of the JAM Authoring Environment

Authoring is the process of developing a JAM application. A JAM authoring environment typically comprises the screens, menus, toolbars, JPL modules, configuration files, and database that will become part of the application, plus:

- Screen editor
- Menubar editor
- Styles editor
- JAM Debugger
- Repository
- Authoring executable (jamdev)
- Configuration manager. JAM works with third-party configuration management tools such as SCCS and PVCS. Customers may elect to build their own interfaces to these or other configuration management tools. Configuration management currently applies to JAM screens.

The JAM authoring environment optionally includes other add-on products: JAM/CASE interface, JAM/TP*i*, and JAM/ReportWriter.

## Creating Screens

To create screens, you must start the authoring executable, jamdev which invokes the screen editor. The screen editor includes a menu bar, a toolbar, a tool box, a color palette, a widget list, a property window, and one or more drawing areas. Each drawing area contains a separate screen. Typically, the screen editor starts with a single, empty, drawing area. The screen can be enhanced by using tools selected from the toolbox (or from the menu bar). Since the screen editor can open many screens at once, existing objects can be copied between screens via drag and drop. The screen editor is fully documented in the *Editors Guide*.

Chapter 1 JAM Development Overview

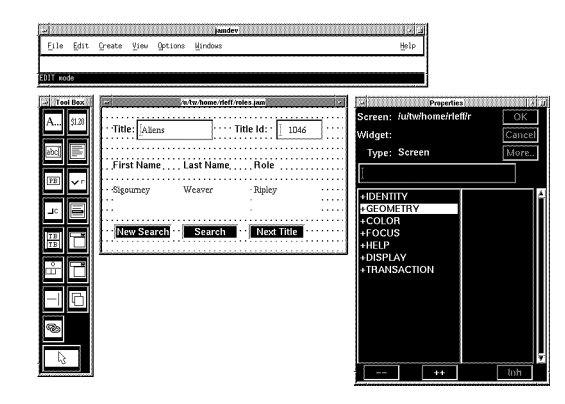

Figure 2. The JAM screen editor

To maximize development productivity by promoting object reuse, and to reduce maintenance costs, you may wish to create screens by copying screen objects from JAM's *visual object repository*, which is described later.

# Iterative Application Development

Application development is never done with perfect knowledge of the true requirements. Often requirements change based upon the knowledge gained as an application is developed. Therefore, JAM fully supports an iterative and interactive approach to application development. Changes can be made and tested without leaving the authoring executable, resulting in rapid feedback to both developers and users. In fact, changes can be made while the application is being demonstrated to the user.

Iterative development works because from within jamdev you have immediate access to:

- Application mode In this mode, you can test the entire application as though you are a user. The advantage of using application mode within jamdev, rather than using the application executable itself, is that you can enter the screen editor to modify whatever screen is currently displayed.
- The screen editor In the screen editor you can make changes to your screens. From the screen editor you can either return to application mode to fully test the entire application, or you can enter test mode.
- Test mode Test mode is entered from the screen editor. It is similar to entering application mode, starting at the screen that is currently being edited. It allows the developer to immediately see and use the screen, without needing

to permanently save that screen and without losing the state of the screen editor. In test mode you can open other screens as well. When test mode is exited, however, the current screen is not opened for editing, but rather the editor opens in the state it was in before test mode was entered.

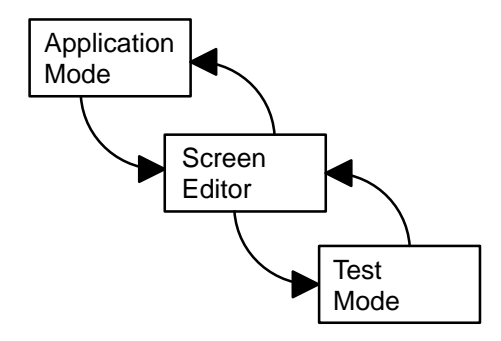

Figure 3. Iterative application development.

## The Visual Object Repository

The repository is the key to sharing and reusing objects within a JAM application. The repository is a JAM library that consists of one or more members. Each member is, in fact, a JAM screen. Therefore, the repository screens can be viewed and changed with the screen editor. The advantage of keeping repository objects in JAM screens is that it makes the repository *visual*. Each object can be viewed as it will appear, rather than as part of a list. In addition, each object can be viewed in relation to other objects with which it is normally associated. Consider the simple example of a person's name. On screens throughout an application, you might expect it to look something like:

First: \_\_\_\_\_ Last: \_\_\_\_\_

In a non-visual repository the name might be stored in as many as four objects, one per field and one per field label. Copying each object individually to a new screen to recreate the name would be tedious and error-prone. Since JAM's visual object repository preserves spatial relationships, a widget and its label can be copied as a single drag and drop operation as shown in Figure 4.

#### Chapter 1 JAM Development Overview

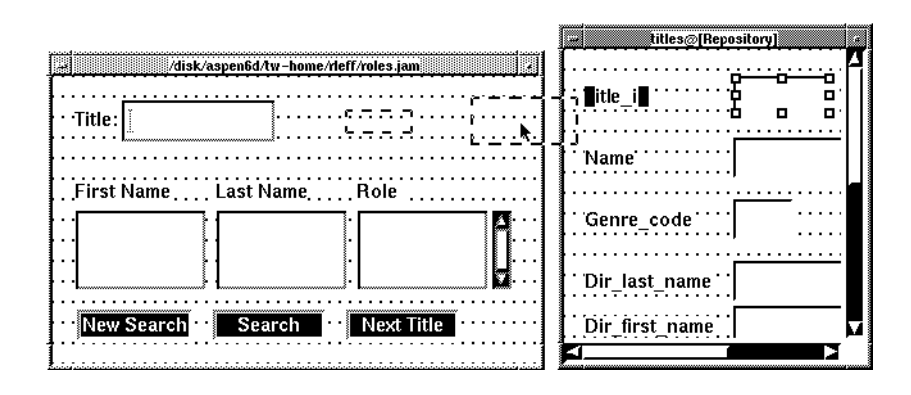

*Figure 4.* Copying the title\_id label and widget from the visual object repository (on the right) to the movie screen (on the left).

# The Repository and Inheritance

By copying an object, such as a text widget, from the repository to a screen, you create an inheritance relationship between the repository object and the screen object. If you subsequently change a property of the repository object, then the change can be propagated to all screen objects that inherit from the repository object. The propagation of inheritance, called inheritance resolution, happens automatically within the screen editor and as requested via the batch inherit utility, binherit. Inheritance can also be established between objects within the repository, but not between objects within screens. Inheritance can be overridden on a property-by-property basis.

The inheritance relationship between an object and the repository is preserved, even when the object is copied between non-repository screens. The relationship is between the newly-created object on the screen and the repository object. This enables rapid use of existing objects without the need for going back to the repository.

At the present time, inheritance applies to most, but not all, JAM objects. It does not apply to selection groups or menus. Refer to page 61 for details on the repository.

# JDB: JAM's Built-in Database for Prototyping

JDB is a single-user relational database provided with JAM. It provides a SQL interface for data definition and maintenance that is similar to most multi-user

relational databases. The examples in this overview are based upon JDB. Please note that, although the data definition facility includes declarative referential integrity, it is not enforced by JDB. It is present in the data definition language in order to facilitate prototyping of applications. Specifically, JAM can use the information to build SQL statements dynamically. Therefore, you should define referential integrity constraints when using JDB. JDB is described in the JDB section of the *Database Guide*.

## Application Development Steps

A JAM application is typically built in an iterative fashion, but it is useful to think of the process as consisting of the following steps:

- 1. Build the repository from the database.
- 2. Enhance the repository screens.
- 3. Create application screens.
- 4. Customize the application screens.
- 5. Package the application for distribution.

Creating and customizing an application screen can be further subdivided into the following steps:

- 1. Copy objects onto the screen from the repository *or* use the screen wizard to create the initial screen.
- 2. Customize and add screen objects.
- 3. Define user actions with menu bars, toolbars, push buttons, and function keys.
- 4. Define additional actions with hook functions.
- 5. Define and customize the database access. You can use the SQL executor to execute the SQL statements that you write for the screen, or you can use the transaction manager to automatically generate SQL from property values. Both enable the application to access and modify the database.
- 6. Write specialized logic in JPL.

The following sections describe each of these steps.

#### Build the Repository from the Database

Although JAM, through prototyping screens, can be used to help develop a database, we'll start developing our application with its database in place. We will

Chapter 1 JAM Development Overview

use just three of the tables from the video store application, and show only a few columns for each table. The details of each table are shown below:

```
CREATE TABLE actors (
      actor_id INT
                                       NOT NULL,
      last_name CHAR (25) NOT NULL,
first_name CHAR (20) ,
      PRIMARY KEY (actor_id));
CREATE TABLE titles (
      title_id
                       INT
                                       NOT NULL,
      name
                       CHAR (60) NOT NULL,
       .
       .
      PRIMARY KEY (title_id));
CREATE TABLE roles (
      title_id INT NOT NULL,
actor_id INT NOT NULL,
role CHAR (40) ,
      PRIMARY KEY (title_id, actor_id),
      FOREIGN KEY (title_id) REFERENCES titles (title_id),
      FOREIGN KEY (actor_id) REFERENCES actors (actor_id));
```

To build the repository, simply import the database tables into the repository. This involves entering the screen editor, opening or creating a repository, opening the database, choosing File $\Rightarrow$ Import from the menu bar, and then selecting the tables to be imported. The import process creates one screen per imported table. In this case, JAM creates three repository screens as shown in Figure 5, one for each selected table.

|                      | titles@[Repository] |
|----------------------|---------------------|
| actors@[Repository]  | Title_id            |
| Actor_id             | Name                |
| Last_name            | Genre_code          |
| First_name           | Dir_last_name       |
|                      | Dir_first_name      |
| roles:::[Repository] | Film_minutes        |
|                      | Rating_code         |
| Actor_id             | Release date        |
| Role                 | ·····               |
|                      | Pricecat            |

Figure 5. Repository screens created from database tables.

Each screen contains one text widget and one label widget per database column. JAM assigns the database column name to the name of the text widget. Other properties are set similarly to reflect the properties of the column in the database. A table may be reimported in order to update the information kept in the repository. This means that, if you build screens by copying objects from the repository,

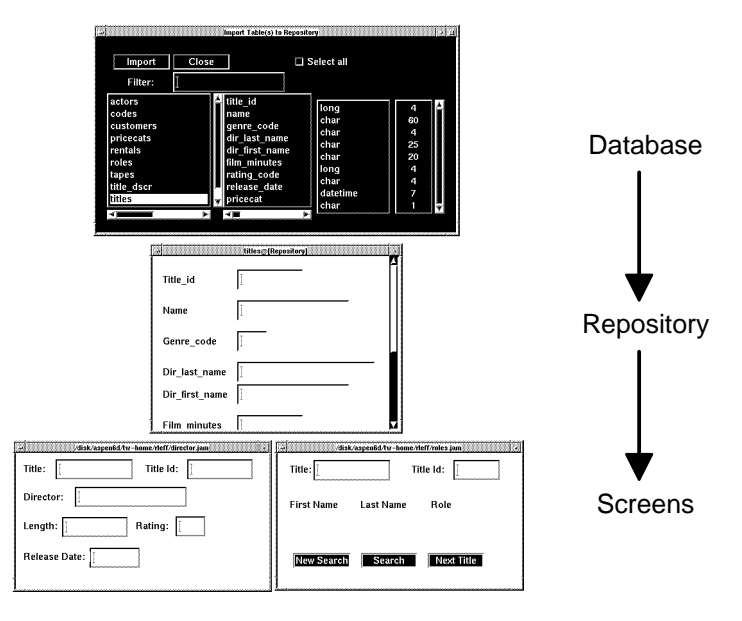

changes to database column properties can be propagated throughout your application via inheritance relationships.

Figure 6. Inheritance from the database to the repository to screens.

Table Views and<br/>LinksIn order to support automatic database access, JAM needs to know which widgets<br/>are associated with which tables, and how the tables are related. Table information<br/>is stored in a *table view* widget. Table view properties include the name of the<br/>database table, the table's columns, and the columns that compose the table's<br/>primary key. The import process creates a table view for each imported table, and<br/>adds the widgets corresponding to columns to each table view. Table relationship<br/>information is stored in *link* widgets. The import process creates links based upon<br/>foreign key information, then you must create the links manually. Links and table<br/>views are discussed in greater detail in the SQL Generator section of this chapter,<br/>as well as in Chapters 20 and 21.

The objects created for each table are listed in the following tables.

Chapter 1 JAM Development Overview

| Object Name | Object Type | Comment                                                                         |
|-------------|-------------|---------------------------------------------------------------------------------|
| actor_id    | text widget |                                                                                 |
| last_name   | text widget |                                                                                 |
| first_name  | text widget |                                                                                 |
| actors      | table view  | Includes actor_id, last_name and first_name. actor_id is marked as primary key. |

Table 1.The actors table — objects created by import.

#### Table 2. The titles table — objects created by import.

| Object Name | Object Type | Comment                                                           |
|-------------|-------------|-------------------------------------------------------------------|
| title_id    | text widget |                                                                   |
| name        | text widget |                                                                   |
| titles      | table view  | Includes title_id and name.<br>title_id is marked as primary key. |

#### Table 3.The roles table — objects created by import.

| Object Name | Object Type | Comment                                                                                |
|-------------|-------------|----------------------------------------------------------------------------------------|
| title_id    | text widget |                                                                                        |
| actor_id    | text widget |                                                                                        |
| role        | text widget |                                                                                        |
| roles       | table view  | Includes title_id, actor_id and role. title_id and actor_id are marked as primary key. |
| Klroles     | link        | Links roles and titles tables based on title_id. Shown as roles+titles on the screen.  |
| K2roles     | link        | Links roles and actors tables based on actor_id. Shown as roles+actors on the screen.  |

The import process creates its own link names. You can give these links names that make sense to you. For example, you might change Klroles to link\_roles\_to\_titles.

#### **Enhance the Repository Screens**

JAM's import process is limited by the information available in the database. For example, there is no information about the expected spatial relationship between columns when presented on the screen. There is also no information about the most appropriate widget type. Therefore, you can enhance the repository screens without breaking the ability to reimport tables. Your enhancements might include:

- Rearranging the widgets on the screen.
- Changing the widget size.
- Changing the labels.
- Adding new widgets. For example, you may want to add a total price widget to hold the product of the unit price and the quantity.

*imported label widgets* JAM assigns names to label widgets that are created by the import process. The name of a label widget is "L" followed by the name of the associated text widget. Since inheritance relationships are based on names, labels on screens will be updated when labels are changed in the repository.

### **Create Application Screens**

using the screen wizard The easiest way to create new screens is by using the screen wizard. This option is available each time you create a new screen in the editor. The screen wizard can create three basic types of screens: master, master-detail, and master-detail-subdetail. In each section of the screen, you can have one or more table views using either a single row or grid layout. When the screen is completed, it contains the widgets and their labels, a series of push buttons or a menu bar for commands, item selection screens for any additional tables, and a JPL module containing the JPL procedures needed to execute the transaction manager commands. copying objects from Alternatively, you can create new screens by copying objects to the screen either the repository via drag and drop, or copy and paste. To enable propagation of properties via inheritance, it is best if the copied objects either reside in the repository or are set to inherit their properties from objects in the repository. For the example screen, the following diagram depicts the repository source of each of the screen objects that contains data. Refer to page 61 for details on the repository.

Chapter 1 JAM Development Overview

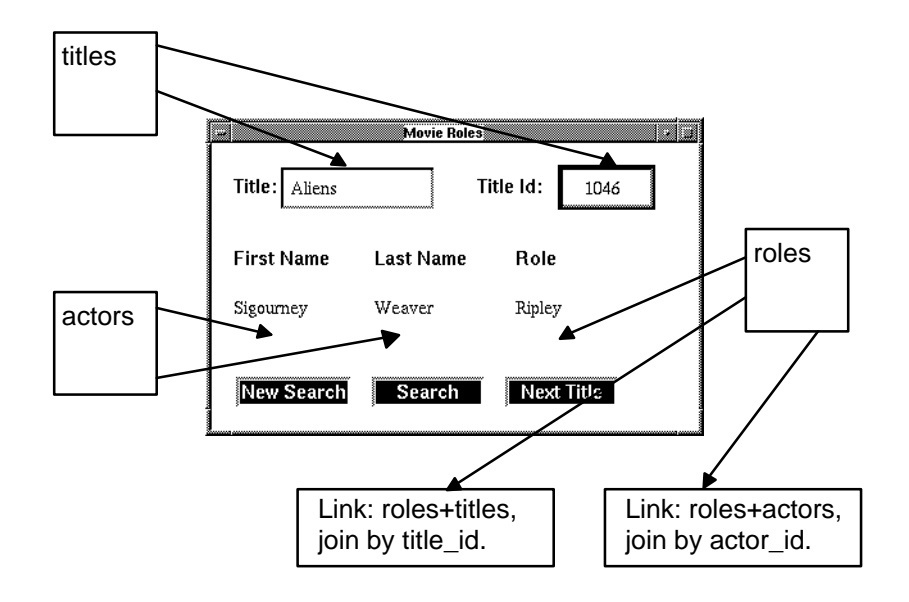

Figure 7. Source of each object on the movie screen.

#### **Customize and Add Screen Objects**

You can modify the properties of objects created by the screen wizard or copied from the repository, and add new objects. Many changes typically are directed towards properly using the SQL generator and the transaction manager. For example, you might want to specify a sort order for the list of actors and roles that changes one of the table view properties.

Other changes can customize the presentation of the screen. For example, you might want to change the colors or fonts of various objects or add decorative elements such as boxes or lines. Information can be displayed using different types of business graphics, such as graphs or pie charts.

# Define User Actions with Menu Bars, Push Buttons, and Function Keys

Menu items, push buttons, and function keys can be associated with processing logic. In all three cases, this association can be defined with JAM *control strings*. Some sample control strings are shown in the following table. Although it is often
Control StringAction&&detailDisplay the detail screen as a sibling<br/>(non-modal) window.^sm\_emsg("Update failed.")Call a JAM library function to display an<br/>error message. You can also call your own<br/>JPL or C functions.!dateExecute the operating system date com-<br/>mand.

a good idea to keep model push buttons in the repository, we'll create them on the screen for ease of demonstration of our small application.

The control string is a property of push buttons and menu items. Actions for function keys are specified as a property of the screen itself. In addition, function key actions can be defined globally throughout the application.

keep push button templates in the repository It is a good idea to place commonly used push buttons in the repository. These push buttons can then be copied onto screens as needed.

The actions associated with push buttons on the movie screen are shown in Table 4.

Table 4. Push button actions on the movie screen.

| Button Text | Action (control string)               | Description                                                                     |
|-------------|---------------------------------------|---------------------------------------------------------------------------------|
| New Search  | ^sm_tm_command("CLOSE")               | Discard the current transac-<br>tion to enable entry of new<br>search criteria. |
| Search      | ^sm_tm_command("VIEW")                | Select title information for viewing purposes only.                             |
| Next Title  | <pre>^sm_tm_command("CONTINUE")</pre> | Fetch information about the next title.                                         |

For detailed information about control string, refer to page 109.

#### **Define Event-Based Actions with Hook Functions**

You can specify JPL or C functions to be invoked when certain events occur. In addition, you can specify processing that is to occur for a specific object, such as a single screen, or application-wide for all objects. When processing is specified for

Chapter 1 JAM Development Overview

a specific object, then the name of the C or JPL function is entered as a property of the object. For example, to invoke myfunc whenever a widget gains the focus, specify myfunc as the value of the Entry Function property of the widget (under the Focus heading). When processing is application-wide, the function must be written in C and installed using the library function sm\_install. For details on hook functions, refer to page 115.

#### **Define Database Access**

The transaction manager enables JAM to interact with the database according to user actions. The JAM repository should contain most of the information needed for transaction management, either due to the database import or due to enhancements made to the repository. By copying objects from the repository (or from other screens built from the repository), you minimize the amount of work required to set up the transaction manager. The transaction manager is described in more detail later in this chapter and in Chapters 20 and 21.

Alternatively, the SQL executor has a series of DBMS commands which allow you to send SQL statements to the database server and to control how select sets are displayed. You can write your own SQL statements using onscreen values for the SQL executor to process.

#### Write Specialized Logic in JPL

Much of an application's behavior can be defined by setting object properties rather than by writing code. Where code is required, it can be written in the JPL language, or in C. JPL is usually preferred for this reasons:

- No separate compiling or linking is generally required since JPL is interpreted.
- JPL can be associated with specific screens or widgets.
- JPL has better constructs for handling strings.

Programming in C might be preferred for performance reasons when doing operations iteratively or when doing intensive calculations. It might also be preferred for large programming efforts, such as writing a custom transaction model or other code that will be used repeatedly throughout an application. For details on JAM's C library and JPL, refer to the *Language Reference*.

#### **Create Menus and Toolbars**

You can create menus and toolbars in the menubar editor. You can also create menus directly via text scripts. A menu can be associated with a screen either

programmatically, or by setting the properties of the screen. Note that menus can also be associated with the application as a whole and with individual widgets.

For more information about menus, refer to page 87.

#### Package the Application for Distribution

JAM provides you with many packaging options. Some options improve application performance, others reduce memory use. The options are summarized in Table 5.

| Application Object  | File | Library | Screen | Executable   |
|---------------------|------|---------|--------|--------------|
| screen              |      | ⊭ *     |        | $\checkmark$ |
| JPL                 | ~    | *       | ⊭ *    | $\checkmark$ |
| menu bar            | ₩ *  | *       |        |              |
| executable          | ⊭ *  |         |        |              |
| configuration files | ⊭ *  |         |        |              |

*Table 5.* Application objects and their possible locations in a distribution.

 $\vee$  \* indicates one reasonable approach to packaging.

Two locations are mentioned as reasonable for JPL in Table 5. JPL that is stored in a screen is localized since it can be called only from within that screen. This localization is not always desirable. Two locations are also indicated for menu bars; although menu bars run faster out of libraries, the menu bar editor does not currently let you directly edit menu bars in libraries.

There is no single preferred choice of locations. For example, you might prefer to distribute your application in a form that is most easily maintained via the JAM authoring tools. The screen editor can directly edit screens stored in files and libraries. It can also edit JPL stored in screens. By storing screens in libraries during development, you can let JAM manage concurrent access to libraries. At runtime, libraries can provide better performance than files because JAM maintains an in-memory index of the list of available objects stored in the open libraries, but at the expense of using more memory.

The fastest performance is obtained by linking objects into the executable, at the cost of using more memory. However, it is more difficult to build and maintain all

Chapter 1 JAM Development Overview

application objects in a single executable than it is to build and maintain objects as libraries and files.

Adding menu bars and JPL to a library requires use of JAM's library maintenance utility, formlib. Adding objects to the executable requires use of JAM's bin2c utility. For more information about packaging, refer to page 519.

## Levels of Database Access

JAM provides you with four levels of database access:

- 1. Transaction Manager. The transaction manager determines what SQL must be generated and executed, and asks the next level to do the work.
- 2. SQL Generator. The SQL generator constructs SQL statements and asks the next level to execute them.
- SQL Executor. The SQL executor passes SQL requests to the database API, and returns formatted results to JAM. The SQL executor is implemented via the DBMS verb in the JPL language, and the JAM library function dm\_dbms.
- 4. Database API. This is the API provided by the database vendor.

Although access via the transaction manager is usually easiest, you may use any combination of the levels in your application. For example, you might allow the transaction manager to handle most access itself, but supply specific SQL statements—for example, stored procedure or RPC calls—in certain performance-critical areas. This is easily done with transaction manager hook functions.

The levels of database access are depicted in Figure 8.

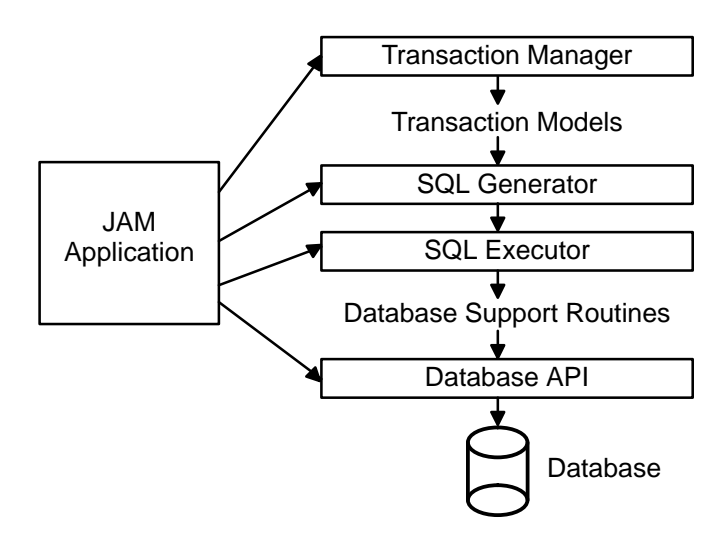

Figure 8. Levels of database access in JAM.

Each level of database access is described below, starting at the lowest level.

#### Database API

There are two mechanisms for using the database vendor's API. Both require writing C code. The first is to use the API without using any of JAM's other database access facilities. The second, which is currently available for Sybase, is to use the source code provided in the file usrhndlr.c to gain access to the database's internal data structures. Because of the complexity of using database APIs, most developers will not use this access level.

#### SQL Executor

The SQL executor provides an easy-to-use and powerful interface for the execution of SQL statements and other database directives. You create any SQL statement using the SQL dialect supported by your database. This means that you can utilize the most powerful, although possibly non-portable, features of your database such as stored procedure and RPC calls. You can either hard-code these SQL statements, or generate them programmatically with JPL or C. The SQL executor uses the database API to execute the statements and to return result rows, if any.

It is very common to explicitly access the SQL executor while also using the transaction manager. Consider the case of a database that supports stored procedures. The SQL generator does not automatically generate calls to stored

Chapter 1 JAM Development Overview

procedures. To replace an automatically generated SQL INSERT statement with a call to a stored procedure, you would write a transaction hook function to handle the insert. Your function would call the stored procedure using the SQL executor.

for database portability, use higher level access

ty, For better database portability with respect to SQL, the higher levels of access should be used where possible. On the other hand, you can achieve a reasonable level of portability by using SQL constructs that are common across the relevant databases. However, it is very important to understand how the SQL executor works, since it is used by the SQL generator and the transaction manager.

The SQL executor is very portable with respect to the handling of results sets from the database. This is true for several reasons:

- The SQL executor inspects each column returned from the database to determine the column's data type. It then formats the column's data according to the properties of the destination object. You do not need to use database-specific formatting statements—for example, to format a date column—when writing SQL.
- SQL is a set-oriented language. There are no SQL commands to control fetching of individual rows from a result set. JAM provides fetching commands and supports them across all databases. JAM even supports re-fetching of rows when the database itself offers no such support.

In addition, JAM provides certain other commands that are supported across all databases, such as those for transaction and cursor control.

The JPL interface to the SQL executor is the DBMS verb. To execute a SQL SELECT statement from JPL, you could use:

DBMS SQL SELECT title\_id, name FROM titles WHERE name= :+name

The SQL executor takes the following actions:

- 1. The value stored in the name widget replaces :+name. The proper quotation marks, if needed, are provided automatically since :+ requests "database smart" substitution via colon plus processing.
- 2. The SELECT statement is sent to the database via the database's API.
- 3. After the database completes the SELECT, JAM obtains the names and types of the columns selected. Since JAM does not parse the select list, it is possible to use any legal database expression in the select list, such as \* and aggregation functions. The data selected is fetched into the destination JAM variables named exactly like the database column names. Database independent or dependent aliasing can be used when the widget names and column names do not match. The format of the fetched data is determined by the properties of the destination variables.

4. JAM determines the number of rows of data that will be fetched into JAM variables by determining the number of occurrences that can be stored in each of the destination JAM variables, and using the smallest such number. Additional rows are fetched with the DBMS CONTINUE command.

optimizing the number of rows to fetch depends on the runtime environment The control that the SQL executor provides over the number of rows fetched at one time is very important in two circumstances:

- Client-server applications under conditions of high network use. In this case it
  may be advantageous to minimize network traffic by reducing the number of
  rows fetched at one time.
- A database like Sybase that maintains a read lock until the SELECT completes. In this case, it might be critical to release the lock immediately by fetching all selected rows at one time. In practice, this means setting the number of occurrences to a large number, and then flushing the SELECT with the DBMS FLUSH command after fetching the rows. Note that after the SELECT is flushed, JAM is unable to fetch additional rows. This is often not a problem if the number of occurrences is large. It also simplifies application development since there is no need to program special actions to fetch additional rows with DBMS CONTINUE. The user can simply scroll the widgets that contain the selected rows.

JAM provides a database support routine for each supported database engine. The SQL executor uses these database routines to interact with the database engines. Some database engines support multiple connections to their databases. It is also possible to install several support routines for different database engines simultaneously, providing another approach to accessing multiple databases concurrently.

The SQL executor is discussed in Section III of this guide (page 213).

#### SQL Generator

The SQL generator uses the properties of screen objects to generate SQL statements, and then executes the generated statements using the SQL executor. Since the transaction manager, by default, uses generated SQL statements, there is normally no reason for you to invoke the SQL generator directly. To change the generated SQL, you can change the properties of widgets, links, and table views. To provide custom SQL, you can use the SQL executor. In fact, you cannot currently use the SQL generator except through the transaction manager. The SQL generator is discussed in detail in Chapter 18.

The SQL generator can generate SELECT, INSERT, UPDATE, and DELETE statements. It uses the database support routine to determine how to generate SQL that is correct for the target database. The transaction manager tells the SQL

Chapter 1 JAM Development Overview

generator what type of statement to generate (SELECT, INSERT, UPDATE, DELETE) and which table view is affected. To understand how this works, you must understand how JAM uses links to represent the relationships between table views.

- Table ViewsA table view is a group that contains the widgets associated with a database table.<br/>Table view properties include the name of the database table, the widgets<br/>associated with the table's primary key, and whether or not the table may be<br/>updated through the table view. You can add a widget to a table view, even if the<br/>widget is not associated with a column in the database table. This facility is useful<br/>for representing data computed from data stored in the database.
- Links A link relates two table views. It is usually sufficient to say that a link relates two tables, but there may be more than one table view associated with the same table on a single screen. One table view is designated as the *parent table view*, and the other as the *child table view*.

There are two types of links, server and sequential:

#### Server Link

A *server link* means that the database server will be asked to join the linked tables together. In this case, the SQL generator must generate the SQL to issue the join request to the database. The table views joined together by server links are referred to collectively as a *server view*. The term server view also applies to a table view that is not connected to any other table view by a server link. When the SQL generator is asked by the transaction manager to generate SQL for the parent table view within the server view composed of server links, then the SQL generator builds a single SQL SELECT statement that joins all of the tables in the server view.

#### **Sequential Link**

A *sequential link* means that the two separate SELECT requests will be sent to the database server, and that JAM will perform the join. The transaction manager first asks the SQL generator to generate and execute the SQL statement for the parent table view. When that request is complete, the transaction manager asks the SQL generator to generate and execute the SQL statement for the child table view. The join occurs because the first request provides the information needed by the second request.

In our sample screen, the titles table view is joined to the roles table view by a sequential link. Therefore, when the transaction manager asks the SQL generator to generate a SELECT statement for titles, the SQL generator will not query the roles table at the same time. Conversely, the roles table view is joined to the actors table view by a server link. Therefore, when the transaction manager asks the SQL generator to generate a SELECT statement for roles, the SQL generator will query the actors table at the same time by creating a single SELECT statement that joins the two tables.

Note that the transaction manager provides the facility that enables joining of data between multiple databases. To join tables from different databases, specify a sequential link between the tables. The transaction manager will perform the join by first querying the parent table, and then the child table.

#### **Transaction Manager**

The transaction manager enables access to databases without SQL, JPL, or C programming. The behavior of the transaction manager is largely determined by the transaction models used by the application. JYACC provides one transaction model per database engine in order to enable JAM to effectively use such database engine features as connection management, cursor management, and concurrence control. The behavior of a transaction model can be changed by writing transaction manager hook functions using JPL or C, optionally along with SQL. You can even write complete transaction models. These abilities, combined with the database-specific models provided with JAM, give you the ability to use the powerful features of your database with zero or minimal programming.

Database access is achieved by creating an interactive transaction with the transaction manager. A user's notion of a transaction is that information is gathered, modified, and committed to the permanent memory of the computer. The user might abort such a transaction at any time prior to the commit. The transaction manager, via the transaction models, determines when and how database engine transaction services are used to support the interactive transaction. For example, consider the action of selecting data for possible update. Some models begin a database transaction when the data is selected. Other models begin a database transaction only after the user has requested that the changes be saved.

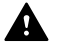

Do not confuse JAM's interactive transactions with database transactions. JAM does not provide database transaction management. JAM converts user requests into database transactions.

When a set of records is selected for update, the transaction manager keeps a before image of the selected data. The user may add, change, or delete data on the screen. When the user requests that changes be saved, the transaction manager determines what INSERT, UPDATE, and DELETE statements must be generated and executed in order to make the database reflect the changes made to the screen. The properties of the links determine, when INSERT, UPDATE, and DELETE statements are generated, whether the statements are applied first to the parent or child table views. This enables JAM to work with both referential integrity constraints and cascading deletes.

Chapter 1 JAM Development Overview

#### Levels of Database Access

| transaction model                  | In addition to describing differences between database engines, transaction models<br>can be used to describe how the application behaves in response to various user<br>requests. For example, invocation of stored procedures can be substituted for the<br>transaction model default behavior of executing generated SQL. This is just one<br>example of how user interaction can be controlled by the transaction model.<br>Another example is that menu items and push buttons are automatically activated<br>and deactivated, and widgets used for data entry are protected and unprotected, as a<br>result of the state of the transaction. One of the key features of the models is that<br>user interface code can be centralized and separated from business logic for code<br>simplification and reduction. |
|------------------------------------|----------------------------------------------------------------------------------------------------|
|                                    | To enable full customization of transaction models, all transaction models provided with JAM are provided in source form.                                                                                                    |
|                                    | For details on the transaction manager, refer to Section V (page 307).                                                                                                    |
| Transaction<br>Manager<br>Commands | To add transaction management to a screen, drag screen objects from the repository<br>onto the screen. If these objects were imported from the database, as described lat-<br>er, then the transaction manager is likely to have all of the information it needs to<br>build transactions. To enable the user to use transactions, you must attach high lev-<br>el transaction manager commands to push buttons, menu items, or function keys.<br>These commands closely correspond to how users perceive transactions. The most<br>common of these commands are summarized in Table 6 and detailed in Chapter 23.                                                                                                    |

#### Table 6. Common transaction manager commands.

| Command  | Description                                                                                                    |
|----------|----------------------------------------------------------------------------------------------------|
| CLEAR    | Clear transaction data (i.e. data entered into widgets) from the screen. This applies only when entering data for a new record or when entering criteria for selecting records. |
| CLOSE    | Abort the transaction in progress, but first prompt for and receive user confirmation.                                                                                          |
| CONTINUE | Fetch the next group of selected records.                                                                                                    |
| СОРҮ     | CLOSE the current transaction (if any), without clearing existing data, to enable the user to create a new record from existing data.                                           |
| NEW      | CLOSE the current transaction (if any), and CLEAR existing data, to enable users to enter information to create a new record.                                                   |
| SAVE     | Update the database to reflect the changes made by the user, or<br>the new data entered by the user.                                                                            |
| SELECT   | Select one or more records for possible update.                                                                                                    |
| VIEW     | Select one or more records for viewing purposes only.                                                                                                    |

| root table view                      | The transaction manager executes its commands by traversing the table views on<br>the screen, using the specified links. It starts with the <i>root table view</i> , which is the<br>table view that is the ancestor of all other table views on the screen. The transac-<br>tion manager can affect only those table views that are descendants of the root<br>table view. For example, when JAM imported the roles table earlier, JAM created<br>a link between roles (the child) and actors (the parent). The movie screen<br>works only if actors is the child and roles is the parent, because the root table<br>view is titles and the sequential link is between titles (the parent) and roles<br>(the child). If the roles+actors link were not changed, then actors would have<br>no parent and would be unreachable from titles. |
|--------------------------------------|----------------------------------------------------------------------------------------------------|
| Transaction<br>Modes                 | A transaction is associated with a single screen. This enables many transactions to<br>be active at one time. For example, a user may be in the process of updating one<br>employee's records when another employee calls to check on his insurance status.<br>The user might interrupt work on the first employee, satisfy the second employee's<br>request, and then return to the first employee's record. The state of a transaction is<br>characterized by its mode. The modes are:                                                                                                    |
|                                      | • initial — Transaction is inactive. The user can either issue a NEW command to move to new mode and begin entering data for new records, or enter select criteria and issue a SELECT or VIEW command.                                                                                                    |
|                                      | • new — Data is being entered for new records to be added to the database.                                                                                                    |
|                                      | • update — Existing records are being modified.                                                                                                    |
|                                      | • view — Existing records are being displayed.                                                                                                    |
|                                      | The modes enable the transaction manager to determine which commands are<br>permitted at a particular instant, and to take different actions for a particular<br>command. For example, an error is detected if SAVE is attempted in any mode<br>other than new or update.                                                                                                    |
| Styles and<br>Transaction<br>Classes | Modes also permit the transaction manager to change the appearance of objects to reflect the state of the transactions. This is managed via styles and transaction classes, both of which are created and modified with the styles editor. A style is a description of an object's appearance and behavior—for example, its color and protection. A transaction class is a pairing of styles and modes.                                                                                                    |
|                                      | To minimize the work needed to build an application, JAM provides predefined styles and transaction classes, and a special class named "default". By default, JAM assigns the transaction class "default" to each object. The "default" class tells JAM to select one of the other predefined classes at runtime. Table 7 lists some of the predefined classes.                                                                                                    |

Chapter 1 JAM Development Overview

**Hook Functions** 

| Transaction<br>Class | Default Assignment<br>Conditions           | Data Manipulation                      | Permitted Actions Per Mode |                 | de     |       |
|----------------------|--------------------------------------------|----------------------------------------|----------------------------|-----------------|--------|-------|
|                      |                                            |                                        | initial                    | new             | update | view  |
| updatable            | Widget is not part of table's primary key. | Data can be changed.                   | focus,<br>input            | focus,<br>input | focus  | focus |
| primary_key          | Widget is part of table's primary key.     | Data cannot be changed in update mode. | focus,<br>input            | focus,<br>input |        | focus |
| non_updatable        | Widget is part of table's primary key.     | Data is not updatable.                 | focus                      |                 | focus  | focus |

Table 7. Some predefined transaction classes and their allowable actions per mode.

The automatic assignment of the "default" class means that you can do significant application development without defining styles, without defining transaction classes, and without setting the transaction class property of objects.

Transaction classes also apply to push buttons and menu items. This enables JAM to automatically activate and inactivate push buttons and menu items according to the transaction mode.

Changing ModelYou can write transaction hook functions to customize the processing of transac-<br/>tions. Hook functions can be used to:

• Modify automatically generated SQL.

- Supply hand-coded SQL to replace generated SQL.
- Supply stored procedure or RPC calls to replace generated SQL.
- Change error handling.
- Change the use of cursors.
- Change the use of database transactions.

A hook function replaces part of the functionality provided by a transaction model. A model can be thought of as a collection of hook functions. JYACC supplies transaction models with JAM. These models are similar in many regards in order to promote database portability. These models are referred to as the *standard models*.

The transaction manager processes commands. It generates transaction events, in response to each command. Each event is "sent" to the table views involved in a transaction. A transaction event can be thought of as a request for a table view to do some of the processing required by a command. In fact, the events generated by

the transaction manager in response to commands are referred to as *requests* in order to differentiate them from other types of transaction events. The table view-specific processing is carried out by the transaction model associated with the table view. It is the model that knows, for example, whether or not to request generation and execution of SQL in response to an event.

The standard transaction models are complex and powerful. Most applications that use a single database can use a single transaction model throughout the entire application. When the model does not perform the needed functionality, a transaction hook function can be associated with a table view to provide that functionality. When a transaction hook function is present, the transaction manager sends requests to the hook function rather than to the model. The hook function decides whether or not the transaction manager will also send the request to the model. A transaction hook function is specified as a property of a table view. The transaction model may be specified as a property of a table view or of a screen. If no transaction model is specified, what is used is the default transaction model for the default engine at the time of the START command (typically when the screen opens).

Here's a sample transaction hook function. It, and other details of hook functions, is explained in greater detail in the Chapter 22. This hook function replaces automatic SQL generation with a hand-coded SQL statement.

### Completing Your Application

After your screens are designed, you will need to write control strings, JPL procedures or C functions to link your screens together into an application. In addition, the following sections list some of the areas where JPL procedures or C functions can provide specialized functionality for your application.

#### **Displaying and Managing Screens**

You display and manage screens by invoking control strings or library functions. When a screen is displayed, it is opened and then placed on JAM's *window stack*.

Chapter 1 JAM Development Overview

There is no limit (other than memory) to the number of windows that can be on the window stack. A screen is said to be displayed as a *window* if it is displayed without closing other screens on the window stack. The screen at the top of the window stack is the *active window*. A screen is said to be displayed as a *form* if all open windows are first closed. To display a screen, you can invoke any of the following control strings or library functions. Note that there are other library functions that display screens, but they are beyond the scope of this overview.

Table 8. Options for displaying a screen.

| Control<br>String | Function Called From JPL          | Description                                                                                            |
|-------------------|-----------------------------------|----------------------------------------------------------------------------------------------------|
| &mywin            | call sm_jwindow("mywin")          | Display a screen as a window.<br>This is also referred to as dis-<br>playing a <i>stacked window</i> . |
| mywin             | <pre>call sm_jform("mywin")</pre> | Display a screen as a form.                                                                            |
| &&mywin           | call sm_jwindow("&&mywin")        | Display a screen as a sibling (non-modal) window.                                                      |
| (none)            | call sm_setsibling()              | Open the next screen as a sib-<br>ling of the current window                                           |

When a screen is displayed as a stacked window, then the user will not normally be permitted to interact with underlying windows until the stacked window is closed. To permit user interaction with underlying windows, display the screen as a sibling of the underlying window. This can be done with the && notation shown in Table 8. If the screen referenced by && is already a sibling of the active window, then the existing sibling is activated (i.e. moved to the top of the window stack). To open a second sibling instance of a screen already displayed as a sibling to the active window, call sm\_setsibling, then open the screen as a sibling window.

The first screen displayed by JAM is displayed as a form. JAM maintains a form stack that contains the names of screens displayed as forms. When a form is closed, JAM removes its name from the form stack and reopens the next screen on the form stack. Before displaying a screen as a form, JAM first checks for the screen name on the form stack. If it is there, then JAM clears the form stack of all names above the name of the screen to be displayed.

You can use forms to:

- Quickly close a deeply nested set of open windows.
- Save memory by keeping track of screen names, rather than by maintaining open windows.

For details on screen management, refer to page 69.

## **Sharing Data Between Screens**

|                                                                 | JAM applications typically require data to be shared between screens. JAM provides several methods of sharing data, as described below.                                                                                                    |
|-----------------------------------------------------------------|----------------------------------------------------------------------------------------------------|
| Sending and<br>Receiving                                        | This technique is similar to passing parameters when calling a function. It is the most modular of the data sharing techniques. The sender specifies exactly what data is sent. The receiver specifies exactly what data is received. The order of the data items determines the correspondence between items sent and received. Sending and receiving are implemented by the JPL statements send and receive. There are also JAM library functions used for sending and receiving. |
|                                                                 | JAM creates a <i>bundle</i> that contains sent data. By default, the bundle is nameless and is automatically destroyed upon receipt. However, you can name bundles and preserve them after receipt so that data can be shared among several screens.                                                                                                    |
| Explicit<br>Reference                                           | In JPL you can refer explicitly to a data item on an open window by using the notation <i>screen-name</i> ! <i>widget-name</i> . For example, you could copy data from empid on the empsrch screen to empid on the active screen by writing:                                                                                                    |
|                                                                 | empid = empsrch!empid                                                                                                    |
| Local Data<br>Block                                             | The local data block (LDB) enables sharing of data automatically based on widget names. Each time a screen becomes active, its widgets are populated with data from those LDB fields that have corresponding names. When the screen is made inactive, JAM copies widget data back into the LDB. This eliminates the need to write code to move data between screens.                                                                                                    |
|                                                                 | You can create multiple LDBs. An LDB exists until it is explicitly destroyed. This allows access to data regardless of whether or not it is on the active screen, or on any open screen.                                                                                                    |
| the LDB is local to a<br>user, but global to the<br>application | The LDB contains data that is local to each user, but that is globally shared within<br>a user's invocation of an application. Use the LDB to store data that is shared<br>between many screens when you want changes on any one screen to cause changes<br>on all screens that share the same widget name. In most circumstances do not use<br>the LDB to pass data between two screens, or for other purposes where global data<br>is inappropriate.                              |
|                                                                 | For details on moving data between screens, refer to page 191.                                                                                                    |
| JPL and C<br>Variables                                          | Data can be moved between screens by saving the data in JPL or C variables, opening the destination screen, and copying the data into the destination screen. For example, in JPL you could write:                                                                                                    |

Chapter 1 JAM Development Overview

. . .

```
vars pass_empid
pass_empid = empid
call sm_jwindow("empview")
empid = pass_empid
...
```

Note that the reference to empid after the call to sm\_jwindow refers to a widget on the newly opened screen, whereas the first reference refers to a widget on the original screen. The advantage of this technique over the *screen-name*! *widgetname* technique is that the source and destination screens do not need to be open at the same time.

#### Manipulating JAM Events

When you open and close JAM screens and move among the widgets on the screen, you move through a series of JAM events. Categories of JAM events include screen entry, screen exit, widget entry, widget exit, group entry, and group exit. You can programmatically decide what behavior occurs for each event either on a screen-by-screen basis or at the application level. To change the behavior for the entire application, you need to write and install a hook function. For more information on hook functions, refer to page 115.

#### **Changing Object Behavior at Runtime**

All JAM objects have properties that can be examined or changed at runtime. Most of these properties can be viewed in the screen editor through the Properties window; however, there are application and runtime properties that are available as well. You can access these properties through library functions or through JPL.

The following library functions allow you to examine and change screen and widget properties at runtime:

- sm\_prop\_get gets properties of the application and its components—screens, widgets, LDBs and so on.
- sm\_prop\_set sets gets properties of the application and its components.

You can also access and set these properties in JPL. For example, the following section of a JPL procedure sets the Hidden property of a widget named title\_id:

title\_id->hidden=yes

For more information about accessing JAM properties, refer to page 28 in the *Language Reference*.

#### **Using C with Your Application**

JAM provides an excellent interface to functions written in C. The interface enables C programmers to:

- Integrate third-party software with JAM applications.
- Write hook functions in C.
- Extend the functionality of JAM by writing library functions for JPL programmers.
- Write transaction models in C.
- Use JAM without JPL.

To assist C programmers, JAM's main function is provided in source code form in a file named jmain.c. Hook functions are installed in a provided source file named funclist.c. For details on hook functions, refer to page 115. The full set of JAM library functions is described in the *Language Reference*.

#### Summary

In the following chapters, the topics mentioned in this overview are explained in more detail. Additional manuals may help with certain areas like the screen editor, library functions, or configuration. If you would like to use JAM in order to apply some of the concepts presented in this overview, refer to the tutorial in the *Getting Started* manual.

If you want to look at a sample JAM application, there are two applications provided in your JAM distribution. One is videobiz, the sample application for a video store which is described in the next chapter. The other is JISQL, the interactive SQL editor for JDB.

Chapter 1 JAM Development Overview

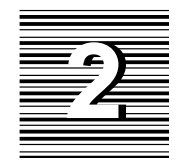

## Sample Application: VideoBiz

JAM is installed with a sample application—VideoBiz. It is provided to give you a look at a working JAM application. Although all JAM features are not implemented in this application, it is designed to illustrate some of the functionality that is possible. In addition, VideoBiz can help point out how some things can be done—and will assist you in developing your JAM application.

VideoBiz is a database application that was built to take advantage of JAM's transaction manager capabilities. The application required very little coding—only a minimal amount of SQL and JPL code. The application screens were constructed via the screen wizard or by using widgets imported from the underlying database and inherited from a repository. Properties of these widgets, along with those of table views and links, provide the information that the transaction manager needs to drive the automated SQL generation.

This chapter describes:

- Starting VideoBiz The start up information you need to actually view and use the VideoBiz application.
- What You Get with VideoBiz A brief description of the components that make up this application, such as the menu bar, the JPL code, and the screens that comprise the application.

The User's Guide to VideoBiz — The functional specification to the user interface which provides a "how-to-use" approach to the sample application from the user's perspective as well as some insight into what's happening in the background. This section walks you through each screen and briefly describes how the screen works and what actions the user can take.

Check out the "Behind the Scenes" section for each screen. These sections outline what features are implemented, where you can find the JPL code, and what mechanisms are used to make a behavior or event occur.

## Starting VideoBiz

| To look at VideoBiz follow the directions below for your specific platform and<br>environment. Try the application (refer to page 38 for more information on using<br>the application). In the process of looking at VideoBiz, you can also invoke the<br>screen editor to look behind the scenes to find out just how it works.                                                                                                    |  |
|----------------------------------------------------------------------------------------------------|--|
| While VideoBiz is running, you are in Application mode. To see how the current application screen looks behind the scenes, you must be in Edit mode. To do this, simply access the screen editor by choosing JAM⇒Screen Editor from the application menu bar. The current screen will open in the screen editor workspace. In this way, you can see all the property specifications for the screen and its widgets, look at the JPL code that is attached to the specific screen, and see <i>all</i> the widgets on the screen, including those that are hidden at runtime, like table view links. To return to Application mode, choose File⇒Exit from the screen editor menu bar. |  |
| To start VideoBiz, choose the VideoBiz icon in the JYACC program group. The VideoBiz Welcome screen opens.                                                                                                    |  |
| To start VideoBiz:                                                                                                    |  |
| 1. Know in what directory JAM is installed.                                                                                                    |  |
| 2. From your home or working directory (make sure your current directory has write-permissions) run the following script:                                                                                                    |  |
| . \$SMBASE/samples/videobiz/vbizunix                                                                                                    |  |
| The required files you need locally are copied to your current directory. They include: the videobiz database and the styles sheet styles.sty                                                                                                    |  |
| 3. When prompted, enter c or m to indicate whether you are using VideoBiz on a color or monochrome monitor.                                                                                                    |  |
| The VideoBiz Welcome screen opens.                                                                                                    |  |
| JAM 7.0 Application Development Guide                                                                                                    |  |
|                                                                                                    |  |

| JAM for Y                                                                                                    | Windows 🔽 🔺                         |  |
|----------------------------------------------------------------------------------------------------|-------------------------------------|--|
| <u>O</u> ptions <u>J</u> am                                                                                                    |                                     |  |
|                                                                                                    |                                     |  |
| - Welcome to                                                                                                    | o VideoBiz! 🔹 🗖                     |  |
| MOST POPULAR FILM<br>Star Wars                                                                                                    |                                     |  |
| A young man, Luke Skywalker, becomes a hero fighting the<br>evil Empire and Darth Vader with the help of friends R2D2,<br>C3PO, and Han Solo. The hero's journey updated to outer<br>space. |                                     |  |
|                                                                                                    | Choose:<br>© Customer<br>© Employee |  |
| APPLICATION mode                                                                                                    |                                     |  |

*Figure 9.* VideoBiz Welcome screen includes a menu bar, a graphical toolbar, two logon options, and a display of the most frequently rented video.

## VideoBiz Components

This section describes the contents of the \$SMBASE/samples/videobiz directory and how VideoBiz uses these elements. These include:

- The videobiz database
- Repository (supplied for reference; this is not runtime requirement)
- Application screens
- Menu bar/toolbar
- JPL code
- Styles sheet
- Sample reports
- Pixmap files

Chapter

#### The Database

VideoBiz runs against a JDB (JYACC's prototype database tool) relational database, videobiz, that has been normalized. The primary and foreign key definitions were made in the SQL table creation statements. The VideoBiz application depends on these definitions to drive the transaction manager's access to the SQL generator.

#### The Repository

| The repository, data.dic that was created and used to build VideoBiz is provided<br>so that you can see what kinds of things are controlled via this mechanism. IAM's |
|----------------------------------------------------------------------------------------------------|
| visual object repository and its inheritance mechanism is a development tool used                                                                                     |
| to implement and maintain application consistency, to store reusable application                                                                                      |
| components, and to facilitate application maintenance as well as provide the screen                                                                                   |
| wizard with the information it needs to quickly create screens. This repository                                                                                       |
| contains three general types of screens: those created as the result of the database                                                                                  |
| tables import process, those created and used by the screen wizard, and one that                                                                                      |
| was created simply as a screen to hold frequently used objects, like push buttons.                                                                                    |
|                                                                                                    |

Imported Database Tables By importing database tables as JAM repository screens, the widgets that were derived from the database were used to build the VideoBiz application screens. Attributes of the source database table are embedded in the corresponding widget's Database properties. These properties are inherited by child copies of these widgets, and provide the SQL generator with the information needed to dynamically generate SQL statements. Changes in the underlying database tables can be re-imported into the repository and then inherited by the child screens and widgets.

Many properties imported from the database do not exactly correspond to your application's business requirements. For example, database tables imported from JDB (JYACC database) automatically assign a Length property of 11 to widgets imported from database columns of type long. In VideoBiz, an ID number is never longer than 5 characters. This was resolved, for example, by changing the Length property of the cust\_id widget from 11 to 5 in the repository. This ensures that wherever that widget is used in the application, its length is 5 characters long.

Other properties that could reasonably be changed at the database table level were considered, and some implemented. The things to consider are:

- O Does it make sense to propagate the change to every child copy in the application?
- Is it useful to control the settings of this property with inheritance?

Some of the property changes made in the repository include input keystroke filters, the Length property, font specifications for data entry widgets, and data format specifications (for instance, date formats).

# Other<br/>Repository<br/>EntriesRepository-based inheritance was also used to define standard widget types (in<br/>this case, push buttons). These are stored in the repository screen masters.wgt.<br/>The appearance of the push buttons on the application screens is inherited from this<br/>repository screen. In this manner, a consistent look is propagated and easily<br/>maintained.

Wizard entries (smwizard and smwizis) were automatically created when the screen wizard was first invoked.

#### **Application Screens**

The VideoBiz screens were created by using the screen wizard. The wizard uses the database-derived widgets in the repository to build screens.

While you navigate through the VideoBiz application, you can also examine what's going on behind the scenes (or screens) by invoking the screen editor (choose Jam=>Screen Editor). The current screen will open in the screen editor workspace and you can see how the screen was put together, what properties were set, and which properties are inherited from the repository (these are displayed in reverse video in the Properties window).

When you are done, resume the VideoBiz application by choosing File⇒Exit from the screen editor menu bar.

#### Menu Bar/Toolbar

The menu bar and toolbar in VideoBiz is used primarily for navigation among the modules. JAM's menu bar editor was used to create the menu script file. The menu script is read into memory when the Welcome screen opens. It remains in place for the life of the application.

Items on the Options menu become active or inactive depending on the user's permissions and the currently active screen. For example, a user with customer permissions will not be allowed to run reports or view customer profiles.

A JAM menu option is also provided on the menu bar to allow you to easily access the JAM editors and to view the SQL that is being automatically generated for the VideoBiz application. This menu bar item would normally not be part of a distributed, runtime-only application, but is provided for your convenience.

#### JPL Code

All of the coding in VideoBiz is done with JPL and is well-documented. There is one externally stored file, videobiz.jpl, which is called when the first screen (main.jam) is opened. All the procedures contained in this file are then globally available to the application. This is particularly useful when a procedure is used by more than one screen. For example, the procedure init\_menu is used throughout the application.

Chapter

All other JPL code is stored with the screens that use it.

#### **Styles Sheet**

The default JAM styles.sty file was modified to accommodate the VideoBiz application. This file controls how widgets behave when different transaction modes are executed.

#### **Sample Reports**

The Marketing portion of VideoBiz generates reports. If your JAM executable includes JAM/ReportWriter, edit the videobiz.jpl file to let JAM know this. Change the following line:

RW\_INSTALL = 0
to RW\_INSTALL = 1

The report templates are provided as JAM screens by the JAM/ReportWriter installation. You can see how they are constructed by opening them in the screen editor; they are: duenote.jam, topten.jam, and genrecus.jam.

#### **Pixmap Files**

There are several pixmap files provided that serve to enhance the VideoBiz application on GUI platforms. There are pixmap files used for push buttons, toolbar items, for the screen when it is minimized, and for screen wallpaper.

## The User's Guide to VideoBiz

This section serves as a functional specification for the VideoBiz user interface. The specification is usually where an application begins. A task is introduced and a solution is sought. The user's perspective introduces you to what VideoBiz is intended to do and what functions it will perform.

#### What is VideoBiz?

VideoBiz is a small database application that is intended for use in a video rental store. It serves three audiences and provides functions specific to those audiences:

- Customers to look up information about videos.
- Front desk clerks to add and change information about customers, to look up video information, to rent videos and check them back in.
- Marketing personnel to produce reports about customers and the videos they rent.

#### **Starting VideoBiz**

VideoBiz runs on free-standing terminal kiosks in the video store for customer use as well as on work stations behind the front desk for employee use.

The Welcome (main.jam) screen displays when the application is idle, that is, when no one has logged on, and it shows the title and description of the most frequently rented video.

| JAM for                                                                                                    | r Windows                         | Ŧ |   |
|----------------------------------------------------------------------------------------------------|-----------------------------------|---|---|
| <u>O</u> ptions <u>J</u> am                                                                                                    |                                   |   |   |
|                                                                                                    |                                   |   |   |
| - Welcome                                                                                                    | to VideoBiz!                      | • | • |
| MOST POPULAR FILM<br>Star Wars                                                                                                    |                                   |   |   |
| A young man, Luke Skywalker, becomes a hero fighting the<br>evil Empire and Darth Vader with the help of friends R2D2,<br>C3PO, and Han Solo. The hero's journey updated to outer<br>space. |                                   |   | 1 |
|                                                                                                    | Choose:<br>Customer<br>C Employee |   |   |
| APPLICATION mode                                                                                                    |                                   |   |   |

The application's menu bar offers two menu bar items: Options and Jam. The toolbar includes all entries available via the Options menu. On initialization, the only available choices under Options and on the toolbar are Video Search and Done/Exit. The user can choose Video Search to search for a video by title ID, title, and/or director.

The JAM menu is provided for your convenience to give you access to the JAM editors so that you can examine the internals of the application. This option would normally not be part of a runtime application.

The Welcome screen also includes two radio buttons:

 Customer — The default radio button. When this button is selected, pressing Enter or choosing the Start button invokes the Search for a Video screen. (Under GUI platforms, the Start button displays a pixmap of a 35mm camera reel on it.)

No log on information is required. The application navigates to the Video Lookup screen when the Start button is chosen. Video Search and Done are the only available menu options when the screen is in Customer mode.

Employee — Requires the user to enter a user name and password. When this button is selected and the required login data is provided, pressing Enter or choosing the Start button invokes the Customer Search screen.

#### To log into VideoBiz as an employee:

1. Choose the Employee radio button. The log on fields (Name and Password) are displayed.

| Welcome to                                                                                                    | o VideoBiz! 🗖 🔺                                                     |
|----------------------------------------------------------------------------------------------------|---------------------------------------------------------------------|
| MOST POPULAR FILM<br>Star Wars                                                                                              |                                                                     |
| A young man, Luke Skywalker, becor<br>evil Empire and Darth Vader with the<br>C3PO, and Han Solo. The hero's jour<br>space. | nes a hero fighting the field of friends R2D2, mey updated to outer |
| Logon:<br>Password:                                                                                                    | Choose:<br>O Customer<br>© Employee                                 |

2. Enter the name sheila in the Name field, and trade3 in the Password field. (The password is echoed using asterisks (\*).)

Both user name and password are required. An error message is posted if both are not provided. Otherwise, logon information is compared to a list of valid names and passwords. An invalid user name or password invokes an error message and the user can try another.

3. Choose the Start button (or press Enter). The Search for a Customer screen opens.

Connection to the database occurs upon initial screen entry. On entry, the screen is by default in Customer mode. If a valid user/password is entered, the application switches into Employee mode. While in Employee mode, the marketing menu/ toolbar items are active. When a user returns to the Welcome screen, the application automatically switches back to Customer mode.

#### To exit VideoBiz

Choose Close/Quit from the application's system menu. JAM prompts you to confirm the termination of your session in VideoBiz.

Behind the The main. jam screen includes the following features which you can examine by accessing the screen editor:

- When the screen opens it calls videobiz.jpl to install the application menu and JPL procedures, making them globally available to the application.
- Call to init\_menu to turn on the applicable menu/toolbar selections.
- Silent connection to and disconnection from the videobiz database. Check out the JPL Procedures property for the screen.
- The Name and Password fields are hidden in Customer mode and exposed conditionally. This is controlled via the screen-level JPL (the procedure name is display\_login\_fields). The screen-level JPL also handles the validation of the user name and password.
- A pixmap (visible under GUI platforms) is attached to the Start button via its Active Pixmap property under Format/Display.
- An icon visible on GUI platforms displays when the screen is minimized. It is defined in the screen's Icon property.
- Three database tables are linked on this screen so that the most popular movie title and description are displayed. Check the DB Interactions window in the screen editor to see how the table views are linked.
- The sm\_tm\_command("VIEW") in the screen-level JPL invokes the transaction manager to execute the query that determines the most frequently rented video. See the Database properties for the hidden widget times\_rented. This widget provides JAM with the aggregate expression used in the SQL that is automatically generated on screen entry.

#### Identify the Customer

When the user successfully logs in as an employee, the Search for a Customer (custlist.jam) screen opens.

Chapter

|                 |            | JAM for Windows      | ▼ ▲            |
|-----------------|------------|----------------------|----------------|
| <u>O</u> ptions | Jam        |                      |                |
|                 |            |                      |                |
| •               | St         | earch for a Customer | <b>T</b>       |
| -s              | earch for  |                      |                |
|                 |            |                      | Cooreb         |
|                 |            | me                   | <u>s</u> earcn |
| ID              | First Name | Last Name            | Phone          |
|                 |            |                      |                |
|                 |            |                      |                |
|                 |            |                      |                |
|                 |            |                      |                |
|                 |            |                      |                |
| 4               |            |                      | ÷              |
|                 | bb4        | Change Bent          | Done           |
| -               |            | Turaufta             |                |
| APPLICATI       | ON mode    |                      |                |

This screen allows the employee to search for an individual customer and select an action for that customer. The screen includes two query fields and a grid frame which displays the results of the query—the customer's ID, first and last names, and phone number. A bounce bar can be moved up and down in the grid to indicate the currently selected customer. The screen includes several push buttons and Customer Profile menu bar/toolbar options that invoke other screens.

The top portion of the screen provides two fields on which the user can query. Customer records can be searched in two ways: by customer ID or by full or partial last name.

| <u>ء</u> | Search for<br>Cust ID Last Na | earch for a Customer<br>me B | <u>S</u> earch |
|----------|-------------------------------|------------------------------|----------------|
| ID       | First Name                    | Last Name                    | Phone 🛨        |
| 14       | Howard                        | Borden                       | (515)555-5002  |
| 20       | Philip                        | Boynton                      | (515)555-7662  |
| 18       | Connie                        | Brooks                       | (515)555-3030  |
| 4        | <u>A</u> dd                   | Change                       | ÷<br>⇒<br>Done |

#### To search for a customer record:

- 1. Specify the search criteria by doing one of the following:
  - Enter a customer ID in the Cust ID field at the top of the screen, and choose the Search button (or press Enter).

If there is a corresponding customer record, the data are displayed in the grid frame.

• Enter a full or partial string in the Last Name field at the top of the screen, and then choose the Search button (or press Enter).

All records that match the search criteria are displayed in the grid frame. For example, if the user enters B into the Last Name field, all customers whose last names begin with B are displayed.

• Choose the Search button (the screen's default button) or press Enter.

All customer records are fetched, and are displayed in alphabetical order in the grid frame.

Choosing the Search push button or pressing Enter (activates the screen's default button) triggers a search using the contents of the query fields as criteria. At any point, the user can enter a new search string or customer ID in the query fields and trigger a new search by selecting the Search button (or pressing Enter).

If no records match the search criteria, the application prompts the user to add a new customer. If the user chooses Yes to add a new customer, the Customer Information screen opens. If the user chooses No, new search criteria can be specified.

- 2. Select the desired record by doing any of the following:
  - Click in any cell of the grid frame to highlight the record.
  - Press the up and down arrow keys to position the bounce bar on the desired record.
  - Double-click in any cell of the grid frame to select the record and invoke the Customer Information screen. The selected customer record is displayed and ready for update.

The selected record is the target of any commands triggered by selecting a push button or one of the Customer Profile menu bar/toolbar item (pie or bar chart).

3. Specify the kind of action to take by doing any of the following:

- Choose the Add button Ignores any search criteria and opens the Customer Information screen. The application is ready to insert a new customer record (i.e., the screen is in New mode) into the database.
- Double-click on a customer record or choose the Change button The Change push button is inactive, or grayed, if a customer record is not selected. On a customer record is selected and the Change option is armed, the Customer Information screen opens and displays details of the selected customer record. The application is ready to update this record (i.e., the screen is in Update mode).
- Choose the Rent button The Rent push button is inactive, or grayed, if a search has not been conducted; that is, if the grid frame displays no data. The button becomes active once a customer record is selected in the grid frame. It navigates to the Video Rentals screen where the selected customer's current video rentals are displayed.
- Choose the Bar Chart/Pie Chart button or Options⇒Profile⇒Bar Chart or Pie Chart Brings up the customer's rental profile in the specified chart-type format.
- Choose the Done button or Options⇒Done Closes the Search for a Customer screen and returns to the Welcome screen.

## Behind the<br/>ScenesThe custlist.jam screen includes the following features which you can examine<br/>by accessing the screen editor:

- Query by example allows the user to enter search criteria. The Use In Where Operator property for query fields defines what data to fetch that matches the search criteria.
- The menu/toolbar item's and push button's active/inactive behavior is controlled by a style defined in the styles.sty file. See the Class property (under Transaction) for the Rent and Change buttons.
- The Control String property under Validation for each of the push buttons on this screen controls how each button behaves when it is selected.
- The Customer Profile options are activated on screen entry, but the code can be changed easily to have them activated only when a customer is selected.
- The Double Click property is set on each of the grid members.
- The telephone number format is controlled by a JPL procedure that is invoked as a validation function on the phone column grid member. The Force Valid property (under Database) forces the validation when data are selected into this field.

- The customer search procedure (custsearch) is invoked from the Search push button. The procedure is stored as screen-level JPL.
- The screen-level JPL includes code to determine what should happen when a customer query returns no records.

#### **Add/Update Customer Records**

The Customer Information (custedit.jam) screen displays detailed information about a selected customer. The user arrives at this screen for one of two reasons: to add or to change a customer record. Once the record is inserted or updated, choosing OK commits the additions/changes.

The Cancel button closes the Customer Information screen without saving any changes, and returns the user to the customer search screen.

#### To insert a customer record:

1. Choose the Add push button on the Search for a Customer (custlist) screen or respond to the application prompt to add a new customer (when a query results in no matches).

| -                                       | VideoBiz Customer Information     |                |
|-----------------------------------------|-----------------------------------|----------------|
| -Customer In                            | formation                         |                |
| Cust ID                                 | Membership Date 07/17/95 Status A |                |
|                                         |                                   |                |
| Name                                    |                                   |                |
| Address                                 |                                   |                |
|                                         |                                   |                |
| City                                    | State/Prov                        | <u>0</u> K     |
| Zip                                     | Phone () -                        | <u>C</u> ancel |
| -Credit Card                            | Information                       |                |
| Туре                                    | Number Exp Date /                 |                |
| .,,,,,,,,,,,,,,,,,,,,,,,,,,,,,,,,,,,,,, |                                   |                |

The Customer Information screen opens in New mode.

- Figure 10. The Customer Information in New mode initializes the Membership Date to the system date and the Status field to A, for active. In addition, any string that the user may have entered in Last Name query field on the Search for a Customer screen is passed to this screen and is displayed in the Last Name field.
  - 2. Tab or click to each field and enter the customer demographics and credit card information.

Chapter

The Cust ID, Membership Date and Status fields are protected from input. All other fields are ready for data entry.

3. Choose OK to accept the information. The application assigns a customer ID number and displays a confirmation message.

The OK button executes a procedure to assign a customer identification number and to insert (save) the new record to the database because a New command was specified. Once the confirmation message is acknowledged, the screen closes, and the user returns to the customer search screen.

#### To update a customer record:

1. Select a customer in the grid and choose the Change button or double-click on a customer record on the Search for a Customer (custlist) screen.

The Customer Information (custedit) screen opens and displays all data associated with the selected customer record.

|             | VideoBiz Cu         | stomer Information    |                |
|-------------|---------------------|-----------------------|----------------|
| Customer In | formation           |                       |                |
| Cust ID     | 8 Membership Date 0 | 8/10/94 Status A      | No. Rentals    |
| Name        | Oscar Mad           | lison                 |                |
| Address     | 137 E. 67th Street  |                       | Total Rental   |
|             |                     |                       |                |
| City        | Geneva              | State/Prov NY         | <u>0</u> К     |
| Zip         | 10234               | Phone (515)555-4344   | <u>C</u> ancel |
| Credit Card | I Information       | 6231 Exp Date 11 / 96 |                |

2. Tab or click to the fields that require change.

All fields are updatable, except for the customer ID and the rental information fields.

3. Choose OK to commit the changes to the database. An update confirmation message is displayed.

When updating an existing record, the OK button performs an update of the database. Once the confirmation message is acknowledged, the screen closes, and the user returns to the customer search screen.

Behind the<br/>ScenesThe custedit.jam screen includes the following features which you can examine<br/>by accessing the screen editor:

- Receives a transaction manager command and data from the Search for a Customer (custlist.jam) screen and performs a COPY or SELECT command, depending on what action the user has specified.
- The Credit Card option menu is populated from the database via a screen called credcard.jam. Look at the Identity properties for the option menu to see how this lookup capability is implemented. Then open the credcard.jam screen in the screen editor to see how selection screens are constructed. It's the credcard screen's entry function that actually runs the query to fetch credit card information.
- The customer ID is provided programmatically when a new customer record is created. Review the screen-level JPL procedure (ok\_proc) attached to this screen.
- Fields are updatable based on the transaction class that the widget is assigned to—look at the Class property under Transaction for the cust\_id and member\_date text widgets.

#### **Video Rental Listing**

Users with "front desk" permissions can reach the Video Rental Listing screen by first identifying and selecting a customer record from the Search for a Customer screen and then choosing the Rent push button.

| - |    |        | Rentals for Customer Ellen Wa | rren     |            |
|---|----|--------|-------------------------------|----------|------------|
|   | ID | Сору   | Title                         | Rent Dat | Due Date 🛨 |
|   |    |        |                               |          |            |
|   |    |        |                               |          |            |
|   |    |        |                               |          |            |
|   |    |        |                               |          |            |
|   | 4  |        |                               |          | *          |
|   |    | heck ( | Dut Check In Do               | ne       |            |

The selected customer's identification number and name are sent to the Video Rentals (rentlist.jam) screen; the customer's name is displayed in the screen's title bar. All videos that are currently rented by the selected customer are listed; if there are no videos out, the grid is empty, and ready for Check out.

Chapter

From the rentlist screen, the user can:

- Choose the Check Out button to rent additional video titles. The Video Rental (rentvid.jam) screen is displayed.
- Choose the Check In button to return videos.

#### To return a video:

1. Select the video from the list.

| ID | Сору | Title         | Rent Dat | Due Date |
|----|------|---------------|----------|----------|
| 62 | 3    | Out of Africa | 09/02/94 | 09/05/94 |
| 42 | 2    | Witness       | 09/02/94 | 09/05/94 |
| 30 | 2    | Rashomon      | 09/02/94 | 09/05/94 |
| 7  | 2    | Annie Hall    | 09/02/94 | 09/05/94 |
|    |      |               |          | -        |
| E  |      |               |          | *        |

2. Choose the Check In button.

Repeat these steps for each return.

Behind the Scenes

The rentlist.jam screen includes the following features:

- The screen receives the cust\_id and the customer name from the custlist.jam screen and runs a query to find what videos the customer currently has out.
- The customer's name is received into the screen's title bar (this specification is defined in the screen's Title property under Identity).
- When the Check Out button is armed, it sends the cust\_id to the New Rentals (rentvid) screen and invokes the rentvid screen.
- The Check In button updates the rental status and redisplays the screen.

#### **Rent Videos**

It is expected that in this video store, the customer brings the video cassette to the front desk when he or she wants to rent a movie. The video itself has the ID and copy number printed on the container. The front desk clerk can just type that information into the application.

#### To rent a video:

1. From the Rentals (rentlist) screen, choose the Check Out button.

The New Rentals (rentvid.jam) screen opens.

| -                                | New Rental                |
|----------------------------------|---------------------------|
| Video Inf                        | D                         |
| Title ID                         | Copy Number               |
| Title                            |                           |
| Rental Info<br>Due Date<br>Price | Late Fee                  |
|                                  | <u>O</u> K <u>C</u> ancel |

2. Enter a title ID and press TAB.

The application displays the video title associated with the specified ID number. If a title ID does not exist, an error message is displayed.

3. Enter the tape copy number (usually a number between 1 and 3 inclusively) and press TAB.

| -                              | New Rental                               |
|--------------------------------|------------------------------------------|
| -Video li                      | fo                                       |
| Title ID                       | 55 Copy Number 2                         |
| Title                          | Willie Wonka and the Chocolate Factory   |
| Rental Ir<br>Due Date<br>Price | fo<br>07/20/95<br>\$1.00 Late Fee \$1.00 |
|                                | <u>O</u> K <u>C</u> ancel                |

If the video associated with the specified ID and copy number is, in fact, available, the cost of the rental, late fee rate, and due date are displayed.

Chapter

If the specified copy number is not available (it's already rented by another customer or does not exist), an error message is displayed. Another number can be entered.

4. Choose OK to record the rental. The New Rentals screen closes, and the Rentals list is updated with the newly rented video titles.

Behind the Scenes

The rentvid. jam screen includes the following features:

- Receives the cust\_id from the Rentals (rentlist) screen.
- After an available video tape is specified, the screen is prepared for an insert to the database. It uses sm\_tm\_command("SAVE rentals TV-ONLY")
- A transaction hook function rental\_hook is invoked after a new rental is inserted in the database. It updates the tapes database table by logging the tape as "unavailable."
- Review the screen-level JPL; most of these procedures apply the business logic required to make this screen work correctly.

#### **Customer Profile**

The Customer Profile options are only available to a user logged in as an Employee. A customer profile provides two different graphical representations of the types of videos a selected customer has rented.

#### To obtain a customer profile:

- 1. Select a customer from the Search for a Customer (custlist) screen.
- 2. Choose the design chart format by doing either of the following:
  - Choose Options⇒Profile⇒Bar Chart or

The selected customer's rental profile is displayed in the bar chart format:
| • |    | S                            | earch for a Customer |               | <b>•</b> |
|---|----|------------------------------|----------------------|---------------|----------|
|   | S  | earch for<br>Cust ID Last Na | ame                  | Search        |          |
|   | ID | First Name                   | Last Name            | Phone         | <b>±</b> |
|   | 14 | Howard                       | Borden               | (515)555-5002 | -        |
|   | 20 | Philip                       | Boynton              | (515)555-7662 |          |
|   | 18 | Connie                       | Brooks               | (515)555-3030 |          |
|   | 19 | Osgood                       |                      |               |          |
|   | 21 | Walter                       | Customer Rental      | Profile       |          |
|   |    |                              |                      |               |          |

• Choose Option $\Rightarrow$ Profile $\Rightarrow$ Pie Chart or

The selected customer's rental profile is displayed in pie chart format:

| •       |                             | Search for a Customer         | <b>▼</b> ▲    |
|---------|-----------------------------|-------------------------------|---------------|
| S       | earch for<br>Cust ID Last N | lame                          | Search        |
| ID      | First Name                  | Last Name                     | Phone +       |
| 14      | Howard                      | Borden                        | (515)555-5002 |
| 20      | Philip                      | Boynton                       | (515)555-7662 |
| 18      | Connie                      | Brooks                        | (515)555-3030 |
| 19      | Osgood                      | Conklin<br>Custom of Doctol D |               |
| 21<br>* | Walter                      | Customer Ren                  | tal Profile   |

Choose Done to return to the Search for a Customer screen. 3.

Behind the Scenes

- The bar chart and pie chart screens include the following features:
  - The cust\_id is passed from the custlist screen and is used to execute the 0 query.
  - The count of each video category (drama, comedy, etc.) is gathered from the 0 rentals table using the count(\*) expression. JAM automatically performs a group by category.

## Video Lookup

The user can access the video lookup portion of VideoBiz by doing either of the following:

- Logging into VideoBiz as a customer (choosing the Customer radio button on 0 the Welcome screen)
- Choosing Options⇒Video Search or 0

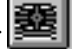

The Video Lookup consists of two screens: Video Listing and Video Detail. The Listing screen allows the user to search for a video by title ID, movie title, or director. It fetches all records that match the search criteria and displays the results in scrolling lists. From this screen, the user can access the Video Detail screen, which displays all information about a selected video.

#### Querying the Database and Selecting a Video

The Search for a Video (vidlist.jam) screen allows the user to search for a video and select one from the results. The screen consists of four query fields and a grid frame that contains four columns for displaying query results.

The grid frame lists the video ID, movie title, director, genre, and rating. The grid frame can be shifted from left to right to display offscreen columns. A bounce bar can be moved up and down in the list to indicate the currently selected title. The screen includes a Search button to execute the query, a Detail button that invokes the video detail screen, and a Cancel button to return the user to the calling screen.

| •                     | S                          | earch for a Video | ▼ ▲     |
|-----------------------|----------------------------|-------------------|---------|
| -Sea<br>Title<br>Dire | erch for<br>clor Last Name | Title ID S        | earch   |
| ID                    | Title                      | Director          | Genre 🛨 |
|                       |                            |                   |         |
|                       |                            |                   |         |
|                       |                            |                   |         |
|                       |                            |                   |         |
| •                     |                            |                   | •       |
|                       | Dețail                     | Done              |         |

#### To search for a video:

- 1. Specify the search criteria by entering a title ID or a combination of one or more of the following:
  - Enter a full or partial string in the Title field at the top of the screen, and then choose the Search button or press Enter.
  - Enter a full or partial string in the Director Last Name field and choose the Search button or press Enter.

• Enter a full or partial string in the Director First Name field and choose the Search button.

All records that match the search criteria are displayed in the grid frame in alphabetical order by title. In addition to the title and director's name, the rating (e.g., PG (parental guidance), R (restricted), etc.) and genre (e.g., comedy, science fiction) of each title are displayed. The arrays scroll to accommodate more titles than can fit on the screen, and a bounce bar allows the user to select a video title from the list. A horizontal scroll bar allows the user to display offscreen columns in the grid frame.

If the user chooses the Search button without specifying any search criteria, all videos in the database are displayed in alphabetical order by title.

| -     | 🖻 Search for a Video 🔽 🛋      |                          |         |  |  |  |  |  |  |
|-------|-------------------------------|--------------------------|---------|--|--|--|--|--|--|
| Sea   | Search for                    |                          |         |  |  |  |  |  |  |
| Title | Title ID Search               |                          |         |  |  |  |  |  |  |
| Dire  | Director Last Name First Name |                          |         |  |  |  |  |  |  |
|       |                               | 1                        |         |  |  |  |  |  |  |
|       | l itle                        | Director                 | Genre T |  |  |  |  |  |  |
| 77    | Malcolm X                     | Spike Lee                | DRAM    |  |  |  |  |  |  |
| 64    | Marriage of Maria Braun, The  | Rainer Werner Fassbinder | DRAM    |  |  |  |  |  |  |
| 70    | Matewan                       | John Sayles              | DRAM    |  |  |  |  |  |  |
| 26    | Moonstruck                    | Norman Jewison           | СОМ     |  |  |  |  |  |  |
| 57    | Much Ado About Nothing        | Kenneth Branagh          | COM +   |  |  |  |  |  |  |
| •     | •                             |                          | +       |  |  |  |  |  |  |
|       | De <u>t</u> ail               | Done                     |         |  |  |  |  |  |  |

- 2. Select the desired record by doing any of the following:
  - Click on any of the grid members.
  - Use the up and down arrow keys to position the bounce bar on the desired record.
  - Double-click on the desired record. This invokes the Video Detail screen.
- 3. Choose the Detail button. The Detail button invokes the Video Detail screen.
- 4. Choose Done to close the Search for a Video screen. If the user is a customer, the Welcome screen appears. Otherwise, the user resumes on the screen that was open when he or she chose the Video Search option.

#### Behind the The vidlist.jam screen includes the following features: Scenes

- Functions in the same way as the customer search screen (custlist.jam).
- The title\_id selected in the grid frame is sent to the video detail screen.

## **View Video Details**

The Video Detail screen (viddtl.jam) displays detailed information about a selected video title. The user arrives at this screen as a result of specifying search criteria, querying the database, and selecting a video title from the results. The upper portion of the screen displays general information about the selected video (e.g., title, length in minutes, rating code, and pricing category (displays only if the user is an employee)). The middle portion displays a scrolling text area with a description of the video. The grid frame in the lower portion of the screen displays the actors who appear in the film and the roles they play.

| Video Detail                                                                                                    |       |   |                  |  |   |  |  |  |
|----------------------------------------------------------------------------------------------------|-------|---|------------------|--|---|--|--|--|
| Video Information                                                                                                    |       |   |                  |  |   |  |  |  |
| Moonstruck<br>1987 Comedy<br>100 min. Rated PG Director: Norman Jewison                                                                                  |       |   |                  |  |   |  |  |  |
| Description  Enchanting, romantic story of an Italian-American family.  The main story involves an unlikely couple who become entranced with each other. |       |   |                  |  |   |  |  |  |
|                                                                                                    | Actor |   | Role             |  | • |  |  |  |
| Cher                                                                                                    |       |   | oretta Castorini |  |   |  |  |  |
| Nicholas Cage                                                                                                    |       | R | onny Cammareri   |  | 1 |  |  |  |
| Vincent Gardenia                                                                                                    |       |   |                  |  |   |  |  |  |

When the user is finished reading the details of the video, choosing the Done push buttons closes the Video Detail screen and returns the user to the Search for a Video screen.

Behind theThe viddtl.jam screen includes the following features that you can examine by<br/>accessing the screen editor:

- Open the DB Interactions window to see how the table views on this screen are linked. The screen executes two server joins and two sequential joins.
- A query is executed using title\_id received from the vidlist.jam screen to find the description associated with the selected video title.

Chapter

- The title ID and its pricing category are displayed conditionally. When the screen opens, the screen entry procedure (viddtl\_se) checks the user\_type. If the user\_type is Customer, the call to the expose\_fields procedure will hide these field. Otherwise, the fields are displayed to the video store employee.
- The director's first and last name are concatenated into a single field in the procedure defined as this screen's entry procedure (viddtl\_se). This ensures that when the screen opens, the data are displayed correctly.

## Marketing

If you have JAM/ReportWriter installed, you can access the Marketing portion of VideoBiz by choosing Options⇒Marketing from the menu bar or one of the corresponding toolbar items.

#### To run marketing reports:

- 1. The user must log onto the application as an employee to active the marketing menu/toolbar options.
- 2. Choose the desired report:
  - Choose Option⇒Marketing⇒Top Ten or

Lists the ten most frequently rented videos.

• Choose Option⇒Marketing⇒Due Notice or

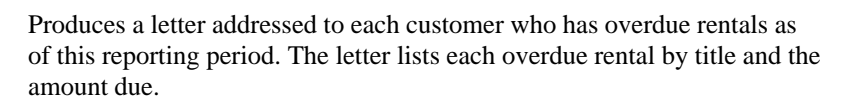

dye

• Choose Option⇒Marketing⇒Genre or

The user is prompted to select from a list of genre categories.

| VideoBiz Genre Reports                                                                   |  |  |  |  |
|------------------------------------------------------------------------------------------|--|--|--|--|
| The Genre report lists those customers who have rented the most movies of a given genre. |  |  |  |  |
| Select the genre you are interested in.                                                  |  |  |  |  |
| Horror<br>Comedy<br>Children's<br>Adult<br>Adventure                                     |  |  |  |  |
| Run Report Cancel                                                                        |  |  |  |  |

• Select a category and choose Run Report.

The report lists all those customers who have rented videos having the specified genre. For example, the user can specify the genre Drama. The output lists all customers, in descending order of the number rented, who have rented videos classified as Drama. The customers' phone numbers are listed as well.

Data from these screens are passed to reports created with JAM/ReportWriter and output to disk files. Sample output from each report is provided and is displayed if the JAM executable doesn't have JAM/ReportWriter installed. Otherwise, the reports are actually run and displayed.

Chapter

## **SECTION TWO**

# Application Building Blocks

| Chapter 3  | Repository                  | 61  |
|------------|-----------------------------|-----|
| Chapter 4  | Screen Management           | 69  |
| Chapter 5  | Field Management            | 77  |
| Chapter 6  | Menus                       | 87  |
| Chapter 7  | Control Strings             | 109 |
| Chapter 8  | Hook Functions              | 115 |
| Chapter 9  | Moving Data Between Screens | 191 |
| Chapter 10 | Error Handling and Messages | 199 |

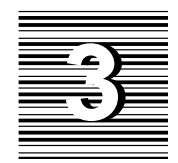

# Repository

The visual object repository is used during development to define and store the various objects needed to build your application screens. Once the repository is populated, you can easily make a new application screen by copying the necessary objects from the repository.

In addition to the development time saved by creating objects only once, the repository can be used to easily update the objects by using inheritance. When you copy a new object from the repository, the copy of the object, or *child*, retains the property definitions of the original object, the *parent*. If you change the properties of the parent object in the repository, the properties that the child has inherited are also updated.

The visual object repository consists of a series of JAM screens. These repository screens can contain:

- Screen templates
- Widget templates
- Widgets imported from your database tables
- Templates for the screen wizard

## Using the Repository

The repository and the ability to inherit repository properties are powerful development tools. One of the first steps in your application development process should be to decide the role of the repository in your application. You need to decide what types of information will be stored in the repository, how that information will be used, and what properties need to be inherited.

## **Creating the Repository**

The first step is to create a repository from options found in the screen editor. Since you can only have one repository open at a time, it is recommended that you create one repository per application. For the steps used to create a repository, refer to page 55 in the *Editors Guide*.

Note that if the repository is named data.dic, JAM automatically opens it when you start jamdev.

## **Creating Repository Entries**

Once the repository is created, you can populate it. A repository is like a JAM library, in that, it is a collection of screens. Each of the screens in the repository is called a repository entry.

There are several ways to create repository entries:

- $\bigcirc$  Choose the New $\Rightarrow$ Repository Entry option on the File menu.
- Save any JAM screen as a repository entry.
- Import your database tables, views or synonyms. This creates a repository entry for each database table.

## **Creating Repository Objects**

When you import your database tables, the repository entries contain widgets corresponding to the database columns and labels corresponding to the column names, but for other repository entries, you might want to create new objects. For example, you might have a repository screen containing push button templates for use throughout the application.

Since repository screens have complete access to all of the screen editor functionality, you can open a repository entry and make new objects from options on the

Create menu. Alternatively, you can copy objects to the repository from any application screen.

When you create objects on repository entries, make sure that the parent objects have a value in the Name property under the Identity heading. It is this name that is used in the Inherit From property in the child object to establish inheritance.

### **Creating Screen Templates**

If a series of application screens will share the same screen properties, a repository entry can be a screen template. For example, you might want a series of screens to share:

- Entry and/or exit functions
- JPL procedures
- Control strings
- Menu bars

Another use of screen templates in the repository would be to provide the definition for a screen that is used throughout the application, like an error screen.

Once a screen is created, it can inherit screen properties by setting the Inherit From property to the repository entry. The dialog box asks whether you want to inherit all the screen properties. If you select Yes, all the screen properties will be taken from the template, overwriting any values you have set. If you select No, the Inherit From property will be set to the screen template but no property values will be inherited. You can then set inheritance for each property by clicking on the Inherit button while the property is selected.

Note that widgets stored on your screen template are not copied to the application screen, just the screen properties.

*Note:* To define the colors for application screens, you might choose to define and edit settings in the configuration map file. Refer to the Configuration Guide for more information.

### **Storing Database Information**

Using the database importer in the screen editor, you can import a database table with all of its column definitions and primary and foreign key relationships into a JAM repository. If the database engine supports views or synonyms, those database objects can be imported as well.

Chapter 3 Repository

When you import a database table to a repository entry, JAM creates a label and text widget for each column in the database table. The text widget has the column name as one of its properties in addition to other properties that are used for automatic SQL generation. A table view is created which lists the columns in the database table and the primary key definitions for that database table. A link is created for each foreign key defined for that database table.

Once you have repository entries with your database information, you can copy those widgets to application screens.

One advantage of importing your database tables to the repository is that any changes to the database, such as the column length or column type, can be easily propagated throughout the application. The import database facility can be used to update the database repository entries. If the widgets on those screens are the parents of the widgets used in your application screens, changes in the column information are redefined for each child of that widget.

If you are planning to use the transaction manager, it is recommended that you copy the widgets corresponding to the database columns from database repository entries. Repository entries created from the database import facility contain the necessary settings for SQL generation needed by the transaction manager.

#### **Storing Widget Templates**

The repository can contain a master copy of any widget. For example, you might want to have the same push button on several screens. You can store a definition of that push button on a repository screen with the color of the push button, the pixmap and the control string generated when that push button is selected. Then you can copy that push button to the applicable screens.

You can define the widget template on a repository screen, or you can copy a widget from one of your application screens to the repository. If you copy a widget to the repository, please note that inheritance is automatically set for the widget on the application screen.

## **Storing Widget Definitions**

In some cases, you can make repository entries based on sets of widgets used throughout an application. These sets of widgets, which might be used on several screens, have several properties that differ from the database repository entry.

First, import the database tables to the repository. Copy widgets from the database repository entry to new repository entries. The widgets will inherit all the Database and Transaction properties. Set the properties that will not be inherited. Copy the widgets to application screens.

For example, in the videobiz application, the title\_id and name fields are often used together as a scrolling array. Instead of editing the array properties each time these widgets are used in an application screen, the widgets can be copied to a new repository entry, the necessary properties changed, and then the widgets can be copied to an application screen.

#### Using the Screen Wizard

The first time you create a new screen with the screen wizard, JAM copies two entries into the current repository:

- Smwizard
- Smwizis

smwizard is the template for the screen itself as well as the template for several objects found on the finished screen, including the push buttons and the grid frame. Since these objects inherit from smwizard, you could change the properties in the repository so that every new screen made with the screen wizard would inherit the the desired settings.

smwizis is the template for the item selection screens. It too contains push buttons and a grid frame and could be used to modify the properties for those objects or for the screen itself.

Note that if your repository is set as read-only, the screen wizard cannot make the necessary entries in the repository. You need to speak to your system administrator about adding these entries to the repository if you want to use the screen wizard.

## Using Inheritance

For a screen or widget to inherit from a repository entry, the Inherit From property must be set to the designated object in the repository. This property is set automatically when objects are copied from the repository. For screens, the Inherit From property contains the name of the repository entry, for example, msg\_screen. For widgets, the Inherit From property contains the name of the repository entry followed by the name of the object. For example, if a widget's Inherit From property contained titles!title\_id, it indicates that the widget inherits its properties from an object whose Name property is title\_id on the repository entry titles.

For the repository entries imported directly from the database, the Inherit From property for each widget is set to @DATABASE. When those widgets are copied to screens, the Inherit From property changes to the repository entry and object.

Chapter 3 Repository

The repository object named in the Inherit From property is known as the parent. The widget containing the Inherit From value is known as the child. If a child inherits a property setting which is later changed in the parent, the child will reflect those changes when the screen is opened in the screen editor or after you update the screen using the binherit utility. For more information on binherit, refer to the next section.

If a property is inherited, it is highlighted in the Properties window of the screen editor. If you turn off inheritance for a property and later wish to reinstate it, select the property and press the Inherit button at the bottom of the Properties window.

The Inherit selection on the Options menu is available in the screen editor in order to help system performance. When Inherit is active, the properties of each widget are updated and displayed in the editor as you work. When Inherit is inactive, the properties that are inherited are highlighted, but the values of those properties are not updated or displayed on the screen until inheritance is activated. You can activate inheritance by choosing Inherit on the Options menu, by opening the screen with the Inherit selection being active, or by saving the screen and running the binherit utility.

An object in the repository can inherit from another repository object. An object on the screen can inherit from only one repository object.

## Updating Inheritance in Application Screens

Use the binherit utility to update application screens or a screen library from property values stored in the repository. binherit can also be used to report on the differences in the properties between the screens and the repository.

Inheritance is updated each time you open a screen in the editor and then save it. binherit performs this operation in batch mode, opening the specified screens and saving them.

To report or update a series of screens, use the following format:

binherit [-rrepository-name] [-vlevel] [-u] filename
[ filename ...]

To report on or update members of a screen library, use the following format:

binherit [-rrepository-name] [-vlevel]
 [-u] -llibrary member [member...]

Square brackets indicate the optional command flags and do not need to be typed.

| To | obtain | a brie | ef de | scription | 1 of | f available | arguments | s and | command | options, | type |
|----|--------|--------|-------|-----------|------|-------------|-----------|-------|---------|----------|------|
|    |        |        |       |           |      |             | <u> </u>  |       |         | . /      | ~ 1  |

binherit -h

binherit opens the specified file and looks for widgets having the Inherit From property set to a repository entry, for example, title\_id@titles. For those widgets, it compares the inherited property values with the values in the repository. The properties that have inheritance disabled are ignored.

It also checks to see if the screen's Inherit From property is set. If it is, it compares the values in the inherited screen properties with the corresponding values in the repository.

If the -u option is specified, it updates the file with the repository value.

Arguments and repository name

Options

The name of a repository containing the entries for the specified files or library.

#### filename

The name of a JAM screen or library; more than one filename may be included. If the filename does not exist or is not of the correct type, it is skipped.

#### library

The name of a JAM screen library.

#### member

The member of a screen library; more than one member can be included. If the library member does not exist, it is skipped.

- -r Specifies the name of the repository. If -r is not specified on the command line, binherit looks at the value of SMDICNAME. If this variable is not set, binherit reports an error.
- -1 Specifies the name of the screen library when updating or reporting on individual library members.
- -v Specifies the level of reporting desired when running the utility.

0: No reporting.

1: List screens as they are processed (the default setting).

2: List screens and widgets as they are processed.

3: List screens, widgets, and properties as they are processed.

-u Update the screens as well as listing the differences.

Chapter 3 Repository

| Errors | The following list describes possible errors, their causes, and the corrective action |
|--------|---------------------------------------------------------------------------------------|
|        | to take:                                                                              |

Not a JAM repository.

- Cause: File specified after the -r option was incorrect.
- Action: Check the spelling and location of the specified repository.
- Unable to inherit property property\_name for object\_id
- Cause: The object listed in the Inherit From property cannot be found in the current repository.
- Action: Make sure the current repository was specified.

Unable to open JAM library.

- Cause: Unable to find the specified library.
- Action: If the library is not in the current directory, include the pathname.

Unable to open JAM repository.

- Cause: Unable to find the specified repository.
- Action: If the repository is not in the current directory, include the pathname.

Verbosity (-v) must be 0, 1, 2, or 3

Cause: An invalid value followed the -v option.

Action: Supply one of the listed values in the command line.

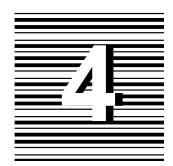

# Screen Management

A JAM application is largely composed of screens—screens that you open as forms or windows, save as repository entries, and use to merge data into other screens or widgets. The *Editors Guide* shows how to build screens and tie them together. This chapter discusses the underlying architecture of screens and how JAM manipulates them. It also discusses runtime options that are available to change screen properties.

## Forms and Windows

User interaction with a JAM application typically begins with a startup screen, or *base form*. The base form is often the gateway to other screens, which can be opened in one of two ways:

- As another form. JAM maintains a list of forms, called the *form stack*. The *top form* of that stack is the only one that is open.
- As a window that is opened either from the top form or another window. This window can itself open another window, either as a child or a sibling. JAM maintains a stack of all open windows, where the window at the top of the stack is the *active window*—that is, the window with focus. JAM maintains the window stack only as long as its parent form remains on top of the form stack. The rest of this chapter refers to child windows as *stacked* windows.

## Forms and the Form Stack

JAM maintains a form stack which lists forms previously opened by the application. The application's startup screen is the base form—that is, the first screen to be pushed onto the form stack. JAM pushes onto the stack each screen that is subsequently opened as a form in the application. The top screen is the only form that is open and whose data is accessible.

The form stack retains the names of the screens saved to it and some information about each one's save state—for example, the cursor's last position. However, the stack does not save screen data. Consequently, changes entered earlier on a form might not reappear when the form is reactivated. You can save form data changes through the local data block (LDB). All changes in fields with corresponding LDB entries are written to the LDB when a new form is opened, and can be restored when the earlier form is reactivated. You can also send screen data to a named location in memory, or *bundle*, for later retrieval; bundles are created and accessed through JAM's send and receive commands and library functions. For more information on LDB processing and send/receive facility, refer to page 191.

JAM stacks forms in last-in/first-out (LIFO) order. All screens in the form stack must be unique. If a form is opened and its name is already in the stack, JAM assumes that you want to return to that form; it pops off the stack all screens above the specified form and discards them.

For example, an application might consist of three screens, screen1, screen2, and screen3, which open each other as forms. This creates a form stack in which screen1 is the application's base form and screen3 is the top form:

| screen3 | Top form   |
|---------|------------|
| screen2 | $\uparrow$ |
| screen1 | Base form  |

screen3 has a menu item that allows users to open screen1 as a form through the control string screen1. On selection of that menu item, JAM finds screen1 already exists in the form stack and returns to that instance. All intervening screens in the form stack—in this case, screen3 and screen2—are destroyed. If the user now exits from screen1, the form stack is empty. If the setup variable CLOSELAST\_OPT is set to OK\_CLOSELAST, the application terminates; otherwise, the application continues to run without an open screen.

### Windows and the Window Stack

The top form always has its own window stack, in which it serves as the base window. Only the top form maintains a window stack. The window stack remains

in memory until JAM gets a request to open another form. It then closes all windows and purges that window stack from memory. Finally, it opens the form and creates a new window stack.

Window Stack Organization JAM stacks windows in last-in/first-out order. The top screen in the window stack is the active window and is the only window to have focus. When the application issues a request to close the active window—through EXIT or an explicit function call—JAM pops the active window off the window stack. The top window in the stack now becomes the active window with its saved data restored.

For example, given the form stack shown earlier, the top form screen3 can open screen1 as a window; screen1 can in turn open another window, and so on, yielding a window stack as shown in the following illustration:

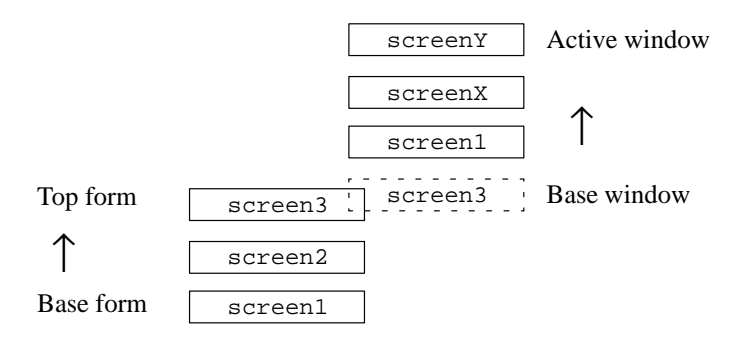

In this example, screenY is the top window in the window stack and therefore the active window; only it has focus. If the user closes screenY—for example, through the EXIT key—screenX becomes the active window.

JAM uses the window stack to maintain information about all open windows which one is active, the order in which they were opened, whether they have a sibling or stacked relationship, and the data of inactive windows. Because the window stack saves inactive window data, JAM can reactivate a window in its previous state, and thus avoids the overhead and processing otherwise incurred by reopening and redisplaying the screen.

The window stack can hold as many windows as system memory allows. You can get the number of windows in the window stack through  $sm_wcount$ .

In contrast with the form stack, the window stack can contain multiple instances of the same screen. Be careful to avoid recursive designs that might use large amounts of memory.

Sibling Windows You can open a screen as a sibling of the current window. Unlike stacked windows, users can bring focus to any window that is a sibling of the active window.

Chapter 4 Screen Management

**Note:** A window cannot directly open any screen as a sibling that is already a sibling. If you want to open multiple instances of the same screen as sibling windows, call sm\_setsibling to force sibling status onto the next screen opened as a window. You can also reset an existing window's sibling property.

## Window Stack Manipulation

JAM provides these library functions to manipulate the window stack:

- sm\_wselect move any window to the top of the window stack; this window becomes the active window. In character-mode, any siblings of the selected window are also brought forward in the display.
- sm\_deselect restores a window previously selected by sm\_wselect to its former position in the window stack. JAM only saves information about the screen last-selected by sm\_wselect call; consequently, you can restore a screen to its previous place in the window stack only if no other windows have subsequently been selected by sm\_wselect.
- Sm\_setsibling forces sibling status onto the next screen opened as a window. Usually, you can open a screen as a sibling window by prepending the screen name with double ampersands (&&) in a control string—for example, in a widget's Control String property or as an argument to sm\_jwindow. This operation fails if the specified screen is already open as the current window or as a sibling of the current window. If you want to open multiple instances of the same screen as sibling windows, precede each call to open these windows with a call to sm\_setsibling.
- sm\_sibling assigns sibling status between the current window and the window immediately below it in the window stack. Use this function to group as siblings any number of windows that are contiguous in the window stack. You can also use this function to remove sibling status from windows.

You can also programmatically rotate sibling windows in order to change the active one.  $m_wrotate$  rotates sibling windows according to the supplied step value. For example, the following illustration shows sibling windows A, B, and C, where C is the active window:

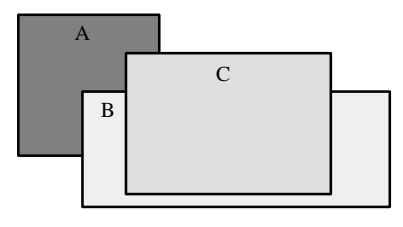

The following function call rotates the top sibling window C to the bottom of the sibling stack and leaves screen B on top as the active window:

```
sib_windows = sm_wrotate (1);
```

## **Opening Screens**

Applications typically let users open screens by pressing a key or choosing a menu item or a selection-type widget such as a push button. You specify the screen to open through the control string property of the screen, menu item, or widget; the control string specifies which screen to display and whether to open it as a form or window. For example:

| This control string: | Opens the screen as a: |
|----------------------|------------------------|
| screen-name          | Form                   |
| &screen-name         | Stacked window         |
| &&screen-name        | Sibling window         |

You can also use JAM runtime functions to open a screen and give it focus:

- sm\_jform opens the specified screen as a form. It first closes all open screens—that is, the previous top form and any windows in the window stack.
- sm\_jwindow and sm\_r\_window open the specified screen as a window.

**Note:** Avoid calling  $sm_jform$  in a screen entry or exit function. Doing so can yield unpredictable results. To open a form at screen entry, use the built-in function  $jm_keys$ ; pass as its argument a function key with a control string that brings up the desired window. You can call  $sm_jwindow$  and  $sm_r_window$  in screen entry and exit functions if you close the window before the function returns.

#### Screen Display Defaults

Unless otherwise specified, JAM tries to display the entire screen. If a screen is opened as a form, JAM displays it at the physical display's upper-left corner; in GUIs, this excludes the menu bar, which remains visible. If a screen is opened as a window, JAM tries to leave the calling screen's last cursor position visible. Note that in GUI environments, the displayed form always leaves the menu bar visible.

If the screen size exceeds the physical display area, JAM creates a viewport—that is, a window with scroll bars that displays portions of the screen. By default, the viewport's upper-left corner (1,1) initially displays the screen's upper-left contents, unless this prevents display of the cursor. Note that JAM always ensures that the cursor's initial position in a viewport—usually the first field—is visible. If necessary, it adjusts the screen offset within the viewport accordingly.

Chapter 4 Screen Management

## **Overriding Display Defaults**

The control string that you use to open a screen can specify the screen's position and dimensions. If the specified dimensions are unable to display the entire screen, you can also specify the offset of the screen within the viewport. The full control string syntax is as follows:

[lead-char] (row, col, height, width, vrow, vcol) screen-name

If you omit lead-char, JAM opens the screen as a form. A single ampersand (&) opens the screen as a stacked window, while a double ampersand (&&) opens it as a sibling window. If you use ampersands (& or &&) to open a screen as a window, they must precede the viewport arguments. Parentheses must enclose all viewport arguments.

For example, the following control string specifies the PF1 key to open the new\_customer screen at the upper left corner of the physical display:

 $PF1 = (1,1) new_customer$ 

For detailed information about control strings, refer to page 109.

usage in runtime functions

The runtime functions sm\_jform, sm\_r\_window, and sm\_jwindow can specify viewport parameters. For example, the following calls to sm\_jwindow and sm\_r\_window are equivalent: each opens myscreen as a stacked window at coordinates 4, 4 on the physical display:

ret = sm\_jwindow("&(4,4)myscreen"); ret = sm\_r\_window("myscreen", 4, 4 );

## Screens and Viewports

JAM automatically handles screens whose size exceeds the actual dimensions of the viewing area—for example, the screen is larger than the physical display. When a screen's dimensions exceed its display area, JAM displays the screen in a viewport with vertical and horizontal scroll bars, so users can scroll out-of-view data into view. JAM also scrolls screen data when the user tabs into an out-of-view field to make that field visible.

viewport size and The viewport itself can only be as large as the system's physical or virtual display. In character mode, the two are identical; thus, a viewport can only be as large as the screen. In contrast, under some GUIs-for example, Motif-a viewport can be larger than the physical display. The offscreen portions of the viewport can be brought into view either by the user or programmatically.

JAM 7.0 Application Development Guide

display modes

## **Closing Screens**

By default, EXIT causes the current screen, whether a window or form, to close. If you leave EXIT unassociated with any control string, you can make it available to users to exit the current screen—for example, by attaching it to a physical key, menu item, or push button.

You can also close a screen with jm\_exit and sm\_jclose. The two functions are equivalent; jm\_exit is a built-in function, while sm\_jclose is an installed library function.

## **Screen Properties**

When you create a screen, JAM initializes its properties according to internally set defaults. You can set a screen to inherit properties from a repository entry through the screen's Inherit From property. When you do this, JAM writes the entry's properties to the target screen. You can subsequently turn inheritance on and off for individual properties, or turn off inheritance for the entire screen by removing its Inherit From property. If inheritance remains on, the repository can be used to control screen properties at runtime.

You can get and set all screen properties at runtime through JPL. For example, this statement gets the title property for screen vidlist.jam:

cur\_title = @screen("vidlist.jam")->title

For more information about accessing JAM properties, refer to page 28 in the *Language Reference*.

#### Chapter 4 Screen Management

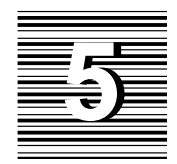

# Field Management

JAM lets you access and manipulate most widgets at runtime—get and modify their data and properties, ascertain the current selection within a radio button group or check list, and determine whether data has changed or passed validation. JAM identifies widgets that can be thus accessed and manipulated as fields, in contrast with other widgets that are static in nature, like lines, boxes, and static labels.

This chapter shows how to:

- Identify and access widgets programmatically.
- Get information about widgets and their data.
- Manipulate widget properties and data.

All functions described in this chapter are documented in the *Language Reference*; refer to that manual for the syntax and specific behavior of each function.

## Field Names and Numbering

Most runtime functions let you identify fields by name or by number. In JPL, you can always refer to fields by their name or number. You can also refer to named fields on other screens. For more information on referencing fields in JPL, refer to page 24 in the *Language Reference*.

Field numbers are assigned automatically when you add a field to a screen, and are reassigned whenever the field position changes. JAM numbers fields as follows:

- Fields are numbered sequentially from left to right, and top to bottom—as Field #1, Field #2, and so on.
- All onscreen occurrences of an array, called *elements*, are numbered. The number of the first element in an array, or the array's *base field*, is the number by which the field as a whole is identified. Field numbers of subsequent elements can be viewed only in the Widget list.

*Note:* Elements in an array might not be numbered contiguously, depending on whether other fields are positioned on the array's right side.

Because a field's position determines its number, changing design considerations and runtime repositioning can make referencing fields by number problematic. Names provide maximum control of runtime field behavior; they are also easier to identify in your code. Additionally, JAM requires named fields for these reasons:

- Its contents are shared with other screens through a local data block (LDB).
- The widget inherits its properties from a repository entry of the same name.

## **Naming Fields**

A widget name can be up to 31 characters long and can start with an alphabetic character, an underscore, a dollar sign, or a period. Names are case-sensitive; thus, JAM identifies city and City as two unique names.

Names must be unique within a screen. Widgets on different screens can share the same name, but they should use the same name only when they share data through an LDB entry or inherit the same properties.

Widgets that are created as the result of importing database tables are automatically named.

#### **Identifying Fields**

JAM provides several properties, accessible through JPL or library functions sm\_prop\_get and sm\_prop\_set, that contain a field's number or name. In JPL, these properties are:

- fldnum A property of the current screen and of widgets. As a screen property, it is set to the number of the field where the cursor is currently positioned. As a widget property, it is set to the field number of a field specified by name, or the base field number of an array specified by name.
- name As widget property, set to the name of the number-specified field.

## Arrays

JAM identifies an array as any field that can contain one or more occurrences of data. In this sense, most JAM widget types can be regarded as arrays. Typically, however, the term array refers to three widget types: multiline and single-line text, and list boxes. In all three cases, you can modify the Geometry properties of these widgets to allow more occurrences than are visible onscreen. Widgets thus defined are scrolling arrays.

JAM allocates memory only for occurrences that have data; trailing occurrences that are empty are discarded. JAM maintains information about the number of occurrences allocated for an array and the offset of occurrences within an array's elements.

## Groups

You can group widgets of the same or different types together. You might create groups in order to allow synchronized scrolling among several arrays, or to allow selection among radio buttons or check boxes. Widgets within each group retain their separate identities; however, JAM also recognizes groups as unique components that can be named, and identifies its constituent widgets by their relative offset within the group. All group properties are accessible at runtime through JPL and by JAM library functions sm\_prop\_get and sm\_prop\_set.

Two functions let you identify groups and their widgets:

 sm\_i\_gtof converts a group name and group occurrence into a field number and occurrence. This function lets you use other JAM library functions to

Chapter 5 Field Management

manipulate group fields by converting group references into field references. For example, to access text from a specific field within a group, use sm\_i\_gtof to get the field and occurrence number, then call sm\_o\_getfield to retrieve the text.

 sm\_ftog converts field references to group references. It returns the name of the group that contains the referenced field and the field's offset within the group.

## **Getting Data and Properties**

JAM library functions let you obtain the data in a field or its occurrences; they also let you ascertain the field's current property settings.

## **Getting Field and Array Data**

The following functions copy data from fields and arrays:

- sm\_getfield copies data from the specified field or occurrence to the supplied parameter. JAM strips leading or trailing blanks.
- sm\_fptr returns the contents of the specified field. JAM strips leading or trailing blanks.
- sm\_ww\_read copies word-wrapped text from a multiline text widget into a string buffer.
- sm\_ww\_write puts text into a wordwrap field.
- sm\_ww\_length gets the number of characters in a word wrap field.
- sm\_dblval returns the contents of the specified field as a real number.
- sm\_intval returns the integer value of the data contained in the specified field, including its sign. All other punctuation characters are ignored.
- sm\_lngval returns the contents of the specified field as a long integer. It recognizes only digit characters and a leading plus or minus sign.

You can also get information about the data in a field with these functions:

Sm\_dlength returns the length of the data in the specified field or occurrence of a field. The length includes any data that is shifted offscreen and therefore out of view. The length excludes leading blanks in right-justified fields, and trailing blanks in left-justified fields.

- Sm\_is\_no and sm\_is\_yes compare the first character of the data in the specified field or occurrence to the first letter of the SM\_NO and SM\_YES entries in the message file, ignoring case.
- Sm\_null lets you test whether a field's value is null or not. This function checks whether a field's Null Field property is set to Yes; if it is, sm\_null gets the field's null indicator and compares it to the field's value.

#### **Getting Properties**

You can access all widget properties at runtime through JPL. For example, this if statement conditionally unhides a widget at runtime by changing its hidden property to PV\_NO:

```
if (login == "super")
  emp_salary ->hidden = PV_NO
```

For more information about getting and setting widget properties, refer to page 28 in the *Language Reference*.

## **Checking Validation**

JAM maintains a bit for each field and group called the validation bit that indicates whether or not the field or group has passed its edits. The validation bit is initially cleared when a screen is displayed. It is cleared again each time the content of the field is changed. It is set each time the field passes its validation tests; for example when the user tabs out of the field.

JAM also maintains a modified data tag bit (MDT) for each field and group. The MDT bit is cleared when the screen is displayed—after the screen's entry function is called—and is set when the content of the field or group is changed. JAM never clears a field's MDT after the screen is displayed, but it can be cleared by resetting its mdt property to PV\_NO. You can also check and modify a widget's valided property.

JAM performs validation processing of a field or group without regard to the setting of the field's or group's validation bit. If validation requires significant processing such as a database lookup, then the validation bit should be tested by the validation function and unnecessary validation processing should be avoided. In addition the MDT can be used in conjunction with the validation bit to prevent unnecessary validation of fields and groups that were populated with valid data from the LDB by a screen entry function or via initial data and have not changed since the screen was displayed.

Chapter 5 Field Management

You can access a widget's MDT settings through its mdt and valided properties. You can also use the following functions to check and reset MDT and validation bit settings for all fields:

- sm\_cl\_all\_mdts clears the MDT bits of all fields and occurrences .
- Sm\_tst\_all\_mdts tests the MDT bits of all on- and offscreen occurrences of all fields on the current screen. If it finds an occurrence with its MDT bit set, the function returns with the base field and occurrence number. Use this function to ascertain whether any occurrence has been modified on the screen since the screen was displayed or its MDT was last cleared by sm\_cl\_all\_mdts or sm\_bitop.

## Getting and Setting Selection Group Data

JAM has a set of functions that let you check the current selection or selections within a selection group, and change the selections.

#### **Getting Selections**

Two functions, sm\_isselected and sm\_getfield, let you determine whether a selection has been made within a selection group and what those selections are.

sm\_isselected checks whether a selection has been made in a selection group. The selection is referenced by the group name and occurrence number.

If you call sm\_n\_getfield on a radio button group that allows one selection, the buffer that you pass into this function gets the group occurrence number of the selected item. For example, the radio button group rating has the third occurrence, PG-13, selected:

○G
○PG
●PG - 13
○R
○NC - 17

Given this selection, the following call to sm\_n\_getfield puts the string "3" into the string buffer pointed to by buffer:

retvar = sm\_n\_getfield (buffer, "rating");

If you call sm\_n\_getfield on a group of widget types that allows multiple selections—for example, a check box group—JAM puts the numbers of the selected occurrences into buffer. For example, the genre check box group has occurrences 1, 3, and 4 selected:

```
    ☑ Comedy
    ☑ Mystery
    ☑ Sci–Fi
    ☑ Western
```

If you call sm\_n\_getfield on genre, buffer gets the string 1 3 4.

JAM sees a group's value as an array whose elements contain the offsets of the selected items. Thus, JAM stores the value of genre as follows:

```
genre[1] = "1"
genre[2] = "3"
genre[3] = "4
genre[4] = " "
```

sm\_i\_getfield gets the specified selection in the group. For example, this call
gets the second-selected item in genre and puts its value, 3, into buffer:

retvar = sm\_i\_getfield (buffer, "genre", 2);

### **Changing Selections**

sm\_select lets you select an occurrence within a selection widget group. If the group's # of Selections property allows no more than one selection, JAM first deselects the current selection before it selects the specified group occurrence. For more information about selection widgets, refer to page 199 in the *Editors Guide*.

To deselect an occurrence, call sm\_deselect.

## Changing Widget Data and Behavior

This section outlines the various runtime options provided with JAM library functions to change widget data and behavior.

### Writing Data to Fields

The following functions let you move data directly into fields:

Chapter 5 Field Management

- sm\_putfield moves the supplied string into the specified field. If the string is too long, JAM truncates it without warning. If the string is shorter than the destination field, JAM blank fills it according to the field's justification. If the data is a null string, JAM clears the field. This refreshes date and time fields that take system values.
- sm\_ww\_write copies text from a string buffer into a multiline text widget whose Word Wrap property is set to Yes. sm\_ww\_write wraps at the end of words and leaves a space at the end of each line. If a word is equal to or longer than the length of the field, sm\_ww\_write breaks the word one character before the end of the field, appends a space, and wraps the rest of the word on the next line.
- Sm\_dtofield converts a real number value to user-readable format as specified by format. It then moves this value into the specified field with a call to sm\_amt\_format. If the format string is empty, JAM determines the number of decimal places from a data type edit, or from a currency edit. If neither exists, it uses two decimal places.
- sm\_itofield converts the supplied value to a string and places it in the specified field.
- sm\_ltofield converts a long integer passed to user-readable form and places it in the specified field.
- sm\_amt\_format writes data to a field, first checking whether the field has a currency edit. It it does, it formats the data accordingly.
- Sm\_upd\_select updates the contents of an option menu or combo box with data from another screen. The widget must be defined to accept data from an external screen; otherwise, the function returns an error.

## **Clearing Field Data**

Use the following functions to clear data from fields and arrays:

- sm\_cl\_unprot erases onscreen and offscreen data from all fields that are unprotected from clearing (CPROTECT). Date and time fields that take system values are reinitialized. Fields with the null edit are reset to their null indicator values.
- sm\_clear\_array clears all data from the array that contains the specified field. The array is cleared even if it is protected from clearing (CPROTECT). sm\_clear\_array and sm\_n\_clear\_array also clear arrays synchronized with the array unless they are protected from clearing. Variants sm\_lclear\_array and sm\_n\_lclear\_array only clear the specified array.

### **Inserting and Deleting Occurrences**

Two functions let you delete and insert occurrences from arrays:

- sm\_doccur removes one or more occurrences, starting with the specified occurrence.
- sm\_ioccur inserts one or more blank occurrences. Before it inserts the occurrences, JAM checks the new total of occurrences is greater than the maximum number of occurrences set for the array.

If other arrays are synchronized with the one specified, sm\_doccur and sm\_ioccur perform the same operation on them, provided their Clearing Protect property is set to No. If a synchronized array is protected from clearing, JAM leaves it unchanged. Thus, you can synchronize a protected array that contains an unchanging sequence of numbers with an adjoining unprotected array whose data grows and shrinks.

Both functions ignore the target array's Clearing Protect setting.

Chapter 5 Field Management
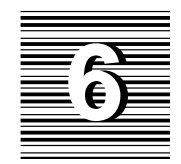

# Menus and Toolbars

Menu bars, pop-up menus, and toolbars are all instantiated from menus that you define through the menu bar editor and save to a binary resource file, or *menu script*. Because menu bars, pop-up menus, and toolbars are created from the same menu definition, runtime access to all three is provided through the same set of library functions. In this chapter, all references to menus apply equally to menu bars, pop-up menus, and toolbars, unless otherwise noted.

JAM menu definitions are saved in menu scripts. When you save a menu through the menu bar editor, JAM saves the menu and its submenus to a binary script. At runtime, JAM can load one or more scripts into memory; it can then install menus from these scripts at different levels of the application. Depending on how a menu is installed, it can display as a menu bar on a screen or be invoked as a pop-up from a screen or widget. If the menu is installed as a menu bar and one or more of its items have their MNI\_DISPLAY\_ON property set to DISPLAY\_TOOL or DISPLAY\_BOTH, JAM also displays a toolbar with the menu bar.

You can specify to load a menu script and install a menu from the Properties window of a screen or widget. Alternatively, you can use JAM runtime functions to load and display menus.

This chapter shows how to perform the following tasks:

- Load menus into memory.
- Install menus for display with a screen or widget.
- Display menu items on a toolbar.

- Change menu properties at runtime.
- Remove menus from display and unload them from memory.
- Use m2asc to convert menus from binary to ASCII format, and vice versa.
- Read menu definitions in ASCII format.

## Loading Menus into Memory

When you load a menu script, all of its menus are stored in memory and are available for installation and display. JAM applications have three levels of memory for loading menus:

- Application memory. Menus that are loaded into application memory are accessible throughout the application.
- Screen memory. Each screen has its own memory; menus that are loaded into a screen's memory are available only to that screen and its widgets.
- Field memory. Most widget types have their own memory; menus that are loaded into a widget's field memory are available only to that widget.

A script can be loaded only once in each memory location—that is, a given script can be loaded only once into application memory, and once into the memory location of a screen or widget. So, if several screens have the same menu installed from a script in application memory, they display identical menus—if one menu changes, JAM writes those changes to the same memory and immediately propagates them to the other menus. Alternatively, if each screen has the same menu installed from its own memory—each screen has its own instance of the script loaded into screen memory—each instance of that menu is unique: changes to one are written only to its own memory and have no effect on the other screen menus. For more information on installing menus with shared and unique content, see pages 90 and 91.

You can load a menu script in two ways:

- Enter its name in the screen's Menu Script File property or a widget's Popup Script File property.
- Call the library function sm\_mnscript\_load.

The first method loads the menu script into the screen or widget's memory and makes its menus available to that screen or widget. sm\_mnscript\_load can load

the specified script into any memory location that is the same or higher than its caller, as shown in the following table:

| sm_mnscript_load caller | Valid memory locations                          |
|-------------------------|-------------------------------------------------|
| Application             | Application                                     |
| Screen                  | Current screen<br>Application                   |
| Widget                  | Current widget<br>Current screen<br>Application |

For example, the application's startup routines in jmain.c can only load menu scripts into application memory, while a screen's entry procedure can load scripts into application memory and its own memory.

### Installing Menus

After you load a menu script, you can install any of its menus for display. When a menu is installed, JAM finds it in the specified script and reads its definition. If the menu contains external references—the menu is defined in another script—JAM resolves these; it then makes the menu available for display.

Except for Motif versions, JAM applications can display only one menu bar and its corresponding toolbar at a time. For example, if an application contains multiple screens and each screen has its own menu, JAM displays only the menu bar and toolbar of the active screen. Under Motif, an application menu and a screen menu can display simultaneously if you set the baseWindow and formMenus resources to true.

You can install a menu at three scopes:

- Application scope. A menu that is installed at application scope displays with all screens unless the active screen has its own menu. Under Motif, the application menu displays with the base window if the baseWindow resource is set to true. You can install an application menu only from application memory.
- Screen scope. A menu that is installed with a screen displays whenever its screen is invoked or reexposed. This menu is also used by successive screens that lack their own menu. You can install a screen menu from application or screen memory.

Chapter 6 Menus and Toolbars

 Field scope. A menu that is installed with a widget displays as a pop-up that the user invokes when that widget has focus. You can install a menu for a widget from any level of memory—application, screen, or field.

You can install a menu in two ways:

- Enter its name in the screen's Menu Name property or in the widget's Pop-up Menu property. You can also enter a menu name in the screen's Pop-up Menu property.
- Call the library function sm\_menu\_install. You must use this function to install menus at application scope.

When a screen opens, JAM looks at its Menu Name property and installs the menu specified there, if any, as that screen's menu bar. If any of the menu items have their Toolbar property set to Yes, JAM creates a toolbar from the images associated with those items and displays it below the menu bar. JAM also uses the Menu Name property for the screen's pop-up menu.

At screen open, JAM also checks the Menu Pop-up property of each widget; JAM installs each menu specified by a widget at field scope and displays it as a pop-up when invoked from that widget.

With sm\_menu\_install, you can install a menu at any scope that is the same or higher than the calling environment, from any memory location that is valid for that scope. Thus, a screen's entry procedure can install a menu for the current screen or for the application, while a widget's entry procedure can install a menu for the current widget, its screen, or the application. If another menu is already installed at the specified scope, JAM removes it. If the same menu is already installed from the same memory location, JAM does not try to reinstall it.

### **Installing Menus with Shared Content**

Because a script can be loaded only once into a given memory location, all menus installed from that location are identical. JAM provides only one memory location at the application level. So, all scripts in application memory are unique, and all instances of a menu installed from application memory are the same: changes in one are immediately propagated to all others.

You can install the same menu from application memory for different screens and widgets; if you do, all instances of this menu are always the same. If you install the same menu for different widgets from screen memory, all pop-up menus of those widgets are identical.

For example, the following entry procedure in an application's startup screen loads a menu script into application memory; it then installs the menu scr\_mn for the startup screen from application memory:

Subsequently, other screens in the application can install their own instances of this menu with this call:

```
call sm_menu_install \
    (MNS_SCREEN, MNL_APPLIC, "mnscript_myprog", "scr_mn")
```

All screens that display scr\_mn as a menu bar and toolbar display the same menu and toolbar. Thus, if one screen makes a menu item inactive, that item is inactive on the other screens.

### **Installing Menus with Unique Content**

You can install multiple copies of the same menu for screens and widgets, where each copy is unique. Because screens and widgets can load menu scripts into their private memory locations, each location can maintain its own copy of a menu; changes to one have no effect on the others.

To install unique copies of the same menu for several screens, repeat these steps for each screen:

- 1. Load the menu script into screen memory—specify the script in the screen's Menu Script File property; or call sm\_mnscript\_load at screen entry with an argument of MNL\_SCREEN.
- 2. Install the menu from screen memory—specify the menu in the screen's Menu Name property; or call sm\_menu\_install at screen entry with arguments of MNS\_SCREEN and MNL\_SCREEN.

Similarly, you can make sure that widgets have unique copies of the same pop-up menu. Repeat these steps for each widget:

1. Load the menu script into field memory for the widget—specify the script in the widget's Menu Script File property; or call sm\_mnscript\_load at widget entry with an argument of MNL\_FIELD.

2. Install the menu from the widget's memory—specify the menu in the widget's Menu Name property; or call sm\_menu\_install at widget entry with arguments of MNS\_FIELD and MNL\_FIELD.

### **Referencing External Menus**

A menu definition can specify submenus whose contents are defined outside the current script—that is, the submenu's External property is set to Yes. For maximum flexibility, the external flag contains no information about this menu's script name. Consequently, when you install a menu, JAM resolves external references by searching first among scripts in the same memory location, then among scripts in the next highest memory location, and so on.

For example, given a menu installed from screen memory, JAM tries to resolve each of its external references first by searching among other scripts in screen memory; if no match is found in screen memory, JAM continues the search among the scripts loaded into application memory. If no menu is found in either memory location, JAM displays an empty submenu.

# **Displaying Toolbars**

A screen can display a toolbar alongside or in place of a menu bar. Both the toolbar and menu bar are instantiations of the same menu: any item that can be displayed on the screen's menu bar can also be displayed on its toolbar, and vice versa.

Display of a toolbar depends on two conditions being true:

- Toolbar display is enabled.
- At least one screen menu item is set for toolbar display.

You enable toolbar display through the setup variable TOOLBAR\_DISPLAY, which can be set to TOOLBAR\_ON (the default) or TOOLBAR\_OFF. This variable can be changed at runtime to toggle toolbar display for the entire application.

Display of individual items on a screen's menu bar and/or toolbar is determined by their MNI\_DISPLAY\_ON property, which is set to one of these values:

- O DISPLAY\_MENU: Display the item only on the screen's menu bar (default).
- DISPLAY\_TOOL: Display the item only on the toolbar.
- O DISPLAY\_BOTH: Display the item on both the menu bar and toolbar.

• DISPLAY\_NEITHER: Suppress display on menu bar and tool bar.

You can set a menu item's initial display in the menu bar editor and change it at runtime.

*pixmap properties* If a menu item is set to display on a toolbar, you should set its pixmap properties— MNI\_ACT\_PIXMAP, MNI\_ARM\_PIXMAP, and MNI\_INACT\_PIXMAP—to determine the item's display in its active, armed, and inactive states. JAM for Windows uses MFC to control toolbar display, which sets the item's inactive and armed display from the MNI\_ACT\_PIXMAP (active) property; consequently, Windows applications ignore the other two pixmap properties.

For more information about setting pixmap properties, refer to page 224 in the *Editors Guide*.

tooltip displayYou can set an item's tooltip text, which displays when the cursor remains above<br/>that item; tooltip display is enabled or disabled for the entire application through<br/>the setup variable TOOLTIP\_DISPLAY. You can toggle tooltip display on and off by<br/>setting it to TOOLTIP\_ON (the default) and TOOLTIP\_OFF, respectively.

You can control the font type and size for tooltips in Motif applications through the XJam resource file. For example, this statement sets tooltip text to 18 point Helvetica:

XJam\*toolbar\*tooltip.fontList: \*-helvetica-\*-18-\*

On Windows, the appearance of tooltip text is under MFC control.

# Changing Menus at Runtime

JAM provides a set of library functions that let you change menus and their items at runtime. You can:

- Get and set menu and menu item properties.
- Change the state of toggle items.
- Create and delete menus and menu items from memory.

### **Getting and Setting Properties**

All properties that are available through the menu bar editor also are accessible and modifiable through JAM library functions.

Chapter 6 Menus and Toolbars

#### Changing Menus at Runtime

| get properties | You can get the current setting of a menu property by calling either<br><pre>sm_menu_get_int or sm_menu_get_str. To get a menu item's property setting,<br/>call either sm_mnitem_get_int or sm_mnitem_get_str. Use the _int variant<br/>for those properties that have an integer value—for example, MN_TEAR or<br/>MNI_ACTIVE; use the _str variant for properties that take string values, such as<br/>MN_TITLE and MNI_CONTROL.</pre> |
|----------------|----------------------------------------------------------------------------------------------------|
|                | <pre>sm_menu_bar_error lets you test error conditions generated by the aforemen-<br/>tioned _get functions. These functions return the value of the specified property<br/>when successful; otherwise, they return -1 for failure of the _get_int variants<br/>and NULL for the _get_str variants. sm_menu_bar_error returns the error<br/>code generated by the last call to one of these variants.</pre>                                |
| set properties | sm_menu_change and sm_mnitem_change set menu and menu item properties, respectively. These properties are derived from a memory-resident script. Because these functions change the specified script, all instances of menus installed from this script get the requested property change.                                                                                                    |
|                | <pre>sm_mnitem_change and its variant sm_n_mnitem_change cannot be called<br/>directly from JPL; consequently, a number of wrapper functions are declared and<br/>installed in funclist.c, which you can use to modify menu items in JPL<br/>modules. Refer to page 385 in the Language Reference for a list of these functions.</pre>                                                                                                    |

### Changing the State of Toggle Items

Toggle items—on a menu and a toolbar—are initially set to the state specified in the menu script. Toggle items alternatively show or hide a system-specific indicator to show whether the item's state is on or off. If the toggle item is included in the toolbar, JAM uses its MNI\_ARM\_PIXMAP or MNI\_ACT\_PIXMAP property to show whether its state is on or off.

The function that you associate with a toggle item through its control string property should perform these tasks:

- Test the current setting of the item's MNI\_INDICATOR property—set to either PROP\_ON or PROP\_OFF
- Execute the appropriate action.
- Change the item's MNI\_INDICATOR property to PROP\_ON or PROP\_OFF.

For example, the following code examines the state of menu item tgl2 and changes its MNI\_INDICATOR property accordingly.

```
vars ind, ret
ind = sm n mnitem get int \setminus
        (MNL_SCREEN, "toggle", "sub1", "tgl2", MNI_INDICATOR)
if (ind state == PROP ON)
ł
 ret = tgl2_proc(PROP_ON)
  if ret > 0
  {
   call sm_n_mnitem_change_i_screen \
          ("toggle", "subl", "tgl2", MNI_INDICATOR, PROP_OFF)
  }
}
else if (ind_state == PROP_OFF)
ł
 ret = tgl2_proc(PROP_OFF)
  if ret > 0
  {
   call = sm_n_mnitem_change_i_screen \
           ("toggle", "subl", "tgl2", MNI_INDICATOR, PROP_ON)
}
```

### **Creating and Deleting Menus**

sm\_menu\_create defines a menu and loads it into memory as part of the specified script. After you create this menu, you can set its properties and create items for it through sm\_menu\_change and sm\_mnitem\_create, respectively. Like other menus that are loaded into memory, you can attach this menu to an application component—screen or widget—and make it available for display through sm\_menu\_install.

sm\_menu\_delete removes a menu from memory at runtime and frees the memory allocated for it. This function also destroys all items in the menu and frees the memory associated with them. After you call this function, you can restore this menu only by reloading its script, provided the script's source file already contains the menu definition.

### Inserting and Deleting Menu Items

sm\_mnitem\_create inserts a new menu item into a menu. After you create this
item, you can set its properties through sm\_mnitem\_change. The menu displays
this item at the next delayed write.

sm\_mnitem\_delete removes an item from a menu and frees the memory
associated with it. JAM updates the menu display at the next delayed write.

Chapter 6 Menus and Toolbars

# Deinstalling and Unloading Menus

Menus and their scripts remain in memory until JAM frees their memory location—for example, when a screen with its own menu is removed from the form or window stack. JAM automatically removes all menus and frees their memory when the application exits.

You can explicitly remove a menu from display by calling sm\_menu\_remove. This function takes a single argument that specifies the scope from which to remove the current menu. Because the menu script remains in memory, subsequent changes to the menu's properties become visible when you reinstall it. This function has no effect on other instances of the menu that are installed from the same memory location.

You can remove a script from memory with sm\_mnscript\_unload. This function takes two arguments—the script's name and memory location. JAM removes the script from the specified memory location and destroys all menus that are installed from it. If any of those menus are currently displayed, JAM removes them immediately. If a menu is referenced as an external menu, JAM displays an empty menu in its place.

# Invoking Pop-up Menus

JAM displays a pop-up menu when the user presses the right mouse button or when sm\_popup\_at\_cur is called. JAM uses one of the following two algorithms for finding and displaying a pop-up menu:

- If a field has focus, sm\_popup\_at\_cur displays the first menu that it finds from the following:
  - 1. The pop-up menu installed for the field.
  - 2. The menu installed for the screen.
  - 3. The application-level menu.
- If the screen has focus, sm\_popup\_at\_cur displays the first menu that it finds from the following:
  - 1. The menu installed for the screen.
  - 2. The application-level menu.

*invoking pop-up menus from the keyboard* You can let users invoke pop-up menus from the keyboard with sm\_popup\_at\_cur. For example, the following control string assignment lets the user invoke a pop-up menu by pressing the PF1 key:

PF1 = ^sm\_popup\_at\_cur

# Calling Menu Functions From JPL

All menu functions that can be prototyped are installed and can be called from a JPL procedure. Three functions cannot be prototyped because their parameter lists do not conform to current requirements. These are:

sm\_menu\_change
sm\_mnitem\_create
sm\_mnitem\_change

Wrapper functions for these routines are provided and installed in funclist.c; you can call these from JPL to change menu and menu item properties and to create menu items. Refer to page 385 in the *Language Reference* for a list of these functions.

# Using the m2asc Utility

JAM's m2asc utility lets you convert binary menu files to ASCII and vice versa. m2asc has this syntax:

m2asc -a [-fv] [ -i include-file] ascii\_file mn\_file [mn\_file ...]
m2asc -b [-fv] ascii\_file [ascii\_file ...]
m2asc -c [-fv] v5-mn\_file [v5-mn\_file ...]

-a

Convert binary files to ASCII.

-b

Convert ASCII files to binary.

-c

Convert JAM 5 binary files to JAM 6 binary.

#### -f

Allow the output file to overwrite an existing file.

Chapter 6 Menus and Toolbars

-include-file

Include the specified file at the beginning of ASCII output.

 $-\mathbf{v}$ 

Generate a list of files as they are processed.

# **Outputting Menu Definitions to ASCII**

You can save menu definitions to ASCII format through the m2asc utility. ASCII menu definitions define a menu as a hierarchy, where the top-level menu and its items are defined first along with global menu properties, followed by submenus and their items.

### Keywords

Each component of a menu definition is identified by a keyword in Table 9 and, optionally, a unique name. In some cases, JAM uses these names to resolve references—for example, given a submenu item that sets its SUBMENU property to myEditSub, at runtime, JAM looks for a MENU:myEditSub item in the same script to build that submenu. In all cases, you can use these identifiers to get and set item properties at runtime.

Table 9. ASCII menu keywords

| Keyword  | Description                                                                                                    |
|----------|----------------------------------------------------------------------------------------------------|
| ACTION   | Invokes an action through a control string.                                                                                                    |
| EDCLEAR  | Replaces the selected text with spaces.                                                                                                    |
| EDCOPY   | Copies selected text to the clipboard.                                                                                                    |
| EDCUT    | Cuts selected text to the clipboard.                                                                                                    |
| EDDEL    | Deletes the selected text.                                                                                                    |
| EDPASTE  | Pastes the clipboard contents.                                                                                                    |
| EDSELECT | Selects the current widget's contents.                                                                                                    |
| FILE     | The source file of the menu script. You can write multiple<br>menu scripts to the same ASCII text file; each script begins<br>with a FILE: script-name identifier. When menu2asc con-<br>verts the ASCII file to binary format, it saves each script to<br>its own file. |

| Keyword   | Description                                                                                                    |
|-----------|----------------------------------------------------------------------------------------------------|
| MENU      | Starts a menu or submenu definition. All keywords that fol-<br>low MENU identify the menu's items.                                                                                                    |
| SEPARATOR | Draws a separator between the previous and next menu items.                                                                                                    |
| SUBMENU   | Invokes another menu. If the SUBMENU item is on the menu<br>bar, the submenu displays as a pulldown; otherwise, the sub-<br>menu displays to its right.                                                                                                    |
| TOGGLE    | Invokes an action through a control string and toggles the indicator on or off.                                                                                                    |
| WINLIST   | Identifies the item as a menu that lists all open windows.                                                                                                    |
| WINOP     | Identifies the item as the windows menu of the current plat-<br>form—for example, under Windows, the Windows menu<br>with Arrange Icons, Tile, and Cascade. Applications running<br>on character-mode, Macintosh, and Presentation Manager<br>platforms ignore this item. |

### **Menu Properties**

Each menu and menu item definition has properties; these properties are specified immediately below the component's identifier. For example, the following statements define a submenu item myoption: its label is Options with a keyboard mnemonic of O; it invokes the menu myoptionsub; and it is initially available for selection (ACTIVE=YES):

SUBMENU: myoption LABEL=&Options SUBMENU=myoptionsub ACTIVE=YES

Table 10 shows all ASCII menu property mnemonics and their valid values. For more information about these properties, refer to the *Editors Guide*.

Chapter 6 Menus and Toolbars

| Table 10. | Menu | properties | and | valid | assignment | S |
|-----------|------|------------|-----|-------|------------|---|
|-----------|------|------------|-----|-------|------------|---|

| Property       | Values                                                                                                    |
|----------------|----------------------------------------------------------------------------------------------------|
| ACCEL          | An accelerator string that specifies the keyboard equiv-<br>alent for selecting this menu item.                                                                                                    |
| ACCEL-ACTIVE   | A value of PROP_ON or PROP_OFF specifies whether<br>the menu item accelerator is active.                                                                                                    |
| ACTIVE         | A value of YES or NO allows or disallows user access to this menu item. If ACTIVE=NO, the menu item is greyed out.                                                                                                    |
| ACTIVE_PIXMAP* | The name of an image file whose contents are shown<br>for an active toolbar item—that is, accessible but not<br>pressed. Refer to page 225 in the <i>Editors Guide</i> for val-<br>id file types, and for information about path and exten-<br>sion options.                                                                                                 |
| ARM-PIXMAP*    | The name of an image file whose contents are shown<br>for an armed toolbar item—that is, in its pressed state.<br>If this property is blank, Motif uses the<br>MNI_ACT_PIXMAP property for the item's armed state.<br>Windows uses a modified version of the Active Pixmap<br>property to display a toolbar item's armed state and<br>ignores this property. |
| CONTROL        | A control string that specifies the action that occurs<br>when the item is selected.                                                                                                    |
| DISPLAY-ON     | Specifies whether to display the menu item on the menu and/or the tool bar. Supply one of these arguments:                                                                                                    |
|                | MENU: Menu only (default).<br>TOOL: Tool bar only.<br>BOTH: Menu and tool bar.<br>NEITHER: Neither.                                                                                                    |
| EXTERNAL       | A value of YES or NO specifies whether to find this menu's definition in another menu script. External references are resolved at runtime only.                                                                                                    |
| EXT-HELP-TAG   | A string expression that specifies the help text to invoke for this item.                                                                                                    |

\* Ignored in character-mode.

| Property         | Values                                                                                                    |
|------------------|----------------------------------------------------------------------------------------------------|
| INACTIVE-PIXMAP* | The name of an image file whose contents are shown<br>for an inactive or unavailable (grayed) item. If this<br>property is blank, Motif displays an empty toolbar item.<br>Windows uses a grayed version of the Active Pixmap<br>property to display a toolbar item's inactive state and<br>ignores this property. |
| INDICATOR        | A value of YES or NO specifies whether to show the toggle indicator.                                                                                                    |
| IS-HELP          | A value of YES or NO specifies whether to display this item as the rightmost item on the menu bar.                                                                                                    |
| LABEL            | A string expression to display as the menu item's label. To specify a keyboard mnemonic for a menu item, place an ampersand $(\&)$ in front of the desired character.                                                                                                    |
| MEMO             | A string expression for the Memo Text property.                                                                                                    |
| MNI_ORDER*       | The order in which this item appears on the toolbar. The default value is 100. You can enter any value between 0 and 200, inclusive. If all toolbar items are set to the same value, they appear in the same order as they do in the menu.                                                                         |
| SEP-STYLE        | The style used by item separators, specified by one of these values:                                                                                                    |
|                  | SINGLE<br>DOUBLE<br>DOUBLE-DASHED<br>SINGLE-DASHED<br>ETCHED-IN<br>ETCHED-OUT<br>ETCHED-IN-DASHED<br>ETCHED-OUT-DASHED<br>NOLINE<br>MENUBREAK                                                                                                    |
| SHOW-ACCEL       | A value of YES or NO specifies whether the menu item displays the accelerator key next to the label.                                                                                                    |

\* Ignored in character-mode.

Chapter 6 Menus and Toolbars

| Property  | Values                                                                                                    |
|-----------|----------------------------------------------------------------------------------------------------|
| STAT-TEXT | A string expression to display on the screen's status line for this item.                                             |
| SUBMENU   | Name of submenu to invoke when this item is selected.                                                                 |
| TEAR      | A value of YES or NO enables or disables this submenu as a tear-off menu.                                             |
| TITLE     | A title to display with tear-off submenus.                                                                            |
| TM-CLASS  | Transaction manager property. Refer to page 285 in the <i>Editors Guide</i> for more information and valid arguments. |
| FOOL-TIP* | The balloon help to display when the cursor remains over the toolbar item.                                            |

\* Ignored in character-mode.

A subset of these properties is valid for each menu component except WINOP and WINLIST. Table 11 shows which properties are valid for each component:

|                 | Menu definition component |         |        |        |           |     |
|-----------------|---------------------------|---------|--------|--------|-----------|-----|
| Property        | MENU                      | SUBMENU | ACTION | TOGGLE | SEPARATOR | ED* |
| ACCEL           | •                         |         | •      | •      |           | •   |
| ACCEL-ACTIVE    | •                         |         | •      | •      |           | •   |
| ACTIVE          | •                         | •       | •      | •      |           |     |
| ACTIVE-PIXMAP   |                           |         | •      | •      |           | •   |
| ARM-PIXMAP      |                           |         | •      | •      |           | •   |
| CONTROL         |                           |         | •      | •      |           |     |
| DISPLAY-ON      |                           |         | •      | •      |           | •   |
| EXTERNAL        | •                         |         |        |        |           |     |
| HELP-TAG        | •                         | •       | •      | •      |           | •   |
| INDICATOR       | •                         |         |        | •      |           |     |
| INACTIVE-PIXMAP |                           |         | •      | •      |           | •   |
| IS-HELP         |                           | •       | •      | •      |           |     |
| LABEL           |                           | •       | ٠      | •      |           |     |
| MEMO            |                           | •       | ٠      | •      |           |     |
| ORDER           |                           |         | ٠      | •      |           | ٠   |
| SEP-STYLE       | ٠                         |         |        |        | •         |     |
| SHOW-ACCEL      | •                         |         | ٠      | •      |           | ٠   |
| STAT-TEXT       |                           | •       | ٠      | •      |           | ٠   |
| SUBMENU         |                           | •       |        |        |           |     |
| TEAR            | •                         |         |        |        |           |     |
| TITLE           | •                         |         |        |        |           |     |
| TM-CLASS        |                           | •       | •      | •      |           |     |
| TOOL-TIP        |                           |         | •      | •      |           | •   |

#### Table 11. Valid properties for menu definition components

\* All editor item types: EDCUT, EDCOPY, EDPASTE, EDDEL, EDSELECT, EDCLEAR

Chapter 6 Menus and Toolbars

### Sample Output

The following menu script is the ASCII output of a truncated version of the menu bar used by JAM's screen editor. The main menu contains three items: File, Edit, and Help.

```
FILE:semain
MENU:sm_se_main_menu
  TEAR=NO
  EXTERNAL=NO
  ACTIVE=YES
  INDICATOR=NO
  SHOW-ACCEL=YES
  SEP-STYLE=SINGLE
SUBMENU:sm_se_file
  LABEL=&File
  SUBMENU=sm_se_file_menu
  IS-HELP=NO
  EXT-HELP-TAG=basicFilemenu
  STAT-TEXT=File Operations
SUBMENU:sm_se_edit
  LABEL=&Edit
  SUBMENU=sm_se_edit_menu
  IS-HELP=NO
  EXT-HELP-TAG=basicEditmenu
  STAT-TEXT=Editing Operations
SUBMENU:sm_se_help
  LABEL=&Help
  SUBMENU=sm_se_help_menu
  IS-HELP=YES
  STAT-TEXT=Get Help!
MENU:sm_se_file_menu
  TEAR=NO
  EXTERNAL=NO
  ACTIVE=YES
  INDICATOR=NO
  SHOW-ACCEL=YES
  SEP-STYLE=SINGLE
SUBMENU:sm_se_new
  LABEL=&New
  SUBMENU=sm_se_new_menu
  IS-HELP=NO
  EXT-HELP-TAG=FileNew
  STAT-TEXT=Create new screen
```

SUBMENU:sm\_se\_open LABEL=&Open SUBMENU=sm\_se\_open\_menu IS-HELP=NO EXT-HELP-TAG=FileOpen STAT-TEXT=Open existing screen ACTION:sm\_se\_save LABEL=&Save CONTROL=^jm\_keys PF5 ACTIVE=YES IS-HELP=NO EXT-HELP-TAG=FileSave ACCEL=PF5 ACCEL-ACTIVE=NO SHOW-ACCEL=YES DISPLAY-ON=BOTH STAT-TEXT=Saves the current screen ORDER=18 ACTIVE-PIXMAP=save-act INACTIVE-PIXMAP=save-dis TOOL-TIP=Save ACTION:sm\_se\_set\_test LABEL=&Test Mode CONTROL=^jm\_keys PF2 IS-HELP=NO EXT-HELP-TAG=FileTestMode ACCEL=PF2 ACCEL-ACTIVE=NO SHOW-ACCEL=YES DISPLAY-ON=BOTH STAT-TEXT=Switch to Test Mode ORDER=19 ACTIVE-PIXMAP=test-act TOOL-TIP=Test Mode SEP:sm\_se\_file\_sep2 SEP-STYLE=SINGLE ACTION:sm\_se\_exit LABEL=E&xit CONTROL=^jm\_keys CLAPP ACCEL=CLAPP IS-HELP=NO EXT-HELP-TAG=FileExit ACCEL-ACTIVE=NO SHOW-ACCEL=YES STAT-TEXT=Exit the editor MENU:sm\_se\_new\_menu TEAR=NO

Chapter 6 Menus and Toolbars

```
EXTERNAL=NO
  ACTIVE=YES
  INDICATOR=NO
  SHOW-ACCEL=YES
  SEP-STYLE=SINGLE
ACTION:sm_se_new_screen
  LABEL=&Screen
  CONTROL=^filemenu new screen
  IS-HELP=NO
  EXT-HELP-TAG=FileNew
  SHOW-ACCEL=YES
  DISPLAY-ON=BOTH
  STAT-TEXT=Creates new untitled screen
  ORDER=11
  ACTIVE-PIXMAP=new-act
  INACTIVE-PIXMAP=new-dis
  TOOL-TIP=New
ACTION:sm_se_new_lib
  LABEL=&Library...
  CONTROL=^filemenu new lib
  IS-HELP=NO
  EXT-HELP-TAG=FileNew
  SHOW-ACCEL=YES
  STAT-TEXT=Create a new library
MENU:sm_se_open_menu
  TEAR=NO
  EXTERNAL=NO
  ACTIVE=YES
  INDICATOR=NO
  SHOW-ACCEL=YES
  SEP-STYLE=SINGLE
ACTION:sm_se_op_screen
  LABEL=&Screen...
  CONTROL=^filemenu open screen
  IS-HELP=NO
  EXT-HELP-TAG=FileOpen
  SHOW-ACCEL=YES
  DISPLAY-ON=BOTH
  STAT-TEXT=Opens new screen from a file
  ORDER=12
  ACTIVE-PIXMAP=open-act
  INACTIVE-PIXMAP=open-dis
  TOOL-TIP=Open
ACTION:sm_se_op_lib
  LABEL=&Library...
  CONTROL=^filemenu open lib
```

```
IS-HELP=NO
 EXT-HELP-TAG=FileOpen
 SHOW-ACCEL=YES
 STAT-TEXT=Open library
ACTION:sm_se_op_db
 LABEL=D&atabase...
 CONTROL=^dm_handle_connect 1
 ACTIVE=NO
 IS-HELP=NO
 EXT-HELP-TAG=FileOpen
 SHOW-ACCEL=YES
 STAT-TEXT=Open database
MENU:sm_se_edit_menu
 TEAR=NO
 EXTERNAL=NO
 ACTIVE=YES
 INDICATOR=NO
 SHOW-ACCEL=YES
 SEP-STYLE=SINGLE
SEP:sm_se_edit_sep0
 SEP-STYLE=SINGLE
 DISPLAY-ON=TOOLBAR
 ORDER=30
ACTION:sm_se_edit_cut
 LABEL=Cu&t
 CONTROL=^(^cut)save_state 2
 ACTIVE=NO
 IS-HELP=NO
 EXT-HELP-TAG=basicEditmenu
 ACCEL=Ctrl-X
  SHOW-ACCEL=YES
 DISPLAY-ON=BOTH
 STAT-TEXT=Cuts current selection to clipboard
 ORDER=21
 ACTIVE-PIXMAP=cut-act
 INACTIVE-PIXMAP=cut-dis
 TOOL-TIP=Cut
ACTION:sm_se_edit_copy
 LABEL=C&opy
 CONTROL=^copy 1
 ACTIVE=NO
 IS-HELP=NO
 EXT-HELP-TAG=basicEditmenu
 ACCEL=Ctrl-C
 SHOW-ACCEL=YES
```

Chapter 6 Menus and Toolbars

DISPLAY-ON=BOTH

```
STAT-TEXT=Copies current selection to clipboard
  ORDER=22
  ACTIVE-PIXMAP=copy-act
  INACTIVE-PIXMAP=copy-dis
  TOOL-TIP=Copy
ACTION:sm_se_edit_paste
  LABEL=&Paste
  CONTROL=^(^paste)save_state 5
  ACTIVE=NO
  IS-HELP=NO
 EXT-HELP-TAG=basicEditmenu
  ACCEL=Ctrl-V
  SHOW-ACCEL=YES
  DISPLAY-ON=BOTH
  STAT-TEXT=Copies contents of clipboard to current screen
  ORDER=23
 ACTIVE-PIXMAP=past-act
  INACTIVE-PIXMAP=past-dis
  TOOL-TIP=Paste
MENU:sm_se_help_menu
  TEAR=NO
  EXTERNAL=NO
 ACTIVE=YES
  INDICATOR=NO
  SHOW-ACCEL=YES
  SEP-STYLE=SINGLE
ACTION:sm_se_hl_topic
  LABEL=Current & Topic ...
  CONTROL=^jm_keys HELP
  IS-HELP=NO
  STAT-TEXT=Shows help on what you're doing
SEP:sm_se_hl_sep1
  SEP-STYLE=SINGLE
  ORDER=190
 DISPLAY-ON=BOTH
ACTION:sm_se_hl_about
  LABEL=&About JAMDEV ...
  CONTROL=^sm_message_box( \
    "JAM Version 7.0%NCopyright 1994-1995%NJYACC Inc.", \
    "About JAMDEV", 0, "")
  STAT-TEXT=Tells about this version of JAM
```

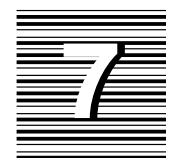

# **Control Strings**

Control strings specify actions that you associate with function keys, push buttons, list boxes, and menu items. Control strings can perform these tasks:

- Open a screen as a form or window.
- Execute a function.
- Invoke an operating system command.

# Associating Control Strings with the Application

A JAM application has various hooks from which it can execute control strings. You can associate control strings with push buttons, list boxes, and menu items through their Control String property. For example, a push button widget can exit the current screen if its Control String property specifies to execute the built-in function jm\_exit:

#### ^jm\_exit

You can also attach control strings to function keys. Each screen has its own Control Strings property, which lists JAM logical keys and their control strings. For example, the following control string list lets users open two screens as windows through the logical keys F1 and F2, and leave the current screen through EXIT:

```
F1 = &custInfo
F2 = &orderDetail
EXIT = ^jm_exit
```

You can globally associate control strings with function keys at application startup through the setup variable SMINICTRL. For example, the following statement in your setup file globally associates the EXIT key with your own exit routine:

```
SMINICTRL = EXIT = ^myExit
```

# **Control String Types**

JAM uses the leading character of a control string to determine what type of action to perform—whether to open a screen, execute a function, or invoke a system command. Table 12 summarizes these leading characters and actions.

Table 12. Control string types and leading characters

| Character | Action                               | Example        |
|-----------|--------------------------------------|----------------|
| None      | Open screen as a form.               | mainmenmu      |
| &         | Open screen as a stacked window.     | &(5,20)status  |
| &&        | Open screen as a sibling window.     | &&(5,20)status |
| *         | Execute C function or JPL procedure. | ^drop acctno   |
| !         | Invoke operating system program      | !ls "*.jam"    |

The following sections explain each type in detail.

# **Opening Screens**

A control string can open a screen as a form, as a stacked window, or as a sibling window. Control strings that open screens have the following syntax:

[lead-char][( viewport-args )]screen-name

If you omit *lead–char*, JAM opens the screen as a form. A single ampersand (&) opens the screen as a stacked window, while a double ampersand (&&) opens it as a sibling window. Refer to page 69 for more information about how JAM manages screens as forms and windows.

You can optionally specify arguments for the screen's viewport—that is, the window in which the screen is displayed. Viewport arguments determine the screen's position on the physical display, viewport's dimensions, and offset of the screen's contents within its viewport as follows:

(row, col, len, width, vRow, vCol)

*Note:* All viewport arguments are optional. However, if you specify any one argument, you must supply all leading arguments; trailing arguments are optional.

#### row, col

The position of the viewport's top left corner on the physical display, where *row* and *col* are one-based offsets from the physical display's top left corner. The physical display excludes any area already used either by the screen manager, such as a base window border, or by the application's menu bar. Thus, arguments of 1, 1 start the screen at the first line and leftmost column that are available.

Signed integer values (negative or positive) specify the viewport's position relative to the previously active screen. For example, the following control string invokes newWindow.jam as a sibling window whose viewport is two rows higher and two rows left of the current screen's viewport:

&&(-2,-2) newWindow.jam

If the window does not fit on the display at the specified location, JAM adjusts it as needed. JAM does not allow viewports to be positioned completely offscreen.

#### len, width

The viewport's dimensions in rows and columns. A value of 0 or less specifies to use the screen's actual dimensions if the physical display is large enough. Note that the border is counted as part of the screen.

#### vRow, vCol

The row and column of the screen to display on the viewport's first row and column.

If you specify *vRow* or *vCol*, the cursor appears in the upper-left corner of the viewport, whether or not a field is there. The cursor responds to the cursor keys until it encounters an unprotected field, or the TAB key is pressed. When it is in a field, the cursor uses the normal tabbing order among fields.

Table 13 contains several examples of control strings that open screens.

| Control string          | Action                                                                                                    |
|-------------------------|----------------------------------------------------------------------------------------------------|
| mainmenu                | Open mainmenu as a form at the physical display's top left corner.                                                                                                    |
| &(5,20)custInfo         | Open custInfo as a stacked window at row 5, column 20 of the physical display.                                                                                                    |
| &&(1,1,10,40,5,5)detail | Open detail as a sibling window in a 10 row x 40 column viewport at the physical display's top left corner. Row 5, column 5 of the screen is initially displayed at the top left corner of the viewport. |

Table 13. Control strings that open screens

# **Executing Functions**

A control string that executes a function has the following syntax:

^[(target-string [; target-string])] func-name [(arglist)]

#### func-name

The name of an installed or built-in function or a JPL procedure or module. An installed function can be one of JAM's library functions or your own. For information about function installation, refer to page 119. Built-in functions are preinstalled in JAM and begin with the prefix jm\_. Built-in functions are described in Chapter 4 of the *Language Reference*.

JAM looks first among the installed functions for *func-name*, then among the JPL procedures modules. For detailed information about this search algorithm, refer to page 17 of the *Language Reference*.

#### arglist

One or more arguments to pass to parameters in *func-name*. Arguments for installed functions—JAM library functions and your own—must be enclosed in parentheses and delimited by commas or spaces. Arguments supplied to the built-in function jm\_keys should not be enclosed in parentheses.

#### target-string

The control string can optionally test the return value against one or more semicolon-delimited target strings. Each target string has this syntax:

[test-value =] control-string

JAM compares *func-name*'s return value to each *test-value*, reading from left to right. If it finds a match, it processes the specified control string. If you omit a test value, JAM processes the control string unconditionally. The control string can itself contain a JPL call with its own target strings; you can thereby nest multiple control strings with recursive calls.

For example, given this control string:

^(-1=^(^jm\_exit)cleanup; 1=&welcome\_scr)process

JAM processes the string as follows:

- 1. Calls the JPL module or procedure process.
- 2. Evaluates the return value from process to determine its next action:
  - If process returns -1, JAM executes cleanup. When cleanup returns, JAM calls the built-in function jm\_exit.
  - If process returns 1, JAM opens the welcome\_scr screen.

Table 14 shows several control strings that call functions:

Table 14. Control strings that call functions

| Control string                    | Action                                                                                        |
|-----------------------------------|-----------------------------------------------------------------------------------------------|
| <pre>^verify(name,idnum)</pre>    | Execute the user-written function verify, pass-<br>ing variables name and idnum as arguments. |
| <pre>^sm_n_ascroll("IDs",1)</pre> | Execute the library function $sm_n$ _ascroll.                                                 |
| ^jm_exit                          | Execute the built-in function jm_exit.                                                        |

# Invoking Operating System Commands

A control string that starts with an exclamation point (!) temporarily passes control to the operating system. At runtime, JAM passes the string after the exclamation point to the operating system for execution. After program execution is complete, control returns to the application.

*Note:* In character-mode, JAM displays a message that the user must acknowledge before control returns to the application.

If you include variables in the control string, they must be prefixed by a colon(:). JAM's colon preprocessor expands colon-prefixed variables to their literal values before passing the string to the operating system.

Chapter

Table 15 shows several operating system control strings:

 Table 15.
 Control strings that call system commands

| Control String | Action                                                              |
|----------------|---------------------------------------------------------------------|
| !ls            | Display a directory listing.                                        |
| !vi "newdoc"   | Invoke vi to edit newdoc.                                           |
| !rm :rmData    | Remove the file whose name matches the contents of variable rmData. |

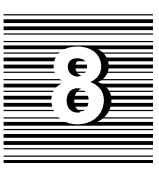

# **Hook Functions**

Hook functions are called at specific events during program execution. JAM identifies each stage of program execution as one type of event or another. For example, JAM identifies all screen entries as one event type, and all field exits as another. You can write hook functions for each of these events in any third-generation language that JAM supports. This chapter shows how to write hook functions in C and install them in your application.

JAM recognizes many different stages of program execution as distinct events that can invoke hook functions. Events for which hook functions are commonly written include:

- Screen entry and exit.
- Field entry, exit, and validation.
- Menu item, push button, or function key selection.

Through JAM's screen editor, you can specify many of the hook functions used by your application. For example, each screen can have its own entry function, which is specified on the screen's properties window, each field its own exit function, which is specified on the field's properties window, and so on. If the function is

installed, JAM finds the function at the appropriate stage of program execution and executes it. For example, if you specify a screen entry function for a screen, JAM invokes that function when the screen opens.

Installed hook functions can also be called from JPL procedures.

You can also install functions that JAM always executes whenever events of a certain type occur. Each function is identified with a single event type. For example, you can install a screen function that JAM executes on entering or exiting all screens.

All hook functions must be installed in the application so that JAM can find and execute them at the proper time. Many commonly used JAM library functions are already installed for you for immediate access during the design process. Installation procedures and options are discussed later in this chapter.

# Hook Function Types

Hook functions can be divided into two general types: those that are called explicitly and those that are called automatically on specific stages of program execution:

- Demand hook functions are functions explicitly called from a JAM component, such as a widget or screen, or a JPL module.
- Automatic hook functions are functions that execute on all occurrences of an event type. These functions are never explicitly called in the application code or screens; instead, JAM calls them automatically at the appropriate stage of program execution.

### **Demand Hook Functions**

A demand hook function can be called by name from any component of a JAM application: groups, screens, menu items, logical keys, and JPL modules. Except for external JPL modules, hook function calls are stored with the application's screens and can be edited only through the screen editor. For example, each field's properties window lets you specify entry, exit, and validation functions.

Demand hook functions usually perform tasks that are specific to their callers. For example, you might create an exit function for a field whose data requires special processing. You can then specify this function through the field's Exit Function property. At runtime, JAM invokes the function when the cursor exits the field.

You can also write demand hook functions in a JPL module and make the module available to the application through the public command. You can then call that module's procedures—for example, as a widget's entry function, or from a control string; JAM executes the JPL code if no C function of the same name is installed. For more information about JPL, refer to page 3 in the *Language Reference*.

### **Automatic Hook Functions**

Automatic hook functions are functions that are called automatically at specific event types. For example, an automatic screen function executes anytime a screen opens and closes.

Unlike demand functions, automatic functions are independent of any one field, screen, or other application component. Automatic hook functions cannot be written in JPL. However, you can call a JPL procedure from an automatic hook function through sm\_jplcall.

In general, an application can have only one automatic hook function of each type installed at a time. Thus, there can be only one automatic screen function, one insert toggle function, and so on. Timeout functions are the exception among automatic functions: you can install multiple timeout functions, where each one is called when its own timeout occurs.

Note that JAM can call automatic and demand hook functions for the same object. For example, on screen entry, JAM always calls the automatic screen function if one is installed. If a screen also specifies an entry hook function, JAM then calls and executes this function, too.

# Standard versus Non-standard Arguments

JAM automatically supplies a fixed number of arguments for all hook function types except those that are installed as type PROTO\_FUNC, or *prototyped* functions. Arguments that are automatically supplied by JAM are called *standard* arguments. For example, screen functions get two standard arguments: the screen's name, and a bitmask that tells when and how this function was called. If you use these arguments, you must ensure that function definition parameters correspond in number and type to those supplied by JAM.

You can also write functions whose arguments are explicitly supplied by the application. These functions must be installed as prototyped functions. JAM expects calls to any functions thus installed to supply their own arguments.

## Installation

Most functions are typically installed in the source file funclist.c. The coding required to install a function consists of two steps:

Chapter 8 Hook Functions

- 1. Prepare the function for installation by including it in a fnc\_data structure. If the hook function type allows installation of multiple functions, declare an array of fnc\_data structures, where each data structure specifies a function.
- 2. Install the function with a call to sm\_install in the sm\_do\_uinstalls function.

The following sections describe each of these steps.

*Note:* For greater efficiency, prototyped function declarations should be #included in funclist.c.

### **Preparing Hook Functions for Installation**

Before you can install a function, you must first include it in a fnc\_data structure. The following statements prepare two prototyped functions and one automatic screen function for installation:

```
struct fnc_data proto_list[] = {
   SM_INTFNC ( "mark_flds(i,i)", mark_flds ),
   SM_INTFNC ( "report(s,s)", report ),
};
struct fnc_data autosc_struct = SM_OLDFNC( 0, auto_sfunc);
```

Each fnc\_data structure is initialized with the following information:

#### SM\_\*FNC Macro

Prefix a fnc\_data structure with one of several macros that determines the function's return type and whether it dereferences its arguments. Use one of these macros:

- SM\_INTFNC specifies that the function dereferences arguments supplied from JPL and returns an integer value.
- SM\_STRFNC specifies that the function dereferences arguments supplied from JPL and returns a string value.
- SM\_DBLFNC specifies that the function dereferences arguments supplied from JPL and returns a double precision value.
- SM\_ZROFNC specifies that the function dereferences arguments supplied from JPL and always returns 0 to its caller.
- SM\_OLDFNC specifies that the function does not dereference JPL-supplied arguments and returns an integer value. Use this macro for all non-prototyped functions and for any function written for pre-JAM 6 applications.

#### **Function Name**

The first value of a fnc\_data structure specifies the function's name. Names of prototyped functions must include their argument types. In the previous example, mark\_flds takes two integer arguments, while report takes two strings.

If the hook function type allows installation of only one function, supply 0.

#### **Function Address**

The second value of a fnc\_data structure is the address of the function—that is, its C identifier.

### **Installing Hook Functions**

You install functions through the JAM library function sm\_install. For example, given the earlier fnc\_data structures, these statements install the functions in proto\_list and autosc\_struct:

```
int ct = sizeof ( proto_list ) / sizeof ( struct fnc_data );
sm_install ( PROTO_FUNC, proto_list, &ct ) ;
sm_install ( DFLT_SCREEN_FUNC, &autosc_struct, (int *)0 ) ;
```

This function takes three arguments:

#### func\_type

Specifies the hook function type, one of the constant in Table 16. In this table, hook function types are divided into two groups: those that allow installation of multiple functions; and those that allow installation of only one function. Each type is discussed later in this chapter.

| Table 16. Hook function typ | )es |
|-----------------------------|-----|
|-----------------------------|-----|

| Multi-function installation | Single-function installation |              |
|-----------------------------|------------------------------|--------------|
| SCREEN_FUNC                 | DFLT_SCREEN_FUNC             | CKDIGIT_FUNC |
| FIELD_FUNC                  | DFLT_FIELD_FUNC              | UINIT_FUNC   |
| GRID_FUNC                   | DFLT_GROUP_FUNC              | URESET_FUNC  |
| GROUP_FUNC                  | KEYCHG_FUNC                  | RECORD_FUNC  |
| PROTO_FUNC                  | ERROR_FUNC                   | PLAY_FUNC    |
| TIMEOUT_FUNC                | INSCRSR_FUNC                 | STAT_FUNC    |
| CONTROL_FUNC                | EXTERNAL_HELP_FUNC           | VPROC_FUNC   |

Chapter 8 Hook Functions

#### funcs

The name of the fnc\_data structure that includes the functions to install.

#### num\_funcs

The address of a variable that contains the number of functions included in funcs. If funcs is an array of fnc\_data structures, get the number of functions declared in the array before calling sm\_install. If the hook function type allows installation of only one function, supply a null integer pointer—(int \*)0.

For example, this statement gets the number of functions installed in the fnc\_data array proto\_list.

int pct = sizeof ( proto\_list ) / sizeof ( struct fnc\_data );

## Prototyped Functions

Prototyped functions are functions that get only the number and type of arguments that you specify. Prototyped functions are demand hook functions—that is, they must be invoked by name from a JAM component, such as a widget or screen.

All prototyped functions are installed together in their own function list. When a prototyped function is called, it is supplied the arguments that you specify instead of the standard arguments otherwise supplied by its caller. Thus, if a screen entry hook calls a function, and JAM finds this function on the list of prototyped hook functions, JAM passes the arguments that follow the function's name instead of the two standard arguments otherwise supplied to a screen function. As developer, you must make sure that prototyped function calls supply the correct number and type of arguments.

You can specify prototyped function calls through JAM's screen editor. For example, the screen properties window lets you specify prototyped functions for screen entry and exit. Prototyped functions can also be called in JPL procedures.

### Accessing Standard Argument Information

Although prototyped functions that are called by fields and groups do not get standard arguments, JAM has several library functions that let you get equivalent information about a field or group. sm\_inquire can return a field's field number, validation state, and occurrence number, and a group's validation state, according to the argument that you supply:

| Argument   | Return Value                                                                                                    |
|------------|----------------------------------------------------------------------------------------------------|
| SC_AFLDNO  | Number of the field calling a prototyped field function.<br>Corresponds to the first standard argument to a field func-<br>tion.                             |
| SC_AFLDMDT | Bit mask that indicates the field's validation state and why<br>the function was called. Corresponds to fourth standard<br>argument of a field function.     |
| SC_AFLDOCC | Occurrence number of the field that called the function.<br>Corresponds to the third standard argument of a field<br>function.                               |
| SC_AGRPMDT | Bit mask that indicates the group's validation state and<br>why the function was called. Corresponds to the second<br>standard argument of a group function. |

You can get the second standard argument of a field function, a pointer to a copy of the field's contents, through sm\_getfield or sm\_o\_getfield.

You can also get the first standard argument of a group function, a pointer to the group name, through sm\_getcurno and sm\_ftog at group entry and exit. Access to the group name at group validation is not supported because the group might be undergoing validation as part of screen validation.

Prototyped functions cannot access the standard arguments of a screen. If a hook function requires this information, you should install it as a demand or automatic screen function.

### **Installing Prototyped Functions**

Prototyped functions are listed with their argument types as members of a fnc\_data data structure. The list of argument types is enclosed in parentheses: JAM supports string and integer arguments, specified by s and i, respectively. The following declarations and definitions support the installation of two functions shown later in this chapter, mark\_flds and report, and two JAM library functions. This code is usually found in the file funclist.c:

```
struct fnc_data proto_list[] = {
   SM_INTFNC ( "mark_flds(i,i)", mark_flds ),
   SM_INTFNC ( "report(s,s)", report ),
   SM_INTFNC ( "sm_n_putfield(s,s)", sm_n_putfield ),
   SM_INTFNC ( "sm_gofield(i)", sm_gofield )
};
int proto_count = sizeof ( proto_list ) /
        sizeof ( struct fnc_data ) ;
```

Chapter 8 Hook Functions

In this example, marks\_flds is prototyped to take two string arguments, report and sm\_n\_putfield take two string arguments, and sm\_gofield takes a single integer argument. The last two functions are JAM library functions; their prototypes must conform to their definitions as shown in the *Language Reference*.

The macro SM\_INTFNC specifies that the function dereferences its arguments and returns an integer value. For string returns, substitute SM\_STRFNC; for double precision returns, substitute SM\_DBLFNC.

JAM supports any combination of strings and integers from zero to five arguments. JAM also supports functions with six integer arguments. If a function's arguments do not conform to these requirements—for example, there are more than six, or they include an unsupported data type—you can call it indirectly through a wrapper function.

The following library call to sm\_install installs these functions. sm\_install is usually called in sm\_do\_uinstalls, found in the source module funclist.c:

sm\_install( PROTO\_FUNC, proto\_list, &proto\_count ) ;

## Screen Functions

You can install an automatic screen function that JAM calls on screen entry and exit. You can also install one or more demand screen functions that can be called explicitly at different stages of program execution. Both automatic and demand screen functions get arguments that describe the screen's current state.

JAM executes the automatic screen function on both entry and exit for that screen. On entry, JAM executes the automatic screen function before it executes the screen's entry function. If a screen has a JPL module, JAM executes its unnamed procedure on screen entry before it executes the automatic function. On exit, JAM executes the screen's exit function before the automatic screen function.

JAM optionally recognizes overlay and reexposure of a screen as exit and entry events, respectively. This depends on how the JAM setup variable EXPHIDE\_OP-TION is set. If the variable is set to ON\_EXPHIDE, JAM invokes screen exit and entry functions on screen overlay and reexposure. Overlay of a screen can occur because another screen opens or is selected; reexposure can occur because an overlying screen closes or is deselected.

*Note:* It is not advisable to open a screen from a screen entry function, since such an event yields undefined results.

### Arguments

All screen functions receive two arguments in this order:

JAM 7.0 Application Development Guide
- A pointer to a null-terminated character string that contains the screen's name.
- An integer bitmask that indicates the screen's current state and why the function was called.

The second parameter can have one or more of the following flags set:

K\_ENTRY The function was called on screen entry.

Equivalent: if (param2 & K\_ENTRY)

K\_EXIT The function was called on screen exit.

Equivalent: if (param2 & K\_EXIT)

K\_EXPOSE

The function was called for one of these reasons:

- The screen was selected.
- The screen was deselected.
- The screen is hidden because a window popped over it—K\_EXIT and K\_EXPOSE are set.
- The screen is reexposed because a window that overlay it closed—K\_EXPOSE and K\_ENTRY are set.

Equivalent: if (param2 & K\_EXPOSE)

#### K\_KEYS

Mask for the bits that indicate which event caused the screen to exit. You should test the intersection of this mask and the second parameter against  $K_NORMAL$  or  $K_OTHER$ .

K\_NORMAL

A "normal" call to sm\_close\_window caused the screen to close.

Equivalent: if ((param2 & K\_KEYS) == K\_NORMAL)

#### K\_OTHER

The screen closed because another form is displayed or because  $m_resetcrt$  is called.

Chapter 8 Hook Functions

Equivalent: if ((param2 & K\_KEYS) == K\_OTHER)

### Returns

Screen functions should return 0 if they do not reposition the cursor or change the screen. If a screen function does move the cursor, it should have a non-zero return value, which prevents sm\_input from repositioning the cursor.

# Installation of an Automatic Screen Function

You can install only one function as the automatic screen function. The following statement, typically found in funclist.c, includes the automatic screen function auto\_sfunc in the fnc\_data structure autoscr\_struct. To see the code for this function, refer to page 156.

struct fnc\_data autoscr\_struct = SM\_OLDFNC( 0, auto\_sfunc) ;

The following line of code, typically found in the function sm\_do\_uinstalls in funclist.c, installs auto\_sfunc as the default screen function:

sm\_install ( DFLT\_SCREEN\_FUNC, &autoscr\_struct, (int \*)0 ) ;

## Installation of Demand Screen Functions

You can install multiple functions as demand screen functions. The following statements, typically found in funclist.c, include two all-purpose screen entry and exit functions sEntry and sExit in the fnc\_data structure sfuncs:

```
struct fnc_data sfuncs[] =
{
   SM_OLDFNC( "sEntry", sEntry ),
   SM_OLDFNC( "sExit", sExit ),
};
int scount = sizeof ( sfuncs ) / sizeof ( struct fnc_data ) ;
```

The following line of code, typically found in the function sm\_do\_uinstalls in funclist.c, installs the functions in sfuncs as demand screen functions:

```
sm_install ( SCREEN_FUNC, sfuncs, &scount ) ;
```

# **Field Functions**

You can install an automatic field function that JAM calls on field entry, exit, and validation. You can also install one or more demand field functions that can be

|                                                                   | called explicitly at different stages of program execution. Both automatic and demand field functions get arguments that describe the widget's current state.                                                                                                    |  |  |
|-------------------------------------------------------------------|----------------------------------------------------------------------------------------------------|--|--|
|                                                                   | JAM executes the automatic field function on field entry, exit, and validation. You can install an automatic field function that JAM invokes on any of these events for all fields. You can separately install demand field functions, which individual fields can explicitly invoke for entry, exit, or validation. These functions are installed in the field function list; a field specifies one of these through its properties window as its entry, exit, or validation. |  |  |
| automatic field function<br>access to non-standard<br>information | Although automatic field functions cannot be prototyped, they can access<br>non-standard information for specific fields through the field's memo edits. For an<br>example, see page 161 later in this chapter.                                                                                                    |  |  |
| Execution                                                         | JAM executes the automatic field function on all field events. On entry, JAM executes the automatic field function before it executes the field's entry function. On exit, JAM first calls the field's validation function, then its exit function, and finally the automatic field function. If the field has JPL validation, JAM executes this module after it executes the validation function.                                                                             |  |  |
| Entry                                                             | JAM can recognize two events as field entry: when the cursor enters a field; and when the screen's current field is reactivated because an overlying window closes, if setup variable EXPHIDE_OPTION is set to ON_EXPHIDE.                                                                                                    |  |  |
|                                                                   | <b>Note:</b> It is not advisable to bring up a dialog box, such as a message dialog, from a field entry function, since opening a screen between a mouse down and a mouse up event yields undefined results.                                                                                                    |  |  |
| Exit                                                              | JAM can recognize two events as field exit: when the cursor leaves a field; and when a window overlays the field's screen, if setup variable EXPHIDE_OPTION is set to ON_EXPHIDE.                                                                                                    |  |  |
| Validation                                                        | Validation functions are called under the following conditions:                                                                                                    |  |  |
|                                                                   | • As part of field validation, when you exit the field or scroll to the next occurrence by filling it, or by pressing TAB or NL. Field functions are called for validation only after the field's contents pass all other validations for the field.                                                                                                    |  |  |
|                                                                   | BACKTAB, arrow keys, and mouse clicks outside the field also trigger field validation unless the setup variable IN_VALID is changed from its default setting to OK_NOVALID.                                                                                                    |  |  |
|                                                                   | • As part of screen validation. Screen validation occurs when the XMIT key is pressed. At that time, all fields on the screen are validated via the function sm_s_val. If the setup variable XMIT_LAST is set, screen validation also occurs when TAB or NL are pressed in the last field on a screen.                                                                                                    |  |  |
|                                                                   |                                                                                                    |  |  |

Chapter 8 Hook Functions

• When the application code calls library functions for field validation or screen validation.

If a field calls a validation function and belongs to a menu, radio button group, or checklist, JAM calls this function when the field is selected. JAM also calls the validation function of a checklist field when the field is deselected.

### Arguments

All field functions receive four arguments in this order:

- An integer that contains the field's number.
- A pointer to a null-terminated character string that contains a copy of the field's contents.
- An integer that contains the occurrence number of the data.
- An integer bitmask that indicates the field's validation state and why the function was called.

The last parameter can have one or more flags set. The following sections describe these flags:

#### VALIDED

The field has passed validation and remains unmodified. Note that JAM always calls field functions for validation whether or not the field already passed validation. You can test this flag and the MDT flag to avoid redundant validation.

Equivalent: if (param4 & VALIDED)

#### MDT

The field data changed since the current screen opened. Note that if the screen entry function modifies the field's data when the screen opens, the MDT flag remains unset. However, if the same screen entry function executes because the screen is reexposed—for example, through closure of an overlying window—mod-ification of the field data sets the MDT.

JAM never clears this flag. You can clear it with sm\_bitop.

Equivalent: if (param4 & MDT)

#### K\_ENTRY The field function was called on field entry.

Equivalent: if (param4 & K\_ENTRY)

K\_EXIT

The field function was called on field exit. Note that if neither  $K\_ENTRY$  nor  $K\_EXIT$  are set, the field is undergoing validation.

Equivalent: if (param4 & K\_EXIT)

K\_EXPOSE

The field function was called because a window overlying this field's screen opened or closed:

- K\_EXPOSE and K\_ENTRY are set: the overlying window closed and the field is exposed.
- K\_EXPOSE and K\_EXIT are set: the overlying window opened and the field is hidden.

Equivalent: if (param4 & K\_EXPOSE)

#### K\_KEYS

Mask for the flags that tell which keystroke or event caused field entry, exit, or validation. The intersection of this mask and the fourth parameter to the field function should be tested for equality against one of the next six flags.

K\_NORMAL

A "normal" key caused the cursor to enter or exit the field in question. For field entry, "normal" keys are NL, TAB, HOME, and EMOH. For field exit, only TAB and NL are considered "normal."

Equivalent: if((param4 & K\_KEYS)==K\_NORMAL)

K\_BACKTAB

The BACKTAB key caused the cursor to enter or exit the field.

Equivalent: if((param4 & K\_KEYS)==K\_BACKTAB)

#### K\_ARROW

An arrow key caused the cursor to enter or exit the field.

Equivalent: if((param4 & K\_KEYS)==K\_ARROW)

#### K\_SVAL

The field is being validated as part of screen validation.

Equivalent: if((param4 & K\_KEYS)==K\_SVAL)

Chapter 8 Hook Functions

#### K\_USER

The field is being validated directly from the application with sm\_fval.

Equivalent: if((param4 & K\_KEYS)==K\_USER))

#### K\_OTHER

A key other than BACKTAB, an arrow key, or a "normal" key caused the cursor to enter or exit the field. For field entry, "normal" keys are NL, TAB, HOME, and EMOH. For field exit, only TAB and NL are considered "normal."

Equivalent: if((param4 & K\_KEYS)==K\_OTHER)

### Returns

Field functions called on entry or exit should return 0 if they leave the cursor position unchanged. Field functions called for validation should return 0 if the field contents pass the validation criteria. A non-zero return code in a validation function should indicate that the field does not pass validation.

If the returned value from a field function is 1, the cursor position remains unchanged. Any other non-zero return value repositions the cursor to the field. This repositioning is useful when an entire screen is undergoing validation, because the field that fails validation might not have the cursor in it. It is generally good design practice to use the field validation function to reposition the cursor before you display an error message. This reinforces the link between the error message and the offending field.

### Installation of an Automatic Field Function

You can install only one function as the automatic field function. The following statement, usually found in funclist.c, includes the automatic field function auto\_ffunc in the fnc\_data structure autofld\_struct. To see the code for this function, refer to page 159.

```
struct fnc_data autofld_struct = SM_OLDFNC( 0, auto_ffunc ) ;
```

The following line of code, usually found in the function sm\_do\_uinstalls in funclist.c, installs auto\_ffunc as the default field function:

sm\_install ( DFLT\_FIELD\_FUNC, &autofld\_struct, (int \*) 0 ) ;

### Installation of Demand Field Functions

You can install multiple functions as demand field functions. The following statements, usually found in funclist.c, include two all-purpose field entry and

validation functions fentry and fvalid in the fnc\_data structure ffuncs. To see the code for these functions, refer to page 163.

```
struct fnc_data ffuncs[] =
{
   SM_OLDFNC( "fentry", fentry ),
   SM_OLDFNC( "fvalid", fvalid ),
};
int fcount = sizeof ( ffuncs ) / sizeof ( struct fnc_data );
```

The following line of code, usually found in the function sm\_do\_uinstalls in funclist.c, installs the functions in ffuncs as demand field functions:

sm\_install ( FIELD\_FUNC, ffuncs, &fcount ) ;

# **Grid Functions**

You can install one or more demand grid functions that can be called explicitly at different stages of grid execution:

- Grid entry and exit.
- Grid row entry and exit.
- Grid validation.

JAM can recognize two events as grid entry: when the cursor enters a grid; and when the screen's current grid is reactivated because an overlying window closes, if setup variable EXPHIDE\_OPTION is set to ON\_EXPHIDE.

On grid entry, JAM first executes the grid's entry function, then the grid's row entry function. The grid row exit and entry functions are repeatedly called each time the cursor exits the current row and enters another one.

JAM can recognize two events as grid exit: when the cursor leaves a grid; and when a window overlays the grid's screen, if setup variable EXPHIDE\_OPTION is set to ON\_EXPHIDE. On exit, JAM calls the grid row exit function before it calls the grid exit function.

#### Arguments

All grid functions receive three arguments in this order:

- An integer that contains the grid's base field number—that is, the base field number of the grid's leftmost array, whether or not it is hidden or the grid uses the first row as a title row.
- An integer that contains the occurrence number of the current grid row. This argument is supplied only to grid row entry or row exit functions; otherwise, this argument is 0.

Chapter 8 Hook Functions

• An integer bitmask that indicates why the function was called.

The last parameter can have one or more flags set. The following sections describe these flags:

K\_ENTRY

The grid function was called on grid entry.

Equivalent: if (param3 & K\_ENTRY)

#### K\_EXIT

The grid function was called on grid exit. Note that if neither  $K\_ENTRY$  nor  $K\_EXIT$  are set, the grid is undergoing validation.

Equivalent: if (param3 & K\_EXIT)

#### K\_EXPOSE

The grid function was called because a window overlying this grid's screen opened or closed:

- K\_EXPOSE and K\_ENTRY are set: the overlying window closed and the grid is exposed.
- K\_EXPOSE and K\_EXIT are set: the overlying window opened and the grid is hidden.

Equivalent: if (param3 & K\_EXPOSE)

#### K\_KEYS

Mask for the flags that tell which keystroke or event caused grid entry, exit, or validation. The intersection of this mask and the fourth parameter to the grid function should be tested for equality against one of the next six flags.

#### K\_NORMAL

A "normal" key caused the cursor to enter or exit the grid in question. For grid entry, "normal" keys are NL, TAB, HOME, and EMOH. For grid exit, only TAB and NL are considered "normal."

Equivalent: if((param3 & K\_KEYS)==K\_NORMAL)

#### K\_BACKTAB

The BACKTAB key caused the cursor to enter or exit the grid.

Equivalent: if((param3 & K\_KEYS)==K\_BACKTAB)

K\_ARROW An arrow key caused the cursor to enter or exit the grid.

Equivalent: if((param3 & K\_KEYS)==K\_ARROW)

K\_SVAL The grid is being validated as part of screen validation.

Equivalent: if((param3 & K\_KEYS)==K\_SVAL)

K\_USER

The grid is being validated directly from the application with sm\_fval.

Equivalent: if((param3 & K\_KEYS)==K\_USER))

#### K\_OTHER

A key other than BACKTAB, an arrow key, or a "normal" key caused the cursor to enter or exit the grid. For grid entry, "normal" keys are NL, TAB, HOME, and EMOH. For grid exit, only TAB and NL are considered "normal."

Equivalent: if((param3 & K\_KEYS)==K\_OTHER)

#### Returns

Grid functions return meaningful values only if called as the grid's validation function—0 if successful, non-zero if not.

## Installation of Demand Grid Functions

You can install multiple functions as demand grid functions. The following statements, typically found in funclist.c, include two all-purpose grid entry and exit functions gridEntry and gridExit in the fnc\_data structure grdfuncs:

```
struct fnc_data grdfuncs[] =
{
   SM_INTFNC( "gridEntry", gridEntry ),
   SM_INTFNC( "gridExit", gridExit ),
};
int gcount = sizeof ( grdfuncs ) / sizeof (struct fnc_data) ;
```

Chapter 8 Hook Functions

The following line of code, typically found in the function sm\_do\_uinstalls in funclist.c, installs the functions in grdfuncs as demand grid functions:

sm\_install ( GRID\_FUNC, grdfuncs, &gcount ) ;

# **Group Functions**

JAM calls group functions on entry, exit, and validation of groups. You can install an automatic group function that JAM invokes on entry, exit, and validation for all groups. Each group can invoke its own functions for these events through its entry, exit, and validation hooks. You can specify these hooks in the group's properties window, accessed through JAM's screen editor.

JAM executes the automatic group function on all group events. On entry, JAM executes the automatic group function before it executes the group's entry function. On exit, JAM first calls the group's exit and validation functions, and then calls the automatic group function. If the group has a JPL group module, JAM executes this module only after it executes the group hook functions.

JAM recognizes two events as group entry: when the cursor enters a group; and when the screen's current group is reactivated because an overlying window closes.

JAM recognizes two events as group exit: when the cursor leaves a group; and when a window overlays the group's screen.

Group validation functions are called under the following conditions:

- As part of group validation, when you exit the group by pressing TAB or selecting from an autotab group. BACKTAB, arrow keys and mouse clicks outside the group also cause validation, unless the setup variable IN\_VALID is changed from its default setting to OK\_NOVALID.
- As part of screen validation when the user presses XMIT.
- When the application code calls library functions for group validation.

Note that if a group contains a field that has its own validation function, JAM calls this function when the field is selected. JAM also calls the validation function of a checklist field when the field is deselected.

*Note:* It is not advisable to bring up a dialog box, such as a message dialog, from a group entry function, since opening a screen between a mouse down and a mouse up event yields undefined results.

### Arguments

All group functions receive two arguments:

JAM 7.0 Application Development Guide

- A pointer to a null-terminated character string that contains the group's name.
- An integer bitmask that indicates whether the group has been validated and why the function was called.

The flags that can be set on a group's bitmask are the same as for a field. For a description of these flags, refer to page 126.

Group functions are called for validation whether or not the group has already been validated. You can test the VALIDED and MDT bits to avoid redundant processing.

### Returns

Group functions called on entry or exit should return 0. Group functions called for validation should return 0 if the group selections pass the validation criteria. A non-zero return code should indicate that the group failed validation. If the return value is 1, the cursor position remains unchanged. Any other non-zero return value repositions the cursor to the group that failed validation.

#### Installation of an Automatic Group Function

You can install only one function as the automatic group function. The following statement, usually found in funclist.c, includes the automatic group function auto\_gfunc in the fnc\_data structure autogrp\_struct. To see the code for this function, refer to page 164.

struct fnc\_data autogrp\_struct = SM\_OLDFNC( 0, auto\_gfunc ) ;

The following line of code, usually found in the function sm\_do\_uinstalls in funclist.c, installs auto\_gfunc as the default group function:

sm\_install ( DFLT\_GROUP\_FUNC, &autogrp\_struct, (int \*) 0 ) ;

#### Installation of Demand Group Functions

You can install multiple functions as demand group functions. The following statements, usually found in funclist.c, include two all-purpose group entry and exit functions gEntry and gExit in the fnc\_data structure gfuncs:

```
struct fnc_data gfuncs[] =
{
   SM_OLDFNC( "gEntry", gEntry ),
   SM_OLDFNC( "gExit", gExit ),
};
int gcount = sizeof ( gfuncs ) / sizeof ( struct fnc_data );
```

Chapter 8 Hook Functions

The following line of code, usually found in the function sm\_do\_uinstalls in funclist.c, installs the functions in ffuncs as demand field functions:

sm\_install ( GROUP\_FUNC, gfuncs, &gcount ) ;

# Help Function

The help function installs a driver to invoke an external help facility such as WINHELP from your application. This driver gets a single argument from its caller, which contains a help context identifier. It is the responsibility of the help driver to pass this identifier to the help facility.

### Arguments

The help function gets a single string that contains the help context identifier.

#### Returns

Returns either PI\_ERR\_NONE (success) or PI\_ERR\_NO\_MORE (failure).

# Installation

You can install only one function as the help function. The following statement, usually found in funclist.c, include the help function sm\_PiXmDynaHook in the fnc\_data structure hlp\_struct. To see the code for this function, refer to page 166.

struct fnc\_data hlp\_struct = SM\_OLDFNC( 0, sm\_PiXmDynaHook );

The following line of code, usually found in the function sm\_do\_uinstalls in funclist.c, installs sm\_PiXmDynaHook as the default group function:

sm\_install ( EXTERNAL\_HELP\_FUNC, &hlp\_struct, (int \*) 0 );

# **Timeout Functions**

JAM periodically calls the installed timeout functions while the keyboard input function awaits user input. You can use timeout functions to poll or otherwise

manipulate communications resources, or to update the screen display. You can install multiple timeout functions with different time lapse specifications, measured in minutes, seconds, or tenths of seconds. JAM calls each timeout function when its timeout interval elapses

Timeout functions are called from the lowest level of JAM keyboard or mouse input. When they are installed, the device driver clock on the terminal input device is set to time out on its character read operation. If JAM does not read any character in the time interval specified by a timeout function, it calls that function before it tries to read another character.

#### Arguments

Timeout functions get one integer argument that tells why the function was called:

TF\_TIMEOUT No keyboard activity occurred for the amount of time specified by this function's timeout interval.

TF\_RESTART Keyboard input was received during execution of the timeout function.

### Returns

A timeout functions should return a code that indicates whether JAM should keep calling the timeout function after each lapse of the timeout interval:

TF\_KEEP\_CALLING Keep calling the user function each timeout the interval elapses.

TF\_STOP\_CALLING Do not call the timeout function again until keyboard input is received.

## Installation

You can install multiple timeout functions. The following statements, usually found in funclist.c, include a single timeout function screen\_saver in the fnc\_data structure timeout\_funcs. To see the code for this function, refer to page 171. The first member of this structure specifies units of measurement:

Chapter 8 Hook Functions

TF\_TENTHS (tenths of seconds), TF\_SECONDS, or TF\_MINUTES. The fifth member specifies the timeout interval as a multiple of these units.

The following line of code, usually found in the function sm\_do\_uinstalls in funclist.c, installs the function in timeout\_funcs as a timeout function:

sm\_install ( TIMEOUT\_FUNC, timeout\_funcs, &tcount ) ;

# Key Change Function

A key change function can be called whenever JAM reads a key from the keyboard. You can use key change functions to intercept, process, or translate keystrokes at the logical key level. Key change functions can be useful alternatives to using sm\_keyoption.

JAM calls the key change function once for each key that it gets from the keyboard or the playback hook function.

*Note:* The key change function ignores any keys placed on the input queue by sm\_ungetkey or jm\_keys.

### Arguments

The key change function gets one integer argument, the JAM logical key that is read from the keyboard or received from the playback hook function.

*Note:* The key change function is not called for the following keys: MNBR, ALSYS, and ALT keys.

## Returns

The key change function returns the key to be input into the application by sm\_get\_key. If the key change function returns 0, sm\_getkey gets the next key from the keyboard.

JAM 7.0 Application Development Guide

### Installation

You can install only one key change function. The following statement, usually found in funclist.c, includes key change function keychg in the fnc\_data structure keychg\_struct. To see the code for this function, refer to page 171.

struct fnc\_data keychg\_struct = SM\_OLDFNC( 0, keychg ) ;

The following line of code, usually found in the function sm\_do\_uinstalls in funclist.c, installs keychg as the key change function:

sm\_install ( KEYCHG\_FUNC, &keychg\_struct, (int \*) 0 ) ;

# **Error Function**

JAM calls the installed error function when it issues an error message—invoked either by a JAM error or by a call to one of JAM's error message functions—for example, sm\_fquiet\_err, or sm\_ferr\_reset. You can use the error function for special error handling—for example, to write all error messages to a log file.

### Arguments

The error function gets three arguments in this order:

- The number of the message to display—for JAM messages, as defined in smerror.h; for user-defined messages, as defined in user-created message header files. If the calling function passes a text string to display, this argument is -1.
- The text of the message to display. If the calling function passes a message number, this argument is 0.
- Tells whether to display the message in quiet mode: a value of 1 specifies yes, a value of 0 specifies no.

### Returns

If the error function returns 0 to its caller, the calling message function continues processing. If this function returns a non-zero value, the calling message function returns immediately.

# Installation

You can install only one error function. The following statement, usually found in funclist.c, includes error function myerr in the fnc\_data structure err\_struct.

struct fnc\_data err\_struct = SM\_OLDFNC( 0, myerr ) ;

Chapter 8 Hook Functions

The following line of code, usually found in the function sm\_do\_uinstalls in funclist.c, installs myerr as the error function. To see the code for this function, refer to page 173.

```
sm_install ( ERROR_FUNC, & err_struct, (int *) 0 ) ;
```

# **Insert Toggle Function**

JAM calls the insert toggle function when the data entry mode switches between insert and overstrike mode—for example, when the user chooses Insert. You can use this hook function to display a message that indicates the current mode.

JAM automatically installs an insert toggle function that changes the cursor style when the mode is changed. If an application has its own insert toggle function installed, JAM deinstalls its insert toggle function; the insert toggle function that you install can call JAM's insert toggle function directly.

## Arguments

This function gets one integer argument, which specifies the new mode:

- 1 Insert mode
- 0 Overstrike mode

## Returns

The insert toggle function should return 0.

# Installation

You can install only one insert toggle function. The following statement, usually found in funclist.c, includes the insert toggle function insersr in the fnc\_data structure keychg\_struct. To see the code for this function, refer to page 174.

struct fnc\_data instgl\_struct = SM\_OLDFNC( 0, inscrsr ) ;

The following line of code, usually found in the function sm\_do\_uinstalls in funclist.c, installs inscrsr as the insert toggle function:

sm\_install ( INSCRSR\_FUNC, &instgl\_struct, (int \*) 0 ) ;

# **Check Digit Function**

JAM calls the check digit function during validation of any field that is marked for check digit. A field is marked for check digit on its properties window, which you access through JAM's screen editor. You use a check digit function to perform your own check digit algorithm. If no check digit function is installed, JAM uses the library function sm\_ckdigit, which is distributed in source form.

Because sm\_ckdigit source is available, you can implement your own algorithm by directly modifying this library function and linking it to your application. However, if your linker does not let you override library functions, you must install your own check digit function.

### Arguments

The check digit function gets these arguments:

- A pointer to a null-terminated string that contains the field contents.
- The occurrence number for the current field.
- The modulus as specified in the screen editor.
- The minimum number of digits as specified in the screen editor.

### Returns

The check digit function should return 0 if the field passes check digit validation. If the function returns a non-zero value, JAM repositions the cursor to the offending field and the field is not marked as validated.

### Installation

You can install only one check digit function. The following statement, usually found in funclist.c, includes the check digit function ckdigit in the fnc\_data structure ckdgt\_struct.

struct fnc\_data ckdgt\_struct = SM\_OLDFNC( 0, ckdigit ) ;

Chapter 8 Hook Functions

The following line of code, usually found in the function sm\_do\_uinstalls in funclist.c, installs ckdgt as the check digit function:

sm\_install ( CKDIGIT\_FUNC, &ckdgt\_struct, (int \*) 0 ) ;

# Initialization and Reset Functions

JAM calls the initialization and reset functions on display setup and reset, respectively. You can use the initialization function to set the terminal type, and the reset function to handle any cleanup that the application requires on exit.

The initialization function is called from the library function sm\_initert. It is called before JAM allocates its own memory structures or sets the physical display. Unlike other hook functions, the initialization function should be installed before sm\_initert is called. Consequently, you cannot place the installation code for this hook function in the funclist.c function sm\_do\_uinstalls.

The reset function is called from the library function sm\_resetcrt after JAM releases its memory and resets the physical display. Because JAM's abort function sm\_cancel calls sm\_resetcrt before the application terminates, it calls the reset function at application exit whether the exit is graceful or not.

Note that you might need to set interrupt handlers to ensure that sm\_cancel is called at all the necessary hardware and software interrupt signals. You should set these either in the funclist.c function sm\_do\_uinstalls, or in the function installed as an initialization function.

## Arguments

The initialization function is passed a single argument, a 30-byte character buffer that contains a null-terminated string mnemonic for the terminal type in use. This is mainly used for operating systems without an environment. You can use this function to get the terminal type in some system-specific way.

The reset function is passed no arguments.

## Returns

Both the initialization and reset hook functions should return 0.

# Installation

You can install only one initialization and one reset function. Initialization functions are called by sm\_initcrt and so must be installed in jmain.c before the call to sm\_initcrt:

JAM 7.0 Application Development Guide

struct fnc\_data uninit\_struct = SM\_OLDFNC( 0, uinit ) ;
sm\_install ( UINIT\_FUNC, &uinit\_struct, (int \*) 0 ) ;

The reset function can be installed like other hook functions in funclist.c. This function is called from sm\_resetcrt, and is consequently called even if the application terminates abnormally:

struct fnc\_data ureset\_struct = SM\_OLDFNC( 0, ureset ) ;
sm\_install ( URESET\_FUNC, &ureset\_struct, (int \*) 0 ) ;

To see sample initialization and reset functions, refer to page 175.

# **Record and Playback Functions**

JAM provides hooks for recording and playing back keystrokes. You can use this facility to create simple macros, or to perform regression testing on a JAM application. Be careful that record and playback functions are not in use simultaneously.

sm\_getkey calls the record function just before it returns a translated key value to the application. sm\_getkey also calls the playback function in place of a read from the keyboard.

Note that characters are recorded after the key change function processes them, but are played back before key change translation; consequently, some key change functions might prevent accurate playback of recorded keystrokes. See the description of sm\_getkey for more information.

Also note that accurate regression testing might require the playback function to pause and flush the output, in order to simulate a realistic rate of typing, and to call a timeout function.

### Arguments

The record function gets a single integer argument, the JAM logical key to record. This key is usually recorded in some fashion for later playback.

The playback function gets no arguments.

### Returns

The record function should return 0. The playback function should return the logical key previously recorded.

Chapter 8 Hook Functions

# Installation

You can install only one record and one playback function. The following statements, usually found in funclist.c, include the record and playback functions record and play in the fnc\_data structures record\_struct and play\_struct, respectively. To see the code for these functions, refer to page 176.

struct fnc\_data record\_struct = SM\_OLDFNC( 0, record ) ;
struct fnc\_data play\_struct = SM\_OLDFNC( 0, play ) ;

The following lines of code, usually found in the function sm\_do\_uinstalls in funclist.c, install record and play as the record and playback functions:

sm\_install ( RECORD\_FUNC, &record\_struct, (int \*) 0 ) ;
sm\_install ( PLAY\_FUNC, &play\_struct, (int \*) 0 ) ;

# **Control Functions**

Control functions are called either through control strings or by the call command in a JPL procedure. Because control functions take only one argument— a pointer to a copy of the control string that invoked it—you can install as control functions those functions whose argument list is especially long or complex—for example, a SQL statement.

All control functions are demand types—that is, they must be explicitly named by one of the aforementioned callers.

## Arguments

A control function receives one argument, a pointer to a copy of the control string or call command that invoked it. This string is stripped of its leading caret ^ or call verb. JAM identifies only the first word of the control string as the function name; the rest of the string can be parsed and used as arguments by the function.

## Returns

Control functions can return any integer. You can use the return value for conditional control branching in a control string's target lists. If the function returns a function key that is not a value in the target list, JAM processes the key and executes its control string, if any.

## Installation

You can install multiple functions as control functions. The following statements, typically found in funclist.c, include two control functions mark\_low and

JAM 7.0 Application Development Guide

mark\_high in the fnc\_data structure mark\_funcs. To see the code for these functions, refer to page 179.

The following line of code, typically found in the function sm\_do\_uinstalls in funclist.c, installs the functions in mark\_funcs as control functions:

sm\_install ( CONTROL\_FUNC, mark\_funcs, &markcount ) ;

# **Status Line Function**

JAM calls the status line function just before the status line is flushed or physically written to the terminal display. Because of delayed write, this might not coincide with calls to functions that specify message line text. You typically use this function for terminals that require special status line processing.

#### Arguments

The status line function gets no arguments. It can access copies of the text and attributes about to be flushed to the status line through the following calls to JAM library functions:

```
stat_text = sm_pinquire(SP_STATLINE);
stat_attr = sm_pinquire(SP_STATATTR);
```

Note that in the case of the status text and status attribute globals, sm\_pinquire returns a pointer to a temporary copy of the arrays. You should copy these to a save location before using them.

### Returns

If the status line function returns 0, JAM continues its usual processing and writes out the status line. If the function returns a non-zero value, JAM assumes that the hook function handles the physical write of the status line.

Chapter 8 Hook Functions

# Installation

You can install only one status line function. The following statement, usually found in funclist.c, includes the status line function statln in the fnc\_data structure stat\_struct. To see the code for this function, refer to page 188.

struct fnc\_data stat\_struct = SM\_OLDFNC( 0, statln ) ;

The following line of code, usually found in the function sm\_do\_uinstalls in funclist.c, installs statln as the status line function:

sm\_install ( STAT\_FUNC, &stat\_struct, (int \*) 0 ) ;

# Video Processing Function

A character-based application can use the video processing function for special handling of various video sequences. GUI applications ignore the video processing function. Use your own video processing function only if JAM has no video file that supports a specific terminal type. JAM's output function calls the video processing function just before it displays data on a JAM screen; consequently, this function should perform only low-level processing.

Video processing functions should not call JAM library functions.

#### Arguments

The video processing function receives two arguments:

- An integer video processing code defined in the header file smvideo.h and outlined in Table 17.
- A pointer to an array of integers with parameters for the video processing code. The number of parameters passed depends on the operation as shown in Table 17. For video processing codes that require no arguments, supply NULL.

Table 17. Video processing codes

| Code   | Parameters | Action                       |
|--------|------------|------------------------------|
| V_ARGR |            | Remove area attribute.       |
| V_ASGR | 11         | Set area graphics rendition. |
| V_BELL |            | Visible alarm sequence.      |
| V_CMSG |            | Close message line.          |

| Code     | Parameters | Action                                            |
|----------|------------|---------------------------------------------------|
| V_COF    |            | Turn cursor off.                                  |
| V_CON    |            | Turn cursor on.                                   |
| V_CUB    | 1          | Cursor back (left).                               |
| V_CUD    | 1          | Cursor down.                                      |
| V_CUF    | 1          | Cursor forward (right).                           |
| V_CUP    | 2          | Set cursor position (absolute).                   |
| V_CUU    | 1          | Cursor up.                                        |
| V_ED     |            | Erase entire display.                             |
| V_EL     |            | Erase to end of line.                             |
| V_EW     | 5          | Erase window to background.                       |
| V_INIT   |            | Initialization string.                            |
| V_INSON  |            | Set insert cursor style.                          |
| V_INSOFF |            | Set overstrike cursor style.                      |
| V_MODE0  |            | Set graphics mode (also V_MODE1, 2, 3).           |
| V_MODE4  |            | Single character graphics mode (also V_MODE5, 6). |
| V_OMSG   |            | Open message line.                                |
| V_RCP    |            | Restore cursor position.                          |
| V_REPT   | 2          | Repeat character sequence.                        |
| V_RESET  |            | Reset string.                                     |
| V_SCP    |            | Save cursor position.                             |
| V_SGR    | 11         | Set latch graphics rendition.                     |

# Returns

If the function returns 0, JAM continues with normal processing. If it returns a non-zero value, JAM assumes that the hook function handled the operation. This lets you implement only necessary operations.

Chapter 8 Hook Functions

# Installation

You can install only one video processing function. The following statement, usually found in funclist.c, includes the video processing function video in the fnc\_data structure video\_struct.

struct fnc\_data video\_struct = SM\_OLDFNC( 0, video ) ;

The following line of code, usually found in the function sm\_do\_uinstalls in funclist.c, installs video as the video processing function:

sm\_install ( VPROC\_FUNC, &video\_struct, (int \*) 0 ) ;

# **Database Driver Error Functions**

JAM's database drivers have three error hook functions that can be used to write database error handlers: ONERROR, ONENTRY, and ONEXIT. For more information about using these commands, refer to page 255 in the *Application Development Guide*.

# Transaction Manager Hook Functions

The transaction manager builds a tree of all the table views that are linked to the root table view. It traverses this tree to issue transaction manager commands to each table view or server view. If any of these table views or server views has a hook function property specified, the transaction manager looks for it among the installed prototyped functions and calls it.

If the hook function contains processing for the current transaction event, that processing is completed. If the return code is  $TM\_PROCEED$ , the transaction manager then calls the model for the same transaction event. If the return code is  $TM\_OK$ , the transaction manager continues to the next table view or the next transaction event. If the return code is  $TM\_CHECK$ ,  $TM\_CHECK\_ONE\_ROW$ , or  $TM\_CHECK\_SOME\_ROWS$ , the transaction manager pushes an event onto the stack to check for database errors.

For information about writing transaction hook functions, refer to page 384 in the *Application Development Guide*.

## Arguments

The transaction manager hook functions are passed a single integer argument that corresponds to the transaction event. Transaction events and their integer values are listed in tmusubs.h.

JAM 7.0 Application Development Guide

# Returns

Table 18 summarizes possible return codes for transaction manager hook functions:

| Return value       | Description                                                                                                    |
|--------------------|----------------------------------------------------------------------------------------------------|
| TM_OK              | The event processing succeeded.                                                                                                    |
| TM_FAILURE         | The event processing failed.                                                                                                    |
| TM_PROCEED         | After completing the hook function, proceed to call<br>the transaction model for this event, as if this func-<br>tion had never been called. |
| TM_CHECK           | Test to see if an error occurred. This is used in data-<br>base-based transaction models to check for SQL<br>execution errors.               |
| TM_CHECK_ONE_ROW   | In addition to an error test, test that exactly one row was affected by the processing.                                                      |
| TM_CHECK_SOME_ROWS | In addition to an error test, test that one or more rows<br>were affected by the processing.                                                 |
| TM_UNSUPPORTED     | The event was not recognized.                                                                                                    |

Table 18. Return codes for transaction manager hook functions

# Installation

You can specify a transaction manager hook function for each table view or server view in the screen. With the table view selected, enter the name of the hook function in the Database category's Function property. Note that if the hook function affects the SQL generation of SELECT statements, the hook function must be entered on the appropriate server view.

The hook function itself can be either a JPL procedure or C function that is installed in the prototyped function list.

## Errors

When a screen is opened, the transaction manager reports an error if the hook function cannot be found. As a result of this error, the transaction manager does not start its transaction.

Chapter 8 Hook Functions

# Sample Hook Functions

The following sections show sample code for commonly used hook function types.

# Prototyped

This section has two sample functions:

- mark\_flds gets a range of values and highlights all fields whose data is within that range.
- report generates a report whose type and output device vary according to the supplied arguments.
- **Example 1** mark\_flds gets a range of values and highlights all fields whose data is within that range. This function takes two integer arguments which specify the low and high ends of the range. If the first argument is less than the second, all fields on the screen with numeric values between the two arguments are temporarily high-lighted. If the first argument is greater than the second, all fields on the screen with numeric values that are not between the two fields are highlighted.

For example, this control string highlights all values on the screen between zero and 500:

```
^mark_flds (0, 500)
```

The next control string highlights all values on the screen that are greater than 1000 or less than -300:

^mark\_flds (1000, -300)

The following code comprises the entire mark\_flds function.

```
/* Include Files */
#include "smdefs.h" /* screen manager Header File */
#include "smglobs.h" /* screen manager Globals */
/* Macro Definitions... */
/* Attributes used to mark fields */
#define MARK_ATTR REVERSE | HILIGHT | BLINK
int
mark_flds ( bound1, bound2 )
int bound1 ; /* First Boundary on fields to mark */
int bound2 ; /* Second Boundary on fields to mark */
```

JAM 7.0 Application Development Guide

```
{
  int fld_num ; /* Field Number */
  char *fld_data; /* Field Data */
  double fld_val ; /* Field Value */
  int num_of_flds ;/* Number of Fields */
  int *old_attrib ;/* Array of old attributes */
   /* Determine number of fields */
  num_of_flds = sm_inquire ( SC_NFLDS ) ;
   /* Allocate memory for attribute array */
  old_attrib = (int *)calloc ( num_of_flds,
       sizeof ( int ) ) ;
   /* Cycle through all the fields on the screen */
  for ( fld_num = 1 ; fld_num <= num_of_flds ; fld_num++ )</pre>
   {
      /* Store away old attributes */
     old_attrib[fld_num-1] =
         sm_finquire ( fld_num, FD_ATTR ) ;
      /* Make sure it is a field with numbers */
      fld_data = sm_strip_amt_ptr ( fld_num, NULL ) ;
      if ( ! *fld_data ) continue ;
      /* Create a double from it */
      fld_val = sm_dblval( fld_num ) ;
      /* See if fld_val is in bounds */
      if ( bound1 <= bound2 )
      {
         /* Mark fields between bounds. */
         if ( ( fld_val >= ( double )bound1 ) &&
             ( fld_val <= ( double )bound2 ) )</pre>
         {
            sm_chg_attr ( fld_num,
                MARK_ATTR ) ;
         }
      }
      else
      ł
         /* Mark fields outside bounds. */
         if ( ( fld_val >= ( double )bound1 ) ||
             ( fld_val <= ( double )bound2 ) )</pre>
         {
            sm_chg_attr ( fld_num,
                MARK_ATTR ) ;
         }
      }
  }
```

Chapter 8 Hook Functions

```
/* Wait for acknowledgement */
sm_err_reset ( "Hit <space> to continue") ;
/* Cycle again through all the fields on the screen */
for ( fld_num = 1 ; fld_num <= num_of_flds ; fld_num++ )
{
    /* Reset field attributes */
    sm_chg_attr ( fld_num,
        old_attrib[ fld_num - 1 ] ) ;
}
/* Release memory */
free ( (char *)old_attrib ) ;
return ( 0 ) ;</pre>
```

Example 2

}

report generates a report whose type and output device vary according to the supplied arguments. This function takes two string arguments:

- The first argument specifies the report type with one of these values: field, screen, wstack, or term.
- The second argument specifies where to output the report. If you supply a null string, the requested report is shown in a message window. For example, the following control string causes a field report to pop up in a message window:

```
^report("field", "")
```

If the second argument starts with an exclamation point (!), the remainder is interpreted as an operating system command. The report is created in a temporary file, and the name of the file is passed as an argument to the operating system command. If a tilde (~) is embedded in the command, the name of the temporary file is substituted for the tilde, otherwise the name is just appended at the end. These two control strings both cause a screen report to print on a UNIX system:

If the second argument starts with a vertical bar (|), the remainder is also interpreted as an operating system command. In this case, however, the report is piped into the standard input of that command. This control string prints out the last twenty lines of a window stack report on a UNIX system:

```
^report ("wstack", "| tail | lp -s")
```

Finally, if the second argument is a valid file name, the report is appended to the named file. This control string causes a display terminal report to be appended to the file report.fil:

```
^report("term", "report.fil")
```

The following code comprises the entire report function.

```
/* Include Files */
#include "smdefs.h"
                   /* screen manager Header File */
#include "smglobs.h" /* screen manager Globals */
int
report ( report_type, report_out )
/* Output designation. */
char *report_out ;
{
  char *ptr, *ptr1 ; /* Character pointers */
  char msg_buf[ 128 ]; /* Message buffer */
  FILE *fp ; /* File pointer for output */
int size ; /* Size of output file */
  int cur_no ;
int select ;
                    /* Current field number */
                     /* Current window stack index */
  /* If an output designation was made... */
  if ( report_out && *report_out )
   {
     /* Based on what output type we designated: */
     switch ( *report_out )
     {
     case '!' :
        /* OS command. Open temp file */
        fn = tempnam ( NULL, "rprt" ) ;
        fp = fopen ( fn, "w" ) ;
        break ;
     case '|' :
        /* Pipe. Open the pipe */
        fp = popen ( report_out + 1,
           "w");
        break ;
     default :
        /* Other. Open the file */
        fp = fopen ( report_out, "a+" ) ;
        break ;
     }
     /* If we could not open the file, show error */
     if ( ! fp )
     {
        sprintf ( msg_buf,
```

Chapter 8 Hook Functions

```
"Cannot open stream for %s.",
         report_out ) ;
     sm_err_reset ( msg_buf ) ;
     return ( -1 ) ;
   }
}
/* If no report output specified, open temp file for
  storing message window stuff. */
else
{
  fn = tempnam ( NULL, "rprt" ) ;
  fp = fopen (fn, "w+");
  report_out = "" ;
}
fprintf ( fp, " n \ \ \  );
/* Now, based on the report_type, which is the name
  with which the function was invoked, create
  the reports. Note that all newlines are
  preceded with spaces, this is so that in the
  case of the message windows we can replace
  all space-newlines with %N, the newline
  indicator for JAM windows. */
switch ( *report_type )
{
case 'F':
case 'f':
  /* Output a field report */
  fprintf ( fp, " \nField Report: \n" ) ;
  /* Field Identifier and contents */
  cur_no = sm_getcurno ( );
  fprintf ( fp, "\tFIELD: %d (%s[%d]) = %s \n",
      cur_no,
      sm_name ( cur_no ),
      sm_occur_no ( ),
      sm_fptr ( cur_no ) ) ;
   /* Field sizes */
   size = sm_finquire ( cur_no, FD_LENG ) ;
   fprintf ( fp, "\tLENGTH: onscreen: %d "
       "Max: %d \n",
      size, sm_finquire ( cur_no,
      FD_SHLENG )
      + size ) ;
   fprintf ( fp, "\t# OCCURRENCES: onscreen: %d "
       "Max: d \in n",
```

```
sm_finquire ( cur_no, FD_ASIZE ),
      sm_max_occur ( cur_no ) ) ;
  break;
case 'S':
case 's':
  /* Output screen report */
  /* Screen Name */
   fprintf ( fp, "\tSCREEN: %s \n",
      sm_pinquire ( SP_NAME ) ) ;
   /* How much of screen is visible */
   fprintf ( fp, "\t%% VISIBLE IN VIEWPORT: %d n",
      100 *
      ( sm_inquire ( SC_VNLINE ) *
      sm_inquire ( SC_VNCOLM ) ) /
      ( sm_inquire ( SC_NCOLM ) *
      sm_inquire ( SC_NLINE ) ) ) ;
  break ;
case 'w':
case 'W':
   /* Output Window stack report */
  fprintf ( fp, " \n \in \mathbb{N} );
   /* Cycle through all the windows. */
   for ( select = 0 ;
      sm_wselect ( select ) == select ;
      select++ )
   {
      /* Window number... */
     fprintf ( fp, " \n \in \mathbb{N}, " n \in \mathbb{N},
         select ) ;
      /* Screen name */
      fprintf ( fp, "\t\tScreen: %s \n",
         sm_pinquire ( SP_NAME ) ) ;
      /* Number of fields and groups */
      fprintf ( fp, "\t\t# of Fields: %d "
         "# of Groups: %d n",
         sm_inquire ( SC_NFLDS ),
         sm_inquire ( SC_NGRPS ) ) ;
     sm_wdeselect ( ) ;
   }
```

Chapter 8 Hook Functions

```
sm_wdeselect ( ) ;
  break ;
case 'T':
case 't':
  /* Output display terminal report */
  fprintf ( fp, " \n \in \mathbb{N} );
   /* Terminal Type */
  fprintf ( fp, "\tTERM TYPE: %s \n",
      sm_pinquire ( P_TERM ) ) ;
   /* Display mode */
  if ( sm_inquire ( I_NODISP ) )
     fprintf ( fp, "\tDISPLAY OFF \n" ) ;
   else
     fprintf ( fp, "\tDISPLAY ON \n" ) ;
   /* Input mode */
  if ( sm_inquire ( I_INSMODE ) )
     fprintf ( fp, "\tINSERT MODE \n" ) ;
   else
     fprintf ( fp, "\tTYPEOVER MODE \n" ) ;
   /* Block mode */
  if ( sm_inquire ( I_BLKFLGS ) )
     fprintf ( fp, "\tBLOCK MODE \n" ) ;
   /* Physical display size */
  fprintf ( fp, "\tDISPLAY SIZE: %d x %d \n",
      sm_inquire ( I_MXLINES ),
      sm_inquire ( I_MXCOLMS ) ) ;
  break;
default:
  /* Unrecognized report type */
  return ( -3 ) ;
}
/* Once again, based on the type output... */
switch ( *report_out )
{
case '|' :
  /* It was a pipe, so close it. */
  pclose ( fp ) ;
  sm_err_reset ( "Pipe successful" ) ;
  break ;
```

```
case '!' :
   /* It was an O/S command. Close file... */
   fclose ( fp ) ;
   /* Gobble up the exclamation point */
   report_out++;
   /* Look for tildes */
   if ( ptr = strchr ( report_out, '~' ) )
   {
      /* Found the tilde. Substitute the
        file name for it. */
      *ptr = '\0';
      sprintf ( msg_buf, "%s%s%s",
          report_out, fn, ptr+1 ) ;
   }
   else
   {
      /* No tilde. Append file name to
           O/S command. */
      sprintf ( msq_buf, "%s %s",
          report_out, fn ) ;
   }
   /* Do the command. */
   system ( msg_buf ) ;
   /* Delete temp file and free its name. */
   remove ( fn ) ;
   free ( fn ) ;
   sm_err_reset ( "Command Invoked" ) ;
   break ;
case ' \setminus 0':
   /* Message window. Get size of file... */
   size = ftell ( fp ) ;
   /* Allocate memory for it. */
   ptr = malloc (size + 1);
   /* Rewind the file */
   fseek ( fp, SEEK_SET, 0 ) ;
   /* Read it into the malloced buffer. */
   fread ( ptr, sizeof ( char ), size, fp ) ;
   /* Close and delete file, free file name */
   fclose ( fp ) ;
   remove ( fn ) ;
```

Chapter 8 Hook Functions

```
free ( fn ) ;
   /* null terminate memory buffer of report */
  ptr[size] = ' \setminus 0';
   /* Replace all space-newlines with %N */
   for ( ptr1 = ptr ;
       ptrl = strchr ( ptrl, ' \ );
       ptr1++ )
   {
      ptr1[-1]='%';
      ptr1[0]='N';
   }
   /* Pop up the message window */
   sm_message_box
      ( ptr, 0, SM_MB_OK | SM_MB_ICONNONE, 0) ;
   /* Free up the malloced buffer. */
   free ( ptr ) ;
   break ;
default :
   /* File appended, just close it. */
   fclose ( fp ) ;
   sm_err_reset ( "File appended" ) ;
  break ;
}
return ( 0 ) ;
```

## **Automatic Screen**

}

The following screen function, intended as the application's automatic screen function, maintains information on how long screens are open, and the total amount of time they are active. Note the use of the P\_USER pointer, a general purpose pointer that you can manipulate, which JAM associates with an open screen.

This function keeps track of the length of time that the user has spent with a screen open and active. It is intended to be installed as the default screen function for an application. Note that in the example, the times are shown on the status line, but they could be logged to a file for time management analysis.

For this function to operate correctly, the setup variable EXPHIDE\_OPTION must be set to ON\_EXPHIDE, so JAM calls hook functions on screen overlay and reexposure.

The time() call used in this function is ANSI C. On UNIX platforms it returns the number of seconds elapsed since January 1, 1970, GMT.

```
/* Include Files */
#include "smdefs.h"
                    /* screen manager Header File */
#include "smglobs.h" /* screen manager Globals */
                    /* ANSI time() Header File */
#include <time.h>
/* Data structure to hold aggregate times by screen */
struct my_info
{
  time_t opentime ; /* Time screen was opened */
  time_t acttime ; /* Time screen was activated */
  double usedtime; /* Aggregate time active */
  double totaltime ;/* Aggregate time open */
};
int
auto_sfunc ( name, context )
char *name ; /* Screen Name */
int context ; /* Context for function call */
{
  struct my_info *my_info_ptr ; /* Time buf pointer */
                                 /* Text of context */
  char *action_verb =
  "inspecting" ;
  time_t current_time ;
  int do_free = 0;
                                /* Flag, set to free
                                    memory */
  char msg_buf[ 128 ] ; /* Message buffer */
   /*
  * We make assumptions here: screens that are not named
   * are unimportant and should not have logging done.
   * This will exclude dynamically created message
   * windows.
   * /
  if ( ( ! name ) || ( ! *name ) )
   {
     return ( 0 ) ;
   }
   /* Get the current time. ( ANSI Standard call ) */
  current_time = time ( (time_t *)0 ) ;
   /* Get the pointer to time structure
     associated with this screen */
  my_info_ptr = (struct my_info *)sm_pinquire ( P_USER ) ;
   /* Figure out which context we are called in. */
  if ( context & K_ENTRY )
```

Chapter 8 Hook Functions

```
{
  if ( context & K_EXPOSE )
   {
      /*
     * Screen exposed (activated) when
      * overlying window was closed.
      * Set context string verb and
      * add to the aggregate open time.
      */
      action_verb = "activating" ;
      my_info_ptr->totaltime =
          my_info_ptr->totaltime +
          difftime ( current_time,
              my_info_ptr->opentime ) ;
   }
   else
   {
      /* Screen opened. */
     action_verb = "opening" ;
      /* Allocate memory for time structure */
      my_info_ptr =
          (struct my_info *)
          malloc ( sizeof (
          struct my_info ) ) ;
      if ( ! my_info_ptr )
      {
         sm_err_reset ( "No memory" ) ;
         sm_cancel ( 0 ) ;
      }
      /* Associate the buffer with screen */
      sm_pset ( P_USER, (char *)my_info_ptr ) ;
      /* Set initial time values */
      my_info_ptr->opentime = current_time ;
      my_info_ptr->usedtime = 0 ;
      my_info_ptr->totaltime = 0 ;
   }
   /* Set initial value of aggregate active time */
  my_info_ptr->acttime = current_time ;
}
else
{
   if ( context & K_EXPOSE )
   {
      /* Screen overlaid with window. */
      action_verb = "deactivating" ;
```
```
}
   else
   {
      /* Screen closed. */
      action_verb = "closing" ;
       /* Set flag to free the time structure */
      do_free = 1;
   }
   /* Calculate new aggregates. */
  my_info_ptr->usedtime =
      my_info_ptr->usedtime +
      difftime ( current_time,
      my_info_ptr->acttime ) ;
  my_info_ptr->totaltime =
      my_info_ptr->totaltime +
      difftime ( current_time,
      my_info_ptr->opentime ) ;
}
/* Format the message. */
sprintf ( msg_buf, "Now %s screen %s."
        Seconds active: %.1f."
      "
          " Seconds open: %.1f.",
   action_verb, name,
   my_info_ptr->usedtime,
   my_info_ptr->totaltime ) ;
/* If time structure memory should be freed, free it. */
if ( do_free )
{
   free ( my_info_ptr ) ;
}
/* Output the message. Could be to log file,
  here it is to stat line */
sm_err_reset ( msg_buf ) ;
return ( 0 ) ;
```

### **Automatic Field**

}

This section has two sample functions:

- auto\_ffunc puts general information about the current field on the status line.
- memoval uses a field's memo edits to pass non-standard information to that field's automatic field function.

Chapter 8 Hook Functions

{

Example 1 This function puts general information about the current field on the status line. This function is installed as the automatic field function in a JAM application; it is called on entry, exit, and validation for all fields.

> On field entry, the function places information about the field on the status line:its name, if any, number, and occurrence offset. If the field is a selected member of a group-for example, radio buttons or checklists-the status line shows the text of the selected field, the group name, and the group occurrence.

```
/* Include Files */
#include "smdefs.h"
                           /* screen manager Header File */
int
auto_ffunc ( f_number, f_data, f_occurrence, context )
int f_number ; /* Field Number */
char *f_data ;
                            /* Field Data */
char *f_data ; /* Field Data */
int f_occurrence ; /* Array Index */
int contout : /* Contout Pit;
int context ;
                              /* Context Bits */
   char *f_name ; /* Field Name */
char *g_name ; /* Group Name */
char *slct : /* colocted -----
   char *slct ; /* selected or deselected */
int g_occurrence ; /* Group Number */
   char stat_line[ 128 ];/* Status line string */
   /* If called on field exit, clear the status line. */
   if ( context & K_EXIT )
   {
      sm_setbkstat ( "", WHITE ) ;
   }
   /* If called on entry, format and display status line */
   else if ( context & K_ENTRY )
   {
       /* Obtain the field name */
      f_name = sm_name ( f_number ) ;
      /* Format the status line */
      if ( f_name && *f_name)
          sprintf ( stat_line, "Current Field: "
              "%s[%i] ( #%i[%i] )",
              f_name, f_occurrence,
              f_number, f_occurrence ) ;
      else
          sprintf ( stat_line,
              "Current Field: #%i[%i]",
              f_number, f_occurrence ) ;
       /* Display the status line */
      sm_setbkstat ( stat_line, BLUE | HILIGHT ) ;
```

```
}
                       /*
                       * If we get here, it is neither entry nor exit so it must
                       * be validation. In this case, see if the field is the
                       * member of a group. If it is, the validation function
                       * was called because the field was selected, or in the
                       * case of checklists, deselected. Note that
                       * menu selection events will not be flagged, because
                       * menus are not groups.
                       */
                       else if ( g_name = sm_o_ftog ( f_number,
                              f_occurrence,
                              &g_occurrence ) )
                       {
                           /* Determine if selected or deselected */
                          if ( sm_isselected ( g_name, g_occurrence ) )
                              slct = "selected" ;
                          else
                              slct = "deselected" ;
                          /* Format and print status line message */
                          sprintf ( stat_line, "\"%s\" %s, group %s[%d]",
                               f_data, slct, g_name, g_occurrence ) ;
                          sm_setbkstat ( stat_line, BLUE | HILIGHT ) ;
                       }
                       /* Return code of zero means that everything is fine. */
                       return ( 0 ) ;
                    }
Example 2
                    This second example of an automatic field function shows how to use a field's
                    memo edits to pass non-standard information to that function. This function
                    validates each field against the contents of its memo edits.
                    This function is to be installed as a non-prototyped field validation function in a
                    JAM application, either on the FIELD_FUNC list or as the DFLT_FIELD_FUNC.
                    The function validates fields according to a list of values that are found in the first
                    memo text edit. Possible values in the memo text edit are separated by spaces.
                    /* Include Files */
                    #include "smdefs.h"
                                                 /* screen manager Header File */
                    int
                    memoval ( f_number, f_data, f_occurrence, context )
                                                  /* Field Number */
                    int f_number ;
```

ł

```
char *f_data ; /* Field Data */
int f_occurrence ; /* Array Index */
int context ;
                            /* Context Bits */
int context ;
                         /* Memo text string */
   char *memo_text ;
   char *token_ptr ;
                           /* Token */
                           /* message string */
   char msg[ 128 ] ;
   /* If called on field entry or exit, or if already
      validated, or if empty, just exit right off. */
   if ( ( context & K_EXIT ) \left| \right|
        ( context & K_ENTRY ) ||
        ( context & VALIDED ) ||
        ( ! *f_data ) )
   {
      return ( 0 ) ;
   }
   /* Get the first memo text edit string. */
   if ( ! ( memo_text = sm_edit_ptr ( f_number, MEMO1 ) ) )
   {
      /* There is no memo text edit string. */
      return ( 0 ) ;
   }
   /* Duplicate the string. (Note: pass over the two length
      bytes returned by sm_edit_ptr) */
   if ( ! ( memo_text = strdup ( memo_text + 2 ) ) )
   {
      /* Memory allocation error. */
      return ( 0 ) ;
   }
   /\,{}^{\star} Cycle down the memo text string grabbing tokens.
      If we have a match, break out of loop. ^{\star/}
   for ( token_ptr = strtok ( memo_text, " " ) ;
       token_ptr && strcmp ( token_ptr, f_data ) ;
       token_ptr = strtok ( NULL, " " ) );
   /* Free up memory. */
   free ( memo_text ) ;
   /* If we found matching token, validate OK. */
   if ( token_ptr )
      return ( 0 ) ;
   /* Error condition. Create error string. */
   sprintf ( msg, "Invalid value %s in field. "
       "Valid values are: %s.", f_data,
       sm_edit_ptr ( f_number, MEMO1 ) + 2 );
```

```
sm_ferr_reset ( 0, msg ) ;
/* Return and reset cursor. */
return ( 2 ) ;
```

#### **Demand Field**

}

The following local field hook functions can be called by individual fields to perform initialization and validation based on external criteria:

Two field functions to include on the field function list are defined here. The first one, fentry, initializes the value in a field provided that it has not changed since the screen was opened. The second one, fvalid, validates the contents of a field. The functions that retrieve the initialization data and lookup the validation data are externally defined and are application-specific.

```
/* Include Files */
#include "smdefs.h"
                       /* screen manager Header File */
/* Externally defined functions */
extern char *do_my_initialize ( ) ; /* Get data for field
                                            initialization */
                                      /* Lookup data for field
extern int my_lookup ( ) ;
                                            validation */
int
fentry ( f_number, f_data, f_occurrence, f_context )
int f_number ; /* Field Number */
                     /* Field Data */
char *f_data ;
                    /* Array Index */
int f_occurrence ;
int f_context ;
                    /* Context bits */
{
   /* Initialize if the field has not been modified
      since the screen was opened. */
   if ( ! ( f_context & MDT ) )
   {
      sm_putfield ( f_number, do_my_initialize ( ) ) ;
   }
   return ( 0 ) ;
}
int
fvalid ( f_number, f_data, f_occurrence, f_context )
int f_number ; /* Field Number */
char *f data : /* Field Contents
char *f_data ;
                      /* Field Contents */
int f_occurrence ; /* Occurrence number for field */
int f_context ; /* Context bitmask */
int f_context ;
```

Chapter 8 Hook Functions

```
{
   char msg_buf[ 80 ];/* Message line buffer */
   /* If the field is already valid, merely return. */
   if ( f_context & VALIDED )
      return ( 0 ) ;
   /* If the field is invalid based on external
      lookup, return error. */
   if ( my_lookup ( f_data ) )
   {
      /* Error, so reposition field. */
      sm_gofield ( f_number ) ;
      sprintf ( msg_buf, "Invalid data %s.", f_data ) ;
      sm_ferr_reset ( 0, msg_buf ) ;
      /* Return code of 1 indicates validation fail */
      return ( 1 ) ;
   }
   return ( 0 ) ;
}
```

#### **Automatic Group**

The group function auto\_gfunc is installed as the automatic group function—that is, a function that is called whenever group entry, exit, or validation occurs. On entry, this function installs the keychange function keychg, which lets users select group fields by pressing the X key. On group exit, auto\_gfunc deinstalls keychg.

Note that preexisting keychange functions should be stacked by auto\_gfunc. keychg also chains existing keychange functions along, but it is assumed that they are written in C. Preexisting keychange functions in some other supported 3GL language may not be properly chained by this function.

For a more extended example of keychange functions, see page 171.

```
int
auto_gfunc ( name, context )
char *gp_name ; /* Group Name */
int context ; /* Context bits */
{
   /* If called on group entry.... */
   if ( context & K_ENTRY )
   {
      /* Install the new keychange function ^{\star/}
      fnc_ptr = sm_install ( KEYCHG_FUNC,
          &keychg_struct,
          (int *)0 );
      /\,\star\, If there was an old one, store it away. \star/\,
      if ( fnc_ptr )
      {
         memcpy ( (char *)&o_keychg,
             (char *) fnc_ptr,
             sizeof ( struct fnc_data ) ) ;
      }
      else
      {
         memset ( (char *)&o_keychg, 0,
             sizeof ( struct fnc_data ) ) ;
      }
    }
   /* If called on group exit..... */
   else if ( context & K_EXIT )
   {
      /* If there was an old keychange function */
      if ( fnc_ptr )
      {
         /* Re-install it. */
         sm_install ( KEYCHG_FUNC, &o_keychg,
             (int *)0 );
      }
      else
      {
         /* Get rid of the current one anyway. */
         sm_install ( KEYCHG_FUNC, NULL,
             (int *) 0 );
      }
   }
   return ( 0 ) ;
}
static int
keychg ( key )
```

```
int key ;
{
   /* If there was an old keychange function ..... */
  if ( o_keychg.fnc_addr )
   {
      /* Chain the old keychange function. */
     key = ( o_keychg.fnc_addr )( key ) ;
      /* WARNING: This is not completely general, since
         old keychange functions not written in C
         may not be called properly. */
   }
   /*
   * Now do the new keychange. Basically, we want to select
   * group members by typing "x", move the cursor to the
   * next group member immediately after selection, and have
   * the NL key move to the next selection.
   */
   switch ( key )
   {
   case 'x' :
   case 'X' :
     key = NL ;
     break ;
   case NL :
     key = ' ' ;
     break ;
   }
  return ( key ) ;
}
```

## **External Help**

sm\_PiXmDynaHook is a help function that JAM uses to invoke its own help facility, created with Dynatext<sup>™</sup>. Use the External Help Tag property of screens, menus, and screen-resident widgets to specify help context identifiers. This identifier is passed to the help function when the user invokes help from an application component.

The following help driver is supplied with JAM; it invokes context-sensitive help from the screen editor.

```
/*** sample client code for dyna help server ***/
/** Includes **/
#include "smmach.h"
#include "smproto.h"
```

JAM 7.0 Application Development Guide

```
#include "smxmuser.h"
#include <stdlib.h>
#include <stdio.h>
#include <signal.h>
#include <unistd.h>
#include <string.h>
#include <signal.h>
#include <sys/wait.h>
#include <X11/Xlib.h>
#include <X11/Xatom.h>
#include <X11/StringDefs.h>
#include "xmhelphk.h"
/* typedef */
typedef struct PiXmDynaPath_s PiXmDynaPath_t;
struct PiXmDynaPath_s
{
   char *pszDynaCollection;
   char *pszDynaBook;
};
/** statics **/
static Atom xaServer = (Atom)0;
static Atom xaRequest = (Atom)0;
static PiXmDynaPath_t dynaPath = {NULL, NULL};
static XtResource xresDyna[] =
{
   { "helpPath", "HelpPath", XtRString, sizeof(char *),
     XtOffsetOf(PiXmDynaPath_t, pszDynaCollection),
     XtRString,
     "/u/apps/ebt22" },
   { "editorHelpFile", "EditorHelpFile", XtRString,
      sizeof(char *), XtOffsetOf
      (PiXmDynaPath_t, pszDynaBook), XtRString, "editors" },
};
int sm_PiXmDynaHook PROTO((char *));
static int PiXmInitHelp PROTO((Display *));
static void PiXmSendMsg PROTO((Display *, Window, char *));
/*
NAME
   The Hook function to the Dyna Server. Takes "Tag" string
   and makes a help server request. However if the "Tag" is
   the string "SM_RESERVED_QUIT_TAG" then server is killed.
SYNOPSIS
   iRetVal = sm_PiXmDynaHook(pszTag);
   char *pszTag;
                   The "Tag" identification string
   int iRetVal;
```

```
DESCRIPTION
   0) If tag is "SM_RESERVED_QUIT_TAG" the quit. Otherwise.
   1) Get the path of the help file
   2) Initialize the server (if needed)
   3) Build the server request
   4) send the request
RETURNS
   Returns
      PI ERR NONE on success
      PI_ERR_NO_MORE on failure
*/
int
sm_PiXmDynaHook PARMS((pszTag))
LASTPARM(char *pszTag)
{
   char pszMessage[512];
   Display *dpy = sm_xm_get_display();
   Boolean bQuiting = strcmp(pszTag, "SM_RESERVED_QUIT_TAG");
   if (dynaPath.pszDynaBook == NULL)
   {
      XtGetApplicationResources(sm_xm_get_base_window(),
          &dynaPath, xresDyna, XtNumber(xresDyna), NULL, 0);
   }
   if (!PiXmInitHelp (dpy))
      return(PI_ERR_NO_MORE);
   sprintf(pszMessage,
      "command=ebt-link collection=%s book=%s
      target=ancestor(ancestor(idmatch('Tagname','%s')))
      stylesheet=fulltext.v showtoc=true",
      dynaPath.pszDynaCollection, dynaPath.pszDynaBook,
      pszTag);
   PiXmSendMsg (dpy, DefaultRootWindow(dpy), pszMessage);
   return(PI_ERR_NONE);
}
/*
NAME
   PiXmInitHelp - Start the server if needed. Set server
atoms.
SYNOPSIS
   iRetVal = PiXmInitHelp(dpy);
   Display *dpy;
   int iRetVal;
DESCRIPTION
    Start the server if needed. Set the server atoms.
```

```
RETURNS
  Returns
      PI ERR NONE on success
      PI_ERR_NO_MORE on failure
*/
static
int
PiXmInitHelp PARMS((display))
LASTPARM(Display *display)
{
   int iPid;
   int iDummy;
   char *pszShellPath; /* pointer to SHELL environment var */
   char *pszShell; /* the last segment of the path
                                                          */
   void (*pfuncIntr)(), (*pfuncQuit)(), (*pfuncTstp)();
   char *server_name = "SM_JAM_DYNA_HELP_SERVER";
   char *selection_name = "SM_JAM_DYNA_HELP_SELECTION";
   char *request_name = "SM_JAM_DYNA_HELP_REQUEST";
   int iRetVal = 1;
   static Boolean bCreatedServer = FALSE;
   XInternAtom (display, selection_name, False);
   xaServer = XInternAtom (display, server_name, False);
   if (!bCreatedServer)
      XSetSelectionOwner(display, xaServer, None,
      CurrentTime);
   if ((!bCreatedServer) || XGetSelectionOwner(display,
         xaServer) == None)
   {
#ifdef SIGTSTP
#define SIGNAL(a,b) signal(a,b)
      pfuncTstp = SIGNAL(SIGTSTP, SIG_DFL);
#else
#define SIGNAL(a,b)
#endif
      /* see if there is a SHELL variable */
      pszShellPath = getenv ("SHELL");
      if (!pszShellPath || !pszShellPath[0])
          pszShellPath = "/bin/sh";
      if (!(iPid = fork()))
      {
          pszShell = strrchr(pszShellPath, '/');
          if (!pszShell || !pszShell[1])
             pszShell = pszShellPath;
          execlp (pszShellPath, pszShell, "-c",
                 "xmjxhelp", (char *)0);
```

```
exit (-1);
       }
   }
   bCreatedServer = TRUE;
   pfuncIntr = signal(SIGINT, SIG_IGN);
   pfuncQuit = signal(SIGQUIT, SIG_IGN);
   while (XGetSelectionOwner(display, xaServer) == None)
   {
       if(waitpid(iPid, &iDummy, WNOHANG))
       {
          /* server failed */
          iRetVal = PI_ERR_NO_MORE;
          break;
       }
       else
       {
          sleep(1);
       }
   }
   signal (SIGINT, pfuncIntr);
   signal (SIGQUIT, pfuncQuit);
   SIGNAL (SIGTSTP, pfuncTstp);
   xaRequest = XInternAtom(display, request_name, False);
   return(iRetVal);
}
/*
NAME
   PiXmSendMsg - Send the msg request to the help server.
SYNOPSIS
   PiXmSendMsg(dpy, xwin, pszMsg);
   Display *dpy;
   Window xwin;
   char *pszMsg;
DESCRIPTION
   Send the msg request to the help server.
*/
static
void
PiXmSendMsg PARMS((dpy, xwin, pszMsg))
PARM(Display *dpy)
PARM(Window xwin)
LASTPARM(char *pszMsg)
{
```

```
XChangeProperty(dpy, xwin, xaRequest, XA_STRING, 8,
PropModeReplace, (unsigned char *) pszMsg,
strlen(pszMsg)+1);
XConvertSelection(dpy, xaServer, XA_STRING, xaRequest,
xwin, CurrentTime);
XFlush(dpy);
```

#### Timeout

}

screen\_saver is a timeout function that acts as a screen saver that is invoked after ten minutes of keyboard inactivity. The same function restores the screen when a key is typed.

```
/* Include files */
#include "smdefs.h"
int screen_saver( int why_called )
{
   if ( why_called == TF_TIMEOUT ) /*clear the screen
                                      after timeout */
   {
      sm_clrviscreen ( );
   }
   else if ( why_called == TF_RESTART ) /*restore screen
                                           after key hit */
   {
      sm_rescreen ( );
   }
   /* Returning STOP_CALLING means this function is not
    * called again every ten minutes
    * /
   return ( TF_STOP_CALLING )
}
```

#### **Key Change**

The following key change function intercepts each occurrence of the user entering an exclamation point or striking the EXIT key.

This application keychange function causes sm\_getkey to intercept two keys, the exclamation point and the logical EXIT key. When the user types an exclamation point, this function asks if an operating system shell is wanted. If so, a shell is provided. If the user types EXIT, the function ensures that the user really wants to EXIT before returning the EXIT back to sm\_getkey.

Chapter 8 Hook Functions

Note that if the user escapes to the shell or does not want to EXIT, the keychange function swallows the keystroke. If the user does not want the shell or wants to EXIT, the keystroke is passed back to sm\_getkey.

Note also preprocessor directives on whether or not the JAM executive is in use. If the JAM executive is in use, we do not query about the EXIT if there are control strings associated with EXIT. Also, we can use the standard JAM operating system escape.

```
/* Include Files */
#include "smdefs.h" /* screen manager Header File */
#include "smkeys.h" /* screen manager Logical Keys */
#define EXIT_CONFIRM "Do you want to EXIT? (y/n)"
#define SHELL_CONFIRM "Do you want to go to OS? (y/n)"
int keychg ( int the_key )/* Key read from keyboard by
                           * sm_getkey */
{
  static int recursive ; /* Flag ensuring no recursion. */
  /* First ensure that we are not called recursively */
  if ( recursive ) return ( the_key ) ;
   /* Set recursive flag */
  recursive++ ;
   /* Based on the key read from the keyboard..... */
  switch ( the_key )
   {
  case EXIT:
     /*
     * If the read key is an EXIT, make sure that there are
     * no control strings associated with EXIT and confirm
      * that the user really wants to EXIT. If the user does
      * not want to, set the key to zero. The JAM_EXECUTIVE
      * macro is not defined in any JAM header file. It
      * is used here to distinguish between applications that
      * use the JAM executive and those that don't.
      */
      if (
#ifdef JAM_EXECUTIVE
         ! sm_getjctrl ( EXIT, 0 ) &&
          ! sm_getjctrl ( EXIT, 1 ) &&
#endif
         ( sm_query_msg ( EXIT_CONFIRM )
         == 'n' ) )
      {
         the_key = 0;
      }
```

```
break ;
case '!':
  /*
  * If the read key is an exclamation point, confirm
  * that the user really wants to escape to the shell
  * If so, escape to the shell and gobble up the key.
   * If not, merely pass the key on back
   */
   if ( sm_query_msg ( SHELL_CONFIRM )
      == 'y' )
   {
      sm_leave ( ) ;
      /* SHELL UNDER UNIX */
      system ( "sh -i" ) ;
      sm_return ( ) ;
      sm_rescreen ( ) ;
      the_key = 0;
   }
  break ;
}
/* Clear the recursion flag. */
recursive = 0;
/* Pass the key back up. (If it is changed to zero,
  we gobbled it.) */
return ( the_key ) ;
```

### Error

}

The following error hook function writes all user messages to a log file.

```
#include <smdefs.h>
/* log all messages sent to the user to the file "err.txt" */
int myerr(int msgno, char *msgtxt, int quiet_mode)
{
    FILE *fp;
    /* by default, use 'msgtxt' param & no prepended
    * "ERROR " string
    */
    char *err_msg = msgtxt;
```

Chapter 8 Hook Functions

```
char *quiet_txt = "";
/* if msgno != -1, retrieve msg text from msg file */
if (msgno != -1)
    err_msg = sm_msg_get(msgno);
/* if called via the 'quiet' variety of error function */
if (quiet_mode)
    quiet_txt = "ERROR: ";
fp = fopen("err.txt", "a+");
if (fp == NULL) {
    perror("error opening 'err.txt'");
    exit(1);
}
fprintf(fp, "myerr: %s'%s'\n", quiet_txt, err_msg);
fclose(fp);
return 0;
```

## **Insert Toggle**

}

The following example shows a function that displays the current insert/overwrite mode at the end of the status line. This function is installed as the INSCRSR\_FUNC hook function, called whenever JAM moves from insert to overstrike mode or vice versa. The status line displays INS when in insert mode, and OVR when in overstrike mode.

This routine assumes that cursor position display is not in use. You may also need a STAT\_FUNC function for this, as JAM overwrites the status line with messages, thus destroying the INS/OVR message.

The last column of the status line is not written; JAM does not permit writing to the last position of a screen if it causes automatic hardware scrolling.

```
{
    if ( enter_ins_mode )
        sm_d_msg_line ( "INS", 0) ;
    else
        sm_d_msg_line ( "OVR", 0) ;
    return ( 0 ) ;
}
```

## **Initialization and Reset**

The following code shows an example of initialization and reset functions. Note that most of the initialization need not be done in the initialization hook. It could be done before sm\_initcrt is called.

The two functions below, uinit and ureset, are to be installed as the initialization and reset functions respectively. uinit is used to initialize the automatic variable start\_time. Then uinit asks the user to enter a terminal type, and passes the string back to sm\_initcrt for processing. Finally, uinit establishes error handling that causes the application to terminate gracefully on a number of software signals.

ureset calculates the elapsed time that the user has been in the application and prints it to the terminal.

Note that ssignal is ANSI C. The signals SIGINT, SIGABRT, and SIGTERM are all part of ANSI C and the posix standard, and are meaningful on most but not all platforms.

```
/* Include Files */
#include "smdefs.h" /* screen manager Header File */
#include <signal.h> /* software signals */
static time_t start_time ; /* Application start time */
int
uinit ( term )
char * term ; /* 30-byte buffer with terminal type */
{
    char * ptr ;
    /* Determine current time as starting time. */
    start_time = time ( (time_t*)0 ) ;
    /* Get terminal type from user. (If nothing entered,
        system will use the environment.) */
printf ( "Please enter terminal type: " );
if ( ! fgets ( term , 29 , stdin ) ) * term = '\0';
```

Chapter 8 Hook Functions

```
term[ 29 ] = ' \setminus 0';
  if ( ptr = strchr ( term , ' \ ) ) * ptr = ' \ 0';
   /* Establish necessary signal handling. */
   ssignal ( SIGINT , sm_cancel ) ;
   ssignal ( SIGABRT , sm_cancel ) ;
   ssignal ( SIGTERM , sm_cancel ) ;
   return ( 0 ) ;
}
int
ureset ( )
ł
   int hours , minutes , seconds ;
   /* Determine elapsed time since start of application
     and calculate hours, minutes, and seconds
     elapsed. */
   seconds = (int)difftime ( time ( (time_t *)0 ),
        start_time ) ;
  minutes = seconds / 60 ;
  seconds %= 60 ;
  hours = minutes / 60 ;
  minutes %= 60 ;
   /* Print out time report. */
  printf ( "Application active for %d hours, %d minutes, "
       "%d seconds.\n", hours, minutes, seconds ) ;
  return ( 0 ) ;
}
```

#### **Record and Playback**

The following example shows how record and playback might work together in a JAM regression test.

The two functions record and play implement a simple mechanism for recording and later playing back keystrokes in a JAM application. The keystrokes are recorded to and played back from a file. The interval in seconds between keystrokes is also saved so that the playback function can pause to simulate real user behavior.

The following lines can be included in the main function to allow for conditional record and playback, assuming that the first parameter passed to the program was an optional indicator for record or playback:

```
if ( argc > 1 )
{
    switch ( argv[ 1 ][ 0 ] )
    {
        case 'r' :
        case 'R' :
            sm_install( RECORD_FUNC, &record_struct,(int *)0);
            break ;
        case 'p' :
        case 'P' :
            sm_install ( PLAY_FUNC, &play_struct, (int *)0 ) ;
            break ;
    }
}
```

It is preferable for the main function to initialize the variable  $r\_time$  rather than counting on this record/playback system to do it. Used as written, the interval before the very first key that the user types is not accurately recorded, and hence not accurately played back.

```
/* Include Files */
#include "smdefs.h"
                       /* screen manager Header Files */
static int intbuf[2] ; /* Buffer for read/write of
                        * keystroke data */
static FILE *fp ;
                        /*File pointer for keystroke file */
static time_t r_time ;
                       /*Time first character was gotten */
static time_t c_time ; /* Current time;
                         * interval=difftime(c_time, r_time)
                          */
static char key_file[ ] /* Name of keystroke file */
= "recplay.key" ;
int
record ( key )
int key ;
                         /* Key to be recorded */
{
   /* If the file has not been opened, open it and
     initialize r_time */
  if ( ! fp )
   {
      /* Set the initial time. */
     r_time = time ( (time_t *)0 ) ;
      /* Open file */
      fp = fopen ( key_file, "w" ) ;
      /* Turn on record/playback system */
      sm_keyfilter ( 1 ) ;
   }
```

Chapter 8 Hook Functions

}

{

```
/* Get the current time */
   c_time = time ( (time_t *)0 ) ;
   /* Store the key to record in the data buffer */
   intbuf[ 0 ] = key ;
   /* Store the time interval in the data buffer */
   intbuf[ 1 ] = floor ( difftime ( c_time, r_time )
       + 0.5 );
   /* Now write the data buffer to the keystroke file */
   if ( ( ! fp ) ||
       ( fwrite ( (char *) intbuf, sizeof ( int ),
       2, fp ) != 2 ) )
   {
      /* Write failed. Close everything down.... */
     fclose ( fp ) ;
      fp = NULL ;
      intbuf[ 0 ] = 0 ;
      sm_keyfilter ( 0 ) ;
      sm_err_reset ( "Recording Terminated..." ) ;
   }
  return ( 0 ) ;
int
play ( )
   /* If the file has not been opened, open it and
      initialize r_time */
   if ( ! fp )
   {
      r_time = time ( (time_t *)0 ) ;
      fp = fopen ( key_file , "r" ) ;
      sm_keyfilter ( 1 ) ;
   }
   /* Now read the keystroke file, one keystroke into
      the data buffer */
   if ( ( ! fp ) ||
       ( fread ( (char *) intbuf, sizeof ( int ),
       2, fp ) != 2 ) )
   {
      /* Read failed. Close everything down.... */
      fclose ( fp ) ;
      fp = NULL ;
      intbuf[ 0 ] = 0 ;
      sm_keyfilter ( 0 ) ;
      sm_err_reset ( "Playback Terminated...." ) ;
```

```
return ( 0 ) ;
}
/* Get the current time */
c_time = time ( (time_t *)0 ) ;
/* Decrement interval from data buffer by measured
   interval */
intbuf[ 1 ] -= floor ( difftime ( c_time, r_time )
    + 0.5 );
/* Sleep some more if we should. */
if ( intbuf[ 1 ] > 0 )
{
   sm_flush ( ) ;
  sleep ( intbuf[ 1 ] ) ;
}
/* Return the key to sm_getkey for processing */
return ( intbuf[ 0 ] ) ;
```

#### Control

}

The following example shows two closely related functions that you can include on a control function list. The mark\_low function marks all fields on the current screen with numeric values less than zero with an attribute change. The function mark\_high marks all fields on the current screen with numeric values higher than 1000. The same functionality is duplicated as the prototyped function mark\_flds (see page 148).

Note that both mark\_low and mark\_high call the static function mark\_flds which actually does the work. This may seem like unnecessary indirection, but it means that the control strings used are very simple, as shown here:

```
^mark_low
^mark_high
/* Include Files */
#include "smdefs.h" /* screen manager Header File */
#include "smglobs.h" /* screen manager Globals */
/* Macro Definitions... */
/* Attributes used to mark fields */
#define MARK_ATTR REVERSE | HILIGHT | BLINK
#define MARK_GT 1 /* Indicates "Greater Than" */
#define MARK_LT -1 /* Indicates "Less Than " */
```

Chapter 8 Hook Functions

```
static int mark_flds ( ) ;
int
mark_low ( control_string )
char *control_string;/* Control string text passed by JAM */
{
   /* Mark all fields less than zero */
  return ( mark_flds ( 0, MARK_LT ) ) ;
}
int
mark_high ( control_string )
char *control_string ;/* Control string text passed by JAM */
{
   /* Mark all fields greater than one thousand */
  return ( mark_flds ( 1000, MARK_GT ) ) ;
}
static int
mark_flds ( bound, operator )
                    /* Boundary on fields to mark */
int bound ;
                    /* Operator, MARK_GT or MARK_LT */
int operator ;
{
   int fld_num ;
                    /* Field Number */
   int num_of_flds ; /* Number of Fields */
   /* Determine number of fields */
  num_of_flds = sm_inquire ( SC_NFLDS ) ;
   /* Cycle through all the fields on the screen */
   for ( fld_num = 1 ; fld_num <= num_of_flds ; fld_num++ )</pre>
   {
      /* Depending on the operator... */
     switch ( operator )
      {
      case MARK_GT:
         /* Mark fields that are
            greater than the
            given bound. */
         if ( sm_dblval ( fld_num )
            > ( double ) bound )
         {
            sm_chg_attr ( fld_num,
                MARK_ATTR ) ;
         }
         break;
      case MARK_LT:
         /* Mark fields that are less
```

The next example shows how a number of entries in a control function list might map to the same function, report, which uses the identifying string as an implied first argument. Significant argument processing is done in this example.

report creates a report about the state of the current field, screen, window stack, or display. The report can be appended to a file, passed as an argument to an operating system command, piped to an operating system command, or displayed in a JAM message window.

report is installed under four names in the CONTROL\_FUNC function list for JAM control functions. When a control string calling this function is invoked, the entire control string is passed as an argument to this function. The name used to invoke the function is an implied argument and specifies which report to generate: field, screen, window stack, or display. The remainder of the control string specifies what to do with the report output. This can be one of the following four categories:

1. If there is nothing on the control string following the name, the report is printed in a pop-up JAM message window. For example, the following control string will generate a report about the current field and display the report in a pop-up message window:

^rep\_field

}

2. If the arguments start with an exclamation point (!), the rest of the control string is taken to be an operating system command. In this case, a temporary file with the report will be created, and the file name will be appended to the operating system command. However, if the operating system command has a tilde (~) in it, the tilde will be replaced with the name of the file before the command is invoked. In any event the file is deleted after the command is invoked. Two example control strings that would cause a screen report to be printed on a UNIX system are shown below:

```
^rep_screen !lp -c -s
^rep_screen !lp -c ~> /dev/null 2>&1
```

3. If the arguments start with a vertical bar (|), the rest of the control string is taken to be an operating system command. In this case, however, the report

Chapter 8 Hook Functions

will be created as the standard input of the specified command. Many operating systems call this piping. The example shown here will cause a window stack report to piped through the UNIX command tail and printed, so that only 20 lines of output will be printed:

^rep\_wstack |tail -20 | lp -c -s

4. If the arguments do not start with a vertical bar or with an exclamation point, the assumption is that it is a file that is named. The file will be created if it does not exist, or appended to if it does exist. The following example will append a display terminal report to the file report.fil:

```
^rep_term report.fil
```

This function installation is preceded with the following definitions and declarations, commonly found in funclist.c:

The actual installation of the function is done with the following call to sm\_install, usually found in sm\_do\_uinstalls, defined in funclist.c:

sm\_install ( CONTROL\_FUNC, report\_funcs, &report\_count ) ;

Note that the function list has four function entries with different names, all of which refer to the same function pointer. In the case of CONTROL\_FUNC functions, the entire control string is passed to the called function in a string, the name used to invoke the function can—and in this case does—serve as an implied argument.

```
report */
{
  char *fn = NULL; /* Name of output file */
char *ptr, *ptr1; /* Character pointers */
  char msg_buf[ 128 ];/* Message buffer */
                        /* File pointer for output */
  FILE *fp ;
                        /* Size of output file */
  int size ;
                       /* Current field number */
  int cur_no ;
                       /* Current window stack index */
  int select ;
  /* Set report output designator to control string
   * arguments
   */
  for ( report_out = report_type ;
      *report_out && ( ! isspace ( UNSIGN(*report_out) ) ) ;
      report_out++ ) ;
  /* If control string has arguments.... */
  if ( *report_out )
  {
     /* Truncate the report type with a terminator */
     *report_out = '\0';
     /* Gobble up unnecessary white space */
     for ( report_out++ ;
         *report_out &&
         ( isspace ( *report_out ) ) ;
         report_out++ ) ;
     /* Based on what output type we designated: */
     switch ( *report_out )
     {
     case '!' :
        /* OS command. Open temp file */
        fn = tempnam ( NULL, "rprt" ) ;
        fp = fopen (fn, "w");
        break ;
     case '|' :
        /* Pipe. Open the pipe */
        fp = popen ( report_out + 1,
           ″w″ ) ;
        break ;
     default :
        /* Other. Open the file */
        fp = fopen ( report_out, "a+" ) ;
        break ;
     }
```

```
/* If we could not open the file, show error */
  if ( ! fp )
   {
      sprintf ( msg_buf,
          "Cannot open stream for %s.",
         report_out ) ;
      sm_err_reset ( msg_buf ) ;
      return ( -1 ) ;
   }
}
/* If no report output specified, open temp file for
  storing message window stuff. */
else
{
  fn = tempnam ( NULL, "rprt" ) ;
  fp = fopen ( fn, "w+" ) ;
  report_out = "" ;
}
/* Now, based on the report_type, which is the name
  with which the function was invoked, create
  the reports. Note that all newlines are
  preceded with spaces, this is so that in the
  case of the message windows we can replace
  all space-newlines with %N, the newline
  indicator for JAM windows. */
if ( ! strcmp ( report_type, "rep_field" ) )
{
   /* Output a field report */
  fprintf ( fp, " \n \in \mathbb{R}
   /* Field Identifier and contents */
   fprintf ( fp, "\tFIELD: %d (%s[%d]) = %s \n",
      cur_no = sm_getcurno ( ),
       sm_name ( cur_no ),
       sm_occur_no ( ),
       sm_fptr ( cur_no ) ) ;
   /* Field sizes */
   fprintf ( fp, "\tLENGTH: onscreen: %d "
       "Max: %d \n",
       size = sm_finquire ( cur_no, FD_LENG ),
       sm_finquire ( cur_no, FD_SHLENG )
       + size ) ;
   fprintf ( fp, "\t# OCCURRENCES: onscreen: %d "
       "Max: %d n",
       sm_finquire ( cur_no, FD_ASIZE ),
```

```
sm_max_occur ( cur_no ) ) ;
}
else if ( ! strcmp ( report_type, "rep_screen" ) )
{
   /* Output screen report */
   fprintf ( fp, " \n \in \mathbb{R}
   /* Screen Name */
   fprintf ( fp, "\tSCREEN: s \n",
      sm_pinquire ( SP_NAME ) ) ;
   /* How much of screen is visible */
   fprintf ( fp, "\t%% VISIBLE IN VIEWPORT: %d \n",
      100 *
       ( sm_inquire ( SC_VNLINE ) *
       sm_inquire ( SC_VNCOLM ) ) /
       ( sm_inquire ( SC_NCOLM ) *
       sm_inquire ( SC_NLINE ) ) ) ;
}
else if ( ! strcmp ( report_type, "rep_wstack" ) )
{
   /* Output Window stack report */
   fprintf ( fp, " \n \in \mathbb{N} );
   /* Cycle through all the windows. */
   for ( select = 0 ;
      sm_wselect ( select ) == select ;
      select++ )
   {
      /* Window number... */
     fprintf ( fp, " \n\tWindow %d: \n",
          select ) ;
      /* Screen name */
      fprintf ( fp, "\t\tscreen: %s \n",
          sm_pinquire ( SP_NAME ) ) ;
      /* Number of fields and groups */
      fprintf ( fp, "\t\t# of Fields: %d "
          "# of Groups: %d n",
          sm_inquire ( SC_NFLDS ),
          sm_inquire ( SC_NGRPS ) ) ;
      sm_wdeselect ( ) ;
   }
   sm_wdeselect ( ) ;
}
else if ( ! strcmp ( report_type, "rep_term" ) )
{
   /* Output display terminal report */
```

```
/* Terminal Type */
  fprintf ( fp, "\tTERM TYPE: %s \n",
      sm_pinquire ( P_TERM ) ) ;
  /* Display mode */
  if ( sm_inquire ( I_NODISP ) )
     fprintf ( fp, "\tDISPLAY OFF \n" ) ;
  else
     fprintf ( fp, "\tDISPLAY ON n" ) ;
  /* Input mode */
  if ( sm_inquire ( I_INSMODE ) )
     fprintf ( fp, "\tINSERT MODE \n" ) ;
  else
     /* Block mode */
  if ( sm_inquire ( I_BLKFLGS ) )
     fprintf ( fp, "\tBLOCK MODE \n" ) ;
  /* Physical display size */
  fprintf ( fp, "\tDISPLAY SIZE: %d x %d \n",
      sm_inquire ( I_MXLINES ),
      sm_inquire ( I_MXCOLMS ) ) ;
}
else
{
  /* Unrecognized report type */
  sprintf ( msg_buf, "Illegal report type %s",
      report_type ) ;
  sm_err_reset ( msg_buf ) ;
  fprintf ( fp, "%s n n, msg_buf ) ;
  return ( -3 ) ;
}
/* Once again, based on the type output... */
switch ( *report_out )
{
case '|' :
  /* It was a pipe, so close it. */
  pclose ( fp ) ;
  sm_err_reset ( "Pipe successful" ) ;
  break ;
case '!' :
  /* It was an O/S command. Close file... */
  fclose ( fp ) ;
```

```
/* Gobble up the exclamation point */
   report_out++;
   /* Look for tildes */
   if ( ptr = strchr ( report_out, '~' ) )
   {
      /* Found the tilde. Substitute the
        file name for it. */
      *ptr = '\0';
sprintf ( msg_buf, "%s%s%s",
          report_out, fn, ptr+1 ) ;
   }
   else
      /* No tilde. Append file name to
        O/S command. */
      sprintf ( msg_buf, "%s %s",
         report_out, fn ) ;
   }
   /* Do the command. */
   system ( msg_buf ) ;
   /* Delete temp file and free its name. */
   remove ( fn ) ;
   free ( fn ) ;
   sm_err_reset ( "Command Invoked" ) ;
   break ;
case ' \setminus 0':
   /* Message window. Get size of file... */
   size = ftell ( fp ) ;
   /* Allocate memory for it. */
   ptr = malloc ( size + 1 ) ;
   /* Rewind the file */
   fseek ( fp, SEEK_SET, 0 ) ;
   /* Read it into the malloced buffer. */
   fread ( ptr, sizeof ( char ), size, fp ) ;
   /* Close and delete file, free file name */
   fclose ( fp ) ;
   remove ( fn ) ;
   free ( fn ) ;
   /* null terminate memory buffer of report */
   ptr[size] = ' \setminus 0';
```

```
/* Replace all space-newlines with %N */
   for (ptr1 = ptr ;
       ptr1 = strchr ( ptr1, ' n' );
       ptr1++ )
   {
      ptr1[-1]='%';
      ptr1[0]='N';
   }
   /* Pop up the message window */
   sm_message_box
      ( ptr, 0, SM_MB_OK | SM_MB_ICONNONE, 0 );
   /* Free up the malloced buffer. */
   free ( ptr ) ;
   break ;
default :
   /* File appended, just close it. */
   fclose ( fp ) ;
   sm_err_reset ( "File appended" ) ;
   break ;
}
return ( 0 ) ;
```

# **Status Line**

}

The following example shows how to write a status line hook function. It is called whenever the logical status line is about to be flushed to the physical display, and ensures that the status line is always printed highlighted and in uppercase.

This function is to be installed as a status line hook function. The following declarations and definitions, generally found in funclist.c or in the main routine source module prepare this routine for installation:

```
/* Include Files */
#include "smdefs.h" /* screen manager Header File */
#include "smglobs.h" /* screen manager Globals */
int
statln ()
{
    int n_columns ; /* Physical display width */
    char * stat_text ; /* Status line text */
    unsigned short * stat_attr;/* Status line attributes */
    int i ; /* Loop counter */
```

```
int c;
                               /* Upper case stat text char */
   /* Determine width of display */
  n_columns = sm_inquire ( I_MXCOLMS ) ;
   /* Allocate memory for local buffers */
  stat_text = malloc ( n_columns + 1 ) ;
  stat_attr = (short *)calloc ( n_columns,
            sizeof ( short ) ) ;
   /* Copy status text and attributes into buffers */
  strcpy ( stat_text , sm_pinquire ( SP_STATLINE ) ) ;
  memcpy ( ( char * ) stat_attr ,
      sm_pinquire ( SP_STATATTR )
      n_columns * sizeof ( short ) ) ;
   /\,{}^{\star} Loop through every character on the status line {}^{\star}/
  for ( i = 0 ; i < n_columns ; i++ )</pre>
   {
      /* Set character to upper case */
     /* Note UNSIGN is defined in smmachs.h to
        remove sign extension */
      c = stat_text [i];
      if ( islower (UNSIGN(c)) )
        c = toupper ( UNSIGN(stat_text[ i ]) ) ;
      stat_text[ i ] = c ;
      /* Add hilight attribute */
     stat_attr[ i ] |= HILIGHT ;
  }
   /* copy local buffer back into JAM internal buffers */
  sm_pset ( SP_STATLINE , stat_text ) ;
  sm_pset ( SP_STATATTR , ( char * ) stat_attr ) ;
   /* Free memory */
  free ( stat_text ) ;
  free ( stat_attr ) ;
  return ( 0 ) ;
}
```

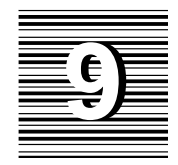

# Moving Data Between Screens

JAM lets you move data between screens two ways:

- Load and activate screens as *local data blocks*, or LDBs. LDBs automatically initialize and capture field data on screen entry and exit, respectively.
- Issue JPL send and receive commands or their equivalent library functions. These let you explicitly write and read screen data to and from temporary buffers.

# Using Local Data Blocks

JAM screens can be used as vehicles for initializing and saving values on other screens. A screen that performs this background role is called a local data block, or LDB. When a screen serves as an LDB, JAM uses its fields, or *LDB entries*, to transfer data to and from corresponding fields on the current screen. By using LDBs, applications can transfer data between screens automatically.

JAM matches LDB entries and screen fields by name. Only named fields and LDB entries take part in LDB processing, or *write-through*. One or more screens can be loaded into memory as LDBs and activated. When JAM enters or exits a screen, it

|                                            | checks whether any LDBs are active. If one or more LDBs are active, JAM performs LDB write-through as follows:                                                                                                    |
|--------------------------------------------|----------------------------------------------------------------------------------------------------|
|                                            | • At screen entry, JAM initializes or overwrites fields from their matching LDB entries. Screen entry occurs when a screen opens and, optionally, when it is reexposed, depending on the value of EXPHIDE_OPTION. In both cases, JAM writes LDB values to the screen after it executes the screen's entry function.                                                                                                    |
|                                            | The LDB always overwrites existing screen data, even if the field has input<br>protection. One exception applies: at screen open, the LDB respects initial<br>field data specified through the screen editor.                                                                                                    |
|                                            | • At screen exit, JAM writes field data back to the LDB entries. Screen exit occurs when a screen closes and, optionally, when it is overlaid by another screen, depending on the value of of EXPHIDE_OPTION. JAM writes screen data to the LDB before it executes the screen's exit function.                                                                                                    |
|                                            | If data is transferred between arrays, JAM allocates for the target array the number<br>of occurrences required to accommodate the incoming data, up to the array's<br>maximum number of occurrences.                                                                                                    |
| LDB write-through<br>versus screen modules | LDB write-through occurs after execution of the screen entry function and the screen module's unnamed procedure. Avoid using either venue to write values directly to fields if the LDB also writes to those fields. However, you can circumvent this restriction as follows:                                                                                                    |
|                                            | 1. Write a procedure or function that populates the fields with the desired values.                                                                                                    |
|                                            | 2. Attach this procedure or function to an unused logical key—for example,<br>APP22=^myproc.                                                                                                    |
|                                            | 3. In the screen entry procedure, push this key onto the input queue with the built-in function jm_keys. For example:                                                                                                    |
|                                            | call jm_keys APP22                                                                                                    |
|                                            | After the LDB writes its values to the screen, JAM's screen manager pops all data off the input queue. Given the previous example, when JAM gets APP22, it calls myproc and executes its contents.                                                                                                    |
| selection groups                           | JAM regards the selections that the user make in a selection group—radio buttons, toggle buttons, checkboxes, and list boxes—as the value of that group. You can use LDBs to propagate that value—that is, repeat the selections— from one screen to another. To ensure consistent results, make sure that the screen selection groups and their corresponding LDB entry have the same number of fields arranged in the same order, and have the same contents. |
| restrictions                               | JAM does not move values between an LDB and the screen when an error window opens or closes, because these windows do not allow data entry. LDB write-                                                                                                    |
| 192                                        | JAM 7.0 Application Development Guide                                                                                                    |

through is invalid for any widget type that is read-only: static labels, lines, and boxes.

LDB entries and their corresponding fields should have the same data length and number of occurrences. Otherwise, data might be lost for one of these reasons:

- If the length of the target LDB entry or field is shorter than the source data, JAM truncates the data.
- If the maximum number of occurrences specified for the target LDB entry or field is less than the number of occurrences allocated for the source, JAM discards the overflow occurrences.

# Loading and Activating LDBs

|                                         | Multiple LDBs can be loaded into memory; of these, one or more can be active at<br>any time. You can activate an LDB only if it is already loaded; only active LDBs<br>are open to read and write operations. If active LDBs have entries with the same<br>name, JAM uses the entry on the most recently activated LDB.                                                   |
|-----------------------------------------|----------------------------------------------------------------------------------------------------|
| LDB handles                             | JAM assigns a unique integer handle to each loaded LDB. Most runtime functions that access loaded LDBs have variants that let you specify the LDB by its handle or by its name. In this chapter, references to functions use name variants only.                                                                                                    |
| loading multiple<br>instances of an LDB | You can load multiple instances of the same LDB. For example, you might do this to prevent data from multiple invocations of the same screen from overwriting each other. Because JAM assigns a unique handle to each loaded LDB, you can reference these LDBs either collectively by their common name, or individually by their separate handles.                       |
| using displayed screens<br>as LDBs      | A displayed screen can act as an LDB, but only if it is loaded and activated as<br>such. Note that displayed LDB screens offer numerous opportunities for changing<br>LDB data before it reaches its destination—for example, through user input or<br>field- and screen-level processing. If you display LDB screens, be careful to<br>safeguard this transitional data. |
| Default<br>Activation                   | At application startup, JAM tries to load and activate LDBs as follows:                                                                                                    |
|                                         | 1. Looks for the configuration variable SMLDBLIBNAME and opens all screens in the specified libraries as LDBs.                                                                                                    |
|                                         | 2. Looks for the configuration variable SMLDBNAME. For example:                                                                                                    |
|                                         | SMLDBNAME = screen1.jam   screen2.jam   screen3.jam                                                                                                    |
|                                         | 3. Looks for the library ldb.lib and the screens stored in it.                                                                                                    |
|                                         | 4. If ldb.lib does not exist, JAM searches the path for screen ldb.jam.                                                                                                    |

Chapter 9 Moving Data Between Screens

| Runtime<br>Loading and<br>Activation | JAM provides several functions for loading and activating, and deactivating and unloading LDBs at runtime:                                                                                                    |
|--------------------------------------|----------------------------------------------------------------------------------------------------|
|                                      | • sm_ldb_load loads an LDB into memory and returns its integer handle.                                                                                                    |
|                                      | • sm_ldb_state_set lets you activate a loaded LDB and make it available for LDB write-through. Use this function also to deactivate an LDB; the LDB remains loaded but inaccessible to LDB write-through.                                                                                                    |
|                                      | • sm_ldb_unload removes an LDB from memory, whether active or not.                                                                                                    |
| Read-only LDBs                       | You can change the state of an LDB from read/write to read-only through sm_ldb_state_set. Screens can read from this LDB on screen entry but cannot modify it on exit; consequently, a read-only LDB cannot be used to transfer values from one screen to another. You can use read-only LDBs to maintain constant values for initializing field data.                                                                                         |
| push and pop LDBs                    | JAM has an LDB save stack for push and pop operations. You can remove all<br>loaded LDBs from memory and push them onto the LDB stack with<br>sm_ldb_push. Each push operation creates a new entry in the stack, which lists<br>the LDB names and their status—whether active or not. JAM maintains stack<br>entries in first-in/last-out order. The number of lists you can save depends on the<br>amount of memory available on your system. |
|                                      | To restore the last-pushed list of LDB's to memory, call sm_ldb_pop. This function removes all loaded LDBs from memory. It then restores to memory the LDBs in the LDB save stack's topmost—that is, most recently pushed—list. If any LDBs were active at the time they were unloaded, sm_ldb_pop restores them to active status.                                                                                                    |

# **Getting Information on LDBs**

JAM provides several functions that let you get information about loaded and active LDBs and manipulate their values:

- sm\_ldb\_get\_active, sm\_ldb\_get\_next\_active—tell which LDBs are active and their order of activation.
- ♀ sm\_ldb\_get\_inactive and sm\_ldb\_get\_next\_inactive let you determine which LDBs are loaded but inactive and in what order they were loaded.
- sm\_ldb\_state\_get tells whether an LDB is active or whether it is read-only.
- sm\_ldb\_is\_loaded tests whether an LDB is loaded.
- sm\_ldb\_getfield gets the current values in an LDB entry.
- sm\_ldb\_handle returns the handle of the specified LDB. Use this with sm\_ldb\_next\_handle to get the handles of an LDB that is loaded more than once.
- sm\_ldb\_name gets the name of a handle-specified LDB.
- sm\_ldb\_putfield changes the value of an LDB entry.

field references and Library functions and JPL procedures that reference fields by name—for example, sm\_n\_getfield and sm\_n\_putfield—seek them first on the screen, then in the LDB. However, on two occasions, JAM reverses the search order: on screen entry or exit, JAM reverses the search order and first looks in the LDB for the requested data. JAM writes LDB data to the screen after screen entry and writes it back to the LDB before screen exit. Reversing the search order ensures retrieval of the latest data. If the LDB does not contain the requested entry, JAM looks for a corresponding field on the screen.

You can directly specify LDB entries through sm\_ldb\_getfield and sm\_ldb\_putfield and their respective variants. These functions require you to specify an entry's LDB screen by its name or handle. In JPL, you can reference LDB entries as follows:

@ldb( Idb-screen) ! Idb-entry

# Sending and Receiving Data

JAM provides JPL commands and equivalent library functions to transfer data between screens without LDBs. You typically perform send and receive operations as follows:

- 1. Write data—JPL variables, string constants, and widget values—to a buffer, or *bundle*.
- 2. Read data from the bundle into receiving widgets.

advantages over LDBs Send and receive operations have several advantages over LDB usage:

- A finer level of control over data transfer. You can use any screen- and field-level hook—entry, exit, and validation—to send and receive data. As developer, you explicitly tell JAM what data to send and when to send it. You also avoid unintentionally overwriting field data with the LDB, and vice-versa.
- More economical use of memory. This can be especially important in environments with limited memory like MS-DOS.

Chapter 9 Moving Data Between Screens

- Sent data is always delivered to the receiving screen intact. Only the receiving field length decides whether incoming data is received whole or is truncated.
- Send/receive operations do not require the source and target fields to share the same name.

The following sections describe send and receive operations in general terms. For detailed information on relevant JPL and library function calls and options, refer to the *Language Reference*.

### **Bundles**

Send and receive commands and functions act on bundles, which provide temporary storage for the data you wish to transfer between screens. You can name bundles for explicit access. JAM can maintain up to ten bundles, including one that can be unnamed. If you send data without specifying a bundle name, JAM writes the data to an unnamed bundle; this data is available to the next receive request that omits specifying a bundle name.

## **Sending Data**

|                           | JPL's send command and its library function counterparts write screen data to a buffer that is accessible to other screens.                                                                    |  |  |  |
|---------------------------|----------------------------------------------------------------------------------------------------|--|--|--|
| JPL send                  | JPL's send command initializes a bundle and populates it with one or more data items. You can send field and array values, a specific range of occurrences, variables, and constants.          |  |  |  |
|                           | For example, the following send command initializes bundle1 and sends three data items to it. The third data argument, credit[1], specifies all occurrences in the array:                      |  |  |  |
|                           | <pre>send bundle "bundle1" data credit_acctno, "1000", credit[1]</pre>                                                                                                    |  |  |  |
| Library Function<br>Calls | If you use JAM library functions, you must issue at least three calls in this order:                                                                                                    |  |  |  |
|                           | 1. Create a new bundle with a call to sm_create_bundle.                                                                                                    |  |  |  |
|                           | <ol> <li>Create items in the bundle through successive calls to<br/>sm_append_bundle_item.</li> </ol>                                                                                          |  |  |  |
|                           | 3. Populate each bundle item with one or more occurrences of data through sm_append_bundle_data. Each call to sm_append_bundle_data appends a single occurrence of data to the specified item. |  |  |  |
|                           |                                                                                                    |  |  |  |

When you are finished sending data to a bundle, you can optionally call sm\_append\_bundle\_done to optimize memory allocated for a send bundle.

For example, the following function iterates over all screen-resident widgets and sends their data to the bundle myBundle:

```
include <smdefs.h>
int sendScreenDataToBundle(int numFields)
{
    int i, ret;
    if !(sm_create_bundle("myBundle"))
        return ret;
    for (i = 1; i <= numFields; i++)
    {
        sm_append_bundle_item("myBundle");
        sm_append_bundle_data("myBundle",i,sm_fptr(i));
    }
sm_append_bundle_done("myBundle");
return 0;
}</pre>
```

## **Receiving Data**

|                           | JPL's receive command and its counterpart sm_get_bundle_data read data<br>from a bundle. The receive command reads bundle data directly into the speci-<br>fied widgets; sm_get_bundle_data reads a single occurrence from the specified<br>bundle item into a buffer and returns with a pointer to that buffer.                          |
|---------------------------|----------------------------------------------------------------------------------------------------|
| JPL receive               | JPL's receive command specifies the bundle to read and reads its data items into the target fields. For example, the following receive command reads bundle1 and puts its data into three fields:                                                                                                    |
|                           | receive bundle "bundle1" data acctno, credit_amt, credit                                                                                                    |
|                           | receive reads data in the same order that it was sent. Because the bundle retains<br>no information about its data sources, the send and receive calls should<br>sequence widgets in the same order to ensure that the receiving widgets get the<br>correct data. JAM does not check whether receive data is valid for the target fields. |
|                           | Unless the receive command includes the keep argument, when it returns, JAM destroys the bundle and frees the memory allocated for it. The keep argument keeps the bundle and its data in memory and available for later receive operations.                                                                                              |
| Library Function<br>Calls | You can use JAM library functions to ascertain a bundle's state and get individual occurrences of data from it. In the next example, sm_get_bundle_item_count and sm_get_bundle_occur_count, respectively, get the number of items in a                                                                                                   |

Chapter 9 Moving Data Between Screens

bundle and the number of occurrences in each item. This example also gets the data from each specified item occurrence through successive calls to sm\_get\_bundle\_data.

```
include <smdefs.h>
/*get the bundle item count and pass it along*/
getNumBundleItems(void)
ł
  if !(is_bundle("myBundle"))
     return -1
  getNumOccurs(sm_get_bundle_item_count("myBundle"));
  sm_free_bundle("myBundle");
  return 0;
}
/*get the occurrence count for each bundle item
 *and put occurrence data into screen widgets
 */
void getNumOccurs(int numItems)
{
   int itemCt, oCt, item[numItems];
   for (itemCt = 1; itemCt <= numItems; itemCt++)</pre>
   ł
      item[itemCt] =
          sm_get_bundle_occur_count("myBundle", itemCt);
      for (oCt = 1; oCt <= item[itemCt]; oCt++)</pre>
         /*get data from, each item occurrence, put it into
          *corresponding widget occurrence
          */
         sm_o_putfield
         (itemCt,
                        /*widget number */
                       /*occurrence offset*/
         oCt,
          sm_get_bundle_data("myBundle", itemCt, oCt));
   }
```

When you finish reading bundle data, destroy the bundle and free its memory by calling sm\_free\_bundle.

JAM also provides these library functions:

- sm\_get\_next\_bundle gets the name of the bundle created before the one specified. You can use this function to traverse the list of all existing bundles.
- sm\_is\_bundle verifies the existence of a bundle. Use this function to save processing overhead.

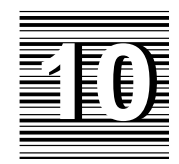

# Error Handling and Messages

JAM supports plain messages, status messages, and dialog messages. Messages can be sent to the status line or a window can be created to display a message. Messages can be hard coded into the application or stored in a message file. Message files can be loaded at initialization or at any time. JAM allows you to translate certain message constants—these are found in the provided message file. For more information on the message file, refer to page 41 in the *Configuration Guide*. You can also write a hook function that executes every time one of the error message display functions is called. The error hook function is described below. Described at the end of this chapter is the status line display hierarchy.

Table 19 describes the functions which display errors, messages, and status information, as well other functions related to message storage and retrieval. For more detail see the individual reference pages for these functions in the *Language Reference*.

| Table 19. | Error and | message | related | functions |
|-----------|-----------|---------|---------|-----------|
|-----------|-----------|---------|---------|-----------|

| Function       | Description                                            | Comments                                                                                                    |
|----------------|--------------------------------------------------------|----------------------------------------------------------------------------------------------------|
| sm_d_msg_line  | Display message in status line                         | Can change display attributes of message.                                                                                                    |
| sm_femsg       | Display message in status line or window               | Awaits user acknowledgement. (Messages are<br>always displayed in a window in GUI environ-<br>ments. Character JAM chooses message place-<br>ment based on message length. Use MES-<br>SAGE_WINDOW set-up variable to configure<br>character JAM behavior.)                          |
| sm_ferr_reset  | Display message in status line or window               | Identical to sm_femsg when displayed in win-<br>dow. When displayed on status line, puts cursor<br>on at current field.                                                                                                    |
| sm_fqui_msg    | Display message in status line or window               | Identical to sm_femsg except that it prepends a tag—for example, ERROR:—to the specified message. Gets the tag from the SM_ERROR entry in the message file.                                                                                                    |
| sm_fquiet_err  | Display message in status line or window               | Identical to f_err_reset except that it<br>prepends a tag —for example, ERROR:—to the<br>specified message. Gets the tag from the<br>SM_ERROR entry in the message file.                                                                                                    |
| sm_inimsg      | Get initialization error message                       | For example, if a call to sm_msginit is unable<br>to initialize a message file—supply sm_inimsg<br>with the error code returned from the failed<br>function and a description of the function itself.<br>sm_inimsg uses this information to return a<br>string that you can display. |
| sm_m_flush     | Flush the status line                                  | Forces JAM to display updates to the status<br>line. This is useful if you want to display the<br>status of an operation with $sm_d_msg_line$<br>without flushing the entire display (e.g. with<br>$sm_flush$ ).                                                                     |
| sm_message_box | Display dialog option box                              | Creates a dialog box that displays a message<br>and requests the user to select a button. (e.g.<br>Yes/No, Abort/Retry/Cancel). JAM prevents<br>further interaction with the application until the<br>function returns with the user's selection.                                    |
| sm_msg         | Display message at specific col-<br>umn of status line | Merges the specified message with the current<br>contents of the status line and displays it at the<br>specified column.                                                                                                    |

| Function     | Description                                 | Comments                                                                                                    |
|--------------|---------------------------------------------|----------------------------------------------------------------------------------------------------|
| sm_msg_get   | Get contents of stored message              | Gets a message from a message file previously<br>loaded by sm_msgread. Message files are<br>binary files, created through the JAM utility<br>msg2bin. If not found, return message class<br>and number.                                                                                                    |
| sm_msg_find  | Get contents of stored message              | Finds the message specified and returns a string. Unlike sm_msg_get this function returns 0 if the message is not found.                                                                                                    |
| sm_msgread   | Read/load/delete messages                   | Reads a single set of messages from a binary<br>message file into memory, based on class and<br>prefix values. access these loaded messages<br>through sm_msgget or sm_msg_find You can<br>also use sm_msgread to delete messages, or to<br>read them but not load them into memory so<br>they can be fetched from the disk when re-<br>quested, saving substantial memory. |
| sm_setbkstat | Display low-priority message in status line | Saves the contents of a message for display on<br>the status line when there is no other message<br>with a higher priority to display.                                                                                                    |
| sm_setstatus | Toggle status line flags                    | The alternating messages are stored in message file variables SM_READY and SM_WAIT.                                                                                                    |

*Note:* GUI applications should avoid posting message dialog boxes while the mouse button is down. For example, do not call sm\_femsg from a widget's exit function if the user can mouse click out of that widget into a push button. Doing so can confuse Motif and cause unexpected behavior.

# **Error Hook Function**

JAM calls the error function whenever you call one of JAM's error message display routines—for example, sm\_fquiet\_err, or sm\_ferr\_reset. You can use the error function for special error handling—for example, to write all error messages to a log file. Refer to page 137 for more information.

Chapter 10 Error Handling and Messages

# Status Line

JAM reserves one line on the display for error and other status messages. Many terminals have a special status line. If not, JAM uses the bottom line of the display for messages.

There are several types of messages that use the status line; they are described here in order of their priority from highest to lowest:

- Error or any other overwrite message
- Status text from sm\_d\_msg\_line
- "Wait" message
- Field and menu item status text
- Form status text
- "Ready" message
- Background status text

#### Error messages

Several functions can be executed to display a message on the status line, wait for acknowledgment from the operator, and then reset the status line to its previous state: sm\_ferr\_reset, sm\_femsg, sm\_fquiet\_err, and sm\_fqui\_msg. All these functions wait for the message to be acknowledged. Their messages have highest precedence.

#### sm\_d\_msg\_line messages

The library functions sm\_d\_msg\_line and sm\_msg cause the display attributes and message text you pass to remain on the status line until erased by another call to the same function or is overridden by a message of higher precedence.

#### **Ready/Wait**

The library function sm\_setstatus provides an alternating pair of background messages. Whenever the keyboard is open for input the status line displays Ready; Wait is displayed when your program is processing and the keyboard is not open. You can change (translate, rephrase, etc.) the display text by editing the SM\_READY and SM\_WAIT entries in the JAM message file.

#### Field/Menu item status

When the status line has no higher priority text, the screen manager checks the current field or selected menu item for text to be displayed on the status line. If the

cursor is not in a field or on a menu item, or if the current field or item has no status text, JAM looks for background status text.

#### **Background status**

Background status text, the lowest priority of message display, can be set by calling the library function sm\_setbkstat and passing it the message text and display attributes.

Chapter 10 Error Handling and Messages

# SECTION THREE The SQL Executor

| Chapter 11 | Database Initialization                   | 207 |
|------------|-------------------------------------------|-----|
| Chapter 12 | Database Connections                      | 213 |
| Chapter 13 | Using Cursors                             | 217 |
| Chapter 14 | Reading Information from the Database     | 223 |
| Chapter 15 | Writing Information to the Database       | 239 |
| Chapter 16 | Error Processing in Database Applications | 255 |
| Chapter 17 | Database Transactions                     | 265 |

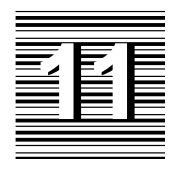

# Database Initialization

Before your application can access any data, you first have to connect to an initialized database engine. This chapter describes how to initialize one or more database engines. Chapter 12 describes how to connect to an engine.

When you initialize database engines, you are setting which database engines will be available for your application. After an engine is initialized, you can connect to it using the transaction manager, JPL procedures, or C functions.

# Initializing One or More Engines

A *database engine* is a DBMS (Database Management System) product. It is identified by a specific vendor and version. For example, SYBASE 10, ORACLE 6.0, and ORACLE 7.0 are three distinct engines. A *JAM database driver* is a C library or a DLL that handles all communication between JAM and a DBMS. A *JAM support routine* is the name of the main entry point, or function, in a JAM database driver. Database initialization tells JAM which database driver and which support routine to use to access a DBMS. JAM supports static initialization on all platforms and dynamic initialization on a subset of platforms.

In static initialization, an application identifies the support routines it will use at compile time, and it links with both JAM database driver libraries and the DBMS interface libraries.

In dynamic initialization, the application identifies the desired support routines at runtime. No compilation is needed to change the initialization. For example, in Windows, the JAM7.INI file supports dynamic initialization.

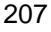

By default, JAM is distributed with a driver for JYACC's database engine, JDB. Drivers are also available for other database engines.

In a JAM application, you can access one or more database engines. The application must have a driver for each engine, and it must initialize the engine before declaring a connection.

#### Using dbiinit.c for Static Initialization

A list of the support routines available for your application is included in the module dbiinit.c. This file is automatically created from settings found in your makefile when you first build your jamdev and jam executables. When you run JAM, the library function dm\_init is called for each support routine listed in dbiinit.c.

If the initialization is successful, the support routine returns zero. In some cases, the support routine rejects the initialization and returns an error code. In these cases, there might be insufficient memory, the engine might not be installed, or the application might have initialized the same support routine more than once. If such an error occurs when executing jmain or jxmain, JAM will display an error message and terminate.

If necessary, you can create a new version of dbiinit.c. First, you need to delete the current dbiinit.c file, edit the database settings in the JAM makefile, and then run the makefile. For more information, refer to page 211.

#### **Description of dbiinit.c**

The file dbiinit.c contains:

- A function declaration for one or more support routines and a corresponding transaction model.
- A list of engines to initialize in the structure vendor\_list.
- A list of default transaction models in the structure pfuncs.

A sample vendor\_list structure appears as follows:

```
static vendor_t vendor_list[] =
{
    /* {"engine-name", support-routine, case-flag, (char *) 0}, */
    {"jdb", dm_jdbsup, DM_DEFAULT_CASE, (char *) 0},
    { 0, 0, 0, 0 }
};
```

JAM 7.0 Application Development Guide

engine-name can contain any character string you wish. If an application uses two or more database engines, the mnemonic engine-name tells JAM which database engine to use. Most of the examples in this manual use a vendor name as the mnemonic, for example sybase or oracle, but any character string that is not a keyword is valid. Engine names are case-sensitive.

The *support-routine* name is usually in the form dm\_*vendor\_code*sup where *vendor\_code* is an abbreviated vendor name. Some examples are:

- dm\_orasup for ORACLE
- dm\_sybsup for SYBASE
- dm\_infsup for Informix

*case-flag* determines how JAM uses case when mapping column names to JAM variables for SQL SELECT statements. JAM variables can be widgets on the screen, JPL variables, or LDB variables. Using the case setting, you can create all your JAM variables in a particular case and have JAM do the conversion to that case for you. The *case-flag* values are described in Table 20.

Table 20. case-flag Options

| case_flag              | Option     | Description                                                                                                    |
|------------------------|------------|----------------------------------------------------------------------------------------------------|
| DM_PRESERVE_CASE       | p(reserve) | Use the case returned by the en-<br>gine. The column names must<br>exactly match the JAM variable<br>names.                                                                                   |
| DM_FORCE_TO_LOWER_CASE | l(ower)    | Force all column names returned<br>by an engine to lower case. For<br>this value, use lower case when<br>naming JAM variables.                                                                |
| DM_FORCE_TO_UPPER_CASE | u(pper)    | Force all column names returned<br>by an engine to upper case. For<br>this value, use upper case when<br>naming JAM variables.                                                                |
| DM_DEFAULT_CASE        | d(efault)  | Use the default value set by JY-<br>ACC in the support routine. Re-<br>fer to the Database Drivers sec-<br>tion in the <i>Database Guide</i> to<br>find the value for a specific en-<br>gine. |

For example, ORACLE returns all column names in upper case. If the case flag is set to DM\_PRESERVE\_CASE, the application needs JAM variables with upper case

Chapter 11 Database Initialization

names. To map columns to JAM variables with lower case names, set the case flag to DM\_FORCE\_TO\_LOWER\_CASE. SYBASE, on the other hand, is case sensitive and can return column names in upper, lower, or mixed cases. To map SYBASE columns to single case JAM variables, you can set the case flag to either DM\_FORCE\_TO\_UPPER\_CASE or DM\_FORCE\_TO\_LOWER\_CASE.

The last argument, (char \*)0, is provided for future use.

## **Using JAM7.INI for Dynamic Initialization**

In JAM for Windows, you have two methods of initializing a database engine. One method, which is described in the previous sections, compiles support for a database into the executable. The other method uses specifications in your JAM7.INI file to initialize database engines at runtime when the JAM program is started.

To set the database engines in your JAM7.INI file, add a database-specific section to the file. The syntax is:

```
[databases]
installed = engine-name [engine-name]
```

```
[dbms engine-name]
case={upper | lower | preserve | default}
driver=driver DLL
model=model DLL
```

engine-name can contain any character string you wish. If an application uses two or more database engines, the mnemonic engine-name tells JAM which database engine to use. Most of the examples in this manual use a vendor name as the mnemonic, for example sybase or oracle, but any character string that is not a keyword is valid. Engine names are case-sensitive. This entry is required.

case determines how JAM uses case when mapping column names to JAM variables for SQL SELECT statements. JAM variables can be widgets on the screen, JPL variables, or LDB variables. Using the case setting, you can create all your JAM variables in a particular case and have JAM do the conversion to that case for you. The case options are described in Table 20. This entry is optional.

*driver DLL* is provided by JYACC for use with a particular database engine and is set by the installation program. For additional information about the DLL for a specific engine, refer to the README . *vendor-code* file in the \JAM7\NOTES directory. (*vendor-code* is a three letter abbreviation for the vendor, for example, syb for SYBASE.) This entry is required.

*model DLL* is the name of the transaction model provided by JYACC for use with the transaction manager. For information about the transaction model for a specific

engine, refer to the README. *vendor-code* file in the \JAM7\NOTES directory. This entry is required if you are using transaction manager.

#### **Initialization Procedure**

As a part of initialization, JAM calls the support routine for information on the particular DBMS. This includes the following information:

- The engine's capabilities (e.g., whether the engine can execute stored procedures or support multiple connections).
- The required formatting for character, date, and null strings being passed to the database.
- The default for case handling.

In addition, JAM sets up some structures at initialization, including structures for tracking the number and names of all connections to an engine.

#### Setting the Default Engine

An application with two or more initialized engines sets the *default engine* with the command

DBMS ENGINE engine-name

or sets the *current engine* for a statement by including the WITH ENGINE clause. If an application initialized more than one engine, it must set the default or current engine when declaring connections to different engines. Once a connection is declared, the default connection determines the default engine.

## Making a New dbiinit.c to Change Static Initialization

When you run the JAM makefile, the mkinit command creates a new version of dbiinit.c, if one does not already exist. To make a new version of dbiinit.c, delete the current version, edit the database engine settings in the JAM makefile, and run the makefile containing the new settings. The command appears in the makefile as follows:

mkinit [-dnlup]dbs=engine-name ...

The square brackets indicate the optional command flags and do not need to be typed. You need to enter one of the command flags for each engine.

Chapter 11 Database Initialization

Options and Arguments Most of the command flags deal with the case conversion for column names. When a query retrieves a column value, JAM looks for a JAM variable with the same name as the column name and places the value in that variable. However, some database engines only create column names in a specific case or allow mixed cases. Using the case setting, you can create all your JAM variables in a particular case and have JAM do the conversion to that case for you.

- -d Use the default case conversion set in the support routine. Refer to the Database Drivers section in the *Database Guide* to find the setting for a particular database engine.
- -n Do not install this engine in dbiinit.c.
- -1 Convert the column names to lower case JAM variable names.
- -u Convert the column names to upper case JAM variable names.
- -p Preserve the case of the column names when converting to JAM variable names.

#### dbs

A three-letter abbreviation that JAM specifies for the database. For example, the abbreviation for JDB is jdb. The abbreviation for SYBASE is syb. Refer to the Database Drivers section in the *Database Guide* to find the abbreviation for a particular database engine.

If you specify an invalid abbreviation, you will get an unresolved external error when you try to link.

#### engine-name

The name you want to use for the engine in DBMS ENGINE statements and WITH ENGINE clauses.

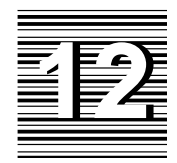

# **Database Connections**

Once the engine is initialized, you need to establish a connection before your application can access any data. You can use the Connection option on the Database menu or you can use the DBMS DECLARE CONNECTION command in a JPL procedure or C function.

# Connecting to a Database Server

Once a database engine is initialized, the application must connect to it before it can perform operations. The DBMS command for declaring a connection is:

DBMS [WITH ENGINE engine-name] \ DECLARE connection-name CONNECTION FOR \ OPTION "argument" [OPTION "argument"]

If a WITH ENGINE clause is not specified, the connection is declared for the default engine. The connection names specified in the statement are case-sensitive.

Different engines support different options. Common options include USER, PASSWORD, DATABASE and SERVER. If an option included in the DECLARE CONNECTION statement is not supported by the engine, the database driver reports error number 53254—Bad arguments. To see a list of options for a specific engine, refer to the Database Drivers section in the *Database Guide*.

Alternatively, in JAM editor programs like jamdev, there is a Connection option on the Database menu. After you choose a database engine, the options available for that engine are displayed.

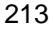

## **Description of a Database Connection**

A declared connection is a named structure describing a session about an engine. This information includes:

- A connection name.
- Logon information supplied by the option arguments, for example, a user and database name.
- A data structure for a default SELECT cursor.
- Pointers to other structures associated with the connection, including named cursors (thus when an application closes a connection, JAM is able to close all open cursors on the connection).

Once a connection is opened, the application can operate on the database tables.

### **Setting the Default Connection**

When you are using multiple connections, you should set a default connection. This is done with the following command:

DBMS CONNECTION connection-name

You can override the default connection using a WITH CONNECTION clause which specifies a connection to be used for a single statement. For example:

DBMS WITH CONNECTION oracon SQL SELECT \* FROM customers

Remember that a connection is always associated with an initialized engine. Setting a connection as the current or default connection also sets the current or default engine.

#### **Connections to Multiple Engines**

If an application is using two or more engines, a connection must be declared for each engine. You can then set a default connection. For example:

DBMS WITH ENGINE sybase DECLARE sybcon CONNECTION FOR \
 USER ":uname" PASSWORD ":pword" SERVER "birch"
DBMS WITH ENGINE oracle DECLARE oracon CONNECTION FOR \
 USER ":uname" PASSWORD ":pword"
DBMS CONNECTION sybcon
DBMS SQL SELECT \* FROM titles WHERE title\_id = :+title\_id

JAM 7.0 Application Development Guide

In the example, connections are declared on the engine sybase and the engine oracle. JAM will get the values for USER and PASSWORD from the variables uname and pword at runtime. The connection sybcon is chosen as the default. Therefore, JAM performs the SELECT on the connection sybcon and uses the support routine of sybcon's engine to execute the query.

#### Multiple Connections to a Single Engine

Some database engines permit two or more simultaneous connections. Refer to the Database Drivers section in the *Database Guide* to see if this option is available for a specific engine. If you wish to take advantage of this feature on a valid engine, you need to declare a named connection for each session on the engine. For example:

```
DBMS ENGINE sybase

DBMS DECLARE s1 CONNECTION FOR \

USER ":uname" PASSWORD ":pword" SERVER "birch"

DBMS DECLARE s2 CONNECTION FOR \

USER ":uname" PASSWORD ":pword" SERVER "maple"

DBMS CONNECTION s1
```

This example declares two connections on the sybase engine and sets the default connection to be s1. JAM will get the values for USER and PASSWORD from the variables uname and pword at runtime.

If you execute an additional connection statement for an engine supporting multiple connections, the support routine opens the additional connection and JAM keeps a count of the number of active connections for the engine. If the engine does not support multiple connections or if the connection name is not unique, JAM returns the error DM\_ALREADY\_ON.

# **Closing Connections**

The application can close connections by executing the following command for each declared connection:

DBMS CLOSE CONNECTION connection-name

Alternatively, it can close all connections on an engine by executing the following command:

DBMS [WITH ENGINE engine-name] CLOSE\_ALL\_CONNECTIONS

The Disconnect option on the Database menu uses this command to close the connections on a specified engine.

Chapter 12 Database Connections

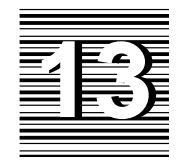

# Using Cursors

A *cursor* is a SQL object associated with a specific query or operation. JAM stores information on each cursor, including:

- The cursor's name.
- The cursor's connection.
- Any cursor attributes assigned with the following DBMS commands: ALIAS, CATQUERY, COLUMN\_NAMES, FORMAT, OCCUR, START, STORE, and UNIQUE.
- Other operation-specific information (e.g., the number of rows to fetch, information on target variables or binding parameters, etc.).

When a cursor is declared, JAM creates a structure for it and adds its name to a list of open cursors. The cursor is available throughout the application until the application closes the cursor or closes the cursor's connection. JAM frees the structure when the cursor is closed. Cursor names are case-sensitive so CUR1 and cur1 are two distinct names.

Every connection has one or two default cursors which JAM automatically creates. An application may also declare named cursors on a connection. A JAM application may use either or both of these types of cursors.

The default cursors are convenient for SQL statements that are executed once, and for applications using only one select set at a time. All database commands executed with the JPL command DBMS SQL use default cursors.

Named cursors are convenient for SQL statements that are executed several times. A cursor is declared for a statement; executing the cursor executes the statement. Named cursors often improve an application's efficiency because the same statement does not need parsing each time it is executed. Named cursors are also necessary for applications using more than one select set at a time.

The rest of this chapter describes the use of cursors in an application. Please note that the discussion of how data is passed between an application and a database is covered in Chapter 15.

JAM provides several DBMS commands for changing the default behavior for a cursor associated with a SELECT statement. The commands are ALIAS, CATQUERY, COLUMN\_NAMES, FORMAT, OCCUR, START, and UNIQUE. They are discussed in Chapter 14 of this manual and in Chapter 11 of the *Database Guide*.

# Using a Default Cursor

For most engines, JAM automatically declares two default cursors—one for SQL SELECT statements and one for non-SELECT statements (such as UPDATE). In a few cases, where the engine's standard is a single default cursor, JAM adheres to that standard and declares one default cursor. On such engines, an additional option, CURSORS, is supported in the engine's DECLARE CONNECTION statement. It permits you to choose between one or two default cursors for the connection. For more information on how cursors are handled for each engine, refer to the Database Drivers section of the Database Guide.

A default SELECT cursor is associated with a particular connection, namely the connection in effect when a SELECT statement is executed. For example:

```
DBMS CONNECTION c2
DBMS SQL WITH CONNECTION c1 \
   SELECT title_id, name FROM titles \
   WHERE genre_code = 'ADV'
DBMS SQL UPDATE titles SET pricecat = :+pricecat \
   WHERE title_id = :+title_id
```

The first statement sets  $c_2$  as the default connection. The second statement uses WITH CONNECTION to set  $c_1$  as the current connection for the SELECT statement. In the UPDATE statement, no connection is specified. Therefore, JAM uses the default connection  $c_2$ .

An application may also close the default cursor if it is not needed. For more information, refer to page 222.

# Using a Named Cursor

You can create one or more named cursors to access and manipulate data. The sequence is as follows:

- Declare one or more named cursors.
- $\bigcirc$  Execute cursor(s).
- Close cursor(s).

#### **Declaring a Cursor**

Named cursors are created with a declaration statement. The statement names the cursor and associates it with a connection and a SQL statement. If a connection is not named in the declaration, JAM uses the default connection.

```
DBMS [WITH CONNECTION connection-name] \
DECLARE cursor-name CURSOR FOR SQL-statement
```

An application may declare a named cursor for any valid SQL statement. For example:

DBMS DECLARE c1 CURSOR FOR SELECT \* FROM rentals

The SQL statement is not executed until the cursor is executed:

DBMS WITH CURSOR c1 EXECUTE

The cursor may be executed any number of times. The name of the cursor must be a valid JAM identifier. The cursor name is case-sensitive.

 Supplying
 A cursor may use colon-variables in the DECLARE CURSOR statement. For example:

 Values Using
 DBMS DECLARE c1 CURSOR FOR \

SELECT \* FROM rentals WHERE rental\_date = :+today

The variable today is de-referenced when the cursor is declared. It is *not* de-referenced when the cursor is executed. An application may use colon variables or colon-plus variables anywhere in the statement.

SupplyingTo de-reference variables each time the cursor is executed, use bind tags in theValues UsingDECLARE CURSOR statement. For example:

Binding
DBMS DECLARE c1 CURSOR FOR \
SELECT \* FROM rentals WHERE rental\_date = ::rental\_date
DBMS WITH CURSOR c1 EXECUTE USING rental\_date = today

Chapter 13 Using Cursors

Expansion

#### Using a Named Cursor

The bind tag is two colons followed by any valid identifier. Note that the bind tag is not an actual variable. When the cursor is executed, the application must provide a literal value, a valid variable name, or a JAM expression for each bind tag. When the example is executed, the application will fetch all rentals where rental\_date is the value of the variable today. To execute the select again where rent-al\_date is another value, change the contents of today and re-execute the cursor:

```
today = @date(today) - 1
DBMS WITH CURSOR c1 EXECUTE USING rental_date = today
You can also supply a new variable for the bind tag:
DBMS WITH CURSOR c1 EXECUTE USING rental_date = yesterday
Literals and expressions are also valid values for a bind tag. For example:
DBMS DECLARE c1 CURSOR FOR \
SELECT * FROM titles WHERE title LIKE ::title_qbe
DBMS WITH CURSOR c1 EXECUTE USING title_qbe = "Citizen Kane"
or
DBMS WITH CURSOR c1 EXECUTE USING \
title_qbe = title_val ## "%"
```

The first example supplies the literal "Citizen Kane" as the value for the bind tag. The second example uses JAM concatenation operator to append the contents of the title\_val variable followed by % as the value for the bind tag.

It is not required to supply the bind tag names in the EXECUTE USING statement. If the tag names are not supplied, JAM associates the first variable with the first tag, the second variable with the second tag, etc. For example:

```
DBMS DECLARE c1 CURSOR FOR \
SELECT * FROM customers \
WHERE first_name LIKE ::first_qbe \
AND last_name LIKE ::last_qbe
```

DBMS WITH CURSOR c1 EXECUTE USING f1, f2

JAM uses the contents of f1 as the value for bind tag ::first\_qbe and uses the contents of f2 as the value for bind tag ::last\_qbe.

A bind tag is valid for any column value in a DECLARE CURSOR statement. A bind tag is not permitted for SQL keywords, table names, or columns names. Therefore, bind tags are valid for column values in any of the following:

- WHERE clause of SELECT, UPDATE, and DELETE statements
- SET clause of UPDATE statements
- VALUES clause of INSERT statements

```
For example:
                     DBMS DECLARE c1 CURSOR FOR \
                         UPDATE pricecats SET price = ::newprice \
                         WHERE pricecat = ::pricecat
                       DBMS WITH CURSOR c1 EXECUTE USING \
                         newprice = price_fld, pricecat = pricecat_fld
                     DBMS DECLARE c1 CURSOR FOR \setminus
                         INSERT INTO pricecats \
                         (pricecat, pricecat_dscr, rental_days, price, late_fee) \
                         VALUES (::p1, ::p2, ::p3, ::p4, ::p5)
                     DBMS WITH CURSOR c1 EXECUTE USING \
                         p1 = pricecat, p2 = pricecat_dscr, p3 = rental_days, \
                         p4 = price, p5 = late_fee
                     Bind tags are also valid for stored procedure parameter values.
Executing a
                     Note that the command DBMS EXECUTE does not permit the WITH CONNECTION
                     clause. The cursor remains associated with the connection specified by name or by
Cursor with
                     default in the DECLARE statement. For example:
Multiple
Connections
                     DBMS CONNECTION sybcon
                     DBMS DECLARE curl CURSOR FOR SELECT * FROM titles
                     DBMS CONNECTION oracon
                     DBMS WITH CURSOR curl EXECUTE
                     DBMS SQL UPDATE ....
                     When cursor cur1 is declared JAM associates it with the default connection
                     sybcon. Although the default connection is changed to oracon before the cursor
                     is executed, the connection associated with cur1 does not change. When the cursor
                     is executed, the JAM performs the SELECT on connection sybcon. The default
                     connection oracon performs the subsequent UPDATE.
                     Even though a cursor is usually declared with a SQL statement, a different syntax
Using a
                     is available for use in the transaction manager. Once the transaction manager
Transaction
                     creates the select cursor during a TM_GET_SEL_CURSOR event, the variable
Manager Cursor
                     @tm_sel_cursor contains the name of the select cursor. Using this variable, you
                     can write a hook function to declare the cursor and to execute any additional
                     processing. Then, subsequent transaction events attach the SQL statement by
                     re-declaring the cursor.
                     In the following example, the make_cursor hook function declares the cursor and
                     sets a variable to hold select results with the DBMS CATQUERY command. Then, if
                     you choose the VIEW or SELECT command in the transaction manager, this hook
                     function is called and is followed by the transaction events that re-declare and
```

Chapter 13 Using Cursors

execute the cursor with the applicable SQL statement, writing the select results to the title\_all variable. proc make\_cursor (event) if event == TM\_SEL\_BUILD\_PERFORM DBMS DECLARE :@tm\_sel\_cursor CURSOR DBMS WITH CURSOR :@tm\_sel\_cursor CATQUERY title\_all return TM\_PROCEED return TM\_PROCEED Modifying a A cursor may be re-declared on the same connection for another SQL statement. For example: Cursor DBMS DECLARE abc CURSOR FOR \ SELECT cust\_id, title\_id FROM rentals \ WHERE return\_date IS NULL DBMS WITH CURSOR abc EXECUTE DBMS DECLARE abc CURSOR FOR \ SELECT \* FROM titles WHERE title\_id = ::title\_num DBMS WITH CURSOR abc EXECUTE USING title\_num You can also modify the cursor behavior, if the cursor is associated with a SQL SELECT statement, using additional DBMS commands provided by JAM. These commands include ALIAS, CATQUERY which can be used with FORMAT, COLUMN\_NAMES, OCCUR, START, and UNIQUE. They are discussed in Chapter 11 of

the *Database Guide*. Here we note that these settings are not lost when a cursor is re-declared, but only when the cursor is closed.

A cursor cannot be re-declared for a different connection. To re-use the cursor name on a different connection, you must first close the cursor.

# Closing a Cursor

To close a cursor and free its data structure, execute the following:

DBMS CLOSE CURSOR cursor-name

Cursors are also closed when the application closes the the connection.

To close the default cursor, execute:

DBMS CLOSE CURSOR

The default cursor remains closed unless the application executes a DBMS SQL SELECT statement. JAM will automatically re-open the cursor when it is needed.

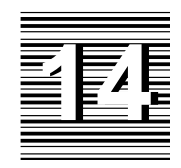

# Reading Information from the Database

The SQL executor provides access to a database engine through one of JAM's database drivers. You can enter SQL statements using the SQL syntax supported by your database engine. In the SQL executor, you also have access to a series of commands to help you return the information to JAM variables. These commands are included in each of JAM's database drivers and can be used in either JPL procedures or C functions.

A JAM application receives two types of information from a database:

- Data requested by a SELECT statement.
- Error and status codes.

This chapter discusses how this information flows from one or more databases to variables in a JAM application, in particular the destination and format of data returned by SQL SELECT statements. For more information about error and status codes, refer to page 255.

An application can also receive data as the result of executing a stored procedure. Since all engines do not support stored procedures, and the syntax of commands varies among those that do, refer to the Database Drivers section of the *Database Guide* for more information.

The information on how data is mapped to JAM variables also applies to processing in the transaction manager even though most of the examples in this chapter use JPL procedures and colon processing to construct the SQL SELECT statements.

# Fetching Data Using SELECT Statements

When a SELECT statement is passed to an engine, JAM performs several steps before transferring data to JAM variables.

- 1. JAM counts the number of columns in the query and records information on each column's name, length, and data type, noting whether it is a character, date or numeric data type.
- For each column, it searches for a JAM variable destination. If a destination exists, JAM records the length of the variable. If no JAM destination exists for a column, or if the destination is an LDB variable with initialized text, JAM does no fetches for the column. Refer to the following section for more information on JAM destinations.
- 3. It determines the number of rows to fetch. This number usually equals the number of occurrences in the smallest JAM destination variable, or 0 if there are no target variables. Refer to page 228 for more information.
- 4. Finally, JAM formats data before writing it to the destination variables if the database column has a date data type, or if the destination variable has a null, currency, or precision edit. Refer to page 234 for more information.

The sequence above describes a SQL SELECT that writes database column values to occurrences of a widget, JPL variable, or LDB variable. You can also direct the results of a SELECT to a text file or concatenate all the values in a row to a single JAM variable. Refer to page 237 for more information.

# JAM Targets for a SELECT Statement

For an application to retrieve data from a database, there must be an unambiguous mapping between a selected database column and its JAM destination. There are two ways of associating JAM target variables with database columns.

- Give a JAM target variable the same name as a database column. This is called automatic mapping.
- Explicitly declare a JAM variable as the target of a database column. This is called *aliasing*.

# **Automatic Mapping**

|                                    | By default when executing a SELECT statement, JAM will search for variables with<br>the same names as the specified columns. These JAM variables can be widgets,<br>JPL variables, or LDB variables. For the statement,                                                                                                    |
|------------------------------------|----------------------------------------------------------------------------------------------------|
|                                    | DBMS SQL SELECT title_id, name, pricecat FROM titles                                                                                                    |
|                                    | to return values to JAM variables, the table titles must have at least three columns: title_id, name and pricecat. If any of these columns does not exist in the table titles, the engine returns an error.                                                                                                    |
|                                    | The application can have a JAM destination variable for none, some, or every named column in the SQL SELECT statement. To return the values of all three columns to the application, there must be a JAM variable for each column. The variables can be named title_id, name and pricecat. If one of these variables does not exist, JAM ignores the values belonging to that particular column.                                                                                                    |
|                                    | JAM also permits the use of the * in the SELECT statement,                                                                                                    |
|                                    | DBMS SQL SELECT * FROM titles                                                                                                    |
|                                    | Using automatic mapping, JAM looks for a variable for each column in the table titles. Columns without matching variables are simply ignored. This is not treated as an error.                                                                                                    |
| using qualified column<br>names    | You can use one or more qualified column names in SELECT statements. For example,                                                                                                    |
|                                    | DBMS SQL SELECT titles.title_id, titles.name,<br>titles.pricecat FROM titles                                                                                                    |
|                                    | The JAM targets, however, must be given unqualified names: title_id, name and pricecat.                                                                                                    |
| matching the engine's<br>case flag | When using automatic mapping, the case of the JAM variable names should correspond to the case flag used in the engine initialization. If the engine's case flag is DM_FORCE_TO_LOWER_CASE, the JAM variables for a SELECT statement should have lower case names. If the case flag is DM_FORCE_TO_UPPER_CASE, the JAM variables should have upper case names. If the case flag is DM_PRESERVE_CASE, the JAM variables should match the exact case of the database columns. For information on a particular engine's case flag, refer to the Database Drivers section of the <i>Database Guide</i> . |

# Aliasing

Aliasing is used when automatic mapping is inconvenient or impossible to use. In particular, aliasing is necessary when selecting any of the following:

Chapter 14 Reading Information from the Database

|                      | • A column whose name is not a legal JAM variable name.                                                                                                    |
|----------------------|----------------------------------------------------------------------------------------------------|
|                      | • A column whose name conflicts with other JAM variable names in the application.                                                                                                    |
|                      | • A computed column or the result of an aggregate function (e.g., COUNT, SUM, AVG, MAX, MIN).                                                                                                    |
|                      | Aliasing is not limited to these conditions. Any or all columns can be aliased if desired. For example, you can alias a column if its name is not descriptive or if you wish to name target variables for a particular table and column.                                                                                                    |
|                      | JAM provides the command DBMS ALIAS to specify aliases. On some engines, you can also use the engine's SELECT syntax to specify aliases.                                                                                                    |
| Using DBMS<br>ALIAS  | DBMS ALIAS is associated with a SELECT cursor, either a named cursor or the default SELECT cursor. If a cursor is not named, the aliases affect all SELECT statements executed with the default cursor. You can assign aliases by name or by position. The following syntax aliases a column name to a JAM variable:                                                                                                    |
|                      | <pre>DBMS [WITH CURSOR cursor-name] ALIAS column1 jam-var1 \   [, column2 jam-var2]</pre>                                                                                                    |
|                      | The following syntax aliases a column position to a JAM variable:                                                                                                    |
|                      | DBMS [WITH CURSOR cursor-name] ALIAS jam-var1 \ [, jam-var2]                                                                                                    |
|                      | Only one DBMS ALIAS statement can apply at any one time to any named or default cursor. In that statement, either named or positional aliasing can be used, but both forms can not be used in a single DBMS ALIAS statement.                                                                                                    |
| turning off aliasing | To turn off aliasing, execute DBMS ALIAS without any arguments. Again, if a cursor name is given, aliasing is turned off on the named cursor. If no cursor name is given, aliasing is turned off on the default cursor.                                                                                                    |
|                      | The case of the column names in the DBMS ALIAS statement should correspond to the case flag used in the engine initialization. If the engine's case flag is DM_FORCE_TO_LOWER_CASE, the column names should be in lower case. If the case flag is DM_FORCE_TO_UPPER_CASE, the column names should be upper case. If the case flag is DM_PRESERVE_CASE, the column names should use the exact case of the database columns. The case of <i>jam-var</i> should always match the exact case of the JAM variable name. For information on a particular engine's case flag, refer to the Database Drivers section of the <i>Database Guide</i> . |
|                      | If an application aliases a column to a JAM variable that does not exist, JAM ignores the column's values. This is <i>not</i> treated as an error.                                                                                                    |

Aliasing by First, consider an example that aliases column names to JAM variables. For example,

DBMS ALIAS first\_name first, last\_name last DBMS SQL SELECT cust\_id, first\_name, last\_name FROM customers

JAM writes the values from the column first\_name to the variable first and it writes the values of column last\_name to the variable last. Since no alias was given for cust\_id, it maps it to a variable of the same name. This is illustrated in Figure 11.

| Table customers:   | cust_id     | first_name                    | la                | st_name              |
|--------------------|-------------|-------------------------------|-------------------|----------------------|
|                    | 2<br>3<br>4 | Alexander<br>Melissa<br>Ellen | Sco<br>Sto<br>Wa: | ott<br>edman<br>rren |
| DBMS ALIAS aliases | first_      | _name -> first                | last_             | _name -> last        |
| JAM screen:        |             |                               |                   |                      |
|                    | cust_id     | 2                             |                   |                      |
|                    | first       | Alexander                     | last              | Scott                |
|                    |             |                               |                   |                      |

Figure 11. The mapping of a SELECT statement when aliases are used.

Aliases can also be given after declaring a named cursor. For example,

DBMS DECLARE cust\_cursor CURSOR FOR \
 SELECT cust#, member\_date, member\_status FROM customers
DBMS WITH CURSOR cust\_cursor ALIAS "cust#" cust\_num
DBMS WITH CURSOR cust\_cursor EXECUTE

Since cust# is not a legal JAM variable name, the application must declare an alias for the column if it is to receive the column's value. Before executing the cursor, the application aliases column cust# to variable cust\_num. The cursor keeps this alias until the application turns it off with DBMS ALIAS or closes the cursor with DBMS CLOSE CURSOR. If a column name is not a valid JAM identifier, enclose it in quote characters; this ensures that JAM parses it correctly.

Aliasing by<br/>ColumnNow consider an example that uses positional aliases. For example,<br/>DBMS ALIAS min\_rent, max\_rent, avg\_rentPositionsDBMS ALIAS min\_rent, max\_rent, avg\_rent<br/>DBMS SQL SELECT MIN(num\_rentals), MAX(num\_rentals),<br/>AVG(num\_rentals) FROM customers

Chapter 14 Reading Information from the Database

|                               | JAM writes the aggregate function values to the alias variables. The value of MIN(num_rentals) is written to the variable min_rent, MAX(num_rentals) is written to the variable max_rent, and AVG(num_rentals) is written to the variable avg_rent. Note that there is no automatic mapping available for values resulting from calculations or aggregate functions. If the application had not declared aliases, the values would not be written to JAM variables. |
|-------------------------------|----------------------------------------------------------------------------------------------------|
|                               | Of course, the application should turn off the positional aliases when it is finished.<br>If it does not turn them off before executing the next SELECT statement on that<br>cursor, JAM will attempt to write the values of the first three columns to the three<br>positional alias variables. If those variables are no longer available, JAM will<br>ignore the first three columns in the select set.                                                          |
| Aliasing with the<br>Engine's | Many engines support aliasing in their SELECT statement syntax. In interactive mode, this permits the user to specify for a view a column heading that is different than the database column name. Typically, the syntax is                                                                                                    |
|                               | SELECT column1 heading1, column2 heading2FROM table                                                                                                    |
|                               | In interactive mode, the values of <i>column1</i> are placed under the heading <i>heading1</i> , and the values of <i>column2</i> are places under the heading <i>heading2</i> . Please note that in this syntax a space separates a column from its alias, and a comma separates the column-alias set from the next column or column-alias set. Some engines might support another syntax. Refer to your database engine documentation for details.                |
|                               | If an engine supports aliasing in a SELECT statement, JAM will also support it. You can follow the syntax of the engine, replacing <i>heading</i> with the name of the appropriate JAM variable.                                                                                                    |
|                               | For example, if the syntax shown above is supported by the engine, than the following could be used in a JAM application,                                                                                                    |
|                               | DBMS SQL SELECT title_id id, name, pricecat price FROM titles                                                                                                    |
|                               | When this statement is executed, the DBMS tells JAM that the columns id, name, and price were selected. JAM will look for variables with those names. If there is a variable title_id available, this SELECT statement will not write to it because the engine has aliased it to id.                                                                                                    |
|                               |                                                                                                    |

Although this form is supported, using DBMS ALIAS is recommended, especially for applications accessing more than one engine. JAM provides identical support for DBMS ALIAS on all engines.

# Fetching Multiple Rows

A select set often contains more than one row. JAM must determine how many rows it can fetch at one time from a select set. Subsequent rows in the select set are fetched by executing one or more DBMS CONTINUE commands.

#### Determining the Number of Occurrences

JAM uses the following guidelines in determining the number of rows to fetch:

- If an occurrence number was specified with a target variable name, only one row is fetched.
- If a target is a multitext widget with the Word Wrap property set to Yes, only one row is fetched.
- If using browse mode, only one row is fetched. (Refer to the Database Drivers section of the *Database Guide* to see if the engine supports browse mode.)
- Otherwise, JAM examines the number of occurrences in each of the targeted variables. Usually, all the target variables have the same number of occurrences. If this is true, JAM fetches a row for each occurrence. If the targets do not have the same number of occurrences, JAM finds the target variable with the *least* number of occurrences and fetches that number of rows.

Therefore, if the targets for the SELECT statement contain both a single line text widget and an array, only one occurrence is fetched. Similarly, if the target variables are multitext widgets and one of those widgets has the Word Wrap property set to Yes, only one occurrence is fetched for the entire set.

Be careful of LDB variables that are unintentional targets of a SELECT especially when using the wild card \* in a SELECT or when executing a SELECT in a screen entry function.

For example, consider an application using the wild card:

DBMS SQL SELECT \* FROM table

The application has onscreen widgets for some of the columns in the table. The LDB, however, contains an entry with the name of one of these unrepresented columns. If the onscreen fields have 20 occurrences and the LDB entry has 5 occurrences, only five rows will be fetched at a time.

Also, consider an application that executes a SELECT in a screen entry function. By default, JAM first searches the LDB and then the screen for JAM variables when executing screen entry functions. Therefore, if a variable is represented both as an onscreen field and as an LDB variable, a screen entry function will write to the LDB variable before the LDB merge writes to the onscreen field. If the LDB variable and the field do not have the same number of occurrences, data is lost or appears lost when the LDB merge updates the screen fields.

#### Scrolling Through a SELECT Set

Most applications must be capable of handling a fluctuating number of data rows. Based on the type of data selected and the hardware in use, you can use either or both types of scrolling—scrolling arrays or non-scrolling arrays.

Chapter 14 Reading Information from the Database

If scrolling arrays are used as the destination variables of a SELECT statement, the entire select set is fetched in a single step. To view the rows, press the page up and page down keys (logical keys SPGU and SPGD). Otherwise, the application uses single-element fields or non-scrolling arrays as the

destination variables of a SELECT statement. The select set is fetched incrementally. To permit the user to scroll backward and forward in the set, the application must set up a method to execute the JAM scrolling commands.

The two methods are described in detail below.

Using Scrolling Arrays Scrolling arrays are useful for small to mid-sized sets. Set the Scrolling property under Geometry to Yes. Set the # of Occurrences property or leave it blank, which indicates an unlimited number of occurrences. Because the application must keep the entire select set in memory, the realistic limit might be much lower on a platform like MS-DOS or for a SELECT involving many columns.

> With this approach, you create large scrolling arrays with more occurrences than the number of rows you expect to be in the select set. When the SELECT is executed at runtime, there is no penalty for unused occurrences; JAM allocates only whatever memory is needed to hold the returned rows. Therefore, a JAM screen might contain variables each with 10 elements and 1000 occurrences. If a select set contained only 75 rows, JAM would allocate memory for 75 occurrences in each of the variables; it would not allocate memory for the 925 unused occurrences.

> There are several ways of verifying that the arrays actually contained enough occurrences to hold the entire select set. Most often the application examines the value of the global variable @dmretcode. JAM writes a no-more-rows status code to this variable when the engine signals that it has returned all requested rows. The value of this variable can be examined after a SELECT statement. Refer to page 255 for more information on @dmretcode and related variables. An example procedure is shown below:

```
proc select_all
DBMS SQL SELECT cust_id, first_name, last_name, \
    member_status FROM customers
if @dmretcode == DM_NO_MORE_ROWS
    msg esmg "All rows returned."
else
    msg emsg "Application could not display all customers."
return
```

This approach is very easy to use. Since all the rows are fetched at once, the application makes only one request of the database server and it is free to use the default SELECT cursor to make new selects.

It is not the best method for large SELECT sets. If the application is too slow displaying the data or is sluggish after the rows have been fetched, you should consider using non-scrolling arrays or some other alternative scroll driver.
#### Using Non-scrolling Arrays

Non-scrolling arrays are useful for mid-sized to large select sets. JAM does not impose any limit on the number of rows that can be displayed with this method.

For widgets to be non-scrolling arrays, the Array Size property is set to > 1 and Scrolling is set to No. At least two JPL procedures are needed to view the select set. The first procedure executes the SELECT statement and fetches the first screenful of rows. The second procedure executes a DBMS CONTINUE to fetch the next screenful of rows from the select set. The second procedure might be executed many times before the user sees all the rows.

**Note:** In multi-user environments, you should know how the engine ensures read consistency—the guarantee that data seen by a SELECT does not change during statement execution. The engine might be using rollback segments or shared locks to provide read consistency. Since a shared lock prevents other users from updating locked rows, applications on these engines should release the lock as soon as possible.

For example, the current screen has widgets named for the columns in the table titles. Each widget has Array Size set to 5. The application uses procedures like the following to select data from a table and view additional rows:

```
proc select_video
DBMS SQL SELECT * FROM titles
return
```

proc continue\_select
DBMS CONTINUE
return

as well as control strings like the following to execute the procedures:

```
PF1=^select_video
PF2=^continue_select
```

Assume that table titles contains 12 rows. When you press the PF1 key, the application executes the JPL procedure select\_video and writes rows 1 through 5 to the screen. If you press PF2, the application executes the procedure continue\_select which clears the arrays and writes rows 6 through 10 to the screen. If you press PF2 again, the application executes continue\_select again which clears the arrays and writes rows 11 and 12 to the screen. If you press PF2 a third time, the application does nothing because there are no more rows in the select set.

Non-scrolling arrays use less memory than scrolling arrays. With non-scrolling arrays, the application needs only enough memory for the rows displayed on screen. The other rows are buffered either in a binary disk file or by the database server. With large select sets, this approach often improves the application's performance and response time.

Chapter 14 Reading Information from the Database

This approach requires a little more work. The application needs procedures to handle the scrolling and possibly the remapping of cursor control keys. Also, the method restricts the SELECT cursor. If the application needs to perform other SELECT statements while scrolling through this set, the application must declare named cursors to execute additional SQL statements.

Scrolling Commands

In addition to DBMS CONTINUE, an application can simulate scrolling through a SELECT set by using the following commands:

| DBMS | CONTINUE_UP     | scrolls up a screenful of rows         |
|------|-----------------|----------------------------------------|
| DBMS | CONTINUE_TOP    | scrolls to the first screenful of rows |
| DBMS | CONTINUE_BOTTOM | scrolls to the last screenful of rows  |

Some engines have native support for these commands. For example, the engine might buffer the rows in memory on the server. However, JAM also provides its own support for these commands. Use DBMS STORE FILE to set up a continuation file for a named or default SELECT cursor. When it is used, JAM buffers SELECT rows in a temporary binary file. The syntax of the command is:

DBMS [WITH CURSOR cursor-name] STORE FILE [filename]

The command is supported on all engines. To select and view data, an application uses procedures like the following:

```
proc select_video
DBMS STORE FILE vidlist
DBMS SQL SELECT * FROM titles
return
proc scroll_down
DBMS CONTINUE
return
proc scroll_up
DBMS CONTINUE_UP
return
proc scroll_top
DBMS CONTINUE_TOP
return
proc scroll_end
DBMS CONTINUE_BOTTOM
return
```

Then, you attach these procedures to push buttons or function keys. The following example attaches the procedures to function keys:

```
PF1=^select video
                      PF2=^scroll down
                      PF3=^scroll up
                      PF4=^scroll_top
                      PF5=^scroll_end
                      Using the same number of rows and occurrences as earlier, when you press the PF1
                      key, the application executes the JPL procedure select_video and writes rows 1
                      through 5 to the screen. If you press PF2, the application executes the procedure
                      scroll_down which clears the arrays and writes rows 6 through 10 to the screen.
                      If you press PF3, the application executes scroll_up which clears the arrays and
                      writes rows 1 through 5 to the screen. If you press PF5 the application executes
                      scroll_end which clears the arrays and writes the last 5 rows in the SELECT set,
                      rows 8 through 12, to the screen.
                      Instead of using function keys or push buttons to call the JPL procedures which
Remapping
                      execute the JAM scrolling commands, you might prefer the standard page up and
Logical Keys for
                      page down keys to the PF keys. The values of the logical keys SPGU and SPGD
Scrolling
                      can be reassigned with the JAM library function sm_keyoption. Therefore, the
                      application might use an entry and exit function to change how SPGU and SPGD
                      work on a screen or in a field. The entry function calls sm_keyoption so that
                      SPGD acts like the function key that calls the scroll up procedure, and calls
                      sm_keyoption so that SPGU acts like the function key that calls the scroll down
                      procedure. The exit function calls sm_keyoption to restore the default behavior.
                      An example of this behavior in a widget entry and exit function is shown below.
                      The widget's Entry Function and Exit Function properties are set to entry_exit
                      which calls sm_keyoption. The function keys APP1 and APP2 are set to call the
                      JPL procedures scroll_up and scroll_down described above. When you click
                      on the widget, the standard page up and page down keys can be used to scroll
                      through the data.
                       /* APP1=^scroll_up
                          APP2=^scroll_down */
                      proc entry_exit(f_no f_data, f_occ, f_flag)
                          if (f_flag & K_ENTRY)
                          {
                              call sm_keyoption (SPGD, KEY_XLATE, APP1)
                              call sm_keyoption (SPGU, KEY_XLATE, APP2)
                          }
                          else if (f_flag & K_EXIT)
                              call sm_keyoption (SPGU, KEY_XLATE, SPGU)
                              call sm_keyoption (SPGD, KEY_XLATE, SPGD)
                          }
```

Chapter 14 Reading Information from the Database

return

| Controlling the<br>Number of Rows<br>Fetched | If you use widget or LDB arrays as the destinations of a SELECT, you can specify<br>the maximum number of rows to fetch and the first occurrence to write to in the<br>array destination. The command is |  |
|----------------------------------------------|----------------------------------------------------------------------------------------------------|--|
|                                              | DBMS [WITH CURSOR cursor-name] OCCUR int [MAX int]<br>DBMS [WITH CURSOR cursor-name] OCCUR CURRENT [MAX int]                                                                                             |  |
|                                              | Refer to page 131 in the <i>Database Guide</i> for more information on this command.                                                                                                    |  |
| Choosing a                                   | You can also change the number of rows fetched by using the command                                                                                                    |  |
| Starting Row in the SELECT Set               | DBMS [WITH CURSOR cursor-name] START int                                                                                                    |  |
|                                              | The command tells JAM to read and discard $int - 1$ rows before writing the rest of the select set to JAM variables.                                                                                     |  |
|                                              | Refer to Chapter 11 in the Database Guide for more information on this command.                                                                                                    |  |

# Format of Select Results

|                     | Before writing a database column value to a JAM variable occurrence, JAM determines the data type of the database column.                                                                                                    |
|---------------------|----------------------------------------------------------------------------------------------------|
|                     | In all cases, if the value equals the engine's null (e.g., NULL), JAM clears the variable. If the variable has the Null Field property set to Yes, JAM automatically converts the null string to the one assigned by the widget properties.                              |
|                     | If any value is longer than the variable, the data is truncated.                                                                                                    |
| Character<br>Column | If a column has a character data type, the value is simply written to the target variable. If the variable has the Word Wrap property set to Yes or the Justification property set to Right, the property is applied.                                                    |
| Date-time<br>Column | If a column has a date data type, JAM formats the value before writing it to a JAM variable. If the variable has a date-time edit, JAM uses it. If the variable does not, JAM uses the format assigned to the message file entry SM_0DEF_DTIME. By default, the entry is |
|                     | SM_0DEF_DTIME = %m/%d/%2y %h:%0M                                                                                                    |
|                     | For example, April 1, 1994 10:05:03 would be formatted as 4/1/94 10:05. When the message file default is used, JAM assumes a 12-hour clock.                                                                                                    |
|                     | For information on date-time formats, refer to the <i>Editors Guide</i> and the <i>Configuration Guide</i> .                                                                                                    |
|                     |                                                                                                    |

Numeric Column If a column has an integral type, JAM converts the value to a long. JAM then converts the value to ASCII and writes it to the variable, truncating any data longer than the destination variable.

If a column has a real type, JAM converts the value to a double. Before writing the value to a JAM variable, JAM examines the widget's Data Formatting and C Type properties to help determine the precision.

○ Data Formatting⇒Numeric and C Type⇒Default

If the value is less precise than the edit's minimum number of decimal places, the value is padded to the minimum number of decimal places. If the value is more precise, it is rounded or adjusted to the currency edit's maximum number of decimal places. Note that the round up, round down, or adjust option of the currency edit is applied.

○ Data Formatting⇒None and C Type⇒Float/Double/Int/Long Int/Short Int

If the C type is one of the integer types, the value is adjusted by standard rounding to 0 places. If the C type is float or double, the value is padded or adjusted to the type's precision.

- O Data Formatting, C Type and Precision properties conflict
  - If the value is less precise than the currency edit's minimum number of decimal places, the value is padded to the minimum number of decimal places.
  - If the value is more precise than the minimum number of places, JAM compares the currency's maximum number of places and the C type's precision, and uses the less precise of the two.
  - If it uses the currency's maximum number of places, then it also uses the currency's round up, round down, or adjust option as well as any fill characters.
  - If it uses the C type precision, it adjusts by standard rounding to the precision.
- Data Formatting $\Rightarrow$ None and C Type $\Rightarrow$ Default

The precision is taken from the data type being returned.

Refer to the *Editors Guide* for more information on currency formats.

**Binary Columns** If a column has an binary data type, JAM sets the column type to be DT\_BINARY. Before writing data to the widget, JAM checks the C Type property. If the C Type is Hex Dec, then JAM converts the binary data to a hexadecimal string. Otherwise, JAM passes the binary data as is.

Chapter 14 Reading Information from the Database

Generally, binary data is fetched either into variables declared with DBMS BINARY or into widgets with a C Type property of Hex Dec. Otherwise, incorrect binding might result.

Fetching Unique By default, when a column is selected, JAM returns all values. There is also a command for displaying only a column's unique values,

DBMS [WITH CURSOR cursor-name] UNIQUE column \ [, column ...]

JAM replaces a repeating value with an empty string.

This command is useful if an application is selecting values from a table which uses two or more columns as the primary key. For example, if the table projects has the columns project\_id, staff, task\_code and the columns project\_id and staff constitute the primary key, an application could suppress the repeating values in one of the columns of the primary key to improve readability on the screen. Figure 12 illustrates the data in the project table.

| project_id                                                   | staff                                                                        | task_code                  |
|--------------------------------------------------------------|------------------------------------------------------------------------------|----------------------------|
| 1001<br>1001<br>1001<br>1004<br>1004<br>1004<br>1004<br>1004 | Jones<br>Carducci<br>Bryant<br>Carducci<br>Mohr<br>Silver<br>Thomas<br>Jones | A<br>C<br>B<br>A<br>D<br>E |
|                                                              |                                                                              |                            |

Figure 12. The primary key of the projects table is (project\_id, staff).

The following commands select the data and format it to suppress repeating values:

DBMS DECLARE proj\_cur CURSOR FOR \ SELECT \* FROM projects ORDER BY project\_id DBMS WITH CURSOR proj\_cur UNIQUE project\_id DBMS WITH CURSOR proj\_cur EXECUTE

| Employee | Task                                                                                     |                                                                      |
|----------|------------------------------------------------------------------------------------------|----------------------------------------------------------------------|
| Jones    | A                                                                                        |                                                                      |
| Carducci | A                                                                                        |                                                                      |
| Bryant   | C                                                                                        |                                                                      |
| Carducci | В                                                                                        |                                                                      |
| Mohr     | A                                                                                        |                                                                      |
| Silver   | В                                                                                        |                                                                      |
| Thomas   | D                                                                                        |                                                                      |
| Jones    | E                                                                                        |                                                                      |
|          |                                                                                          |                                                                      |
|          |                                                                                          |                                                                      |
|          | Employee<br>Jones<br>Carducci<br>Bryant<br>Carducci<br>Mohr<br>Silver<br>Thomas<br>Jones | EmployeeTaskJonesACarducciABryantCCarducciBMohrASilverBThomasDJonesE |

Figure 13 is a sample screen displaying the results.

Figure 13. The JAM layout is easier to read than the table layout.

Refer to Chapter 11 in the Database Guide for more information.

### **Redirecting Select Results to Other Targets**

If you need other destinations for SELECT statements, DBMS CATQUERY allows you to concatenate a full result row and write it to either a JAM variable or a text file.

DBMS [WITH CURSOR cursor-name] CATQUERY TO jam-variable \ [SEPARATOR text] [HEADING [ON | OFF]]]

DBMS [WITH CURSOR cursor-name] CATQUERY TO FILE filename \ [SEPARATOR text] [HEADING [ON | OFF]]

There is also a command for formatting the results,

DBMS [WITH CURSOR cursor-name] FORMAT [column] format

For more information on both of these commands, refer to Chapter 11 in the *Database Guide*.

Chapter 14 Reading Information from the Database

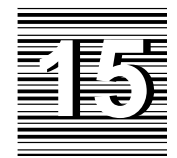

# Writing Information to the Database

The following sections discuss how JAM passes data from an application to a database. The topics are the following:

- Colon preprocessing: using the colon preprocessor to put JAM values into SQL statements. Its forms are :*variable*, :+*variable*, and :=*variable*.
- Parameters: binding values to SQL parameters when executing a named cursor. Their form is ::*variable*.

# **Colon Preprocessing**

JAM supports colon preprocessing as part of its standard JPL syntax. This standard colon preprocessing is described in the JPL section of the *Language Reference*. One or more colon variables can appear anywhere in a DBMS statement. One exception applies: the first word in the statement cannot be colon-expanded. Therefore, the following two statements are illegal:

```
:verb SELECT * FROM students
:command EXECUTE cursor1
```

JPL must know the command word to perform syntax checking and compilation before executing a JPL statement.

#### Colon Preprocessing

|                          | In addition to t<br>support special<br>forms are:                                                                                            | the standard forms of colon preprocessing, JAM's database drivers<br>l forms of colon preprocessing for values sent to a database. The                                                                                                    |
|--------------------------|----------------------------------------------------------------------------------------------------|----------------------------------------------------------------------------------------------------|
|                          | :+variable                                                                                                    | Colon plus for preprocessing of column values                                                                                                    |
|                          | :=variable                                                                                                    | Colon equal for preprocessing of operator and column values                                                                                                    |
|                          | These forms of<br>in a style that i<br>UPDATE staten                                                                                         | f colon preprocessing replace a variable with its value and format it<br>is appropriate for a column value in an INSERT statement, an<br>nent, or a WHERE clause. They are described below.                                                                                                    |
| Colon-plus<br>Processing | Before colon p<br>executing a DB<br>ENGINE clause<br>CONNECTION o<br>uses the engine<br>necessary in st<br>statement that<br>binding, not co | preprocessing a statement, JPL determines which engine to use. If<br>MS statement, the JPL parser examines the statement for a WITH<br>e. If it finds the clause, it uses the specified engine. If it finds a WITH<br>clause, it uses the connection's engine. If neither clause is used, JPL<br>e of the default connection. Note that colon-plus processing is not<br>atements using the WITH CURSOR clause. The only WITH CURSOR<br>uses column values is DBMS EXECUTE and this statement uses<br>blon-plus processing, to supply column values. |
|                          | For each :+variable used in the JPL statement, the following steps are                                                                       |                                                                                                    |
|                          | 1. The stand<br>value of v                                                                                                    | ard colon preprocessor replaces the variable : + variable with the ariable.                                                                                                    |
|                          | 2. The colon determine                                                                                                    | -plus processor examines the following widget properties to<br>the variable's JAM type in order to know how to format the data:                                                                                                    |
|                          | • C Typ                                                                                                    | be under Identity                                                                                                    |
|                          | • Null I                                                                                                    | Field under Format/Display                                                                                                    |
|                          | • Data ]                                                                                                    | Formatting under Format/Display                                                                                                    |
|                          | • Keyst                                                                                                    | troke Filter under Input                                                                                                    |
|                          | 3. If the JAM<br>the process<br>strings are<br>processor<br>signs, fror                                                                      | A widget has a Data Formatting value set or if it is a character string,<br>sor formats the value according to engine-specific rules. Character<br>e usually enclosed in quotation characters. For other format types, the<br>calls a function to strip amount editing characters, such as dollar<br>n the value. Finally, the new value is returned to the JPL statement.                                                                                                    |

The following sections describe these steps in detail.

#### **Step 1: Perform Standard Colon Preprocessing**

JAM will search for variable in the following places:

- JPL variables local to the procedure that JPL is executing.
- JPL variables local to the module containing the procedure that JPL is executing.
- Widgets on the current screen.
- LDB variables.

When it finds the variable, it copies its value to an internal work buffer. Any formatting is performed on this copy. The variable's contents remained unchanged.

Note that when JAM is executing a screen entry function, JAM by default will search for *variable* in the LDB before searching the current screen. For more information on variables and their scope, refer to the JPL section of the *Language Reference*.

#### Step 2: Determine the Variable's JAM Type

A widget or LDB variable has exactly one JAM type. Since a variable may have more than one of the qualifying properties, JAM uses some precedence rules when assigning the JAM type by performing these checks:

- 1. Checks the Null Field property under Format/Display to see if the variable contains a null value.
- 2. Checks the C Type property setting under Identity. This property has the highest priority in determining the variable's JAM type.
- 3. Checks the Data Formatting property under Format/Display for Numeric settings indicating currency formatting and for Date/Time settings.
- 4. Checks the Keystroke Filter property under Input.

If the variable does not fall into one of these categories, it is assigned the JAM type of FT\_CHAR.

| DT_BINARY   | FT_CHAR   | FT_INT    | FT_UNSIGNED |
|-------------|-----------|-----------|-------------|
| DT_CURRENCY | FT_DOUBLE | FT_LONG   | FT_VARCHAR  |
| DT_DATETIME | FT_FLOAT  | FT_PACKED | FT_ZONED    |
| DT_YESNO    | FT_HEX    | FT_SHORT  |             |

The JAM types are:

Chapter 15 Writing Information to the Database

This assignment is explained in more detail in the following sections.

#### **Null Field Property**

First, JAM looks to see if the variable is a null value. If the value is null, it is not necessary to determine the JAM type. To determine if the value is null, JAM checks to see if the widget or LDB entry has the Null Field property set to Yes. If the value of the variable equals this null edit string, the processor replaces the value with the engine's null string. On most engines, it is the string NULL. For example, the widget named rating\_code has the following properties set under Format/Display:

| Property Name | Property Entry |
|---------------|----------------|
| Null Field    | Yes            |
| Null Text     | *              |
| Repeating     | Yes            |

If you do not enter text in the rating\_code widget, it is null and JAM displays the string, \*\*\*\* as the widget contents. JAM's database driver would convert the string \*\*\*\* to NULL (i.e., the value of the engine's null string) before passing it to the database engine.

If you enter text in the rating\_code widget, the processor proceeds to determine the variable's JAM type from other widget properties described in the following sections.

# *blank numeric fields* It should be noted that if a numeric field is blank or empty, JAM substitutes NULL as the column's value for that field, even if the Null Field property is set to No. If the column has been specified as NOT NULL in the database, the engine will return an error.

#### **C** Type Property

Next, JAM looks at the C Type property under Identity. If the C Type property is not set to Default or Omit, it is used to assign a JAM type.

When you create a widget on the screen, JAM automatically assigns the Default C type to the widget. However, if you copy the widget from a repository imported from your database tables, the database importer assigns a C type based on the column's data type. You may also explicitly set a C type.

| С Туре       | JAM Type    |
|--------------|-------------|
| Char String  | FT_CHAR     |
| Hex Dec      | FT_HEX      |
| Int          | FT_INT      |
| Unsigned Int | FT_UNSIGNED |
| Short Int    | FT_SHORT    |
| Long Int     | FT_LONG     |
| Float        | FT_FLOAT    |
| Double       | FT_DOUBLE   |
| Zoned Dec    | FT_ZONED    |
| Packed Dec   | FT_PACKED   |

The JAM type for the C Type property values are as follows:

#### **Data Formatting Property**

Next, JAM examines the Data Formatting property under Format/Display. If set to Date/Time, the JAM type is DT\_DATETIME. If set to Numeric, the JAM type is DT\_CURRENCY.

#### **Keystroke Filter Property**

If the Data Formatting property is set None, JAM examines the Keystroke Filter property under Input:

- Digits Only values are assigned the JAM type FT\_UNSIGNED.
- Yes-No values are assigned the JAM type DT\_YESNO.
- Numeric values are assigned the JAM type FT\_DOUBLE.

#### FT\_CHAR Assignment

For all other widget and LDB variables, and for all JPL variables, JAM assigns FT\_CHAR as the JAM type.

Type ConflictsBeware of C type property setting that may conflict with other properties. For<br/>example, if a widget has a C Type setting of Int and a Data Formatting setting of<br/>Date/Time, its JAM type would be FT\_INT. The Date/Time format would be

Chapter 15 Writing Information to the Database

enforced for user entry but JAM's database drivers would not convert the date-time string into a format the engine would recognize.

*Note:* You may also use the sm\_ftype library function to determine a variable's JAM type. The assignments are the same as those in the table above, except for JPL variables. The library function sm\_ftype returns 0, not FT\_CHAR, for JPL variables.

#### Step 3: Format a Non-null Value

Once a non-null variable's JAM type is determined, this classification is used to perform any necessary formatting before returning the formatted text to JPL.

#### **DT\_DATETIME Variables**

If the JAM type is DT\_DATETIME, the processor calls the support routine to format the text in the engine's default syntax for dates. Some support routines store a JAM date-time format string in the style of the engine. When formatting a field value, it may simply pass the format string and value to JAM's date-time routines to reformat the string. Other support routine may call a conversion function from the DBMS library to perform the task.

Of course, the actual result is dependent on the engine. For example, if the value in a date-time field is December 31, 1999 3:05 PM and the current engine is using the ORACLE support routine, JAM formats the date like this:

TO\_DATE('31121999 150500', 'ddmmyyyy hh24miss')

If the engine is using the SYBASE support routine, however, JAM formats the date as follows:

'Dec 31,1999 3:5:0:000PM'

Some engines support more than one data type for date-time columns. For more information, refer to the Engine Notes section of the *Database Guide*.

#### FT\_CHAR Variables

If the JAM type is FT\_CHAR, the processor checks if the engine uses quote and escape characters. By default, an engine uses a single quote for quote\_char, and a single quote for escape\_char.

The processor first determines the size of the formatted text by adding the length of the unformatted text, the number of embedded quote\_char's in the text, and (for the enclosing quote characters). If it cannot allocate a buffer large enough for the text, the processor returns the SM\_MALLOC error. If the allocation is successful, the processor writes the formatted text to the buffer. It puts a quote\_char at the first

position in the buffer and, as it copies each character from the source string to the buffer, it compares the character with quote\_char. If the character equals quote\_char the processor puts an escape\_char before the embedded quote\_char. A final enclosing quote\_char is put at the end of the text.

For example, JAM would format the field value

Ms. Penelope O'Brien

to

'Ms. Penelope O''Brien'

JAM would format the field value

Reported record sales for "The Novice's Guide to PC's"

to

'Reported record sales for "The Novice''s Guide to PC''s"'

A few engines do not support both single and double quotes within a character string. For engine-specific information, refer to the Engine Notes section of the *Database Guide*.

#### **FT\_HEX Variables**

If the JAM type is FT\_HEX, JAM converts the widget's hexadecimal string to a binary format before writing it to the database. The valid hexadecimal string must be an even-length, null-terminated string consisting only of the following letters and numbers: 0–9, A–F, a–f. No character validation on the string is performed on field exit, but if the string cannot be converted, an error occurs when the SQL statement is executed.

For FT\_HEX data, colon plus and colon equal processing are not available. However, regular colon expansion can be used.

Single text widgets containing binary data have a maximum size of 127 bytes. To successfully write data longer than 127 bytes, either declare a variable using DBMS BINARY or change the Widget Type to Multitext and set the Word Wrap property to Yes.

#### FT\_Numeric and DT\_CURRENCY Variables

For the remaining JAM types, the processor calls the JAM function sm\_strip\_amt\_ptr to strip editing characters from the numerical string. The function strips all non-digit characters except for an optional leading negative sign and a decimal point. Refer to the *Language Reference* for more information on sm\_strip\_amt\_ptr. The colon preprocessor does not use precision edits when formatting numeric values.

Chapter 15 Writing Information to the Database

For example, JAM would format \$500,000.00 as 500000.00 JAM would format (-89.003)as -89.003 It would format 001-02-0003 as 001020003 If you wish to preserve embedded punctuation in numeric fields, set the widget's C Type property to Char String. For more information, refer to the Database Drivers section of the Database Guide. **Empty Numeric** If a numeric or currency field is empty or blank, JAM substitutes NULL as the column's value for that field, even if the Null Field property is set to No. If the column has been specified as NOT NULL in the database, the engine will return an error.

#### **Colon-equal Processing**

Variables

To specify a null value in a search criteria, most engines require the syntax

SELECT select\_list FROM table WHERE column IS NULL

To permit you to select rows where a column value is either known or unknown (i.e., NULL), use the colon-equal processor. For example,

DBMS SQL SELECT \* FROM titles WHERE rating\_code :=rating\_code

If the widget named rating\_code has the following properties set under Format/Display:

| Property Name | Property Entry |
|---------------|----------------|
| Null Field    | Yes            |
| Null Text     | *              |
| Repeating     | Yes            |

JAM would format the value PG as = 'PG' thus executing SELECT \* FROM titles WHERE rating\_code = 'PG' It would format the field's "null" value \*\*\*\* as IS NULL thus executing SELECT \* FROM titles WHERE rating\_code IS NULL

#### **Examples**

Widget with<br/>Default SettingsThe current screen has a widget named last\_name. It has the following property<br/>settings:

| Property Category and Name     | Property Entry |
|--------------------------------|----------------|
| Identity⇒C Type                | Default        |
| Input⇒Keystroke Filter         | Unfiltered     |
| Format/Display⇒Data Formatting | None           |
| Format/Display⇒Null Field      | No             |

With these settings, the JAM type is FT\_CHAR. If the widget last\_name contained the text D'Angelo when the following statement was executed:

DBMS SQL SELECT \* FROM customers
 WHERE last\_name = :+last\_name

JAM would pass the query

SELECT \* FROM customers WHERE last\_name = 'D''Angelo'

Chapter 15 Writing Information to the Database

If the widget last\_name was empty, JAM would pass the empty string, not the null string as follows:

```
SELECT * FROM employee WHERE last_name = ''
```

Null conversion is performed only on variables with a null field edit.

| Widget with   |
|---------------|
| Date/Time and |
| Null Field    |
| Settings      |

If the current screen contains a widget member\_date with the following property settings:

| Property Category and Name     | Property Entry |
|--------------------------------|----------------|
| Identity⇒C Type                | Default        |
| Input⇒Keystroke Filter         | Digits Only    |
| Format/Display⇒Data Formatting | Date/Time      |
| Format/Display⇒Format Type     | Various        |
| Format/Display⇒Null Field      | Yes            |
| Format/Display⇒Null Text       | 00/00/00       |

Assume that back slash characters are an edit mask applied to the field. Since a Date/Time setting has a higher precedence than the Keystroke Filter setting, the JAM type for this widget is DT\_DATETIME. If you enter the date 12/31/93 and execute the following function,

```
DBMS SQL WITH CONNECTION oracle_conn \
    INSERT INTO customers (cust_id, last_name member_date) \
    VALUES (:+cust_id, :+last_name, :+member_date)
```

and the engine, for example, were ORACLE, JAM would pass the following statement to the engine:

```
INSERT INTO customers (cust_id, member_date) VALUES \
    (43, 'D''Angelo', \
    TO_DATE('31121991 000000', 'ddmmyyyy hh24miss'))
```

If you did not enter any text in the widget member\_date, its contents would be 00/00/00 and JAM would pass the following statement to the engine:

INSERT INTO customers (cust\_id, last\_name, member\_date) \
VALUES (43, 'D''Angelo', NULL)

#### Widget with Digits Only and Char String Settings

Often it is useful to use the Digits Only setting in the Keystroke Filter property for widgets that accept numeric values, such as a telephone number. If this is the only edit on the field, the colon-plus processor will format the widget's value as an unsigned integer, removing embedded punctuation and leading zeros. However, if you reset the C Type property to Char String, the colon-plus processor will format the field's contents as a character string, preserving embedded punctuation and leading zeros.

The property settings are as follows:

| Property Category and Name     | Property Entry |
|--------------------------------|----------------|
| Identity⇒C Type                | Char String    |
| Input⇒Keystroke Filter         | Digits Only    |
| Format/Display⇒Data Formatting | None           |
| Format/Display⇒Null Field      | No             |

For example, if you enter 00912 in the postal\_code widget and execute the following statement:

```
DBMS SQL SELECT * FROM customers \
    WHERE postal_code = :+postal_code
```

JAM would pass the following query to the engine:

SELECT \* FROM customers WHERE postal\_code = '00912'

Note that if the Keystroke Filter property is set to Digits Only but the C Type is not set to Char String, the following query would be passed to the engine:

```
SELECT * FROM customers WHERE postal_code = 912
```

Widget with C<br/>Type of Hex DecSetting the widget's C Type property to Hex Dec is one method used to fetch<br/>binary values to JAM screens. With this setting, when binary data is fetched in a<br/>SQL SELECT statement, JAM converts the binary value to a hexadecimal string. If<br/>any subsequent database updates use this data, it is converted back to a binary<br/>format before being passed to the database engine.

| Property Category and Name | Property Entry |
|----------------------------|----------------|
| Identity⇒C Type            | Hex Dec        |

Chapter 15 Writing Information to the Database

# Using Parameters in a Cursor Declaration

Some engines permit parameters in the SQL statement of a cursor declaration statement. Therefore, they permit one or more values to be supplied when the cursor is executed. On those engines that do not support binding (e.g., Progress and SYBASE), JAM internally supports cursors with parameters.

When JAM executes a DECLARE CURSOR statement, it scans the statement for parameters. For all engines, JAM recognizes the following syntax to be a parameter:

#### ::parameter

Note that many vendors use a single colon to begin a parameter name. Since this form conflicts with the colon preprocessor, two colons must be used in JPL. The second colon prevents the colon processor from performing variable substitution. Some vendors, such as Informix, use a single question mark to represent a parameter. JAM also recognizes these engine-specific forms.

If JAM finds a parameter, it sets up a data structure for it. It will attempt to find a value for the parameter when the cursor is executed. Parameters may be used to supply column values for any SELECT, INSERT, UPDATE, or DELETE statement. For example,

```
DBMS DECLARE a_cursor CURSOR FOR \
   SELECT * FROM customers WHERE last_name = ::xyz
DBMS DECLARE b_cursor CURSOR FOR \
   INSERT INTO actors VALUES (::actor_id, ::last_name, \
    ::first_name)
DBMS DECLARE c_cursor CURSOR FOR \
   UPDATE customers SET address1=::address1, \
   address2=::address2, city=::city, \
   state_prov=::state_prov, postal_code=::postal_code \
   WHERE cust_id=::cust_id
DBMS DECLARE d_cursor CURSOR FOR \
   DELETE FROM users WHERE logon_name=::id
```

The binding data structures are stored with an individual cursor. Therefore, the application should give a unique name to each parameter belonging to a single cursor. A cursor cannot have two parameters with the same name.

A value for a parameter is supplied in the USING clause of an EXECUTE statement,

DBMS WITH CURSOR cursor EXECUTE USING arg [, arg ... ]

JAM looks for the keyword USING before passing the cursor's query to the DBMS. If it finds the keyword, it assumes the arguments which follow are parameter values. If an *arg* is not quoted, JAM assumes it is a variable and performs variable substitution and formatting. Values and parameters may be bound by position. For example,

```
DBMS DECLARE b_cursor CURSOR FOR \
    INSERT INTO roles VALUES (::p1, ::p2, ::p3)
....
DBMS WITH CURSOR b_cursor EXECUTE \
    USING title_id, actor_id, role
```

Values and parameters may also be bound explicitly by name,

```
DBMS DECLARE b_cursor CURSOR FOR \
    INSERT INTO roles VALUES (::p1, ::p2, ::p3)
....
DBMS WITH CURSOR b_cursor EXECUTE \
    USING p3=role, p1=title_id, p2=actor_id
```

Note that p3, p1, and p2 are not JAM variables but role, title\_id, and actor\_id are. JAM uses the values of role, title\_id, and actor\_id to execute the INSERT. To supply a literal value to the INSERT, put the value in quotes:

```
DBMS WITH CURSOR b_cursor EXECUTE \
USING p3=role, p1="89", p2=actor_id
```

JAM formats binding values in a method similar to the colon-plus processor. This is discussed in detail in the next section.

On those engines that support parameters, using them often improves the efficiency of the application, especially when a query is executed several times. On engines where JAM simulates support, such as SYBASE, the use of parameters will be less efficient. However, the convenience and the greater ease of portability may compensate for the additional processing.

#### Parameter Substitution and Formatting

An arg in a USING clause can be:

- A quoted string
- A JAM variable

Colon-plus processing is not necessary because JAM automatically formats the value of parameter variables. If the variable is an array, an occurrence number may

Chapter 15 Writing Information to the Database

be given. If no occurrence is given, JAM concatenates all the non-empty occurrences in the array, separating the occurrences with a single space. Substrings are not permitted.

For each cursor, JAM maintains binding information. When a cursor's statement uses parameters, JAM stores the names of the parameters. When a cursor is executed, JAM compares the values in the DBMS EXECUTE statement with the binding information from the cursor's declaration. This permits both positional and explicit binding.

JAM uses a data structure to store the formatted text and JAM type of *arg*. If *arg* is not quoted, JAM assumes it is a variable and calls sm\_ftype to determine the variable's ftype code and flags. Like the colon-plus processor, the binding routine distinguishes between empty and null variables; a variable is null if it the Null Field property is set to Yes and the variable contains the null string.

If the ftype is DT\_DATETIME, JAM calls the support routine to convert the value to a binary date-time value. Refer to the discussion of DT\_DATETIME (on page 248) for more information.

No processing is done on the values of FT\_CHAR variables or quoted strings.

For all other types, JAM strips characters other than digits, the decimal point, and a leading negative sign from the value.

Below are some examples showing the different formats for arg in a USING clause.

```
DBMS DECLARE x CURSOR FOR \
   SELECT * FROM titles \
   WHERE title_id=::pl OR genre_code=::p2
# newid and newtype are LDB variables
DBMS WITH CURSOR x EXECUTE \
   USING pl=newid, p2=newtype
# For p1, a literal value is supplied.
# For p2, code is a JPL variable with the initial text
# "film_type." film_type is also a widget on the current
# screen and this widget supplies the parameter's value.
DBMS WITH CURSOR x EXECUTE USING p1='92', p2=:code
# id and vid_type are field arrays. i is a JPL variable
DBMS WITH CURSOR x EXECUTE \
   USING p1=id[i], p2=vid_type[i]
```

#### **Examples**

Using Currency Formats If the current screen contained a widget named rent\_amount with the following property settings:

| Property Category and Name     | Property Entry |
|--------------------------------|----------------|
| Identity⇒C Type                | Default        |
| Input⇒Keystroke Filter         | Numeric        |
| Format/Display⇒Data Formatting | Numeric        |
| Format/Display⇒Format Type     | Local Currency |

For this widget, the JAM type would be DT\_CURRENCY.

array, its property settings would be:

If you entered the total 1,000.99 in this widget and executed the following statements:

DBMS DECLARE sales\_cursor CURSOR FOR \
 SELECT \* FROM customers WHERE rent\_amount > ::x
 DBMS WITH CURSOR sales\_cursor EXECUTE USING x=rent\_amount
 the engine would execute
 SELECT \* FROM customers WHERE rent\_amount > 1000.99
Itiline If the current screen contained a widget named notes which is a null field and an

Using Multiline Text Widgets and Arrays

| Property Category and Name     | Property Entry |
|--------------------------------|----------------|
| Identity⇒Widget Type           | Text           |
| Identity⇒C Type                | Default        |
| Geometry⇒Array Size            | 3              |
| Input⇒Keystroke Filter         | Unfiltered     |
| Format/Display⇒Data Formatting | None           |
| Format/Display⇒Null Field      | Yes            |
| Format/Display⇒Null Text       |                |

Chapter 15 Writing Information to the Database

For this widget, the JAM type would be FT\_CHAR.

If you executed the following statements:

DBMS DECLARE ins\_cursor CURSOR FOR \
 INSERT INTO customers (cust\_id, notes) VALUES (::p1, ::p2)
...

DBMS WITH CURSOR ins\_cursor EXECUTE USING cust\_id, notes

When the array is empty, the DBMS would execute

INSERT INTO customers (cust\_id, notes) VALUES (123, '')

If, however, the array contained text, JAM would concatenate the non-empty occurrences into one long string which the DBMS would insert into the column notes.

INSERT INTO customers (cust\_id, notes) VALUES (123, 'This customer wants to be notified when A River Runs Through It is available for rental.')

The same behavior would apply if the Widget Type is Multitext and the Word Wrap property is set to Yes.

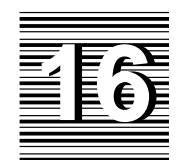

# Error Processing in Database Applications

JAM provides global variables and hook functions to help you manage errors in a database application. A default error handler is installed to display messages from JAM's database drivers and from the database engine. In addition, you can write and install a customized error handler for your application either in JPL or in C. This need not be complicated. With a single JPL procedure, you can change the way errors are handled and control which messages are displayed.

This chapter discusses:

- The behavior of the default error handler.
- The global variables containing error and status information from JAM's database drivers and from the database engine.
- The hook functions available for writing your own error handlers.
- The installation of an error handler for your application.

# **Default Error Handler**

JAM installs a default error handler which is used when executing DBMS commands. If an error occurs, the default error handler displays the following information in a dialog box:

- An engine-independent error message from JAM's database driver.
- The first 255 characters of the statement which caused the error.
- The engine that reported the message, if applicable.
- The engine's error number and error message, if applicable.

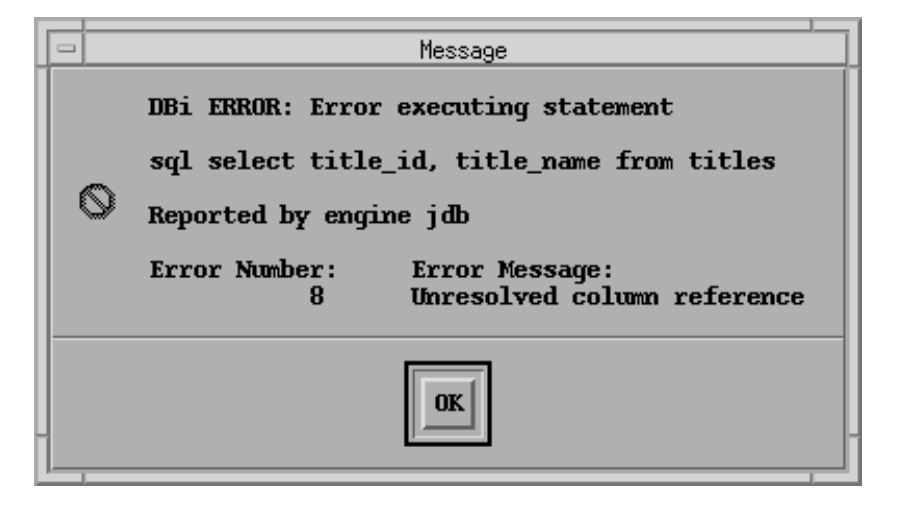

Figure 14. Sample error message from the default error handler.

For all errors, the default error handler returns a -1 to its caller. If an error occurs while executing JPL, JAM aborts the JPL procedure where the error occurred. An aborted JPL procedure always returns -1 to its caller.

An application may override the default handler by installing its own function to handle errors. It may also install an exit function to process all error and status information and to display this information in the application. This is covered in the following sections.

## Using Variables with Error and Status Information

JAM supplies several pre-defined variables where it stores error and status data for the application. After executing a DBMS statement, JAM updates these variables with any error, warning or status information returned by the engine. In addition to the engine-specific codes and messages, JAM also supplies engine-independent codes and messages to the variables @dmretcode and @dmretmsg. These messages are defined in dmerror.h.

The global variables available through JAM's database interface are automatically defined at initialization. All the global variable names used in the database interface begin with the characters @dm. Since the character @ is not permitted in user-defined JAM variables, these variables will never conflict with any screen, LDB or JPL variables defined by your application.

These variables and their values are available to JPL commands and to JAM library functions like the  $n_variants$  of  $m_getfield$  and  $m_fptr$ .

The variables are automatically maintained by JAM. Before executing a DBMS statement, JAM clears the contents of all its global variables. After executing the statement and before returning control to the application, JAM updates the variables to indicate the current status.

Chapter 16 Error Processing in Database Applications

| Variable       | Description                                                                                                    |
|----------------|----------------------------------------------------------------------------------------------------|
| @dmretcode     | The status of the last executed DBMS statement. Its value is 0 or one of the codes defined in dmerror.h.                                                                                         |
| @dmretmsg      | A message describing the status of the last executed DBMS statement. Its value is either empty or one of the messages from the JAM message file. If @dmretcode is 0, this variable is empty.     |
| @dmengerrcode  | An engine-specific error code for the last executed DBMS statement. Its value is 0 or an engine-specific code. If 0, the engine did not detect any errors.                                       |
| @dmengerrmsg   | An engine-specific error message for the last executed DBMS statement. If @dmengerrcode is empty, this variable is also empty.                                                                   |
| @dmengwarncode | An engine-specific warning code or bit setting for the last executed DBMS statement. If empty, the engine did not detect any warning conditions.                                                 |
| @dmengwarnmsg  | An engine-specific warning message describing the warning code for the last executed DBMS statement. If @dmengwarncode is a byte or is blank, this variable is also empty.                       |
| @dmengreturn   | The return code from the last executed stored proce-<br>dure. Its value is either blank or an integer. If blank,<br>the engine did not supply a return code.                                     |
| @dmrowcount    | The number of rows fetched to JAM variables by the last SELECT or CONTINUE statement. On some engines, it can also contain the number of rows affected by an INSERT, UPDATE or DELETE statement. |
| @dmserial      | An engine-generated value for a serial column. Its value is 0 or an appropriate serial value for the column.                                                                                     |

For more information on these variables, refer to the Database Reference and the Database Drivers sections of the *Database Guide*.

### Using the Error Hook Functions

| ONENTRY | This function is called before executing any DBMS command from JPL or C.                   |
|---------|--------------------------------------------------------------------------------------------|
| ONEXIT  | This function is called after executing any DBMS command from JPL or C.                    |
| ONERROR | This function is called if an error occurs while executing any DBMS command from JPL or C. |

JAM provides the following hooks for database error functions:

The hook functions may be written in JPL or C.

A JPL hook function is installed as follows:

DBMS { ONENTRY | ONEXIT | ONERROR } JPL entry-point

where *entry-point* is an entry point to a JPL module. An entry point may be a procedure name or a file name. Refer to the JPL section of the *Language Reference* for more information.

A C hook function is installed as follows:

DBMS { ONENTRY | ONEXIT | ONERROR } CALL function

where *function* is a prototyped function. A prototyped function appears on JAM's PROTO\_FUNC list. It must be prototyped with three arguments: two strings and an integer. For example:

```
static struct fnc_data pfuncs[] =
{
        {sm_flush()", flush, 0, 0, 0, 0},
        ...
        {function(s,s,i)", function, 0, 0, 0, 0 },
}
```

For more information on prototyped functions, refer to Chapter 8.

To turn off an error hook function, execute the command with no arguments. For example:

DBMS ONERROR

For more information and examples of each hook function, refer to Chapter 11 in the *Database Reference*.

Chapter 16 Error Processing in Database Applications

#### **ONENTRY** Function

Before executing a DBMS command from JPL or C, JAM executes the application's installed ONENTRY function. An ONENTRY function is useful for logging or debugging statements. You may also use an ONENTRY function to modify the JAM environment, for instance, to remap cursor control keys or change protection edits on widgets.

#### **ONEXIT** Function

After executing a DBMS command from JPL or C, JAM executes the application's installed ONEXIT function. An ONEXIT function is useful for logging or debugging statements. Like ONENTRY, you may use an ONEXIT function to modify the JAM environment, for instance, to remap cursor control keys or change protection edits on widgets. This function is also useful for checking error and status codes after each command.

#### **ONERROR** Function

If an error occurs in the database driver while executing a DBMS command from JPL or C, JAM executes the application's installed ONERROR function. An ONERROR function can display the values of the global error variables. It may also display the text of the command that failed. The application may also use this function to log error information in a text file.

An ONERROR function overrides JAM's default error handler. The function controls the display of error messages. If the error occurred while executing a command from JPL, the ONERROR function also determines whether control is returned to the procedure or to the procedure's caller.

If you are using JPL, it is recommended that you install an ONERROR function. This ensures consistent error handling throughout the application and reduces the amount of code needed to handle errors. If an ONEXIT function is also installed, JAM calls the ONEXIT function, then the ONERROR function.

#### **Function Arguments**

The error hook functions receive three arguments:

1. A copy of the first 255 characters of the command line. If the command was executed from JPL, this is the first 255 characters after the JPL command word DBMS or DBMS SQL.

- 2. The name of the current engine. If the command used a WITH ENGINE or WITH CONNECTION clause, the argument identifies this engine. If no WITH clause is used, the argument identifies the default engine.
- 3. A context flag identifying why this function was called. For an ONENTRY function, its value is 0. For an ONEXIT function, its value is 1. For an ONERROR function, its value is 2.

#### **Return Codes**

- ONENTRY
   The return code from an ONENTRY function is ignored if the current command was executed from C, the return code is returned to the calling function. To ensure compatibility with future releases, it is recommended that this function return 0.

   ONEXIT
   The return code from an ONEXIT function is ignored unless an error occurred while executing a DBMS command using JPL. If the return code from the function is non-new JAM will short the JPL encedure where the error occurred. If the
  - executing a DBMS command using JPL. If the return code from the function is non-zero, JAM will abort the JPL procedure where the error occurred. If the command is executed from C, the return code is returned to the calling function.

If the application is also using an ONERROR function, the return code from the ONERROR function overrides the return code from the ONEXIT function.

**ONERROR** If an application is using an installed error handler, the error handler determines the handling for errors that occur while using JPL.

If an error occurs in JAM's database interface while executing JPL, a non-zero return code aborts the JPL procedure where the error occurred. The procedure's caller (either JAM or another JPL procedure) gains control. If the return code is 0, the JPL procedure resumes control; JAM will execute the next statement in the JPL procedure.

If an error occurs in JAM's database interface while executing a C function, the ONERROR return code is returned to the calling function.

The return code from an ONERROR function overrides the return code from an ONEXIT function.

Chapter 16 Error Processing in Database Applications

# Installing an Error Handler

It is recommended that you install an error handler for your application. The error handler may be written in either in JPL or C. This allows you to customize the error messages appearing in your application. You can use any of the global variables as part of this error handler. For example, it may use @dmretmsg to display a message from JAM's database driver or @dmengerrmsg to display an engine-specific error message. It may also display its own messages depending on the values in @dmretcode and @dmengerrcode.

The procedure's return code determines whether or not JPL continues or aborts the procedure it was executing.

There are two classes of errors in JAM's database drivers:

• Syntax or logic error in a DBMS statement.

Some examples are executing a DBMS command that is not supported by the current engine, using an invalid keyword, executing a cursor that has not been declared, or failing to declare a connection before executing a DBMS SQL statement. These errors are detected by JAM's database driver. These errors update the global variables @dmretcode and @dmretmsg.

• Engine error.

Some examples are attempting to SELECT from a non-existent table or column, inserting invalid data in a column, logging on with invalid arguments, or attempting to connect to a server that is not running. These errors are detected by the engine and passed to JAM's database driver. These errors update the global variables @dmretcode, @dmretmsg, @dmengerrcode, @dmengerrmsg.

Note that there are also JAM and JPL errors which are not a part of JAM's database driver. A JPL procedure may fail because of JPL syntax or colon preprocessing errors. If a JPL error occurs, JAM displays an error message describing the error, the source of the JPL statement, and the statement that failed. Furthermore, it aborts the JPL procedure where such an error occurred and returns control to the procedure's caller. It is assumed that JPL and JAM errors are detected and corrected during application development. The only time that an application may need special handling for these errors is during transaction processing. This is discussed in Chapter 17.

An ONERROR function overrides JAM's default error handler. The function controls the display of error messages. If the error occurred while executing a command from JPL, the ONERROR function also determines whether control is returned to the procedure or to the procedure's caller.

```
Developers using JPL are encouraged to use an ONERROR function. This ensures consistent error handling throughout the application and reduces the amount of code needed to handle errors. If an ONEXIT function is also installed, JAM calls the ONEXIT function, then the ONERROR function.
```

**Example** This procedure first checks if the error is DM\_ALREADY\_ON. In this case, it simply displays a message and returns 0. For all other errors, it checks for an engine error code. If there is an engine error, it displays the statement and engine-specific error message. For any other errors, it displays the standard JAM message.

```
proc screen_entry
   DBMS ONERROR jpl dbi_error_handler
   .
   .
   .
return
proc dbi_error_handler (stmt, engine)
   if (@dmretcode == DM_ALREADY_ON)
   {
      msg emsg "You are already logged on."
      return 0
   }
   if (@dmengerrcode != 0)
   {
      msg emsg @dmretmsg "%N" "Statement :stmt" "%N" \
          ":engine Error :@dmengerrcode :@dmengerrmsg"
   }
   else
   {
      msg emsg "Application Error: :@dmretmsg " \
          "See the DBA for assistance."
   }
return 1
```

Chapter 16 Error Processing in Database Applications

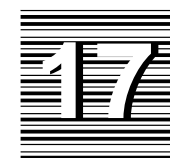

# **Database Transactions**

This chapter describes database transactions and JAM's support of a database engine's transaction processing.

# Introduction to Transactions

A database transaction is a logical unit of work on a database. The unit of work is usually a set of statements that update a database in a consistent way. Either all of the statements in the unit must be completed or none of the statements should be completed at all.

In the videobiz application, these are two of the transactions:

• A video rental transaction.

The first statement in the transaction inserts a row into the rentals table supplying a customer identification code, title code, copy number, rental date, and due date. The second statement of the transaction involves an update to the customers table for the rental amount and the number of rentals. The third statement updates the tapes table in order to increase by 1 the number of times the tape has been rented and to change the status of the rental.

• A new video transaction.

This transaction involves inserts into four tables: titles, tapes, title\_dscr, and roles. The insert into the titles table supplies the

name, title code, director information, film length, price category, and film type code. Multiple inserts into the tapes table enters information about each copy of the video. Multiple inserts into the title\_dscr table store the film description. Multiple inserts are made into the roles table, each one supplying an actor code and a role.

Transaction processing is sometimes a difficult topic for new developers. For one thing, transaction processing is very engine dependent and thus it requires a clear understanding of the engine's behavior. For another, transaction processing in a JAM application requires careful error processing. For some errors, the application must explicitly tell the engine to undo the transaction. The application must test for these errors.

# **Engine-specific Behavior**

As noted earlier, transaction processing is not implemented consistently among SQL databases. Developers should review the documentation on transaction processing supplied by the database vendor before using JAM features.

Generally, transaction processing falls into two types: those that support explicit transactions and those that support auto transactions. An explicit transaction starts with a BEGIN statement; an auto transaction generally starts with the first recoverable statement after a logon, COMMIT, or ROLLBACK. Usually an engine supports either explicit transactions or auto transactions, but not both.

On engines supporting explicit transactions, each COMMIT or ROLLBACK must have a matching BEGIN. On engines supporting autocommit modes, the application may use any number of COMMIT or ROLLBACK statements; if there is no recoverable statement, the COMMIT or ROLLBACK is ignored.

Engines have different ways of handling transactions that are not terminated by an explicit commit or rollback. Some engines automatically commit or rollback the transaction. Others may leave the database in an inconsistent state. Under no circumstances should the application use the engine's default behavior to terminate a transaction.

The use of explicit rollbacks and commits:

- Protects the integrity of the database.
- Makes new and updated data available to the rest of the application and other users at the logical end of the transaction.
- Releases locks set on tables by the transaction which would otherwise be held until the connection closes, permitting the rest of the application or other users to begin new transactions on the tables.
- Reduces the chances for unrelated operations to interfere with one another.
- Produces applications which are less database-dependent.

Finally, although vendors supply commands for transaction processing in their SQL language, you should use DBMS COMMIT, DBMS ROLLBACK, and other transaction commands provided by JAM. Using DBMS SQL to specify engine-specific commit and rollback processing is *not* recommended. Using the DBMS versions permits JAM to establish necessary structures and it provides better error handling if a transaction fails.

# Error Processing for a Transaction

There are various kinds of errors that can occur during an application. The engine is responsible for recovery from system failures such as power loss. Also, if a single statement fails for some reason in the middle of execution, the engine is responsible for rolling back the effects of that statement. If that statement was executed in a transaction, however, the application must execute an explicit rollback to undo any work done between the start of the transaction and the failed statement.

At the very least, a JAM application must execute a rollback when the engine returns an error to the application. An example of this would be when the engine rejects an insert because the row's primary key is not unique. If the insert were part of a transaction, the application should stop executing the transaction and execute a rollback to undo any work done by previous statements in the transaction.

As an additional precaution, it is recommended that you execute a rollback for any error that occurs during the transaction, including an error detected by JAM before a statement is passed to the engine. An error detected by JAM rather than the engine is usually the result of a development or maintenance error rather than bad user input (e.g., a statement's colon-plus or binding variable cannot be found because a JAM field was renamed). While these errors should be rare, the application should provide handling for them.

If the transaction processing is done with the C library functions provided by JAM's database drivers, error codes from JAM are returned to the calling function, either directly or via an installed error handler. If a transaction requires very sophisticated error handling, it may be easier to use these JAM library functions rather than JPL.

One method for transaction processing in JPL uses a generic JPL procedure as a transaction handler. This JPL procedure could perform the following:

Chapter 17 Database Transactions

- Define and declare a JPL variable, *jpl\_retcode*.
- Call a JPL subroutine that contains the actual transaction statements.
- On return from the subroutine, examine the JPL variable, *jpl\_retcode*. If it is 0, the subroutine, and therefore the transaction, executed successfully. If it is not zero, the subroutine was aborted by a JAM or by the error handler. For either type of error, it executes a rollback.

A sample of such a procedure is shown in the JPL code below. The actual transaction statements are executed in the subroutine whose name is passed to this procedure. This transaction handler can be used with the default error handler or with an installed error handler that returns the abort code (1) for all errors.

```
proc tran_handle (subroutine)
{
   vars jpl_retcode
# Call the subroutine.
   jpl_retcode = :subroutine
# Check the value of jpl_retcode. If it is 0, all
# statements in the subroutine executed successfully
# and the transaction was committed. If it is 1,
# the error handler aborted the subroutine. If it
# is -1, JAM aborted the subroutine. Execute a
# ROLLBACK for all non-zero return codes.
       if jpl_retcode
       {
          msg emsg "Aborting transaction."
          DBMS ROLLBACK
       }
      else
       {
          msg emsg "Transaction succeeded."
       }
      return 0
}
```

In this application, there are JPL procedures containing transactions which update the database. The new\_cust procedure adds a new customer to the database:

```
proc new_cust()
{
    DBMS SQL INSERT INTO customers ....
    DBMS COMMIT
    return 0
}
```

To execute this new customer transaction, the application should execute the following JPL statements:

```
vars newCust = "new_cust()"
call tran_handle ( newCust )
```

Once tran\_handle has set up the variable, it calls the procedure new\_cust. Whether new\_cust is successful or unsuccessful, control is always returned to tran\_handle.

Refer to the Database Drivers section in the *Database Guide* for a list and description of the supported transaction commands for each engine.

Chapter 17 Database Transactions

# Section FOUR SQL Generation

Chapter 18 SQL Generator ..... 273

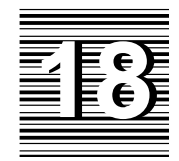

# SQL Generator

SQL (Structured Query Language) is the database manipulation language used by many relational database management systems.

Earlier chapters in this manual provide information about including SQL statements as part of your JPL procedures or C functions. This chapter discusses how the SQL generator builds SQL statements from various screen and widget properties.

In the current release, the major interface to the SQL generator is the transaction manager. The standard transaction models used by the transaction manager call the SQL generator to create SQL statements at runtime. This chapter briefly discusses the transaction manager commands corresponding to the major SQL statements.

For basic information about SQL and about constructing SQL statements, refer to Chapters 2 and 3 in the *Database Guide*. For information about including SQL statements in JPL procedures, refer to Chapters 14 and 15 in this manual.

# SQL Generation Overview

This chapter contains a major section for each type of SQL data manipulation statement: SELECT, INSERT, UPDATE, and DELETE. The syntax of the statement is presented first, followed by a discussion of each element in the statement. Since some of the guidelines used for database tables and columns are the same for all SQL statements, those guidelines are listed here.

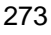

# **Specifying Tables**

The table view widgets in JAM contain most of the database table information. The following guidelines apply to database tables:

- The table name used in the SQL statement is the Table property, found in the Database category of the table view properties.
- In order for a database table to be included in a SQL statement, a table view corresponding to that database table must exist on the screen.
- If the screen has more than one table view, links defining the relationship between table views must also exist on the screen for automatic SQL generation to occur.
- The table view must be Updatable in order to generate SQL INSERT, UPDATE and DELETE statements for that table.
- Since you can apply a transaction manager command to one or more table views, all the table views on a screen do not necessarily participate in each command.

# **Specifying Columns**

The widgets in each table view generally correspond to the database columns. The following guidelines apply to database columns:

- The column name is the Column property, found in the Database category of the widget properties.
- A correlation name (generally *table-name.column-name*) is used in the SQL statement unless the Expression properties under the Database heading are set to other values. A correlation name is used in case the column is a member of two different database tables.
- To update a column in a table, a widget corresponding to that column must exist in the table view associated with that table.
- In order to participate in SQL SELECT, INSERT and UPDATE statements, the corresponding widget properties, Use In Select, Use In Insert, and Use In Update, must be set to Yes. This is the default setting.

# Generating SQL in the Transaction Manager

The transaction manager is the major interface to the SQL generator in the current release. When you use the transaction manager, the SQL statements are automati-

JAM 7.0 Application Development Guide

cally generated from the various property settings. You can change the SQL statements by editing the properties or by adding hook functions to handle certain transaction manager requests. For more information on writing hook functions, refer to Chapter 22.

The following table outlines which transaction manager commands are needed to generate the different types of SQL statements:

| SQL Statement | Transaction Manager Command                                                                                                    |
|---------------|----------------------------------------------------------------------------------------------------|
| DELETE        | Generated via SAVE command after rows have been deleted<br>or cleared of data in update mode. Table view must be<br>updatable. |
| INSERT        | Generated via SAVE command after new rows have been inserted in update or new modes. Table view must be updatable.             |
| SELECT        | Generated via VIEW and SELECT commands. In order to update selected data, the SELECT command must be used.                     |
| UPDATE        | Generated via SAVE command after data has been modified in update mode. Table view must be updatable.                          |

# **Example Tables**

In order to illustrate the SQL generation, the examples in this chapter use the following database tables which are part of a database called vacation:

```
CREATE TABLE vacations
```

```
(
   destination CHAR (30)
                                 NOT NULL,
   num_days INTEGER,
type_id CHAR (10),
   travel_costs FLOAT,
   hotel FLOAT,
meals FLOAT,
   PRIMARY KEY (destination)
)
CREATE TABLE customers
(
   cust_id INTEGER
                                NOT NULL,
   first_name CHAR (20),
   last_name CHAR (25),
phone CHAR (15),
   PRIMARY KEY (cust_id)
)
```

Chapter 18 SQL Generator

Please note that the SQL examples in this chapter may not match the SQL generated by JAM. This can occur for the following reasons:

- The SQL generated by JAM is for a specific database engine.
- The order of items in the statements sometimes depends on the order in which widgets are added to the screen. In this case, the order should not affect the results.

The examples contain tables listing which properties you need to set for each widget and table view in order to produce the necessary SQL. Generally, the properties are located in the Database category of the Properties window.

| - Pro                | perties |        |
|----------------------|---------|--------|
| Screen: Untitled2    |         | OK     |
| Widget: Field #1     |         | Cancel |
| Type: Single Line Te | xt      | More   |
| Yes                  |         |        |
|                      | -       |        |
| -DATABASE            |         | +      |
| Column Name          |         |        |
| Use In Select        | Yes     |        |
| ->Expression         |         |        |
| ->Set Valid          | No      |        |
| ->Force Valid        | No      |        |
| Group By             |         |        |
| Having               |         |        |
| Use In Where         | Yes     |        |
| ->0perator           | =       |        |
| ->Use If Null        | No      |        |
| Version Column       | No      |        |
| Use In Insert        | Yes     |        |
| ->Expression         |         |        |
| Use in Update        | Yes     |        |
| ->Expression         | l       |        |
| In Update Where      | No      |        |
| In Delete Where      | No      |        |
| Validation Link      | I-none- | +      |
| ++                   |         | Inh    |

Figure 15. The Database category in the Properties window.

# **SELECT Statement Overview**

The SQL generator generates one SQL SELECT statement per server view. Recall that a server view consists of a table view and all other table views linked to that table view with a server link. Therefore, a master-detail situation, which requires a sequential link, generates at least two SELECT statements, one for the master (parent) table view, and one for the detail (child) table view.

Here is the syntax of the SQL SELECT statements that can be generated by JAM's SQL generator.

SELECT [distinct-keyword] select-list FROM table-list [WHERE where-condition] [GROUP BY group-by-list] [HAVING having-condition] [ORDER BY order-by-list]

Chapter 18 SQL Generator

The following table lists the major elements in a SQL SELECT statement, and briefly describes how to set properties to trigger generation of those elements. More detailed information is presented in the sections following the table.

| SQL Element      | Property Settings                                                                                                    |
|------------------|----------------------------------------------------------------------------------------------------|
| distinct-keyword | For the table view, set the Database $\Rightarrow$ Distinct property to Yes.                                                                                                    |
| select-list      | For each widget in the server view, the value in the Database⇒ColumnName property unless an expression has been set under the Use In Select property. The Use In Select property must also be set to Yes.                                                           |
| table-name       | For the table view, the value in the Database $\Rightarrow$ Table property.                                                                                                    |
| where clause     | <pre>In the applicable widgets, set the Use In Where property to Yes and choose the desired Operator property. The following operators are available: =, &lt;&gt;, &lt;, &lt;=, &gt;, &gt;=, in, like, like%, %like%, not in, not like, not like%, not %like%</pre> |
|                  | Joins: For the link, set the Transaction⇒Type property<br>to Server. Also, the Relations property must contain the<br>column names to be joined and must list join as the rela-<br>tion type.                                                                       |
| GROUP BY clause  | For aggregate functions, this clause is automatically generated. Otherwise, for the applicable widgets, enter the column name in the Database⇒Group By property.                                                                                                    |
| HAVING clause    | For the applicable widgets, enter the search condition in the Database⇒Having property.                                                                                                    |
| ORDER BY clause  | For the table view, enter the widget name(s) associated with the column name(s) in the Database $\Rightarrow$ Sort Widgets property, followed by ASC or DESC.                                                                                                    |

Other SQL elements that can be part of a SQL SELECT statement include:

| SQL Element         | Property Settings                                                                                                    |
|---------------------|----------------------------------------------------------------------------------------------------|
| Aggregate functions | For the applicable widgets, enter the aggregate function<br>in the Expression section of the Database⇒Use In<br>Select property. |

| SQL Element       | Property Settings                                                                                                    |
|-------------------|----------------------------------------------------------------------------------------------------|
| BETWEEN predicate | Use hook function to call the function dm_gen_change_select_where.                                                                                                    |
| EXISTS clause     | Use hook function to call the function dm_gen_change_select_where.                                                                                                    |
| IN clause         | For the applicable array, set the Use In Where property<br>to Yes and select the In operator. On the screen, enter<br>values in the array before executing the SELECT state-<br>ment.                             |
| LIKE predicate    | For the applicable widgets, set the Use In Where prop-<br>erty to Yes and select the one of the Like operators. On<br>the screen, enter a value in the specified widget before<br>executing the SELECT statement. |
| Null values       | For the applicable widgets, set the Database⇒Use If<br>Null property to Yes. Under Format/Display, set the<br>Null Field property to Yes and enter the Null Text to be<br>displayed on the screen.                |
| Operators         | Can only be set for WHERE clauses in SELECT state-<br>ments. For the applicable widgets, set the Use In Where<br>property to Yes and choose the desired Operator.                                                 |
| Stored procedures | Use hook function.                                                                                                    |
| Subqueries        | Use hook function to call the function dm_gen_change_select_where.                                                                                                    |

If a desired SQL statement cannot be generated automatically, you can write a transaction hook function either to supply the custom SQL or to call the SQL modification functions. For more information on writing transaction hook functions, refer to Chapter 22.

# Setting the DISTINCT keyword

If a table view's Distinct property is Yes, then JAM supplies the correct word for the database, either DISTINCT or UNIQUE, and applies it to the server view.

Chapter 18 SQL Generator

# **Setting the Select List**

The *select-list* is a list of columns, expressions or aggregate functions whose values you want to fetch from the database. The *select-list* is derived from all of the widgets in the server view whose Use In Select property is set to Yes. Each of these widgets contributes one item to the *select-list*—either the value of the widget's Use In Select⇒Expression property, if set, or the widget's Column Name.

If the widget's Column Name is used, it appears in the following format:

table-view-name.column-name

### Example 1

Get the total cost of each vacation. The desired SQL is:

```
SELECT destination, travel_costs, hotel, meals,
    travel_costs+hotel+meals
    FROM vacations
```

Create five widgets, and make them members of a table view associated with the table vacations. For Widget 5, set the Use In Insert and Use in Update properties to No which prevents this derived column from being included in INSERT and UPDATE statements.

| - Vacation Time      |                                                                                                    |
|----------------------|----------------------------------------------------------------------------------------------------|
| Vacation Information |                                                                                                    |
| Destination:         | #1<br>Column Name: destination<br>UseInSelect: Yes                                                                   |
| Travel Costs:        | #2<br>Column Name: travel_cos<br>UseInSelect: Yes                                                                    |
| Hotel:               | #3<br>Column Name: hotel<br>UseInSelect: Yes                                                                         |
| Meals:               | #4<br>Column Name: meals<br>UseInSelect: Yes                                                                         |
| Total Cost:          |                                                                                                    |
|                      | #5<br>Column Name:<br>UselnSelect: Yes<br>Expression: travel_costs+hotel+meals<br>UselnInsert: No<br>UselnUpdate: No |
| Table View           | UselnUpdate: No                                                                                                    |

# Setting the Table List

The *table-list* is a comma-separated list of all of the Database $\Rightarrow$ Table properties of the table views in the server view. For each table, a correlation name, or alias, pairs the database table with its associated table view name.

If a database table is imported to the repository by a user that is not the owner of the table, two table view properties, Identity $\Rightarrow$ Name and Database $\Rightarrow$ Table, also list the owner name. In this case, the owner name appears in the table list in the format:

owner.table-name

# **Setting the Where Condition**

Using an<br/>OperatorThe where-condition is derived from the widgets whose Use In Where property is<br/>Yes. If more than one widget has this setting, the AND keyword is used to join the

Chapter 18 SQL Generator

conditions. A *where-condition* compares data entered in the widget with data in the database column. The column name is derived from the widget's Column Name property. The comparison operator is the value of Use In Where⇒Operator. The supported operators are:

| =  | <  | >  | in     | like     | like%     | %like%     |
|----|----|----|--------|----------|-----------|------------|
| <> | <= | >= | not in | not like | not like% | not %like% |

If the widget is an array, the value used for the operator must be entered in the first occurrence of the array, except for the in operator. The in operator uses the data in all of the array occurrences to construct the IN clause.

### Example 2

Get the total cost for a particular destination. The desired SQL is:

```
SELECT destination, travel_costs, hotel, meals,
    travel_costs+hotel+meals
    FROM vacations
    WHERE destination = destination
```

Create the widgets described in Example 1. Add the following values to Widget 1 which is associated with the column destination:

| Object and Property            | Value |  |
|--------------------------------|-------|--|
| Widget 1                       |       |  |
| Database⇒Use In Where          | Yes   |  |
| Database⇒Use In Where⇒Operator | =     |  |
|                                |       |  |

### Example 3

If you change the Operator to like%, you can use the pattern matching capability of the database to search for the desired destination:

```
SELECT destination, travel_costs, hotel, meals,
    travel_costs+hotel+meals
    FROM vacations
    WHERE destination LIKE destination%
```

| Object and Property            | Value |
|--------------------------------|-------|
| Widget 1                       |       |
| Database⇒Use In Where          | Yes   |
| Database⇒Use In Where⇒Operator | like% |

On the screen, enter an expression, for example Lon, as the value for destination before choosing the SELECT or VIEW command. The destinations beginning with those letters will be displayed on the screen.

### Example 4

If you change the Operator to in and make the widget an array, a series of destinations can be entered for database searches.

| SELECT | destination,  | trav  | el_costs,    | hotel,    | meals,         |  |
|--------|---------------|-------|--------------|-----------|----------------|--|
| trav   | vel_costs+hot | el+me | eals         |           |                |  |
| FROM   | 1 vacations   |       |              |           |                |  |
| WHEF   | E destinatio  | n IN  | (destination | , destina | <i>tion</i> ,) |  |
|        |               |       |              |           |                |  |

| Object and Property            | Value                          |
|--------------------------------|--------------------------------|
| Widget 1                       |                                |
| Geometry⇒Array Size            | 5 (any integer value is valid) |
| Database⇒Use In Where          | Yes                            |
| Database⇒Use In Where⇒Operator | in                             |

The array can be any size allowing you to enter a name in each occurrence before choosing the SELECT or VIEW command.

Selecting Null Values Normally, widgets whose data is blank or null do not contribute to the *where-condition* (where null is defined as setting the widget's Null Field property to Yes). To force these widgets to contribute, set Use In Where⇒Use If Null to Yes. In that case, blank data will be treated as a null database values and a WHERE clause will be generated.

The text of the WHERE clause depends on the setting for the Operator property. If the operator is =, then the text is WHERE *column* IS NULL. If the operator is <>, then the text is WHERE *column* IS NOT NULL.

If the property Use In Where⇒Use If Null is set to No (the default), then no WHERE clause will be generated for the SELECT statement if destination is null or blank.

### **Example 5**

Select rows where the values in a column are null. The desired SQL is:

```
SELECT destination, travel_costs, hotel, meals,
    travel_costs+hotel+meals
    FROM vacations
    WHERE hotel IS NULL
```

Chapter 18 SQL Generator

For Example 1, add the following settings to Widget 3 which is associated with the column hotel.

| Object and Property               | Value |
|-----------------------------------|-------|
| Widget 3                          |       |
| Database⇒Use In Where             | Yes   |
| Database⇒Use In Where⇒Operator    | =     |
| Database⇒Use In Where⇒Use If Null | Yes   |

Using a Select Expression If the Database $\Rightarrow$ Use In Select $\Rightarrow$ Expression contains an expression and the Database $\Rightarrow$ Column Name is blank, the select expression cannot be used in the *where-condition* unless you use one of the SQL modification functions.

# Setting the Group-by List

A

Automatic GROUP BY Clause The SQL generator automatically builds a GROUP BY clause if any widget's Use In Select⇒Expression property uses one of the following aggregate functions: AVG, COUNT, SUM, MIN, MAX. No other aggregate functions are automatically detected.

When an aggregate function is detected, the *group-by-list* automatically includes the column name of every widget in the server view provided the widget's Use In Select property is set to Yes and the Use In Select $\Rightarrow$ Expression is not considered an aggregate.

If one widget contains an automatically detected aggregate function, and another widget contains an undetected aggregate function, then JAM will erroneously add the other widget's column name to the *group-by-list*. Therefore, that widget's Database⇒Column Name should be blank.

### Example 6

Get the average travel, hotel and meal costs, grouped by type of trip. The desired SQL is:

```
SELECT type_id, AVG(travel_costs), AVG(hotel), AVG(meals)
FROM vacations
GROUP BY type_id
```

Create four widgets that are members of a table view associated with the table vacations. The table view property Transaction⇒Updatable should be set to No to prevent update and insert attempts. Note that the keywords AVG, COUNT, SUM, MIN, and MAX are not case-sensitive.

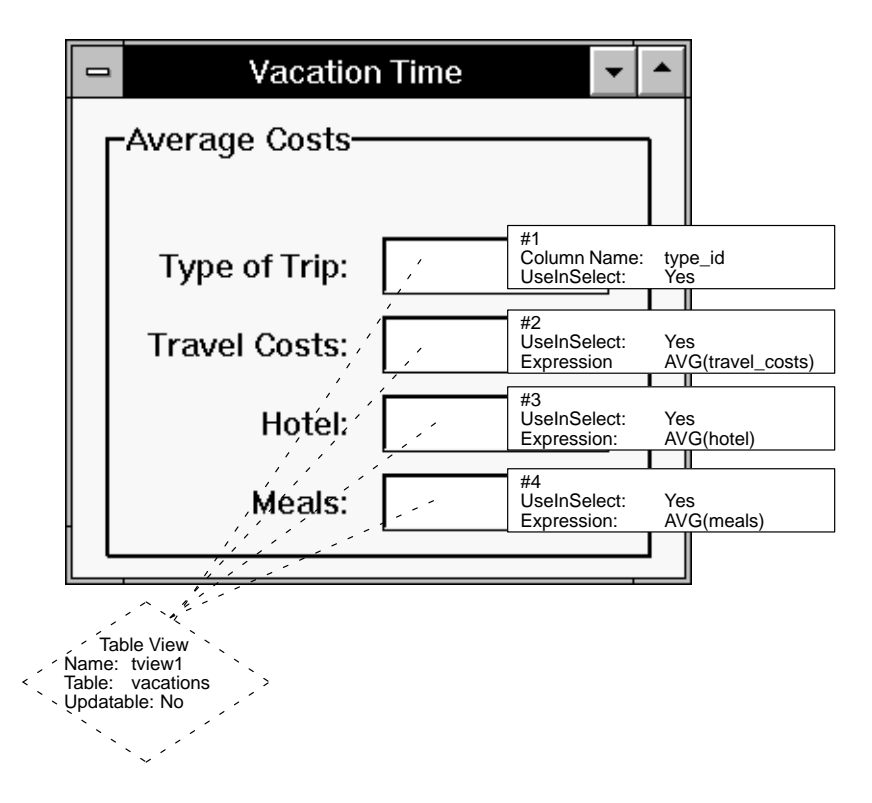

# Specifying a GROUP BY Clause

When the SQL generator cannot detect the presence of an aggregate function in one of the widgets' Use In Select⇒Expression, a widget's Database⇒Group By property must be set. Enter the names of the columns whose values will be used to group the data.

### Example 7

Get the standard deviation of the total cost, grouped by type of trip. The desired SQL is:

```
SELECT type_id, STDDEV(travel_costs+hotels+meals)
FROM vacations
GROUP BY type_id
```

Create two widgets that are part of a table view associated with the table vacations. The table view property Transaction⇒Updatable should be set to No to prevent update and insert attempts. The Group By property must be set explicitly

Chapter 18 SQL Generator

because Widget 2 contains an aggregate function that is not automatically detected by the SQL generator.

| Object and Property             | Value                                        |
|---------------------------------|----------------------------------------------|
| Widget 1                        |                                              |
| Database⇒Column                 | type_id                                      |
| Database⇒UseInSelect            | Yes                                          |
| Database⇒Group By               | type_id                                      |
| Widget 2                        |                                              |
| Database⇒UseInSelect            | Yes                                          |
| Database⇒UseInSelect⇒Expression | <pre>STDDEV(travel_costs+hotel+meals )</pre> |
| Table View                      |                                              |
| Database⇒Table                  | vacations                                    |
| Transaction⇒Updatable           | No                                           |

Specifying Multiple Columns Another use of the Database⇒Group By property is to specify multiple column names, including columns not included in the *select-list*. The following example demonstrates this.

### Example 8

Get the average net cost of each destination, grouped by their travel costs and their type. The desired SQL is:

```
SELECT travel_costs, AVG(travel_costs+hotel+meals)
FROM vacations
GROUP BY travel_costs, type_id
```

Create two widgets that are a part of a table view associated with the table vacations. Even though JAM automatically detects the presence of an aggregate

function (AVG), the Group By property needs to be set because none of the widgets in the table view correspond to the type\_id column.

| Property                        | Value                         |
|---------------------------------|-------------------------------|
| Widget 1                        |                               |
| Database⇒Column                 | travel_costs                  |
| Database⇒UseInSelect            | Yes                           |
| Widget 2                        |                               |
| Database⇒UseInSelect            | Yes                           |
| Database⇒UseInSelect⇒Expression | AVG(travel_costs+hotel+meals) |
| Database⇒GroupBy                | type_id                       |
| Table View                      |                               |
| Database⇒Table                  | vacations                     |
| Transaction⇒Updatable           | No                            |

# **Setting the Having Condition**

The *having-condition* applies an additional search condition once the result rows have been determined. Generally, the HAVING clause appears in conjunction with a GROUP BY clause.

The *having-condition* is derived from the widgets whose Database⇒Having property is not empty. If more than one widget in the server view has this setting, the AND keyword is used to join these conditions.

### **Example 9**

Get the average vacation cost, grouped by type. Only report those types whose average cost is below 1000. The desired SQL is:

SELECT type\_id, AVG(travel\_costs+hotel+meals)
FROM vacations
GROUP BY num\_days
HAVING AVG(travel\_costs+hotel+meals) < 1000</pre>

Chapter 18 SQL Generator

Create the widgets described in Example 6. Complete the following changes to Widget 4.

| Object and Property | Value                                 |
|---------------------|---------------------------------------|
| Widget 4            |                                       |
| Database⇒Having     | AVG(travel_costs+hotel+ meals) < 1000 |

# Setting the Order-by List

The order-by-list sorts the result rows according to the values in specified columns. The order-by-list is built from the Database⇒Sort Widgets property of the table view. To specify a sorting order, enter a list of *widget* names and an optional order specifier (case-insensitive). The valid order specifiers are:

- DESC Descending order
- ASC Ascending order

When the SQL is generated, JAM specifies the sorting order in a manner acceptable to the database engine. The order specifier should be separated from the widget name by white space. If no order specifier is entered following a widget name, then ascending order is assumed. If more than one widget is specified, each widget should be on a separate line. The SQL generator uses the widget name to determine the associated column or select expression to be sorted.

### Example 10

Get the total cost of each vacation, ordered by cost in descending order. The desired SQL is:

```
SELECT destination, travel_costs, hotel, meals,
    travel_costs+hotel+meals
    FROM vacations
    ORDER BY travel_costs+hotel+meals DESC
```

Make the following additions to the widgets described in Example 1. A name is entered for Widget 5 since the widget name, not the column name, is specified in the Sort Widgets property.

| Object and Property    | Value         |
|------------------------|---------------|
| Widget 4               |               |
| Identity⇒Name          | net_cost      |
| Table View (vacations) |               |
| Database⇒Sort Widgets  | net_cost desc |

# Generating SELECT Statements for Multiple Database Tables

The examples so far have dealt with only one database table at a time. This section illustrates how JAM can retrieve information from multiple database tables for the same application screen. The number of SELECT statements issued by the SQL generator depends on the type of link set in the link properties. For table views specified with server links, JAM issues a single statement, with a join in the WHERE clause. For table views specified with sequential links, JAM issues multiple statements using values fetched in the parent table view to create the where condition in the child table view.

Specifying Joins in the Where Condition For equi-joins, joins where the operator is = (which includes self-joins), JAM automatically generates the necessary SQL. It does not generate SQL for other types of joins, such as outer joins. The information needed to build the join is found in the link's properties. The link between the joined table views specifies Server as the type of link and contains the names of the columns included in the WHERE clause.

You can specify the joining columns by selecting the link's Transaction⇒Relations property. The Relations dialog box enables you to enter or modify parent and child column names. You must also specify the relationship between the parent and child columns as join. For each join relation specified, the where condition will include one expression of the form

parent\_table.parent\_column = child\_table.child\_column

Note that the link's Transaction $\Rightarrow$ Relations property also accepts field names, but these are valid only for sequential links (see below).

If there are multiple joined columns, then the expressions will be chained with the keyword AND. If more than one table view in the server view represents the same

Chapter 18 SQL Generator

database table, then the SQL generator will automatically supply table alias names as needed. Thus, self-joins can be generated automatically.

### Example 11

Join each customer's name and trip destination. The desired SQL is:

```
SELECT customers.cust_id, first_name, last_name, destination
FROM customers, cust_trips
WHERE customers.cust_id = cust_trips.cust_id
```

- 1. Create three widgets that are members of a table view associated with the table customers: cust\_id, first\_name, and last\_name.
- 2. Create a widget to be in a table view associated with the table cust\_trips: destination.
- 3. Create a link between the two table views with the link type as Server.

| Table View      |                                               |                                        |                                               |                  |
|-----------------|-----------------------------------------------|----------------------------------------|-----------------------------------------------|------------------|
| Name: tview1    |                                               |                                        |                                               |                  |
|                 |                                               |                                        |                                               |                  |
|                 | CUSTJOIN.JAM                                  |                                        | -                                             |                  |
| Vacation Inform | ation<br>#1<br>Column Name:<br>UseInSelect:   | cust_id<br>Yes                         | #2<br>Column Name:                            | first name       |
| Customor        | <u>, , , , , , , , , , , , , , , , , , , </u> |                                        | UseInSelect:                                  | Yes              |
|                 |                                               |                                        | #3<br>Column Name:<br>UseInSelect:            | last_name<br>Yes |
| Destination:    | ,                                             | #4<br>Column Nam<br>UseInSelect        | ne: destination<br>: Yes                      |                  |
|                 | tvie                                          | w1,+tview2                             | 2                                             |                  |
| Table View      |                                               | , Link<br>Name:<br>Type:<br>Relations: | tview1+tview2<br>Server<br>cust_id cust_id jc | in               |

By setting the Link Type to Server, a single SELECT statement is generated to populate both the parent and child table views. The Relations property sets cust\_id in the parent table view is to be joined with cust\_id in the child table view. The Relations property value is displayed as cust\_id cust\_id join.

Generating Multiple Statements When the Link Type is specified as Sequential, JAM generates one SQL SELECT statement for the parent table view, and one for the child. Sequential links must be specified for master-detail screens where there are several detail rows associated with one master row. For sequential links, the SQL for the child's *where-condition* contains an expression similar to:

widget-data-in-parent-table-view = child\_table.child\_column

Therefore, the link's Transaction $\Rightarrow$ Relations property must specify both a column in the child's table, and a widget or column in the parent's table view.

### Example 12

This example uses the same widgets as the previous example, but this time the destination widget is an array in addition to the link type being Sequential. Both examples list the customer's name and trip destination. The desired SQL is:

```
SELECT cust_id, first_name, last_name, phone
FROM customers
SELECT destination
FROM cust_trips
WHERE cust_trip.cust_id = value in customers.cust_id
```

- 1. Create three widgets that are members of a table view associated with the
  - table customers: cust\_id, first\_name and last\_name.
- 2. Create one widget to be in a table view associated with the table cust\_trips: destination.
- 3. Create a link between the two table views with the link type as Sequential.

Chapter 18 SQL Generator

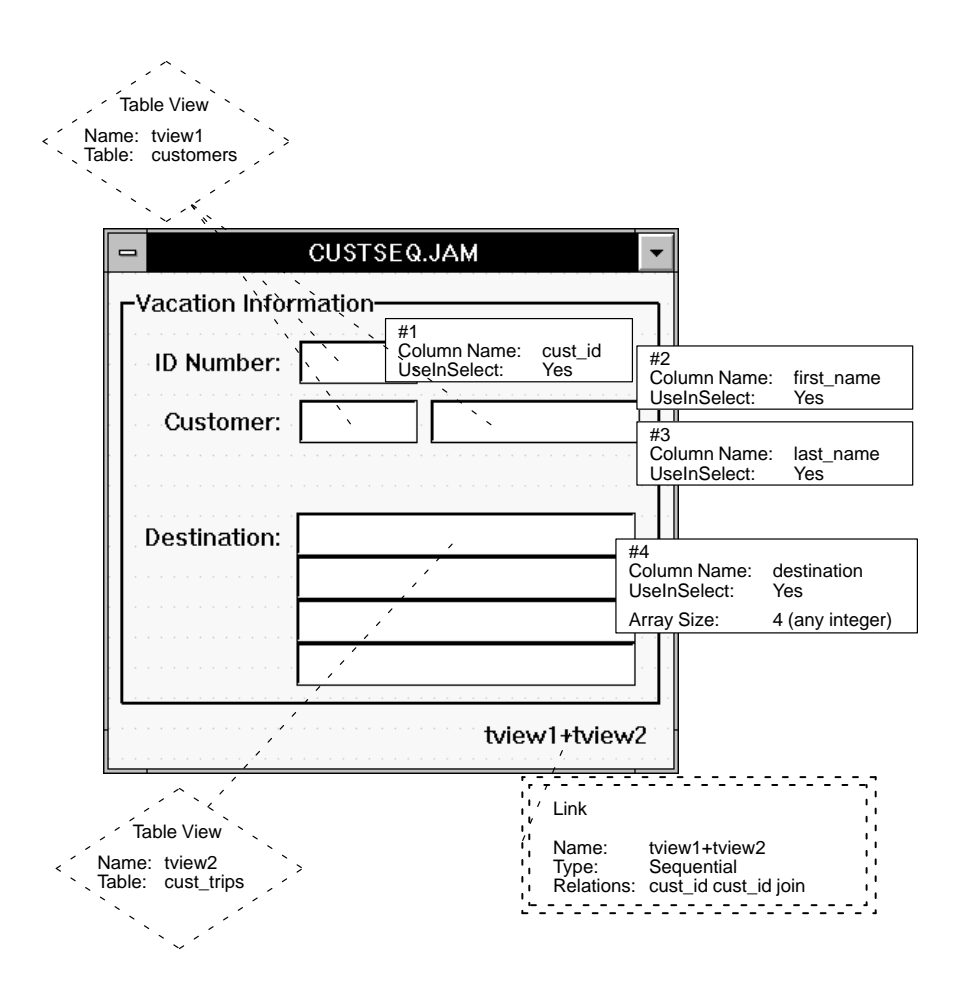

Specifying a Widget in the Relations Property If the column specified in the Parent section of the Relations property corresponds to more than one widget in the table view, the widget name must be used in the Relations property instead of the column name, with the somewhat unusual notation:

::widget-name[+0]

# **Generating INSERT Statements**

An INSERT statement enters a new row into a database table. The SQL generator executes an INSERT statement for a single table, and only for Updatable table views.

If a screen contains more than one table view, the link property Insert Order determines whether the statement for the parent table view or the child table view is generated first.

The following INSERT statement is followed by a list detailing how the SQL elements are specified in various widget and table view properties. If a certain SQL element is not supported, you can write a statement to utilize that element as part of a transaction hook function.

INSERT INTO table-name [(column-list)]
VALUES (value-list)

| SQL Element | Property Settings                                                                                                    |
|-------------|----------------------------------------------------------------------------------------------------|
| table-name  | For the table view, the value in the Database $\Rightarrow$ Table property.                                                                                                    |
| column-list | For each widget in the table view, the value in the Database⇒ColumnName property. The Use In Insert property must also be set to Yes.                                                                                                    |
| value-list  | Contains a value for each column in the column list<br>taken from the current widget data. If a Use In<br>Insert⇒Expression is provided, then it is used in place<br>of the data in the widget. If the data in a widget is null,<br>then JAM supplies an appropriate representation of null<br>for the database. |
| Subqueries  | Use hook function.                                                                                                    |

# Setting the Table Name

The *table-name* is derived from the Database⇒Table property of the table view.

# Setting the Column List

The *column-list* determines which columns will have data entered into the database. To be included in the *column-list*, the widget's Use In Insert property must be set to Yes and the column listed in the Column Name property. The Column Name property cannot be blank.

# Setting the Value List

If a column is included in the *column-list*, a value is entered for that column in the *value-list*. The value is taken from the current widget data unless the widget's Use

Chapter 18 SQL Generator

In Insert $\Rightarrow$ Expression property is set. The Expression property overrides the data entered in the widget.

### Example 13

Insert values into the customers and cust\_trips tables. To illustrate insert expressions, paid\_flag will always be entered as Y. The desired SQL is:

INSERT INTO customers (cust\_id, first\_name, last\_name, phone)
VALUES (cust\_id, first\_name, last\_name, phone)

```
INSERT INTO cust_trips
  (cust_id, destination, paid_flag, date_paid)
  VALUES (cust_id, destination, 'Y', date_paid)
```

- 1. Create four widgets to be in a table view associated with the table customers. Since data will be inserted into the database table, the table view must be Updatable and the widgets corresponding to the Primary Keys must be onscreen.
- 2. Create three widgets and make them members of a table view associated with the table cust\_trips. Since data will be inserted into the database table, the table view must be Updatable and the widgets corresponding to the Primary Keys must be onscreen.
- 3. Create a link between the two table views.

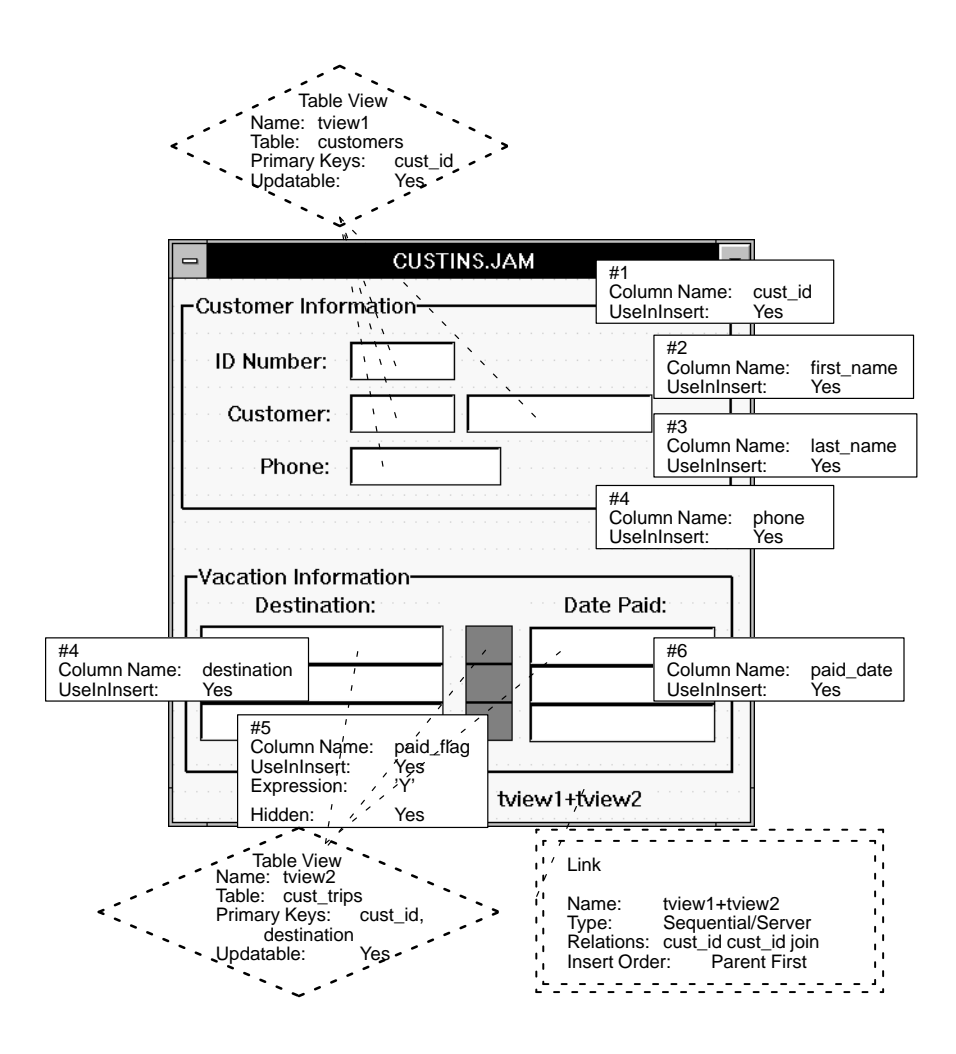

# Implementing Optimistic Database Locking

If you choose not to use the engine's strategies for database locking, you can implement optimistic locking using version columns. First, create a version column in your database table that is one of the following data types: integer, float, or character string. Then, set the Version Column property to Yes for the corresponding widget.

In SQL INSERT statements, if the widget's Version Column is set to Yes, the database column corresponding to that widget is added to the column list and to the VALUES clause. In the INSERT statement, the column value is automatically set to 1. The widget designated as the version column must also have the Use In Insert property set to Yes and the C Type property set to either Int, Float, Double or Char String.

Chapter 18 SQL Generator

If used in the transaction manager, the default class setting for the version column is updatable and the styles corresponding to this class are applied.

```
CREATE TABLE customers (

cust_id INTEGER NOT NULL,

first_name CHAR (20),

last_name CHAR (25),

phone CHAR (12),

version INTEGER,

primary key (cust_id) );
```

### **Example 14**

Insert values into the customers table. The desired SQL is:

```
INSERT INTO customers
  (cust_id, first_name, last_name, phone, version)
  VALUES (cust_id, first_name, last_name, phone, 1)
```

| Object and Property     | Value   |
|-------------------------|---------|
| Widget 5                |         |
| Identity⇒C Type         | Int     |
| Database⇒Column         | version |
| Database⇒Version Column | Yes     |
| Database⇒Use In Insert  | Yes     |

# Generating UPDATE Statements

An UPDATE statement updates column values in a database table. The standard models in the transaction manager generate UPDATE statements for each Updatable table view if widget data in that table view has been changed.

If a screen contains more than one table view, the link property Update Order determines whether the statement for the parent table view or the child table view is generated first.

The following UPDATE statement is followed by a list detailing how the SQL elements are specified in various widget and table view properties. If a certain SQL element is not supported, you can write a statement to utilize that element as part of a transaction hook function.

| SQL Element       | Property Settings                                                                                                    |
|-------------------|----------------------------------------------------------------------------------------------------|
| table-name        | For the table view, the value in the Database⇒Table property.                                                                                                    |
| column-name       | For every widget in the table view, the value in the Database⇒Column property. The Use In Update property must be set to Yes.                                                                                                    |
| value             | The current widget data. If a Use In Update $\Rightarrow$ Expression is provided, then it is used in place of the data in the widget. If the data in a widget is null, then JAM supplies an appropriate representation of null for the database. |
| WHERE clause      | The columns specified in the table view's Data-<br>base⇒Primary Keys property.                                                                                                    |
| before-image-data | The data in the widgets which corresponded to the pri-<br>mary keys of the table before changes were made. This<br>may not be the values currently stored in the widget.                                                                         |

### UPDATE table-name SET column-name = value [, ...] WHERE primary-key = before-image-data

# Setting the Table Name

The *table-name* is derived from the Database⇒Table property of the table view.

# Specifying the SET Clause

The columns listed in the SET clause are derived from all of the widgets in the table view whose Use In Update property is set to Yes. The *column-name* is derived from the widget's Column Name. The *new-value* is the value currently in the widget, unless Use In Update⇒Expression property is set. If the Expression is set, it overrides the value in the widget.

# **Setting the Primary Keys**

The *primary-key* is derived from the Database⇒Primary Keys property of the table view. Each primary key column listed in the property is included in the WHERE clause.

Chapter 18 SQL Generator

### Example 15

Update the phone number for a customer. The desired SQL is:

```
UPDATE customers SET phone = new_phone,
WHERE cust_id = cust_id
```

Create four widgets and make them members of a table view associated with the table customers. Widget 3, with Use In Select set to Yes, displays the current phone number. Widget 4 using the select expression suggests a new phone number for the customer. Widget 4 also has the Use In Update property set to Yes so it is the value in this widget that gets written to the database.

| Object and Property    | Value     |
|------------------------|-----------|
| Widget 1               |           |
| Database⇒Column        | cust_id   |
| Database⇒Use In Select | Yes       |
| Widget 2               |           |
| Database⇒Column        | phone     |
| Database⇒Use In Select | Yes       |
| Widget 4               |           |
| Database⇒Column        | new_phone |
| Database⇒Use In Update | Yes       |
| Table View 1           |           |
| Database⇒Table         | customers |
| Database⇒Primary Keys  | cust_id   |
| Transaction⇒Updatable  | Yes       |

# Implementing Optimistic Database Locking

If you choose not to use the engine's strategies for database locking, you can implement optimistic locking using version columns. First, create a version column in your database table that is one of the following data types: integer, float, or character string. Then, set the Version Column property to Yes for the corresponding widget.

In SQL UPDATE statements, if the widget's Version Column is set to Yes, the database column corresponding to that widget is added to the SET clause and to the

WHERE clause. In the SET clause, the column value is automatically incremented by 1. In the WHERE clause, the previous value of the column is listed. Therefore, if someone else has updated or deleted the row, the version column in the WHERE clause should no longer match the database value and the statement fails.

The widget designated as the version column must also have the Use In Update property set to Yes and the C Type property set to either Int, Float or Char String.

If used in the transaction manager, the default class setting for the version column is updatable and the styles corresponding to this class are applied.

```
UPDATE table-name SET column-name = value [, ...],
version-column = before-image-value + 1
WHERE primary-key = before-image-value
AND version-column = before-image-value
```

For the example, a version column has been added to the customers table:

```
CREATE TABLE customers (

cust_id INTEGER NOT NULL,

first_name CHAR (20),

last_name CHAR (25),

phone CHAR (12),

version INTEGER,

primary key (cust_id) );
```

### **Example 16**

Update values in the customers table. The desired SQL is:

```
      UPDATE customers

      SET first_name = first_name, last_name = last_name, phone = phone

      WHERE cust_id = cust_id AND version = version

      Setting In

      Update Where

      Property to Yes. With this method, the value in the widget is included in the WHERE clause of the SQL UPDATE statement.

      Note that if this method is used, the Version Column property for the widget must
```

# Generating DELETE Statements

be set to No.

A DELETE statement removes rows from a database table. The SQL generator executes a DELETE statement only for Updatable table views.

Chapter 18 SQL Generator

If a screen contains more than one table view, the link property Delete Order determines whether the statement for the parent or child table view is generated first.

The following DELETE statement is followed by a list detailing how the SQL elements are specified in various widget and table view properties. If a certain SQL element is not supported, you can write a statement to utilize that element as part of a transaction hook function.

DELETE FROM table-name WHERE primary-key = before-image-data

| SQL Element       | Property Settings                                                                                                    |
|-------------------|----------------------------------------------------------------------------------------------------|
| table-name        | For the table view, the value in the Database $\Rightarrow$ Table property.                                                                                                    |
| WHERE clause      | The columns specified in the table view Primary Keys property (Database category).                                                                                                    |
| before-image-data | The data in the widgets corresponding to the primary<br>keys of the table before changes were made. Note that<br>this may or may not be the values which are currently<br>displayed in the widget. |

# Implementing Optimistic Database Locking

If you choose not to use the engine's strategies for database locking, you can implement optimistic locking using version columns. First, create a version column in your database table that is one of the following data types: integer, float, or character string. Then, set the Version Column property to Yes for the corresponding widget.

In SQL DELETE statements, if the widget's Version Column is set to Yes, the database column corresponding to that widget and its before image value is added to the WHERE clause. Therefore, if someone else has updated or deleted the row, the version column in the WHERE clause should no longer match the database value and the statement fails.

The widget designated as the version column must also have the Use In Delete property set to Yes and the C Type property set to either Int, Float or Char String.

```
DELETE FROM table-name
WHERE primary-key = before-image-value
AND version-column = before-image-value
```

For the example, a version column has been added to the customers table:

```
CREATE TABLE customers (

cust_id INTEGER NOT NULL,

first_name CHAR (20),

last_name CHAR (25),

phone CHAR (12),

version INTEGER,

primary key (cust_id) );
```

### Example 17

Delete values from the customers table. The desired SQL is:

```
DELETE FROM customers
WHERE cust_id = cust_id AND version = version
```

| Object and Property     | Value   |
|-------------------------|---------|
| Widget 5                |         |
| Identity⇒C Type         | Int     |
| Database⇒Column         | version |
| Database⇒Version Column | Yes     |
| Database⇒Use In Select  | Yes     |

Setting In Delete Another method of optimistic locking would be to set the In Delete Where property to Yes. With this method, the value in the widget is included in the WHERE clause of the SQL DELETE statement.

Note that if this method is used, the Version Column property for the widget must be set to No.

# Viewing the SQL Statements

You can view the statements made by the SQL generator by:

- Using the debugger. This option provides the greatest flexibility. You can even send the generated SQL statements to a log file.
- Selecting the Trace On option from the Database menu in test and application modes. This option is less flexible, but is quicker and is often sufficient.

Chapter 18 SQL Generator

# Examples

The following examples list the sample SQL found in this chapter and the actual SQL from the SQL generator. These statements were prepared for JDB, JYACC's prototyping database, and might appear differently for other database engines.

Viewing SELECT Statements The following example selects rows where the column destination matches a value entered on the screen.

### Example 2

```
SELECT destination, travel_costs, hotel, meals,
travel_costs+hotel+meals
FROM vacations
WHERE destination = destination
```

The SQL generator first declares a cursor for the SELECT statement. The *where-condition* is specified using a binding parameter (:w0) so that the value is supplied when the cursor is executed, not when it is declared.

```
declare dm_jdb1_19 cursor for select tview1.destination,
   tview1.trave1_costs, tview1.hote1, tview1.meals,
   trave1_costs+hote1+meals
   from vacations tview1 where ((tview1.destination = :w0))
```

Then, an ALIAS statement matches the column name with the widget name. If the widget is not named, the widget number is used in the ALIAS statement. The following statement matches widget #1 with the first column in the SELECT statement, tview1.destination, etc.

with cursor dm\_jdb1\_19 alias #1, #2, #3, #4, #5

Finally, it executes the SELECT statement. The value of the binding parameter w0 is set to be data currently in the first occurrence of widget destination.

with cursor dm\_jdb1\_19 execute using w0 = destination[1]

Viewing INSERT The following example inserts rows into both the parent and child table views. Statements

### Example 13

```
INSERT INTO customers (cust_id, first_name, last_name,
    phone)
    VALUES (cust_id, first_name, last_name, phone)
INSERT INTO cust_trips (cust_id, destination, paid_flag,
    paid_date)
    VALUES (cust_id, destination, 'Y', paid_date)
```
The SQL generator first declares a cursor for the first INSERT statement. The *values-list* is specified using binding parameters that have a prefix v\_ preceding the column name (like, :v\_cust\_id).

```
declare dm_jdb1_18 cursor for insert into customers
  ( cust_id, first_name, last_name, phone )
  values ( :v_cust_id, :v_first_name, :v_last_name,
  :v_phone )
```

Then, the SQL generator executes the INSERT statement. The value for the parameter v\_cust\_id is the data currently in the first occurrence of widget cust\_id.

```
with cursor dm_jdb1_18 execute using v_cust_id = cust_id[1],
    v_first_name=first_name[1], v_last_name=last_name[1],
    v_phone=phone[1]
```

In the INSERT statement for the second table view, binding parameters are only needed for three of the columns. The value for the third column is provided by the Use In Insert⇒Expression property.

```
declare dm_jdbl_18 cursor for insert into cust_trips
  ( cust_id, destination, paid_flag, paid_date)
  values ( :v_cust_id, :v_destination, 'Y', :v_paid_date)
with cursor dm_jdbl_18 execute using v_cust_id = cust_id[1],
  v_destination = destination[1], v_paid_date = paid_date[1]
```

The following example enters a customer's new phone number.

Viewing UPDATE Statements

#### Example 15

Update the phone number for a customer. The desired SQL is:

```
UPDATE customers SET phone = new_phone
WHERE cust_id = cust_id
```

The SQL generator first declares a cursor for the UPDATE statement. The bind parameters for *where–condition* use the prefix  $w_{-}$  and the parameters for the SET clause use the prefix  $s_{-}$ . Bind parameters are used so that the values are supplied when the cursor is executed, not when it is declared.

```
declare dm_jdb1_2 cursor for update customers
   set phone = :s_phone
   where cust_id = :w_cust_id
```

Then, the SQL generator executes the UPDATE statement. The value for the parameter s\_phone is set to be data currently in widget new\_phone. The values for the parameter w\_cust\_id is in the before image data for this row, indicated by

Chapter 18 SQL Generator

@bi. In the following statement, @bi(#1)[1] indicates that the parameter's value is in the before image data, from widget #1, in occurrence 1.

```
with cursor dm_jdb1_2 execute using
 s_phone = new_phone[1],
 w_cust_id= @bi(#1)[1]
```

# Modifying the SQL Statements

The automatically generated SQL statements may need additional modifications that cannot be set with the widget, table view or link properties. For additional modifications, you can write a transaction hook function to provide the desired SQL. For SQL SELECT statements, you can also use one of the C functions JAM provides to modify the SQL. The functions include:

- O dm\_gen\_change\_execute\_using Add or replace a bind value in a DBMS EXECUTE statement.
- O dm\_gen\_change\_select\_from Edit the FROM clause in a SELECT statement.
- dm\_gen\_change\_select\_group\_by Edit the GROUP BY clause in a SELECT statement.
- O dm\_gen\_change\_select\_having Edit the HAVING clause in a SELECT statement.
- dm\_gen\_change\_select\_list Edit the select list in a SELECT statement.
- O dm\_gen\_change\_select\_order\_by Edit the ORDER BY clause in a SELECT statement.
- O dm\_gen\_change\_select\_suffix Append text to the end of a SELECT statement.
- O dm\_gen\_change\_select\_where Edit the WHERE clause in a SELECT statement.

For more information on each function, refer to the *Language Reference*. For more information on writing transaction hook functions, refer to Chapter 22.

# SECTION FIVE The Transaction Manager

| Chapter 19 | Introduction to the Transaction Manager | 307 |
|------------|-----------------------------------------|-----|
| Chapter 20 | Transaction Manager Basics              | 309 |
| Chapter 21 | Transaction Manager Components          | 327 |
| Chapter 22 | Customizing Transaction Manager         | 369 |
| Chapter 23 | Transaction Manager Commands            | 395 |
| Chapter 24 | Transaction Manager Troubleshooting     | 463 |

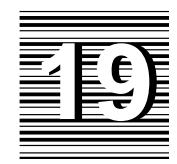

# Introduction to the Transaction Manager

This section contains the following documentation for using the transaction manager:

- Transaction Manager Basics (Chapter 20) Explains the process used in building a sample screen and then goes through a sample session.
- Transaction Manager Components (Chapter 21) Contains a detailed explanation of each of the transaction manager components, like modes, table views, and links.
- Customizing Transaction Manager (Chapter 22) Explains some of the modifications you might make to transaction manager processing, including writing your own hook functions.
- Transaction Manager Commands (Chapter 23) Reference guide to each of the transaction manager commands listing the transaction events for each command and explaining the processing that occurs with each event.
- Transaction Manager Troubleshooting (Chapter 24) Guidelines for building transaction manager screens as well as explanations of transaction manager errors.

The easiest way to make a screen that uses the transaction manager is to use the screen wizard which is available in the screen editor. For information about the screen wizard, refer to Chapter 5 in the *Editors Guide*.

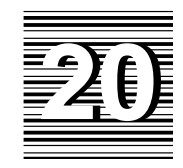

# Transaction Manager Basics

This chapter introduces basic transaction manager processing. The first section describes the process used to build an application screen. It explains how objects were imported from the database and then copied from the repository. It defines the widgets, table views and links that make up this screen. Then, the second section goes step-by-step through a sample session with the transaction manager giving an overview of the available commands and explaining how the transaction modes and styles can effect the availability of widgets and commands.

To help explain the concepts in this chapter, we are going to look at a sample screen which is based on the videobiz database. In this screen, you can enter a video title by name or identification code and view the actors appearing in that video and the role that each actor played. You can also enter a new video with the corresponding actors and roles. A picture of the screen appears in Figure 16.

| -           | 1             | titleact    |              |
|-------------|---------------|-------------|--------------|
| Title_id    | Ĭ. Nam        | e           |              |
| Director    |               |             |              |
| Rating_code | Release_dat   | e F         | film_minutes |
| Pricecat    | Pricecat_dso  | cr 🗌        | Genre_code   |
| Actor Info  | rmation       |             |              |
| Actor_id    | First_name    | Last_name   | Role         |
|             |               |             |              |
|             |               |             |              |
|             |               |             |              |
|             |               |             |              |
|             | Select Titles | More Titles | More Actors  |

Figure 16. Sample screen which will be used to explain transaction manager processing.

Alternatively, you can use the screen wizard to build an application screen which uses the transaction manager. The screen wizard is available with the File $\Rightarrow$ New option in the screen editor. For information about using the wizard, refer to Chapter 5 in the *Editors Guide*.

# **Building an Application Screen**

Building the sample screen was easily accomplished using the database importer and the visual object repository. First, the videobiz database was created in JDB and imported into the repository. The database importer created a repository entry for each database table. Since the name of the repository entry corresponds to the database table name, the entries can be easily identified.

Each repository entry contains:

• A widget corresponding to each database column. One of the properties for the widget is the column name. Other widget properties are also set based on the column's data type.

- A label for each database column.
- A table view containing database table information.
- Links based on any foreign key definitions for the database table.

Widgets, table views and links were then copied from the repository to the application screen. Since objects copied from the repository inherit property settings, the application screen contains much of the information needed for SQL generation and database access automatically.

### **Copying Repository Objects**

For the sample screen, the following tables list the objects that were copied from the repository.

| Repository Entry | Type of Widget | Name                                                                                                    |
|------------------|----------------|----------------------------------------------------------------------------------------------------|
| titles           | Text           | title_id, name, genre_code,<br>dir_last_name, dir_first_name,<br>film_minutes, rating_code, re-<br>lease_date, pricecat          |
|                  | Labels         | LTitle_id, LName, LGenre_code,<br>LDir_last_name, LDir_first_name,<br>LFilm_minutes, LRating_code, LRe-<br>lease_date, LPricecat |
|                  | Table View     | titles (copied automatically with the text widgets)                                                                              |
|                  | Link           | K1titles (pricecats+titles)                                                                                                    |

Table 21. Objects copied from the titles repository entry.

Table 22. Objects copied from the roles repository entry.

| Repository Entry | Type of Widget | Name                                                |
|------------------|----------------|-----------------------------------------------------|
| roles            | Text           | actor_id, role                                      |
|                  | Labels         | LActor_id, LRole                                    |
|                  | Table View     | roles (copied automatically with the text widgets)  |
|                  | Link           | K1roles (titles+roles), K2roles (ac-<br>tors+roles) |

Chapter 20 Transaction Manager Basics

| Repository Entry | Type of Widget | Name                                                |
|------------------|----------------|-----------------------------------------------------|
| actors           | Text           | first_name, last_name                               |
|                  | Labels         | LFirst_name, LLast_name                             |
|                  | Table View     | actors (copied automatically with the text widgets) |

Table 23. Objects copied from the actors repository entry.

#### Table 24. Objects copied from the pricecats repository entry.

| Repository Entry | Type of Widget | Name                                                   |
|------------------|----------------|--------------------------------------------------------|
| pricecats        | Text           | pricecat_dscr                                          |
|                  | Labels         | LPricecat_dscr                                         |
|                  | Table View     | pricecats (copied automatically with the text widgets) |

#### Sequence for Copying Objects

When you are creating a screen, the order used to copy objects from the repository can be important. If a screen contains multiple table views, copy the information for the table views which will be the major table views in the screen first. This ensures that any primary key widgets copied to the screen will be in the major, or *parent*, table view.

Since the focus of our sample screen is information about each video title, widgets and links from the titles repository entry were copied first. Then, the actor information was added to the screen.

The database stores the actor information in two different tables, actors and roles. Since the roles table contains a title\_id column which provides the necessary link to the titles table view, information from that repository entry was copied next. Note that it was not necessary to copy the title\_id widget itself from the roles entry; the transaction manager will use the title\_id widget in the titles table view for SQL generation. Just the actor\_id and the role widgets were copied to the screen—actor\_id because it is part of the primary key. Since actor\_id was already onscreen, all that was needed from the actors entry was first\_name and last\_name.

Finally, since the price category codes are not self-explanatory, pricecat\_dscr was copied from pricecats to provide better descriptions.

#### **Table Views and Links**

The table views and links that were copied from the repository are JAM objects needed by the transaction manager to perform its processing. The following sections present a basic description of table views and links. If you need additional information, refer to page 354.

Table ViewsA table view is a group of related widgets, generally belonging to the same<br/>database table. If a widget is a member of a table view in the repository, JAM<br/>automatically adds the widget to a table view of the same name in the destination.<br/>If the table view does not exist, JAM creates it using the properties of the table<br/>view in the repository. Thus, most table views are created automatically by the<br/>database importer and then copied from the repository as the widgets are copied.

Although the members of a table view generally belong to the same database table, this is not always the case. If a widget contains a derived value, perhaps from a database calculation or aggregate function, the widget can be added to a table view even through it does not correspond to a database column.

The sample screen contains four table views:

- actors
- pricecats
- O roles
- titles

The purpose of the sample screen is to enter information about a video title and assign the actors in the database that appear in that video. The Updatable property, which determines whether data in the corresponding table can be updated, was set to No for the actors and pricecats table views since the actors and price categories should already be entered in the database before using this screen.

However, just knowing the table views on a screen does not tell the transaction manager which table view should be processed first. To obtain this information, the transaction manager looks at the link properties for the screen.

Links A link defines the relationship between two table views. The link properties list which columns or widgets connect the two table views, list the type of link—server or sequential, and list which table view is designated as the parent and which table view is designated as the child.

Chapter 20 Transaction Manager Basics

| Setting the<br>Parent and Child<br>Table Views | Designating the parent and child table views helps determine the root table view<br>and the order of processing for the table views.                                                                                                    |  |  |
|------------------------------------------------|----------------------------------------------------------------------------------------------------|--|--|
|                                                | When you copy links from the repository, the settings for the Parent and Child properties might need to be reversed for a particular screen. You can easily determine the current values by looking at the link in the editor. The link is displayed as the parent table view name plus (+) the child table view name.                                                                                                    |  |  |
|                                                | In our sample screen, some of the Parent and Child properties had to be edited.<br>Since the purpose of the screen is to display information about a video title,<br>titles needs to be the root table view and therefore must be the parent table view<br>for any link in which it appears. Since the Kltitles link had titles as the child<br>table view, the Parent and Child properties of that link were changed for this<br>screen. titles became the Parent and pricecats the Child. |  |  |
|                                                | For the K2roles link, roles became the Parent, and actors the Child.<br>Otherwise, the transaction manager could not determine the root table view.                                                                                                    |  |  |
|                                                | <b>Note:</b> When you reverse the Parent and Child settings, you must also edit the Relations property if the columns joining the two tables do not have the same name. This was not needed for our sample screen since the pricecat column in the titles table has the same name as the pricecat column in the pricecats table.                                                                                                    |  |  |
| Setting the Link<br>Type                       | There are two types of links—sequential and server. The link type determines how SELECT statements are performed. In the case of a sequential link, the transaction manager executes a SELECT statement for each table view, generating the statement for the parent table view first. In the case of a server view, the transaction manager executes a single SELECT statement for the parent and child table views using a database join operation.                                       |  |  |
|                                                | In the sample screen, there is a sequential link between the titles and roles table views. There is a server link between the titles and pricecats table views and another server link between the roles and actors table views.                                                                                                    |  |  |

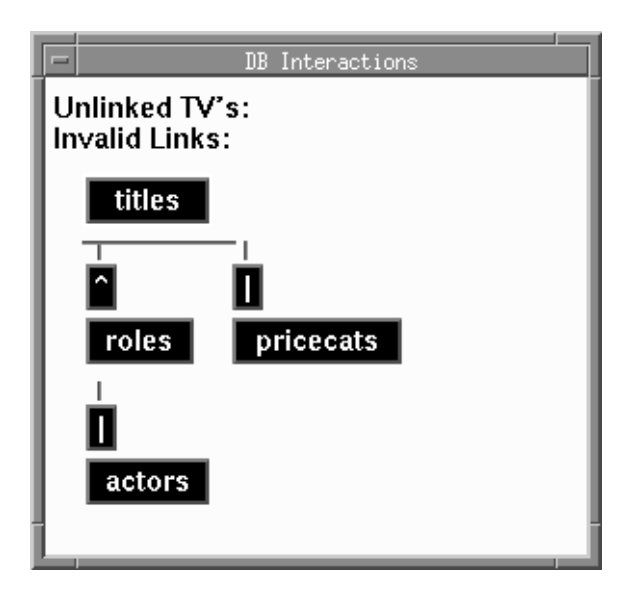

*Figure 17. DB Interactions screen for the sample screen showing the linked table views and the link type.* 

You can view the table views and links for a screen using the DB Interactions screen. On this screen, a  $\uparrow$  (caret) designates a sequential link, and a | (pipe) designates a server link.

The link type only determines how SELECT statements are processed. Other link properties determine the order of other SQL statements. Generally, for INSERT and UPDATE statements, the statement for the parent table view is generated first. For DELETE statements, the statement for the child table view is generated first

**Determining the Root Table View** The table view listed at the top of the DB Interactions screen is the *root table view*, the first table view to process for this screen. The transaction manager determines the root table view from the Parent and Child properties of all of the links on a screen. Since the purpose of the screen is to provide information about each video title, titles is the root table view for our sample screen.

> If you get an error message that the root table view cannot be determined, check the Parent and Child properties for the link. Often, these properties need to be reversed for one or more links. If changing these properties does not resolve the error, you can set the root table view manually in the screen properties.

**Tree Traversal** The DB Interactions screen also graphically illustrates the table view tree that the transaction manager uses to perform its processing. When a command is selected, the transaction manager traverses this table view tree, issuing statements to each table view, or *server view*, in order to fetch or update data in the database.

Chapter 20 Transaction Manager Basics

A server view is either a single table view or a group of table views connected with server links. In our sample screen, there are two server views:

- titles (which includes the pricecats table view)
- roles (which includes the actors table view)

Validation Links The links that are defined for a screen can also be used to specify validation links. When a validation link exists, you can enter a value in a widget, in either new or update mode, and the transaction manager looks up that value in the linked database table. If the value exists, it displays data for any widgets in the child table view. If the value does not exist, it displays the error Invalid Entry.

It is very simple to specify a validation link. Create the desired link if it does not exist. Then, set the Validation Link property for the widget to that link.

The sample screen has a validation link to check the entry for a price category. The Validation Link property on the pricecat widget specifies the link between the titles and pricecats table views. When a new video title is entered and a valid price category is entered in pricecat, the description of that category is displayed in the pricecat\_dscr widget.

| -        | valLInk                             |  |
|----------|-------------------------------------|--|
| Title_id | Name<br>Something New and Different |  |
| Pricecat | Pricecat_dscr New Release           |  |
|          |                                     |  |

Validation link processing is only performed in new and update modes, as part of the NEW, COPY or SELECT commands, when you are entering or updating data. Otherwise, the data in a validation link is displayed using a SQL SELECT statement. Since the data in the child table view should already be entered in the database, the child table view in a validation link should be non-updatable.

There is also a validation link entered for the actor\_id widget to the actors table view. If you enter a valid actor identification code, the actor's name is automatically displayed.

#### **Editing the Properties**

Once the screen contains the necessary widgets, table views and links, you might choose to edit some of the Database or Transaction properties. Editing the properties can change the transaction manager processing for a command or change the SQL generation performed for commands.

For our sample screen, properties were changed for the title\_id and name widgets. For title\_id, the Use In Where property was set to Yes and Operator was set to =. For name, the Use In Where property was set to Yes and Operator was set to like%. Before selecting data, enter an identification code or a part of a video title. Then, when you choose the SELECT or VIEW commands, the transaction manager will display the desired information. For more information on setting properties for SQL generation, refer to Chapter 18.

Push buttons were also added to the screen to perform the transaction manager commands. For information on specifying transaction manager commands, refer to page 329.

## Using the Transaction Manager

Once the application screen exists with its widgets, table views and links properly defined, the screen is ready to use. Let's follow the transaction manager through a session in test mode using the sample screen.

#### **Opening the Screen**

Processing for the transaction manager begins when you open an application screen. On screen entry, the transaction manager automatically executes the following steps:

- Calls the START command which assigns a transaction name to this session with the transaction manager.
- Checks the tree traversal of the table views and links to make sure that the root table view can be determined and that there are no circular links.
- Verifies that the functions specified in the table views' Function property are available.
- Sets the screen to initial mode and applies any styles specified for that mode.

If a named function cannot be found or if the root table view cannot be determined, an error message is issued and the transaction manager stops its processing.

Chapter 20 Transaction Manager Basics

## **Defining the Menu Options**

The screen is displayed with the specified menu. If a menu has not been specified, JAM provides a default menu for prototyping and development. Your production application will use its own menus, push buttons, and tool bars to call transaction manager.

Database Menu The options on the Database menu primarily handle your database connection.

| Option      | Description                                                                                                    |
|-------------|----------------------------------------------------------------------------------------------------|
| Connect     | Displays the options needed to declare a connection to the specified database engine. Enter the necessary information and press OK. |
| Disconnect  | Closes the connection to the database.                                                                                              |
| Trace On    | Activates the trace setting which displays each database driver statement in a screen window.                                       |
| Trace Off   | Deactivates the trace setting.                                                                                                    |
| Set Connect | Select the default connection if the database engine allows multiple connections.                                                   |
|             |                                                                                                    |

In addition to using the Trace On option to view the statements that are issued for each command, you can also use the debugger to view SQL generation and transaction manager event processing.

TransactionThe commands listed on the Transaction menu are the basic commands needed to<br/>run the transaction manager. Once a connection to the database is established, you

| Option   | Description                                                                                          |
|----------|----------------------------------------------------------------------------------------------------|
| View     | Retrieves one or more rows from the database for viewing purposes only.                              |
| Select   | Retrieves one or more rows for possible updates.                                                     |
| Continue | Fetches the next group of rows if a previous VIEW, SELECT, or CONTINUE did not return all rows.      |
| New      | Clears the screen so the user can enter new data.                                                    |
| Сору     | Copies the data currently on the screen, allowing the user to change it in order to enter a new row. |
| Save     | Generates the statements necessary to update the database with the new or edited information.        |
| Close    | Aborts the current processing.                                                                       |
| Clear    | Clears the data from the screen.                                                                     |

can execute any of the transaction manager commands. You can also choose any of the following commands from the Transaction menu:

It is important to note that the NEW command only prepares the screen for data entry. It does not insert information into the database. You must execute SAVE after data is entered on the screen to complete the insert. Similarly, you must also execute SAVE for the database to perform any updates to data retrieved with the SELECT command.

The commands on the Transaction menu are called using the sm\_tm\_command function. Only some of the available commands are listed on the Transaction menu. For a complete listing of the commands and options available with sm\_tm\_command, refer to Chapter 23 in the *Application Development Guide*.

#### **Transaction Modes**

The transaction manager has a series of transaction modes which determine the availability of each command. When JAM displays the default Transaction menu, some of the commands are greyed out, indicating that they are not available. This

Chapter 20 Transaction Manager Basics

is because the current mode precludes using those commands. The modes set by the transaction manager, along with the commands that set those modes, are:

| Mode    | Description                                  | Command Selection          |
|---------|----------------------------------------------|----------------------------|
| initial | Indicates that no processing is in progress. | START and CLOSE            |
| new     | Allows new data to be entered.               | NEW and COPY               |
| update  | Allows existing data to be modified.         | SELECT and COPY_FOR_UPDATE |
| view    | Allows existing data to be displayed.        | VIEW and COPY_FOR_VIEW     |

When you execute a command, the transaction manager checks if the command is available in the current mode and changes to the transaction mode. If the command is unavailable in the current mode, the transaction manager reports an error. Each screen may have its own mode at any given time.

When you open a screen, the transaction manager automatically issues a START command which puts the screen into initial mode. For more information on the interaction of transaction commands and modes, refer to page 346.

#### **Establishing a Connection**

Once the screen is open, select the Connect option on the Database menu to establish a database connection. On the first screen, Choose Engine, you can select a database engine and a connection name. After you press OK, the options for a particular engine are listed. For JDB, a file list is displayed allowing you to select the file containing the JDB database.

After choosing the engine options, the database connection is established using the DBMS commands ENGINE, DECLARE CONNECTION, and CONNECTION. In the following example, the ENGINE command makes JDB the default engine. Then, the DECLARE CONNECTION command establishes a connection to the default engine using the options entered on the connection screen. For JDB, the only available option is DATABASE. Other database engines may have different options. Finally, the CONNECTION command sets the default connection.

In a production application, you will provide a JPL procedure or C function to open the database connection. For example:

```
DBMS ENGINE jdb
DBMS DECLARE dm_jdb1_conn CONNECTION FOR DATABASE "videobiz"
DBMS CONNECTION dm_jdb1_conn
```

#### **Displaying Data in the Transaction Manager**

Earlier sections mentioned the two commands in the transaction manager which are used to display data from an existing database, VIEW and SELECT. Once a connection is established to the database, the commands can be invoked. You may recall that VIEW is used only to display information; SELECT is used when you allow the user to modify the selected data. For our sample session, let's use the SELECT command.

When the SELECT command is executed, data is fetched from the database and displayed in the appropriate widgets using the DBMS commands DECLARE CURSOR, ALIAS, and EXECUTE. The DECLARE CURSOR command creates a named cursor for the SQL SELECT statement. The ALIAS command maps the column name or select expression to the JAM destination variable. This allows you to have a widget name that is different from the database column name if you need it. Then, the EXECUTE command performs the SQL statement associated with the cursor named in the WITH CURSOR clause. If the SQL statement included bind parameters, the USING clause lists both the parameter and the widget whose onscreen value will be substituted.

DBMS DECLARE jdb1 CURSOR FOR SELECT ... DBMS WITH CURSOR jdb1 ALIAS ... DBMS WITH CURSOR jdb1 EXECUTE USING ...

This series of statements is performed for each server view, with a server view being a table view and all table views joined to it via a server link. Since our sample screen contains two server views, this series of statements would be executed two times. The first series would retrieve a video title and its associated price category from the titles and pricecats tables. The second series would fetch the actors appearing in that video and the name of their roles.

Since the titles table view has a sequential link with the roles table view, values in the titles table view (which is the parent) are used to fetch data for the child table view. The widget used to supply the value is named in the Relations property of the link. For our sample screen, the current value in title\_id is used automatically to build a WHERE clause which will fetch only the actors in that video.

If the JAM targets for the select set are arrays, the first row fetched goes to the first occurrence, the second row to the second occurrence, etc.

Scrolling through the Select Set The CONTINUE command in the transaction manager fetches the next set of data for the screen. For the root table view, the next row, or set of rows, is fetched. For any child table views connected by sequential links, additional SQL SELECT statements are issued, using the values from the parent table view in the WHERE clause. For each subsequent CONTINUE command, another set of data is fetched. If there are no additional rows, nothing is done.

Chapter 20 Transaction Manager Basics

There are two ways to allow users to scroll forward and backward through a select set. Usually you will create scrolling JAM widgets or a JAM grid for displaying the data. In environments where memory is limited, you may fetch only a small number of rows to the JAM may fetch only a small number of rows to the JAM may fetch only a small number of rows to the JAM application and buffer the rest in a file on disk. This is known as using a *continuation file* or a *store file*.

To use a continuation file with transaction manager, you need to edit the Fetch Directions property for either the screen or the table view. If Fetch Directions is set to Up/Down–all modes or Up/Down–view mode, the transaction manager fetches the data to a continuation file. Then, issuing a CONTINUE\_BACK command displays the previous set of data, and issuing a CONTINUE\_TOP command displays the first set of data.

Note that JAM does *not* set backward scrolling via continuation files as the default since JAM does not update the continuation file when the onscreen data is changed. Scrolling backward shows the original, fetched data. If you set Fetch Directions to be Up/Down in all modes, be aware that once a SAVE command is issued, you need to re-execute SELECT in order to see any updated data. For more information on the Fetch Directions property, refer to page 377.

### Styles

As you execute some of the transaction commands, you might notice changes in the widgets' behavior. Text fields may prevent input, menu choices may be deactivated, push buttons may be activated, etc. These changes occur because JAM has predefined style and class settings for each transaction mode.

The style and class settings give a consistent user interface to the application. Widgets available for data entry can have the same focus and protection settings. They can even have the same color. All of this can occur without having to write any source code or set any properties in the screen editor.

The definitions for the styles and classes are kept in a file named styles.sty. For an application, you can use the predefined styles and classes, edit the style and classes settings to new values, or define your own styles and classes.

Applying Styles Let's look at our sample screen when you choose the SELECT command. The command, which retrieves rows from the database for possible edit, sets the transaction mode to update. The title\_id and actor\_id widgets are protected, preventing any edits to primary key fields. The pricecat\_dscr, first\_name, and last\_name widgets are protected since they are in non-updatable table views. If you try to edit the values in these fields, the screen editor beeps, reminding the user that the fields are protected. The remaining fields are available to be updated.

JAM 7.0 Application Development Guide

For more information on styles and classes, refer to Chapter 18 in the *Editors Guide*.

# Modifying Data in the Transaction Manager

|                            | If you execute a command that will modify data, such as NEW, SELECT, COPY or COPY_FOR_UPDATE, the transaction manager initiates before-image processing for all updatable table views. JAM's before image remembers the original values of the fetched data. Then, when you execute SAVE, the transaction model generates the necessary statements so that the database matches the current data on the screen.                                                                                                    |  |
|----------------------------|----------------------------------------------------------------------------------------------------|--|
| Updating Data              | The transaction manager SELECT command queries the database for information so that it can be updated. When you execute the SELECT command, the transaction manager fetches the first screenful of data for each of the linked table views. Then, each time you execute the CONTINUE command, the transaction manager fetches the next screenful of data.                                                                                                    |  |
|                            | JAM keeps track of the changes the user makes while the screen is in update mode.<br>When the application executes SAVE, the transaction manager generates the<br>statements to update the database. If the application attempts any other transaction<br>manager operation, the transaction manager will ask the user if it should discard<br>the changes. If the user chooses to discard, the transaction manager will proceed to<br>the next command without changing the database. If the user chooses not to<br>discard, transaction manager returns control to the screen. You may modify this<br>behavior if you wish. |  |
|                            | When before image processing is activated, each time a field is modified in some way (data is edited, data is cleared, new data is entered), the data previously in the field is copied into memory and the transaction manager is notified that data on the screen has changed. Then, when the SAVE command is selected, the transaction manager looks at the changes and determines which statements are necessary to update the database so that it matches what is currently on the screen.                                                                                                    |  |
| Updating Data in<br>Arrays | For any command which can modify the database, such as SELECT, NEW, COPY and COPY_FOR_UPDATE, the transaction manager must synchronize the widgets in a server view. This ensures that any updates occur on the same occurrence of each widget in the server view. Each time the SELECT, NEW, COPY and COPY_FOR_UP-DATE commands are chosen, the transaction manager attempts to synchronize the widgets in a server view if:                                                                                                    |  |
|                            | • The table view is updatable.                                                                                                    |  |
|                            | • The widgets' Synchronization property is set to Default or Yes.                                                                                                    |  |
|                            | • If the Synchronization property is set to Default, then if the widgets' Use In Select, Use In Insert, and Use In Update properties are set to Yes.                                                                                                    |  |
|                            |                                                                                                    |  |

Chapter 20 Transaction Manager Basics

|                            | If you get a synchronization error, check to see if the widgets can be set to the same number of occurrences. If this is not possible, review the Use In Select, Use In Insert, and Use In Update properties for each widget to see if they can be changed. Another property change you can make is setting the Synchronization property to No.                                                                                                    |
|----------------------------|----------------------------------------------------------------------------------------------------|
|                            | However, changing the Synchronization property to No does not change the way JAM fetches data to arrays. The number of rows fetched from the database equals the least number of occurrences set for any widget in the server view whose Use In Select property is set to Yes.                                                                                                    |
| Deleting Data              | To delete data in the transaction manager, execute the CLEAR command, followed by SAVE. This removes all the data displayed on the screen from the database.                                                                                                    |
|                            | The user can also use the logical key DELL to delete a line. Since the transaction manager synchronizes the arrays in a server view, using this key will delete the same occurrence in every array in the server view. You can program a delete line event by calling the function sm_doccur.                                                                                                    |
|                            | For deletions, the transaction models call the SQL generator to build a SQL DELETE statement with a WHERE clause built from the before image values of the primary key widgets.                                                                                                    |
| Inserting Data             | To insert data in the transaction manager, execute the NEW command, let the user complete the data entry, and then execute SAVE. This inserts a row in each table view that was modified on the screen.                                                                                                    |
|                            | If the data is in arrays or grids, the user can use the logical key INSL, which inserts a line. Since the transaction manager synchronizes the arrays in a server view, using this key will insert a line in each array in the server view. You can program an inert line event by calling the function sm_ioccur.                                                                                                    |
|                            | For inserts, the transaction models call the SQL generator to build a values list for the widgets in the table view whose Use In Insert property is set to Yes.                                                                                                    |
| Discarding Your<br>Changes | If at any time in this process, you wish to abort the edits to the screen, you can execute the CLOSE command which discards the user's changes and puts the screen in initial mode.                                                                                                    |
| Command<br>Processing      | The processing for each command in the transaction manager is determined by the <i>transaction model</i> . Source files for sample transaction models are distributed with JAM, one for each engine. The transaction manager translates each command into a series of transaction events. The processing for each event is listed in the model; however, you can change the processing for any event by writing a transaction hook function. For more information about writing hook functions, refer to page 384. |

#### **Closing the Screen**

When you close a screen, the transaction manager performs the necessary exit processing. This includes:

- Calling the FINISH command which closes any open cursors and closes the current transaction manager transaction.
- Verifying that the functions specified in the table view's Function property are available, in case they are needed for the FINISH command.

If a named function cannot be found, an error message is issued.

Chapter 20 Transaction Manager Basics

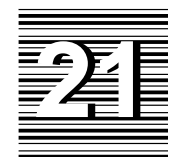

# Transaction Manager Components

This chapter describes in detail each of the components used in the transaction manager. Before referring to this chapter, you should be familiar with the transaction manager processing described in Chapter 20. The subjects in this chapter are:

- Transaction manager screen wizard
- Transaction manager commands
- Transaction events
- Transaction modes
- Styles and classes
- Repository
- Table views
- Links
- Transaction models

- Before image processing
- Hook functions

The following screen, which is based on the videobiz database, is used to illustrate the various concepts in this chapter. The steps performed to create this screen are outlined in Chapter 20.

| Ē   |                   |               | titleact    |              | •   C | 1 |
|-----|-------------------|---------------|-------------|--------------|-------|---|
|     | Title_id          | ž Nau         | me          |              |       |   |
|     | Director          |               |             |              |       |   |
| Ral | ting_code         | Release_da    | ate i       | Film_minutes |       |   |
|     | Pricecat          | Pricecat_d    | scr         | Genre_code   |       |   |
| Г   | Actor Information |               |             |              |       |   |
| Н.  | Actor_id          | First_name    | Last_name   | Role         |       |   |
|     |                   |               |             |              |       |   |
|     |                   |               |             |              |       |   |
|     |                   |               |             |              |       |   |
| Ľ   |                   | Select Titles | More Titles | More Actors  |       |   |

*Figure 18. Sample screen which can be used to query or to enter information about video titles.* 

# Screen Wizard

The transaction manager screen wizard is the easiest method for creating screens that use the transaction manager. The screen wizard option is available when you choose File $\Rightarrow$ New in the screen editor.

The screen wizard can make three different types of screens—Master, Master-Detail, and Master-Detail-Subdetail—as long as you have imported your database to a repository. For more information, refer to Chapter 5 in the *Editors Guide*.

# Transaction Manager Commands

A series of transaction manager commands are available for use in the transaction manager. Each command executes a different type of processing. For example, there is a command to select data from the database and a command to clear the data from the screen. When you choose a command, the transaction manager executes the transaction events associated with that command.

The default menu contains a subset of these commands for use in prototyping and development. However, you can override this menu at any time with one of your own menus, or you can use push buttons to execute commands.

When you choose a transaction manager command, you also set the transaction mode for the screen. Changing the transaction mode can also change the protection settings and display attributes of widgets on the screen. For more information about transaction modes, refer to page 346.

This section contains information applying to all transaction commands. This includes a short description of each command, information about how to specify commands, and a description of how the command is applied to the table view tree. For detailed information on each transaction manager command, including the transaction events associated with the command, refer to Chapter 23.

Chapter 21 Transaction Manager Components

## **Description of the Commands**

The commands available in the transaction manager are:

| Option          | Description                                                                                             |
|-----------------|----------------------------------------------------------------------------------------------------|
| Change          | Change to another transaction.                                                                          |
| Clear           | Clears the data from the screen.                                                                        |
| Close           | Aborts the current processing.                                                                          |
| Continue        | Fetches the next group of selected rows.                                                                |
| Continue_Bottom | Fetches the last set of rows using a continuation file.                                                 |
| Continue_Down   | Fetches the group set of rows using a continuation file.                                                |
| Continue_Top    | Fetches the first set of rows using a continuation file.                                                |
| Continue_Up     | Fetches the previous set of rows using a continuation file.                                             |
| Сору            | Copies the data currently on the screen, allowing the user<br>to change it in order to enter a new row. |
| Copy for Update | Changes the transaction mode to update, allowing the user to change the data currently on the screen.   |
| Copy for View   | Changes the transaction mode to view so the data is for viewing purposes only.                          |
| Fetch           | Retrieves one or more rows for a single table view.                                                     |
| Force Close     | Aborts the current processing.                                                                          |
| New             | Clears the screen so that the user can enter new data.                                                  |
| Refresh         | Reapplies the styles and classes to the screen.                                                         |
| Save            | Generates the statements necessary to update the data-<br>base with the new or edited information.      |
| Select          | Retrieves one or more rows from the database for pos-<br>sible updates.                                 |
| View            | Retrieves one or more rows from the database for view-<br>ing purposes only.                            |

It is important to note that the NEW command only prepares the screen for data entry. It does not insert information into the database. You must execute SAVE after entering data on the screen to complete the insert. Similarly, you must also execute

SAVE for the database to reflect the updates to data retrieved with the SELECT command.

#### **Specifying Commands**

Transaction manager commands are called using the function sm\_tm\_command. Once you specify a command, the transaction manager applies the command to each table view in the tree, unless you define table view parameters. To specify the command for specific table views, you need to include a table view name and specify the portion of the tree to be affected by the command.

For most transaction manager commands, a similar syntax is used:

sm\_tm\_command ("command-name [table-view [table-view-scope]]")

command-name is one of the following transaction manager commands:

| CLEAR           | CONTINUE_DOWN | FETCH       | SAVE   |
|-----------------|---------------|-------------|--------|
| CLOSE           | CONTINUE_TOP  | FORCE_CLOSE | SELECT |
| CONTINUE        | CONTINUE_UP   | NEW         | VIEW   |
| CONTINUE_BOTTOM |               |             |        |

table-view, if specified, is one of the table views on the screen.

table-view-scope, an optional parameter, is generally one of the following values:

- TV\_AND\_BELOW which applies the command to the specified table view and all server views below it in the tree. This is the default setting if no parameter is supplied.
- BELOW\_TV which applies the command to the server views below the specified table view.
- TV\_ONLY which applies the command to the specified table view only.
- SV\_ONLY which applies the command to the specified server view only.

Sample For example, the following invocation of the VIEW command without a table view or scope parameter applies this command to each linked server view, starting with the root table view:

sm\_tm\_command("VIEW")

Chapter 21 Transaction Manager Components

|                              | To specify this command for the titles table only, you would need the table view name and the parameter TV_ONLY which limits the command to the specified table view.                                                                                    |
|------------------------------|----------------------------------------------------------------------------------------------------|
|                              | <pre>sm_tm_command("VIEW titles TV_ONLY")</pre>                                                                                                    |
| Full and Partial<br>Commands | When a command is specified without a table view parameter, the command is applied to all linked table views. This is called a full command and the variable TM_FULL is set to 1. For example:                                                           |
|                              | sm_tm_command("VIEW")                                                                                                    |
|                              | If a table view parameter is included, the command is only set to the specified portion of the tree. This is called a partial command and TM_FULL is set to 0. For example:                                                                              |
|                              | <pre>sm_tm_command("VIEW titles TV_ONLY")</pre>                                                                                                    |
|                              | Note that in the sample screen, the following two commands would be equivalent since the second command with the table view parameter specifies the root table view. However, TM_FULL is set to 1 for the first command and to 0 for the second command. |
|                              | <pre>sm_tm_command("VIEW")</pre>                                                                                                    |
|                              | <pre>sm_tm_command("VIEW titles")</pre>                                                                                                    |
|                              | You can query for the current value of TM_FULL using sm_tm_inquire.                                                                                                    |
| Specifying<br>COPY           | There are commands which copy data on the screen so that it can then be edited, viewed, or updated. These commands cannot be specified with table view and scope parameters. The commands are:                                                           |
|                              | sm_tm_command ("COPY")                                                                                                    |
|                              | <pre>sm_tm_command ("COPY_FOR_UPDATE")</pre>                                                                                                    |
|                              | <pre>sm_tm_command ("COPY_FOR_VIEW")</pre>                                                                                                    |
| Specifying<br>START          | Since START is called automatically on screen entry, you only need to specify this command to create additional transaction manager transactions. Besides the transaction name, the syntax can also contain a table view name and a scope parameter.     |
|                              | <pre>sm_tm_command ("START transaction [table-view [table-view-scope]]")</pre>                                                                                                    |
| Specifying<br>FINISH         | FINISH is called automatically on screen exit and closes the current transaction manager transaction. If you have specified additional transactions with the START                                                                                       |
| 332                          | JAM 7.0 Application Development Guide                                                                                                    |

command, you should also close them using the FINISH command. The following procedure closes two additional transactions and then changes back to the main transaction which is closed on screen exit.

```
proc close_tran
vars main_tran
main_tran = sm_tm_pinquire(TM_TRAN_NAME)
call sm_tm_command("CHANGE tran1")
call sm_tm_command("FINISH")
call sm_tm_command("CHANGE tran2")
call sm_tm_command("FINISH")
call sm_tm_command("CHANGE :main_tran")
return
```

Specifying<br/>CHANGECHANGE allows you to change to an active transaction in the transaction manager.<br/>The transaction must already exist from a call to the START command.

```
sm_tm_command ("CHANGE transaction-name")
```

#### **Executing Transaction Manager Commands**

Each transaction manager command consists of a series of transaction events. When a command is selected, the events for that command are issued for each table view in the specified transaction tree.

The link properties determine the table view tree for the screen. To automatically participate in command processing, a table view should have at least one link to another table view in the transaction tree (or must be the only table view in the tree). When a screen is opened, the transaction manager checks the transaction tree to make sure that the root table view of the screen can be determined and that there are no circular links.

If the transaction manager reports that it cannot determine the root table view, check the Parent and Child properties of each link to see if the settings need to be reversed. If those properties are correct, set the root table view manually in the screen properties.

Chapter 21 Transaction Manager Components

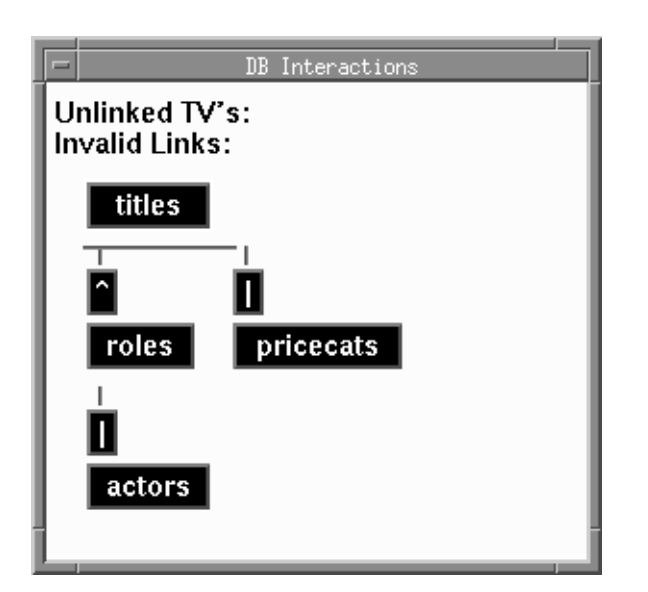

Figure 19. The DB Interactions screen presents a graphical picture of the transaction tree.

For the VIEW and SELECT commands that query information from the database, a SQL SELECT statement is issued for each server view in the tree. For the SAVE command, the SQL INSERT, UPDATE, OR DELETE is issued for each table view.

On the sample screen, the events passed to the standard transaction models would generate the following SQL when the VIEW command is selected:

- A SQL SELECT statement joining the titles table (the root table view) and the pricecats table, which is connected to titles with a server link.
- A SQL SELECT statement joining the roles and actors tables.

A SQL join is done if the server view contains more than one table view. For the table views in a server view, the Link Type property must be Server and the Relations property must be specified as a join.

Even though you can define the portion of the table view tree in your command specification, you must understand the events associated with each command to further modify command processing. For more information about transaction events, refer to page 337.

### **Attaching Commands to Push Buttons**

Making Push<br/>ButtonsThe push buttons on our sample screen use sm\_tm\_command to query for video<br/>information, to display information about the next video or to display additional<br/>actors.

JAM 7.0 Application Development Guide

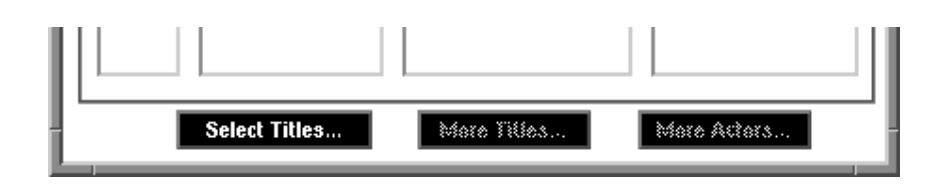

Figure 20. Push buttons on the sample screen which execute transaction manager commands.

The push button Select Titles... selects information about video titles using the following command string (^ is the command syntax for push buttons):

^sm\_tm\_command("SELECT")

The push button More Titles... displays information about the next video title using the following command string:

^sm\_tm\_command("CONTINUE")

The push button More Actors... fetches any additional actors and the role they played and so it needs information from just the roles and actors tables. The command string specifies the starting table view:

^sm\_tm\_command("CONTINUE roles")

Setting the Class Property In the sample screen, the Class property was also set for each push button. Predefined classes already exist in JAM which can be applied to any menu item or push button. These predefined classes define whether the items assigned this class should be active or inactive in a transaction mode. If the class is marked as inactive in a mode, the menu item or push button will greyed out automatically if a command changes the screen to that mode.

For example, the Class property for the push button Select Titles... is view\_button. The Class property for the push buttons More Titles... and More Actors..., which display additional database information, are set to continue\_button. Since the continue\_button class is set to inactive in initial mode, the push buttons More Titles... and More Actors... are greyed out when the screen is first opened.

Chapter 21 Transaction Manager Components

| Class                | initial mode | new mode | view mode | update_occ,<br>update mode |
|----------------------|--------------|----------|-----------|----------------------------|
| clear_button         | active       | active   | active    | active                     |
| close_button         | inactive     | active   | active    | active                     |
| continue_button      | inactive     | inactive | active    | active                     |
| continue_view_button | inactive     | inactive | active    | inactive                   |
| copy_button          | active       | active   | active    | active                     |
| new_button           | active       | inactive | active    | inactive                   |
| save_button          | inactive     | active   | inactive  | active                     |
| view_button          | active       | inactive | active    | inactive                   |

*Table 25.* The active/inactive style settings for each class and transaction mode that can be applied to push buttons and menu items.

### **Errors**

The following error conditions are associated with commands:

- The command is invalid in the current transaction mode. For more information on the modes needed for each command, refer to page 346.
- The command syntax does not allow the specified parameter. For more information on the syntax for each command, refer to Chapter 23.
- A transaction manager transaction is not in progress. Transactions are created with the START command which is called automatically on screen entry. However, screen entry calls the unnamed JPL procedure *before* it calls the START command. For this reason, transaction manager commands cannot be invoked in the unnamed procedure.

For more information on controlling error processing in the transaction manager, refer to page 371.

# Transaction Events

As the transaction manager processes commands, it generates transaction events, in response to each command. Each event is "sent" to the table views involved in the transaction manager transaction. A transaction event can be thought of as a request for a table view to do some of the processing required by a command. In fact, the events generated by the transaction manager in response to commands are referred to as *requests* in order to differentiate them from other types of transaction events. Another important type of transaction event is a *slice*, which is described later.

The table view-specific processing is carried out by the transaction model associated with the table view. It is the model that knows, for example, whether or not to perform generation and execution of SQL in response to an event. Even though the processing for each event is defined and carried out by the model, it is important to note that some command processing, such as mode changes, occurs in the transaction manager itself. This processing cannot be modified directly; however, it can be affected by hook functions, by changes in the model and by additional command processing.

#### Traversal

When no errors occur, a request is normally sent to all table views on the screen. This allows each table view to participate in the fulfillment of each command. The order in which the table views receive the request is known as the *traversal order* of the request. Transaction manager builds a tree of table views, starting with the root table view, using the links defined on the screen. Normally, transaction manager traverses the tree, starting with the root, sending requests to each parent table view before that table view's children. However, link properties may be used to change the order when inserting, updating, or deleting records. In addition, the transaction manager commands that do table view traversal can accept an argument that specifies the initial table view.

Consider the transaction command VIEW. The transaction manager generates the requests TM\_PRE\_VIEW, TM\_VIEW, and TM\_POST\_VIEW. First, TM\_PRE\_VIEW is sent to the root table view, and then to each descendent of the root table view in parent-first traversal order. The process is repeated with TM\_VIEW and TM\_POST\_VIEW. In each of the standard transaction models supplied with JAM, SQL generation and execution takes place within processing of the TM\_VIEW request. TM\_PRE\_VIEW and TM\_POST\_VIEW give each table view a chance to prepare prior to and after the SQL generation and execution. In each of the standard models, nothing is done in TM\_PRE\_VIEW or TM\_POST\_VIEW. However, they could be used, for example, to initiate and clear database locks that control read consistency.

Chapter 21 Transaction Manager Components

Even though the processing may take place within one request, there may be several transaction events that make up that request. When a request is subdivided into further events, those events are called slices. Unlike requests, all the slices that make up a request are processed on the same table view in succession. Then, the request processing moves to the next table view. This is accomplished by using an event stack.

### **Event Stack**

As each request is sent to the transaction model, it is pushed onto the transaction manager event stack and processed for each table view in the tree. The transaction manager processes events on the stack until the stack is empty. This means that the stacked events are processed before the next request, and therefore before the transaction manager continues with table view traversal.

Events are popped from the stack and processed in the reverse order from the order used to push them onto the stack. Thus, if events are to be processed in the order A, B, C; they must be pushed onto the stack in the order C, B, A.

There are three library functions that deal with the event stack:

- sm\_tm\_push\_model\_event Place an event on the stack.
- sm\_tm\_pop\_model\_event Remove an event from the stack to prevent it from occurring. sm\_tm\_pop\_model\_event returns the event number, or 0 if the stack is empty.
- sm\_tm\_clear\_model\_events Clear the event stack.

In the standard transaction models, the model is responsible for slicing requests. Therefore, any hook functions can simply return TM\_PROCEED to indicate that processing should continue and can be unaware of the next event name. Note that the hook function for an event is invoked *before* the transaction model invokes that same event.

**Example** The following example appears in a similar form in all of the transaction models. In this example, the requests TM\_SELECT and TM\_VIEW are further subdivided into slices and those slices are pushed onto the event stack in reverse order.
```
case TM SELECT:
case TM VIEW:
      /* Put slices onto the stack only if it is the current
       * server view
       */
   tv = sm_tm_pinquire(TM_TV_NAME);
   sv = sm_tm_pinquire(TM_SV_NAME);
   if (tv && sv && *sv && !strcmp(tv,sv) )
   {
       sm_tm_push_model_event(TM_SEL_CHECK);
       sm_tm_push_model_event(TM_SEL_BUILD_PERFORM);
       sm_tm_push_model_event(TM_SEL_GEN);
       if (!sel_cursor[0])
       {
          sm_tm_push_model_event(TM_GET_SEL_CURSOR);
       }
   }
```

For a list of the transaction events associated with each command and a description of the processing performed by those events, refer to Chapter 23.

#### Adding Your Own Transaction Events

It is possible for you to define your own transaction events and push them onto the stack as long as you specify them correctly and understand how the event stack performs its processing.

All transaction events have an integer associated with them. For user supplied events, the integer must be greater than 2047. The specification of the event can be in a header file or in the transaction model.

The transaction model must also list the event in the case statements at the beginning of the file. Otherwise, the model considers the event to be invalid. As part of that operation, you may choose to write your own function to add to the model. Be sure to track any changes you make to the transaction model since it may change in upcoming JAM releases.

Example An example of adding transaction events appears in the transaction model for JDB. Since referential integrity is not implemented in JDB, the transaction model checks for duplicate rows when you add new data. This was accomplished by adding two events to the JDB model and calling those events after an insert.

#define DUP\_GEN 9901
#define DUP\_BUILD\_PERFORM 9902
.
.
.

Chapter 21 Transaction Manager Components

```
case TM_INSERT_EXEC:
    if (check_pkey)
    {
        sm_tm_push_model_event(TM_SEL_CHECK);
        sm_tm_push_model_event(DUP_BUILD_PERFORM);
        sm_tm_push_model_event(DUP_GEN);
    }
    retcode = nsel_exec(EXEC_INSERT);
    break;
case DUP_GEN:
    retcode = dup_gen();
    break;
case DUP_BUILD_PERFORM:
    retcode = dup_build_perform();
    break;
```

#### **Querying for Events**

There are two library functions that deal with event names and numbers:

- sm\_tm\_event Returns the event number associated with an event name.
- sm\_tm\_event\_name Returns the event name associated with an event number.

#### Summary of Events in Transaction Manager Commands

The following tables lists the typical events found in the standard transaction models for each command. They omit some specialized behavior found in a few models. However, they include a broad range of error possibilities, although encountering some of these errors might not be "typical."

The headings in each table distinguish commands, requests, two levels of slicing, and two levels of error checking. The three events that are typically generated as a result of return values from other events, namely TM\_TEST\_ERROR, TM\_TEST\_ONE\_ROW and TM\_NOTE\_FAILURE, are abbreviated in the last two columns by the first letter of the third words in their names, E, O and F respectively. (The other error events are not "typically" generated.)

The requests are shown in chronological order within their commands. The slices are shown in chronological order within their requests. The error checking events are done after the events that give rise to them, and before any other event processing.

For compactness, whenever it is possible, the lower level events are shown on the same line as the higher level events that give rise to them. Thus, the entry for the FETCH command compresses the information about 6 events into the following two lines:

Command Request Slice Slice Error Error FETCH TM\_FETCH . . E F . . . TM\_SEL\_CHECK E F

- The FETCH command generates only one request, TM\_FETCH.
- TM\_FETCH in its own right can cause a TM\_TEST\_ERROR event to be generated by the transaction manager (by returning TM\_CHECK).
- The TM\_TEST\_ERROR event can cause a TM\_NOTE\_FAILURE event to generated by transaction manager (by returning TM\_FAILURE).
- TM\_FETCH also has a slice that it generates, TM\_SEL\_CHECK.
- TM\_SEL\_CHECK can cause a TM\_TEST\_ERROR event to be generated by transaction manager (by returning TM\_CHECK).
- The TM\_TEST\_ERROR event can cause a TM\_NOTE\_FAILURE event to generated by transaction manager (by returning TM\_FAILURE).

It should also be noted that, for example, the line for the TM\_SEL\_BUILD\_PER-FORM event in the CONTINUE command has two events (E and F) in its first ERROR column, because TM\_SEL\_BUILD\_PERFORM can return TM\_CHECK, in addition to TM\_FAILURE and TM\_OK. This line is to be read as associating the second F with the E, not with the first F. It is the TM\_TEST\_ERROR event from TM\_CHECK that can give rise to a further TM\_NOTE\_FAILURE event.

Note that there are differences between the stated behavior of TM\_POST\_SAVE1 in the SAVE command and in the various other commands. For SAVE, there may have been a variety of database operations that will not occur for the other commands in the standard transaction models. This increases the complexity of the processing, and the number of possible events.

For a description of the processing for each event, refer to Chapter 23.

Chapter 21 Transaction Manager Components

#### Transaction Events

| Command         | Request        | Slice   | Slice         | Error | Error |
|-----------------|----------------|---------|---------------|-------|-------|
| CHANGE          |                |         |               |       |       |
|                 |                |         |               |       |       |
| CLEAR           | TM_PRE_CLOSE   |         |               |       |       |
|                 | TM_CLOSE       |         |               |       |       |
|                 | TM_QUERY       |         |               |       |       |
| •               | TM_DISCARD     |         |               |       |       |
| •               | TM_POST_CLOSE  | TM_POST | '_SAVE1       |       |       |
| •               | •              | . TM_   | _POST_SAVE2   | F     |       |
| •               | •              | TM_POST | '_SAVE2       | F     |       |
| •               | TM_PRE_CLEAR   |         |               |       |       |
| •               | TM_CLEAR       |         |               |       |       |
| •               | TM_POST_CLEAR  |         |               |       |       |
| CLOSE           | TH DRF CLOSF   |         |               |       |       |
| CHODE           | TM_CLOSE       |         |               |       |       |
| •               | TM_CLOBE       |         |               |       |       |
| •               | TM_DISCARD     |         |               |       |       |
| •               | TM POST CLOSE  | TM POST | ' SAVE1       |       |       |
| •               |                | тм      | POST SAVE2    | F     |       |
|                 |                | TM POST | ' SAVE2       | F     |       |
|                 | •              |         |               | -     |       |
| CONTINUE        | TM_FETCH       |         |               | Е     | F     |
|                 |                | TM_SEL_ | CHECK.        | Е     | F     |
|                 | TM_PRE_SELECT  |         |               |       |       |
|                 | TM_SELECT      | TM_GET_ | SEL_CURSOR    | F     |       |
|                 |                | TM_SEL_ | GEN           | F     |       |
|                 | •              | TM_SEL_ | BUILD_PERFORM | E,F   | F     |
|                 | •              | TM_SEL_ | CHECK         | Е     | F     |
| •               | TM_CLEAR       |         |               |       |       |
| •               | TM_POST_SELECT |         |               |       |       |
| •               | TM_PRE_VIEW    |         |               |       |       |
| •               | TM_VIEW        | TM_GET_ | SEL_CURSOR    | F     |       |
| •               | •              | TM_SEL_ | GEN           | F     |       |
| •               | •              | TM_SEL_ | BUILD_PERFORM | E,F   | F     |
| •               |                | TM_SEL_ | CHECK         | E     | F     |
| •               | TM_CLEAR       |         |               |       |       |
| •               | TM_POST_VIEW   |         |               |       |       |
| CONTINUE BOTTOM | TM CONTINUE BO | гт∩м    |               | ਸੁਤ   | ਸ     |
|                 |                | TM SEL  | CHECK.        | E .   | F     |
|                 | TM PRE SELECT  | 0000_   |               | -     | -     |
|                 | TM_SELECT      | TM GET  | SEL CURSOR    | F     |       |
|                 |                | TM SEL  | GEN           | F     |       |
| •               |                | TM SEL  | BUILD PERFORM | E,F   | F     |
|                 |                | TM SEL  | CHECK         | E     | F     |
|                 | TM_CLEAR       |         | -             |       |       |
|                 | TM_POST_SELECT |         |               |       |       |
|                 | TM_PRE_VIEW    |         |               |       |       |
|                 | TM_VIEW        | TM_GET_ | SEL_CURSOR    | F     |       |
|                 |                | TM_SEL  | GEN           | F     |       |
|                 |                | TM_SEL  | BUILD_PERFORM | E,F   | F     |
| •               | •              | TM_SEL_ | CHECK         | Ε     | F     |
| •               | TM_CLEAR       |         |               |       |       |
|                 | TM_POST_VIEW   |         |               |       |       |

*Figure 21.* CHANGE, CLEAR, CLOSE, CONTINUE, *and* CONTINUE\_BOTTOM *commands*.

JAM 7.0 Application Development Guide

| Command       | Request        | Slice     | Slice          | Error     | Erro   |
|---------------|----------------|-----------|----------------|-----------|--------|
| CONTINUE DOWN | TM CONTINUE DO | WN .      |                | E.F       | F      |
|               |                | TM SEL    | CHECK          | -,-<br>   | -<br>न |
|               | TM PRE SELECT  | 111_0000_ | _0112.011.     | -         | -      |
| •             | TM_FRE_DELLCT  | TM CET    | GET. CIIDGOD   | F         |        |
| •             | IM_SEDECT      | TM_GEI_   | GEN            | r<br>F    |        |
| •             | ·              | TM_SEL    | DITTO DEDEODM  | ч<br>ч ч  | T.     |
| •             | •              | IM_SEL_   | _BUILD_PERFORM | E, r      | r<br>T |
| •             | •              | IM_SEL_   | _CHECK         | E         | P      |
| •             | TM_CLEAR       |           |                |           |        |
| •             | TM_POST_SELECT |           |                |           |        |
| •             | TM_PRE_VIEW    |           |                | _         |        |
| •             | TM_VIEW        | TM_GET_   | _SEL_CURSOR    | F         |        |
| •             | •              | TM_SEL_   | _GEN           | F         |        |
|               |                | TM_SEL_   | _BUILD_PERFORM | E,F       | F      |
|               |                | TM_SEL_   | _CHECK         | E         | F      |
|               | TM_CLEAR       |           |                |           |        |
| •             | TM_POST_VIEW   |           |                |           |        |
| CONTINUE_TOP  | TM_CONTINUE_TO | P.        |                | E,F       | F      |
| •             | •              | TM_SEL_   | _CHECK.        | E         | F      |
|               | TM_PRE_SELECT  |           |                |           |        |
|               | TM SELECT      | TM GET    | SEL CURSOR     | F         |        |
|               | _              | TM SEL    | GEN            | F         |        |
|               |                | TM SEL    | BUILD PERFORM  | -<br>ч. я | ਸ      |
|               |                | TM SEL    | CHECK          | E, E      | -<br>F |
| •             | TM CLEAR       | 111_0000_ | _0112.011      | -         | -      |
| •             | TM DOGT GELECT |           |                |           |        |
| •             | TM_FOSI_SELLCI |           |                |           |        |
| •             | TM_PRE_VIEW    |           | CEL CURCOR     | P         |        |
| •             | IM_VIEW        | IM_GEI_   | _SEL_CORSOR    | F         |        |
| •             | •              | IM_SEL_   | _GEN           | r<br>E E  |        |
| •             | •              | IM_SEL_   | _BUILD_PERFORM | E,F       | r –    |
| •             | ·              | TM_SEL_   | _CHECK         | E         | F.     |
| •             | TM_CLEAR       |           |                |           |        |
| •             | TM_POST_VIEW   |           |                |           |        |
| CONTINUE_UP   | TM_CONTINUE_UP |           |                | E,F       | F      |
| •             | •              | TM_SEL_   | _CHECK.        | E         | F      |
| •             | TM_PRE_SELECT  |           |                |           |        |
| •             | TM_SELECT      | TM_GET_   | _SEL_CURSOR    | F         |        |
|               |                | TM_SEL_   | _GEN           | F         |        |
|               |                | TM_SEL_   | _BUILD_PERFORM | E,F       | F      |
| •             | •              | TM_SEL_   | _CHECK         | E         | F      |
|               | TM_CLEAR       |           |                |           |        |
|               | TM_POST_SELECT |           |                |           |        |
|               | TM_PRE_VIEW    |           |                |           |        |
|               | TM VIEW        | TM GET    | SEL CURSOR     | F         |        |
|               |                | TM SEL    | GEN            | F         |        |
|               |                | TM SEL    | BUILD PERFORM  | -<br>मम   | ਸ      |
|               | •              | TM SEL    | CHECK          | л, г<br>Е | ਜ      |
| •             | ·<br>TM CLEAR  | TH_0HT_   |                |           | τ.     |
| •             |                |           |                |           |        |
| •             | IM_POSI_VIEW   |           |                |           |        |

*Figure 22.* CONTINUE\_DOWN, CONTINUE\_TOP, *and* CONTINUE\_UP *commands*.

Chapter 21 Transaction Manager Components

#### Transaction Events

| Command         | Request               | Slice            | Slice                   | Error Erro | or |
|-----------------|-----------------------|------------------|-------------------------|------------|----|
| COPY            | TM PRE CLOSE          |                  |                         |            |    |
|                 | TM CLOSE              |                  |                         |            |    |
| •               | TM_QUERY              |                  |                         |            |    |
|                 | TM_DISCARD            |                  |                         |            |    |
|                 | TM_POST_CLOSE         | TM_POS           | r_save1                 |            |    |
| •               | •                     | . TM             | _POST_SAVE2             | F          |    |
| •               | •                     | TM_POST          | r_save2                 | F          |    |
| •               | TM_PRE_COPY           |                  |                         |            |    |
| •               | TM_COPI               |                  |                         |            |    |
| •               | IM_POS1_COP1          |                  |                         |            |    |
| COPY_FOR_UPDATE | TM_PRE_CLOSE          |                  |                         |            |    |
|                 | TM_CLOSE              |                  |                         |            |    |
| •               | TM_QUERY              |                  |                         |            |    |
| •               | TM_DISCARD            |                  |                         |            |    |
| •               | IM_POSI_CLOSE         | TM_POS.          | L_SAVEL                 | T.         |    |
| ·               | ·                     | ייני<br>יצרע איד | L_POSI_SAVEZ<br>F GAVE? | F          |    |
|                 | TM PRE COPY FO        | R UPDATI         | E CAVEZ                 | 1          |    |
|                 | TM COPY FOR UP        | DATE             |                         |            |    |
|                 | TM_POST_COPY_F        | OR_UPDA          | ГЕ                      |            |    |
| CODY FOR VIEW   | TM DDE CLOCE          |                  |                         |            |    |
| COPI_FOR_VIEW   | TM_PRE_CLOSE          |                  |                         |            |    |
| •               | TM OUERY              |                  |                         |            |    |
|                 | TM_DISCARD            |                  |                         |            |    |
|                 | TM_POST_CLOSE         | TM_POST          | r_save1                 |            |    |
|                 |                       | . TM             | _POST_SAVE2             | F          |    |
|                 |                       | TM_POS           | r_save2                 | F          |    |
| •               | TM_PRE_COPY_FO        | R_VIEW           |                         |            |    |
| •               | TM_COPY_FOR_VI        | EW               |                         |            |    |
|                 | .TW_POS.T_COPY_F      | OR_VIEW          |                         |            |    |
| FETCH           | TM_FETCH              |                  |                         | E F        |    |
|                 |                       | TM_SEL           | _CHECK                  | E F        |    |
| FINISH          | TM_FINISH             |                  |                         | E F        |    |
| FODOF CLOCE     | TM DDE CLOSE          |                  |                         |            |    |
| FORCE_CLOSE     | TM_PRE_CLOSE          |                  |                         |            |    |
|                 | TM POST CLOSE         | TM POST          | r savel                 |            |    |
|                 |                       | . TM             | <br>L_POST_SAVE2        | F          |    |
|                 |                       | TM_POST          | r_save2                 | F          |    |
|                 |                       |                  |                         |            |    |
| NEW             | TM_PRE_CLOSE          |                  |                         |            |    |
| •               | TM_CLUSE<br>TM OIIFPV |                  |                         |            |    |
| •               | TM_DISCARD            |                  |                         |            |    |
|                 | TM POST CLOSE         | TM POST          | r savel                 |            |    |
|                 |                       | . TM             | <br>I_POST_SAVE2        | F          |    |
|                 |                       | TM_POS           | r_save2                 | F          |    |
|                 | TM_PRE_NEW            |                  |                         |            |    |
|                 | TM_NEW                |                  |                         |            |    |
|                 | TM POST NEW           |                  |                         |            |    |

Figure 23. COPY, COPY\_FOR\_UPDATE, COPY\_FOR\_VIEW, FETCH, FORCE\_CLOSE, and NEW commands.

JAM 7.0 Application Development Guide

| Command       | Request        | Slice Slice              | Error | Error |
|---------------|----------------|--------------------------|-------|-------|
| REFRESH       |                |                          |       |       |
| SAVE          | TM PRE SAVE    |                          |       |       |
|               | TM_SAVE        |                          |       |       |
|               | TM DELETE      | TM GET SAVE CURSOR       | F     |       |
|               |                | TM DELETE DECLARE        | E,F   | F     |
|               |                | TM_DELETE_EXEC           | O,F   | F     |
|               | TM_UPDATE      | TM_GET_SAVE_CURSOR       | F     |       |
|               | •              | TM_UPDATE_DECLARE        | E,F   | F     |
|               |                | TM_UPDATE_EXEC           | O,F   | F     |
|               | TM_INSERT      | TM_GET_SAVE_CURSOR       | F     |       |
|               |                | TM_INSERT_DECLARE        | E,F   | F     |
| •             | •              | TM_INSERT_EXEC           | O,F   | F     |
| •             | TM_POST_SAVE   | TM_POST_SAVE1            | E,F   | F     |
|               |                | . TM_GIVE_UP_SAVE_CURSOR | E     | F     |
| •             |                | . TM_POST_SAVE2          | F     |       |
|               |                | TM_POST_SAVE2            |       |       |
| SELECT        | TM_PRE_SELECT  |                          |       |       |
| •             | TM_SELECT      | TM_GET_SEL_CURSOR        | F     |       |
| •             |                | TM_PREPARE_CONTINUE      | Е     | F     |
|               |                | TM_SEL_GEN               |       | F     |
| •             | •              | TM_SEL_BUILD_PERFORM     | E,F   | F     |
| •             | •              | TM_SEL_CHECK             | Е     | F     |
| •             | TM_CLEAR       |                          |       |       |
| •             | TM_POST_SELECT |                          |       |       |
| START         | TM_START       |                          |       |       |
| VALIDATE_LINK | TM_PRE_VAL_LIN | K                        |       |       |
|               | TM_VAL_LINK    | TM_GET_SAVE_CURSOR       | F     |       |
|               | •              | TM_VAL_GEN               |       | F     |
| •             | •              | TM_VAL_BUILD_PERFORM     | E,F   | F     |
| •             |                | TM_VAL_CHECK             | Е     | F     |
|               | TM_POST_VAL_LI | NK                       |       |       |
| VIEW          | TM_PRE_VIEW    |                          |       |       |
| •             | TM_VIEW        | TM_GET_SEL_CURSOR        | F     |       |
| •             | •              | TM_PREPARE_CONTINUE      | F     |       |
| •             | •              | TM_SEL_GEN               | F     |       |
| •             | •              | TM_SEL_BUILD_PERFORM     | E,F   | F     |
|               | •              | TM_SEL_CHECK             | Е     | F     |
|               | TM_CLEAR       |                          |       |       |
| •             | TM_POST_VIEW   |                          |       |       |

Figure 24. REFRESH, SAVE, SELECT, START, VALIDATE\_LINK, and VIEW commands.

Chapter 21 Transaction Manager Components

# Transaction Modes

The transaction manager has a series of transaction modes which determine the availability of each transaction command. For example, when you display the default Transaction menu, some of the commands are greyed out, indicating that they are not available because the current mode precludes using those commands. The following table lists the modes set by the transaction manager and the commands that initiate those modes:

| Mode    | Description                                  | Command Selection          |
|---------|----------------------------------------------|----------------------------|
| initial | Indicates that no processing is in progress. | START and CLOSE            |
| new     | Allows new data to be entered.               | NEW and COPY               |
| update  | Allows existing data to be modified.         | SELECT and COPY_FOR_UPDATE |
| view    | Allows existing data to be displayed.        | VIEW and COPY_FOR_VIEW     |

The table lists the commands that set the listed mode. The following commands do not change the transaction mode but are only available in certain modes:

- CONTINUE (and its variants) and FETCH are only available in update or view mode.
- SAVE is only available in new or update mode.

The CLEAR command, which clears the screen, is available in all modes and has no effect on the mode setting.

When you execute a command, the transaction manager checks the current transaction mode and either changes the mode or reports an error if the current mode is invalid for the command. Each screen may have its own mode at any given time.

In addition, when the mode changes, the appearance and protection of widgets can also change depending on the style and class settings for the widget. For more information on styles and classes, refer to page 349.

## **Command Availability**

The following table lists whether a transaction command is valid in the specified mode and whether full or partial commands are allowed. Full commands operate

JAM 7.0 Application Development Guide

on the entire table view tree and do not include a table view or scope parameter. For example:

^sm\_tm\_command ("VIEW")

Partial commands have a table view parameter and only operate on a portion of the tree:

^sm\_tm\_command ("VIEW roles")

Note that the default Transaction menu may have some of these commands as inactive in the current mode. The table is included to illustrate what range of specification is possible for transaction manager commands.

Table 26 uses the following codes:

- Y Valid for full or partial commands
- N Invalid
- F Valid for full commands; invalid for partial commands
- P Valid for partial commands; invalid for full commands

Chapter 21 Transaction Manager Components

#### Transaction Modes

| Transaction Command | Initial Mode | New Mode | Update<br>Mode | View Mode |
|---------------------|--------------|----------|----------------|-----------|
| CHANGE              | Y            | Y        | Y              | У         |
| CLEAR               | Y            | Y        | Y              | Y         |
| CLOSE               | Y            | Y        | Y              | Y         |
| CONTINUE            | Ν            | Р        | Y              | Y         |
| CONTINUE_BOTTOM     | Ν            | Р        | Y              | Y         |
| CONTINUE_DOWN       | Ν            | Р        | Y              | Y         |
| CONTINUE_TOP        | Ν            | Р        | Y              | Y         |
| CONTINUE_UP         | Ν            | Р        | Y              | Y         |
| COPY                | F            | F        | F              | F         |
| COPY_FOR_UPDATE     | F            | F        | F              | F         |
| COPY_FOR_VIEW       | F            | F        | F              | F         |
| FETCH               | N            | Ν        | Y              | Y         |
| FINISH              | Y            | Y        | Y              | Y         |
| FORCE_CLOSE         | Y            | Y        | Y              | Y         |
| NEW                 | F            | Y        | F              | F         |
| REFRESH             | Y            | Y        | Y              | Y         |
| SAVE                | Ν            | Y        | Y              | N         |
| SELECT              | Y            | Y        | Y              | *         |
| START               | Y            | Y        | Y              | Y         |
| VIEW                | Y            | Y        | Y              | Y         |

| Table 26. | Listing of the transaction manager commands that are valid in each transaction |
|-----------|--------------------------------------------------------------------------------|
|           | mode.                                                                          |

\* A partial SELECT in view mode is treated as a partial VIEW command; a full SELECT in view mode is treated as a SELECT command.

## Styles and Classes

As you execute some of the transaction commands, you might notice changes in the widgets' behavior. Text fields may prevent input, menu choices may be de-activated, push buttons may be activated, etc. These changes occur because JAM has predefined style and class settings for each transaction mode.

The style and class settings give a consistent user interface to the application. Widgets available for data entry can have the same focus and protection settings. They can even have the same color. All of this can occur without having to write any source code or set any properties in the screen editor.

The definitions for the styles and classes are kept in a file named styles.sty. For an application, you can use the predefined styles and classes, edit the style and classes settings to new values, or define your own styles and classes.

#### Classes

JAM's predefined classes establish three categories for data in an application screen:

- Data included for informational purposes only which should not be updated.
- Data that needs to be entered into the database.
- Data that once entered into the database should not be updated, such as primary keys.

The names of these predefined classes are:

| Transaction Class | Description                                                                                    |
|-------------------|------------------------------------------------------------------------------------------------|
| non_updatable     | Widget is a member of a non-updatable table view.                                              |
| updatable         | Widget is not part of the table's primary key and is a mem-<br>ber of an updatable table view. |
| primary_key       | Widget is part of the table's primary key and is a member<br>of an updatable table view.       |

In addition, there are other predefined classes to use with menu selections and push buttons. For more information on these classes, refer to page 335.

Each widget has a Class property. Initially, the Class property for the text widgets is set to "default," and JAM determines the widget's class from values in other

Chapter 21 Transaction Manager Components

properties. Since the Class property for the widgets in our sample screen is set to "default," Figure 25 lists which class is applied to each widget.

| E   |                                       |             | title         | act           |             | • 🗆       |  |
|-----|---------------------------------------|-------------|---------------|---------------|-------------|-----------|--|
| Tit | le_id                                 | primary_key | Name          | updatable     |             |           |  |
| Di  | rector                                | updatable   |               | updatable     |             |           |  |
| Ra  | ting_code                             | updatable   | Release_date  | updatable Fi  | ilm_minutes | updatable |  |
| Pri | icecat                                | updatable   | Pricecat_dscr | non-updatable | Genre_code  | updatable |  |
|     | Actor Information                     |             |               |               |             |           |  |
|     | primary_                              | key no      | n-updatable   | non-updatable | upo         | datable   |  |
|     |                                       |             |               |               |             |           |  |
|     | Select Titles More Tilles More Actors |             |               |               |             |           |  |

Figure 25. The sample screen with the default class setting for each data widget.

In the sample screen, the classes are assigned as follows:

- title\_id and actor\_id are primary keys so the class for these two widgets becomes primary\_key.
- first\_name, last\_name and pricecat\_dscr are members of table views where the Updatable property is set to No so their class is non\_updatable.
- The class for the remaining widgets is updatable.

However, you can change the class of any widget by editing the Class property.

The access to widgets in each of these classes needs to change as the transaction mode changes. For example, you need to enter a value in a primary key field for an insert, but you would want to prevent updates to this field. Changes in access are determined by the style assigned to each transaction mode.

## **Specifying Styles**

When you specify a style, you set a series of widget properties in any of the following categories: focus protection, clearing protection, input protection,

JAM 7.0 Application Development Guide

| Style  | Property Settings                                        |
|--------|----------------------------------------------------------|
| change | allow focus, input, clearing, and validation             |
| edit   | allow focus, input, clearing, and validation             |
| show   | prevent focus, input, and clearing allow validation      |
| visit  | allow focus and validation<br>prevent input and clearing |

validation, keystroke filter, background color, and foreground color. The following styles are predefined:

In addition, there are other predefined styles to use with menu selections and push buttons. For more information on these styles, refer to page 335.

## **Specifying Classes**

When you specify a class, you assign a style to each of the transaction modes. For JAM's predefined classes, the styles assignments are listed in Table 27.

| Table 27. | Style settings | for each of the | default classes. |
|-----------|----------------|-----------------|------------------|
|           |                | <i>J J</i>      |                  |

| Transaction<br>Class | initial | new  | view  | update<br>occ | update |
|----------------------|---------|------|-------|---------------|--------|
| non_updatable        | edit    | show | visit | show          | show   |
| primary key          | edit    | edit | visit | visit         | edit   |
| updatable            | edit    | edit | visit | change        | edit   |

For the predefined series of classes, the style settings accomplish the following:

| Transaction Class | Description                                                                                                    |
|-------------------|----------------------------------------------------------------------------------------------------|
| non_updatable     | For widgets in a non-updatable table view, data displayed<br>in the widget cannot be edited in any mode.                                                                   |
| primary_key       | For widgets that are part of the table's primary key in an<br>updatable table view, the data displayed in the widget can-<br>not be edited in update mode or in view mode. |
| updatable         | For widgets in an updatable table view that are not part of<br>the table's primary key, the data can be edited except in<br>view mode.                                     |

Chapter 21 Transaction Manager Components

Note that there are two styles corresponding to update mode. When data is fetched in update mode to arrays, it is usually desirable to treat the occurrences with fetched data differently than the occurrences without fetched data. For example, JAM normally prevents input on a Primary Key widget when it contains data fetched from the database. This prevents the user from changing the value of the key. However, when there is no fetched data in an occurrence, JAM normally allows input in the Primary Key widget to order to enter new records.

To enable a different behavior for occurrences with fetched data, you associate two styles with update mode when you create a transaction class. One style is for occurrences with fetched data (referred to in the styles editor as update\_occ mode), and one is for occurrences without fetched data (referred to in the styles editor as update\_mode).

Before fetching data, JAM applies the style corresponding to update to the occurrences of each widget. After fetching data into a widget, JAM applies the update\_occ style to each occurrence containing fetched data (even if what was fetched was blank or null).

In addition, there are other predefined classes to use with menu selections and push buttons. For more information on these classes, refer to page 335.

Applying Styles and Classes Let's look at our sample screen when you execute the SELECT command. The command, which retrieves rows from the database for possible edit, sets the transaction mode to update. The title\_id and actor\_id widgets are protected, preventing any edits to primary key fields. The pricecat\_dscr, first\_name, and last\_name widgets are protected since they are in non-updatable table views. If you try to edit the values in these fields, the screen editor beeps, reminding the user that the fields are protected. The remaining fields are available to be updated.

You can edit the predefined styles or define new styles for your application if needed. For more information on styles, refer to Chapter 18 in the *Editors Guide*.

Since the repository is used as a basis for many transaction manager screens, a description of how the repository can be used is included here.

#### **Constructing the Database First**

To build screens for use with the transaction manager, it is recommended that you begin by designing and building the database. JYACC has a series of database interfaces to JAM for many DBMS products. This includes products by several DBMS vendors as well as JYACC's prototyping database, JDB.

Once the database exists, use JAM to create a repository and import your database tables into the repository. A separate repository screen is created for each table in the database. This repository screen contains the following objects:

- Text widgets for each of the database columns.
- Labels for each widget corresponding to the database column names.
- A table view listing all the database columns as members of that table view.
- Links corresponding to the foreign key definitions.

If your database engine does not support primary and foreign key definitions, it is recommended that you modify your repository screens to contain that information. Enter the primary keys as part of the Database category in the table view properties. For any foreign key definitions, you need to create a link and enter all the link properties. For information on how to create links, refer to the *Editors Guide*.

You may wish to enhance the repository in other ways. You may want to make the link names more descriptive. You may want to create additional repository screens to contain push buttons and other widgets used throughout the application.

Once the repository exists, you can start building your application screens by copying objects from the repository screens. For the objects imported from the database, the database column and table information needed by the transaction manager already exists. However, you may wish to edit other widget properties.

#### **Constructing the Screens First**

Even though it is recommended that you start by constructing the database, it is not mandatory. You can start the development process by building screen prototypes.

Chapter 21 Transaction Manager Components

Then, in order to use the transaction manager, you need to add the database information later through inheritance or by editing the properties for the widgets, table views, and links. Depending on the size of the application, this could be a large task which would be avoided by starting with the database.

#### Constructing Screens with the Screen Wizard

When you create screens with the screen wizard, two entries are made in your repository:

- smwizard
- Smwizis

The transaction manager screen wizard is the easiest method for creating screens that use the transaction manager. The screen wizard option is available when you choose File $\Rightarrow$ New in the screen editor.

The screen wizard can make three different types of screens—Master, Master-Detail, and Master-Detail-Subdetail—as long as you have imported your database to a repository. For more information, refer to Chapter 5 in the *Editors Guide*.

## Table Views

A *table view* is a group of related widgets, generally belonging to the same database table. If a widget is a member of a table view in the repository, JAM automatically adds the widget to a table view of the same name in the destination. If the table view does not exist, JAM creates it using the properties of the table view in the repository. Thus, most table views are created automatically by the database importer and then copied from the repository to application screens.

Even though the members of a table view generally belong to the same database table, this is not always the case. If a widget contains a derived value, perhaps from a database calculation or aggregate function, the widget can be added to a table view even through it does not correspond to a database column.

An application screen can even have a blank table view without any members, even though, by definition, a table view is a group of widgets. In fact, empty table views are sometimes necessary for SQL generation.

#### **Table View Properties**

Table views have properties just like other screen objects. Some of the properties are derived from the information in the database:

JAM 7.0 Application Development Guide

- The name of the table view, generally the same as the database table.
- The name of the database table corresponding to this table view.
- The primary key (or unique index) columns for the database table.
- The columns that are in the database table. (This list is for reference only.)
- The widgets used to sort the data fetched from the database.

Some of the properties determine what processing occurs for the table view in the transaction manager:

- A setting to determine whether the database table can be updated. If you want the widgets that are a part of this table view to display information, but not allow anyone to update this information, set Updatable to No.
- The transaction hook function to be called for this table view. If specified, the hook function is called for each transaction event.
- The transaction model to use for this table view. If blank, the transaction manager uses the standard model.
- The Fetch Directions property which determines if non-sequential scrolling is allowed for the table view.

To view a table view's properties, select the table view on the DB Interactions screen or the Widget List, and then switch focus to the Properties window.

#### Table Views in a Repository

A table view is created automatically when you import a database table into the repository. This table view is named for the database table and is stored with the repository entry. Then, when you copy a widget from this repository entry, JAM again creates the table view, provided the widget belonged to a table view in the repository.

#### **Table Views in an Application Screen**

When you copy a widget from your repository to an application screen, JAM creates the table view for that widget, if it was a member of a table view in the repository. If you copy additional widgets from the same repository entry, those widgets will automatically be added to the correct table view in the application screen.

Chapter 21 Transaction Manager Components

If you copy widgets from another repository entry, JAM creates a new table view, corresponding to the database table for those widgets.

For a widget to participate in transaction manager processing and SQL generation, the widget must be a member of a table view. All the members of a table view that participate in SQL INSERT, UPDATE and DELETE statements must have the same number of onscreen occurrences and the same number of maximum occurrences.

New widgets that you create on the screen can be added to the appropriate table view. Generally, widgets that you add to table views are used to perform calculations or to display information derived from the database table. For information on how to add members to a table view, refer to Chapter 21 in the *Editors Guide*.

If desired, a table view can be created manually. This is especially useful if you want to execute a self join in the SQL generation. For more information on creating table views, refer to Chapter 21 in the *Editors Guide*.

#### Setting the Root Table View

The *root table view* determines the base of the event processing occurring on the current screen. For example, in a master-detail screen, the master database table would be the root table view. In most cases, the transaction manager determines the root table view automatically and displays it at the top of the DB Interactions screen.

The transaction manager uses the Parent and Child properties of the links on a screen to calculate the root table view. If it is unsuccessful, the screen displays the error message "Root table view name not supplied or not valid." If you get this message, check the Parent and Child properties for the link. Often, these properties need to be reversed for one or more links. If changing these properties does not resolve the error, you can set the root table view manually in the screen properties under Transaction.

#### Example

The sample screen contains four table views:

- O actors
- pricecats
- roles
- titles

356

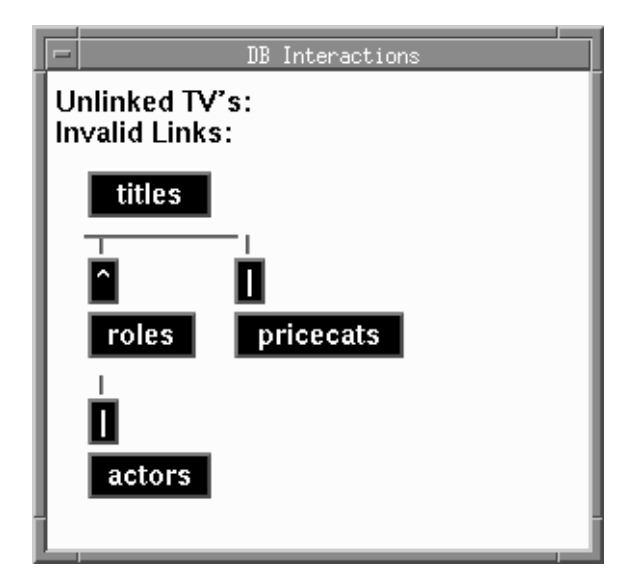

Figure 26. DB Interactions screen for the sample screen.

In the sample screen, you can enter information about a video title and assign the actors in the database that appear in that video. The Updatable property was set to No for the actors and pricecats table views since the actors and price categories should already be entered in the database before using this screen.

Since the purpose of the sample screen is to provide information about each video title, titles has been correctly designated as the root table view.

## Links

A link defines the relationship between two table views. If a screen contains more than one table view, you need to have links joining the various table views which describes their relationship. Otherwise, the unlinked table views will not participate in any command processing.

*Note:* Advanced users may choose to write hook functions or JPL procedures to start transaction manager transactions for unlinked table views.

## **Creating Links**

When you import a database table to the repository, JAM automatically creates links corresponding to the foreign key definitions for that database table. Then, when you create an application screen, you copy the applicable links along with the other database widgets.

Chapter 21 Transaction Manager Components

If a table view is not linked to any other table view, you need to create the link manually and enter the necessary properties. The parent and child table views must be defined for the link. The columns joining the two table views must be specified in the Relations property. In addition, the link type may need to be changed.

To help explain links, let's look at the sample screen:

| -                    | titleact      |              | F |
|----------------------|---------------|--------------|---|
| Title_id Name        |               |              |   |
| ž.                   |               | Genre_code   | Ĭ |
| Director             | Ĭ             |              |   |
| Rating_code          | date <u> </u> | Film_minutes | Ĭ |
| Pricecat 🎽 Pricecat_ | dscr Į        |              |   |
| Actor_id First_name  | Last_name     | Role         |   |
| I I                  | Ĭ             | Ĭ            |   |
| I                    | Ĭ             | Ĭ            |   |
| X.                   | ž             | Ĭ            |   |
| Select Titles        | More Titles   | More Actors  |   |

It contains four table views:

- titles
- roles
- actors
- pricecats

Every table view is linked to at least one other table view on the screen:

- titles+roles
- O roles+actors
- titles+pricecats

# Setting the Parent and Child Properties

In a link, one table view is designated as the parent and the other table view is designated as the child. This designation helps determine the root table view and the order of processing for the table views.

When you copy links from the repository, you might need to reverse the order of the Parent and Child properties. For example, the table view to be designated the root table view must be the Parent table view in any link in which it appears.

restrictions You cannot have a cycle appearing in the link specifications. For example, if link1 declares the titles table to be the parent and the roles table to be the child, link2 cannot have the roles table be the parent and titles be the child. That constitutes a circular link. Remember, however, that links are specific to one screen. On another screen, the relationship specified in link2 could exist.

You cannot have the same table view in both the Parent and Child properties. If this occurs, the error message "Maximum depth exceeded" is displayed.

- **Tree Traversal** The DB Interactions screen also graphically illustrates the table view tree that the transaction manager uses to perform its processing. When a screen is first displayed, a tree is generated using the table views and links to determine the *server views*. Each server view is either a single table view or a group of table views connected with server links. In our sample screen, there are two server views:
  - titles (which includes pricecats)
  - roles (which includes actors)

and Child table views.

#### Setting the Link Type

There are two types of links—sequential and server. The link type determines how SQL SELECT statements are performed. In the case of a sequential link, the transaction manager executes a SELECT statement for each table view, generating the statement for the parent table view first, followed by a statement for the child table view. In the case of a server view, the transaction manager executes a single SELECT statement including both the parent and child table views. Server links are so named because the database server does the work, generally using a database join. Sequential links are so named because the statements are done sequentially.

In our sample screen, the link type for the titles and roles table views is sequential. One row in the titles table has the potential of having several associated rows in the roles table. Therefore, the processing for the titles table view is done first followed by the processing for the roles table view. The link type for the roles and actors table views is server. The link type for the titles

Chapter 21 Transaction Manager Components

and pricecats table views is also server. There is a one-to-one relationship between actor\_id in the roles table and actor\_id in the actors table. The database server can perform a join to obtain the necessary information.

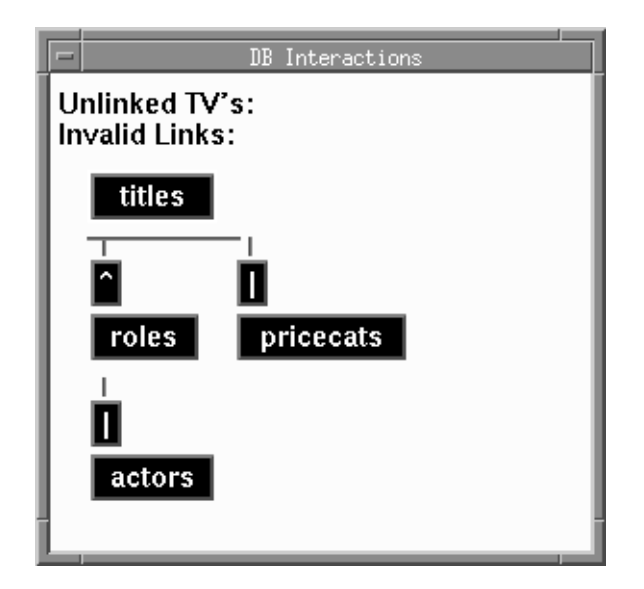

Figure 27. DB Interactions screen for the sample screen.

You can view the table views and links for a screen using the DB Interactions screen. On this screen, a  $^{(caret)}$  designates a sequential link, and a | (pipe) designates a server link.

The link type only determines how SELECT statements are processed. Other link properties determine the order of other SQL statements. Generally, for INSERT and UPDATE statements, the statement for the parent table view is generated first. For DELETE statements, the statement for the child table view is generated first

#### **Setting the Relations Property**

|              | The Relations property specifies the columns or widgets that connect the two table views. You can also specify whether the relationship is a join or a lookup.                                   |
|--------------|----------------------------------------------------------------------------------------------------|
| Using Join   | Generally, the Relations Type for two table views is specified as Join. The column or columns needed to construct a SQL join for the two table views are listed in the Parent and Child columns. |
| Using Lookup | The Relations Type can also be specified as Lookup. With this setting, a widget in<br>the child table view can supply a suggested value for a widget in the parent table                         |

360

view. When you execute a validation link in the transaction manager, the widget in the parent table is supplied with the suggested data. This suggested value can then be edited, if necessary, in order to save the correct information to the database. Note that the lookup relations are ignored when executing VIEW and SELECT.

The only restriction for the Lookup property is that the parent and the child table views must relate to each other directly, without any table views between them.

#### **Using Validation Links**

The links that are defined for a screen can also be used to specify validation links. When a validation link exists, you can enter a value in a widget in either new or update mode. When you move to the next field, the transaction manager checks to see if it exists in the database. If the value exists, it displays data for any widgets belonging to the child table view named in the link. If the value does not exist, it displays the error Invalid Entry.

It is very simple to specify a validation link for a widget. Create the desired link if it does not exist. Then, in the widget's Database properties, set the Validation Link property to that link.

Validation link processing is only performed in new and update modes, as part of the NEW, COPY\_COPY\_FOR\_UPDATE, or SELECT commands, when you are entering or updating data. Otherwise, the data in a validation link is displayed using a SQL SELECT statement. Since the data in the child table view should already be entered in the database, the child table view in a validation link should be non-updatable.

It should be noted that the validation link is processed *after* all other field level validation. Therefore, JAM executes the field validation function and field level JPL before it calls the validation link processing.

Also, if you are using a validation link in an array, you need to set the Link Type to be Server. If the Link Type is Sequential, SQL generation assumes a one-to-many (1:*n*) relationship instead of a one-to-one (1:1).

Example In the sample screen, there is a validation link to check the entry for the price category. The Validation Link property on the pricecat widget specifies the link between the titles and pricecats table views. When a new video title is entered and a valid price category is entered in the pricecat widget, the description of that category is displayed in the pricecat\_dscr widget. Typically, the child table view, in this case pricecats, is non-updatable.

Chapter 21 Transaction Manager Components

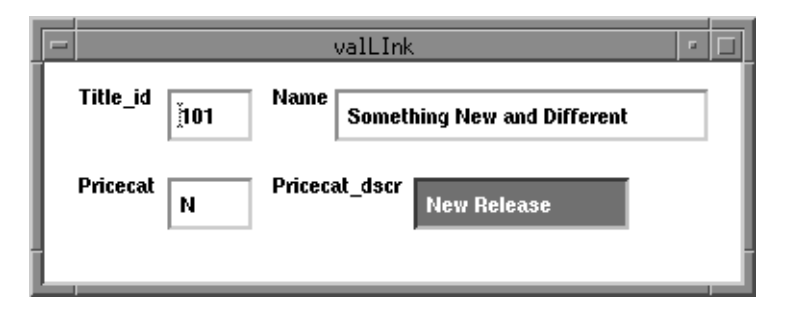

Figure 28. The validation link on the pricecat widget checks for a valid entry and displays information in the pricecat\_dscr widget.

Enforcing Foreign Keys with Validation Links A foreign key in a table references the primary key columns of another table. For example, the titles table contains the column pricecat; the pricecat column is a foreign key that references the pricecat column in the pricecats table. No application should enter a value for pricecat in the titles table unless the value already exists in the pricecats table.

A JAM validation link enforces a foreign key integrity constraint. When a JAM link is to used to enforce a foreign key, the parent table view "references" the child table view. The parent table view will be updatable; the child table view must be non–updatable.

A JAM validation link performs the following steps by default:

- Validates a foreign key integrity constraint for the current field in the updatable table view.
- Selects columns from the referenced table to the non–updatable child table view.

The first step verifies that the value in the field with the validation link is valid. To test it, it generates and executes the following statement

```
dbms declare cursor cursor for select 1 from pricecats
   where ((pricecats.pricecat == ::10))
dbms with cursor cursor alias @null
dbms with cursor cursor execute using 10 = pricecat[1]
dbms close cursor cursor
```

If the value in the widget pricecat[1] exists, @dmrowcount is set, and transaction manager knows the value is valid. Transaction manager deliberately avoids selecting any data to the application. If transaction manager attempted to fetch to the pricecat widget, the field would be cleared when no data was found. By fetching to @null, transaction manager avoids overwriting the user's data entry.

If the first select is successful, transaction manager generates and executes a second select to populate any fields in the pricecats table view:

```
dbms declare cursor for select pricecats.pricecat_dscr
from pricecats where ((pricecats.pricecat == ::10))
dbms with cursor cursor alias pricecat_dscr
dbms with cursor cursor occur 1 max 1
dbms with cursor cursor execute using 10 = pricecat[1]
```

If the first select fails, JAM displays the error Invalid Entry.

Adding a Lookup to a Validation Link A validation link may also perform the following optional step:

• Selects columns from the referenced table to fields in the updatable table view.

This allows the validation link to supply some suggested values for other fields in the updatable table view.

For example, consider a change to the definition of the titles table:

```
create table titles (
   title_id int not null,
   title char(20),
   genre_codechar(5),
   ...
   pricecat char(1),
   preview_days int,
   primary key (title_id),
   foreign key (pricecat) references pricecats (pricecat) );
```

That is, consider that the titles table contained an additional column preview\_days. A value for rental\_days is already stored in the pricecats table but the video store wishes to allow the store manager to alter the number of rental days for very popular new titles without changing the title's price category. The store will use the preview\_days value to override the default number of rental days. When the store manager is entering a new title, the application will give the manager an opportunity to supply a new value for the preview\_days but will fetch the current pricecats value as the suggested value. To support this, the application must modify the Relations property for the link named in the validation link from:

pricecat join pricecat to pricecat join pricecat preview\_days lookup rental\_days

Now transaction manager will generate the following select statements to enforce the foreign key:

Chapter 21 Transaction Manager Components

```
dbms declare Cursor cursor for select pricecats.rental_days
    from pricecats where ((pricecats.pricecat == ::10))
dbms with cursor Cursor alias preview_days
dbms with cursor Cursor occur 1 max 1
dbms with cursor Cursor execute using 10 = pricecat[1]
dbms close cursor Cursor
```

Instead of fetching to @null, now the transaction manager selects the price category's rental days to the preview\_days field in the updatable table view titles. If it is successful, it continues with the select to populate the non\_updatable table view pricecats:

```
dbms declare CUrsor for select pricecats.pricecat_dscr
from pricecats where ((pricecats.pricecat == ::10))
dbms with cursor CUrsor alias pricecat_dscr
dbms with cursor CUrsor occur 1 max 1
dbms with cursor CUrsor execute using 10 = pricecat[1]
```

The store manager may choose to use the suggested value or may change the value in the preview\_days field to any other value. When the title information is saved, the preview\_days value is saved in the titles table. The pricecats table remains unchanged.

The transaction manager will use the lookup relation only when performing a validation link. It is ignored when the transaction manager executes a VIEW or SELECT command.

# **Transaction Models**

Even though the transaction commands available in the transaction manager are the same for every database engine, the processing that occurs for the transaction commands varies from engine to engine. For this reason, the transaction manager puts the main processing for the transaction commands in the transaction model.

The transaction model is a program in C or JPL. JYACC distributes sample transaction models for each database engine it supports. There is at least one transaction model for each database engine; however, you can have different models for the same engine depending on the processing needed by your application.

Included in the name is an abbreviation which identifies the database engine. Some of the transaction models include tmjdbl.c for JDB, tmoral.c for ORACLE, tmsybl.c for SYBASE, and tminfl.c for INFORMIX. These models are referred to as the standard transaction models.

The transaction model performs the detail work for the transaction manager. The transaction model can handle things that are application, engine or strategy specific. This includes the following:

- Cursor management strategies.
- Locking strategies.
- Data fetching strategies.
- Database transaction strategies.

You can modify the transaction model that is distributed with JAM; however, the transaction model is subject to change with each new release. You can also change the model behavior by writing your own transaction hook functions, a much simpler task than editing the model itself. If you do decide to modify the transaction model, you should be familiar with how the database engine processes database transactions, locking procedures and database cursors. For more information on writing transaction hook functions, refer to Chapter 22.

By default, the transaction manager accesses the standard transaction model developed for the specified engine. However, you can also set the transaction model in the screen editor as part of the table view properties or the screen properties.

#### Cursor Usage

A database cursor is a database object associated with a specific query or operation. Since cursors can be expensive in terms of memory, the way database cursors are used varies from engine to engine.

A JAM cursor may or may not correspond to a database cursor. With SYBASE, declaring a new JAM cursor opens a SYBASE dbproc—which is an expensive operation. Since declaring a JAM cursor is expensive in SYBASE, the transaction model does not close the JAM cursor at the end of each request. It reuses the cursor once it is declared and closes the JAM cursor when it closes the connection. Transaction models for other database engines close the JAM cursor after executing a statement.

## **Database Transaction Strategies**

A database transaction is a series of steps that must be completed as a group. Once all of the steps are completed, the transaction is committed (i.e., saved) to the database. If all of the steps in a database transaction cannot be completed, the steps are rolled back so that none of the steps are completed. This keeps the database in a consistent state.

For example, in the videobiz database, checking out a video to a customer is a database transaction. To complete this transaction, you must be able complete three

Chapter 21 Transaction Manager Components

steps: enter the rental of the video in the rentals table, update the tapes table to reflect the status of the video tape, and update the number of rentals in the customers table.

As a general rule, database engines use one of two database transaction strategies. One strategy uses BEGIN, COMMIT, and ROLLBACK commands to define a transaction. The second strategy just uses the commands COMMIT and ROLLBACK to define a transaction. Usually, engines using the second strategy also have access to an AUTOCOMMIT mode which commits every statement as it is executed.

Since database engines have different methods of implementing database transactions, the transaction model for a particular engine reflects those differences. Before editing the transaction model, you need to be familiar with the behavior of the database engine you are using.

The volume of database transactions in your application might also affect the processing contained in your transaction model. If you need to issue a COMMIT command frequently, you might need to change the transaction model to do that processing for you.

Since the transaction model is different for each engine, refer to the comments in the model's source code for a more complete description of the transaction model behavior.

# Before Image Processing

When you execute a transaction manager command that could modify data, such as SELECT, NEW, COPY, or COPY\_FOR\_UPDATE, the transaction manager initializes before image processing for all updatable table views. When before image processing is active, the transaction manager keeps track of any changes to the data displayed on the screen while keeping the previous value, the before image, in memory. Then, when you execute the SAVE command, the transaction manager translates any changes to the data into the SQL statements needed to update the database. Before image is initialized using the function sm\_bi\_initialize.

Since the SAVE command generates different types of statements, depending on whether it needs to insert, update or delete data, the transaction manager checks the

value of the variable  $TM_OCC_TYPE$  to see what kind of change was made to the row or occurrence. The values of  $TM_OCC_TYPE$  are:

| BI_DELETED      | The occurrence was deleted.                                                                  |
|-----------------|----------------------------------------------------------------------------------------------|
| BI_INSERTED     | New data was entered.                                                                        |
| BI_KEY_CHANGED  | Primary key was edited. The before image and the current value of a key field are different. |
| BI_KEY_NULLED   | Primary key was changed to NULL.                                                             |
| BI_UPDATED      | Data was updated. The before image and the current value of a non-key field are different.   |
| BI_UNCHANGED    | No changes were made.                                                                        |
| BI_UNDETERMINED | Error occurred since change was undetermined.                                                |

If you choose not to save your changes to the database, the transaction manager throws away the changes, but the previous value is not restored to the screen.

You can query for the current value of TM\_OCC\_TYPE using the library function sm\_tm\_inquire. The standard transaction models use the library function sm\_bi\_compare to query for the type of change made to a row or occurrence. The values for TM\_OCC\_TYPE are defined in tmusubs.h.

## **Hook Functions**

Transaction manager hook functions are available for changing the processing associated with any transaction event. A transaction manager hook function is passed one argument, the event name.

Hook functions are installed by entering the hook function name in the table view's Function property. You can have a hook function for each table view; however, for database queries, the hook function must be specified in the first table view of a server view.

The following return codes are available for transaction manager hook functions:

Chapter 21 Transaction Manager Components

#### Hook Functions

| Return Value       | Meaning                                                                                                    |
|--------------------|----------------------------------------------------------------------------------------------------|
| TM_OK              | The event processing succeeded.                                                                                                    |
| TM_FAILURE         | The event processing failed.                                                                                                    |
| TM_PROCEED         | After completing the hook function, proceed as if<br>this function had never been called. In the case of a<br>transaction hook function, this means that the trans-<br>action model will be called. |
| TM_CHECK           | Test to see if an error occurred. This is used in data-<br>base-based transaction models to check for SQL<br>execution errors.                                                                      |
| TM_CHECK_ONE_ROW   | In to an error test, test to see that exactly one row was affected.                                                                                                    |
| TM_CHECK_SOME_ROWS | In addition to an error test, test to see that one or<br>more rows were affected by the processing.                                                                                                 |
| TM_UNSUPPORTED     | The event was not recognized.                                                                                                    |

For more information about writing transaction hook functions, refer to page 384.

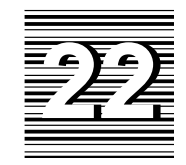

# Customizing Transaction Manager

The transaction manager allows you to quickly prototype application screens. However, once the screens are built, you probably will want to modify the transaction manager processing to better suit the needs of your application.

Some of these customizations are relatively simple. Since instructions are included in other sections of the documentation, they are listed here only for reference.

- Adding your own menu bar.
- Specifying in a transaction manager command which portion of the table view tree receives the command.
- Editing the table view's Sort Widgets property to order the data fetched from the database.
- Specifying with the Updatable property whether the information from a database table can be changed.
- Editing the widget properties that control the SQL generation. Possible changes include displaying values of aggregate functions on the screen and differentiating which widgets participate in the various SQL statements and WHERE clauses.
- Adding fields containing computed values to a table view.

• Adding new styles and classes.

Some of the customizations are more difficult and are covered in the following sections:

- Controlling database locking to allow for concurrent users.
- Controlling error message display.
- Reusing and redeclaring cursors in the transaction manager.
- Controlling the display and update of database information.
- Querying and setting transaction manager values using the property API.
- Writing hook functions to change SQL generation, control command processing, and set widget properties at runtime.

# **Controlling Database Locking**

Once information has been fetched from the database and it is time to update that information, you need to make sure that the data has not been updated by another user.

There are two basic strategies for dealing with this issue. One strategy uses the database engine locking facilities to prevent other users from fetching and/or modifying data. The other strategy, called optimistic locking, involves database design and the creation of a version field in the database tables. The version field can either be a specific data type provided by the engine, such as a timestamp, or it can be a numeric data type that is incremented with every update.

## Implementing Optimistic Locking

Optimistic locking is based on the assumption that users rarely need to edit the same piece of data at the same time. Therefore, two or more users may access the same information. Checks are performed when the database is updated, not when the data is fetched.

In JAM, there are two basic methods for implementing optimistic locking. You can designate a widget to be a version column and let JAM add that column to the necessary statements, or you can designate a column to be added to the WHERE clause in a SQL UPDATE or DELETE statement.

In the first method, the version column in the database table corresponds to a widget having the Version Column property set to Yes and the C Type property set

to Int, Long Int, or Float. The value chosen for C Type property should match the column's data type. Once this occurs, during a SQL INSERT statement, the version column is included both in the column list and the VALUES clause. The value is automatically set to 1. For SQL UPDATE statements, the version column is automatically incremented by 1 to a new value in the SET clause while the previous value is included in the WHERE clause. For SQL DELETE statements, the version column is automatically included in the WHERE clause. For SQL DELETE and DELETE statements, if the value in the WHERE clause matches the database value, the database modification is performed.

Note that for the widget having the Version Column property set to Yes, the In Delete Where and In Update Where properties must be set to No, and the Insert Expression and Update Expression must be blank.

The other method uses a data type provided by the database, such as a timestamp. For this method, set the In Delete Where and In Update Where properties to Yes for the widget corresponding to the column. The value fetched to the widget is added to the WHERE clause. If the value in the WHERE clause matches the database value, the database modification is performed.

You should not set the In Delete Where or In Update Where properties to Yes on a version column field. If Version Column is also set to Yes, the transaction manager will report the error Version Column setting is incompatible with the properties In Delete Where, In Update Where.

For examples using the Version Column, In Delete Where, and In Update Where properties, refer to Chapter 18 in the *Application Development Guide*.

## Implementing Engine Locking

The standard transaction models distributed with JAM do not implement any pessimistic locking features; however, the PRE\_SELECT and POST\_SAVE events could be edited to implement engine locking using dm\_dbms to pass the necessary commands to the database engine.

## Error Processing in the Transaction Manager

A transaction manager command is composed of a series of transaction events. If an error occurs while processing an event, the TM\_STATUS variable is set to a value other than zero. When the transaction manager completes all the event processing for a command, it then displays an error message.

This section includes information about:

Chapter 22 Customizing Transaction Manager

- Setting the value of TM\_STATUS.
- Error processing for transaction events.
- Setting error messages and error numbers in the transaction manager.

For information about the cause of transaction manager errors, refer to Chapter 24. For information about how hook functions deal with errors, refer to page 384.

## TM\_STATUS Variable

| Testing the<br>Value of<br>TM_STATUS | You can test for the current value of TM_STATUS using the library function sm_tm_inquire(TM_STATUS).                                                                                                    |
|--------------------------------------|----------------------------------------------------------------------------------------------------|
|                                      | The default processing by the transaction manager will set $TM\_STATUS$ to $-1$ if there is an error, but you can define other non–zero values for errors if needed.                                                                                                    |
|                                      | Generally, the transaction manager sets TM_STATUS to a non-zero value only if its current value is zero. In this way, the value set by the first error is not overwritten by errors in later events.                                                                                                    |
| Setting the<br>Value of<br>TM_STATUS | TM_STATUS can be set to return a certain value in all conditions or only to return that value if its previous value is zero.                                                                                                    |
|                                      | A model or hook function may set the return value unconditionally by calling:                                                                                                    |
|                                      | <pre>sm_tm_iset(TM_STATUS, return_value)</pre>                                                                                                    |
|                                      | However, the standard models set the $\texttt{TM}_PROPOSE\_STATUS$ parameter:                                                                                                    |
|                                      | <pre>sm_tm_iset(TM_PROPOSE_STATUS, return_value)</pre>                                                                                                    |
|                                      | This sets the TM_STATUS variable only if the previous value was zero. This prevents a non-zero return value resulting from a previous error from being overridden. The standard models also use this after they call the function dm_dbms to execute SQL statements. This preserves non-zero values that may have been set by a error handler (if some other non-zero value had not already been set in TM_STATUS). |

## **Event Processing after Errors**

Processing for<br/>RequestsMost of the transaction manager commands are subdivided into three transaction<br/>requests:

JAM 7.0 Application Development Guide

- TM\_PRE\_command-name
- → TM\_command-name
- TM\_POST\_command-name

For example, the VIEW command is divided into three requests: TM\_PRE\_VIEW, TM\_VIEW, and TM\_POST\_VIEW.

Generally, an error does not prevent the processing of the PRE\_ and POST\_ requests, but will prevent processing of the "main" request. Even if an error occurs in PRE\_ or POST\_ request processing, it does not interfere with table view traversal. However, traversal for the "main" request ceases when an error is encountered, and never even begins if an error is encountered in PRE\_ processing. Traversal for POST\_ processing begins immediately after "main" processing ceases.

Let's look at the processing of the three requests associated with the VIEW command: TM\_PRE\_VIEW, TM\_VIEW, and TM\_POST\_VIEW. Normally, each table view processes TM\_PRE\_VIEW. Next, each table view processes TM\_VIEW. Then, each table view processes TM\_POST\_VIEW. If an error is encountered during TM\_PRE\_VIEW, then processing continues to the TM\_POST\_VIEW request, but no TM\_VIEW processing is done. In particular, this allows TM\_POST\_VIEW to clean up actions taken by TM\_PRE\_VIEW. However, if an error is encountered during TM\_VIEW processing, the processing immediately switches to TM\_POST\_VIEW.

**Processing for** the Event Stack When an error occurs (setting TM\_STATUS to a non-zero value), any transaction events on the event stack continue to be processed. Since all the slices for a request can be pushed onto the stack at the same time, processing for each slice would occur even if there is an error.

If there are no events on the stack, then processing continues as if the original event had failed. If desired, you can clear the event stack by calling sm\_tm\_clear\_model\_events.

## **Controlling Error Messages**

If the TM\_STATUS variable is not zero when sm\_tm\_command completes its processing of a command, the transaction manager displays an error message. The content of the message indicates the first error that the transaction manager encountered.

Even though this is the standard behavior for errors in the transaction manager, it can be changed by setting the following variables:

• TM\_EMSG\_USED — Controls whether the error message is displayed.

Chapter 22 Customizing Transaction Manager

|                          | $\bigcirc$ TM_MSG_TEXT — Unconditionally sets the error message text.                                                                                                    |
|--------------------------|----------------------------------------------------------------------------------------------------|
|                          | • TM_PROPOSE_MSG_TEXT — Sets the error message text only if a message text has not already been set.                                                                                                    |
|                          | • TM_MSG — Unconditionally sets the error message number.                                                                                                    |
|                          | • TM_PROPOSE_MSG — Sets the error number only if a previous error number was not set.                                                                                                    |
| Error Message<br>Display | You can set whether you want the transaction manager error message to be displayed using:                                                                                                    |
|                          | <pre>sm_tm_iset(TM_EMSG_USED, flag)</pre>                                                                                                    |
|                          | If flag is zero, then sm_tm_command displays an error message. If flag is non-zero, then sm_tm_command does not display an error message, even if an error was encountered.                                                                                                    |
|                          | The most common use of this facility is to disable the transaction manager error message in cases where the error message has already been reported to the user and the transaction manager error message is merely a duplicate.                                                                                                    |
|                          | An example of this could be part of a database error handler as illustrated in the following JPL procedures. The entry procedure is called on screen entry and activates the error handler. The dberror procedure specifies the content of the error handler and tests for a connection error. If a database connection does not exit, the error handler displays the database driver error, but disables the duplicate transaction manager error. |
|                          | proc entry<br>DBMS ONERROR JPL dberror<br>return                                                                                                    |
|                          | <pre>proc dberror<br/>if @dmretcode == DM_NO_CONNECT<br/>{<br/>call sm_tm_iset(TM_EMSG_USED, 1)<br/>msg emsg "JAM DB: " @dmretcode " " @dmretmsg "%N"\<br/>"Engine Error: " @dmengretcode " " @dmengretmsg}<br/>else<br/>msg emsg "JAM DB Error: " @dmretcode " " @dmretmsg "%N"\<br/>"Engine Error: " @dmengretcode " " @dmengretmsg</pre>                                                                                                    |
| Error Message<br>Content | You can specify the text of an error message using the following:                                                                                                    |
|                          | <pre>sm_tm_pset(TM_MSG_TEXT, text)</pre>                                                                                                    |
|                          | <pre>sm_tm_pset(TM_PROPOSE_MSG_TEXT, text)</pre>                                                                                                    |
| 074                      |                                                                                                    |

374
Setting TM\_MSG\_TEXT specifies the content of the message in all conditions. Setting TM\_PROPOSE\_MSG\_TEXT specifies the content of the message only if a message has not already been specified.

When an error occurs in a transaction event, the transaction manager always sets TM\_PROPOSE\_MSG\_TEXT which in turn sets TM\_MSG\_TEXT only if it is empty. It is the value of TM\_MSG\_TEXT that gets displayed when sm\_tm\_command finishes.

The standard models also use this call after they call the function dm\_dbms to execute SQL statements. They thus preserve non-empty values that may have been set by a error handler (if some other non-empty value had not already been set in TM\_MSG\_TEXT).

To change the message displayed for a transaction manager error, you must set these error message variables. The error message variables take precedence over the error number variables.

**Error Message** If no message text has been set by a call to sm\_tm\_pset *or* by an error in the transaction manager itself, error message display can be specified by calling:

sm\_tm\_iset(TM\_MSG, msg\_nbr)

sm\_tm\_iset(TM\_PROPOSE\_MSG, msg\_nbr)

The msg\_nbr parameter is a message number on the message file. TM\_MSG is used to set the message number in all conditions. TM\_PROPOSE\_MSG sets the message number if no previous message number has been established. When sm\_tm\_command finishes processing the command, the message corresponding to the specified number is displayed.

The text of transaction manager error messages are located in the JAM message file. The message numbers occur in two groups, one ranging in value from 53308 to 53013 and the other ranging in value from 53376 to 53423.

#### **Suppressing Transaction Manager Error Messages**

If you want to suppress the transaction manager messages, you can call the  $sm_tm_iset(TM_EMSG_USED, flag)$  function in the standard transaction model, in the database error handler, or in a hook function. If flag is set to a non-zero value, the transaction manager does not display an error message.

# **Controlling Cursor Behavior**

The transaction events generally declare and close any JAM cursors needed to perform command processing. However, in some cases, special treatment of cursors may be needed.

Chapter 22 Customizing Transaction Manager

#### **Declaring Cursors**

Generally, a DECLARE CURSOR statement is associated with a cursor name and a SQL statement. However, in the transaction manager, other formats are available in order to modify the processing for SELECT statements.

Instead of specifying the cursor name, you can use the variable <code>@tm\_sel\_cursor</code>. When this variable is colon expanded, the name of the default SELECT cursor used by the transaction manager is supplied. For example:

DBMS DECLARE :@tm\_sel\_cursor CURSOR FOR SELECT ...

Also, the DECLARE CURSOR statement can be issued without a SQL statement. If you use this format, the DECLARE CURSOR statement merely adds the cursor to the list of open cursors. Later, the cursor can be redeclared with the necessary SQL statement. This allows you to take advantage of commands like DBMS CATQUERY which maps a series of select expressions into one JAM target. The following example uses this command:

```
proc catquery_hook (event)
if (event == TM_SEL_BUILD_PERFORM)
{
    DBMS DECLARE :@tm_sel_cursor CURSOR
    DBMS WITH CURSOR :@tm_sel_cursor CATQUERY
    return TM_PROCEED
}
....
```

```
return TM_PROCEED
```

#### Using the Default Cursors

When you connect to a database engine, JAM's database drivers automatically create default cursors to use for SQL statements. Generally, one of the cursors is used for database queries and performs the SQL SELECT statements. The other is used for database modifications and performs any SQL UPDATE, INSERT and DELETE statements.

Depending on the engine, creating a JAM cursor can be very expensive. In SYBASE, for example, each JAM cursor is a dbproc. For this reason, the standard transaction model for SYBASE takes the default cursor initiated in the database driver for transaction manager processing, for its exclusive use. Also, the transaction manager for SYBASE does not automatically close all the cursors until a FINISH command is executed.

The flags controlling the use of cursors are defined in the transaction model. If you wish to edit these flags, modify the model and recompile the executable.

## **Displaying Data**

The transaction manager automatically generates the necessary SQL statements for displaying and updating data based on the properties for each widget on the screen. For a description of the widget properties that can be used to control SQL generation, refer to Chapter 18.

#### **Selecting Data**

Two commands select data from the database: VIEW and SELECT. With the VIEW command, the data is for display only; no updates are allowed. With the SELECT command, updates are allowed.

Scrolling through the Select Set The CONTINUE command in the transaction manager fetches the next set of data for the screen. For the root table view, the next row, or set of rows, is fetched. For any child table views connected by sequential links, additional SQL SELECT statements are issued, using the values from the parent table view in the WHERE clause. For each subsequent CONTINUE command, another set of data is fetched. If there are no additional rows, nothing is done.

There are two ways to allow users to scroll forward and backward through a select set. Usually you will create scrolling JAM widgets or a JAM grid for displaying the data. In environments where memory is limited, you may fetch only a small number of rows to the JAM may fetch only a small number of rows to the JAM may fetch only a small number of rows to the JAM application and buffer the rest in a file on disk. This is known as using a *continuation file* or a *store file*.

To use a continuation file with transaction manager, you need to edit the Fetch Directions property for either the screen or the table view. If Fetch Directions is set to Up/Down–all modes or Up/Down–view mode, the transaction manager fetches the data to a continuation file. Then, issuing a CONTINUE\_BACK command displays the previous set of data, and issuing a CONTINUE\_TOP command displays the first set of data.

Note that JAM does *not* set backward scrolling via continuation files as the default since JAM does not update the continuation file when the onscreen data is changed. Scrolling backward shows the original, fetched data. If you set Fetch Directions to be Up/Down in all modes, be aware that once a SAVE command is issued, you need to re-execute SELECT in order to see any updated data.

| Setting the      | The Fetch Directions property has four possible values: |                     |  |
|------------------|---------------------------------------------------------|---------------------|--|
| Fetch Directions | 0                                                       | Down Only-all modes |  |
| Property         | 0                                                       | Up/Down-view mode   |  |
|                  | 0                                                       | Up/Down-all modes   |  |

• -default-

Chapter 22 Customizing Transaction Manager

If the value is Down Only-all modes, only the CONTINUE command is valid. For the CONTINUE command, the transaction manager issues a TM\_CONTINUE request.

If the value is Up/Down-view mode, the following commands are available in view mode in addition to CONTINUE:

- CONTINUE\_BOTTOM
- CONTINUE\_DOWN
- O CONTINUE\_TOP
- O CONTINUE\_UP

If the value is Up/Down-all modes, these commands are available in view and update modes. Remember that if you set Fetch Directions to this value, you must re-fetch the data after a SAVE command, so that the user can view the updates and so that before-image processing can be re-initialized. JAM does not update the continuation file. If a SAVE command is not executed and the user redisplays the data with any of the CONTINUE\_ commands, the original, un-modified data is displayed, and the transaction manager has no mechanism to prevent the user from updating the row a second time.

If the table view's Fetch Directions property is specified as default, the screen's Fetch Directions property is consulted to see if the commands are valid. If the screen's Fetch Directions property is also specified as default, this is the equivalent of Down only-all modes.

Finding the<br/>Number of Rows<br/>FetchedThere are actually two methods for finding out the number of rows fetched. The<br/>first method calls sm\_tm\_inquire(TM\_OCC\_COUNT). This gives you the number<br/>of rows fetched for the current table view. You can test for this in the<br/>TM\_SEL\_CHECK event.

An alternate method is to write a hook function to test for the value of @dmrowcount. Since the transaction manager uses DBMS commands in the database driver to fetch and update data, you can test for the value of any of the global variables in the database driver. However, since the @dm variables are cleared before each DBMS command, you must copy this value to another location if you need it for further processing.

For the transaction manager commands VIEW and SELECT, you can test for number of rows fetched by writing a hook function for the TM\_SEL\_CHECK event. Remember to set the hook function on the server view, with a server view being the first table view in a group of table views joined by server links. Otherwise, the hook function is not called.

|                                 | <pre>proc num_rows (event) if event == TM_SEL_CHECK     {     vars retcode     retcode = @dmrowcount     } return TM_PROCEED</pre>                                                                                                    |
|---------------------------------|----------------------------------------------------------------------------------------------------|
|                                 | The check for the value of @dmrowcount is performed in the TM_SEL_CHECK event since this event occurs after the SQL statement has been generated in TM_SEL_BUILD_PERFORM, but before the next DBMS command which resets the variable.                                                                                                    |
| Selecting Data for Update       | Since the SELECT command fetches data for possible database updates, the primary key fields for any updatable table views must be on the screen. If a primary key column is not a member of the current table view, it must be a member of one of the parent table views.                                                                                                    |
|                                 | Also, all the widgets in a server view having the Use In Update property set to Yes must have the same number of onscreen occurrences and the same number of maximum occurrences. If not, the error message will say that the table view is not synchronized.                                                                                                    |
|                                 | Note that for primary key fields, if you edit the primary key value, the standard transaction models issue a SQL DELETE statement for the old value followed by a SQL INSERT statement for the new value.                                                                                                    |
| Synchronizing<br>the Table View | For the SELECT command, each member of the table view must have the same<br>number of occurrences in order for automatic synchronization of the table view to<br>occur. When a table view is synchronized, you can easily insert and delete data in<br>each occurrence. For the VIEW command, members no not need the same number<br>of occurrences since the data is not updated.                                                                                                    |
|                                 | To override this behavior for the SELECT command, you can set the Synchroniza-<br>tion property to No for any widget. This allows the SQL SELECT statement to be<br>executed. However, setting this property to No does not change how JAM fetches<br>data. For any SQL SELECT statement, the number of rows fetched equals the least<br>number of occurrences for any widget in the server view. If one widget in the table<br>view has three occurrences and another widget in the same table view has five<br>occurrences, JAM fetches three rows. |
|                                 | Remember that a Multiline Text widget with Word Wrap set to Yes is considered to be a single occurrence so that only one row is fetched for the server view.                                                                                                    |

## **Deleting Data**

After a CLEAR command clears data from the screen, the SAVE command in the standard transaction models generates SQL DELETE statements in order to delete

Chapter 22 Customizing Transaction Manager

those rows from the database. If the widgets affected by the CLEAR command are arrays or grids, a statement is issued for each onscreen occurrence. To clear a single occurrence in an array or grid, press the DELL logical key or call the sm\_doccur function to delete the line of data. Of course, the table view must be updatable in order for the statements to be generated.

Note that the standard transaction models will issue a SQL DELETE statement for the row any time the primary key widgets have been cleared. This allows you, in addition to the above methods, to use the property API to find the primary key fields so that you can programmatically clear them in order to delete the data.

## **Using Traversal Properties**

In JAM, it is the property API that is used to set property values at runtime. When you are using the transaction manager, you can use the property API syntax to query for information about objects in the current traversal tree, like server views. These properties often have no equivalent in the screen editor's Properties window. Since they contain information about the traversal tree, they are called *traversal properties*.

Note that a table view is defined to be a server view if:

- It is the root table view.
- A sequential link connects this table view to its parent, not a server link.

If you use a table view instead of a server view with server view properties, no error is reported. Instead, it returns the information for just that table view. For example, if you used a table view for num\_svs\_below (number of server views at or below this server view), the value returned is 1 which is derived from the table view itself.

The following categories and types of information are available:

- Fields
  - tv The table view containing the specified field.
  - sv The server view containing the specified field.
- Table views
  - sv The server view containing the specified table view.
  - num\_fields -The number of fields in the specified table view.

- field The field in the table view corresponding to the specified table view and field number. Note that the table view field number specified here does not correspond to the JAM field number.
- parent The parent table view for the specified table view. Since the property does not apply for the root table view, JAM returns an empty string if the root table view is specified.
- parent\_link The link name where the specified table view is the child. Since the property does not apply for the root table view, JAM returns an empty string if the root table view is specified.
- num\_children The number of child table views for the specified table
  view.
- child The child table view corresponding to the specified table view and number.
- num\_key\_columns The number of primary key columns for the specified table view. For the names of the primary keys, use the primary\_keys property.

Note that this information is only available for updatable table views after a SELECT, NEW, COPY, or COPY\_FOR\_UPDATE command. Otherwise, you get an error. If this is specified in a JPL procedure, you receive the Bad field name, #, or subscript message.

The primary key columns may not be members of the table view itself. They can appear in a parent or grandparent table view.

- key\_field The primary key field for the specified table view and primary key number. This is only available for updatable table views after a SELECT, NEW, COPY, or COPY\_FOR\_UPDATE command.
- key\_constant The primary key constant for the specified table view and constant number. This is only available for updatable table views after a SELECT, NEW, COPY, or COPY\_FOR\_UPDATE command.
- num\_sorts The number of entries in the Sort Widgets property of the table view.
- Server views
  - bi\_status The occurrence number of the server view. This property is used in conjunction with the following flags: PV\_BI\_FETCHED, PV\_BI\_EMPTY, and PV\_BI\_CHANGED.

PV\_BI\_FETCHED indicates that the before image of the row was fetched from the database. PV\_BI\_EMPTY indicates that the before image of the

Chapter 22 Customizing Transaction Manager

row is empty; therefore, the occurrence was inserted by the user. PV\_BI\_CHANGED indicates that the before image of the row has been edited.

- num\_svs\_below The number of server views at and below the specified server view. If a table view which is not a server view is specified, the integer returned is for the specified table view and its direct children.
- field\_below The field name in or below the specified server view which corresponds to the specified field number.
- num\_fields\_below The number of the fields in and below the
  specified server view.
- num\_sv\_fields The number of fields in a server view.
- num\_tvs The number of table views in a server view. If the table view is not the first table view in the server view, the integer returned is for the specified table view and its direct server view children.
- num\_tvs\_below The number of table views at and below the
  specified table view.
- source\_occ The occurrence in the parent table view that was valid when the child table view was last fetched.
- sv\_field The field name for the specified server view and field number.
- sv\_below The server view at or below the specified server view which corresponds to the specified server view number.
- tv The table view in a server view which corresponds to the specified server view and table view number.
- tv\_below The table view at or below the specified table view which corresponds to the specified table view number.
- O Links
  - num\_relations The number of entries in the Relations property of the link.

Note that if a table view or link is not in the current traversal tree, no information is available. If this is specified in a JPL procedure, you receive the Bad field name, #, or subscript message.

#### **Finding Table View and Server Views**

It is important to understand how the property API processes table views and server views. Let's look at a DB Interactions screen which graphically illustrates table views and server views.

| -                                | DB Interacti | ions        |
|----------------------------------|--------------|-------------|
| Unlinked TV's:<br>Invalid Links: |              |             |
| rentals                          |              | .,          |
| <u> </u>                         |              | <u> </u>    |
| customers                        | users        | tapes       |
|                                  |              | ^           |
|                                  |              |             |
|                                  |              | pricecats - |

Figure 29. DB Interactions screen illustrating a series of table views and server views.

In this screen, there are three server views: rentals, users, and titles rentals because it is the root table view, users and titles because they have sequential links to their parent table view.

The property num\_svs\_below is the number of server views at or below the specified server view. If rentals is specified, the property API returns 3 servers views: rentals, users and titles. However, if customers is specified, the property API returns 1. Even though customers is part of a server view which has server views below it, customers itself is not a server view and has no children with sequential links. The 1 is returned for customers itself.

#### **Examples**

The example is a simple one. On field entry, it finds which table view the current field is a member of and executes the transaction manager VIEW command specifying that table view.

Chapter 22 Customizing Transaction Manager

```
proc get_tv_query
if K_ENTRY
{
    vars value1
    value1 = name->tv
    call sm_tm_command("VIEW :value1")
}
return
```

# Writing Hook Functions

A transaction hook function replaces part of the functionality provided by a transaction model. You can write transaction hook functions to:

- Modify generated SQL.
- Supply hand-coded SQL or stored procedure calls to replace generated SQL.
- Modify or query properties using the property API.
- Change error handling.

In order to use a transaction hook function, you need to:

- Write a hook function which includes:
  - The event whose functionality you want to modify or replace.
  - The processing to be added to the event.
  - The return code which tells the transaction manager how to proceed.
- Install the hook function by setting the table view's Function property to the name of the JPL procedure containing the function.

This section explains how to write a simple hook function, how to specify the appropriate return code, how to modify processing for SQL SELECT statements, and how to modify processing for SQL INSERTS, UPDATES and DELETES.

#### Writing a Simple Hook Function

One use of hook functions is to provide hand-coded SQL to replace generated SQL. Here is a simple hook function that executes a SQL statement:

```
proc my_simple_hook (event)
if event == TM_VIEW || event == TM_SELECT
{
    DBMS SQL \
        SELECT title_id, name, genre_code
    return TM_CHECK
}
return TM_PROCEED
```

JAM 7.0 Application Development Guide

For this example, the Function property on the titles table view is set to my\_simple\_hook. The hook function is called each time an event is processed for this table view.

Since transaction hook functions are passed one argument, the transaction event, you need to specify which events you want to modify. In the example, the SQL statement replaces the processing for TM\_VIEW or TM\_SELECT events. For all other events, the return code TM\_PROCEED tells the transaction manager to go ahead and call the transaction model, as if the hook function had not been called, so that the transaction model's processing is performed.

With the sample hook function, for TM\_VIEW and TM\_SELECT, the transaction manager uses the database driver's DBMS SQL command to retrieve data from titles table. The return code TM\_CHECK, which tells the transaction manager to test for an error, is used so that the transaction manager can check for database errors from the SELECT statement.

#### Specifying a Return Code

It is important to specify the correct return code at the end of your hook function since it tells the transaction manager what to do next. The following table summarizes the possible return values.

| Return Value       | Meaning                                                                                                    |
|--------------------|----------------------------------------------------------------------------------------------------|
| TM_FAILURE         | The event processing failed.                                                                                                    |
| TM_OK              | The event processing succeeded.                                                                                                    |
| TM_PROCEED         | Proceed to the next step. For hook functions, this is to call the transaction model.                                                                                            |
| TM_CHECK           | A test should be made to determine if an error occurred.                                                                                                    |
| TM_CHECK_ONE_ROW   | A test should be made to determine if an error<br>occurred. Furthermore, the event processing<br>succeeded only if exactly one row was affected.                                |
| TM_CHECK_SOME_ROWS | The transaction model should be consulted to deter-<br>mine if an error occurred. Furthermore, the event<br>processing succeeded only if one row or more rows<br>were affected. |
| TM_UNSUPPORTED     | The event was not recognized.                                                                                                    |

Chapter 22 Customizing Transaction Manager

```
Specifying
                      Let's look at what happens if the SQL statement has a return code of TM_PROCEED:
TM PROCEED
                       if event == TM_VIEW || event == TM_SELECT
                       {
                           DBMS SQL \
                              SELECT title_id, name, genre_code FROM titles
                           return TM_PROCEED
                       }
                       Since TM_PROCEED tells the transaction manager to go ahead and call the
                       transaction model, as if the hook function had not been called, the transaction
                       model's processing would also be performed after the DBMS SQL statement was
                       executed. The processing for these requests in the standard transaction models
                       creates a select cursor, builds the structures to bring back data for all the members
                       of the table view whose Use In Select property is set to Yes, generates the SQL for
                       the SELECT statement, and then executes the statement.
                       Since the processing for all the events takes place quickly, you might not visually
                       notice that both sets of processing are performed unless you view the processing in
                       the debugger and break on each transaction manager event.
                       Note that if both a hook function and a transaction model is called for a single
                       event by using TM_PROCEED, the processing in the hook function takes place
                       before the processing in the model.
                       The return code in the sample statement could be set to TM_OK. TM_OK is used
Specifying
                       when the processing is contained in itself, needs no processing performed by the
TM_OK
                       model, and needs no checking for database errors. Since the sample statement does
                       not need any processing in the model, this return code is one possibility.
                       if event == TM_VIEW || event == TM_SELECT
                       {
                           DBMS SOL \
                               SELECT title_id, name, genre_code FROM titles
                           return TM_OK
                       }
                       Even though the return code TM_OK does not check for database errors, the
                       standard transaction models set TM\_STATUS to -1 whenever the database error
                       handler returns an error. If the sample statement caused the database error handler
                       to be invoked, for example by specifying an invalid column name, first the
                       database error handler returns an error. Then, the transaction manager returns an
                       error that a transaction model or hook function had an error.
                       if event == TM_VIEW || event == TM_SELECT
                          DBMS SOL \
                               SELECT title_id, title_name, genre_code FROM titles
                           return TM_OK
                       }
386
                                                                  JAM 7.0 Application Development Guide
```

```
Checking for
                      Three return codes are designed specifically for checking for errors from the
                      database engine and from JAM's database drivers: TM_CHECK,
Database Errors
                      TM_CHECK_ONE_ROW, and TM_CHECK_SOME_ROWS. TM_CHECK is used to check for
                      any error from JAM's database drivers. If one is found, the transaction manager
                      displays a message to that effect. The event TM_TEST_ERRORS is pushed onto the
                      stack for this return code. This is the best return code for the sample statement.
                      if event == TM_VIEW || event == TM_SELECT
                      {
                          DBMS SOL \
                              SELECT title_id, name, genre_code \
                              FROM titles WHERE title_id = :+title_id
                          return TM_CHECK
                      TM_CHECK_ONE_ROW pushes the TM_TEST_ONE_ROW event onto the stack. This
                      event checks the value of @dmrowcount, a global variable available in JAM's
                      database drivers, to make sure its value is equal to 1. This return code is used
                      following SQL statements that modify the database to make sure that only one row
                      was affected.
                      {\tt TM\_CHECK\_SOMe\_ROWS} pushes the {\tt TM\_TEST\_SOMe\_ROW} event onto the stack.
                      This event checks the value of @dmrowcount to make sure its value is greater than
                      or equal to 1. This can be used to make sure that SQL SELECT statements return
                      rows from the database.
Specifying
                      TM_FAILURE pushes the TM_NOTE_FAILURE event onto the event stack. The type
                      of error message displayed by the transaction manager depends on the value of
TM FAILURE
                      various transaction manager variables, like TM_STATUS or TM_EMSG_USED. For
                      more information about transaction manager error processing, refer to page 371.
                     In the previous section, the sample hook function, my_better_hook, replaced a
Performing Error
                      SQL SELECT statement. A slight variant is presented below. The difference is that
Checking
                      the variant does its own checking for errors. In this case, it is only checking the
                      @dmretcode, which would also be checked when TM_CHECK is returned. When
                      checking for errors from database access, it is always important to check
                      @dmretcode.
                      proc my_checking_hook( event )
                      if event == TM_SEL_BUILD_PERFORM
                      {
                          DBMS DECLARE :@tm_sel_cursor CURSOR FOR \
                              SELECT actor_id, first_name, last_name \
                              FROM actors \
                              WHERE actor_id = ::actor_id
                          DBMS WITH CURSOR :@tm_sel_cursor EXECUTE USING actor_id
                          if @dmretcode != 0 return TM_FAILURE
                          return TM_OK
                      }
                      return TM_PROCEED
```

Chapter 22 Customizing Transaction Manager

Unsupported Events The standard transaction models use TM\_UNSUPPORTED to indicate that the event is not supported in the transaction model. This is important to note in case you add transaction events to the model. This return code pushes the TM\_NOTE\_UNSUP-PORTED event onto the event stack.

#### **Modifying Select Statement Processing**

An earlier section described a simple hook function that replaced the automatically generated SQL with a SQL SELECT statement. You could use that format when replacing the entire TM\_VIEW or TM\_SELECT request; however, many times it would be easier to just modify the generated SQL, not replace it. In order to do this, you need to understand the commands, requests and slices that work together to display data in the transaction manager.

Two transaction manager commands fetch data from the database: SELECT, which allows you to update the selected data, and VIEW, which displays data for viewing purposes only. Three requests that are generated for the VIEW command— TM\_PRE\_VIEW, TM\_VIEW, and TM\_POST\_VIEW. Similarly, three requests are generated for the SELECT command—TM\_PRE\_SELECT, TM\_SELECT, and TM\_POST\_SELECT. In the standard models, even though all three requests are generated for each command, the processing is performed in the main request for each command. For the SELECT command, the main request is TM\_SELECT, and for VIEW, it is TM\_VIEW.

The events are defined to encompass a small enough chunk of processing to make replacement of a single event a fairly simple task. However, there is much more processing associated with the TM\_VIEW and TM\_SELECT requests than is suggested by my\_simple\_hook function in the previous section. The additional processing is related to the fact that the model is designed for use with a database, whereas the transaction manager is built with more general purposes in mind (e.g. use with on-line transaction processing systems). To accommodate the needs of specific transaction models, each model is allowed to generate additional events while handling an event. A model's ability to generate events is important, because it allows the model designer to package functionality into small, re-usable chunks. The standard models generate the following events in response to receipt of TM\_VIEW and TM\_SELECT events. In a manner of speaking, the transaction model "slices" the transaction manager request into "smaller" events. These events are referred to as *slices*.

The transaction manager always generates one type of request per table view traversal, and typically generates only a single request. For example, all table views will receive a TM\_PRE\_VIEW event before any table view receives a TM\_VIEW event (unless errors are encountered). On the other hand, the slices generated in response to a single request are always received by a table view before the traversal process continues.

The following slices are generated for the TM\_VIEW and TM\_SELECT events:

- TM\_GET\_SEL\_CURSOR Allocate a JAM cursor for use by the SELECT statement. Depending on the database, a JAM cursor may or may not correspond to a database cursor.
- TM\_PREPARE\_CONTINUE Checks the value of the Fetch Directions property for the table view.
- TM\_SEL\_GEN Generate data structures that will be used to build the SQL statements needed to view the data. This slice and the next slice are separated to enable "tweaking" of the SQL that is about to be built.
- TM\_SEL\_BUILD\_PERFORM Build and execute the SQL statements needed to view the data. Use the JAM cursor allocated in the TM\_GET\_SEL\_CURSOR step.
- TM\_SEL\_CHECK Check to determine whether to give up the JAM cursor allocated in the TM\_GET\_SEL\_CURSOR step. This cursor is given up here only if the select set is exhausted.

Replacing a SQL SELECT Statement Here is a another hook function that executes a SQL statement. It is better than the my\_simple\_hook example because it uses the transaction model's cursor management and error reporting capabilities. The special variable @tm\_sel\_cursor contains the name of the cursor to be used to execute the SQL SELECT statement.

The hook function is called for the TM\_SEL\_BUILD\_PERFORM event. This event was chosen since it builds and executes the SQL statements. Since this slice is generated for both the TM\_SELECT and TM\_VIEW requests, this hook function will be called for either request.

```
proc my_better_hook (event)
if event == TM_SEL_BUILD_PERFORM
{
    DBMS DECLARE :@tm_sel_cursor CURSOR FOR \
    SELECT title_id, name, genre_code \
    FROM titles \
    WHERE title_id = ::title_id
    DBMS WITH CURSOR :@tm_sel_cursor EXECUTE USING title_id
    return TM_CHECK
}
return TM_PROCEED
```

In some cases, you may want to check for errors by writing error checking code within the hook function. In that case, you should return TM\_FAILURE if an error is encountered, and TM\_OK if there is no error.

Chapter 22 Customizing Transaction Manager

Note that my\_better\_hook permits the TM\_SEL\_GEN slice to be handled by the transaction model, which (in the case of the standard models) will have JAM build unneeded data structures. For slightly better performance, that slice can be skipped as follows:

```
proc my_faster_hook (event)
if event == TM_SEL_BUILD_PERFORM
{
    DBMS DECLARE :@tm_sel_cursor CURSOR FOR \
    SELECT title_id, name, genre_code \
    FROM titles \
    WHERE title_id = ::title_id
    DBMS WITH CURSOR :@tm_sel_cursor EXECUTE USING title_id
    return TM_CHECK
}
if event == TM_SEL_GEN
    return TM_OK
return TM_PROCEED
```

Modifying SQL Generation

QL In addition to writing hook functions which replace the SQL SELECT statement, you can also write hook functions to modify the automatic SQL generation. Use one of the following C functions which are prototyped in tmusubs.h:

- dm\_gen\_change\_execute\_using Modifies the bind parameters in the EXECUTE USING statement.
- dm\_gen\_change\_select\_from Modifies the table list in a SQL SELECT statement.
- dm\_gen\_change\_select\_group\_by Modifies the GROUP BY clause in a SQL SELECT statement.
- dm\_gen\_change\_select\_having Modifies the HAVING clause in a SQL SELECT statement.
- dm\_gen\_change\_select\_list Modifies the select list in a SQL SELECT statement.
- dm\_gen\_change\_select\_order\_by Modifies the ORDER BY clause in a SQL SELECT statement.
- dm\_gen\_change\_select\_suffix Adds the specified text to the end of a SQL SELECT statement.
- dm\_gen\_change\_select\_where Modifies the WHERE clause in a SQL SELECT statement.

For more information on each function, refer to the *Language Reference*. A sample hook function which adds a column and its corresponding table to the SELECT statement is shown below.

```
proc titles_hook (event)
vars retval(5)

if (event == TM_SEL_BUILD_PERFORM)
{
  retval = dm_gen_change_select_list("", "name", "name", \
    DM_GEN_APPEND)

retval = dm_gen_change_select_from \
    ("", "titles", "titles", DM_GEN_APPEND)

if (retval != 0)
return TM_FAILURE
}
return TM_PROCEED
```

#### **Replacing Other SQL Statements**

SQL INSERT, UPDATE, and DELETE statements are generated as part of the processing of the transaction manager SAVE command, but only if data has been modified or new data has been entered. In total, the transaction manager may generate up to six types of requests when processing a SAVE command. They are generated in the following order:

- TM\_PRE\_SAVE —Indicates that save processing has started.
- TM\_SAVE The standard models do nothing.
- TM\_DELETE Standard models generate SQL DELETE statements for records to be deleted; one per modified record.
- TM\_UPDATE Standard models generate SQL UPDATE statements for records to be updated; one per modified record. Note that changing the primary key is implemented by deleting the record with the old value and inserting a record with the new value.
- TM\_INSERT Standard models generate SQL INSERT statements for records to be updated; one per entered record.
- TM\_POST\_SAVE Standard models do commit and rollback processing here. Rollback processing occurs if there was an error in the saving process. Commit processing occurs only for full implementations of the SAVE command, not partials.

The reason that TM\_DELETE is generated before TM\_UPDATE and TM\_INSERT is to prevent duplicate record errors. This is also why TM\_UPDATE is generated before

Chapter 22 Customizing Transaction Manager

TM\_INSERT. Note also that a single cursor is used for all save operations. This permits all save operations to be part of the same database transaction.

The standard models further slice the TM\_DELETE, TM\_UPDATE, and TM\_INSERT requests. Note that slicing is performed only if the slices are needed. For example, when a row is being inserted, no slices are generated for the TM\_DELETE request. The three slices for each of these requests are:

- TM\_GET\_SAVE\_CURSOR This event is generated only if this is the first TM\_INSERT, TM\_UPDATE, or TM\_DELETE event for the SAVE command.
   Allocate a cursor for use as the save cursor, and—if needed by the database begin a database transaction.
- TM\_*request*\_DECLARE Generate the SQL statement and use the generated statement in the declaration of the cursor. The processing of this slice avoids cursor re-declaration if the proper SQL statement is already declared.
- TM\_*request*\_EXEC Execute the declared cursor.

Supplying custom INSERT, UPDATE, and DELETE statements should normally be done in the TM\_request\_DECLARE events, since they will occur only when a new cursor must be declared (which can be a somewhat expensive operation, depending on the database).

Here's a hook function that provides custom SQL INSERT, UPDATE, and DELETE statements:

```
proc my_save_hook( event )
if ( event == TM_DELETE_DECLARE )
{
   DBMS DECLARE :@tm_save_cursor CURSOR FOR \
      DELETE FROM actors WHERE actor_id=::w_actor_id
   return TM_CHECK
if ( event == TM_UPDATE_DECLARE )
{
   DBMS DECLARE :@tm_save_cursor CURSOR FOR \
      UPDATE actors SET first_name=::s_first_name, \
      last_name=::s_last_name \
      WHERE actor_id=::w_actor_id
   return TM_CHECK
if ( event == TM_INSERT_DECLARE )
   DBMS DECLARE :@tm_save_cursor CURSOR FOR \
      INSERT INTO actors (actor_id, first_name, last_name) \
      VALUES (::v_actor_id, ::v_first_name, ::v_last_name) \
      WHERE actor_id=::w_actor_id
   return TM_CHECK
}
return TM_PROCEED
```

The variable <code>@tm\_save\_cursor</code> contains the name of the cursor to be used to perform the save operations. During the handling of these events, the standard models execute the cursor whose name is stored in <code>@tm\_save\_cursor</code>.

In the execution of the cursor, the bind variables (e.g. ::v\_first\_name) are matched to actual data by assuming that the bind variable name is the column name preceded by a prefix, as follows:

| Use           | Prefix | Example    |
|---------------|--------|------------|
| WHERE clause  | w      | w_actor_id |
| SET clause    | s_     | s_actor_id |
| VALUES clause | v_     | v_actor_id |

For information about how the bind variables are used in SQL generation, refer to Chapter 18.

Chapter 22 Customizing Transaction Manager

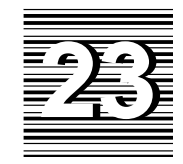

# Transaction Manager Commands

This chapter describes the sm\_tm\_command function and the transaction commands that can be called using this function. The section for each command contains the following information:

- Syntax Lists the command and its parameters.
- Description Gives an explanation of the command.
- Sequence Lists other transaction manager commands that may be needed before or after this command.
- Requests Lists the transaction requests and slices that can be generated with a command. This information is useful when writing a transaction hook function to change the processing in a request or when modifying the transaction model. For information on writing transaction hook functions, refer to page 384.

Some requests refer to the following transaction attributes:

| TM_FULL      | Indicator of whether it is a full (1) or partial (0) command. |
|--------------|---------------------------------------------------------------|
| TM_OCC       | Occurrence number being processed.                            |
| TM_OCC_COUNT | The number of occurrences in the table view.                  |
| TM_STATUS    | Error indicator.                                              |
| TM_VALUE     | General purpose integer.                                      |
|              |                                                               |

Use the library functions sm\_tm\_inquire, sm\_tm\_pinquire, or sm\_tm\_pcopy to test the value of transaction attributes. Use the library functions sm\_tm\_iset and sm\_tm\_pset to set transaction attributes. All of these library functions are described in Chapter 6 of the *Language Reference*.

#### sm\_tm\_command Executes a transaction command

#include <tmusubs.h>

int sm\_tm\_command (cmd\_string);

cmd\_string Contains one of the following transaction commands and its associated parameters:

| CHANGE          | CONTINUE_DOWN   | COPY_FOR_VIEW | REFRESH |
|-----------------|-----------------|---------------|---------|
| CLEAR           | CONTINUE_TOP    | FETCH         | SAVE    |
| CLOSE           | CONTINUE_UP     | FINISH        | SELECT  |
| CONTINUE        | COPY            | FORCE_CLOSE   | START   |
| CONTINUE_BOTTOM | COPY_FOR_UPDATE | NEW           | VIEW    |

The parameters may include a table view name and/or command scope. Refer to the following sections in this chapter for each command's syntax.

| Returns           | • STATUS of the current transaction.                                                                                                    |
|-------------------|----------------------------------------------------------------------------------------------------|
| Description       | sm_tm_command executes the specified transaction manager command.                                                                                                    |
|                   | When specifying a command, the table view name is case sensitive; however, the command name and the optional parameters following the table view name are not case sensitive.                                                                                                    |
|                   | By definition, a command is in progress from the moment sm_tm_command is called until the moment it returns. As it processes most commands, sm_tm_command invokes transaction hook functions and transaction models. These, in turn, should not invoke transaction manager commands, because the transaction manager cannot process its commands recursively. This implies that they should not close the active screen (which triggers a FINISH command), or cause any other screen to be displayed that contains table views (which triggers a CHANGE command). |
| Transaction Modes | After recognizing a transaction command, the transaction manager either sets the transaction mode or checks the transaction mode to see if the specified command is available with the current mode. If the command is not supported in the current                                                                                                    |

Chapter 23 Transaction Manager Commands

|                | mode, or if the command is not recognized, then the transaction manager displays an error message that the mode does not permit the specified command. It also sets the value of TM_STATUS to $-1$ , which causes sm_tm_command to return a value of $-1$ . For more information on command availability in transaction modes, refer to page 346.                                                                                                    |
|----------------|----------------------------------------------------------------------------------------------------|
| Tree Traversal | Most commands traverse the table views in a particular order to issue requests to transaction models and hook functions. The most common order is referred to as table/server view order. A server view is defined as:                                                                                                    |
|                | • A single table view having no server links to other table views.                                                                                                    |
|                | • A group of table views connected by server links.                                                                                                    |
|                | Tree traversal in table/server view order begins at the root table view or at the specified table view. The traversal covers all table views within the server view, and then moves on to the next server view. The Parent and Child properties for each link help determine the traversal order. The tree traversal reaches a parent table view before its child, but there may be intervening table views (in the same and different server views). |
| Restriction    | A transaction manager transaction must be in progress in order to call commands. Transactions are created with the START command which is called automatically on screen entry. However, the JAM events that occur on screen entry call the unnamed JPL procedure <i>before</i> calling the START command. For this reason, transaction manager commands cannot be invoked in the unnamed procedure.                                                  |
| Example        | int sm_tm_command ("SELECT titles BELOW_TV");                                                                                                    |
| Errors         | Errors in the transaction manager set $TM\_STATUS$ to $-1$ .                                                                                                    |
|                | In addition, there are return values for transaction models or transaction hook functions that set the value of $TM\_STATUS$ . The following table lists the return codes, the events that get generated for each return code, and the processing that occurs for the event.                                                                                                    |

| Return Code        | Event               | Processing                           |
|--------------------|---------------------|--------------------------------------|
| TM_OK              | None                | Do not invoke the transaction model. |
| TM_PROCEED         | None                | Invoke the transaction model.        |
| TM_FAILURE         | TM_NOTE_FAILURE     | Call sm_tm_failure_message.          |
| TM_UNSUPPORTED     | TM_NOTE_UNSUPPORTED | Call sm_tm_failure_message.          |
| TM_CHECK           | TM_TEST_ERROR       | Call sm_tm_dbi_checker.              |
| TM_CHECK_ONE_ROW   | TM_TEST_ONE_ROW     | Call sm_tm_dbi_checker.              |
| TM_CHECK_SOME_ROWS | TM_TEST_SOME_ROWS   | Call sm_tm_dbi_checker.              |

| Table 28. | Return values | for transaction | hook functions | and transaction mod | lel.        |
|-----------|---------------|-----------------|----------------|---------------------|-------------|
| 10000 201 |               |                 |                |                     | $\sim \sim$ |

#### Requests

Once you select a transaction command, the transaction manager generates the transaction events defined for that command. These events are defined to perform the processing needed for the command. The major events for each command are called requests. Some requests are further subdivided into more events, called slices, by transaction models or user hook functions.

The transaction manager has an event stack, onto which the transaction events are pushed. As the events are processed, they are popped from the stack. For more information on the event stack, refer to page 337.

The following table lists all the transaction manager events. A description of the general processing performed by each request or slice is part of the documentation for a command in which it is used. To see the processing done for a particular database engine, refer to the transaction model for that engine. For a summary list of the commands, requests, and slices, refer to page 340.

*Table 29.* List of transaction events available in the transaction manager. For each request or slice, the command where they are documented is also listed.

| Event              | Command         |
|--------------------|-----------------|
| TM_CLEAR           | CLEAR           |
| TM_CLOSE           | CLOSE           |
| TM_CONTINUE_BOTTOM | CONTINUE_BOTTOM |

Chapter 23 Transaction Manager Commands

| Event                   | Command                  |
|-------------------------|--------------------------|
| TM_CONTINUE_DOWN        | CONTINUE_DOWN            |
| TM_CONTINUE_TOP         | CONTINUE_TOP             |
| TM_CONTINUE_UP          | CONTINUE_UP              |
| TM_COPY                 | COPY                     |
| TM_COPY_FOR_UPDATE      | COPY_FOR_UPDATE          |
| TM_COPY_FOR_VIEW        | COPY_FOR_VIEW            |
| TM_DELETE               | SAVE                     |
| TM_DELETE_DECLARE       | SAVE                     |
| TM_DELETE_EXEC          | SAVE                     |
| TM_DISCARD              | CLOSE                    |
| TM_FETCH                | FETCH                    |
| TM_FINISH               | FINISH                   |
| TM_GET_SAVE_CURSOR      | SAVE                     |
| TM_GET_SEL_CURSOR       | SELECT                   |
| TM_GIVE_UP_SAVE_CURSOR  | SAVE                     |
| TM_INSERT               | SAVE                     |
| TM_INSERT_DECLARE       | SAVE                     |
| TM_INSERT_EXEC          | SAVE                     |
| TM_NEW                  | NEW                      |
| TM_NOTE_FAILURE         | Part of error processing |
| TM_NOTE_UNSUPPORTED     | Part of error processing |
| TM_POST_CLEAR           | CLEAR                    |
| TM_POST_CLOSE           | CLOSE                    |
| TM_POST_COPY            | СОРУ                     |
| TM_POST_COPY_FOR_UPDATE | COPY_FOR_UPDATE          |
| TM_POST_COPY_FOR_VIEW   | COPY_FOR_VIEW            |
| TM_POST_NEW             | NEW                      |

JAM 7.0 Application Development Guide

| Event                  | Command                            |
|------------------------|------------------------------------|
| TM_POST_SAVE           | SAVE                               |
| TM_POST_SAVE1          | SAVE                               |
| TM_POST_SAVE2          | SAVE                               |
| TM_POST_SELECT         | SELECT                             |
| TM_POST_VAL_LINK       | Part of validation link processing |
| TM_POST_VIEW           | VIEW                               |
| TM_PRE_CLEAR           | CLEAR                              |
| TM_PRE_CLOSE           | CLOSE                              |
| TM_PRE_COPY            | СОРУ                               |
| TM_PRE_COPY_FOR_UPDATE | COPY_FOR_UPDATE                    |
| TM_PRE_COPY_FOR_VIEW   | COPY_FOR_VIEW                      |
| TM_PRE_NEW             | NEW                                |
| TM_PRE_SAVE            | SAVE                               |
| TM_PRE_SELECT          | SELECT                             |
| TM_PRE_VAL_LINK        | Part of validation link processing |
| TM_PRE_VIEW            | VIEW                               |
| TM_QUERY               | CLOSE                              |
| TM_SAVE                | SAVE                               |
| TM_SEL_BUILD_PERFORM   | SELECT                             |
| TM_SEL_CHECK           | FETCH                              |
| TM_SEL_GEN             | SELECT                             |
| TM_SELECT              | SELECT                             |
| TM_START               | START                              |
| TM_TEST_ERROR          | Part of error processing           |
| TM_TEST_ONE_ROW        | Part of error processing           |
| TM_TEST_SOME_ROWS      | Part of error processing           |
| TM_UPDATE              | SAVE                               |

Chapter 23 Transaction Manager Commands

| Event                | Command                            |
|----------------------|------------------------------------|
| TM_UPDATE_DECLARE    | SAVE                               |
| TM_UPDATE_EXEC       | SAVE                               |
| TM_VAL_BUILD_PERFORM | Part of validation link processing |
| TM_VAL_CHECK         | Part of validation link processing |
| TM_VAL_GEN           | Part of validation link processing |
| TM_VAL_LINK          | Part of validation link processing |
| TM_VIEW              | VIEW                               |

### CHANGE Switches to another transaction

int sm\_tm\_command ("CHANGE transaction-name");

| transaction-name | The name of a valid transaction manager transaction.                                                                                                    |  |
|------------------|----------------------------------------------------------------------------------------------------|--|
|                  |                                                                                                    |  |
| Description      | CHANGE switches to another transaction, making it the current transaction. To use<br>this command, you must specify the transaction name. If the transaction does not<br>exist, the previous transaction remains active. In cases where you move between<br>two screens, the command is automatically issued as part of JAM's screen proces-<br>sing. |  |
|                  | For the current transaction name, call sm_tm_pinquire(TM_TRAN_NAME).                                                                                                    |  |
|                  | To specify a new transaction, use the START command.                                                                                                    |  |
| Requests         | There are no requests generated by the CHANGE command.                                                                                                    |  |
| Example          |                                                                                                    |  |
|                  | For an example which also uses the START command, refer to page 455.                                                                                                    |  |

Chapter 23 Transaction Manager Commands

int sm\_tm\_command ("CLEAR [table-view-name [table-view-scope]]");

| table-view-name  | <i>le-view-name</i> The name of a table view in the current transaction. This parameter is case sensitive.         If <i>table_view_name</i> is specified, the command is applied according to the <i>scope</i> parameter. Since the entire table view tree may not be included, this is known as a partial command, and sm_tm_command sets TM_FULL to 0. |  |
|------------------|----------------------------------------------------------------------------------------------------|--|
|                  |                                                                                                    |  |
|                  | If <i>table_view_name</i> is not specified, the command is applied for each table/server view, starting with the root table view. This is known as a full command, and sm_tm_command sets TM_FULL to 1.                                                                                                    |  |
| table-view-scope | One of the following parameters, which must be preceded by a table view name.                                                                                                    |  |
|                  | • TV_AND_BELOW which applies the command to the specified table view and all table views below it on the tree. If no parameter is specified, the transaction manager acts as though TV_AND_BELOW was supplied.                                                                                                    |  |
|                  | • BELOW_TV which applies the command to the table views below the specified table view.                                                                                                    |  |
|                  | • TV_ONLY which applies the command to the specified table view only.                                                                                                    |  |
|                  | • SV_ONLY which applies the command only to the table views of the specified server view.                                                                                                    |  |
|                  |                                                                                                    |  |
| Description      | CLEAR clears the data displayed on the screen for any widget belonging to a valid table view. CLEAR has two major uses:                                                                                                    |  |
|                  | • Clear onscreen data so that you can enter selection criteria for a subsequent VIEW or SELECT.                                                                                                    |  |
|                  | • Clear onscreen data so that SAVE processing will delete the database rows represented.                                                                                                    |  |

JAM 7.0 Application Development Guide

|           | In order to delete rows from the database, the table view must be updatable. If the table view is non-updatable, the data is cleared from the screen, but SQL DELETE statements are not issued. |  |
|-----------|----------------------------------------------------------------------------------------------------|--|
|           | The CLEAR command does not change the transaction mode.                                                                                                    |  |
|           | Push buttons and menu selections for the CLEAR command may choose to set the Class property to clear_button. By default, clear_button is active in all transaction modes.                       |  |
| Sequence  | To delete rows, CLEAR must be followed by the SAVE command.                                                                                                    |  |
|           | To perform a query-by-example, execute CLEAR before entering a value for the SELECT or VIEW commands.                                                                                           |  |
| Requests  | The following requests can be generated by the CLEAR command to ascertain                                                                                                    |  |
| Trequesis | whether the changes from the previous command have been saved and, if desired, discard those changes:                                                                                           |  |
|           | • TM_PRE_CLOSE (described under CLOSE)                                                                                                    |  |
|           | • TM_CLOSE (described under CLOSE)                                                                                                    |  |
|           | • TM_QUERY (described under CLOSE)                                                                                                    |  |
|           | • TM_DISCARD (described under CLOSE)                                                                                                    |  |
|           | • TM_POST_CLOSE (described under CLOSE)                                                                                                    |  |
| Table 30. | Main transaction manager requests for the CLEAR command.                                                                                                    |  |
|           |                                                                                                    |  |

| Request       | Traversal                                             | Typical Processing                                                                                           |
|---------------|-------------------------------------------------------|----------------------------------------------------------------------------------------------------|
| TM_PRE_CLEAR  | By table/server view from the specified table view    | Do nothing                                                                                                   |
| TM_CLEAR      | By table/server view from<br>the specified table view | Do nothing (sm_tm_clear is<br>called for the table view by the<br>transaction manager after this<br>request) |
| TM_POST_CLEAR | By table/server view from<br>the specified table view | Do nothing                                                                                                   |

Chapter 23 Transaction Manager Commands

Closes the current database transaction, allowing you to discard or save your changes

int sm\_tm\_command ("CLOSE [table-view-name [table-view-scope]]");

| table-view-name  | <ul> <li>The name of a table view in the current transaction. This parameter is case sensitive.</li> <li>If table_view_name is specified, the command is applied according to the scope parameter. Since the entire table view tree may not be included, this is known as a partial command, and sm_tm_command sets TM_FULL to 0.</li> <li>If table_view_name is not specified, the command is applied for each table/server view, starting with the root table view. This is known as a full command, and sm_tm_command sets TM_FULL to 1.</li> </ul> |  |
|------------------|----------------------------------------------------------------------------------------------------|--|
|                  |                                                                                                    |  |
|                  |                                                                                                    |  |
| table-view-scope | One of the following parameters, which must be preceded by a table view name.                                                                                                    |  |
|                  | • TV_AND_BELOW which applies the command to the specified table view and all table views below it on the tree. If no parameter is specified, the transaction manager acts as though TV_AND_BELOW was supplied.                                                                                                    |  |
|                  | • BELOW_TV which applies the command to the table views below the specified table view.                                                                                                    |  |
|                  | • TV_ONLY which applies the command to the specified table view only.                                                                                                    |  |
|                  | • SV_ONLY which applies the command only to the table views of the specified server view.                                                                                                    |  |
|                  |                                                                                                    |  |

Description If you have made changes in the table views on which CLOSE operates after a SELECT, NEW, COPY, or COPY\_FOR\_UPDATE command, CLOSE displays a dialogue box which allows you to discard any changes entered. If you press OK, the changes are discarded. If you press Cancel, you will be returned to the screen so you can save your changes.

CLOSE sets the transaction mode to initial unless a table view is specified. In the default styles file, the style assigned to initial mode clears any protections on the widgets.

JAM 7.0 Application Development Guide

Push buttons and menu selections for the CLOSE command may choose to set the Class property to close\_button. By default, close\_button is inactive in initial mode but active in all other modes.

# Sequence This command is useful after SELECT, NEW, COPY, or COPY\_FOR\_UPDATE in order to discard your changes.

#### Requests

| Request      | Traversal                                                                                                    | Typical Processing                                                                                                    |
|--------------|----------------------------------------------------------------------------------------------------|----------------------------------------------------------------------------------------------------|
| TM_PRE_CLOSE | By table/server view from<br>the specified table view                                                                                                    | Note that CLOSE or SAVE<br>processing is beginning.<br>(Processing identical for<br>TM_PRE_SAVE)                                                                                            |
| TM_CLOSE     | By table/server view from<br>the specified table view.<br>Traversal ends if TM_VALUE<br>is set to TM_DIS-<br>CARD_ACTION or<br>TM_EXIT_ACTION.                                                                                               | Appropriate responses are<br>those listed for TM_QUERY<br>below, but typical proces-<br>sing is to do nothing.                                                                              |
| TM_QUERY     | By table/server view from<br>the specified table view, but<br>restricted to table views, if<br>any, in which there has been<br>a change that would entail a<br>SAVE command. Traversal<br>ends if TM_VALUE is set to<br>TM DISCARD ACTION or | A message is chosen accord-<br>ing to the value of<br>TM_FULL. If 1, the displayed<br>message is for the complete<br>table view tree. If 0, the<br>message is for a portion of<br>the tree. |
|              | TM_EXIT_ACTION                                                                                                    | sm_message_box, which<br>displays the message, gives<br>a choice of OK and CANCEL.<br>TM_DISCARD_ACTION and<br>TM_EXIT_ACTION are the<br>corresponding values passed<br>back to TM_VALUE.   |

*Table 31. Transaction manager requests for the* CLOSE *command if changes have been made to the screen.* 

Chapter 23 Transaction Manager Commands

| Request       | Traversal                                             | Typical Processing                                                                                                    |
|---------------|-------------------------------------------------------|----------------------------------------------------------------------------------------------------|
| TM_DISCARD    | By table/server view from<br>the specified table view | Set a discard flag, consulted by TM_POST_SAVE1                                                                                                    |
| TM_POST_CLOSE | By table/server view from<br>the specified table view | Slices: TM_POST_CLOSE,<br>TM_POST_SAVE1,<br>TM_POST_SAVE2. These<br>slices are described under<br>the SAVE command, but no<br>save cursor will exist. |

The TM\_CLOSE and TM\_QUERY requests have four possible return values: TM\_NO\_ACTION, TM\_DISCARD\_ACTION, TM\_SAVE\_ACTION, and TM\_EXIT\_ACTION. The standard transaction models use two of these return values:

- TM\_DISCARD\_ACTION, which discards the changes to the data
- TM\_EXIT\_ACTION, which returns you to the screen in order to choose the SAVE command or make additional changes.

If TM\_SAVE\_ACTION is used as a return value, all the requests associated with the SAVE command (except TM\_PRE\_SAVE and TM\_POST\_SAVE) are completed, but this processing is not used in the standard models.

*Table 32. Slice processing for the* CLOSE *command.* 

| Slices        | Typical Processing                                                    |
|---------------|-----------------------------------------------------------------------|
| TM_POST_CLOSE | Processing is identical to that of TM_POST_SAVE described under SAVE. |
| TM_POST_SAVE1 | Described under SAVE, but no save cursor will exist                   |
| TM_POST_SAVE2 | Described under SAVE                                                  |

#### **CONTINUE** Fetches the next set of information from the database

int sm\_tm\_command ("CONTINUE [table-view-name [table-view-scope]]");

| table-view-name  | The name of a table view in the current transaction. This parameter is case                                                                                                    |  |
|------------------|----------------------------------------------------------------------------------------------------|--|
|                  | ensitive.                                                                                                    |  |
|                  | If <i>table_view_name</i> is specified, the command is applied according to the <i>scope</i> parameter. Since the entire table view tree may not be included, this is known as a partial command, and sm_tm_command sets TM_FULL to 0. |  |
|                  | If <i>table_view_name</i> is not specified, the command is applied for each table/server view, starting with the root table view. This is known as a full command, and sm_tm_command sets TM_FULL to 1.                                |  |
| table-view-scope | One of the following parameters, which must be preceded by a table view name.                                                                                                    |  |
|                  | • TV_AND_BELOW which applies the command to the specified table view and all table views below it on the tree. If no parameter is specified, the transaction manager acts as though TV_AND_BELOW was supplied.                         |  |
|                  | • BELOW_TV which applies the command to the table views below the specified table view.                                                                                                    |  |
|                  | • TV_ONLY which applies the command to the specified table view only.                                                                                                    |  |
|                  | • SV_ONLY which applies the command only to the table views of the specified server view.                                                                                                    |  |
|                  |                                                                                                    |  |

DescriptionCONTINUE fetches the next set of information from the database. If there are no<br/>additional rows, this command has no effect.CONTINUE does not set the transaction mode but requires view or update mode.<br/>A partial CONTINUE command is also permitted in new mode.Push buttons and menu selections for the CONTINUE command may choose to set<br/>the Class property to continue\_button. By default, continue\_button is

active in view and update modes.

Chapter 23 Transaction Manager Commands

#### CONTINUE

|                                     | If your screen has multiple table views, the transaction manager issues a DBMS<br>CONTINUE for the specified table view and any table views linked to it via server<br>links. This displays the next set of rows for that server view. Then SELECT or VIEW<br>processing is done for any additional child table views. |
|-------------------------------------|----------------------------------------------------------------------------------------------------|
|                                     | If your screen has multiple table views and you want to fetch data for only one table view, it is suggested that you use FETCH instead of CONTINUE.                                                                                                    |
| warning about<br>continuation files | If the setting of the Fetch Directions property, as discussed in the CONTINUE_DOWN command, permits the CONTINUE_DOWN command to be executed, the data displayed by this command for the specified server view may come from a continuation file. The warnings for CONTINUE_DOWN then apply.                           |
| Sequence                            | Use CONTINUE after SELECT or VIEW which generate a database query and display the first set of query results.                                                                                                    |
| Requests                            | The following requests can be generated by the CONTINUE command to ascertain whether the changes from the previous command have been saved and, if desired, to discard those changes:                                                                                                    |
|                                     | • TM_PRE_CLOSE (described under CLOSE)                                                                                                    |
|                                     | • TM_CLOSE (described under CLOSE)                                                                                                    |
|                                     | • TM_QUERY (described under CLOSE)                                                                                                    |
|                                     | • TM_DISCARD (described under CLOSE)                                                                                                    |
|                                     | • TM_POST_CLOSE (described under CLOSE)                                                                                                    |
|                                     | The following requests can also be generated:                                                                                                    |
|                                     | • TM_FETCH (described under FETCH)                                                                                                    |
|                                     | • TM_PRE_SELECT (described under SELECT)                                                                                                    |
|                                     | • TM_SELECT (described under SELECT)                                                                                                    |
|                                     | • TM_POST_SELECT (described under SELECT)                                                                                                    |
|                                     | • TM_PRE_VIEW (described under VIEW)                                                                                                    |
|                                     | • TM_VIEW (described under VIEW)                                                                                                    |
○ TM\_POST\_VIEW (described under VIEW)

If TM\_VIEW or TM\_SELECT for a parent table view returns no data, TM\_CLEAR requests are generated for all subordinate table views, but not for table views at the same level of the tree. TM\_CLEAR requests are described under CLEAR.

Chapter 23 Transaction Manager Commands

# CONTINUE\_BOTTOM

Fetches the last set of rows from the file

int sm\_tm\_command ("CONTINUE\_BOTTOM [table-view-name [table-view-scope]]");

| table-view-name  | The name of a table view in the current transaction. This parameter is case sensitive.                                                                                                    |  |
|------------------|----------------------------------------------------------------------------------------------------|--|
|                  | If <i>table_view_name</i> is specified, the command is applied according to the <i>scope</i> parameter. Since the entire table view tree may not be included, this is known as a partial command, and sm_tm_command sets TM_FULL to 0. |  |
|                  | If <i>table_view_name</i> is not specified, the command is applied for each table/server view, starting with the root table view. This is known as a full command, and sm_tm_command sets TM_FULL to 1.                                |  |
| table-view-scope | One of the following parameters, which must be preceded by a table view name.                                                                                                    |  |
|                  | • TV_AND_BELOW which applies the command to the specified table view and all table views below it on the tree. If no parameter is specified, the transaction manager acts as though TV_AND_BELOW was supplied.                         |  |
|                  | • BELOW_TV which applies the command to the table views below the specified table view.                                                                                                    |  |
|                  | • TV_ONLY which applies the command to the specified table view only.                                                                                                    |  |
|                  | • SV_ONLY which applies the command only to the table views of the specified server view.                                                                                                    |  |
|                  |                                                                                                    |  |

**Description** CONTINUE\_BOTTOM fetches the last set of rows from the file. The availability of this command is dependent on the setting of the Fetch Directions property for the server view or screen. If the Fetch Directions property is set to Up/Down-all modes, this command is available in update or view mode. If the Fetch Directions property is set to Up/Down-view mode, this command is available only in view mode. Otherwise, an error is generated. For more information on setting the Fetch Directions property, refer to page 377.

If your screen has multiple table views, the transaction manager issues a DBMS CONTINUE\_BOTTOM for the specified table view and any table views linked to it

JAM 7.0 Application Development Guide

|          | TM_CONTINUE_BOTTOM                                                                                                    | The table views in the specified server view                                                                                                    | See below                                                                                                    |  |  |
|----------|----------------------------------------------------------------------------------------------------|----------------------------------------------------------------------------------------------------|----------------------------------------------------------------------------------------------------|--|--|
|          | Request                                                                                                    | Traversal                                                                                                    | Typical Processing                                                                                            |  |  |
| Requests | The following request is ge                                                                                                    | enerated by the CONTINUE_                                                                                                    | _BOTTOM command:                                                                                              |  |  |
| Sequence | Use CONTINUE_BOTTOM af and display the first set of a                                                                                               | fter SELECT or VIEW which<br>query results or after any of                                                                                                    | n generate a database query<br>ther CONTINUE command.                                                         |  |  |
|          | Push buttons and menu sele<br>choose to set the Class prop<br>only in view and update<br>the option only in view mo                                 | ections for the CONTINUE_<br>perty to continue_butto<br>modes or to continue_vi<br>ode.                                                                                                    | BOTTOM command may<br>on which activates the option<br>.ew_button which activates                             |  |  |
|          | If you want to use the database engine's facilities for non-sequential scrolling, you need to edit the transaction model.                           |                                                                                                    |                                                                                                    |  |  |
|          | The advantage of using JA<br>locks on data. However, if<br>modes, you are responsible<br>concurrent users. For more<br>implement optimistic locki   | The advantage of using JAM's continuation file is that it prevents having shared locks on data. However, if the Fetch Directions property is set to Up/Down-all modes, you are responsible for implementing the necessary locking scheme for concurrent users. For more information on using the Version Column property to implement optimistic locking, refer to page 370. |                                                                                                    |  |  |
|          | You should be aware that the continuation file. It is not remade to the data in this ser displayed. In order to displayed atabase with a VIEW or SE | he data displayed with this<br>e-fetched from the database<br>ver view either by you, or l<br>ay those updates, you must<br>ELECT command.                                                                                                    | command is from a<br>e. Therefore, any updates<br>by another user, are not<br>t again fetch the data from the |  |  |
|          | via server links. This displa<br>SELECT or VIEW processin                                                                                           | via server links. This displays the last set of rows for that server view. Then SELECT or VIEW processing is done for any additional child table views.                                                                                                    |                                                                                                    |  |  |

Chapter 23 Transaction Manager Commands

#### CONTINUE\_BOTTOM

| Slices             | Typical Processing                                                                                                    |
|--------------------|----------------------------------------------------------------------------------------------------|
| TM_CONTINUE_BOTTOM | A select cursor must have been set up for the server<br>view encompassing the current table view or nothing<br>more is done.                                                                                                    |
|                    | Calls sm_tm_continuation_availability to check if the command is available. If not, an error is issued.                                                                                                    |
|                    | On entry, TM_OCC_COUNT specifies the maximum<br>number of occurrences to be fetched. If<br>TM_OCC_COUNT is zero on entry, it means that there<br>is no explicit limit being imposed. The TM_OCC<br>member on entry specifies the first occurrence to be<br>fetched into. |
|                    | TM_OCC_COUNT is then zeroed. (At the end of this request, TM_SEL_CHECK sets it to contain the number of rows fetched.)                                                                                                    |
|                    | The data is fetched.                                                                                                    |
|                    | TM_SEL_CHECK is pushed onto the event stack to report the number of rows fetched.                                                                                                    |
| TM_SEL_CHECK       | If there was an error in earlier processing, give up the select cursor. Otherwise, report the number of rows fetched to TM_OCC_COUNT.                                                                                                    |

*Table 33. Transaction manager request and slice processing for the* CONTINUE\_BOTTOM *command.* 

The following requests can be generated by the CONTINUE\_BOTTOM command to ascertain if the changes from the previous command have been saved and, if desired, to discard those changes:

- TM\_PRE\_CLOSE (described under CLOSE)
- TM\_CLOSE (described under CLOSE)
- TM\_QUERY (described under CLOSE)
- TM\_DISCARD (described under CLOSE)
- TM\_POST\_CLOSE (described under CLOSE)

The following requests can also be generated for any child table views:

• TM\_PRE\_SELECT (described under SELECT)

- TM\_SELECT (described under SELECT)
- TM\_POST\_SELECT (described under SELECT)
- TM\_PRE\_VIEW (described under VIEW)
- TM\_VIEW (described under VIEW)
- TM\_POST\_VIEW (described under VIEW)

If TM\_VIEW or TM\_SELECT for a parent table view returns no data, TM\_CLEAR requests are generated for all subordinate table views, but not for table views at the same level of the tree. TM\_CLEAR requests are described under CLEAR.

Chapter 23 Transaction Manager Commands

### CONTINUE\_DOWN Fetches the next set of rows from the file

int sm\_tm\_command ("CONTINUE\_DOWN [table-view-name [table-view-scope]]");

| table-view-name  | The name of a table view in the current transaction. This parameter is case sensitive.                                                                                                    |  |
|------------------|----------------------------------------------------------------------------------------------------|--|
|                  | If <i>table_view_name</i> is specified, the command is applied according to the <i>scope</i> parameter. Since the entire table view tree may not be included, this is known as a partial command, and sm_tm_command sets TM_FULL to 0. |  |
|                  | If <i>table_view_name</i> is not specified, the command is applied for each table/server view, starting with the root table view. This is known as a full command, and sm_tm_command sets TM_FULL to 1.                                |  |
| table-view-scope | One of the following parameters, which must be preceded by a table view name.                                                                                                    |  |
|                  | • TV_AND_BELOW which applies the command to the specified table view and all table views below it on the tree. If no parameter is specified, the transaction manager acts as though TV_AND_BELOW was supplied.                         |  |
|                  | • BELOW_TV which applies the command to the table views below the specified table view.                                                                                                    |  |
|                  | • TV_ONLY which applies the command to the specified table view only.                                                                                                    |  |
|                  | • SV_ONLY which applies the command only to the table views of the specified server view.                                                                                                    |  |
|                  |                                                                                                    |  |

Description CONTINUE\_DOWN fetches the next set of rows from the file. Note that even though the commands CONTINUE\_DOWN and CONTINUE both display the next set of data, CONTINUE\_DOWN generates different a request than CONTINUE.

The availability of CONTINUE\_DOWN is dependent on the setting of the Fetch Directions property for the server view or screen. If the Fetch Directions property is set to Up/Down-all modes, this command is available in update or view mode. If the Fetch Directions property is set to Up/Down-view mode, this command is available only in view mode. Otherwise, an error is generated. For more information on setting the Fetch Directions property, refer to page 377.

|          | If your screen has multiple table views, the transaction manager issues a DBMS<br>CONTINUE_DOWN for the specified table view and any table views linked to it via<br>server links. This displays the next set of rows for that server view. Then SELECT<br>or VIEW processing is done for any additional child table views.                                                  |                                                                                                    |                                                                                 |  |
|----------|----------------------------------------------------------------------------------------------------|----------------------------------------------------------------------------------------------------|---------------------------------------------------------------------------------|--|
|          | You should be aware that the data displayed with this command is from a continuation file. It is not re-fetched from the database. Therefore, any updates made to the data in this server view either by you, or by another user, are not displayed. In order to display those updates, you must again fetch the data from the database with a VIEW or SELECT command.       |                                                                                                    |                                                                                 |  |
|          | The advantage of using JAM's continuation file is that it prevents having shared locks on data. However, if the Fetch Directions property is set to Up/Down-all modes, you are responsible for implementing the necessary locking scheme for concurrent users. For more information on using the Version Column property to implement optimistic locking, refer to page 370. |                                                                                                    |                                                                                 |  |
|          | If you want to use the database engine's facilities for non-sequential scrolling, you need to edit the transaction model.                                                                                                    |                                                                                                    |                                                                                 |  |
|          | Push buttons and menu select<br>to set the Class property to a<br>view and update modes or<br>option only in view mode.                                                                                                    | ctions for the CONTINUE_DC<br>continue_button which a<br>to continue_view_butt                                                                                                    | WWN command may choose<br>ctivates the option only in<br>on which activates the |  |
| Sequence | Use CONTINUE_DOWN after display the first set of query                                                                                                    | SELECT or VIEW which generation of the second second secon | erate a database query and                                                      |  |
| Requests | The following request is ger                                                                                                    | nerated by the CONTINUE_D                                                                                                    | OWN command:                                                                    |  |
|          | Request                                                                                                    | Traversal                                                                                                    | Typical Processing                                                              |  |
|          | TM_CONTINUE_DOWN                                                                                                    | The table views in the specified server view                                                                                                    | See below                                                                       |  |

Chapter 23 Transaction Manager Commands

#### CONTINUE\_DOWN

| Slices           | Typical Processing                                                                                                    |
|------------------|----------------------------------------------------------------------------------------------------|
| TM_CONTINUE_DOWN | A select cursor must have been set up for the server<br>view encompassing the current table view or nothing<br>more is done.                                                                                                    |
|                  | Calls sm_tm_continuation_availability to check if the command is available. If not, an error is issued.                                                                                                    |
|                  | On entry, TM_OCC_COUNT specifies the maximum<br>number of occurrences to be fetched. If<br>TM_OCC_COUNT is zero on entry, it means that there<br>is no explicit limit being imposed. The TM_OCC<br>member on entry specifies the first occurrence to be<br>fetched into. |
|                  | TM_OCC_COUNT is then zeroed. (At the end of this request, TM_SEL_CHECK sets it to contain the number of rows fetched.)                                                                                                    |
|                  | The data is fetched.                                                                                                    |
|                  | TM_SEL_CHECK is pushed onto the event stack to report the number of rows fetched.                                                                                                    |
| TM_SEL_CHECK     | If there was an error in earlier processing, give up the select cursor. Otherwise, report the number of rows fetched to TM_OCC_COUNT.                                                                                                    |

 Table 34.
 Transaction manager request and slice processing for the CONTINUE\_DOWN command.

The following requests can be generated by the CONTINUE\_DOWN command to ascertain if the changes from the previous command have been saved and, if desired, to discard those changes:

- TM\_PRE\_CLOSE (described under CLOSE)
- TM\_CLOSE (described under CLOSE)
- TM\_QUERY (described under CLOSE)
- TM\_DISCARD (described under CLOSE)
- TM\_POST\_CLOSE (described under CLOSE)

The following requests can also be generated for any child table views:

• TM\_PRE\_SELECT (described under SELECT)

- TM\_SELECT (described under SELECT)
- TM\_POST\_SELECT (described under SELECT)
- TM\_PRE\_VIEW (described under VIEW)
- TM\_VIEW (described under VIEW)
- TM\_POST\_VIEW (described under VIEW)

If TM\_VIEW or TM\_SELECT for a parent table view returns no data, TM\_CLEAR requests are generated for all subordinate table views, but not for table views at the same level of the tree. TM\_CLEAR requests are described under CLEAR.

Chapter 23 Transaction Manager Commands

### **CONTINUE\_TOP** Fetches the first set of rows from the file

int sm\_tm\_command ("CONTINUE\_TOP [table-view-name [table-view-scope]]");

| table-view-name  | The name of a table view in the current transaction. This parameter is case sensitive.                                                                                                    |  |  |
|------------------|----------------------------------------------------------------------------------------------------|--|--|
|                  | If <i>table_view_name</i> is specified, the command is applied according to the <i>scope</i> parameter. Since the entire table view tree may not be included, this is known as a partial command, and sm_tm_command sets TM_FULL to 0. |  |  |
|                  | If <i>table_view_name</i> is not specified, the command is applied for each table/server view, starting with the root table view. This is known as a full command, and sm_tm_command sets TM_FULL to 1.                                |  |  |
| table-view-scope | One of the following parameters, which must be preceded by a table view name.                                                                                                    |  |  |
|                  | • TV_AND_BELOW which applies the command to the specified table view and all table views below it on the tree. If no parameter is specified, the transaction manager acts as though TV_AND_BELOW was supplied.                         |  |  |
|                  | • BELOW_TV which applies the command to the table views below the specified table view.                                                                                                    |  |  |
|                  | • TV_ONLY which applies the command to the specified table view only.                                                                                                    |  |  |
|                  | • SV_ONLY which applies the command only to the table views of the specified server view.                                                                                                    |  |  |
|                  |                                                                                                    |  |  |

Description CONTINUE\_TOP fetches the first set of rows from the file. The availability of this command is dependent on the setting of the Fetch Directions property for the server view or screen. If the Fetch Directions property is set to Up/Down-all modes, this command is available in update or view mode. If the Fetch Directions property is set to Up/Down-view mode, this command is available only in view mode. Otherwise, an error is generated. For more information on setting the Fetch Directions property, refer to page 377.

If your screen has multiple table views, the transaction manager issues a DBMS CONTINUE\_TOP for the specified table view and any table views linked to it via

JAM 7.0 Application Development Guide

|          | TM_CONTINUE_TOP                                                                                                    | The table views in the specified server view                                                                                                    | See below                                                                                                    |  |
|----------|----------------------------------------------------------------------------------------------------|----------------------------------------------------------------------------------------------------|----------------------------------------------------------------------------------------------------|--|
|          | Request                                                                                                    | Traversal                                                                                                    | Typical Processing                                                                                                   |  |
| Requests | The following request is                                                                                                    | generated by the CONTINUE                                                                                                    | _TOP command:                                                                                                    |  |
| Sequence | Use CONTINUE_TOP afted display the first set of qu                                                                                              | r SELECT or VIEW which gen<br>ery results or after any other                                                                                                | nerate a database query and CONTINUE command.                                                                        |  |
|          | Push buttons and menu s<br>set the Class property to<br>view and update modes<br>option only in view mod                                        | elections for the CONTINUE_<br>continue_button which a<br>s or to continue_view_but<br>e.                                                                   | TOP command may choose to ctivates the option only in tton which activates the                                       |  |
|          | If you want to use the database engine's facilities for non-sequential scrolling, you need to edit the transaction model.                       |                                                                                                    |                                                                                                    |  |
|          | The advantage of using J<br>locks on data. However,<br>modes, you are responsil<br>concurrent users. For mo<br>implement optimistic loc         | AM's continuation file is that<br>if the Fetch Directions prope<br>ble for implementing the nec-<br>re information on using the<br>king, refer to page 370. | tt it prevents having shared<br>rty is set to Up/Down-all<br>essary locking scheme for<br>Version Column property to |  |
|          | You should be aware that<br>continuation file. It is not<br>made to the data in this s<br>displayed. In order to dis<br>database with a VIEW or | t the data displayed with this<br>t re-fetched from the databas<br>erver view either by you, or<br>play those updates, you must<br>SELECT command.          | command is from a<br>e. Therefore, any updates<br>by another user, are not<br>t again fetch the data from the        |  |
|          | server links. This display<br>or VIEW processing is do                                                                                          | server links. This displays the first set of rows for that server view. Then SELECT or VIEW processing is done for any additional child table views.        |                                                                                                    |  |

Chapter 23 Transaction Manager Commands

#### CONTINUE\_TOP

| Slices          | Typical Processing                                                                                                    |
|-----------------|----------------------------------------------------------------------------------------------------|
| TM_CONTINUE_TOP | A select cursor must have been set up for the server<br>view encompassing the current table view or nothing<br>more is done.                                                                                                    |
|                 | Calls sm_tm_continuation_availability to check if the command is available. If not, an error is issued.                                                                                                    |
|                 | On entry, TM_OCC_COUNT specifies the maximum<br>number of occurrences to be fetched. If<br>TM_OCC_COUNT is zero on entry, it means that there<br>is no explicit limit being imposed. The TM_OCC<br>member on entry specifies the first occurrence to be<br>fetched into. |
|                 | TM_OCC_COUNT is then zeroed. (At the end of this request, TM_SEL_CHECK sets it to contain the number of rows fetched.)                                                                                                    |
|                 | The data is fetched.                                                                                                    |
|                 | TM_SEL_CHECK is pushed onto the event stack to report the number of rows fetched.                                                                                                    |
| TM_SEL_CHECK    | If there was an error in earlier processing, give up the select cursor. Otherwise, report the number of rows fetched to TM_OCC_COUNT.                                                                                                    |

 Table 35.
 Transaction manager request and slice processing for the CONTINUE\_TOP command.

The following requests can be generated by the CONTINUE\_TOP command to ascertain if the changes from the previous command have been saved and, if desired, to discard those changes:

- TM\_PRE\_CLOSE (described under CLOSE)
- TM\_CLOSE (described under CLOSE)
- TM\_QUERY (described under CLOSE)
- TM\_DISCARD (described under CLOSE)
- TM\_POST\_CLOSE (described under CLOSE)

The following requests can also be generated for any child table views:

- TM\_PRE\_SELECT (described under SELECT)
- TM\_SELECT (described under SELECT)
- TM\_POST\_SELECT (described under SELECT)
- TM\_PRE\_VIEW (described under VIEW)
- TM\_VIEW (described under VIEW)
- TM\_POST\_VIEW (described under VIEW)

If TM\_VIEW or TM\_SELECT for a parent table view returns no data, TM\_CLEAR requests are generated for all subordinate table views, but not for table views at the same level of the tree. TM\_CLEAR requests are described under CLEAR.

Chapter 23 Transaction Manager Commands

### **CONTINUE\_UP** Fetches the previous set of rows from the file

int sm\_tm\_command ("CONTINUE\_UP [table-view-name [table-view-scope]]");

| table-view-name  | The name of a table view in the current transaction. This parameter is case sensitive.                                                                                                    |  |
|------------------|----------------------------------------------------------------------------------------------------|--|
|                  | If <i>table_view_name</i> is specified, the command is applied according to the <i>scope</i> parameter. Since the entire table view tree may not be included, this is known as a partial command, and sm_tm_command sets TM_FULL to 0. |  |
|                  | If <i>table_view_name</i> is not specified, the command is applied for each table/server view, starting with the root table view. This is known as a full command, and sm_tm_command sets TM_FULL to 1.                                |  |
| table-view-scope | One of the following parameters, which must be preceded by a table view name.                                                                                                    |  |
|                  | • TV_AND_BELOW which applies the command to the specified table view and all table views below it on the tree. If no parameter is specified, the transaction manager acts as though TV_AND_BELOW was supplied.                         |  |
|                  | • BELOW_TV which applies the command to the table views below the specified table view.                                                                                                    |  |
|                  | • TV_ONLY which applies the command to the specified table view only.                                                                                                    |  |
|                  | • SV_ONLY which applies the command only to the table views of the specified server view.                                                                                                    |  |
|                  |                                                                                                    |  |

**Description** CONTINUE\_UP fetches the previous set of rows from the file. The availability of this command is dependent on the setting of the Fetch Directions property for the server view or screen. If the Fetch Directions property is set to Up/Down-all modes, this command is available in update or view mode. If the Fetch Directions property is set to Up/Down-view mode, this command is available only in view mode. Otherwise, an error is generated. For more information on setting the Fetch Directions property, refer to page 377.

If your screen has multiple table views, the transaction manager issues a DBMS CONTINUE\_UP for the specified table view and any table views linked to it via

JAM 7.0 Application Development Guide

|          | server links. This displays the previous set of rows for that server view. Then SELECT or VIEW processing is done for any additional child table views. |                                                                                                    |                                                                                                    |  |  |
|----------|----------------------------------------------------------------------------------------------------|----------------------------------------------------------------------------------------------------|----------------------------------------------------------------------------------------------------|--|--|
|          | You should be aware that<br>continuation file. It is no<br>made to the data in this s<br>displayed. In order to dis<br>database with a VIEW or          | t the data displayed with this<br>t re-fetched from the databas<br>server view either by you, or<br>splay those updates, you must<br>SELECT command.                                                                                                    | command is from a<br>e. Therefore, any updates<br>by another user, are not<br>t again fetch the data from the |  |  |
|          | The advantage of using J<br>locks on data. However,<br>modes, you are responsi<br>concurrent users. For mo<br>implement optimistic loc                  | The advantage of using JAM's continuation file is that it prevents having shared locks on data. However, if the Fetch Directions property is set to Up/Down-all modes, you are responsible for implementing the necessary locking scheme for concurrent users. For more information on using the Version Column property to implement optimistic locking, refer to page 370. |                                                                                                    |  |  |
|          | If you want to use the database engine's facilities for non-sequential scrolling, you need to edit the transaction model.                               |                                                                                                    |                                                                                                    |  |  |
|          | Push buttons and menus<br>set the Class property to<br>view and update mode<br>option only in view mod                                                  | elections for the CONTINUE_<br>continue_button which a<br>s or to continue_view_but<br>de.                                                                                                    | UP command may choose to<br>ctivates the option only in<br>cton which activates the                           |  |  |
| Sequence | Use CONTINUE_UP after display the first set of qu                                                                                                    | SELECT or VIEW which gene<br>ery results or after any other                                                                                                    | erate a database query and CONTINUE command.                                                                  |  |  |
| Requests | The following request is                                                                                                    | generated by the CONTINUE                                                                                                    | _UP command:                                                                                                  |  |  |
|          | Request                                                                                                    | Traversal                                                                                                    | Typical Processing                                                                                            |  |  |
|          | TM_CONTINUE_UP                                                                                                    | The table views in the specified server view                                                                                                    | See below                                                                                                    |  |  |
|          |                                                                                                    |                                                                                                    |                                                                                                    |  |  |

Chapter 23 Transaction Manager Commands

#### CONTINUE\_UP

| Slices         | Typical Processing                                                                                                    |
|----------------|----------------------------------------------------------------------------------------------------|
| TM_CONTINUE_UP | A select cursor must have been set up for the server<br>view encompassing the current table view or nothing<br>more is done.                                                                                                    |
|                | Calls sm_tm_continuation_availability to check if the command is available. If not, an error is issued.                                                                                                    |
|                | On entry, TM_OCC_COUNT specifies the maximum<br>number of occurrences to be fetched. If<br>TM_OCC_COUNT is zero on entry, it means that there<br>is no explicit limit being imposed. The TM_OCC<br>member on entry specifies the first occurrence to be<br>fetched into. |
|                | TM_OCC_COUNT is then zeroed. (At the end of this request, TM_SEL_CHECK sets it to contain the number of rows fetched.)                                                                                                    |
|                | The data is fetched.                                                                                                    |
|                | TM_SEL_CHECK is pushed onto the event stack to report the number of rows fetched.                                                                                                    |
| TM_SEL_CHECK   | If there was an error in earlier processing, give up the select cursor. Otherwise, report the number of rows fetched to TM_OCC_COUNT.                                                                                                    |

*Table 36. Transaction manager request and slice processing for the* CONTINUE\_UP *command.* 

The following requests can be generated by the CONTINUE\_UP command to ascertain if the changes from the previous command have been saved and, if desired, to discard those changes:

- TM\_PRE\_CLOSE (described under CLOSE)
- TM\_CLOSE (described under CLOSE)
- TM\_QUERY (described under CLOSE)
- TM\_DISCARD (described under CLOSE)
- TM\_POST\_CLOSE (described under CLOSE)

The following requests can also be generated for any child table views:

• TM\_PRE\_SELECT (described under SELECT)

- TM\_SELECT (described under SELECT)
- TM\_POST\_SELECT (described under SELECT)
- TM\_PRE\_VIEW (described under VIEW)
- TM\_VIEW (described under VIEW)
- TM\_POST\_VIEW (described under VIEW)

If TM\_VIEW or TM\_SELECT for a parent table view returns no data, TM\_CLEAR requests are generated for all subordinate table views, but not for table views at the same level of the tree. TM\_CLEAR requests are described under CLEAR.

Chapter 23 Transaction Manager Commands

## **COPY** Duplicates the data on the screen so it can be edited

int sm\_tm\_command ("COPY");

| Description | COPY copies the data on the screen for use in the next insertion.                                                                                                    |  |  |
|-------------|----------------------------------------------------------------------------------------------------|--|--|
|             | After you select COPY, the following steps occur:                                                                                                    |  |  |
|             | 1. If you have made changes in the table views on which this command operates<br>in a previous NEW, COPY_COPY_FOR_UPDATE, or SELECT, you are asked if you<br>want to discard your changes. If you press OK, the changes are discarded;<br>however, the data remains visible and is treated as though you had just typed it<br>in after a NEW command. If you press Cancel, you will be returned to the<br>screen so you can save your changes. |  |  |
|             | 2. The data currently displayed on the screen is copied.                                                                                                    |  |  |
|             | 3. The transaction mode is set to new. By default, this mode clears all the protection bits in updatable table views to reflect that data entry is available in those widgets.                                                                                                    |  |  |
|             | 4. Edit the data as much as you wish. Select SAVE to insert the data into the database. If you select SAVE without changing any data, then the transaction manager generates an INSERT statement for the duplicate data. Depending on the engine, this could result in a duplicate entry or in an engine error.                                                                                                    |  |  |
|             | Push buttons and menu selections for the COPY command may choose to set the Class property to copy_button. By default, copy_button is active in all transaction modes.                                                                                                    |  |  |
| Sequence    | COPY is available after you enter new data using NEW and SAVE. It is also available after SELECT or VIEW which display data on the screen. Select SAVE after you finish your edits.                                                                                                    |  |  |
| 428         | JAM 7.0 Application Development Guide                                                                                                    |  |  |

**Requests** The following requests can be generated by the COPY command to ascertain whether the changes from the previous command have been saved and, if desired, to discard those changes:

- TM\_PRE\_CLOSE (described under CLOSE)
- TM\_CLOSE (described under CLOSE)
- TM\_QUERY (described under CLOSE)
- TM\_POST\_CLOSE (described under CLOSE)

Since no TM\_DISCARD request is made for the COPY command, the discard flag used in TM\_POST\_SAVE1 will not be set.

Table 37. Transaction manager requests for the COPY command.

| Request      | Traversal                                             | Typical Processing                                                                                                    |
|--------------|-------------------------------------------------------|----------------------------------------------------------------------------------------------------|
| TM_PRE_COPY  | By table/server view from<br>the specified table view | Do nothing                                                                                                    |
| TM_COPY      | By table/server view from<br>the specified table view | Do nothing<br>(sm_bi_init_copy is called<br>for the table view by the trans-<br>action manager after this<br>request) |
| TM_POST_COPY | By table/server view from<br>the specified table view | Do nothing                                                                                                    |

See Also

NEW

Chapter 23 Transaction Manager Commands

# COPY\_FOR\_UPDATE

Changes the transaction manager to update mode

int sm\_tm\_command ("COPY\_FOR\_UPDATE");

| Description | COPY_FOR_UPDATE changes the current mode to update. This allows the data currently displayed on the screen to be modified, as though it had been fetched from the database. After you select COPY_FOR_UPDATE, the transaction manager initializes before image processing. |  |
|-------------|----------------------------------------------------------------------------------------------------|--|
|             | If you edit the data and select SAVE, the transaction manager will generate statements as if the data now on the screen had come from a SELECT command. If corresponding data is not in the database, the results may not be what you expect.                              |  |
|             | Push buttons and menu selections for the COPY_FOR_UPDATE command may choose to set the Class property to continue_button since, by default, continue_button is active in view or update modes.                                                                             |  |
| Sequence    | COPY_FOR_UPDATE is available from any mode. Select SAVE after you finish your edits.                                                                                                    |  |
| Requests    | The following requests can be generated by the COPY_FOR_UPDATE command to ascertain whether the changes from the previous command have been saved and, if desired, discard those changes:                                                                                  |  |
|             | • TM_PRE_CLOSE (described under CLOSE)                                                                                                    |  |
|             | • TM_CLOSE (described under CLOSE)                                                                                                    |  |
|             | • TM_QUERY (described under CLOSE)                                                                                                    |  |
|             | • TM_DISCARD (described under CLOSE)                                                                                                    |  |
|             | • TM_POST_CLOSE (described under CLOSE)                                                                                                    |  |
|             |                                                                                                    |  |

JAM 7.0 Application Development Guide

| Request                 | Traversal                                                | Typical Processing                                                                                                    |
|-------------------------|----------------------------------------------------------|----------------------------------------------------------------------------------------------------|
| TM_PRE_COPY_FOR_UPDATE  | By table/server view<br>from the specified<br>table view | Do nothing                                                                                                    |
| TM_COPY_FOR_UPDATE      | By table/server view<br>from the specified<br>table view | Do nothing<br>(sm_bi_initialize<br>and sm_bi_copy are<br>called for the table view<br>by the transaction man-<br>ager after this request) |
| TM_POST_COPY_FOR_UPDATE | By table/server view<br>from the specified<br>table view | Do nothing                                                                                                    |

 Table 38.
 Transaction manager requests for the COPY\_FOR\_UPDATE command.

Chapter 23 Transaction Manager Commands

## COPY\_FOR\_VIEW Changes the transaction manager to view mode

int sm\_tm\_command ("COPY\_FOR\_VIEW");

| Description | COPY_FOR_VIEW makes view the current mode. After you select<br>COPY_FOR_VIEW, the transaction manager disables before image processing.<br>Changes to the data currently on the screen no longer generate updates to the data-<br>base with a SAVE command. |
|-------------|----------------------------------------------------------------------------------------------------|
|             | Push buttons and menu selections for the COPY_FOR_UPDATE command may choose to set the Class property to continue_button. By default, continue_button is active in view or update modes.                                                                    |
| Sequence    | COPY_FOR_VIEW is available after any command.                                                                                                    |
| Requests    | The following requests can be generated by the COPY_FOR_VIEW command to ascertain whether the changes from the previous command have been saved and, if desired, discard those changes:                                                                     |
|             | • TM_PRE_CLOSE (described under CLOSE)                                                                                                    |
|             | • TM_CLOSE (described under CLOSE)                                                                                                    |
|             | • TM_QUERY (described under CLOSE)                                                                                                    |
|             | • TM_DISCARD (described under CLOSE)                                                                                                    |
|             | • TM_POST_CLOSE (described under CLOSE)                                                                                                    |

| Request               | Traversal                                                | Typical Processing                                                                                                   |
|-----------------------|----------------------------------------------------------|----------------------------------------------------------------------------------------------------|
| TM_PRE_COPY_FOR_VIEW  | By table/server view<br>from the specified<br>table view | Do nothing                                                                                                    |
| TM_COPY_FOR_VIEW      | By table/server view<br>from the specified<br>table view | Do nothing<br>(sm_bi_suppress is<br>called for the table view<br>by the transaction man-<br>ager after this request) |
| TM_POST_COPY_FOR_VIEW | By table/server view<br>from the specified<br>table view | Do nothing                                                                                                    |

 Table 39.
 Transaction manager requests for the COPY\_FOR\_VIEW command.

Chapter 23 Transaction Manager Commands

## FETCH Fetches the next set of data from the database

int sm\_tm\_command ("FETCH [table-view-name [{ FETCH\_SIMPLE | FETCH\_SPECIAL } ]]");

| table-view-name | The name of a table view in the current transaction. This parameter is case sensitive.                                                                                                    |
|-----------------|----------------------------------------------------------------------------------------------------|
|                 | If <i>table_view_name</i> is specified, the command is applied according to the <i>scope</i> parameter. Since the entire table view tree may not be included, this is known as a partial command, and sm_tm_command sets TM_FULL to 0.                      |
|                 | If <i>table_view_name</i> is not specified, the command is applied for the root table view.                                                                                                    |
| FETCH_SIMPLE    | Start the fetch with the first occurrence. The number of rows fetched depends on the size of the arrays. This is the parameter used if neither FETCH_SIMPLE nor FETCH_SPECIAL is specified, or if no table view name is specified.                          |
| FETCH_SPECIAL   | Allows you to override the occurrence number and the size of the array.                                                                                                    |
|                 | To use the FETCH_SPECIAL parameter, you must set the value of TM_OCC and TM_OCC_COUNT with sm_tm_iset before calling this command. When FETCH_SPECIAL is specified, TM_OCC is consulted for the start position and TM_OCC_COUNT is consulted for the count. |

| Description | FETCH fetches the next set of rows for the specified table view.                                                                                                    |  |  |
|-------------|----------------------------------------------------------------------------------------------------|--|--|
|             | If your screen has multiple table views and you want to fetch data for all of them at the same time, it is suggested that you use CONTINUE instead of FETCH.                    |  |  |
|             | Push buttons and menu selections for the FETCH command may choose to set the Class property to continue_button. By default, continue_button is active in view and update modes. |  |  |
| Sequence    | This command is available after SELECT or VIEW, both of which generate a data-<br>base query and display the first set of query results.                                        |  |  |
| 434         | JAM 7.0 Application Development Guide                                                                                                    |  |  |

### Requests

The following requests can be generated by the FETCH command:

| Request  | Traversal                                                                      | Typical Processing                |
|----------|--------------------------------------------------------------------------------|-----------------------------------|
| TM_FETCH | No tree traversal, since per-<br>formed only for the speci-<br>fied table view | Slices: TM_FETCH,<br>TM_SEL_CHECK |

#### Table 40. Slice processing for the FETCH command.

| Slices       | Typical Processing                                                                                                    |  |
|--------------|----------------------------------------------------------------------------------------------------|--|
| TM_FETCH     | A select cursor must have been set up for the server view<br>encompassing the current table view or nothing more is<br>done.                                                                                                    |  |
|              | On entry, TM_OCC_COUNT specifies the maximum number<br>of occurrences to be fetched. If TM_OCC_COUNT is zero on<br>entry, it means that there is no explicit limit being imposed.<br>The TM_OCC member on entry specifies the first occurrence<br>to be fetched into. |  |
|              | TM_OCC_COUNT is then zeroed. (At the end of this event,<br>TM_SEL_CHECK sets it to contain the number of rows<br>fetched.)                                                                                                    |  |
|              | The data is fetched.                                                                                                    |  |
|              | TM_SEL_CHECK is pushed onto the event stack to report the number of rows fetched.                                                                                                    |  |
| TM_SEL_CHECK | If there was an error in earlier processing, give up the select cursor. Otherwise, report the number of rows fetched to TM_OCC_COUNT.                                                                                                    |  |
|              | Give up the select cursor if there are no more rows unless a continuation file is in use.                                                                                                    |  |

Chapter 23 Transaction Manager Commands

### FINISH Closes the current transaction manager transaction

int sm\_tm\_command ("FINISH");

| Description | FINISH contains the screen exit processing needed by the transaction manager and     |
|-------------|--------------------------------------------------------------------------------------|
| •           | is called automatically on screen exit. If you use only the default transaction man- |
|             | ager transaction on your screen, you would not need to explicitly call this com-     |
|             | mand.                                                                                |

As part of its processing, FINISH closes the current transaction, which has been set with the START or CHANGE commands. In cases where you initiate multiple transactions on the same screen by calling the START command, you would need to call the FINISH command to close those transactions before exiting the screen.

The FINISH command is called after the named screen exit function and after the default screen function. After FINISH, the transaction manager data structures for what had been the current transaction no longer exist.

Requests

The following request is generated by the FINISH command:

| Request   | Traversal                                                                                                    | Typical Processing |
|-----------|----------------------------------------------------------------------------------------------------|--------------------|
| TM_FINISH | By table/server view<br>from the root table<br>view.<br>Done both for hook<br>functions and the<br>transaction model. | Slice: TM_FINISH   |

| Slices    | Typical Processing                                                                                                    |
|-----------|----------------------------------------------------------------------------------------------------|
| TM_FINISH | Give up the save cursor (if it is in use) and the select cursor<br>for the server view encompassing the current table view (if<br>it is in use). For engines where giving up a cursor involves<br>closing the cursor, the return value will be TM_CHECK.<br>Give up data areas allocated to this transaction, but not<br>areas that are allocated for the transaction model, since<br>there may be other transactions that are still active. |
|           |                                                                                                    |

Table 41.Slice processing for the FINISH command.

### Example

For an example which also uses the START command, refer to page 455.

Chapter 23 Transaction Manager Commands

# FORCE\_CLOSE

Unconditionally discards the changes to the screen

int sm\_tm\_command ("FORCE\_CLOSE [table-view-name [table-view-scope]]");

| table-view-name  | The name of a table view in the current transaction. This parameter is case sensitive.                                                                                                    |  |
|------------------|----------------------------------------------------------------------------------------------------|--|
|                  | If <i>table_view_name</i> is specified, the command is applied according to the <i>scope</i> parameter. Since the entire table view tree may not be included, this is known as a partial command, and sm_tm_command sets TM_FULL to 0. |  |
|                  | If <i>table_view_name</i> is not specified, the command is applied for each table/server view, starting with the root table view. This is known as a full command, and sm_tm_command sets TM_FULL to 1.                                |  |
| table-view-scope | One of the following parameters, which must be preceded by a table view name.                                                                                                    |  |
|                  | • TV_AND_BELOW which applies the command to the specified table view and all table views below it on the tree. If no parameter is specified, the transaction manager acts as though TV_AND_BELOW was supplied.                         |  |
|                  | • BELOW_TV which applies the command to the table views below the specified table view.                                                                                                    |  |
|                  | • TV_ONLY which applies the command to the specified table view only.                                                                                                    |  |
|                  | • SV_ONLY which applies the command only to the table views of the specified server view.                                                                                                    |  |
|                  |                                                                                                    |  |
| Description      | FORCE_CLOSE discards the changes to the screen without a query message. If a table view is not specified, it sets the transaction mode to initial.                                                                                     |  |
|                  | Push buttons and menu selections for the FORCE_CLOSE command may choose to set the Class property to close_button. By default, close_button is active in all but initial mode.                                                         |  |
| Sequence         | This command is useful after SELECT, NEW or COPY in order to discard your changes.                                                                                                    |  |
| 438              | JAM 7.0 Application Development Guide                                                                                                    |  |

# **Requests** The following requests can be generated by the FORCE\_CLOSE command to discard changes that may have been made to the screen.

| Request       | Traversal                                             | Typical Processing                                                                                                    |
|---------------|-------------------------------------------------------|----------------------------------------------------------------------------------------------------|
| TM_PRE_CLOSE  | By table/server view from<br>the specified table view | Note that SAVE/CLOSE proces-<br>sing is beginning. Identical pro-<br>cessing is performed for<br>TM_PRE_SAVE.                 |
| TM_DISCARD    | By table/server view from<br>the specified table view | Set a discard flag, consulted by TM_POST_SAVE1                                                                                |
| TM_POST_CLOSE | By table/server view from<br>the specified table view | Slices: TM_POST_CLOSE,<br>TM_POST_SAVE1,<br>TM_POST_SAVE2                                                                     |
|               |                                                       | For some engines, the proces-<br>sing in TM_POST_SAVE1 may<br>suggest a change to initial<br>mode at the end of this request. |

 Table 42.
 Transaction manager requests for the FORCE\_CLOSE command.

Table 43.Slice processing for the FORCE\_CLOSE command.

| Slices        | Typical Processing                                                    |
|---------------|-----------------------------------------------------------------------|
| TM_POST_CLOSE | Processing is identical to that of TM_POST_SAVE described under SAVE. |
| TM_POST_SAVE1 | Described under SAVE, but no save cursor will exist                   |
| TM_POST_SAVE2 | Described under SAVE                                                  |

Chapter 23 Transaction Manager Commands

int sm\_tm\_command ("NEW [table-view-name [table-view-scope]]");

| table-view-name  | The name of a table view in the current transaction. A table view may only be specified if the mode has already been set to new. This parameter is case sensitive.                                                                     |  |
|------------------|----------------------------------------------------------------------------------------------------|--|
|                  | If <i>table_view_name</i> is specified, the command is applied according to the <i>scope</i> parameter. Since the entire table view tree may not be included, this is known as a partial command, and sm_tm_command sets TM_FULL to 0. |  |
|                  | If <i>table_view_name</i> is not specified, the command is applied for each table/server view, starting with the root table view. This is known as a full command, and sm_tm_command sets TM_FULL to 1.                                |  |
| table-view-scope | One of the following parameters, which must be preceded by a table view name.                                                                                                    |  |
|                  | • TV_AND_BELOW which applies the command to the specified table view and all table views below it on the tree. If no parameter is specified, the transaction manager acts as though TV_AND_BELOW was supplied.                         |  |
|                  | • BELOW_TV which applies the command to the table views below the specified table view.                                                                                                    |  |
|                  | • TV_ONLY which applies the command to the specified table view only.                                                                                                    |  |
|                  | • SV_ONLY which applies the command only to the table views of the specified server view.                                                                                                    |  |
|                  |                                                                                                    |  |

**Description** NEW clears each field and prepares it for data entry. To insert data successfully, all the fields in a table view that are participating in the SQL INSERT statement need to have the same number of occurrences.

After you select NEW, the following steps occur:

1. If you have made changes in the table views on which this command operates in a previous NEW, COPY or SELECT, you are asked if you want to discard your changes. If you press OK, the changes are discarded and fields in the specified

JAM 7.0 Application Development Guide

|          | table views are cleared. If you press Cancel, you will be returned to the screen so you can save your changes. You must then select NEW again.                                      |  |  |
|----------|----------------------------------------------------------------------------------------------------|--|--|
|          | 2. The fields are cleared of all previous values.                                                                                                    |  |  |
|          | 3. The transaction mode is set to new. By default, this mode clears all the protection bits in updatable table views to reflect that data entry is available in those widgets.      |  |  |
|          | 4. Before image processing for the screen is enabled. Any changes made to the screen following this step can then be processed using SAVE.                                          |  |  |
|          | Push buttons and menu selections for the NEW command may choose to set the Class property to new_button. By default, new_button is active in initial and view modes.                |  |  |
| 0        |                                                                                                    |  |  |
| Sequence | additions, select CLOSE or FORCE_CLOSE.                                                                                                    |  |  |
|          | If you are entering a series of rows, COPY copies the data on a screen so it can then be edited, without having to enter the data again.                                            |  |  |
|          |                                                                                                    |  |  |
| Requests | The following requests can be generated by the NEW command to ascertain whether<br>the changes from the previous command have been saved and, if desired, discard<br>those changes: |  |  |
|          | • TM_PRE_CLOSE (described under CLOSE)                                                                                                    |  |  |
|          | • TM_CLOSE (described under CLOSE)                                                                                                    |  |  |
|          | • TM_QUERY (described under CLOSE)                                                                                                    |  |  |
|          | • TM_DISCARD (described under CLOSE)                                                                                                    |  |  |
|          | • TM_POST_CLOSE (described under CLOSE)                                                                                                    |  |  |

Chapter 23 Transaction Manager Commands

| Request     | Traversal                                             | Typical Processing                                                                                                    |
|-------------|-------------------------------------------------------|----------------------------------------------------------------------------------------------------|
| TM_PRE_NEW  | By table/server view from the specified table view    | Do nothing                                                                                                    |
| TM_NEW      | By table/server view from<br>the specified table view | Do nothing<br>(sm_bi_initialize and<br>sm_bi_copy are called for the<br>table view by the transaction<br>manager after this request) |
| TM_POST_NEW | By table/server view from<br>the specified table view | Do nothing                                                                                                    |

Table 44. Transaction manager requests for the NEW command.

## REFRESH Refreshes the screen in order to update the style and class settings

int sm\_tm\_command ("REFRESH");

**Description** REFRESH reapplies the styles and classes for the current mode.

**Requests** There are no requests generated by the REFRESH command.

Chapter 23 Transaction Manager Commands

int sm\_tm\_command ("SAVE [table-view-name [table-view-scope]]");

| table-view-name  | The name of a table view in the current transaction. This parameter is case sensitive.                                                                                                    |
|------------------|----------------------------------------------------------------------------------------------------|
|                  | If <i>table_view_name</i> is specified, the command is applied according to the <i>scope</i> parameter. Since the entire table view tree may not be included, this is known as a partial command, and sm_tm_command sets TM_FULL to 0. |
|                  | If <i>table_view_name</i> is not specified, the command is applied for each table/server view, starting with the root table view. This is known as a full command, and sm_tm_command sets TM_FULL to 1.                                |
| table-view-scope | One of the following parameters, which must be preceded by a table view name.                                                                                                    |
|                  | • TV_AND_BELOW which applies the command to the specified table view and all table views below it on the tree. If no parameter is specified, the transaction manager acts as though TV_AND_BELOW was supplied.                         |
|                  | • BELOW_TV which applies the command to the table views below the specified table view.                                                                                                    |
|                  | • TV_ONLY which applies the command to the specified table view only.                                                                                                    |
|                  | • SV_ONLY which applies the command only to the table views of the specified server view.                                                                                                    |
|                  |                                                                                                    |
| Description      | SAVE compares the current screen to the before image data and generates the nec-<br>essary statements needed to update the database.                                                                                                   |
|                  | After you select SAVE, the following steps occur:                                                                                                    |
|                  | 1. The transaction manager checks to see that the mode is not initial or view.                                                                                                    |

2. For engines requiring it, the transaction model starts a database transaction.

JAM 7.0 Application Development Guide

|                     | 3.                                      | The transaction model calls the SQL generator to execute the necessary statements according to the changes that were entered on the screen. Statements can only be generated for updatable table views.                                                                                                    |  |
|---------------------|-----------------------------------------|----------------------------------------------------------------------------------------------------|--|
|                     |                                         | Note that some database engines discard the select set when a commit or rollback is performed. For those engines, the standard transaction models give up the select cursor after a commit or rollback.                                                                                                    |  |
|                     | 4.                                      | If an error is encountered, the database transaction is rolled back. If no errors are reported and the SAVE command has been specified as a full command, the transaction model commits the database transaction.                                                                                                    |  |
|                     | Pusl<br>Clas<br>upd                     | n buttons and menu selections for the SAVE command may choose to set the as property to save_button. By default, save_button is active in new and ate modes.                                                                                                    |  |
| primary key changes | The<br>is up<br>of the<br>the p<br>corr | transaction manager is aware of any primary key changes. If the primary key<br>odated, the standard transaction models delete the row containing the old value<br>he primary key and insert a row contains the new value of the primary key. If<br>primary key is cleared, the standard transaction models delete the row<br>esponding to the cleared key fields. |  |
| Requests            | The                                     | following requests can be generated by the SAVE command:                                                                                                    |  |
|                     | 0                                       | TM_PRE_SAVE                                                                                                    |  |
|                     | 0                                       | TM_SAVE                                                                                                    |  |
|                     | 0                                       | TM_DELETE                                                                                                    |  |
|                     | 0                                       | TM_UPDATE                                                                                                    |  |
|                     | 0                                       | TM_INSERT                                                                                                    |  |

• TM\_POST\_SAVE

Chapter 23 Transaction Manager Commands

| Request      | Traversal                                                                                                    | Typical Processing                                                                                                    |
|--------------|----------------------------------------------------------------------------------------------------|----------------------------------------------------------------------------------------------------|
| TM_PRE_SAVE  | By table/server view from<br>the specified table view                                                                                                    | Note that SAVE/CLOSE proces-<br>sing is beginning. Set the reuse<br>cursor flag to 0. (Processing is<br>identical for TM_PRE_CLOSE.) |
| TM_SAVE      | By table/server view from<br>the specified table view                                                                                                    | Do nothing                                                                                                    |
| TM_DELETE    | Modify table views in the<br>order specified in the link<br>properties, with one<br>request in each table view<br>for each row in that table<br>view that has changed | Slices: TM_DELETE,<br>TM_GET_SAVE_CURSOR,<br>TM_DELETE_DECLARE,<br>TM_DELETE_EXEC                                                    |
| TM_UPDATE    | Modify table views in the<br>order specified in the link<br>properties, with one<br>request in each table view<br>for each row in that table<br>view that has changed | Slices: TM_UPDATE,<br>TM_GET_SAVE_CURSOR,<br>TM_UPDATE_DECLARE,<br>TM_UPDATE_EXEC                                                    |
| TM_INSERT    | Modify table views in the<br>order specified in the link<br>properties, with one<br>request in each table view<br>for each row in that table<br>view that has changed | Slices: TM_INSERT,<br>TM_GET_SAVE_CURSOR,<br>TM_INSERT_DECLARE,<br>TM_INSERT_EXEC                                                    |
| TM_POST_SAVE | By table/server view from<br>the specified table view                                                                                                    | Slices: TM_POST_SAVE,<br>TM_POST_SAVE1,<br>TM_GIVE_UP_SAVE_CURSOR,<br>TM_POST_SAVE2                                                  |

 Table 45.
 Transaction manager requests for the SAVE command.

Table 46. Slice processing for the SAVE command.

| Slices             | Typical Processing                                                                                                    |
|--------------------|----------------------------------------------------------------------------------------------------|
| TM_GET_SAVE_CURSOR | If a name does not exist for the save cursor, gen-<br>erate it. For some engines, special processing<br>may be necessary to begin a transaction. |
| Slices            | Typical Processing                                                                                                    |
|-------------------|----------------------------------------------------------------------------------------------------|
| TM_DELETE         | Find out what type of change was made to the current occurrence by checking the return code from sm_bi_compare.                                                                                                    |
|                   | If the return code is BI_KEY_CHANGED,<br>BI_KEY_NULLED, or BI_DELETED, push the<br>TM_GET_SAVE_CURSOR, TM_DELETE_DECLARE<br>and TM_DELETE_EXEC events onto the stack.                                                                       |
| TM_DELETE_DECLARE | For some engines, give up any select cursor<br>relating to this table view. Call dm_exec_sql to<br>declare the save cursor for this deletion, unless<br>the occurrence is part of an array and previously<br>generated SQL is being reused. |
| TM_DELETE_EXEC    | Call dm_exec_sql to execute the save cursor<br>for this deletion. The return value is<br>TM_CHECK_ONE_ROW which tests that only one<br>row was deleted.                                                                                     |
| TM_UPDATE         | Find out what type of change was made to the current occurrence by checking the return code from sm_bi_compare.                                                                                                    |
|                   | If the return code is BI_UPDATED, push the TM_GET_SAVE_CURSOR, TM_UPDATE_DECLARE and TM_UPDATE_EXEC events onto the stack.                                                                                                    |
| TM_UPDATE_DECLARE | For some engines, give up any select cursor<br>relating to this table view. Call dm_exec_sql to<br>declare the save cursor for this update, unless the<br>occurrence is part of an array and previously<br>generated SQL is being reused.   |
| TM_UPDATE_EXEC    | Call dm_exec_sql to execute the save cursor<br>for this update. The return value is<br>TM_CHECK_ONE_ROW which tests that only one<br>row was updated.                                                                                       |
| TM_INSERT         | Find out what type of change was made to the current occurrence by checking the return code from sm_bi_compare.                                                                                                    |
|                   | If the return code is BI_KEY_CHANGED or<br>BI_INSERTED, push the TM_GET_SAVE_CUR-<br>SOR, TM_INSERT_DECLARE and<br>TM_INSERT_EXEC events onto the stack.                                                                                    |

Chapter 23 Transaction Manager Commands

| Slices            | Typical Processing                                                                                                    |
|-------------------|----------------------------------------------------------------------------------------------------|
| TM_INSERT_DECLARE | For some engines, give up any select cursor<br>relating to this table view. Call dm_exec_sql to<br>declare the cursor for this insertion, unless the<br>occurrence is part of an array and previously<br>generated SQL is being reused.                                 |
| TM_INSERT_EXEC    | Call dm_exec_sql to execute the save cursor<br>for this insertion. The return value is<br>TM_CHECK_ONE_ROW which tests that only one<br>row was inserted.                                                                                                    |
| TM_POST_SAVE      | If this is the first TM_POST_SAVE event since the<br>last TM_PRE_CLOSE or TM_PRE_SAVE, push the<br>TM_POST_SAVE1 event on the stack. Otherwise,<br>if the saving worked flag was set to 1 in<br>TM_POST_SAVE1 processing, push the<br>TM_POST_SAVE2 event on the stack. |
| TM_POST_SAVE1     | The existence of a save cursor indicates that SQL statements were executed so the saving worked flag is set to 1.                                                                                                    |
|                   | If there is a save cursor and if TM_STATUS is<br>equal to 0 (indicating that the statements<br>executed successfully) and if TM_FULL is equal<br>to 1 (indicating a full SAVE command), a DBMS<br>COMMIT is executed with a return code of<br>TM_CHECK.                 |
|                   | If there is a save cursor and if TM_STATUS is<br>non-zero (indicating that the statements failed), a<br>DBMS ROLLBACK is executed with a return code<br>of TM_CHECK. For rollbacks, the saving<br>worked flag is reset to 0 since no changes were<br>actually made.     |
|                   | If there is no save cursor, the saving worked flag is set to 1 if, and only if, the discard flag is set (see TM_DISCARD).                                                                                                    |
|                   | If the saving worked flag is set to 1, the TM_POST_SAVE2 event is pushed, to perform that processing for this first table view. If there was a save cursor, the TM_GIVE_UP_SAVE_CUR-SOR event is pushed, to give up the save cursor.                                    |

| Slices                 | Typical Processing                                                                                                    |  |
|------------------------|----------------------------------------------------------------------------------------------------|--|
|                        | Note: Some engines discard the select sets when<br>commits and rollbacks are performed. For those<br>engines, TM_VALUE is set to suggest changing to<br>initial mode at the end of the TM_POST_SAVE<br>request if a commit or rollback was done. |  |
| TM_GIVE_UP_SAVE_CURSOR | Give up the save cursor.                                                                                                    |  |
| TM_POST_SAVE2          | Call sm_bi_initialize. Set TM_OCC to 1 and TM_OCC_COUNT to -1; then, call sm_bi_copy.                                                                                                    |  |

Chapter 23 Transaction Manager Commands

#### SELECT Fetches data from the database to be updated

int sm\_tm\_command ("SELECT [table-view-name [table-view-scope]]");

| table-view-name  | The name of a table view in the current transaction. This parameter is case sensitive.                                                                                                    |  |  |  |  |
|------------------|----------------------------------------------------------------------------------------------------|--|--|--|--|
|                  | If <i>table_view_name</i> is specified, the command is applied according to the <i>scope</i> parameter. Since the entire table view tree may not be included, this is known as partial command, and sm_tm_command sets TM_FULL to 0. |  |  |  |  |
|                  | If <i>table_view_name</i> is not specified, the command is applied for each table/server view, starting with the root table view. This is known as a full command, and sm_tm_command sets TM_FULL to 1.                              |  |  |  |  |
| table-view-scope | One of the following parameters, which must be preceded by a table view name.                                                                                                    |  |  |  |  |
|                  | • TV_AND_BELOW which applies the command to the specified table view and all table views below it on the tree. If no parameter is specified, the transaction manager acts as though TV_AND_BELOW was supplied.                       |  |  |  |  |
|                  | • BELOW_TV which applies the command to the table views below the specified table view.                                                                                                    |  |  |  |  |
|                  | • TV_ONLY which applies the command to the specified table view only.                                                                                                    |  |  |  |  |
|                  | • SV_ONLY which applies the command only to the table views of the specified server view.                                                                                                    |  |  |  |  |
|                  |                                                                                                    |  |  |  |  |
|                  |                                                                                                    |  |  |  |  |

**Description** SELECT fetches data from the database so it can be modified. In order to successfully update data or insert new data, all the fields in a server view which are included in the select list need to have the same number of occurrences.

After you choose SELECT, the following steps occur:

1. If you have made changes in the table views on which this command operates in a previous NEW, COPY\_FOR\_UPDATE, or SELECT, you are asked if you want to discard your changes. If you press OK, the changes are discarded and

JAM 7.0 Application Development Guide

|           | fields in the specified table views are cleared. If you press Cancel, you will be<br>returned to the screen so you can save your changes.                                                                                                    |
|-----------|----------------------------------------------------------------------------------------------------|
|           | 2. The transaction mode is set to update unless a table view is specified and the mode is not initial mode. By default, update mode protects the primary key fields from data entry and sets the display attributes differently for key and non-key fields.                                                                                                    |
|           | 3. The screen displays the first set of data for all linked table views.                                                                                                    |
|           | When you choose SELECT, the standard transaction models have the SQL generator execute a SQL SELECT statement for the database table named in the root table view and any table views connected to it via a server link. Then, recursively, SQL SELECT statements are issued for the child table views having sequential links, and any table views connected to those child table views by server links. |
|           | 4. The before image, or snapshot, of the screen is taken for the screen's updatable table views. An updatable table view must have its primary key fields on screen. Any changes made to the screen following this step can then be processed using a SAVE command.                                                                                                    |
|           | Push buttons and menu selections for the SELECT command may choose to set the Class property to view_button. By default, view_button is active in initial or view modes.                                                                                                    |
| using qbe | If you want to select a specific record or group of records, set the widget's Use in Where property to Yes and the type of operator to be used in the WHERE clause. Then, in the transaction manager, choose CLEAR to clear the fields, enter a value in your query field, and then choose SELECT. The screen displays the specified information.                                                         |
| Sequence  | To save the changes or additions made to the selected data, choose SAVE as the next transaction command.                                                                                                    |
|           | To display the next row of information, choose CONTINUE as the next transaction command. If you have updated the data on the screen, a dialogue box asks if you want to discard your changes. If you press OK, the changes are discarded. If you press Cancel, you will be returned to the screen so you can save your changes.                                                                           |
|           | To discard any changes you have made to the screen, choose CLOSE or FORCE_CLOSE.                                                                                                    |

Chapter 23 Transaction Manager Commands

| Requests | The following requests can be generated by the SELECT command to ascertain whether the changes from the previous command have been saved and, if desired, discard those changes: |  |  |
|----------|----------------------------------------------------------------------------------------------------|--|--|
|          | • TM_PRE_CLOSE (described under CLOSE)                                                                                                    |  |  |

- TM\_CLOSE (described under CLOSE)
- TM\_QUERY (described under CLOSE)
- TM\_DISCARD (described under CLOSE)
- TM\_POST\_CLOSE (described under CLOSE)

The SELECT command generates TM\_CLEAR requests if TM\_SELECT for a parent table view returns no data. In that case, TM\_CLEAR is generated for all subordinate table views, but not for table views at the same level of the tree. TM\_CLEAR requests are described under CLEAR.

| Table 47. | Transaction n | nanager red | quests for th | he SELECT | command. |
|-----------|---------------|-------------|---------------|-----------|----------|
|-----------|---------------|-------------|---------------|-----------|----------|

| Request        | Traversal                                             | Typical Processing                                                                                                    |
|----------------|-------------------------------------------------------|----------------------------------------------------------------------------------------------------|
| TM_PRE_SELECT  | By table/server view from<br>the specified table view | Do nothing                                                                                                    |
| TM_SELECT      | By table/server view from<br>the specified table view | Slices: TM_SELECT,<br>TM_GET_SEL_CURSOR,<br>TM_PREPARE_CONTINUE,<br>TM_SEL_GEN,<br>TM_SEL_BUILD_PERFORM,<br>TM_SEL_CHECK<br>(sm_bi_initialize is called<br>for the table view by the trans-<br>action manager after this<br>request. If rows were fetched,<br>sm_bi_copy is also called.) |
| TM_POST_SELECT | By table/server view from<br>the specified table view | Do nothing                                                                                                    |

| Slices               | Typical Processing                                                                                                    |  |
|----------------------|----------------------------------------------------------------------------------------------------|--|
| TM_SELECT            | TM_OCC_COUNT is zeroed. At the end of processing for this request, it will contain the number of rows fetched (set, if at all, by TM_SEL_CHECK).                                                                                                    |  |
|                      | If the table view is the first one in the current server<br>view, push the TM_GET_SEL_CURSOR event (only<br>if there is no select cursor already) and the<br>TM_PREPARE_CONTINUE, TM_SEL_GEN,<br>TM_SEL_BUILD_PERFORM, and TM_SEL_CHECK<br>events onto the stack. |  |
|                      | If the table view is not the first one in the server<br>view, nothing more is done for this request, and the<br>number of rows fetched for this request is correctly<br>reported as zero.                                                                         |  |
| TM_GET_SEL_CURSOR    | If a name does not exist for the JAM select cursor, generate it.                                                                                                    |  |
|                      | (Depending on the engine, a JAM cursor may or may not correspond to a database cursor.)                                                                                                    |  |
| TM_PREPARE_CONTINUE  | If the select cursor does not already exist, a dummy DECLARE CURSOR command is issued.                                                                                                    |  |
|                      | If sm_tm_continuation_validity reports that<br>continuation file commands (like CONTINUE_TOP)<br>are valid, DBMS STORE FILE is issued. If the<br>function reports that those commands are invalid,<br>DBMS STORE is issued.                                       |  |
| TM_SEL_GEN           | Generate data structures with dm_gen_sql_info<br>that will be used in the TM_SEL_BUILD_PERFORM<br>slice to build the SQL statements.                                                                                                    |  |
| TM_SEL_BUILD_PERFORM | Build, and then (if there was no error in building)<br>perform SQL SELECT (and other DBMS com-<br>mands) with dm_exec_sql. Free the select info.                                                                                                    |  |

Table 48.Slice processing for the SELECT command.

Chapter 23 Transaction Manager Commands

| Slices       | Typical Processing                                                                                                    |
|--------------|----------------------------------------------------------------------------------------------------|
| TM_SEL_CHECK | If there was an error in earlier processing, give up<br>the select cursor. Otherwise, report the number of<br>rows fetched to TM_OCC_COUNT. Give up the select<br>cursor if there are no more rows unless a continua-<br>tion file is in use. (On engines where this means<br>that the cursor is closed, the return code is<br>TM_CHECK. Otherwise, the return code is TM_OK.) |

If TM\_SELECT for a parent table view returns no data, TM\_CLEAR requests are generated for all subordinate table views, but not for table views at the same level of the tree. TM\_CLEAR requests are described under CLEAR.

int sm\_tm\_command ("START transaction-name [table-view-name [table-view-scope]]");

| transaction-name | The name of a transaction to be used for this screen.                                                                                                    |  |  |
|------------------|----------------------------------------------------------------------------------------------------|--|--|
| table-view-name  | The name of a table view in the current transaction. This parameter is case sensitive.                                                                                                    |  |  |
|                  | If <i>table_view_name</i> is specified, the command is applied according to the <i>scope</i> parameter. Since the entire table view tree may not be included, this is known as a partial command, and sm_tm_command sets TM_FULL to 0. |  |  |
|                  | If <i>table_view_name</i> is not specified, the command is applied for each table/server view, starting with the root table view. This is known as a full command, and sm_tm_command sets TM_FULL to 1.                                |  |  |
| table-view-scope | One of the following parameters, which must be preceded by a table view name.                                                                                                    |  |  |
|                  | • TV_AND_BELOW which applies the command to the specified table view and all table views below it on the tree. If no parameter is specified, the transaction manager acts as though TV_AND_BELOW was supplied.                         |  |  |
|                  | • BELOW_TV which applies the command to the table views below the specified table view.                                                                                                    |  |  |
|                  | • TV_ONLY which applies the command to the specified table view only.                                                                                                    |  |  |
|                  | • SV_ONLY which applies the command only to the table views of the specified server view.                                                                                                    |  |  |
|                  |                                                                                                    |  |  |

**Description** START initiates a transaction manager transaction and makes it the current transaction. The mode is set to initial. Since this command is called automatically on screen entry whenever a root table view can be determined, the only situation where you would need to call this command is if you are using more than one transaction manager transaction on the same screen.

A transaction manager transaction must be in progress in order to call commands.

Chapter 23 Transaction Manager Commands

|          | Note that in the J<br>before the STAR:<br>cannot be invoke<br>JAM then calls t                                                  | Note that in the JAM screen entry events, the unnamed JPL procedure is called <i>before</i> the START command. For this reason, transaction manager commands cannot be invoked in the unnamed procedure. After the START command is called, JAM then calls the default screen function and the named screen entry function. |                    |  |  |
|----------|----------------------------------------------------------------------------------------------------|----------------------------------------------------------------------------------------------------|--------------------|--|--|
| Sequence | Once a transaction has been initiated with the START command, you can make it the current transaction using the CHANGE command. |                                                                                                    |                    |  |  |
| Requests | The following re                                                                                                    | equests can be generated by the s                                                                                                    | START command:     |  |  |
|          | Request                                                                                                    | Traversal                                                                                                    | Typical Processing |  |  |
|          | TM_START                                                                                                    | By table/server view from<br>the specified table view.<br>Done both for hook func-<br>tions and the transaction<br>model.                                                                                                    | Do nothing         |  |  |

#### Example

The following example illustrates the use of the START, CHANGE, and FINISH commands in order to execute transaction manager commands on an unlinked table view.

In this example, pricecats is the unlinked table view. The procedure start\_new\_tran first finds the name of the current transaction, starts a new transaction for the pricecats table view, and then changes to that transaction in order to execute a VIEW command. The procedure change\_to\_main changes back to the original transaction in order to execute transaction manager commands on those table views. The procedure change\_to\_new\_tran changes to the new transaction in order to execute transaction manager commands on the pricecats table view. The procedure change\_to\_new\_tran changes to the new transaction in order to execute transaction manager commands on the pricecats table view. The procedure exit is set as the value of the Screen Exit property.

```
# JPL Procedures:
vars main_tran(31)
proc start_new_tran
main_tran=sm_tm_pinquire(TM_TRAN_NAME)
call sm_tm_command("START price_tran pricecats")
call sm_tm_command("CHANGE price_tran")
call sm_tm_command("VIEW")
return
```

JAM 7.0 Application Development Guide

```
proc change_to_main
call sm_tm_command("CHANGE :main_tran")
return
proc change_to_new_tran
call sm_tm_command("CHANGE price_tran")
return
# Screen exit property set to the following procedure.
proc exit(screen, flags)
if (flags & K_EXIT)
{
   call sm_tm_command("CHANGE price_tran")
   call sm_tm_command("FINISH")
   call sm_tm_command("CHANGE :main_tran")
   call sm_tm_command("FINISH")
}
return
```

Chapter 23 Transaction Manager Commands

int sm\_tm\_command ("VIEW [table-view-name [table-view-scope]]");

| table-view-name  | ame The name of a table view in the current transaction. This parameter is case sensitive.                                                                                                    |  |
|------------------|----------------------------------------------------------------------------------------------------|--|
|                  | If <i>table_view_name</i> is specified, the command is applied according to the <i>scope</i> parameter. Since the entire table view tree may not be included, this is known as a partial command, and sm_tm_command sets TM_FULL to 0. |  |
|                  | If <i>table_view_name</i> is not specified, the command is applied for each table/server view, starting with the root table view. This is known as a full command, and sm_tm_command sets TM_FULL to 1.                                |  |
| table-view-scope | One of the following parameters, which must be preceded by a table view name.                                                                                                    |  |
|                  | • TV_AND_BELOW which applies the command to the specified table view and all table views below it on the tree. If no parameter is specified, the transaction manager acts as though TV_AND_BELOW was supplied.                         |  |
|                  | • BELOW_TV which applies the command to the table views below the specified table view.                                                                                                    |  |
|                  | • TV_ONLY which applies the command to the specified table view only.                                                                                                    |  |
|                  | • SV_ONLY which applies the command only to the table views of the specified server view.                                                                                                    |  |
|                  |                                                                                                    |  |
|                  |                                                                                                    |  |
| <b>_</b>         |                                                                                                    |  |

**Description** VIEW fetches data from the database for viewing purposes only.

When VIEW is selected the following steps occur:

1. If you have made changes in the table views on which this command operates in a previous NEW, COPY\_COPY\_FOR\_UPDATE, or SELECT, you are asked if you want to discard your changes. If you press OK, the changes are discarded and fields in the specified table views are cleared. If you press Cancel, you will be returned to the screen so you can save your changes.

|           | 2. The transaction mode is set to view unless a table view is specified. By default, view mode protects all fields from data entry.                                                                                                    |
|-----------|----------------------------------------------------------------------------------------------------|
|           | 3. The screen displays the first set of data for all linked table views.                                                                                                    |
|           | When you choose VIEW, the standard transaction models have the SQL generator execute a SQL SELECT statement for the database table named in the root table view and any table views connected to it via a server link. Then, recursively, SQL SELECT statements are issued for the child table views having sequential links, and any table views connected to those child table views by server links. |
|           | If the query does not return any rows for the first server view, no data will be displayed for the remaining server views. (A query which successfully returns rows sets TM_OCC_COUNT as part of the TM_SEL_CHECK slice. When TM_OCC_COUNT is greater than 0, the query is generated for the next server view.)                                                                                         |
|           | Push buttons and menu selections for the SELECT command may choose to set the Class property to view_button. By default, view_button is active in initial or view modes.                                                                                                    |
| using qbe | If you want to select a specific record or group of records, you need to set the Use<br>in Where property to Yes and set the type of operator to be used in the WHERE<br>clause. Then, in the transaction manager, choose CLEAR to clear the fields, enter a<br>value in your query field, and then choose VIEW. The screen displays the specified<br>information.                                      |
| Sequence  | To display additional data, choose any CONTINUE command.                                                                                                    |
| Requests  | The following requests can be generated by the VIEW command to ascertain whether the changes from the previous command have been saved and, if desired, discard those changes:                                                                                                    |
|           | • TM_PRE_CLOSE (described under CLOSE)                                                                                                    |
|           | • TM_CLOSE (described under CLOSE)                                                                                                    |
|           | • TM_QUERY (described under CLOSE)                                                                                                    |
|           | • TM_DISCARD (described under CLOSE)                                                                                                    |
|           | • TM_POST_CLOSE (described under CLOSE)                                                                                                    |

Chapter 23 Transaction Manager Commands

The VIEW command generates TM\_CLEAR requests if TM\_VIEW for a parent table view returns no data. In that case, TM\_CLEAR is generated for all subordinate table views, but not for table views at the same level of the tree. TM\_CLEAR requests are described under CLEAR.

| Table 49. | Transaction manag | er requests for | the VIEW command. |
|-----------|-------------------|-----------------|-------------------|
|-----------|-------------------|-----------------|-------------------|

| Request      | Traversal                                             | Typical Processing                                                                                                    |
|--------------|-------------------------------------------------------|----------------------------------------------------------------------------------------------------|
| TM_PRE_VIEW  | By table/server view from<br>the specified table view | Do nothing                                                                                                    |
| TM_VIEW      | By table/server view from<br>the specified table view | Slices: TM_VIEW,<br>TM_GET_SEL_CURSOR,<br>TM_PREPARE_CONTINUE,<br>TM_SEL_GEN,<br>TM_SEL_BUILD_PERFORM,<br>TM_SEL_CHECK (sm_bi_sup-<br>press is called for the table<br>view by the transaction man-<br>ager after this request.) |
| TM_POST_VIEW | By table/server view from the specified table view    | Do nothing                                                                                                    |

Table 50. Slice processing for the VIEW command.

| Slices  | Typical Processing                                                                                                    |
|---------|----------------------------------------------------------------------------------------------------|
| TM_VIEW | TM_OCC_COUNT is zeroed. At the end of processing for this request, it will contain the number of rows fetched (set, if at all, by TM_SEL_CHECK).                                                                                                    |
|         | If the table view is the first one in the current server<br>view, push the TM_GET_SEL_CURSOR event (only<br>if there is no select cursor already) and the<br>TM_PREPARE_CONTINUE, TM_SEL_GEN,<br>TM_SEL_BUILD_PERFORM, and TM_SEL_CHECK<br>events onto the stack. |
|         | If the table view is not the first one in the server<br>view, nothing more is done for this request, and the<br>number of rows fetched for this request is correctly<br>reported as zero.                                                                         |

| Slices               | Typical Processing                                                                                                    |
|----------------------|----------------------------------------------------------------------------------------------------|
| TM_GET_SEL_CURSOR    | If a name does not exist for the JAM select cursor, generate it.                                                                                                    |
|                      | (Depending on the engine, a JAM cursor may or may not correspond to a database cursor.)                                                                                                    |
| TM_PREPARE_CONTINUE  | If the select cursor does not already exist, a dummy DECLARE CURSOR command is issued.                                                                                                    |
|                      | If sm_tm_continuation_validity reports that<br>continuation file commands (like CONTINUE_TOP)<br>are valid, DBMS STORE FILE is issued. If the<br>function reports that those commands are invalid,<br>DBMS STORE is issued.                   |
| TM_SEL_GEN           | Generate data structures with dm_gen_sql_info<br>that will be used in the TM_SEL_BUILD_PERFORM<br>slice to build the SQL statements.                                                                                                    |
| TM_SEL_BUILD_PERFORM | Build, and then (if there was no error in building)<br>perform SQL SELECT (and other DBMS com-<br>mands) with dm_exec_sql. Free the select info.                                                                                              |
| TM_SEL_CHECK         | If there was an error in earlier processing, give up<br>the select cursor. Otherwise, report the number of<br>rows fetched to TM_OCC_COUNT. Give up the select<br>cursor if there are no more rows unless a continua-<br>tion file is in use. |

If TM\_VIEW for a parent table view returns no data, TM\_CLEAR requests are generated for all subordinate table views, but not for table views at the same level of the tree. TM\_CLEAR requests are described under CLEAR.

Chapter 23 Transaction Manager Commands

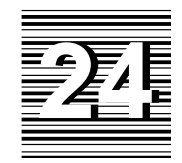

## Transaction Manager Troubleshooting

This chapter lists some guidelines to use when creating transaction manager screens and lists the common errors along with the actions to take to correct them.

### **Guidelines for Creating Screens**

In constructing an application screen, it is recommended that you observe the guidelines in the following sections.

#### **Using Table Views**

• If you are using more than one table view on the screen, you may want to copy the widgets for the root/parent table view first.

In a master/detail screen, the primary key columns need to reside in the parent table view in order to display values and to use those values in SQL generation. By copying the widgets for the root/parent table views first, you do not need to edit the table view members.

• If you want to insert, update or delete information in a database table, the primary key columns for that table must be in the current table view or in a parent table view.

- The number of occurrences must be the same for all the members of a table view participating in SQL INSERT, UPDATE, and DELETE statements.
   Otherwise, the transaction manager generates an error.
- If you add a new widget to the screen and you want that widget to participate in SQL generation or transaction management, then the widget must be a member of a table view. For information on how to add members to a table view, refer Chapter 21 in the *Editors Guide*.
- A widget's protection properties can be changed at runtime corresponding to the class and style settings for each transaction mode. As a result, you may choose not to edit these properties in the screen editor or to edit the class and style settings instead.

If you need additional styles and classes or if you need to edit the default styles and classes, you can do so in the styles editor.

#### **Using Links**

- Remember to copy the links that you need from the repository screen.
- Check the DB Interactions window for the screen. If you have unlinked table views, you need to either copy the link from a repository screen or create a new link.

If the DB Interactions window lists invalid links because of missing table views, add the table views to the screen. If the table views are not needed, you can leave the invalid links on the screen or delete them.

- Check your link properties. You may need to change the link type or reverse the parent-child values.
- Do not specify circular links among two or more table views. If link1 sets tview1 as the parent table view and tview2 as the child table view, then another link on the screen cannot have tview2 as the parent and tview1 as the child.

#### **Setting Widget Properties**

- To execute database queries based on specific column values, set the Use in Where and Operator properties in the Database category for the applicable widgets.
- A widget can only belong to one table view; however, two widgets can reference the same database column.

JAM 7.0 Application Development Guide

#### Errors in the Transaction Manager

The following transaction manager error messages are listed in alphabetical order with a possible cause and solution for each message. Those containing an error constant are stored in the JAM message file. Those without an error constant are caused by errors in SQL generation.

Bad arguments (DM\_BAD\_ARGS)

Cause: General error. One cause is that the START command was issued without a transaction name. Another cause is that a bad value was specified for the return code in a hook function.

Action: n/a

Bad field name, #, or subscript at line line-number

- Cause: This standard JPL error generally indicates the JPL procedure or variable causing the error. One cause which is not a syntax error is using the property API to query for the value of server view, table view or link when it is not in the current traversal tree or for the value of num\_key\_columns when a database modification command is not in effect.
- Action: Edit the JPL procedure.

Bad mode (DM\_TM\_BAD\_MODE)

- Cause: Command availability varies according to the transaction mode.
- Action: 1) Refer to page 346 for the command availability in each mode. 2) Use the COPY\_FOR\_UPDATE and COPY\_FOR\_VIEW commands, which set the mode, when appropriate. 3) For menu items and push buttons, set the Class property which controls the active/inactive property according to the transaction mode.

Column *column-name* not found in table view *table-view-name* specified in link *link-name* 

- Cause: 1) Invalid column name specified in the link's Relations property. 2) Parent and Child entries for the Relations need to be reversed.
- Action: Edit the Relations property to contain the column names which join the two table views named in the link. Check that the column names exist in the corresponding Parent and Child table views.

Discard all changes? (DM\_TM\_DISCARD\_ALL)

- Cause: A transaction manger command was executed without saving the changes made to the onscreen data.
- Action: Choose Yes to discard all changes. Choose No to return to the screen so that the SAVE command can be executed.

Chapter 24 Transaction Manager Troubleshooting

Discard latest changes? (DM\_TM\_DISCARD\_LATEST)

- Cause: A transaction manger command was executed without saving the changes made to a portion of the onscreen data.
- Action: Choose Yes to discard all changes. Choose No to return to the screen so that the SAVE command can be executed.
- Error executing JAM/DBi command (DM\_TM\_DBI\_ERROR)
- Cause: An error occurred while executing a command in one of JAM's database drivers.
- Action: Refer to error for action.

Error in User Hook Function or Transaction Model (DM\_TM\_HOOK\_MODEL\_ERROR)

- Cause: This error lists whether a model or function is being accessed, the name of the model or function, and the event that failed. One common usage is to display the failed event after an error has been reported from the database engine.
- Action: Generally, the engine error is more descriptive of the problem.
- Invalid field type for Version Column (DM\_TM\_VC\_TYPE)
- Cause: Version columns must have the C Type property set to Int, Long, Float or Double.
- Action: Change C Type property. As a result, database re-design may be necessary.

Invalid sort order *type* specified in the sort-columns edit of tableview *table-view* 

Cause: Value entered for the sort type is invalid.

Action: Change the sort order type to ASC or DESC.

Invalid widget *widget* specified in the sort-columns edit of tableview *table-view*.

- Cause: The Sort Widgets property does not contain a valid widget name.
- Action: Check the table view's Sort Widgets property and make sure the widget is on the screen, remembering that it is the widget name and not the database column name that must be specified.

Loop in transaction manager event processing (DM\_TM\_EVENT\_LOOP)

- Cause: Transaction hook function specified in Function property is defined without passing it the event argument.
- $Action: \ Add \ (\ \texttt{event} \ ) \ after \ the \ procedure \ name.$
- Cause: Transaction hook function has incorrect or invalid return code specified, for example, TM\_CHECK instead of TM\_PROCEED when no database driver statement was issued for that event.
- Action: Change return code.

Maximum depth exceeded

- Cause: 1) There is a circular link in the Parent and Child properties. 2) A link has both the Parent and Child properties set to the same table view.
- Action: Check Parent and Child properties for each link, editing where necessary.

mode does not permit command (DM\_TM\_CMD\_MODE)

- Cause: Command availability varies according to the transaction mode.
- Action: 1) Refer to page 346 for the command availability in each mode. 2) Use the COPY\_FOR\_UPDATE and COPY\_FOR\_VIEW commands, which set the mode, when appropriate. 3) For menu items and push buttons, set the Class property which controls the active/inactive property according to the transaction mode.

More than one row affected (DM\_TM\_ONE\_ROW)

- Cause: TM\_CHECK\_ONE\_ROW, which calls the TM\_TEST\_ONE\_ROW event to check that @dmrowcount is equal to 1, has been set as the return code either in the transaction model or in a hook function.
- Action: Change the return code in the model or hook function. Change the SQL generation, for example, by expanding the Primary Key values so that only one row is changed. Check the data in the database to make sure that duplicate key values have not been entered.

No rows affected (DM\_TM\_SOME\_ROWS)

- Cause: TM\_CHECK\_SOME\_ROWS, which calls the TM\_TEST\_SOME\_ROWS event to check that @dmrowcount is equal to or greater than 1, has been set as the return code either in the transaction model or in a hook function.
- Action: If error is valid, do nothing. Otherwise, change the return code in the model or hook function.

No select columns specified, first table view *table-view*.

- Cause: For all the members of this table view, either the Column Name property is blank or the Use In Select property is set to No.
- Action: Set the appropriate properties for each widget.

No such command as *command* (DM\_TM\_NO\_SUCH\_CMD)

Cause: The syntax of sm\_tm\_command is incorrect.

- Action: Edit the call to sm\_tm\_command so that a valid command name is the first parameter of its quoted command string.
- No such scope as in scope (DM\_TM\_NO\_SUCH\_SCOPE)
- Cause: The syntax of sm\_tm\_command is incorrect.
- Action: Edit the call to sm\_tm\_command so that a valid scope parameter follows the command and table view parameters.

No such table view as in *table-view* (DM\_TM\_NO\_SUCH\_TV)

- Cause: The syntax of sm\_tm\_command is incorrect.
- Action: Edit the call to sm\_tm\_command so that a valid table view name follows the command parameter in the quoted command string.

Chapter 24 Transaction Manager Troubleshooting

Primary key not specified for updatable Tableview *table-view* (DM\_TM\_PRIMARY KEY)

- Cause: For commands that could result in database modifications, like SELECT, NEW, COPY, or COPY\_FOR\_UPDATE, the transaction manager checks that the primary key fields for a table view are available.
- Action: 1) Specify the table view's primary keys in the Primary Keys property.

Root table view name not supplied or not valid (DM\_TM\_NO\_ROOT)

Cause: Table view parameter supplied with START command is not valid. Action: Edit START command specification.

- Cause: More than one table view appears on a screen and there are no link widgets.
- Action: Create a link widget with the appropriate Parent, Child and Relations property settings.

Table name not specified for tableview *table-view*.

- Cause: Table property is blank for this table view.
- Action: Enter the name of the database table in the table view's Table property. For the format needed by a specific database driver, refer to the Database Driver section.
- Table name not specified for Tableview (DM\_TM\_TBLNAME)
- Cause: Table property is blank for this table view.

Action: Enter the name of the database table in the table view's Table property. For the format needed by a specific database driver, refer to the Database Driver section.

Tableview *table-view* is updatable but its primary key is incomplete.

- Cause: For commands that could result in database modifications, like SELECT, NEW, COPY, or COPY\_FOR\_UPDATE, the primary key fields of an updatable table view must either be a member of that table view or one of its parent table views. It does not have to be in the direct parent, it can be in the "grandparent" table view.
- Action: 1) Add the field to the desired table view. 2) Check the link's Relations property to see if the shared fields between the table views is complete.3) Change the table view to non-updatable. 4) Check the link's Relations property to make sure the relation type is valid.

Transaction model not found (DM\_TM\_NO\_MODEL)

Cause: Model specified in table view or screen properties is not initialized. Action: Specify valid model or leave blank to use standard model.

- Transaction unspecified or unavailable (DM\_TM\_NO\_TRANSACTION)
- Cause: Transaction manager command was called in an unnamed JPL procedure. Since JAM calls the unnamed JPL procedure before it calls the START command on screen entry, an error occurs.
- Action: Call the command after the START command has been invoked, for example, in the screen entry procedure.
- Cause: More than one table view appears on a screen and there are no link widgets.
- Action: Create a link widget with the appropriate Parent, Child and Relations property settings.
- Cause: START command was not issued because of error in table view tree or because the table view parameter specified with the command was invalid.
- Action: Check Parent and Child properties. Check specification of additional START commands.
- Unable to synchronize server view (DM\_TM\_SYNCH\_SV)
- Cause: For all updatable table views, the transaction manager synchronizes the table views when a command that could modify data is issued, for example, SELECT, NEW, COPY, or COPY\_FOR\_UPDATE.
- Action: 1) If possible, set all the members of the same table view whose Use in Update property is set to Yes to the same number of occurrences. 2) Change the Synchronization property to No. For more information, refer to page 377.

User Hook Function not found (DM\_TM\_NO\_HOOK)

- Cause: The table view's Function property specifies a name that is not available either as a JPL procedure or as a prototyped function.
- Action: 1) Check the value of the Function property. 2) Check the prototyped function list. 3) Check that the JPL procedure name matches the Function property and that the JPL module is available.
- Version Column setting on widget is incompatible with the properties *property\_name*
- Cause: If a widget's Version Column property is Yes, then the properties In Delete Where and In Update Where must be set to No.

Action: 1) Set the properties to the correct values.

Chapter 24 Transaction Manager Troubleshooting

## SECTION SIX

## **Application Issues**

| Chapter 25 | Input/Output Processing            | 473 |
|------------|------------------------------------|-----|
| Chapter 26 | Writing Portable Applications      | 479 |
| Chapter 27 | Writing International Applications | 481 |
| Chapter 28 | JAM Debugger                       | 495 |
| Chapter 29 | Packaging an Application           | 519 |
| Chapter 30 | Alternative Scrolling              | 529 |
| Chapter 31 | Dynamic Data Exchange              | 545 |
| Chapter 32 | Mouse Interface                    | 553 |

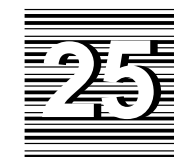

## Input/Output Processing

This chapter describes:

- How keyboard input is processed including which library functions are called to carry out such processing.
- How JAM and JAM applications use the information encoded in the video file to process output.

All user input to a JAM application is processed through a keyboard translation file or table before being handled by JAM. Similarly, all output to the display monitor is processed through a video mapping table.

This translation of input and output is done to avoid code specific to particular displays or terminals, and thereby preserve terminal independence. JAM and JAM applications can run on a variety of terminals, provided that the appropriate keyboard and video configuration files are identified. These configuration files are used by the application at initialization to establish the keyboard and video translation.

## Processing Keyboard Input

Keystrokes are processed in three steps:

- 1. The sequence of characters generated by one key is identified.
- 2. The sequence is translated to an internal value, or logical character.
- 3. The internal value is either acted upon or returned to the application (key routing).

All three steps, described in this section, are table-driven. Hooks are provided at several points for application processing; refer to page 115.

### Logical Keys

JAM processes characters internally as logical values, which usually correspond to the physical ASCII codes used by terminal keyboards and displays. JAM uses the key translation file to map specific physical keys or sequences of physical keys to logical values, and the video file's MODE and GRAPH entries to map logical characters to video output. For most keys, such as displayable data characters, no explicit mapping is necessary. Certain ranges of logical characters are interpreted specially by JAM:

| 0x0100 to 0x01ff | Operations such as tab, scrolling, cursor motion |
|------------------|--------------------------------------------------|
| 0x6101 to 0x7801 | Function keys PF1 to PF24                        |
| 0x4101 to 0x5801 | Shifted function keys SPF1 to SPF24              |
| 0x4103 to 0x5a03 | ALT keys ALTA to ALTZ                            |
| 0x6102 to 0x7802 | Application keys APP1 to APP24                   |

### **Key Translation**

The first two steps in JAM's processing of keyboard input—identification and translation—are controlled by the binary key translation file, loaded at initialization. JAM finds the file's name in a setup file or in the environment (refer to the *Configuration Guide* for details). The binary file is derived from an ASCII file that you can modify with any text editor.

JAM assumes that the first input character of a multi-character key sequence is a control character in the ASCII chart (0x00–0x1f, 0x7f, 0x80–0x9f, or 0xff) and

JAM 7.0 Application Development Guide

attempts to translate the character to a single logical key. Characters outside this range are assumed to be displayable characters and are not translated.

*Note:* This algorithm assumes that a timing interval (KBD\_DELAY entry in the video file) has not been specified. For more information, refer to page 111 in the Configuration Guide.

On receiving a control character, the keyboard input function sm\_getkey searches the key translation file for a sequence beginning with that character. If no match is found on the first character, JAM accepts the key without translation. If a match is found on the first character, an exact match, sm\_getkey returns the indicated value. The search continues through subsequent characters until one of the following conditions is true:

- An exact match on *n* characters is found and the nth+1 character in the file is 0, or *n* is 6. In this case, the value in the file is returned.
- An exact match is found on *n*-1 characters but not on *n*. In this case,
   sm\_getkey attempts to flush the sequence of characters returned by the key.

The latter condition is of some importance: if the user presses a function key that is not defined in the file, JAM must know where the key sequence ends. The following algorithm is then used:

- The file is searched for all entries that match the first n-1 characters and are of the same type in the *n*th character, where the types are digit, control character, letter, and punctuation. The smallest of the total lengths of these entries is assumed to be the length of the sequence produced by the key.
- If there is no entry matches by type at the *n*th character, the shortest sequence that matches on *n*-1 characters is used. Hence, sm\_getkey can distinguish, for example, between the sequences ESC 0 x, ESC [ A, and ESC [ 1 0 ~.
- with timing interval set If you have a KBD\_DELAY entry in your video file, you can specify key sequences in the key translation file that are substrings of other sequences. For example, the sequences ESC and ESC [ C can both have logical values, even though one is a substring of the other. In this case, JAM waits the specified timing interval, as indicated in the KBD\_DELAY entry, between processing characters to determine if a character is a single keystroke or belongs to a sequence of keystrokes.

#### **Key Routing**

The third step in processing keyboard input is handled by the library function sm\_input. This function calls sm\_getkey to obtain the translated value of the key. It then decides what to do based on the following rules:

Chapter 25 Input/Output Processing

value greater than 0x1ff If the logical value is greater than 0x1ff, sm\_input returns the value as the return code. value between 0x01 and If the value is between 0x01 and 0x1ff, the key is translated via the key translation 0x1ff file. The processing of the key is then determined by a routing table. You can alter the default behavior of keys (cursor control) within this range with the library function sm\_keyoption as well as set the routing information for a particular key. The routing value consists of two bits, examined independently, so four different actions are possible: If neither bit is set, the key is ignored. 0 If the EXECUTE bit is set and the logical value is in the range 0x01 to 0xff, it  $\bigcirc$ is written to the screen (as interpreted by the GRAPH entry in the video file, if one exists). If the value is in the range 0x100 to 0x1ff, the appropriate action (Tab, field erase, etc.) is taken. If the RETURN bit is set, sm\_input returns the logical value to the caller;  $\bigcirc$ otherwise, sm\_getkey is called for another value. If both bits are set, the key is executed and then returned. 0 The default settings are ignored for ASCII and extended ASCII control characters (0x01-0x1f, 0x7f, 0x80-0x9f, 0xff), and EXECUTE only for all others. The default setting for displayable characters is EXECUTE. All other ASCII and extended ASCII characters are ignored. The function keys (PF1 to PF24, SPF1 to SPF24, APP1 to APP24, and ABORT) are not handled through the routing table. Their routing is always RETURN, and cannot be altered. All other function keys (EXIT, SPGU etc.) are initially set to EXECUTE. You can program your application to change key actions at runtime by using changing key actions at runtime sm\_keyoption. For example, to disable the Backtab key, you execute the following function: sm\_keyoption(BACK, KEY\_ROUTING, KEY\_IGNORE) To make the field erase key return to the application program, use sm\_keyoption(FERA, KEY\_ROUTING, RETURN) Logical key mnemonics are defined in the smkeys.h file in the include directory.

## **Processing Terminal Output**

JAM defines a set of logical screen operations (such as positioning the cursor) and stores the character sequences for performing these operations in a video file specific to the display. Logical display operations and the coding of sequences are described in Chapter 7 of the *Configuration Guide*.

This section describes the ways in which JAM uses and ultimately, the way applications use the information encoded in the video files to determine how and what output your terminal displays.

#### How JAM Handles Output

JAM uses a *delayed write* output scheme to minimize unnecessary and redundant output to the display. No output at all is done until the display must be updated, either because keyboard input is solicited or the library function sm\_flush is called. Instead, the runtime system does screen updates in memory and keeps track of the display positions. Flushing begins when the keyboard is opened; but if you type a character while flushing is in progress, the runtime system processes it before sending any more output to the display. Therefore, you can type ahead on slow displays. You can force the display to be updated by calling sm\_flush.

#### **Graphics Characters and Alternate Character Sets**

Many terminals support the display of graphics or special characters through alternate character sets. JYACC provides 8-bit alternate character sets (for example, those that translate from IBM PC extended character to Latin-1). These tables can be installed by calling the library function sm\_xlate\_table. Control sequences switch the terminal among the various sets, and characters in the standard ASCII range are displayed differently in different sets. JAM supports 8-bit to 7-bit translations via the MODEx and GRAPH entries in the video file.

The seven MODEx sequences (where x is 0 to 6) switch the terminal into a particular character set. MODE0 must be the normal character set. The GRAPH command maps logical characters to the mode and physical character necessary to display them. It consists of a number of entries whose form is

logical value = mode physical-character

When JAM needs to output logical value it first transmits the sequence that switches to mode, then transmits physical-character. It keeps track of the current mode to avoid redundant mode switches when a string of characters in one mode (such as a graphics border) is being written. MODE4 through MODE6 switch the mode for a single character only.

Chapter 25 Input/Output Processing

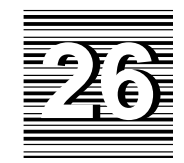

# Writing Portable Applications

This chapter describes features of hardware and operating system software that can cause JAM to behave in a non-uniform fashion. If you want to create and write programs that run across a variety of systems, you need to be aware of these factors.

## **Terminal Dependencies**

|                    | Some of the general differences found from terminal to terminal are described in<br>this section. In addition, recommendations and considerations are included to help<br>ensure that your application can be ported to terminals that differ from your<br>development environment.                                                                                                    |
|--------------------|----------------------------------------------------------------------------------------------------|
| display area       | JAM can run on display terminals of any size. On character-based terminals without a separately addressable status line, JAM uses the bottom line of the display—typically, line 24—for a status line, and status messages overlay that line's contents. To ensure enough room for status line and screen displays, design for an average screen size of 23 lines by 80 columns, including the border. |
| display attributes | Different terminals support different sets of attributes. JAM makes sensible compromises based on the attributes available. However, do not design programs                                                                                                    |

|                 | that rely extensively on attribute manipulation to highlight data, which might not<br>be evident on terminals with an insufficient number of attributes. For example,<br>colors do not display on monochrome terminals. On the other hand, consider<br>designating the appropriate color combinations in the event that your application is<br>ported to terminals that support color. Also, use of graphics character sets is<br>especially terminal-dependent. |
|-----------------|----------------------------------------------------------------------------------------------------|
|                 | Attribute handling can also affect the spacing of fields and text. In particular, if you design screens to run on terminals with onscreen attributes, leave space between fields, highlighted text, and reverse video borders for the attributes. Some terminals with area attributes also limit the number of attribute changes permitted per line or per screen.                                                                                               |
|                 | Use color aliases to ensure cross-GUI color compatibility.                                                                                                    |
| key translation | The key translation table mechanism supports the assignment of any key or key sequence to a particular logical character. However, if you make excessive use of function keys for program control, the number and labelling of function keys on particular keyboards can cause constraint. For instance, the standard VT100 has only four function keys. In this case, consider using menus rather than function keys to implement choice among alternatives.    |
| key labels      | Use key labels in your key translation file instead of hard-coded key names. This helps ensure portability to a variety of terminals. With the %K escape, the key labels can be automatically inserted in field status text and other status line messages. To include the key name in a field, use the sm_keylabel to return a printable name of the logical key.                                                                                               |

## **Ensuring Portability with Library Functions**

The header file smmach.h contains information that library functions need in order to deal with certain machine, operating system, and compiler dependencies. These include:

- The presence of certain C header files and library functions.
- Byte ordering in integers and support for the unsigned character type.
- Pathname and command line argument separator characters.
- Pointer alignment and structure padding.

The header file is thoroughly commented. Follow the directions in the file and use the information pertinent to your machine and operating system.

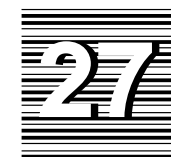

# Writing International Applications

This chapter describes:

- Usage of JAM's 8-bit internationalization capabilities to support language-dependent applications.
- Translation concerns and issues.
- Translation of your JAM applications for international distribution.

### JAM's Approach to Internationalization

JAM's support for 8-bit international character sets lets you customize JAM applications for use in non-English-speaking countries. This means that an application can be made to look native to the country in which it is being used. All prompts and messages can appear in the appropriate language, and customs for formatting dates, currency fields and the like can be observed. So while you might develop an application in English, you can make sure that your application can be easily adapted to a non-English-speaking audience as well as to a multilingual audience.

The capabilities described here are specific to those languages in which characters can be represented in 8 bits of information and those that use a left-to-right entry order. JAM does not support the complexities associated with languages that observe other conventions.

#### **Supported Features**

- JAM uses 8-bit character data without appropriating a bit for internal use.
- Date and time formats and currency formats are specified by you in the JAM message file, and therefore can be completely language-independent.
- JAM library functions sm\_dblval and sm\_dtofield, which read and write real values, respectively, use the C standard library functions atof and sprintf to interpret the system decimal symbol (radix character) correctly.
- JAM library functions sm\_is\_yes and sm\_query\_msg use the characters designated in the SM\_YES and SM\_NO entries in the JAM message file. Therefore, if you translate the message file, the screen use and display of those values are automatically internationalized. These functions use toupper to recognize upper-case variations.

## Localization

JAM applications can be localized by taking the following steps:

- 1. Translate all screens in the application via the screen editor or by using f2asc (page 565 and translate the ASCII output to the desired languages. Refer to page 490 for other translation options and considerations.
- 2. Translate and recompile the JAM message file and any application message files.
- 3. Translate the documentation.

#### 8-Bit Character Data

JAM supports 8-bit character data. Video files specific to the terminal can give special instructions, if necessary, on how to display international characters. This is needed if the terminal requires shifting to a different character set to display non-ASCII characters. Most terminals used in the international market do not need to shift character sets.
The video file can also be used to translate between two different standards for international characters. Thus, screens can be created with one standard and displayed using a different one.

The use of 8-bit characters for international symbols does not necessarily preclude the use of graphics for borders, etc. Any unused entries in a character set, such as 0x01 through 0x1f or 0x80 through 0x9f, can be mapped to line graphics symbols.

JAM rarely, if ever, interprets characters present in screens or entered from the keyboard. Internally it merely manipulates numbers. Any meaning as an alphabetic character, graphics symbol, or whatever, is generally irrelevant to JAM. Cursor control keys, such as arrows and TAB, and function keys are all assigned logical values that are outside the range 0x00 to 0xff, and thus cannot conflict with international characters.

Keyboards that support international character sets usually produce a single 8-bit byte (perhaps with the high bit set) for each character. However, there are some terminals that generate a sequence to represent an international character. If so, you can use a text editor to map the byte sequences into a logical value, just as the video file is used to map the logical value to the sequence required by the display terminal.

For more information on how to display non-English characters or to receive them from the keyboard, refer to page 473 on keyboard input and terminal output.

### **Date and Time Fields**

The mnemonics for specifying date and time formats are stored in the JAM message file, and therefore are easily accessible. In addition, they are stored internally in a tokenized form. This provides two major benefits:

- No parsing of format is required at runtime, thus speeding up processing and reducing memory requirements.
- Date and time specifications are in formats that can be customized to local language, thus accommodating both English-speaking and non-English-speaking developers.

For example, an English-speaking programmer can create a date field with the format mon/day/year, and it might show up on a French system as mois/jour/annee. Interchanging of month and day is covered later in this chapter.

Table 51 shows the default message file entries for date and time mnemonics.

Chapter 27 Writing International Applications

| Date/Time<br>tag | Substitution variable | Token | Description             |
|------------------|-----------------------|-------|-------------------------|
| FM_YR4           | YR4                   | %4y   | 4 digit year            |
| FM_YR2           | YR2                   | %2y   | 2 digit year            |
| FM_MON           | MON                   | %m    | month number            |
| FM_MON2          | MON2                  | %Om   | month number, zero fill |
| FM_DATE          | DATE                  | %d    | date (day of month)     |
| FM_DATE          | DATE2                 | %0d   | date, zero fill         |
| FM_HOUR          | HR                    | %h    | hour                    |
| FM_HOUR          | HR2                   | %0h   | hour, zero fill         |
| FM_MIN           | MIN                   | ۶M    | minute                  |
| FM_MIN2          | MIN2                  | %0M   | minute, zero fill       |
| FM_SEC           | SEC                   | % S   | seconds                 |
| FM_SEC2          | SEC2                  | %0s   | seconds, zero fill      |
| FM_YRDA          | YDAY                  | %+d   | day of the year         |
| FM_AMPM          | AMPM                  | %p    | am/pm                   |
| FM_DAYA          | DAYA                  | %3d   | abbreviated day name    |
| FM_DAYL          | DAYL                  | %*d   | long day name           |
| FM_MONA          | MONA                  | %3m   | abbreviated month name  |
| FM_MONL          | MONL                  | %*m   | long month name         |

Table 51. Default message file entries for date and time substitution variables

changing the date/time substitution variables

The date and time substitution variables correspond to ANSI standards. You can change them to suit your own needs by simply editing the JAM message file and then running msg2bin to make the changes available to JAM. For example, to change the substitution variable for a 4 digit year from YR4 to YYYY, change this message file line:

 $FM_YR4 = YR4$ 

to the following format:

 $FM_YR4 = YYYY$ 

Next, run msg2bin. For information about this utility, refer to page 49 in the *Configuration Guide*.

If all development is done in one language, the fact that different mnemonics for date and time formats can be used for different languages is unimportant. It is

|                                      | important, however, to modify an application to operate in a different language.<br>Only the text on the screens and the message file should require changes.                                                                                                    |
|--------------------------------------|----------------------------------------------------------------------------------------------------|
|                                      | Consider a screen with a date field of the form DAYA MONA DATE, YR4. If executed on a system with an English message file it might appear as follows:                                                                                                    |
|                                      | Mon Apr 4, 1989                                                                                                    |
|                                      | On a French system, it might look like this:                                                                                                    |
|                                      | Lun Avr 4, 1989                                                                                                    |
| translating names of months and days | This happens without changing the date format. Only the names and abbreviations of the months and days are changed. These are stored in the message file, so it is a simple matter to convert them.                                                                                                    |
| editing the date format              | Now consider a date field which in English appears as mm/dd/yyyy, but in French should appear as dd-mm-yyyy. In this case, the date format itself must be modified. For this reason, 10 additional formats are provided. For instance, you can specify a new date mnemonic in the message file; call it REGULAR DATE. In the English message file this can be equated to mm/dd/yyyy and in the French message file to dd-mm-yyyy. Thus, if the date format is specified as REGULAR DATE, only the message file, not the screens, needs to be changed to convert the date field to French format. |
|                                      | For this capability, both the mnemonics <i>and</i> what they represent are specified in<br>the message file. The actual formats are stored in the message file in tokenized<br>form so that there is no need for a parser.                                                                                                    |

Table 52 shows the default message file entries for the extra date mnemonics.

| Message file<br>date/time tag | Substitution<br>Variable | Token | Corresponding format tag | Default format   |
|-------------------------------|--------------------------|-------|--------------------------|------------------|
| FM_0MN_DEF_DT                 | DEFAULT                  | %0f   | SM_0DEF_DTIME            | %m/%d/%2y %h:%0M |
| FM_1MN_DEF_DT                 | DEFAULT DATE             | %1f   | SM_1DEF_DTIME            | %m/%d/%2y        |
| FM_2MN_DEF_DT                 | DEFAULT TIME             | %2f   | SM_2DEF_DTIME            | %h:%OM           |
| *                             | DEFAULT                  | %3f   | SM_3DEF_DTIME            | %m/%d/%2y %h:%0M |
| *                             | DEFAULT                  | %4f   | SM_4DEF_DTIME            | %m/%d/%2y %h:%0M |
| *                             | DEFAULT                  | %5f   | SM_5DEF_DTIME            | %m/%d/%2y %h:%0M |
| *                             | DEFAULT                  | %6f   | SM_6DEF_DTIME            | %m/%d/%2y %h:%0M |

Table 52. Default date/time substitution variables and corresponding formats

\*FM\_3MN\_DEF\_DT through FM\_9MN\_DEFDT are undefined in the distributed JAM message file.

Chapter 27 Writing International Applications

| Message file<br>date/time tag | Substitution<br>Variable | Token | Corresponding format tag | Default format   |
|-------------------------------|--------------------------|-------|--------------------------|------------------|
| *                             | DEFAULT                  | %7f   | SM_7DEF_DTIME            | %m/%d/%2y %h:%0M |
| *                             | DEFAULT                  | %8f   | SM_8DEF_DTIME            | %m/%d/%2y %h:%0M |
| *                             | DEFAULT                  | %9f   | SM_9DEF_DTIME            | %m/%d/%2y %h:%0M |

\*FM\_3MN\_DEF\_DT through FM\_9MN\_DEFDT are undefined in the distributed JAM message file.

So, if you specify a date field with the format DEFAULT DATE, it appears in mm/dd/yy form. If you change this message file line:

```
SM_1DEF_DTIME = %m/%d/%2y
```

to this:

SM\_1DEF\_DTIME = %d-%m-%2y

the date appears in dd-mm-yy form. To change the substitution variable for this date format to REGULAR DATE, modify the message entry FM\_1MN\_DEF\_DT as follows:

FM\_1MN\_DEF\_DT = REGULAR DATE

### **Currency Fields**

The formatting capabilities for currency fields support any convention you desire. As with date and time formats, a default format is supplied that causes the actual format to be taken from the JAM message file.

You can specify the following items for currency fields:

- Radix separator or decimal symbol Usually period or comma.
- Minimum and maximum number of decimal places.
- Thousands separator Usually period, comma or blank.
- Currency symbol Up to 5 characters and its placement.

*including spaces in currency fields* If you type a currency symbol into a regular field on a screen, you cannot include trailing spaces, because they are always stripped off. So, to specify a leading currency symbol separated from the data by a space, for example, FF 123.456,78, you must use the message file. For this reason, the period (.) can be used to signify a space when entered into the currency field. A period in the message file for this purpose appears as a period.

JAM 7.0 Application Development Guide

Currency formats are defined as *rmxtpccccc*:

| r Radix separator or de | ecimal symbol, usu | ally a period or comma. |
|-------------------------|--------------------|-------------------------|
|-------------------------|--------------------|-------------------------|

- *m* Minimum number of decimal places.
- *x* Maximum number of decimal places.
- *t* Thousands' separator. for example, a comma or period; b for a blank.
- *p* Placement of currency symbol: 1 for left, r for right, or m indicating at decimal point.

Therefore, in the format ".22,1\$", the period/decimal point represents the *r*, 2 represents *m* and indicates the minimum number of decimal places; 2 represents *x* and indicates the maximum number of decimal places; the comma represents *t* and serves as the thousands' separator; 1 represents *p* and indicates that the currency symbol be placed on the left; the dollar sign (\$) represents *ccccc*, the currency symbol.

Therefore, if you specify a currency field with the format Local currency, it appears in \$999,999.99 form. If you change this message file entry:

SM\_0DEF\_CURR = ".22,1\$"

to this format:

SM\_ODEF\_CURR = ",22.1FF"

the field displays data in the form FF 999.99,99.

*changing a currency mnemonic* To change the mnemonic for this currency field, modify the message entry FM\_OMN\_CURRDEF. Table 53 shows the default formats and currency mnemonics for message file entries.

Table 53. Default message entries for defining currency formats

| Currency tag   | Substitution variable            | Corresponding format tag | Default Format |
|----------------|----------------------------------|--------------------------|----------------|
| SM_0MN_CURRDEF | Local cur-<br>rency              | SM_0DEF_CURR             | ".22,1\$"      |
| SM_1MN_CURRDEF | 2 decimal<br>places w/<br>commas | SM_1DEF_CURR             | ".22,"         |
| SM_2MN_CURRDEF | 0 decimal<br>places w/<br>commas | SM_2DEF_CURR             | ".00,"         |

\*SM\_3MN\_CURRDEF through SM\_9MN\_CURRDEF are undefined in the JAM message file.

Chapter 27 Writing International Applications

ccccc Currency symbol: up to 5 characters, including blank spaces.

#### Decimal Symbols

| Currency tag         | Substitution variable | Corresponding format tag | Default Format |
|----------------------|-----------------------|--------------------------|----------------|
| SM_3MN_CURRDEF       | DEFAULT               | SM_3DEF_CURR             | ".22,"         |
| through              | DEFAULT               | SM_4DEF_CURR             | ".22,"         |
| SM_9MN_CURRDEF       | DEFAULT               | SM_5DEF_CURR             | ".22,"         |
| are undefined in the | DEFAULT               | SM_6DEF_CURR             | ".22,"         |
| JAM message file     | DEFAULT               | SM_7DEF_CURR             | ".22,"         |
|                      | DEFAULT               | SM_8DEF_CURR             | ".22,"         |
|                      | DEFAULT               | SM_9DEF_CURR             | ".22,"         |

\*SM\_3MN\_CURRDEF through SM\_9MN\_CURRDEF are undefined in the JAM message file.

# **Decimal Symbols**

JAM accommodates three decimal symbols which are used in different circumstances:

### System Decimal Symbol

The character obtained from the operating system (if supported by the operating system) (refer to the *Installation Notes* for your operating system), and used by C library routines like atof and sprintf. The default is period.

### Local Decimal Symbol

Used when local customs are followed (dot in English; comma in French). Obtained from the operating system if supported by the operating system) (see the JAM *Installation Notes* for your operating system). The Local Decimal Symbol may be specified in the message file (tag entry SM\_DECIMAL), in which case it overrides the system decimal symbol. Period is the default if no symbol is specified in the message file and if the operating system does not supply one.

#### **Field Decimal Symbol**

Specified for a given field if that field is not observing local conventions.

The sections below describe the circumstances under which each of the different symbols is used.

# Keystroke Filter Translation

The one time that JAM requires some knowledge of the meaning of the data is while enforcing the keystroke, or character, filters on a field. The filters are digits only, numeric, alphabetic, alphanumeric, yes/no, edit mask, and regular expression.

To validate the data, JAM uses the standard C macros: isdigit, isalpha, etc. JAM assumes that the operating system supplies these macros in a form suitable for international use. In the absence of such operating system support, care should be taken when using these capabilities.

Special code is used to process numeric fields since C does not provide an "isnumeric" macro. If the field has a currency edit, JAM uses the Field Decimal Symbol to validate the numeric entry. If the field has no currency edit or the currency edit has no decimal symbol specified, JAM uses the Local Decimal Symbol.

Yes/no fields have always been internationalized in that the yes and no characters (y and n in English) are specified in the message file. Although some vendors supply information about these characters, the proposed ANSI standard does not address the issue. Therefore, for reasons of portability, JAM continues to use the message file for this data.

Upper and lower case fields will also behave properly provided that toupperand related functions are language dependent. The present code assumes that the return from toupper is appropriate for an upper case field. Therefore a lower case letter can appear in such a field if there is no upper case equivalent for that letter. (The German "double s" has no upper case equivalent.)

In processing regular expressions, JAM uses the ASCII collating sequence for ranges of characters. Therefore, this expression matches only English lower-case letters:

[a-z]\*

The European character ä, for example, is not matched by this expression.

# **Translation Considerations**

This section describes some of the things you should take into account when you release your application to an international audience. You can easily modify JAM to meet your particular needs and in some cases, JAM handles the translation internally. This section describes:

- How JAM interprets language-specific information.
- Things to consider when you are in the process of developing an application that needs to be internationalized.

### Translating Status and Error Messages

Runtime messages and prompts produced by JAM are stored in the JAM message file so they can be easily localized. Each message is a complete phrase or sentence.

Chapter 27 Writing International Applications

Message components are structured in such a way to make translation to a non-English sentence structure can be easily managed.

In addition, you might consider adding an identifier to each message so that editing a translated message file can be easily handled. This can facilitate the maintenance of multiple message files as well.

Logical key mnemonics such as XMIT and EXIT are not translated to other languages, nor are the mnemonics used in the video file, so the internal processing of the utilities need not be modified.

Refer to page 47 in the *Configuration Guide* for details on modifying the JAM message file.

### **Translating Screens in Application Programs**

There are a number of approaches to translating your application screens. If your application requires translation for international distribution, consider the following questions:

- How many translations are needed?
- Do users need access to multiple languages at runtime? When they start the application only, or during a session?
- Is the application relatively complete and static, or are changes and enhancements still be made?

The answers to these questions determine which method to use. In any event you must provide the translator with the information that needs to be translated, and pictures of the screens to provide some context. In addition, screen size and spacing should be considered when translating screens to other languages.

There are essentially three different approaches you can take to provide an application to a multilingual audience. Each approach requires some up-front planning, and some development strategy. The localization process can be performed at:

- Distribution time
- Installation time
- Runtime, which can be either at startup or dynamically at the user's request.

There are probably several ways to approach the development of a product that needs to be translated and distributed in multiple languages. One of the most obvious methods is to simply translate application screens to each of the languages

that you support. How you release these language-specific screens can be handled in a variety of ways as well, regardless of when the localization process takes places. You can use JAM configuration variables to identify the desired set of screens. For example:

using configuration variables

- Create multiple libraries; each one contains a set of screens translated to a specific language. By setting the SMFLIBS configuration variable either at distribution, installation, or runtime, you or a user can access the desired language-specific library.
  - Store sets of screens in language-specific directories. By setting the SMPATH configuration variable you or a user can define which directory to search at runtime. For example, your application might have a Spanish directory as well as many other directories. Upon installation, the user can specify the desired directory path in the SMPATH variable.
- Create sets of screens corresponding to each language; name the screens using an extension that identifies the language, such as logon.eng for English and logon.fre for French. Use the SMFEXTENSION variable, which identifies screen filename extensions, to define which screens to open. To implement this change dynamically, you can use the library function sm\_soption. In this way, the user can choose, for example, a radio button, which sets the variable SMFEXTENSION to open the .fre screens.

The following sections describe only some of the other methods you can consider when you are developing your application.

Distribution<br/>TranslationA distribution translation means that when the application leaves your facility, it is<br/>released with a specific set of screens. The end user receives exactly what you<br/>send.

### **Method One**

Develop language-specific repositories. At distribution time, use the binherit utility (refer to page 66) to update the content of each screen by using the appropriate repository for the required language.

#### Method Two

At design time, define the initial text for all widgets as a variable or token, for example %Name%, %Address%, etc. When the screens are completed, use the f2asc utility (refer to page 565) to convert the binary screens to ASCII format. Provide your translator with the tokenized references. Then develop a translation script that will search the ASCII file and replace the token with the translated constant. The function of the translation utility would be to find and replace tokenized text, replacing %Name% with Name for English, or Nom for the French version.

Chapter 27 Writing International Applications

|                             | Each ASCII translation can be easily maintained and updated as screens change.                                                                                                    |  |  |  |
|-----------------------------|----------------------------------------------------------------------------------------------------|--|--|--|
|                             | Once the ASCII translations are made, they can be converted back to screens in binary format (with f2asc) and distributed accordingly.                                                                                                    |  |  |  |
| advantages                  | Advantages to these methods are:                                                                                                    |  |  |  |
|                             | • File naming conventions can be adhered to across all libraries.                                                                                                    |  |  |  |
|                             | • Screen dimensions and widgets can be easily adjusted and repositioned to accommodate languages and sentence structure that might require more space on a screen.                                                                                                    |  |  |  |
|                             | • Adding a new language only requires a new translation.                                                                                                    |  |  |  |
| disadvantages               | Disadvantages to these methods are:                                                                                                    |  |  |  |
|                             | • Maintenance across many different languages can be time consuming.                                                                                                    |  |  |  |
|                             | • You must distribute more than one library to an end user who requires more than one language.                                                                                                    |  |  |  |
|                             | • Languages cannot be changed dynamically at runtime.                                                                                                    |  |  |  |
| Installation<br>Translation | An installation translation means that the application is packaged with more than<br>one language, and the desired language is installed. You can provide an installation<br>mechanism whereby the user can set a JAM configuration variable (see page 491)<br>to point to and open a set of language-specific screens. |  |  |  |
|                             | Advantages to this method is that the end user can decide which language to install.                                                                                                    |  |  |  |
|                             | Disadvantages to this method are:                                                                                                    |  |  |  |
|                             | • Requires disk space to accommodate storage of multiple sets of screens.                                                                                                    |  |  |  |
|                             | • Languages cannot be changed dynamically at runtime.                                                                                                    |  |  |  |
| Runtime<br>Translation      | A runtime translation means that the end user can dynamically change languages at<br>runtime. Depending on your users requirements, they may only need to select a<br>preferred language at start up, or they may need to change languages during a<br>session.                                                         |  |  |  |
|                             | <b>Method One</b><br>A start up method can be implemented in the same way described for an installation translation. Essentially, you provide some mechanism whereby the user can choose which language to display. For example, on a logon screen you could                                                            |  |  |  |

provide radio buttons that correspond to each supported language. The user can choose the desired language. This in turn, would set a configuration variable to point to and open the appropriate library, directory, or set of screens.

An advantage of this method is that a multilingual organization can easily run the application; each user can choose their preferred, or native language without requiring a reinstallation of the software.

A disadvantage of this method is that the installation requires enough disk space to accommodate all the translated screens.

### Method Two

Design your screens to include all translations in one screen binary. You can do this by creating dynamic labels as scrolling arrays with only one onscreen occurrence, and then synchronizing all the label arrays on the screen, you can provide an occurrence for each language you support. The user, via a programmatic call, can scroll the array to the language of choice. For example, the third occurrence might be Italian, while the fourth occurrence is Japanese. So, if the user chooses Italian, via a screen entry function the third occurrence is displayed. If Japanese is specified, the labels can be programmatically scrolled to the fourth occurrence and so on.

Advantages to this method are:

- All translations exist in one place with each screen binary.
- The user can choose, while working in the application, which language to display.

A disadvantage to this method is that some translations require more space than others; your screens must be designed with these limitations in mind.

### Interpreting Range Checks

| of numeric data    | Range checks for numeric data are handled by the C library routine atof (assuming that the "strip" routine works properly).                                                                                                    |
|--------------------|----------------------------------------------------------------------------------------------------|
| of alphabetic data | One of the major issues for internationalization is the collating sequence of a language. For dictionary or telephone book processing the problem is particularly troublesome. For example, upper- and lower-case letters are compared equally. Also, in a telephone book, St. and Saint are compared equally, hyphens are ignored, etc. In some languages even less demanding applications pose severe problems. For example, ligatures compare equally to pairs of letters. The placement of vowels with diacritical marks varies widely even among countries using the same language. |

Chapter 27 Writing International Applications

The proposed ANSI standard specifies a routine, strcoll, that can be used to expand the word into a format suitable for comparison by strcmp. These routines assume that the data supplied is a word in the local language. They will give unexpected results on non-language data.

JAM is not designed to process languages in a way that requires such niceties. It does sort names of fields and other objects, but that is done only to speed look-up. As long as the sort routine and the search routine use the same algorithm, things will work.

of non-language data In JAM, range checks are often given on non-language data. For example a menu selection might have a range of a to d. In certain languages an umlaut would fall into that range if a language-specific comparison was made. This effect would complicate screen design. Different screens would be needed for different countries, even if they used the same language.

The C routines strcmp and memcmp are used to range check on non-language data. The routines compare the internal values of the characters, without regard to their meanings in the local language.

### **Interpreting Math Calculations**

The keywords @sum (yields the sum of all occurrences in given array) and @date (yields the number of days between 1/1/1753 and the argument to @date), though language-specific, can be computed accurately based on formats stored in the JAM message file. Computations with dates assume the Gregorian calendar. No provision is made for other calendars.

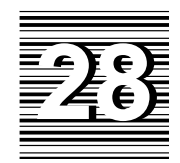

# JAM Debugger

Whereas we may intuitively think of an application's behavior as being dictated by user actions, it is more accurate to say that an application's behavior is determined by the interactions of the application's components, *one* of which is user actions. The components of a JAM application are:

- JAM events, internal actions that cause a change in the processing flow of the application, such as a screen exit.
- JPL code.
- Data within JAM variables.
- JAM screens.
- Widgets, such as controls for your JAM screens.
- User actions, more generally, user events.

Debuggers are essential tools for programmers building complex applications. The JAM debugger is provided as an aid to JAM application developers. The JAM debugger analyzes the application components and allows you to view the application's execution from various perspectives with varying degrees of detail.

# **Debugger Features**

The debugger lets you perform these tasks:

• Step through events, stopping at your discretion to examine data.

• Set breakpoints at events or JPL code on which to interrupt program execution.

Breakpoints can be set on GUI events such as screen and field events, program execution events such as database and transaction manager events, as well as source code locations. A further refinement of event filtering is available for certain GUI events: breakpoints on screen, field, group, and grid events can be further restricted to specific sub-events.

- Examine application data:
  - data in JAM variables and arrays
  - screen properties
  - widget properties
  - monitor the value of a JPL variable or expression
- Step through your JPL code.

An improved source browser screen allows you to view source code modules from disk files, open libraries, memory resident modules, public JPL modules, the window stack and the program stack. Breakpoints can be set on their contents.

• Call a function.

When program execution is interrupted, you can direct the debugger to invoke an installed function or a JPL procedure, or evaluate a JPL expression.

- Stop at a change in a variable or expression.
- Run the debugger in expert mode.

Set the debugger to expert mode and take advantage of advanced features from the Tools menubar option, such as: calling installed functions, application data watch, sorting breakpoints and other useful features. In normal mode (the default), breakpoint events are predefined, requiring only activation by the user to make use of event filtering.

• Review debugger activity in the log file.

Debugger messages can be written to a user-specified log file. An option is available to dump the contents of all current debugger windows to the log file.

# How the Debugger Works

Many debuggers do their work by invoking the applications they analyze. The JAM debugger is different. It is invoked by your application, that is, by JAM.

When the debugger is linked in and initialized, as it is in the development executable jamdev, JAM will notify it of each significant event in the application, as it occurs. Each time it is called in this way the debugger analyzes the event and saves any information it needs. In most cases the debugger then immediately returns control to the application, giving no indication of its presence. Some events, however, cause it to emerge from the background—*awaken*—to halt the application and display its state.

The DBUG key immediately awakens the debugger. On other events, the debugger recalls what you have directed it to do and awakens accordingly—for instance, if the event triggers a breakpoint you have defined, or if the value of an expression you are monitoring has changed. The debugger comes to the foreground and awaits your actions: provide additional analysis of the application, modify data, set breakpoints, or put it back to sleep and return control to your application.

### The View Menu: Debugger Views Into Your Application

The debugger provides several windows to monitor application execution, each offering a different view into the application. The windows can be opened and closed from the View menu by choosing from these options:

#### Status

Displays the current debugger operation or the event currently being traced.

### Source Code

The Source Code window displays JPL for internal or external modules. A breakpoint at the current line in the displayed code (where the text cursor is) can be set or un-set by choosing Breaks⇒Toggle Location Break. A breakpoint can be set or un-set at any line in the displayed code by double-clicking anywhere in the line. Breakpoints are identified by an asterisk following the line number. For more information on using the Source Code window, refer to page 505.

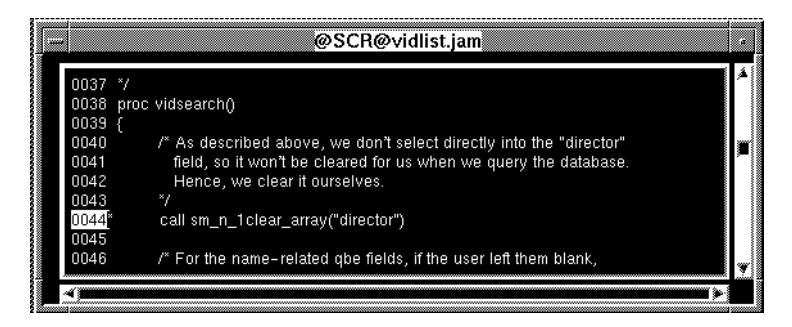

Figure 30. The Source Code window displays a file with a breakpoint set at line 44.

Chapter 28 JAM Debugger

### Breakpoints

This window lists all the breakpoints. Activation of a breakpoint is indicated by a "+" (active) or "−" (inactive) preceding the breakpoint. Activate or deactivate the breakpoint currently selected by choosing Breaks⇒Enable or Breaks⇒Disable. Alternatively, the activation state of a breakpoint can be toggled by double-clicking on the line. Use Breaks⇒Select All if you want to enable or disable all breakpoints listed.

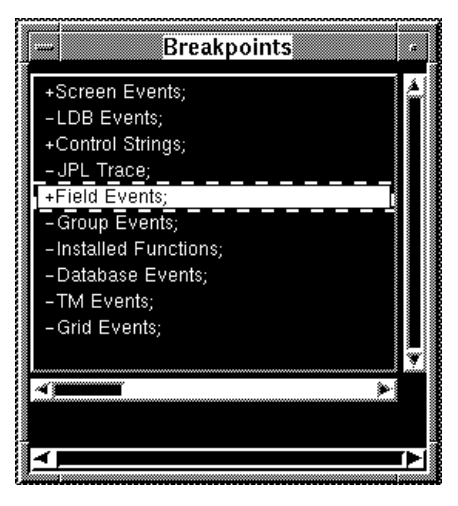

Figure 31. The Breakpoints window shows currently identified breakpoints.

In normal mode, the following predefined breakpoints are listed in the Breakpoints window: Screen Events, LDB Events, Control Strings, JPL Trace, Field Events, Group Events, Installed Functions, Database Events, TM Events and Grid Events. Any location breakpoints that are set will also appear in the window, as will any breakpoints you create in expert mode. Note that if the debugger is run in expert mode, the predefined list of breakpoints will be removed. Refer to page 512 for more information on setting breakpoints.

If a selected breakpoint is a location breakpoint, you can choose Breaks $\Rightarrow$ Show Source to view the source code.

For more information on this window, refer to page 512.

### **Data Watch**

In this window you can monitor the values of any variables, JPL expressions, or values of properties. Enter the name of the variable or the expression. The values are updated and displayed as execution proceeds.

#### **Event Stack**

During JPL or control string execution, this window shows the hierarchy of nested calls to procedures/control strings.

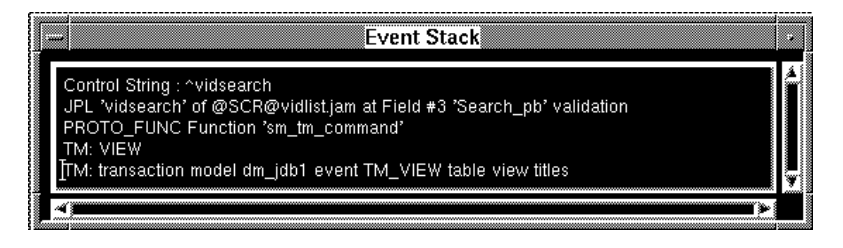

Figure 32. View the call hierarchy in the Event Stack window.

#### **Pending Keys**

Displays which keys are pushed onto the input queue.

# Configuring the Debugger

Debugger operation preferences are set from the Options menu, and saved in the file jamdebug.cfg, in the current working directory. You should not manually modify this file.

### Log File Preferences

Debugger activity can be logged to a user-specified file. Log file preferences are set in the Status Log Options window. Choose Options⇒Status Log... to raise the Status Log Options window.

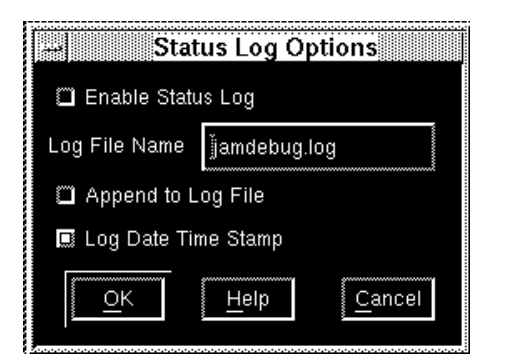

Figure 33. The Status Log Options dialog allows you to specify your log file preferences.

In this window you can:

• Enable the log file – all events will automatically be logged from the start of the session.

Chapter 28 JAM Debugger

- Specify the log file to which debugger activity messages should be logged. The default file is jamdebug.log in the current working directory.
- Specify whether or not to append to the existing log file or overwrite it.
- Specify whether to log a date/time stamp to each new entry in the log file. Note that performance may improve on some platforms if this option is not set.

While in the debugger you can view the contents of the log file at any time by choosing File $\Rightarrow$ Open $\Rightarrow$ Log File.

### **Other Debugger Preferences**

The following debugger preferences are available directly from the Options menu :

### Save Preferences on Exit

Save Preferences on Exit automatically saves for future sessions the window configuration and other debug settings that are in effect when you exit this session. This also has the effect of saving the contents of any Data Watch and Breakpoints settings. Contrast with File⇒Save Preferences, which saves preferences immediately.

### **Expert Mode**

Choose whether to run the debugger in expert mode.

#### Auto Raise/Close

This option provides for automatic window management. When set, upon entry, the debugger determines which windows contain any relevant data at the moment, and raises them accordingly. It also closes those that were open during the last debugger invocation if they do not have any relevant data.

When this option is disabled, the debugger, when awakened, restores its windows exactly as you left them.

#### Animation

Set Animation to execute the debugger in animation mode. The debugger will show changes to its windows as the occur, while waiting for a breakpoint to be executed.

#### **Trace Database Warnings**

Include all warnings in Database events tracked by the debugger.

### **Trace TM Warnings** Include all warnings in transaction manager events tracked by the debugger.

# Accessing the Debugger

JAM is shipped with the debugger already linked in. The debugger runs in the background during test and application modes. Once the debugger has been enabled, debugger windows automatically come to the foreground when a break event or breakpoint occurs. You can also manually break execution and open the debugger windows by pressing the DBUG key, or by choosing Options⇒Debugger. The debugger can be setup and activated in test and application mode, and it can be enabled in edit mode for immediate activation in test mode.

### Enabling the Debugger from the Screen Editor

To enable the debugger from the screen editor, choose Options⇒Enable Debugger from the menu bar to instruct the debugger to awaken immediately upon entry into test mode.

### **Database Import Tracing in the Screen Editor**

The debugger can be invoked from the screen editor to trace transaction manager import JPL. To trace any JPL import code, it must be in ASCII format. In the JAM distribution, the JDB import table code exists in binary format (dmjdb.bin). You must first convert any database import code to ASCII format with the f2asc utility. Follow these steps to trace TM import code in the screen editor:

- 1. Be sure the JPL import code is in ASCII format.
- 2. Connect to the database and open the repository.
- 3. Enter test mode.
- 4. Enter the debugger, choose View⇒Breakpoints and activate the TM Events breakpoint.
- 5. Exit to the screen editor.
- 6. Choose Options⇒Debugger Config... Check Enable Debugger and Trace TM Import.

Chapter 28 JAM Debugger

- 7. Choose File⇒Import⇒Database Table to wake up the debugger and display the code in a window.
- 8. You can now use the function keys to trace through the JPL code:

| Key | Function                  |
|-----|---------------------------|
| F8  | Trace⇒To Event⇒This Level |
| F9  | Trace⇒To Event⇒Any Level  |
| F10 | Trace⇒To Breakpoint       |

### Accessing the Debugger in Test or Application Mode

Within test mode, you can enter the debugger by choosing Options⇒Debugger, or by pressing the DBUG key. To put the debugger to sleep and return to test mode, choose File⇒Resume Application.

From application mode, if you have not yet opened your application, or if the application menu bar is not displayed, the debugger can be entered by choosing Options⇒Debugger from the JAM menu bar, or by pressing the DBUG key. If the application menu bar is displayed, you can enter the debugger by pressing the DBUG key. Alternatively, you can switch menu bar scope to jamdev by pressing the SFTS logical key, from where you will have access to Options⇒Debugger.

### **Exiting the Debugger**

The File menu contains two options that let you exit a debugger session:

- File⇒Resume Application puts the debugger to sleep. JAM preserves the previous debugger state; if the debugger is re-entered, all break points and configuration preferences remain unchanged. However, all breakpoints and break events are ignored until you explicitly reactivated the debugger. If you invoked the debugger from test mode, Resume Application will return you to test mode.
- File⇒Exit Application aborts the current JPL execution and quits the debugger. If you entered the debugger from application mode, Exit Application gives you the option of returning to application mode or exiting JAM to the operating system. If you were in test mode, it returns you to the screen editor. Use this option to break out of infinite loops.

# The Debugger Menu Bar

The debugger menu bar provides you with easy access to debugging operations. Following is a brief overview of the File, View and Tools menu options. The features controlled by the remaining menu options are described in their own task-defined sections; a cross-reference is defined for these options.

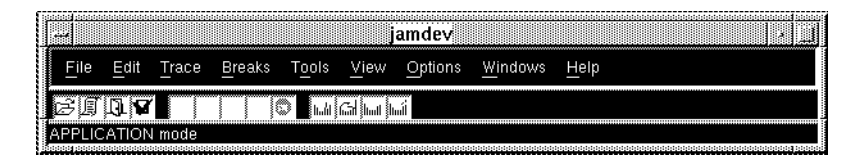

Figure 34. The Debugger menu bar. Note that the Tools menu only appears if the Debugger is run in expert mode.

### File

The operations associated with the File menu are:

#### Open

Allows you to open a source module, the current source code, or the log file. Whichever is chosen, the data will be displayed in the Source Code window. For more information on Source Code window operations, refer to page 505.

### **Close Window**

Choose to close the active window. If you attempt to close the last remaining window, the debugger presents a message dialog requesting confirmation that you want to quit the debugger.

#### Save Preferences

Choose to save for future debugger sessions the window configuration and other debug settings that are in effect at the present time. Using this setting, you can establish the preferences you want for future debugger sessions, but remain free to make any changes in the present session that will not affect the saved preferences. Contrast with Options⇒Save Preferences on Exit, which will save them at the state they are in when you exit. For more information on setting debugger configurations, refer to page 499.

#### **Resume Application**

Choose to put the debugger to sleep. Exit the debugger with Resume Application when you wish to continue executing your application.

Chapter 28 JAM Debugger

### **Exit Application**

Choose to exit the debugger when you wish to quit execution of your application and return to application mode, or quit JAM entirely.

For more information on Resume Application and Exit Application, refer to page 502.

### Tools

The Tools menu can be only accessed when the debugger is running in expert mode, accomplished via the Options menu. The following features are available from the Tools menu:

### **Application Data**

Choose to instantly view and access any variable displayed in the Source Code window. For information on using the Application Data window, refer to page 518.

### Call...

Choose Tools $\Rightarrow$ Call... to raise the Call Installed Function window. Enter the name of any available prototyped function, along with any arguments. The return value, if any, will be displayed in the status window after the function returns. The function call will be logged to the log file if it has been enabled.

### Sort Breakpoints

This feature sorts all breakpoints listed in the Breakpoints window. First the activated breakpoints are listed alphabetically, then the inactive breakpoints.

### Sort Watch Data

This Tools feature allows you to sort all variables and/or expressions listed in the Data Watch window. For further information on this window, refer to page 517.

### Write Windows to Log

Use this option to write the contents of the debugger screens to the log file. The log file has to be enabled for this to take affect. The log file is enabled by setting the Enable Status Log check box found on the Status Log Options window; this window is opened from the Options menu.

Once the log file is enabled, this Tools feature writes the contents of the active debugger screens to the log file.

### View

The debugger provides several windows to monitor your application's execution. Refer to page 497 for a full description of the options available from the View menu.

JAM 7.0 Application Development Guide

|             | Windows Menu                                                                                                    |
|-------------|----------------------------------------------------------------------------------------------------|
|             | Options available from the Windows menu allow you to:                                                                                                    |
|             | • Bring a chosen window into focus.                                                                                                    |
|             | • Arrange the debugger windows in either tiled or cascade format.                                                                                                    |
|             | • Choose an application window to examine its programmatic components. For information on viewing application screen information, refer to page 509.                                                                                                    |
| Edit        |                                                                                                    |
|             | The Edit menu commands provide standard file editing operations, such as Copy,<br>Paste, and string search commands Find and Find Next, that you can use when<br>accessing text data in the Source Code window. For more information on the<br>Source Code window, refer to page 505. |
| Trace       |                                                                                                    |
|             | The Trace features allow you to step through program execution one event or breakpoint at a time. For more information on tracing, refer to page 511.                                                                                                    |
| Breaks      |                                                                                                    |
|             | Commands from the Breaks menu are used to establish and manipulate break<br>points in your application—places where execution will be interrupted and the<br>debugger will assume control. For further information on setting breakpoints, refer<br>to page 512.                      |
| Options     |                                                                                                    |
|             | Choose from the Options menu to set your debugger preferences. For information<br>on debugger preferences and configuration, refer to page 499.                                                                                                    |
| Viewing JPL | _                                                                                                    |
| -           |                                                                                                    |

Choose View⇒Source Code to open the Source Code window and view source code from your application. Use this window to view screen, widget, and grid

Chapter 28 JAM Debugger

validation JPL, as well as external JPL modules. Breakpoints can be set on any line of code that is displayed in the window. The Edit menu provides string search capabilities that you can use to locate strings in the displayed code.

The Source Code window can display any JPL code contained within your application. The JPL code can be:

- *Current* source code the source that is currently being executed. The current source code is automatically displayed when the debugger is stepping through it.
- Active source code code that is on the program stack, where it may be waiting for current or intermediate JPL or some other event to complete.
- Inactive source code JPL procedures that are part of the application but have not yet been called or have already returned. If inactive source code is read into the Source Code window, it is referred to as *called-up* source code.

To read called-up source code into the Source Code window, choose File $\Rightarrow$ Open Source Module to gain access to the debugger's file browsing mechanism. In this way you can also view any text files in the Source Code window (including C source code files), but you cannot set breakpoints in them.

### File Browsing: Begin at the Open Source Module Window

The Open Source Module window is used to read a module into the Source Code window. It is also used to select a module from which to establish a location breakpoint.

| -               | Open Source M | fodule |
|-----------------|---------------|--------|
| Source Module:  | Ι             | V      |
|                 | Browse in     |        |
| Love Module vs. |               |        |
| <u>_2</u> Y     | Help          | Cancel |
|                 |               |        |

Figure 35. The Open Source Module is used to read a module into the Source Code window or select a source file for the Edit Breakpoint window in Location mode.

To read a JPL module into the Source Code window:

9. Choose File⇒Open⇒Source Module.

The debugger opens the Open Source Module window.

- 10. Choose Browse in and select the location of the module from the menu selections that appear:
  - Disk Files any screen or JPL file
  - Open Libraries JPL or screens in any open library
  - Memory Resident Modules screens compiled into your application
  - Public Files JPL files loaded by the public command
  - Program Stack currently active JPL
  - Window Stack open screens

If Disk Files is chosen, a file selection box opens from which you can choose the file. If any of the other locations are chosen, the Browser window is opened. The title bar on the browser window will reflect the location chosen. If there is no source code available for the chosen location, a message dialog informs you.

|   | uidlistion 🏼  |            |
|---|---------------|------------|
|   | viunst.jam    | <u>o</u> ĸ |
|   |               | Help       |
| ľ | 4 <b>11</b> > | Cancel     |

- Figure 36. The Browse window displays the available JPL code corresponding to the browser location selection. Here, Browse in, Window Stack is chosen, and this is reflected in the title bar.
  - 11. Select the file from the file selection box or the browser. Choose OK to accept the selection and dismiss the file selection box or the browse dialog and send the module to the Open Source Module window. The type of the module selected is automatically set in the Load Module as: field. The type will be one of:

Chapter 28 JAM Debugger

- JPL File
- Screen JPL
- Field JPL
- Grid JPL
- Text File

If a request to open a JAM screen file (.jam) contains JPL modules of more than one type, for instance screen, field, and grid widget JPL, the choices are presented in the Load Module as: field, from which you must select the type of the JPL module you are interested in.

|                 | Open Source Modu | ile 🔹 🗐  |
|-----------------|------------------|----------|
| Source Module:  | Įvidlist.jam     | <b>V</b> |
|                 | Browse in        |          |
| Load Module as: | Screen JPL       | 8        |
| <u>o</u> k      | Help             | Cancel   |
|                 |                  |          |

Figure 37. A JAM screen file on disk is selected for viewing.

12. Choose OK in the Open Source Module window to accept the choice and dismiss the window.

The debugger displays the Source Code window with the contents of the specified module.

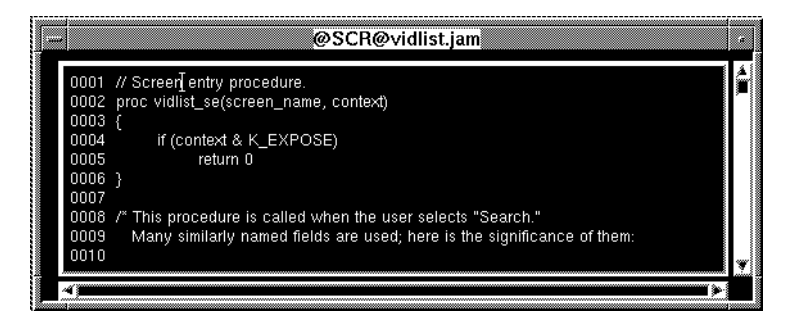

Figure 38. The Source Code window displays screen JPL code from the video list screen from the Videobiz sample application.

### Set Breakpoints in the Source Window

To toggle a breakpoint on or off on the current line of code displayed in the Source Code window, choose Breaks⇒Toggle Location Break, or simply double-click anywhere in the line. Breakpoints are identified by an asterisk following the line number.

# **Viewing Application Screen Information**

The debugger provides access to all the programmatic components of your application screens. Select the screen to examine by choosing Windows⇒Application⇒*application-screen*. The following choices are available from Application Window on the menu bar:

### Screen JPL

Select this option to view screen JPL in the Source Code window. This is an alternative to using File $\Rightarrow$ Open $\Rightarrow$ Source Module (refer to page 505).

#### **Screen Information**

This selection opens the Screen Inquire window that displays screen information:

| Screen Inquire        |                   |  |  |
|-----------------------|-------------------|--|--|
| Screen Name           | [vidlist.jam      |  |  |
| Number of Columns     | 95                |  |  |
| Number of Lines       | 23                |  |  |
| Number of Fields      | 59                |  |  |
| Number of Groups      | 5                 |  |  |
| Screen Entry Function | vidlist_se        |  |  |
| Screen Exit Function  |                   |  |  |
| Embedded JPL          | У                 |  |  |
| Show JPL              | Help <u>Close</u> |  |  |

Figure 39. This Screen Inquire window displays useful information on a screen from the Videobiz sample application.

The Show JPL button is enabled if the screen has its own JPL module.

### **Field Information**

This selection opens the Field Inquire window that displays the information related to fields on your application screen:

Chapter 28 JAM Debugger

| Field [1 of Screen    | vidlist.jam |  |  |
|-----------------------|-------------|--|--|
| Field Name:           | name_qbe    |  |  |
| Current Occurrence:   | 1           |  |  |
| Current Element:      | 1           |  |  |
| Maximum Occurrence:   | 1           |  |  |
| Validation Function:  |             |  |  |
| Field Entry Function: |             |  |  |
| Field Exit Function:  |             |  |  |
| Calculation           |             |  |  |
| JPL Module Embedded   | n           |  |  |
| Show JPL              | Help Close  |  |  |

*Figure 40. The Field Inquire window displays useful information on a field on a screen from the Videobiz sample application.* 

If the field has its own JPL, the Show JPL button is enabled.

### **Group Information**

This selection opens the Group Inquire window that displays information related to groups on the screen:

| Group Inquire         |              |  |  |
|-----------------------|--------------|--|--|
| Screen:               | [vidlist.jam |  |  |
| Group Name:           | group2       |  |  |
| Current Occurrence:   | 1            |  |  |
| Maximum Occurrence:   | 2147483647   |  |  |
| Validation Function:  |              |  |  |
| Group Entry Function: |              |  |  |
| Group Exit Function:  |              |  |  |
|                       | Close        |  |  |

Figure 41. The Group Information window.

#### **Control Strings**

This option invokes the Control Strings window, which shows all function keys and JAM logical keys that are assigned control strings at the application and the screen level.

|         | Control Stri                  | ngs                       |
|---------|-------------------------------|---------------------------|
| Кеу     | Application<br>Control String | Default<br>Control String |
| [Ctrl+E | ^jm_exit                      |                           |
|         | Help                          | Close                     |

Figure 42. The Control Strings window shows that the exit JAM function is attached to the JAM EXIT key.

#### Done

Choose Done to return to the debugger menu bar.

*Note:* To see additional properties or attributes of any screen or widget you can use the JPL properties syntax to define an expression in the Data Watch or Application Data windows. Refer to page 518 for information on using the Application Data window. Refer to page 517 for information on using the Data Watch window. For information on JPL properties syntax, refer to page 24 in the Language Reference.

You can use Data Watch to inspect a property of the application, a screen, or widget, with an expression using the JPL properties syntax.

# Stepping through Program Execution

When the debugger breaks program execution and comes to the foreground, you can step through the execution of your application with the options provided by Trace. In normal (non-expert) mode, the Trace menu has these options:

#### **Trace⇒To Any Event**

If the current context is a JPL procedure or control string, the debugger steps to the next executable statement or string and stops. Otherwise, the debugger stops at the next event.

#### **Trace⇒To Breakpoint**

Program execution resumes until the next breakpoint is reached.

Chapter 28 JAM Debugger

**Expert Mode** If you run the debugger in expert mode you can fine tune tracing to differentiate between parent, child, and same-level events. Trace⇒To Event⇒Any Level is identical to normal mode Trace⇒To Any Event, and Trace⇒To Breakpoint is the same in both modes.

#### Trace⇒To Event⇒Any Level

If the current context is a JPL procedure or control string, the debugger steps to the next executable statement or string and stops. Otherwise, the debugger stops at the next event.

### $Trace \Rightarrow To Event \Rightarrow This Level$

If the current context is a JPL procedure call, the debugger "steps over" that procedure's statements, and breaks on the next statement at the same level, if any. If the context is a control string, the debugger steps over any strings embedded within it. Otherwise, the debugger breaks at the next event ignoring sub-events.

#### **Trace**⇒**To Event**⇒**Higher Level**

The debugger recognizes breaks only at the next level up in the event stack. If execution is already at the topmost level, program execution resumes, breaking only for JPL breakpoints.

Note that the debugger provides toolbar icons and keyboard accelerators to execute tracing commands, providing a more efficient method to step through program execution.

### **Automatic Stepping Using Animation**

The debugger can be set to run on 'automatic pilot', where application execution events can be observed hands-off in the various View windows. To enable this feature, toggle on Animation (choose Options⇒Animation), and then choose Trace⇒To Breakpoint. The debugger refreshes all open windows on each execution event until the next breakpoint occurs. For example, if the Source Code window is open, the debugger scrolls through each line in the current JPL procedure as it executes; if the Data Watch window is open, variable values are refreshed whenever they change.

Animation proceeds until it is explicitly turned off from the Options menu. You can also interrupt animation with the EXIT key.

# Setting Breakpoints

The debugger recognizes all major execution events in a JAM application as potential breakpoints—that is, events on which the debugger assumes control.

Breakpoints can be set at:

- Locations in code: JPL statements (within screen, widget, and grid validation, as well as in files).
- Program execution events and sub-events.
- A change in the value of a variable or expression.

*Note:* The debugger gets control at every execution event and potential breakpoint. The debugger then decides whether or not to awaken, and whether or not to break execution. It makes the decision whether or not to awaken based on the user's Trace choice, and whether breakpoint conditions are satisfied.

If you are not running the debugger in expert mode, you can set location breakpoints in the Source Code window and modify the predefined execution events in the Breakpoints window. However, in expert mode, you also have available the Edit Breakpoint window, from which you can add and modify breakpoints of both types.

### **Location Breakpoints**

Location breakpoints are JPL statements that are marked in order to stop program execution and bring the debugger to the foreground whenever JAM encounters it. You can set breakpoints on any JPL code that is displayed in the Source Code window. To set a breakpoint, select a line of code and choose Breaks⇒Toggle Location Break, or double-click on the line. The debugger prefixes the line with an asterisk (\*).

To clear a breakpoint from a specific JPL statement, use the same procedure for setting the breakpoint—setting and clearing breakpoints is a toggle-state process.

Breakpoints can be set on both called-up source code as well as current (active) source code. Refer to page 505 for further information.

### Setting Breakpoints on Execution Events

The JAM debugger provides breakpoint access at a variety of execution events. A finer control of event filtering is available for certain GUI events when running the debugger in expert mode.

Normal Mode Choose View⇒Breakpoints to display the Breakpoints window. The predefined events are already listed. To activate an event selected in the list, either double-click on the item or choose Breaks⇒Enable. Disable a breakpoint by double-click-

Chapter 28 JAM Debugger

ing or choosing Breaks $\Rightarrow$ Disable. Activation of an event breakpoint is indicated by a plus sign (+) prefix. If the breakpoint is not activated, it is prefixed with a minus (-).

You can set breakpoints on these predefined execution events:

### **Screen Events**

Break on all screen entry and exit events. Screen events have sub-events defined, which you may selectively enable in expert mode.

### **LDB** Events

Break on each LDB read or write operation.

### **Control Strings**

Break on execution of each control string. If you have embedded control strings, the debugger breaks on each of these depending on the current "step" level.

### JPL Trace

Break on every line of JPL execution. To step through each line of code, choose Trace⇒Breakpoint. To break at a specific line of line, toggle break on the line in the Source Code window and turn off JPL Trace in the Breakpoints window. Trace to Breakpoint will then continue execution and break at the specific line of code.

### **Field Events**

Break on all field entry, validation, and exit events. Field events have sub-events defined, which can be accessed in expert mode.

#### **Group Events**

Break on all group entry and exit events. Group events have sub-events defined.

#### **Installed Functions**

Break when JAM is about to call any C function. Installed functions are C functions that are either installed by calling sm\_install or are identified in funclist.c. The debugger recognizes calls to automatic functions, for example, the automatic screen function that is called on all screen entry and exit events, as well as other contexts where a C function can be called, for instance in a control string, with the JPL CALL statement, or upon field entry.

#### **Database Events**

Break on any database interface event, including DBMS commands and SQL statements.

### **TM Events**

Break on any transaction manager event. This includes transaction manager commands, requests and slices.

#### **Grid Events**

Break on any grid widget events. Grid events have sub-events defined, which can be accessed in expert mode.

### Event Filtering in Expert Mode with the Edit Breakpoints Window

Expert mode provides access to sub-event filtering. In expert mode, the Breakpoints window is initially empty. Use the Edit Breakpoint window to add or modify breakpoints. The Edit Breakpoint screen is raised by choosing Breaks⇒Add when you want to add a breakpoint and/or by Breaks⇒Edit when you wish to edit an existing breakpoint.

The Edit Breakpoints window can be used to edit both location and event breakpoints, and to perform other actions. The window has two modes: Event and Location. Select the appropriate check box: Break At Event for event (the default setting), and Break At Location to edit source code breakpoints.

| _    |                    | Edit Bro  | eakpoint      |     |
|------|--------------------|-----------|---------------|-----|
| 🚸 Br | reak At Event      | 💠 Break A | At Location   |     |
| At   | Screen Events      | m         | Entry         | 8   |
| On ( | Change in Expres   | sion:     |               |     |
|      |                    |           |               | Į ( |
| Call | on Break:          |           |               |     |
| Ĭ    |                    |           |               | ţ   |
|      | ontinue Afler Cali |           |               |     |
| D A  | ctive Breakpoint   |           |               |     |
|      | <u>o</u> ĸ         | Help      | <u>C</u> ance | ī   |

Figure 43. In expert mode, use the Edit Breakpoints window to add or modify breakpoints of all types.

Break on<br/>Change in<br/>ExpressionYou can direct the debugger to make activation of a breakpoint dependent upon the<br/>value of an expression. If a valid JPL expression is entered in the On Change in<br/>Expression text widget, the debugger will only stop at the event/location<br/>breakpoint (assuming it has been activated) if the value of the expression changes,

Chapter 28 JAM Debugger

i.e., the value changes from what it was when Trace $\Rightarrow$ To Breakpoint was chosen. Set break at Any Event if you want the debugger to awaken as soon as the change occurs.

- **Call on Break** You can direct the debugger to call a specified function each time the breakpoint is reached. Enter the JPL or installed function to be executed in the Call on Break text widget. You also have the option of instructing the debugger to call the function without stopping execution; check Continue After Call if this behavior is desired.
- **Event Mode** Select from the pop-up menu of events next to At. The sub-event menu appears when the event selected has sub-events defined. These events and their sub-events are listed in the following table:

| Screen Events | Field Events  | Group Events  | Grid Events   |
|---------------|---------------|---------------|---------------|
| Any sub-event | Any sub-event | Any sub-event | Any sub-event |
| Entry         | Entry         | Entry         | Entry         |
| Exit          | Exit          | Exit          | Exit          |
|               | Validation    | Validation    | Row entry     |
|               | Calculation   |               | Row exit      |
|               |               |               | Validation    |

Table 54. Events and their corresponding sub-events for which breakpoints can be applied.

When you have selected the event breakpoint, choose OK to add it to the list in the Breakpoints window. If the Active Breakpoint box is checked, it will be added to the list activated (+). Uncheck this box if you wish to add it to the list in the inactive state (–).

Location Mode The Edit Breakpoint window opens in Location mode when you are editing a location breakpoint. Typically, you will do this after double-clicking on a line in the Source Code window, which adds the location to the breakpoint window, from where you can select it.

If the Edit Breakpoint window is in Event mode initially, you can check Break At Location and the Edit Breakpoint window allows you to select a module and line number at which to establish a breakpoint. If the module and line number that you wish to break on are known to you, simply enter them in the Module: and Line: text widgets. Otherwise, you can choose Browse... to initiate file browsing. The Open Source Module window is opened.

JAM 7.0 Application Development Guide

For instruction on how to specify a file from the Open Source Module, refer to page 506. When you have chosen the module from Open Source Module, it is sent to the Edit Breakpoint window.

| ♦ Break At Event ♦ Break At Location      |
|-------------------------------------------|
| Line: Ž2 Module: Ž@SCR@vidlist.jar Browse |
| On Change in Expression:                  |
| I                                         |
| Call on Break:                            |
| Ĭ                                         |
| Continue Afler Call                       |
| 🖪 Active Breakpoint                       |
| <u>O</u> K <u>H</u> elp <u>C</u> ancel    |

Figure 44. Use the Edit Breakpoint window in Location mode to set a code location breakpoint.

Add the Breakpoint To add the location breakpoint, choose OK from the Edit Breakpoint window. The Edit Breakpoint window is dismissed and the location breakpoint is added to the list of breakpoints, visible in the Breakpoints window. If Active Breakpoint was checked on the Edit Breakpoint window, the breakpoint is automatically active; otherwise it is inactive. To find a particular line number, view the file in the Source Code window.

In general, you will find it easier to set location breakpoints by reading the code into the Source Code window and directly setting the breakpoint there. Refer to page 508 for further information on setting breakpoints in the Source Code window.

# Monitoring Variables and JPL Expressions

When running the debugger you can examine the contents of variables or expressions and observe runtime changes as follows:

- 1. Open the Data Watch window by choosing View⇒Data Watch.
- 2. Type in the names of the variables or the expressions you want to observe.

The debugger displays the values of the variables/expressions on the Data Watch window, updating them as execution proceeds. The location of any variables specified is also identified.

Chapter 28 JAM Debugger

You can use Data Watch to inspect a property of the application, a screen, or widget, with a JPL expression. For more information on referencing JAM objects and properties, refer to page 24 in the *Language Reference*.

To clear a variable/expression, delete it from the list. To clear all variables/expressions, press CLR.

### Modifying and Monitoring Application Data in Expert Mode

If you are running the debugger in expert mode, you can take advantage of the enhanced data watching abilities available with the Application Data window.

You can instantly view and access any variable displayed in the Source Code window by moving the cursor into the variable and then choosing Tools⇒Application Data to open the Application Data window.

The Application Data window provides the following capabilities:

- Displays the current value of the variable. If the variable is an array, you can choose which occurrences to view.
- Set a breakpoint at the touch of a button. The breakpoint will occur whenever the value of the variable or expression changes.
- Add the variable or expression to the Data Watch window.
- Change the current value of the variable.
# Preparing Applications for Release

Before delivering an application to its users, you need to package it for delivery. There are several ways to package a JAM application for distribution. Typically, the screens, menus, and JPL are shipped in one or more libraries. The configuration files and the application executable are shipped as separate files. If desired, the screens, menus, JPL modules, and the configuration files can be shipped as part of the application executable.

This chapter outlines optimization options and requirements that precede delivery. You should also review the configuration guide for information on specific files and directories that JAM requires for distribution.

## **Required Files**

The list of files that you must include in a distribution varies, depending on the application's components and the platform on which it runs.

#### **Common Files**

All JAM applications have the following files in common:

- JAM executable.
- JAM screens.

- Library of JAM screens jam.lib.
- Message file msgfile.bin.
- Video and keyboard files for all terminal types on which the application is to run.

#### **GUI Files**

GUI applications require resource files: on the Macintosh, the JAM preferences file inside the Preferences folder, JAM7.INI for Windows, and XJam for Motif.

## **Optional Files**

The following files are optional, depending on your application's components and how it is configured:

- Library of JAM menu bars jammn.lib
- JPL files, either in binary or text format.
- Menu binary files.
- Default LDB screen ldb.jam.
- Message file in binary format for your own messages.
- Default setup file smvars.bin. You can specify the required setup and configuration variables elsewhere—for example, in your system's initialization file.

## Specifying Files and Directories

You can use the smvars file to specify all the files and directories that JAM needs to run. The user only needs to set the SMTERM and SMVARS environment variables, which tell JAM which video and key files to use and where to find the application's files. Refer to page 5 in the *Configuration Guide* for more information about setting up your system environment.

Alternatively, you can specify required files through calls to JAM library functions:

- sm\_keyinit initializes the key translation file from the specified key file.
- sm\_vinit initializes the video translation file from the specified video file.

JAM 7.0 Application Development Guide

- sm\_soption supplies the search path for JAM binaries.
- sm\_msgread reads a message file into memory.
- sm\_l\_open opens a JAM library.

Detailed information on each of these functions and their variants is available in the *Language Reference*.

## Modifying Source Code

You can edit the source file jmain.c to change the default behavior of JAM applications. jmain.c has four functions defined in it: main, initialize, start\_up, and cleanup which you can modify:

- main is defined globally and is the entry point to the entire application program. main calls the statically defined functions initialize, start\_up, and clean\_up. Code necessary to your application can be inserted into the main routine. Any code inserted before initialize is executed before any JAM function has been executed.
- initialize allocates internal data structures and sets the terminal characteristics. Code inserted after initialize but before start\_up is executed after JAM allocates internal data structures and sets the terminal characteristics, but before there are any screens and before there is a local data block.
- start\_up creates local data blocks (LDBs) and the application's startup screen. Code inserted after start\_up but before clean\_up is executed after JAM exits the last screen, but before memory structures are deallocated and the terminal is reset.
- cleanup exits back to the operating system and restores the terminal's display state. Code called after clean\_up is executed after all JAM functions have been executed.

If a finer granularity is needed, you can edit initialize, start\_up, and clean\_up themselves. Do so only if you understand JAM thoroughly.

Note: In general, you should not modify jmain.c to install hook functions. Most hook functions can be declared in funclist.c. A few hook function types, however, must be installed before or during initialization in jmain.c. For more information on hook function installation, refer to page 115.

#### Subsystem Installation

After the definition of the main function, there are a number of JAM subsystem macro definitions. They are all set to 0 by default. To turn on a subsystem, set the corresponding macro to 1. The following sections describe JAM subsystems.

Chapter 29 Preparing Applications for Release

#### ALT\_SCROLLING

If the application installs and uses a custom scroll driver (described on page 529), this subsystem must be enabled.

#### MEMORY\_SCREENS

If this subsystem is installed, screens displayed by the JAM can linked into the application as data and maintained in memory. If not installed, screens can only be read from disk. Installing this subsystem increases memory requirements but improves execution speed.

#### JTERM\_COMPRESSION

This subsystem increases the communication efficiency and execution speed for applications when they are accessed by the terminal emulator J*term*. It increases the application's memory requirements.

## Storing Screen and JPL Files in Libraries

JAM binaries—screens, JPL files, and menu bars—can all be stored and distributed in libraries. The formlib utility acts as the application librarian. For more information on this utility, refer to page 561.

## Memory-Resident Screens

The screen editor creates binary screen files that are disk-resident. Memory-resident screens are much quicker to display than disk-resident screens, because no disk access is necessary to obtain the screen data. However, the screens must first be converted to source language modules with bin2c or a related utility, then compiled and linked with the application program. For information about converting screens with bin2c, refer to page 563.

You can install screens on a memory-resident list. This is a list maintained by JAM that specifies memory-resident screens and other binaries. When JAM attempts to open a screen, it first looks in this list for the requested screen; any screen found there is displayed from memory, while screens not in the list are sought on disk. In this way, you can open screens irrespective of their actual location—for example, with  $sm_r_form$ . You can later change the location of the screen without changing the calls to open them, simply by changing the memory-resident list.

The screen list is a pointer to an array of structures:

```
struct form_list
{
    char *form_name;
    char *form_ptr;
} *sm_memforms;
```

To initialize it, an application uses code as in the following example:

The last entry in the screen list has an empty string for the name and a null pointer for the screen data. This marks the end of the list and is required. The call to sm\_formlist adds the screens in the form\_list structure to JAM's memory-resident list.

JAM appends the extension found in the setup variable SMFEXTENSION to screen names that do not already contain an extension; take this into account when creating the screen list. JAM might also convert the name to uppercase before searching the screen list, as determined by the SMFCASE variable.

Alternatively, if you are using a custom executive, sm\_d\_form and related library functions can be used to display memory-resident screens; each takes as one of its parameters the address of the global array containing the screen data, which usually have the same name as the file in which the original screen was originally stored.

**Note:** Because the JAM screen editor can only operate on disk files, altering memory-resident screens during program development requires a tedious cycle of test—edit—reinsert with bin2c—recompile. Therefore you should make screens memory-resident only at the very end of your development process.

## Memory-Resident Configuration Files

Any or all of the three configuration files required by JAM can be made memoryresident. You must create a C source file from the binary version of the file with bin2c. The source files created are not readily decipherable. The following code makes all three files memory-resident:

Chapter 29 Preparing Applications for Release

```
/* Memory-resident message, key, and
 * video files */
extern char key_file[];
extern char video_file[];
extern char msg_file[];
/* ...more declarations... */
sm_keyinit (key_file);
sm_vinit (video_file);
sm_msgread ("SM", SM_MSGS, MSG_MEMORY|MSG_INIT, msg_file);
sm_jinitcrt ("");
/* ...possibly initialize function and
 * form lists */
/* ...application code */
```

If a file is memory-resident, the corresponding environment variable or SMVARS entry is unnecessary.

## Message File Options

If you need to conserve memory and have a large number of messages in message files, call sm\_msgread with an argument of MSG\_DSK. This avoids loading the message files into memory; instead, they are left open, and the messages are fetched from disk when needed. This uses up additional file descriptors, and buffering the open file consumes a certain amount of system memory; no significant benefit is gained unless your message files are very large.

## Memory-Resident JPL

JPL public and memory-resident modules can be made memory-resident. First, compile the module with jpl2bin and convert the binary to a source language character array with bin2c or a related utility. Then, add the modules to the memory-resident list via sm\_formlist and compile and link the source with your application.

Public modules can reside in files or libraries. Refer to page 7 in the *Language Reference* for an explanation of the various JPL modules. Making a JPL module memory-resident reduces I/O time and makes it part of the JAM executable. This can prevent accidental loss or editing of your JPL code by the end user.

## JPL Versus C

Because JPL is an interpreted language, code execution undergoes an extra layer of interpretation that C avoids. In most cases, the total runtime difference is insignificant unless a JPL function is long or loops many times. In that case, it may pay to rewrite the procedure in C.

## Minimizing Screen Output

Several entries in the JAM video file are not logically necessary, but are there solely to decrease the number of characters transmitted to paint a given screen. This can have a great impact on the response time of applications, especially on time-shared systems with low data rates; but it is noticeable even at 9600 baud.

For example, JAM can do all its cursor positioning with the CUP (absolute cursor position) command. However, it uses relative cursor position commands (CUU, CUD, CUF, CUB) if they are defined; they always require fewer characters to do the same job. Similarly, if the terminal can save and restore the cursor position itself (SCP, RCP), JAM uses those sequences instead of the more verbose CUP.

The global variable I\_NODISP vsm also be used to decrease screen output. While this variable is set to 0 (via sm\_iset), calls into the JAM library cause the internal screen image to be updated, but nothing is written to the actual display; the display can be brought up to date by resetting I\_NODISP to 1 and calling sm\_rescreen. With delayed write, this technique rarely necessary.

## Small and Medium Memory Models

JAM applications assume usage of a large memory model. If you are compiling a DOS application that uses JAM library routines *and* you want it to use a small or medium memory model, change the declaration for sm\_fmalloc—found in smproto.h—so that the return is explicitly cast to char \* inststead of VOIDPTR. Otherwise, the application is liable to abort when it attempts to dereference a two-byte address for this function's return value as if it were a four-byte pointer.

## **Stub Functions**

Some JAM facilities can be omitted from an application if they are not used by defining certain literals in the application. This can result in substantial memory

Chapter 29 Preparing Applications for Release

savings; however, it requires that JAM libraries not be pre-linked or pre-bound—that is, not supported on all systems. You can stub out these facilities:

Table 55. Subsystems that you can stub out from an application

| Subsystem                | #define      |
|--------------------------|--------------|
| Math package             | NOCALC       |
| Scrolling functions      | NOSCROLL     |
| Time and date functions  | NOTIMEDATE   |
| JAM help screens         | NOHELP       |
| Shifting fields          | NOSHIFT      |
| Range checking functions | NORANGE      |
| Word wrap                | NOWRAP       |
| Field zoom expansion     | NOZOOM       |
| Regular expressions      | NOREGEXP     |
| Form libraries           | NOFORMLIB    |
| JPL                      | NOJPL        |
| Runtime JPL compiler     | NOJPLCOMP    |
| Save/restore screen data | NOSRD        |
| Local print              | NOLPR        |
| Area attributes          | NOAREA       |
| Window selection         | NOWSEL       |
| Keytop translation       | NOLKEYLAB    |
| Shift/scroll indicators  | NOINDICATORS |
| User window resizing     | NOWINSIZE    |
| Mouse handling routines  | NOMOUSE      |
| Save screen to memory    | NOSVSCREEN   |

To omit any one or combination of the above, #define the appropriate macro in your application, then #include the stubs file. This must only be done once, preferably in the application's main routine source file. For example, if the application does not use scrolling fields, you can omit the scrolling functions in the application source as follows:

```
#define NOSCROLL
#include "smdefs.h"
#include "smstubs.c"
main ()
{
    /* ...the application code... */
}
```

The effect of defining the macro and including smstubs.c is to declare stub routines in the application; this causes the linker not to add the real routines from JAM library to the application. The primary benefit lies in the amount of code space that is saved. The stubbing technique does not work on systems where the library is itself a linked entity, such as a sharable library.

If range, math, and JPL support are all stubbed out, you can also omit linking the C math library (-1m flag on UNIX systems, math library on MS-DOS systems).

If the runtime JPL compiler is stubbed out, file, public modules can still be used if they are precompiled with jpl2bin.

Chapter 29 Preparing Applications for Release

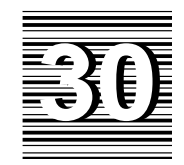

## Alternative Scrolling

By default, storage of scrolling arrays is handled internally by JAM, which stores them in its own memory buffers. It is also possible for this data to be stored by the application, external to JAM—for example, in memory or disk. In this case, the application must install a *scrolling driver* which is called by JAM with an interface defined by JAM. Installation of a scrolling driver replaces JAM's default scroll driver. The driver is called to initialize the array, get and put occurrences, and so on.

An alternative scroll driver can reduce application memory usage when used to control the scrolling of large arrays. Scroll drivers can be freely mixed on a screen. Each driver can be specified to manage any number of arrays and any number of drivers can be used at once.

Normally, a non-scrolling widget can hold as many occurrences of data as the display allows. In character mode, this corresponds to the number of lines the widget occupies onscreen. The data held in non-scrolling widgets is kept as part of the normal screen data structure. However, by setting the Scrolling property to Yes, you can enter a number of occurrences that is equal to or greater than the number of visible occurrences. You can also enter 0 to specify an unlimited number of occurrences.

Because the amount of data kept in scrolling widgets can grow large, the data for offscreen occurrences is managed separately from onscreen. Management of offscreen data is handled either by JAM's default scroll driver, or by a custom-written driver, which you can specify in the Alt Scroll Func property. If this property is left blank or the name is invalid, JAM uses its own scroll driver.

JAM ships with the sources to two scrolling drivers in the samples/altscroll directory, and the header file which defines the interface is in smaltsc.h. JYACC customers are encouraged to develop their own scrolling drivers to suit their needs.

## Array Geometry Properties

JAM defines an array and its size through its number of elements, occurrences, and its largest used occurrence ID. For more information on arrays, refer to page 79. The following terms are used in this chapter to describe an array's properties:

#### occurrences

The actual data held by an array, whether on- or offscreen.

#### element

An onscreen occurrence. An element refers to a fixed location on the screen, regardless of the actual data in it.

#### max\_occurs

The maximum size of a scrolling array, expressed in number of occurrences, set by the array's Number of Occurrences property. The array's maximum can be unlimited if this property is set to 0. Consequently, the scrolling driver usually does not try to allocate buffers to hold max\_occurs occurrences of data.

#### luid

JAM needs to know how many buffers are allocated for a scrolling array. This number is known as the largest used item (occurrence) ID or *luid*. This represents how many buffers are allocated, rather than how much data is in the array. The luid value grows as more data is put into the array, but shrinks only at explicit command.

#### num\_occurs

The actual number of occurrences, equal to the occurrence number of the last non-blank entry in the array. The value of num\_occurs can be expressed as follows: num\_occurs <= luid <= max\_occurs.

## Installation

You can bundle multiple scrolling drivers into a JAM application. Scrolling drivers are installed in funclist.cin sm\_do\_uinstalls. Two types installations are important:

- A default scrolling driver, used when an array does not specify which driver to use or the specified driver is not installed.
- Installation of alternate drivers that are available in the executable.

The definition and installation of the default driver in funclist.clooks like this:

```
static struct fnc_data udfunc[] =
{
    SM_OLDFNC("virtmem", sm_vmbscroll),
};
static int udcount =
        sizeof (udfunc) / sizeof (struct fnc_data);
sm_install (DFLT_SCROLL_FUNC, udfunc, &udcount);
```

The definition and installation of the list of drivers in funclist.clooks like:

```
static struct fnc_data ufuncs[] =
{
   SM_OLDFNC("virtmem", sm_vmbscroll),
   SM_OLDFNC("dosmem", sm_mbscroll),
   SM_OLDFNC("dummy", adummy),
};
static int ucount =
        sizeof (ufuncs) / sizeof (struct fnc_data);
sm_install (SCROLL_FUNC, ufuncs, &ucount);
```

If no default scrolling driver is installed, JAM uses the one in mb\_scroll.c, the memory-based scrolling driver.

## JAM Interaction With Scrolling Drivers

When JAM initializes an application, it calls all scrolling drivers and asks them to install themselves. Similarly, when the application exits, JAM calls the driver for clean up. While the driver is active, JAM calls the routine once for each new scrolling array that JAM creates—for example, on screen open—telling it to initialize the array.

Chapter 30 Alternative Scrolling

While the array is active, JAM moves data back and forth between itself and the driver and informs the driver of other changes to the array—for example, insertion or deletion of occurrences.

When the array is destroyed—for example, its window closes—the driver is called to release all the data associated with the array.

## Scroll Driver Interface

All scroll drivers have a single entry point. JAM passes the driver two parameters. The first is a pointer to an altsc\_t structure; the second parameter is an operation code, indicating what action JAM needs the scrolling driver to perform. Following is an example definition of a scrolling driver:

```
int
scroll_driver (as_ptr, action_code)
altsc_t *as_ptr;
int action_code;
```

## **Scroll Driver Action Codes**

The interface to the scrolling driver is through the mechanism of various action codes. Each action code represents one particular functionality. As can be seen by the table below, three codes are not currently used.

*Table 56. Scroll driver action codes* 

| Action        | Explanation                                                                                                    |
|---------------|----------------------------------------------------------------------------------------------------|
| AS_DLT_FUNC   | Delete a range of lines.                                                                                                    |
| AS_GDATA_FUNC | Get data from the driver.                                                                                                    |
| AS_GTSPC_FUNC | Reserve space for occurrences.                                                                                                    |
| AS_INIT_FUNC  | Initialization, called when a new scrolling array is<br>created—for example, a screen is open with a scrolling<br>array using this driver. |
| AS_INSRT_FUNC | Insert blank lines.                                                                                                    |
| AS_INST_FUNC  | Installation: driver is being installed, called only once.                                                                                 |
| AS_PDATA_FUNC | Put data to the driver.                                                                                                    |
| AS_RESET_FUNC | Reset, called when JAM is shutting down.                                                                                                   |
| AS_RLS_FUNC   | Release, called when a scrolling array is deleted—for example, the screen is being closed.                                                 |

#### The altsc\_t Structure

The following table describes the altsc\_t structure, passed as the first parameter to a scrolling driver.

*Table 57. The altsc\_t structure* 

| Member name                    | Description                                | Туре          |
|--------------------------------|--------------------------------------------|---------------|
| Driver-maintained information: |                                            |               |
| scrolldata                     | Pointer to structure maintained by driver. | VOIDPTR       |
| Scrolling information:*        |                                            |               |
| luid                           | ID of the largest-used occurrence          | unsigned int  |
| max_items                      | Maximum number of occurrence               | unsigned int  |
| shs                            | Largest non-blank occurrence               | unsigned int  |
| Occurrence information:        |                                            |               |
| item                           | occurrence number                          | unsigned int  |
| len                            | Length of the occurrence                   | unsigned char |
| attr                           | Occurrence attributes                      | attrib_t      |
| valids[AS_VAL]                 | Occurrence validation bits                 | unsigned char |
| *text                          | Occurrence data                            | unsigned char |
| Other parameters:              |                                            |               |
| number                         | Integer parameter                          | int           |

\*This information is supplied on all calls except for INIT and RESET.

A pointer to an altsc\_t structure is the first parameter to a scroll driver. The altsc\_t structure serves two purposes:

- Lets the scrolling driver save information about an array between calls.
- Acts as a vehicle for passing data between the driver and JAM.

Because a scrolling driver can manage several arrays at once, it needs a way to keep track of the data for each array. The scrolldata member of the altsc\_t structure serves this purpose. When the driver is called to AS\_INIT\_FUNC, the driver should store a pointer in the scrolldata member, usually to an internal structure. JAM assumes that the driver uses the pointer in scrolldata to access

Chapter 30 Alternative Scrolling

the offscreen data. The scrolldata pointer can only be changed during the INIT call; all other calls pass back the same pointer saved from the INIT call.

The altsc\_t structure also passes data into and out of the driver. The scrolling information parameters—luid, max\_items, and shs—are passed so the driver knows the size of the array, current and potential. However, the luid and shs parameters are only completely accurate for the AS\_INSRT\_FUNC and AS\_DEL\_FUNC calls; otherwise, they are approximate. The occurrence information parameters—item, len, attr, valids, and text—are used to pass information about specific occurrences into and out of the driver. The other parameters —number, vptr—are used only for specific calls.

These members are discussed later in the description of each action.

#### **Return Values**

The scrolling driver generally returns 0 if the function is supported and it succeeds, -1 if the function is not supported, and some other non-zero value if the function fails. Exceptions are noted in the action code descriptions.

## Action Codes

Many actions are required to update members of the altsc\_t structure that is passed to the driver. Although the scrolling driver has one entry point, almost all drivers are implemented as a giant switch statement that calls other routines. For example, JAM's default scrolling driver mbscroll.c looks like this:

```
int
sm_mbscroll (as_ptr, option)
altsc_t *as_ptr;
int option;
{
    int retcode = 1;
    switch (option)
    {
    case AS_INIT_FUNC:
        retcode = mb_initscr (as_ptr);
        break;

    case AS_GDATA_FUNC:
        retcode = mb_getitem (as_ptr);
        break;
```

case AS\_PDATA\_FUNC:

```
retcode = mb_putitem (as_ptr);
   break;
case AS_INSRT_FUNC:
   retcode = mb_insitem (as_ptr);
   break;
case AS_DLT_FUNC:
   retcode = mb_delitem (as_ptr);
   break;
case AS_GTSPC_FUNC:
   retcode = mb_setluid (as_ptr);
   break;
case AS_RLS_FUNC:
   retcode = mb_rlsscrl (as_ptr);
   break;
}
return retcode;
```

The following sections describe the calling protocols and functionality expected for the routines associated with these action codes.

Chapter 30 Alternative Scrolling

}

## AS\_INST\_FUNC

### Return Value

Success
 Failure—the driver is not installed.

**Description** AS\_INST\_FUNC expects a routine that is called once when JAM starts up. Note that if an application causes JAM to initialize and reset more than once, the function is called repeatedly. No buffer is passed to the driver—instead, it gets NULL.

This routine usually initializes the driver's global properties, allocate buffers, initialize virtual memory, open files. However, it can perform no tasks at all, especially if the initialization is performed for each array by AS\_INIT\_FUNC

## AS\_RESET\_FUNC

Description AS\_RESET\_FUNC expects a routine to call when JAM terminates with sm\_resetcrt. The routine can perform any desired final clean up—deleting temporary files, freeing memory allocated in the INST function, and so on.

This routine has no input or output parameters and returns no value. It should only be called by JAM when it has released all active arrays with AS\_RLS\_FUNC.

Chapter 30 Alternative Scrolling

## AS\_INIT\_FUNC

| max_items                                                                                                    |  |
|----------------------------------------------------------------------------------------------------|--|
| The maximum number of occurrences in the array. If the value of max_items subsequently changes, JAM calls the AS_GTSPC_FUNC function to inform the driver of the new limits.                                                                                                    |  |
| len                                                                                                    |  |
| Maximum width of the text of each occurrence.                                                                                                    |  |
| <b>scrolldata</b><br>Set to point to a driver-specific data structure that keeps track of the data for the array. This value is associated with the array; all future calls to the scrolling driver that refer to this array get the scrolldata value passed in the altsc_t structure. |  |
| 0 Success<br>-1 Failure                                                                                                    |  |
| AS_INIT_FUNC expects a routine that is called when JAM starts handling scrolling data for an array. From the max_items and len parameters, the driver determines roughly how much data the array can hold.                                                                             |  |
|                                                                                                    |  |

## AS\_RLS\_FUNC

| Input<br>Parameters | scrolldata<br>The pointer to the driver's internal buffer.                                                                                                    |
|---------------------|----------------------------------------------------------------------------------------------------|
| Return Value        | 0 Success<br>-1 Failure                                                                                                    |
| Description         | AS_RLS_FUNC expects a routine that is called when JAM destroys an array. The routine should then free any resources allocated for the array.<br>JAM ignores the return value from this call. Thus, the scrolling driver must inform the user about any failure and take the appropriate action—for example, exit the program. |

Chapter 30 Alternative Scrolling

## AS\_GDATA\_FUNC

| Input        | scrolldata                                                                                                    |
|--------------|----------------------------------------------------------------------------------------------------|
| Parameters   | The pointer to the driver's internal buffer.                                                                                                    |
|              | item                                                                                                    |
|              | The occurrence number to get.                                                                                                    |
|              | len                                                                                                    |
|              | Length of the occurrence. This represents the size of JAM's buffer; the scrolling driver should not overrun this length.                                                                                                    |
|              | text                                                                                                    |
|              | A buffer to get the text.                                                                                                    |
| Output       | attr                                                                                                    |
| Parameters   | The display attribute of the occurrence.                                                                                                    |
|              | text                                                                                                    |
|              | The routine should fill the buffer pointed to by text with the text of the occurrence as passed to the routine by PDATA.                                                                                                    |
|              | valids                                                                                                    |
|              | The occurrence's validation bits; these are packed into a unique form.                                                                                                    |
| Return Value | 0 Success<br>-1 Failure                                                                                                    |
| Description  | AS_GDATA_FUNC expects a routine that gets the data of an occurrence in a scrolling array. This routine might be called because the occurrence scrolled onscreen, or in response to a request for data from a C or JPL routine—for example, a call by sm_getfield.                                                                                                    |
|              | Occurrence data contains text, display attributes, and validation flags. JAM allocates a buffer to hold this data and passes a pointer to the buffer in the text member. The AS_GDATA_FUNC routine should update the attr, text, and valids members in the structure. These should be updated with values previously passed in by the AS_PDATA_FUNC routine, although a clever driver can manufacture them. |
|              | <i>Note:</i> An empty occurrence must be blank-filled.                                                                                                    |

540

## AS\_PDATA\_FUNC

| Input      | scrolldata                                   |
|------------|----------------------------------------------|
| Parameters | The pointer to the driver's internal buffer. |

#### item

The occurrence number to save.

#### len

Length of the occurrence.

#### attr

The display attribute of the occurrence.

#### valids

The validation bits of the occurrence.

#### text

The text to save.

- Return Value
- 0 Success -1 Failure

**Description** As\_PDATA\_FUNC expects a routine that is called when JAM wants to update offscreen data in the driver. The routine should save the contents of the attr, valids, and text members.

*Note:* The routine cannot assume that text is null-terminated; rather, it should save all len bytes of it.

## AS\_DLT\_FUNC, AS\_INSRT\_FUNC

scrolldata

Input Parameters

The pointer to the driver's internal buffer.

#### item

The occurrence number to start at—the first deleted occurrence or first newly inserted occurrence.

#### number

The number of occurrences to delete or insert.

#### len

Length of the occurrence.

#### attr

The display attribute to give to new occurrences.

#### valids

The validation bits to give to new occurrences.

#### text

The text to put into new occurrences.

Return Value Number of lines actually inserted/deleted, should equal number.

Description AS\_DLT\_FUNC and AS\_INSRT\_FUNC expect routines to insert and delete array occurrences, respectively. These routines typically manipulate indexes or lists to implement the deletion/insertion.

New entries that are inserted into the array, or trailing occurrences that are left blank when occurrences are deleted, should have their attr, valids, and text set from the values that are passed in the structure. A NULL pointer for text indicates an empty string.

## AS\_GTSPC\_FUNC

| Input<br>Parameters | scrolldata<br>The pointer to the driver's internal buffer.                                                                                                    |  |
|---------------------|----------------------------------------------------------------------------------------------------|--|
|                     | number                                                                                                    |  |
|                     | The new luid to use.                                                                                                    |  |
| Return Value        | The number of occurrences it has resources allocated for. Usually, the return is the same as number.                                                                                                    |  |
| Description         | AS_GTSPC_FUNC expects a routine that tells the driver the largest occurrence, or luid, that it must keep track of. Any buffers or resources currently allocated for keeping track of data above number occurrences can be freed. |  |

Chapter 30 Alternative Scrolling

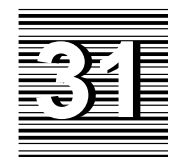

## Dynamic Data Exchange

JAM supports Windows Dynamic Data Exchange (DDE), which lets applications share data through client/server links. JAM supports both client and server links with other applications. As a DDE server, a JAM application exports data from a field. As a DDE client, it imports data from another application into a field.

## JAM as a Server

As a DDE server, JAM can export data from a named field to a client application. The client application specifies a DDE service, topic and item. In JAM, these correspond to the application name, screen name and field name, respectively.

For example, an Excel spreadsheet can request a link between one of its cells and a JAM field. The request must include the name of the JAM server name, the screen name, and the field name. If the request succeeds, a DDE connection is created between that spreadsheet window and the JAM screen; this connection initially consists of the requested link, and can also accommodate other links that the client might request later.

## **Enabling Connections**

Before a client application can request links to a JAM application, two conditions must be true:

- The JAM application must be running.
- The application must be enabled as a DDE server.

To enable JAM as a server, call sm\_dde\_server\_on or include this setting in the initialization file JAM7.INI:

DDEServer=on

## **Creating Links**

|                                     | Clients can create links to a JAM screen either through the clipboard or by explicitly issuing a request.                                                                                       |  |  |
|-------------------------------------|----------------------------------------------------------------------------------------------------|--|--|
| Paste Links                         | You can use the Windows clipboard data to create a link to a JAM application:                                                                                                    |  |  |
|                                     | 1. Copy data from a JAM field to the clipboard. The clipboard data includes the link information required by DDE: service, topic, and item.                                                     |  |  |
|                                     | 2. Paste link the clipboard data into the client application. The link information that is embedded in the pasted data initiates a link request from this client to the originating JAM screen. |  |  |
| Links Specified<br>in Client Syntax | You can also create links to a JAM screen through explicit requests in the client application's DDE syntax. Refer to your client application's documentation for details on its DDE syntax.     |  |  |
|                                     | <b>Note:</b> Prefix the topic name with ampersands ( $\&$ or $\&\&$ ) if you want the JAM screen to open as a stacked or sibling window.                                                        |  |  |
|                                     | The following examples show DDE syntax for several widely used Windows applications:                                                                                                    |  |  |
|                                     | Quattro Pro for Windows                                                                                                    |  |  |
|                                     | <pre>@DDELINK([myJamApp &amp;&amp;mainScreen.jam]"totalData")</pre>                                                                                                    |  |  |
|                                     | MS Word for Windows                                                                                                    |  |  |
|                                     | {DDEAUTO myJamApp &mainScreen.jam totalData \t}                                                                                                    |  |  |
|                                     | MS Excel for Windows                                                                                                    |  |  |

=myJamApp|mainScreen.jam!totalData

#### **Processing Links**

It is the client application's responsibility to connect with a JAM screen and create links to the required fields. Most client applications automatically establish a connection when they request a link.

When DDE gets a link request that is intended for a JAM application, it processes it as follows:

- 1. Finds a match between the specified service and a JAM application that is already running.
- 2. Checks whether the JAM application is enabled as a DDE server.
- 3. Matches the specified topic to a screen and checks whether a connection already exists.
- 4. Opens the screen, if necessary, and matches the specified item to a field.
- 5. Creates a link between the client and the field.

Links remain in effect until they are explicitly closed by the client or the JAM application exits. JAM maintains links for a screen that is inactive or closed, and resumes data updates when the screen reopens. The client's connection to a JAM screen remains active until all links to the current screen are destroyed.

JAM destroys links only at the request of the client or when the JAM application terminates. When the client destroys its last link to a screen, its connection to that screen is broken.

#### **Updating Client Data**

A client can create three kinds of links to JAM fields:

#### **Hot Links**

JAM automatically updates the client with new data as soon as linked field data changes. Hot links are maintained only for fields on the active screen.

#### Warm Links

JAM notifies the client when linked field data changes. The client must then request the data. Notice is sent only for fields on the active screen. Requests for data succeed only if the linked field is on an active screen or in the LDB.

#### Cold Links

JAM updates the client with new field data only when the client requests it. Requests for data succeed only if the linked field is on an active screen or in the LDB.

Chapter 31 Dynamic Data Exchange

- Array Data If the linked field is an array, JAM supplies all occurrences in the array. Occurrences are separated by carriage returns (\r) and newlines (\n). Leading blanks in right-justified fields and trailing blanks in left-justified fields are omitted.
- **Data Conversion** JAM supplies text data to client applications. It is the client's responsibility to perform any necessary data conversion such as string to numeric. For example, if the client is a Microsoft Excel spreadsheet, the spreadsheet cell should wrap the formula for the DDE reference in a value function call as below; this converts the link text data into a number:

=value(JAM|screen.jam!textdata)

Other methods are specific to each client application.

#### **Disabling JAM as a Server**

You can disable JAM as a server at runtime through sm\_dd\_server\_off. JAM continues to maintain all previous links to clients; however, it ignores all client requests that are made after this call.

## JAM as a Client

When a JAM application acts as a DDE client, it imports data into fields from an external server application. JAM can request hot, warm, and cold links.

DDE can maintain multiple connections between the JAM application and server application; only one connection is allowed between a JAM screen and a given server window. Each connection can maintain multiple links.

For example, a JAM screen can request a hot link between one of its fields and a cell in an Excel spreadsheet. The request must include the name of the Excel program, the spreadsheet's filename, and the cell identifier. If the request succeeds, a DDE connection is created between the JAM screen and the specified spreadsheet; this connection initially consists of the requested link, and can also accommodate other links that the client might request later. Subsequent changes in the server cell data are reported to JAM and automatically are written to its linked field.

#### **Enabling Connections**

Before JAM can connect to a server application, it must be enabled as a DDE client. To enable JAM as a client, call sm\_dde\_client\_on or include this setting in the initialization file JAM7.INI:

DDEClient=on

JAM 7.0 Application Development Guide

#### **Creating Links**

As a DDE client, JAM can request hot, warm, and cold links. For more on link types, see page 550. You can create links in three ways:

- Call one of JAM's paste link functions, which get server data from the clipboard.
- Specify server data with one of JAM's connect functions.
- Specify server data in the initialization file.

Paste Links You can paste server data from the Windows clipboard into a JAM field on the active screen with one of these JAM paste link functions:

sm\_dde\_client\_paste\_link\_hot
sm\_dde\_client\_paste\_link\_warm
sm\_dde\_client\_paste\_link\_cold

These functions take a single argument—the field to get server data. JAM gets the actual data and link information from the clipboard—server, topic, and item—and paste links the data into the specified field.

Explicit Links JAM also provides a set of library functions that explicitly specify the server data required:

Functions sm\_dde\_client\_connect\_hot sm\_dde\_client\_connect\_warm sm\_dde\_client\_connect\_cold

> These functions take four arguments: the server, topic, item, and target JAM field. The format for server, topic, and item arguments is specific to each server application. Refer to the server application's documentation for this information. Table 58 shows the syntax used by three widely used Windows applications.

#### Table 58. Sample server syntax for Windows applications.

|        | Quattro Pro      | MS Word for Windows | MS Excel        |
|--------|------------------|---------------------|-----------------|
| Server | QPW              | Winword             | Excel           |
| Topic  | C:\SALES.WB1     | C:\WORK\SALES.DOC   | C:\XL\SALES.XLS |
| Item   | \$A:\$B\$1\$B\$1 | DDE_LINK1           | R1C2            |

For example, the following JPL statement creates a cold link between a JAM client and an Excel spreadsheet:

retval = sm\_dde\_client\_connect\_cold \
 ("Excel","C:\XL\SALES.XLS","R1C2","total")

Refer to the Language Reference for more information about these functions.

Chapter 31 Dynamic Data Exchange

| Links Specified<br>in Initialization<br>File | You can use the initialization file to create hot links. This lets you specify and edit<br>links for an application without changing the screens themselves. Only hot links<br>are supported from the initialization file. |
|----------------------------------------------|----------------------------------------------------------------------------------------------------|
|                                              | The initialization file for JAM contains a JAM DDE section, where you can specify links to server applications as follows:                                                                                                 |
|                                              | screenname ! fieldname = service   topic ! item                                                                                                    |
|                                              | For example, a link to a Quattro Pro spreadsheet might look like this:                                                                                                    |
|                                              | salesScrn!totalSales=QPW C:\myAcct\sales.wb1!\$A:\$A\$10\$A\$10                                                                                                    |
|                                              | The format for server, topic, and item arguments is specific to each server                                                                                                    |

## Processing Link Requests

A link request from a JAM application consists of these steps:

1. DDE checks whether the server application is running and the specified topic is open. Both conditions must be true; otherwise, the link request fails.

application. Refer to the server application's documentation for this information. Table 58 shows the syntax used by three widely used Windows applications.

- 2. DDE checks whether a connection already exists between the server topic and the requesting JAM screen. If none exists, DDE attempts to create one.
- 3. After DDE verifies or establishes a connection, it creates the specified link—hot, warm, or cold—between the specified JAM field and the server item. It then updates the field data according to the link type.

If a link request fails for any reason—for example, because the server application is not running—JAM posts an error message.

#### **Updating Data from the Server**

JAM updates link data according to the link type:

- *Hot link* Data is updated on the client whenever it changes on the server.
- *Warm link* The server notifies the client of a change in data, but sends new data only at the client's request.
- Cold link Data is updated only at the client's request. The server does not notify the client of data changes.

If a field has warm or cold link data, the application must explicitly request updates from the server by calling sm\_dde\_client\_request. This function can be called only for fields on the active screen.

When warm link data changes, DDE notifies JAM that new data is available from the server. JAM then calls a callback function—either its own or one installed by the developer—and passes it the screen name and field name of the link. For information about writing callback routines, refer to sm\_dde\_install\_notify in the *Language Reference*.

DDE does not notify the JAM client of any changes in cold link data.

*Note:* Because sm\_dde\_request can be called only for fields on the active screen, an application that uses warm links should queue notices for data on inactive screens.

Array Data JAM tries to update all occurrences in the array with server data. Data flows into the array starting with the first occurrence. When JAM reaches the end of the occurrence or encounters a tab, carriage return, or newline in the server data, it skips to the next occurrence. JAM eliminates leading white space—tabs, carriage returns, and new lines—before writing the data. The process ends when there is no more data or the end of the array is reached.

#### **Destroying Links to Server**

When a screen closes, JAM destroys all links on that screen. You can also explicitly destroy links on the active screen with sm\_dde\_client\_disconnect.

### **Disconnecting from a Server**

JAM maintains its connection to a server application as long as an open screen contains a link to that application. When the last screen containing a link to a server closes, JAM breaks the connection.

## **Execute Transactions**

The execute transaction lets a client execute a command on a server. As a client, JAM can initiate execute transactions on a server application; as a server, JAM can be the recipient of commands issued by a client.

As a DDE client, JAM can execute a command on a server with which it already has a connection by calling sm\_dde\_execute:

sm\_dde\_execute(server,topic,command);

Chapter 31 Dynamic Data Exchange

The server decides whether to execute or ignore the command. You can check the function's return value to determine the outcome of the call.

As a server, JAM can receive a command issued by a client. For example, a Quattro Pro spreadsheet might contain this EXECUTE statement:

{EXECUTE B1, "^updateData.jpl"}

JAM executes the command string like any control string.

For information about specifying execute transactions from client applications, refer to that application's documentation.

## **Poke Transactions**

A poke transaction lets a client send data to a server. As a client, JAM can initiate poke transactions on a server application; as a server, JAM can be the recipient of commands issued by a client.

As a DDE client, JAM can poke data into a server with which it already has a connection by calling sm\_dde\_poke:

sm\_dde\_poke(server,topic,item,data);

The server decides whether to execute or ignore the command. You can check the function's return value to determine the outcome of the call.

As a server, JAM can be the target of a poke transaction issued by a client. For information about executing poke transactions from client applications, refer to that application's documentation.

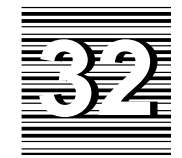

## Mouse Interface

This chapter shows how to evaluate and process mouse events, mouse data, and contextual information. Topics include:

- Trapping mouse events.
- Using JAM library functions to get mouse data, such as the location of the mouse click and which buttons were pressed.
- Getting and modifying the mouse pointer's state.

## **Trapping Mouse Events**

You can intercept single and double mouse clicks on an application-wide basis through JAM's key change hook function. You can also intercept double clicking on an individual widget through its Double Click property. Both techniques are discussed in the sections that follow.

## **Using Key Change Functions**

With JAM's key change hook function, you can intercept single and double mouse clicks throughout the program. JAM's key file (smkeys.h) defines these two events through the logical keys MOUS for single mouse clicks, and MDBL for double clicks. A key change function that tests for these logical keys can use JAM library

functions to examine the state of the mouse cursor and mouse buttons, and perform special processing accordingly.

For example, the following code shows in skeletal format a key change function that tests for a single click mouse event outside a field, and then determines which button, if any, is down. It also conditionally tests for different combinations of mouse events with keyboard modifiers, such as Shift+click versus Ctrl+click. Most of the processing relies on sm\_ms\_inquire to test the mouse's state. For detailed information on using this function, refer to page 555. For more information on key change functions, refer to page 136.

```
int keychg ( int which_key )
{
   int ms_btn;
   switch ( which_key )
   {
   case MOUS:
      /*is mouse click outside field? */
      if ( sm_ms_inquire( MOUSE_FIELD ) < 0
      {
         ms_btn = ( sm_ms_inquire( MOUSE_BUTTONS ) & 0x49;
         /*is any button down?*/
         if ( ms_btn > 0 )
         {
            /*test which button is down*/
            switch ( mouse_button )
            {
                . . .
            }
            /*is any keyboard modifier also down */
            if ( sm_ms_inquire( MOUSE_SHIFT ))
            {
               ms_kbd = sm_ms_inquire( MOUSE_SHIFT );
               switch ( ms_kbd ) /*which key is down? */
               {
                   . . .
               }
}
```

## **Trapping Double Clicks on a Widget**

Several widget types have the double\_click property, which lets you specify an action that is triggered by double clicking on a widget. double\_click gets a control string as its value. This control string can specify to call a function, invoke an operating system command, or open another screen.
The following widget types have the double\_click property:

- Single line text
- Dynamic label
- Combo box
- List box that is a select-any type or is defined as a selection group
- Multiline text

## **Getting Mouse Data**

JAM provides library functions and application properties that get information about the mouse's current state:

- The mouse click's location
- The state of the mouse buttons
- Other keys that were pressed when the mouse click occurred
- The amount of elapsed time between mouse clicks

### **Mouse Click Location**

The library function  $sm_ms_inquire$  lets you test the last mouse click's line and column location on a JAM screen or on the physical display. Several runtime properties also offer access to the field and screen on which the last mouse click occurred.

Line and To determine the line and column location of the last mouse click, supply Sm\_ms\_inquire with arguments of MOUSE\_LINE and MOUSE\_COLM, respectively. To get the mouse click's line and column within a JAM screen, supply MOUSE\_FORM\_LINE and MOUSE\_FORM\_COLM. For example, the following routine gets the mouse click coordinates on a map that is displayed on a static label:

Chapter 32 Mouse Interface

```
void get_mouse_coords( void )
                     {
                         int longitude, latitude;
                         /* make sure the user clicked somewhere on the map */
                         if ( sm_ms_inquire( MOUSE_FIELD ) > 0 &&
                               sm_prop_get_str
                               ( PR_APPLICATION, PR_MOUSE_FIELD_NAME ) == "mapLbl" )
                         {
                            longitude = sm_ms_inquire( MOUSE_FORM_COLM );
                            latitude = sm_ms_inquire( MOUSE_FORM_LINE );
                            return get_map_location( longitude, latitude );
                         }
                     }
Field
                     The previous example also uses sm_ms_inquire and sm_prop_get_str to test
                     whether a mouse click occurred inside a field and the field's identity:
                     if ( sm_ms_inquire( MOUSE_FIELD ) > 0 &&
                           sm_prop_get_str
                           ( PR_APPLICATION, PR_MOUSE_FIELD_NAME ) == "mapLbl" )
                     When supplied an argument of MOUSE_FIELD, sm_ms_inquire returns either the
                     field number in which the mouse click occurred, or -1 if the mouse click occurred
                     outside the field.
                     You can also use these runtime properties to get the name of the field and
                     occurrence in which a mouse click occurred:
                         mouse_field and mouse_field_name respectively get the number and
                     \bigcirc
                         name of the field in which the last mouse click occurred.
                         mouse_field_occ gets the number of the occurrence in which the last mouse
                     \bigcirc
                         click occurred.
                     All mouse properties are application-level properties, accessible through the @jam
                     modifier. For example, this all-purpose code obtains the data in the last clicked-on
                     occurrence of any field:
                     vars data
                     data = @widget(@jam->mouse_field_name)[@jam->mouse_field_occ]
Screen
                     mouse_form is an application runtime property that gets the name of the screen on
                     which a mouse click occurred. Like other mouse properties, it is accessible through
                     the @jam modifier as in this example:
                     vars mouse screen
                     mouse_screen = @jam->mouse_form
```

556

### **Mouse Button State**

You can get the state of each mouse button—up, down, just pressed, or just released—by supplying sm\_ms\_inquire an argument of MOUSE\_BUTTONS. If successful, the function returns an integer bit mask. The function puts the requested data in three segments of three bits each, where each segment represents one of three mouse buttons—left, middle, and right. The three lowest-order bits contain left button data; if the mouse has only one button, only these bit settings are significant. The middle three bits contain data for the middle button, if any. The three highest-order bits contain right button data.

Each bit within a three-bit segment can be set as follows, from lowest- to highest-order bit:

- 0/1 Up/down
- 1 Just pressed
- 1 Just released

For example, the bit settings returned for a just-initiated point and click operation—left button is down and just pressed—can be represented as follows:

| Right Button |   |   | Middle Button |   |   | Left Button |   |   |
|--------------|---|---|---------------|---|---|-------------|---|---|
| 0            | 0 | 0 | 0             | 0 | 0 | 0           | 1 | 1 |

A click and drag operation that is in progress—right button is down—can be represented like this:

| Right Button |   |   | N | liddle Butto | on | Left Button |   |   |
|--------------|---|---|---|--------------|----|-------------|---|---|
| 0            | 0 | 1 | 0 | 0            | 0  | 0           | 0 | 0 |

Only four combinations of bit settings are meaningful to JAM and recognized as representing valid button states:

- Up • •
- Down 0 0 1
- $\bigcirc$  Down and just pressed 0 1 1
- $\bigcirc$  Up and just released 1 0 0

For example, the following routine tests whether any mouse buttons are down: it bitwise AND's sm\_ms\_inquire's return value with 0x49, thereby masking off all but the first, fourth, and seventh-order bits:

Chapter 32 Mouse Interface

```
/*find out whether any button is down */
int is_any_button_down( void )
{
    return sm_ms_inquire ( MOUSE_BUTTONS ) & 0x49;
}
```

### **Keyboard Modifiers**

By supplying sm\_ms\_inquire with an argument of MOUSE\_SHIFT, you can find out whether a mouse click occurred with one or more of these keys pressed down: Shift, Ctrl, and Alt. The function returns an integer bit mask whose three lowest-order bits are set to indicate which of the three keys, if any, were pressed. These bits are set as follows, from lowest- to highest-order bit:

- 1 Shift key is down
- 1 Ctrl key is down
- 1 Alt key is down

For example, a return value of 2(0 1 0) indicates that the Ctrl key is down, while a return value of 5(1 0 1) indicates that the Alt and Shift keys are both down. The second of these returns can be represented as follows:

| Alt | Ctrl | Shift |
|-----|------|-------|
| 1   | 0    | 1     |

In the following example, the return value of sm\_ms\_inquire(MOUSE\_FIELD) is bitwise AND'd with 0x06 in order to mask off the lowest-order bit (Shift). This lets the program determine whether Alt or Ctrl, or both, were pressed down during the last mouse click:

```
if ( sm_ms_inquire( MOUSE_SHIFT ))
{
   /*test for Alt and Ctrl keys only */
  ms_kbd = sm_ms_inquire( MOUSE_SHIFT ) & 0x06;
   switch ( ms_kbd )
   {
      case 0x02: /*Ctrl key is down */
       . . .
      break;
      case 0x04: /*Alt key is down*/
       . . .
      break;
      case 0x06: /*Alt+Ctrl keys are down */
       . . .
      break;
   }
```

### **Elapsed Time Between Mouse Clicks**

sm\_mus\_time reports the number of milliseconds that elapsed since an unspecified time. You can compare this value to the value reported on previous or subsequent mouse clicks—for example, to determine whether two successive mouse clicks should be interpreted as a double mouse click.

*Note:* Ordinarily, you can use the key change function to intercept double mouse click events. For more information, refer to page 553.

## Changing the Mouse Pointer State

|                            | sm_delay_cursor sets the mouse pointer to be either the default cursor or the delay cursor, or gets the mouse pointer's current state, according to the supplied argument. It can also specify to change the cursor's state automatically, depending on whether the application is awaiting input or not.                            |
|----------------------------|----------------------------------------------------------------------------------------------------|
| GUI cursors                | For GUI platforms, you can set a screen's default cursor through its Pointer<br>property. In Windows and Motif, the default cursor is an arrow. The delay cursor in<br>Windows is an hourglass; in Motif, the delay cursor is usually a wristwatch icon.<br>You can change Motif's default cursor through the pointerShape resource. |
| character-mode<br>behavior | Because character-mode JAM does not change the mouse pointer shape,<br>sm_delay_cursor resets the background status line message to the value of<br>SM_WAIT or SM_READY. Note that you can turn background status messages on and<br>off through sm_setstatus.                                                                       |
|                            | <pre>sm_delay_cursor takes a single integer argument, one of these constants:</pre>                                                                                                    |
|                            | SM_AUTO_BUSY_CURSOR<br>Sets the mouse pointer to toggle automatically between the default cursor and the<br>delay cursor, depending on whether the application is awaiting input or not. The<br>default cursor appears whenever JAM is awaiting input.                                                                               |
|                            | SM_BUSY_CURSOR<br>Changes the mouse pointer into the delay cursor.                                                                                                    |
|                            | SM_DEFAULT_CURSOR<br>Restores the default cursor.                                                                                                    |
|                            | SM_SAME_CURSOR<br>Leaves the mouse pointer unchanged. Use this argument to get the pointer's current<br>state.                                                                                                    |

Chapter 32 Mouse Interface

SM\_TEMP\_BUSY\_CURSOR

Temporarily changes the mouse pointer to the delay cursor. JAM restores the mouse pointer to the default cursor after JAM refreshes the screen.

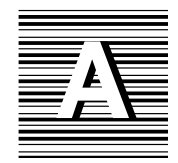

## **Development Utilities**

This appendix describes utilities that are useful in the development process.

## **Creating and Maintaining Libraries**

JAM's formlib utility lets you create and maintain libraries of JAM screens, menus, and binary JPL files, as well as repositories.

| Synopsis                 | formlib -c[fluv] library filename]                        |
|--------------------------|-----------------------------------------------------------|
|                          | formlib -d[luv] library filename]                         |
|                          | formlib -r[luv] library filename]                         |
|                          | formlib -t[luv] library filename]                         |
|                          | formlib -x[fluv] library filename]                        |
|                          | formlib -m <i>library</i>                                 |
|                          | formlib -g cfg-str library                                |
|                          | formlib -{s+ s-} [-v] library                             |
| Options and<br>Arguments | -c<br>Create a new library that contains the files named. |

### -d

Delete the named files from the library.

### -r

Replace/add the named files to the library.

### -t

Generate a list of the library's contents.

### -**X**

Extract the named files from the library. If none are named, all are extracted. Do not include wildcard specifiers in the file name.

### –f

Allow the output file to overwrite an existing file.

### -l

Convert binary file names to lower case before processing.

### -u

Convert binary file names to upper case before processing.

### -**v**

Generate list of files processed.

### -m

Compact library/repository to eliminate wasted space.

### -g

Define a configuration management string.

### **-S**

Set (+) or clear (-) the SYSLIB flag.

# **Description** formlib creates libraries in which you can store JAM screens and binary JPL files. You can also store ASCII files in a JAM library; however, only binary files are accessible at runtime or through the screen editor. formlib can also be used to maintain and get information about existing libraries; for example, you can put a library under source management control, or get a list of its contents.

JAM 6.0 Application Development Guide

File specifications can include any wildcard or pattern-matching symbols that are valid for your operating system. For example, this command on a MS-DOS system puts all files with the .jam extension into the library screenlib:

formlib -c screenlib \*.jam

The -1 and -u options are useful for operating systems like UNIX that are case-sensitive. For example, this UNIX command creates the library newlib and adds all \*.jam files in the current directory in it; all receive lowercase names—for example, MAIN.JAM is identified as main.jam.

formlib -cl newlib \*

For information about source control management options, refer to page 361 in the *Editors Guide*.

## Converting Binary Files to C Data Structures

bin2c converts JAM binaries—screens, menus, and JPL modules—into C character arrays.

- Synopsis bin2c [-fluv] ascii-file screen...
- Options and<br/>Argumentsascii-fileThe name of the output file.

input-file

The name of the input file

### –f

Overwrite an existing output file.

**\_l** 

Convert file names sent to output to lower case.

-u Make array of UCHAR instead of char.

 $-\mathbf{v}$ 

Generate list of files processed.

Appendix A Development Utilities

## **Description** When bin2c creates the ASCII C file, it generate an array for each of the binary input files. An array in the file has one of these two form:

```
char src-file[] = { contents of file };
UCHAR src-file[] = { contents of file };
```

where src-file is the name of the source binary file with its path and extension stripped off. If you use the -1 option, src-file is in lower case.

Files created with bin2c arrays can be compiled, linked with your application, and added to the memory-resident form list with sm\_formlist. For more information on memory-resident lists, refer to this function and to page 522. The following files can be made memory-resident:

- Screens
- JPL modules
- Menus
- Key translation files
- Setup variable files
- Video configuration files
- Message files

You cannot convert a file to its original binary form after using bin2c. JAM provides other utilities that permit two-way conversions between binary and ASCII formats. For screens, these utilities are bin2hex and f2asc.

## **Converting Binary Screens to Hex ASCII**

jamdev creates binary screen files. Use bin2hex to convert these to and from hexadecimal for porting screens across different systems.

| Synopsis    | bin2hex -c[flv] ascii-file screen<br>bin2hex -x[flv] ascii-file                                                                                                    |
|-------------|----------------------------------------------------------------------------------------------------|
| Options and | <b>ascii–file</b>                                                                                                    |
| Arguments   | With –c, <i>ascii–file</i> is the output file. All of the binary input files will be converted to hexadecimal ASCII and added to <i>ascii–file</i> . Pathnames are stripped off; |

564

extensions are left intact. If you use -1, the screen names in *ascii–file* will be in lower case.

With -x, *ascii–file* is the input file. bin2hex extracts each *screen* in *ascii–file* and puts each file in the current directory. If you use -1, the screen names are in lower case. Selective extraction of screens from *ascii–file* is not supported. Only one argument is supported with the -x option; additional arguments are ignored.

### -с

Create an ASCII file from one or more screen.

### -X

Extract all screens contained in an ASCII source; selective extraction is not supported.

### –f

Overwrite an existing file.

### -l

Convert file names sent to output to lower case.

-**v** 

Generate list of files processed.

## **Converting Screens Between Binary and ASCII**

The screen editor creates binary screen files. You can use f2asc with -a to create an ASCII listing of a screen's contents and edits, modify the file, and convert it back to a binary screen file using f2asc -b.

 Synopsis
 f2asc -a [cf] ascii-file [-i header file] screen...

 f2asc -b [f] ascii-file

 Options and Arguments

 With the -a option, ascii-file is the name of the file to receive ASCII version of screen. With the -b option, ascii-file is the name of the file to convert into a binary screen.

Appendix A Development Utilities

#### screen

The file name of a screen to convert to ASCII.

### -a

Create ASCII listing of one or more screens.

### -b

Create or extract all binary screens from an ASCII listing. Note that this option does not accept an output file name.

-с

Do not generate comment lines (-a option only).

### –f

Overwrite an existing file.

### –i

Include *header file* at beginning of ASCII output.

Description

With f2asc, either the -a or -b option must be used. With -a, you must specify the name of at least one screen, (or use wildcard characters). With -b, screen names are ignored. The -b option automatically extracts all screen files from ascii-file.

f2asc is typically used for documenting applications. It is also useful for editing tasks that are best performed by text editors—for example, global search and replace operations.

ASCII Output The text file generated by f2asc describes the contents of the screen—the widgets that compose it and their respective properties. It is broken into sections by object type, starting with the screen itself, then any groups on the screen, followed by the fields of the screen in numerical order, and finally the labels and boxes on the screen. Each object within the object types begins with its own header:

- S: screenname
- C: control-string
- G: groupname
- T: tableviewname
- F: fieldname
- L: labelname
- B: boxname

Comments appear in lines beginning with the # character. There are two types of keywords describing object properties, flags and values:

- A flag keyword is by itself and requires no other information—for example the NUMERIC keyword represents the numeric field type property and needs no value. A flag keyword can appear on the same line as other keywords.
- A value keyword must be accompanied by more information—it is followed by and equals sign (=) and a value represented by another keyword or a number or string. For example GROUP=group 1 shows that a field belongs to group 1 of a screen. Value keywords that begin with PI describe graphical properties of an object. Other keywords that are specific to JAM add-on products, such as its CASE interface and ReportWriter, can also appear.

Appendix A Development Utilities

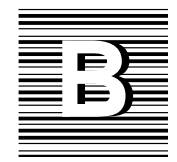

## Videobiz Database

This appendix describes the database tables in the videobiz database. The following information is listed for each table:

- Column names.
- Data type of each column.
- Length of character columns.
- Status of column detailing whether it is a primary or foreign key and whether it can accept null values.
- Description of the data to be entered into the column.
- Sample entry.

## Videobiz Schema

The following tables outline the database tables in the videobiz database. A diagram of the schema appears in Figure 45 on page 577.

Table 59. Actors table.

| Column Name | Data Type | Length | Status                  | Sample  | Description                        |
|-------------|-----------|--------|-------------------------|---------|------------------------------------|
| actor_id    | integer   |        | primary key<br>not null | 87      | Unique number code for each actor. |
| last_name   | char      | 25     | not null                | Ullmann | Actor's last name or only name.    |
| first_name  | char      | 20     |                         | Liv     | Actor's first name.                |

Table 60. Codes table.

| Column Name | Data Type | Length | Status                  | Sample     | Description                               |
|-------------|-----------|--------|-------------------------|------------|-------------------------------------------|
| code_type   | char      | 32     | primary key<br>not null | genre_code | Type of code. Corresponds to column name. |
| code        | char      | 4      | primary key<br>not null | ADV        | Code value.                               |
| dscr        | char      | 40     |                         | Adventure  | Description of code value.                |

| Column Name   | Data Type | Length | Status                  | Sample                 | Description                                                                                    |
|---------------|-----------|--------|-------------------------|------------------------|------------------------------------------------------------------------------------------------|
| cust_id       | integer   |        | primary key<br>not null | 2                      | Unique number code for each cus-<br>tomer.                                                     |
| last_name     | char      | 25     | not null                | Scott                  | Customer's last name.                                                                          |
| first_name    | char      | 20     | not null                | Alexander              | Customer's first name.                                                                         |
| address1      | char      | 40     |                         | 5601 Wilson            | Customer's address.                                                                            |
| address2      | char      | 40     |                         |                        | Additional address information.                                                                |
| city          | char      | 25     |                         | Geneva                 | City customer lives in.                                                                        |
| state_prov    | char      | 10     |                         | NY                     | State/Province.                                                                                |
| postal_code   | char      | 10     |                         | 10234                  | Postal code.                                                                                   |
| phone         | char      | 15     |                         | 515-221-4111           | Customer's telephone number.                                                                   |
| cc_code       | char      | 4      |                         | VISA                   | Code for type of credit card. List in codes table.                                             |
| cc_number     | char      | 16     |                         | 4000                   | Number on credit card.                                                                         |
| cc_exp_month  | integer   |        |                         | 2                      | Month of credit card expiration.<br>1=January, 12=December.                                    |
| cc_exp_year   | integer   |        |                         | 1994                   | Year of credit card expiration (4 digits).                                                     |
| member_date   | datetime  |        |                         | 1991/05/30<br>00:00:00 | Date when customer became a member.                                                            |
| member_status | char      | 1      | not null                | A                      | Current status of membership. Val-<br>ues include: (A)ctive, (I)nactive,<br>(F)requent renter. |
| num_rentals   | integer   |        | not null                | 105                    | Total number of rentals customer has made.                                                     |
| rent_amount   | float     |        | not null                | 175.00                 | Total amount of money paid by customer.                                                        |
| notes         | char      | 254    |                         | Likes ADV videos.      | Comments about customer.                                                                       |

Table 61. Customers table.

Appendix B Videobiz Database

Table 62. Flag table.

| Column Name | Data Type | Length | Status | Description                          | Sample |
|-------------|-----------|--------|--------|--------------------------------------|--------|
| yesno       | char      | 1      |        | Flag used in the sample application. | Y      |

Table 63. Pricecats table.

| Column Name   | Data Type | Length | Status                  | Sample         | Description                                        |
|---------------|-----------|--------|-------------------------|----------------|----------------------------------------------------|
| pricecat      | char      | 1      | primary key<br>not null | Ν              | Unique letter code for each category.              |
| pricecat_dscr | char      | 40     |                         | New<br>Release | Category description.                              |
| rental_days   | integer   |        | not null                | 2              | Number of rentals days available in this category. |
| price         | float     |        | not null                | 2.50           | Amount to be paid for rentals in this category.    |
| late_fee      | float     |        | not null                | 2.00           | Amount of late fee for rentals in this category.   |

| Column Name         | Data Type | Length | Status                                  | Sample                 | Description                                                                                |
|---------------------|-----------|--------|-----------------------------------------|------------------------|--------------------------------------------------------------------------------------------|
| cust_id             | integer   |        | primary key<br>foreign key<br>not null  | 3                      | Code identifying the customer for this rental.                                             |
| title_id            | integer   |        | primary key<br>foreign key*<br>not null | 69                     | Code identifying the video title for this rental.                                          |
| copy_num            | integer   |        | primary key<br>foreign key<br>not null  | 2                      | Copy of this video being rented.                                                           |
| rental_date         | datetime  |        | primary key<br>not null                 | 1993/10/29<br>19:56:00 | Date/time the video was rented.                                                            |
| due_back            | datetime  |        | not null                                | 1993/11/01<br>00:00:00 | Date the video is due back to avoid late fee.                                              |
| return_date         | datetime  |        |                                         | NULL                   | Actual date/time the video was re-<br>turned; NULL until then.                             |
| price               | float     |        | not null                                | 3.50                   | Rental fee for video at time rental was made.                                              |
| late_fee            | float     |        | not null                                | 1.00                   | Late fee per day for video at time rental was made.                                        |
| amount_paid         | float     |        | not null                                | 3.50                   | Total amount paid on this rental as of current date.                                       |
| rental_status       | char      | 1      | not null                                | С                      | Status of rental. Values include<br>(C)urrently out, Back and (P)aid,<br>(B)alance is due. |
| rental_com-<br>ment | char      | 76     |                                         | NULL                   | Comments about rental, if any.                                                             |
| modified_date       | datetime  |        | not null                                | 1993/10/29<br>19:56:00 | Date this record was last modified.                                                        |
| modified_by         | integer   |        | foreign key<br>not null                 | 2                      | Last user who modified record.                                                             |

Table 64. Rentals table.

\*title\_id is a foreign key from the tapes table, in combination with copy\_num.

Appendix B Videobiz Database

| Column Name | Data Type | Length | Status                                 | Sample   | Description                              |
|-------------|-----------|--------|----------------------------------------|----------|------------------------------------------|
| title_id    | integer   |        | primary key<br>foreign key<br>not null | 33       | Unique number code for each video title. |
| actor_id    | integer   |        | primary key<br>foreign key<br>not null | 87       | Unique number code for each actor.       |
| role        | char      | 40     |                                        | Marianne | Role the actor plays in the video.       |

Table 65. Roles table.

Table 66. Tapes table.

| Column Name  | Data Type | Length | Status                                 | Sample | Description                                                                                                    |
|--------------|-----------|--------|----------------------------------------|--------|----------------------------------------------------------------------------------------------------|
| title_id     | integer   |        | primary key<br>foreign key<br>not null | 33     | Unique number code for each video title.                                                                          |
| copy_num     | integer   |        | primary key<br>not null                | 1      | Number identifying the copy of this video.                                                                        |
| status       | char      | 1      | not null                               | 0      | Code specifying the current status of<br>this copy. Values include (A)vailable,<br>(R)eserved, (O)ut, (I)nactive. |
| times_rented | integer   |        | not null                               | 53     | Number of times this copy has been rented.                                                                        |

| Column Name    | Data Type | Length | Status                  | Sample                    | Description                                                                                                    |
|----------------|-----------|--------|-------------------------|---------------------------|----------------------------------------------------------------------------------------------------|
| title_id       | integer   |        | primary key<br>not null | 33                        | Unique number code for each video title.                                                                                                   |
| name           | char      | 60     | not null                | Scenes from<br>a Marriage | Video title.                                                                                                    |
| genre_code     | char      | 4      |                         | CLAS                      | Code specifying the video category.<br>Values include: ADLT, ADV, CHLD,<br>CLAS, COM, HORR, MUS, MYST,<br>SCFI, TV, VID. See codes table.  |
| dir_last_name  | char      | 25     |                         | Bergman                   | Director's last name.                                                                                                    |
| dir_first_name | char      | 20     |                         | Ingmar                    | Director's first name.                                                                                                    |
| film_minutes   | integer   |        |                         | 168                       | Length of the video.                                                                                                    |
| rating_code    | char      | 4      |                         | PG                        | Rating code given the film by the<br>Motion Picture Association of Amer-<br>ica. Values include: G, PG, PG13, R,<br>NC17. See codes table. |
| release_date   | datetime  |        |                         | 1974/01/01<br>00:00:00    | Year the film was released to movie theatres.                                                                                              |
| pricecat       | char      | 1      | foreign key<br>not null | G                         | Code taken from the pricecats table specifying the price category.                                                                         |

Table 67. Titles table.

Table 68. Title\_dscr table.

| Column Name | Data Type | Length | Status                                 | Sample                   | Description                              |
|-------------|-----------|--------|----------------------------------------|--------------------------|------------------------------------------|
| title_id    | integer   |        | primary key<br>foreign key<br>not null | 33                       | Unique number code for each video title. |
| line_no     | integer   |        | primary key<br>not null                | 1                        | Line number of the video description.    |
| dscr_text   | char      | 76     |                                        | Relationship of a couple | Description of the video.                |

Appendix B Videobiz Database

Table 69. Users table.

| Column Name    | Data Type | Length | Status                  | Sample | Description                                            |
|----------------|-----------|--------|-------------------------|--------|--------------------------------------------------------|
| user_id        | integer   |        | primary key<br>not null | 3      | Unique number code for each em-<br>ployee/system user. |
| logon_name     | char      | 8      |                         | jack   | User's logon name.                                     |
| password       | char      | 8      |                         | forest | User's password.                                       |
| last_name      | char      | 25     |                         | Ryan   | User's last name.                                      |
| first_name     | char      | 20     |                         | Jack   | User's first name.                                     |
| customer_flag  | char      | 1      |                         | Y      | Y allows access to customer subsystem.                 |
| admin_flag     | char      | 1      |                         | Ν      | Y allows access to administrative subsystem.           |
| marketing_flag | char      | 1      |                         | Y      | Y allows access to marketing subsystem.                |
| frontdesk_flag | char      | 1      |                         | Y      | Y allows access to front desk subsystem.               |

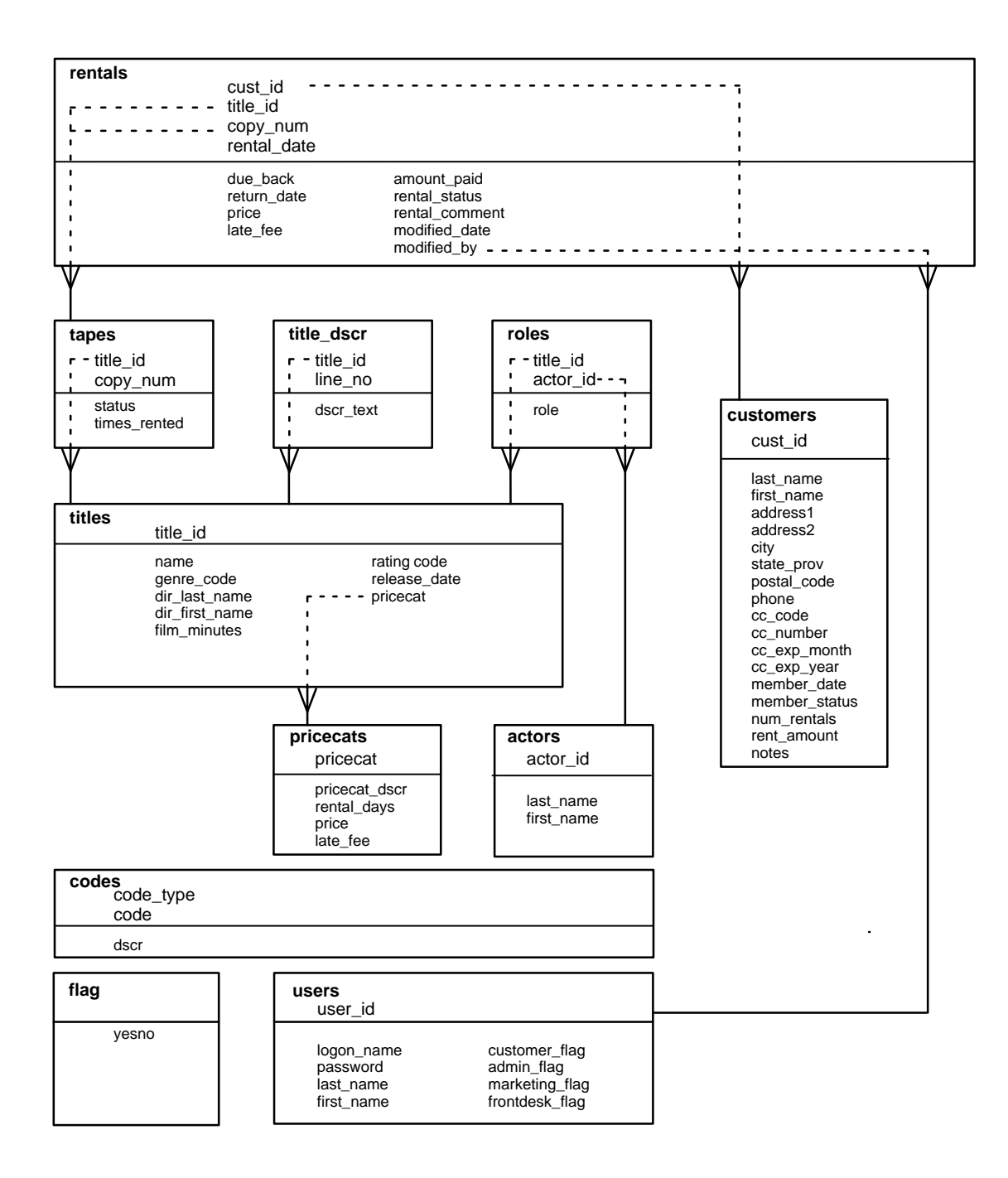

Figure 45. Diagram of the videobiz database.

Appendix B Videobiz Database

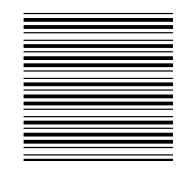

## Index

## **Symbols**

- :: (parameters), in DECLARE CURSOR command, 250–255
- :+ (colon-plus processing), 240 See also Colon preprocessing
- := (colon–equal processing), 246–247 See also Colon preprocessing
- & (ampersand), in control string, 110
- && (double ampersand), in control string, 110
- @ (at), to reference database driver variable, 257-259
- @date, international support, 494
- @sum, international support, 494
- @tm\_sel\_cursor, default select cursor name, 221, 376
- ^ (caret), in control string, 112

## Α

Aggregate functions aliasing to widgets, 227–228 in automated SQL generation, 284–285 ALIAS, dbms command, aliasing column names, 225-226 Aliasing, column names to widgets, 225-228 Alphabetic data, range checking, 493 Alternative scrolling. See Scrolling array, alternative scroll driver Application base form, 69 code. See Hook functions development, overview, 3-31 exiting base form, 70 initialization, key translation file, 474 localization, 482-494 memory. See Memory menu, attaching, 89 size, 525 Application data, 482-483 Application mode, 6 Array about, 79 clearing all data, 84 deleting occurrence, 85 elements, 78 inserting occurrence, 85 occurrence. See Occurrence

scrolling. See Scrolling array

ASC keyword, in Sort Widgets property, 288

ASCII, non-ASCII display, 482

ASCII output menus, 98 screens, 565

Automatic hook functions defined, 116 example, 159–163, 164–166 installing field function, 128 group function, 133 screen function, 124

AVAIL\_FUNC. See Record function

## В

Background status, displaying, 203

Backward scrolling, viewing database rows, 232-233

Base form, 69 exiting, 70

Before image processing, 366–367 in automated SQL generation, 297, 300 modifying data in transaction manager, 323

bin2c, 524, 563-564

bin2hex, 564-565

Binary columns reading from database, 235 writing to database, 249

Binding, supplying database column values, 219, 250–255

binherit, 66–68 arguments and options, 67 error messages, 68

## С

C function, executing from control string, 112-113

C Type property See also JAM type formatting fetched data, 235–237 setting for version columns, 370–371 C Type property (continued) writing values to database character strings, 249 hexadecimal strings, 249 numeric data, 245

Caret function. See Control function

Case sensitivity alias names, 226 column names, 209, 210 connection names, 213 cursor names, 217 engine names, 209, 210 transaction manager commands, 397 widget names, 225

CATQUERY, dbms command, writing results to widget or file, 237

CHANGE, transaction manager command, switching transactions, 403

Character data, 8-bit, 482-483

Character strings reading from database, 234 writing to database, 244, 249

Check box widget. See Group

Check digit function, 139–140 return codes, 139 standard arguments, 139

Child property, determining child table view, 314, 358–359

CKDIGIT\_FUNC. See Check digit function

Class property for menu items, 335–336 for push buttons, 335–336

Classes. See Transaction classes

CLEAR, transaction manager command, clearing data in widgets, 404–405

CLOSE, transaction manager command, closing database transaction, 406–408

CLOSE CONNECTION, dbms command, closing database connections, 215

CLOSE CURSOR, dbms command, closing database cursor, 222

CLOSE\_ALL\_CONNECTIONS, dbms command, closing database connections, 215

Colon preprocessing colon equal, 246 colon plus, 240 examples, 247–249 writing to a database, 239–249

Column Name property, in automated SQL generation, 280, 293, 297

COMMIT, dbms command, committing transactions, 266–267

Compress, library, 561

Configuration, memory-resident files, 523

CONNECTION, dbms command, setting database connection, 214

Connections. See Database connections

Continuation file scrolling through select set, 232 specifying, in the transaction manager, 322, 377

#### CONTINUE

dbms command, fetching next set of rows, 231–232 transaction manager command, fetching next set of data, 409–411

### CONTINUE\_BOTTOM

dbms command, fetching last set of rows, 232 transaction manager command, fetching last set of rows, 412–415

CONTINUE\_DOWN, transaction manager command, fetching next set of rows, 416–419

CONTINUE\_TOP

dbms command, fetching first set of rows, 232 transaction manager command, fetching first set of rows, 420–423

### CONTINUE\_UP

dbms command, fetching previous set of rows, 232 transaction manager command, fetching previous set of rows, 424–427

Control function, 142–143 example, 179 return codes, 142 standard argument, 142

Control string, 109–114 calling JPL, 112–113 debugger view of assignments, 511 executing function from, 112–113

executing OS command from, 113-114 target string in, 112 CONTROL FUNC. See Control function Conversion utilities bin2c, 563-564 bin2hex, 564-565 f2asc, 565-567 m2asc, 97 COPY, transaction manager command, copying data for edit, 428-429 COPY\_FOR\_UPDATE, transaction manager command, changing to update mode, 430-431 COPY\_FOR\_VIEW, transaction manager command, changing to view mode, 432-433 Currency format default entries in message file, 487 fetching from database, 235 internationalization, 486-488 writing to database, colon-plus processing, 245 Cursor See also Cursor (database) changing delay state, 559 position after check digit function, 139 after field validation, 128 after group validation, 133 Cursor (database), 217–222 closing, 214, 222 declaring, 219-222, 250-252 redeclaring, 222 in transaction manager, 221 transaction manager usage, 375-376 transaction model usage strategies, 365 using bind values, 219-221, 250-253 using colon expansion, 219 using the default, 218

## D

### Data

*See also* Application data; Field data clearing, in the transaction manager, 404–405 copying, in the transaction manager, 428–429 deleting, in the transaction manager, 379–380 inserting, in the transaction manager, 440–442

Data (continued) modifying, in the transaction manager, 323-324, 444-449 selecting in the transaction manager, 321-322, 377-379, 450-454, 458-462 using a database driver, 223-237 writing to a database, 239-254 Data Formatting property formatting fetched data, 235 using in database updates, 243 Database columns aliasing to widgets, 225-228 automatic mapping to widgets, 225 importing to a repository, 63-64 in automated SQL generation, 274, 280-281, 293, 297 Database connections closing, 215 declaring, 213-215, 320 setting current, 214 setting default, 214 using more than one, 214 Database drivers initializing, 207-211 in Windows, 210-211 selecting data, 223-237 writing to a database, 239-254 Database engines accessing, 213-215 adding support for an engine, 211 initializing, 207-211 in Windows, 210 optimistic locking, 370-371 setting current, 211, 214 setting default, 211, 214 using more than one, 214-215 viewing error messages, 257-259 Database menu, connecting to the database, 318

Databases

importing database to a repository, 63–64 optimistic locking, 370–371 reading information from, 223–237 transaction processing, 265–269 writing information to, 239–254 Date/time format fetching from database, 234 internationalization, 483-486 writing to database, 248 colon-plus processing, 244 DB Interactions, 383 viewing link types, 315 viewing transaction tree, 315-316, 359 dbiinit.c creating new, 211–212 initializing database engines, 207-211 DDE. 545-552 callback function, 551 cold links creating for JAM client, 549 updated from JAM server, 547 cold paste links, creating for JAM client, 549 destroying links on JAM client, 551 disabling JAM as server, 548 enabling JAM as client, 548 enabling JAM as server, 546 in initialization file, 546 executing command from JAM client, 551 executing command on JAM server, 552 hot links creating for JAM client, 549 specifying in initialization file, 550 updated from JAM server, 547 hot paste links, creating for JAM client, 549 links created on JAM server, 546 creating for JAM client, 549-550 specifying in initialization file, 550 updated from JAM server, 547 paste links created on JAM server, 546 creating for JAM client, 549 poking data from JAM client, 552 poking data into JAM server, 552 requesting link data, 551 updating JAM client data, 550 warm links creating for JAM client, 549 updated from JAM server, 547 warm paste links, creating for JAM client, 549 Debugger, 495-518 accessing, 501-502 in application and test mode, 501

JAM 7.0 Application Development Guide

accessing source code, 505

Debugger (continued) animation, 500, 512 Application Data, 503 Application Data window, 518 breakpoints, 498 location, 513 setting, 512 setting in JPL, 508 setting on events, 513 sorting, 503 Breaks menu, 504 calling a function, 503 calling a function on breakpoint, 516 configuring, 499 Data Watch window, 517 DBUG key, 497, 501 dumping windows to log file, 503 Edit Breakpoints window, 515 add breakpoint, 517 event mode, 516 location mode, 516 Edit menu, 504 enable in screen editor, 501 event filtering, 515 sub-events, 516 event stack, 498 exiting, 501 expert mode, 496, 500, 515 features, 495 file browsing, 505 file menu, 502 how it works, 496 log file preferences, 499 menu bar, 502 monitor variables and expressions, 498 Open Source Module, 505 Options menu, 505 pending keys, 499 preferences, 499 saving preferences, 500, 502 source code, module type, 507 Source Code window, 497 step through execution, 511–512 Tools menu, 503 Trace menu, 504 tracing, 511 expert mode, 512 variable and expression monitoring, 517 view menu, 497

Debugger (continued) viewing control string assignments, 511 viewing screen information, 508 control strings, 511 field information, 509 group information, 510 screen information, 509 screen JPL, 509 viewing source code, 505 watch data, sorting, 503 Windows menu, 504 DECLARE CONNECTION, dbms command, making database connection, 213-215 DECLARE CURSOR, dbms command creating database cursor, 219-222, 250-252 using bind values, 219-221, 250-253 using colon expansion, 219 Declaring hook functions. See Hook functions Delay cursor, 559 Delayed write, 477 flushing, 477 Delete Order property, in automated SQL generation, 300 DELETE statement, SQL generation from properties, 299 Demand hook functions, 116 example, 163-164 installing field function, 128 group function, 133 screen function, 124 DESC keyword, in Sort Widgets property, 288 DFLT\_GROUP\_FUNC. See Group function DFLT\_SCREEN\_FUNC. See Screen function DFLT\_SCROLL\_FUNC. See Scrolling array, alternative scroll driver Disk-based scrolling. See Scrolling array, alternative scroll driver Display. See Terminal Display area, size for portability, 479 Display attributes, portability, 479-480 Distinct property, for table view, in automated SQL generation, 279

## Ε

ENGINE, dbms command, setting database engine, 211Engines. See Database engines Error function, 137-138 return codes, 137 standard arguments, 137 Error handling, 199-203 installing database error handler, 262-264 Error hook function, 201 example, 173 Error messages See also Error messages (database); Message file; Status line transaction manager, 465-469 translating, 489 Error messages (database), 255-263 customized processing, 259-262 default processing, 256 engine-specific messages, 257-259 error handler, 260-261 exit handler, 260-261 generic database driver messages, 257-259 installing error handler, 259-264 transaction error handling, 267-270 transaction hook functions, 387 warning codes, 257-259

EXECUTE, dbms command, executing statement, 219

External menu, 92

## F

f2asc, 565–567FETCH, transaction manager command, fetching next row of data, 434–435

Fetch Directions property, 377-378

### Field

See also Widgets characteristics, internationalization, 488–489 currency. See Currency format date/time format. See Date/time format displaying status of, 202

function. See Field function getting current field number, 79 MDT bit. See Validation validation. See Validation VALIDED bit. See Validation Field data clearing all fields, 84 clearing from array, 84 getting length, 80 reading, 80 testing all fields for changes, 82 for yes value, 81 if null, 81 testing for no value, 81 writing, 83-84 Field function, 124-129 example of automatic function, 159 example of demand function, 163 passing non-standard arguments into, 161 return codes, 128 standard arguments, 126 Field number assignment, 78 getting for current field, 79 Field validation, 81 causes, 125 FIELD\_FUNC. See Field function FINISH, transaction manager command, closing current transaction, 436-437 FORCE\_CLOSE, transaction manager command, discarding changes, 438-439 Foreign keys, enforcing with validation link, 362-363 Form See also Screen opening, 73 Form stack, 70 FORMAT, dbms command, formatting result set, 237 Formatting text for a database, 239-249, 251-252 from a database, 234-237 formlib, 561-563 funclist.c. See Hook functions Function. See Hook functions

Function keys associating with control string, 109 setting default behavior, 110

Function list. See Hook functions

## G

Global data. See Application data
GRAPH keyword, 474 using, 477
Graphics characters, 477
Grid function, 129–132 return codes, 131 standard arguments, 129
GRID\_FUNC. See Grid function

Group converting to field number, 79 getting name from field reference, 80 validation, 132

GROUP BY clause, in automated SQL generation, 284–287

Group By property, in automated SQL generation, 284–287

Group function, 132–134 example of automatic function, 164 return codes, 133 standard arguments, 132

GROUP\_FUNC. See Group function

## Η

HAVING clause, in automated SQL generation, 287–288
Having property, in automated SQL generation, 287–288
Help function, 134
example, 166
return codes, 134
standard arguments, 134

Index

Hexadecimal strings converting binary columns, 235 writing to database, 245, 249 Hook function arguments check digit, 139 control, 142 error, 137 field, 126 grid, 129 group, 132 help, 134 initialization, 140 insert toggle, 138 key change, 136 playback, 141 record, 141 reset, 140 screen, 122 timeout, 135 transaction manager, 146 video processing, 144 Hook function return codes check digit, 139 control, 142 error, 137 field, 128 Grid, 131 group, 133 help, 134 initialization, 140 insert toggle, 138 key change, 136 playback, 141 record, 141 reset. 140 screen, 124 status line, 143 timeout, 135 transaction manager, 147, 385-388 video processing, 145 Hook function types check digit, 139 control, 142 database driver errors, 146 error, 137 field, 124 grid, 129 group, 132 help, 134

Hook function types (continued) initialization. 140 insert toggle, 138 key change, 136 playback, 141 prototyped, 120 record, 141 reset, 140 screen, 122 status line, 143 timeout, 134 transaction manager, 146-147, 384-393 video processing, 144 Hook functions See also Hook function types automatic, 116 demand, 116 installing, 117-120 standard arguments, 117

transaction manager, 384-393

## I

I/O processing, 473–477
Import, of database objects to a repository, 63–64, 310–312
In Delete Where property, in automated SQL generation, 301
IN keyword, in automated SQL generation, 283
In Update Where property, in automated SQL generation, 299
Inheritance, 65–67
updating (binherit), 66–68
Initialization, database engines, 207–211
Initialization function, 140–141
example, 175

example, 175 return codes, 140 standard argument, 140

Input, keyboard, 474-476

INSCRSR\_FUNC. See Insert toggle function

INSERT statement, SQL generation from properties, 292–296, 302–303

Insert toggle function, 138-139 example, 174 return codes, 138 standard argument, 138 Internationalization, 481-494 8-bit characters, 482-483 currency formats, 486-488 date/time formats, 483-486 substitution variables, 485 decimal symbol, 488 keystroke filters, 488-489 library functions, 482 messages, 482 of application screens, 490-493 range checks, 493-494 status and error messages, 489-490

Interrupt handler, 140

## J

JAM, modifying, 521 JAM events, 495 JAM type character strings fetching from database, 234 writing to database, 244-245, 247-251 converting to C type, 243 currency formats, writing to database, 243, 245-246 date and time formats fetching from database, 234 writing to database, 243, 244-246, 248 hexadecimal strings, writing to database, 245 numeric data fetching from database, 235 writing to database, 245-246, 249 using to enter data, 241-244 using to format selected data, 234-237

jmain.c. See Source code, main routines

Join, in automated SQL generation, 289

JPL

compared to compiled code, 525–527 memory-resident, 524 stubbing out, 527

JPL calls, from control string, 112–113

JPL variable, watching through debugger, 517

Jterm, enabling data compression, 522

## Κ

KBD\_DELAY keyword, 475

Key remapping, for viewing select set, 233 routing, 475–476

Key change function, 136–137 example, 171 return codes, 136 standard argument, 136

Key label, portability, 480

Key translation, 474–475 internationalization, 483 portability, 480

Keyboard portability, 480 processing, 473–477

Keyboard interface, Invoking pop-up menu without mouse, 96

KEYCHG\_FUNC. See Key change function

Keystroke Filter property translation support, 488–489 using in database updates, 243 using to format database values, 248, 249

## L

Language. *See* Internationalization LDB, 191–195 activating at application startup, 193 at runtime, 194 loading at application startup, 193 at runtime, 194 multiple instances of, 193 popping, 194 pushing, 194 read–only, 194 referencing entries, 195

Index

LDB (continued) selection group data write-through, 192 write-through and screen entry, 192 Library creating, 561-563 maintaining, 561-563 Links, 313, 357-364 creating, 357-358 guidelines for using, 464 in automated SQL generation, 289-293 restrictions, 359 sequential, 314-315, 359-360 server, 314-315, 359-360 setting child table view, 314, 358-359 setting parent table view, 314, 358-359 traversal properties, 382 validation, 316, 361-364 adding lookup, 363-364 enforcing foreign keys, 362 Local Data Block. See LDB

Logical key, 474 invoking control string from, 109

Lookup specification, in Relations dialog box, 363

### Μ

m2asc, 97 Math expression, international support, 494

MDT bit, 81 See also Validation clearing for all fields, 82 setting, 81 testing to find first modified field, 82

Memory, optimization, 521-527

memory model, compiling for small and medium, 525

Memory–resident configuration files, 523 JPL, 524 message file, 524 screens, 522 installing, 522

Memory-resident list, preparing files for, 564

Menu ASCII format, 98 ASCII/binary conversion, 97 creating at runtime, 95 definition, 87 deleting at runtime, 95 deleting items at runtime, 95 displaying as toolbar, 87, 92 external reference, 92 inserting items at runtime, 95 installing, 89-92 for application, 90 for screen, 90 for widget, 90 identical instances of, 90 unique instances of, 91 loading script into memory, 88 pop-up for field invoking, 96 invoking from keyboard, 96 removing from display, 96 scope assignment and display, 89

Menu bar, displaying items on, 92

Menu item

displaying on menu bar, 92 displaying on toolbar, 92 displaying status of, 202 setting status in transaction style, 335–336 transaction classes for, 335–336

Menu Name property, 90

Menu runtime properties, 93

Menu script loading into memory, 88–89 unloading from memory, 96

Menu Script File property, 88

Message See also Message file; Status line displaying background status, 203 on status line, 202 error, 199–203 functions, 200–203 Message file disk-based, 524 internationalization currency formats, 486–488 date/time formats, 483–486 translating, 482

MODE0 to MODE6 keyword, 474 interpreting, 477

Mouse events getting name of last clicked–on field, 556 getting name of last clicked–on screen, 556 getting state of buttons, 557

## Ν

NEW, transaction manager command, entering new data, 440–442

Null edit colon–equal processing, 246–247 writing null value to database, 242, 248

Null Field property in automated SQL generation, 283 writing null values to database, 242, 248

Null value, writing to database, 242, 248

Numeric data range checking, 493 reading from database, 235 writing to database, 245–246 for empty fields, 246

## 0

OCCUR, dbms command, setting occurrence for SE-LECT, 234

Occurrence deleting, 85 group. *See* Group inserting, 85

ONENTRY, dbms command, calling function before dbms command, 260–261

ONERROR, dbms command, installing error handler, 260–261

ONEXIT, dbms command, calling function after dbms command, 260–261

Operating system, accessing from control string, 113

Operator property, in automated SQL generation, 281–283

Operators, supported in WHERE clause, 281

Optimistic locking, property settings, 370-371

ORDER BY clause, in automated SQL generation, 288–289

Output processing, 476–477 messages, 202

### Ρ

Parameters, for binding, in DECLARE CURSOR command, 219, 250–255

Parent property, determining parent table view, 314, 358–359

PLAY\_FUNC. See Playback function

Playback function, 141–142 example, 176 return codes, 141 standard argument, 141

Pop–up menu, invoking, 96 through function call, 96

Popup Menu property, for widgets, 90

Portability, 479–480 smmach.h, 480 terminal, 476

Precision, in SELECT results, 235

Primary Keys property, in automated SQL generation, 297–298, 300

Properties transaction manager, 380–384 traversal properties, 380–384

PROTO\_FUNC. See Prototyped function

Prototyped function, 120–122 examples, 148 get standard arguments, 120 valid prototypes, *122* 

Push button widget setting status in transaction style, 335–336 transaction classes for, 335–336

#### Index

### R

Radio button widget. See Group

Range, checking, 493–494

Ready/Wait status, displaying, 202

Record function, 141–142 example, 176 return codes, 141 standard argument, 141

RECORD\_FUNC. See Record function

REFRESH, transaction manager command, refreshing the screen, 443

Regular expression, 489

Relations property, 360–361 in automated SQL generation, 289, 291, 292

Repository, 61–68 importing database objects, 63–64, 310–312, 353–354 screen wizard entries, 65 storing screen templates, 63

Repository entry, copying from, 311-312

Reset function, 140–141 example, 175 return codes, 140 standard argument, 140

Return codes, transaction hook functions, 385

ROLLBACK, dbms command, rolling back transactions, 266–270

Root table view, setting, 356

Routing. See Key, routing

Rows no more rows status, 230 number fetched, 228 retrieving multiple rows, 228 scrolling through result set, 232–233

## S

Sample application, 33-57 SAVE, transaction manager command, saving database changes, 391-393, 444-449 Scope. See Menu Screen See also Window about, 69-75 ASCII/binary conversion, 565-567 C data structure conversion, 563-564 closing, 75 control string, 109 creating, screen templates, 63 display defaults, 73 overriding, 74-75 entry function. See Screen function exit function. See Screen function function. See Screen function hexadecimal conversion, 564-565 internationalization. See Internationalization memory-resident, 522 enabling installation, 522 menu, attaching, 89 opening, 73-74 as a form, 70, 73 as a sibling window, 71 as a window, 70, 73 at specific size/dimension, 74-75 from control string, 73, 110-112 through library functions, 73 with size/dimension arguments, 111 validation. See Validation viewport, 74, 111 Screen function, 122-124 example of automatic function, 156 return codes, 124 standard arguments, 122

Screen properties, 75

Screen runtime properties, 75

SCREEN\_FUNC. See Screen function

SCROLL\_FUNC. See Scrolling array, alternative scroll driver Scrolling, specifying backward scrolling, 232-233 Scrolling array alternative scroll driver, 529-543 action codes, 532 array size, 530 delete lines, 542 enabling, 522 get data, 540 initialize, 538 insert blank lines, 542 installing, 531, 536 put data, 541 release, 539 reserve space, 543 reset. 537 struct parameter, 533 occurrence. See Occurrence viewing database information, 230 SELECT, transaction manager command, fetching data for update, 450-454 SELECT statement aliasing columns to widgets, 225-226 automatic mapping of column names, 225 concatenating result row, 237 destination of, 224, 237 aggregate functions, 227 format of results, 234-237 number of rows fetched, no more rows status, 230 scrolling through result set, 228 specifying multiple tables, in automated SQL generation, 289–292 SQL generation from properties, 277-292, 302 suppressing repeating values, 236-237 transaction manager, writing hook function, 388-393 unique column values, 236-237 writing results to a file, 237 to a specific occurrence, 229, 234 to word-wrapped arrays, 229 Selection group deselecting, 83 getting selection data, 82 propagating data through LDB, 192 selecting, 83 testing for selection, 82
Self-joins, in automated SQL generation, 290

Send data, 195–198 getting bundle status, 197 reading bundle data, 197–198 through JPL, 197 through library functions, 197 writing data to bundle, 196–197 through JPL, 196 through library functions, 196

- Sequential link type, 314–315, 359–360 in automated SQL generation, 291
- Server link type, 314–315, 359–360 in automated SQL generation, 289–290
- Server views, 315–316 traversal properties, 381–384
- SET clause, in automated SQL generation, 297

Sibling window See also Window assigning status to existing window, 72 changing stacked window to, 72 setting for next window, 72

smmach.h, 480

Sort Widgets property, in automated SQL generation, 288–289

Source code main routines, modifying, 521–527 platform–dependent, 480 stub functions, 525

#### SQL

automated, 273–304 modifying automated SQL, 304, 390–391 viewing generated statements, 301

SQL generator, 273–304 modifying automated SQL, 304

SQL statements, declaring cursors for, 219-222

Stacked window. See Window

Standard arguments, 117 check digit function, 139 control function, 142 error function, 137 field function, 126

Index

Standard arguments (continued) grid function, 129 group function, 132 help function, 134 initialization function, 140 insert toggle function, 138 key change function, 136 playback function, 141 prototyped function, getting for, 120 record function, 141 reset function, 140 screen function, 122 timeout function, 135 video processing function, 144 START dbms command, setting starting row, 234 transaction manager command, initiating transaction, 455-457 STAT\_FUNC. See Status line function Status line default message, overriding, 202 message functions, 200-203 message priority, 202 message types, 202-203 terminal, portability, 479 Status line function, 143-144 example, 188 return codes, 143 STORE, dbms command, setting continuation file, 232 - 233Stub functions, 525 Styles. See Transaction styles Sub-system, 521 Support routine See also Database drivers database engines, 209 SYBASE, transaction manager cursor usage strategies, 365 Synchronization property, 379 System. See Operating system

## ٦

System decimal, interpreting, 482

Table property, for table view, in automated SQL generation, 281, 293, 297, 300

591

Table views, 313, 354-357 creating, 354, 355 guidelines for using, 463-465 identifying as root, 315, 356 properties for SQL generation, 274, 281, 293, 297, 300 setting child table view, 314, 358-359 setting parent table view, 314, 358-359 synchronizing, 379 traversal properties, 380-383 Tables in automated SQL generation, 274, 281, 293, 297, 300 storing in repository, 63-64 Target string, 112 Terminal graphics character display, 477 output, 477, 525 portability, 476, 479 status line, 202 Test mode, 6 Timeout function, 134-136 example, 171 return codes, 135 standard arguments, 135 TIMEOUT\_FUNC. See Timeout function Toolbar, 92-93 adding items, 92 displaying, 87 enabling display, 92 Transaction error handling, 267-270 in the transaction manager changing transactions, 403 closing the current transaction, 436-437 starting a new transaction, 455-457 processing database transactions, 265-269 transaction model strategies, 365-367 Transaction classes, 349-352 defaults, for fields, 349-350, 351-352 menu options, setting for, 335-336 push buttons, setting for, 335-336 style assignments by mode, 351 Transaction events, 337-345, 399-402 adding to the stack, 339

Transaction events (continued) after an error, 372–373, 398–400 by transaction manager command, 340–345 event stack, 338–339 unsupported events, 388

Transaction manager before image processing, 323, 366-367 changing to update mode, 430-431 changing to view mode, 432-433 classes, 349-352 clearing data in widgets, 404-405 closing a screen, 325 closing current transaction, 436-437 closing database transaction, 406-408 commands, 329-336, 395-461 listing of events, 340-345, 399-402 connecting to the database, 318, 320 copying data, for edit, 428-429 creating screens for, 310-317, 353-354 customizations, 369-393 deleting data, 324, 379-380 description of, 309-325 discarding changes, 438-439 entering new data, 324, 440-442 error processing, 371-375 controlling display, 374 error list, 465-469 fetching data, 321-322, 377-379 for update, 323-325, 379, 450-454 for view, 458-462 getting first set of rows, 420-423 getting last set of rows, 412-415 getting next set of rows, 409-411, 416-419, 434-435 getting previous set of rows, 424-427 number of rows fetched, 378-379 setting backward scrolling, 377-378 hook functions, 146-147, 384-393 checking for database errors, 387 DELETE statement, 391-393 INSERT statement, 391-393 return codes, 147, 398-400 SELECT statement, 388-393 specifying return codes, 385-388 standard arguments, 146 UPDATE statement, 391-393 initiating a transaction, 455-457 opening a screen, 317 processing for transaction commands, 395-461 refreshing the screen, 443

JAM 7.0 Application Development Guide

Transaction manager (continued) restrictions, 398 saving database changes, 444–449 setting the transaction mode, 397 specifying commands, 331 SQL generation, 274–277 switching transactions, 403 transaction events, 337–345, 399–402 transaction requests, 337–345 tree traversal, 315–316, 337–338, 359, 398 troubleshooting, 463–469 using the Transaction menu, 318–319

Transaction manager commands, 329–336, 395–461 availability by mode, 346–348 listing of events, 340–345 specifying full commands, 332 specifying partial commands, 332 specifying the table view, 397

Transaction mode, 346–348 availability of commands, 346–348 changing to initial mode, 406–408, 438–439 changing to new mode, 440–442 changing to update mode, 430–431, 450–454 changing to view mode, 432–433, 458–462 setting, 319–320, 397

Transaction model, 324, 364–366 cursor usage strategies, 365 initializing, 207–208 return codes, 385, 398–400 specifying in Windows, 211 transaction strategies, 365–366

Transaction styles, 322–323, 349–352 defaults, 350–351 for menu items, 335–336 for push buttons, 335–336

Translating, 489–494 applications, 482–494 currency fields, 486–488 message file, 483

## U

UINIT\_FUNC. See Initialization function

UNIQUE, dbms command, suppressing repeating values, 236–237

Updatable property, in automated SQL generation, 292, 296, 299 Update Order property, in automated SQL generation, 296 UPDATE statement, SQL generation from properties, 296-299, 303-304 URESET\_FUNC. See Reset function Use If Null property, in automated SQL generation, 283 Use in Insert property expression, 293-295 in automated SQL generation, 293 Use in Select property expression, 280-281, 284 in automated SQL generation, 280-281 Use in Update property expression, 297 in automated SQL generation, 297 Use in Where property, in automated SQL generation, 281-284

Utilities, updating inheritance (binherit), 66-68

### V

Validation, 81 clearing MDT bit, 82 field, 125 field function invocation, 125 MDT bit, 81 screen, 125 setting VALIDED bits, 81 testing screen for modified data, 82 validation bit, 81 XMIT key, 125

Validation bit, 81 setting, 81 Validation Link property, 361–364 setting on a widget, 316

VALIDED bit. See Validation

Variable, watching through debugger, 517

Version Column property, 370–371 in automated SQL generation, 295–296, 298–299, 300–301

593

Video file, 474

Video mapping character sets, 477 file, 474, 476–477 internationalization, 483 optimization, 525

Video processing function, 144–146 arguments, *144* return codes, 145 standard argument, 144

videobiz, description of database, 569-575

VIEW, transaction manager command, fetching data for view, 458–462

Viewport, 74 specifying size/dimension, in control string, 111

VPROC\_FUNC. See Video processing function

#### W

WHERE clause, in automated SQL generation, 281–284, 297, 299, 300, 301

Widget name assigning, 78 case sensitivity, 225 getting, 79

Widget runtime properties, getting, 81-82

#### Widgets

See also Field copying from repository, for transaction manager, 311–312 Widgets (continued) menu, attaching, 90 properties affecting colon preprocessing, 241–244 affecting formatting, 241–244 storing templates in repository, 64 validating, 81

Window See also Screen changing focus among siblings, 72 changing from sibling to stacked, 72 changing from stacked to sibling, 72 deselecting, 72 giving focus to, 72 opening, 73 as sibling, 71 setting next as sibling, 72

Window stack, 70–73 changing order, 72

WITH CONNECTION, dbms command, setting database connection, 214

WITH ENGINE, dbms command, setting database engine, 211

Word wrapped text, fetching column values, 229

# X

XMIT key (transmit), screen validation, 125

#### Υ

Yes/No, translating, 482

JAM 7.0 Application Development Guide